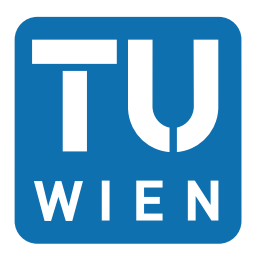

# Messung und Auswertung der räumlichen Strahleigenschaften eines Femtosekundenlasers

von Sommer Daniel, Mat.# 01325734

# Diplomarbeit

zur Erlangung des akademischen Grades Diplomingenieur

eingereicht an der Technischen Universität Wien

Betreuer Liedl Gerhard, Ao.Univ.Prof. Dipl.-Ing. Dr.techn.

Mitbetreuer Fürbacher Roland, Projektass. Dipl.-Ing. BSc

Institut für Fertigungstechnik und Photonische Technologien

Fakultät für Maschinenwesen und Betriebswissenschaften

Wien, April 2022

# Abstract

# Zusammenfassung

Laser sind komplexe Geräte, die in vielen Bereichen der Technik nicht mehr wegzudenken sind. Egal in welchem Bereich sie verwendet werden ist es notwendig, dass die Eigenschaften des Lasers kontrolliert und für die jeweilige Anwendung optimiert werden. Damit das möglich ist, müssen die Strahleigenschaften des Lasers bekannt sein. Es gibt verschiedene Methoden wie diese bestimmt werden können. Eine davon basiert auf der Methode der zweiten Momente, welche in der DIN EN ISO 11146 beschrieben ist. Diese Methode verwendet die mit einer pixelbasierten Kamera aufgenommenen Strahlprofile um und in der Strahltaille eines Laserstrahls und berechnet daraus die Strahleigenschaften des Lasers. Im Zuge dieser Arbeit und auf Basis der Norm wurde ein Messaufbau und eine automatisierte Mess- und Auswertungssoftware entwickelt, mit der die Eigenschaften von stigmatischen und leicht astigmatischen Strahlen bestimmt werden können. Um die Ergebnisse der automatisierten Messung zu verifizieren wurden die aufgenommenen Strahlprofile mit Brandlöchern verglichen. Dabei konnte festgestellt werden, dass das Verhältnis der Strahlabmessungen des Messsystems und der Brandlöcher proportional zum Verhältnis der Brennweiten der verwendeten Linsen ist und bestätigt, dass sowohl der Messaufbau, als auch die automatisierten Messund Auswertungssoftware funktioniert. Für den Messaufbau ist zu beachten, dass die verwendete Kamera, die optischen Elemente und die mechanische Komponenten speziell für einen Ti:Saphir Femtosekundenlaser ausgewählt wurden. Sollte ein anderer Laser das Ziel der Messung sein, muss der Messaufbau mit passenden Komponenten adaptiert werden.

# **Abstract Englisch**

Lasers are complex devices that have become indispensable in many areas of technology. No matter in which field they are used, it is necessary that the properties of the laser are controlled and optimized for the respective application. For this to be possible, the beam properties of the laser must be known. There are several methods how these can be determined. One of them is based on the second moment method, which is described in DIN EN ISO 11146. This method uses the beam profiles around and in the beam waist of a laser beam taken with a pixel-based camera and calculates the beam properties of the laser from them. In the course of this work and based on the standard, a measurement setup and automated measurement and evaluation software were developed to determine the properties of stigmatic and slightly astigmatic beams. To verify the results of the automated measurement, the recorded beam profiles were compared with burn holes. It was found that the ratio of the beam dimensions of the measurement system and the burn holes is proportional to the ratio of the focal lengths of the lenses used, confirming that both the measurement setup and the automated measurement and evaluation software work. For the measurement setup, it should be noted that the camera, optical elements and mechanical components used were specifically selected for a Ti:Sapphire femtosecond laser. If another laser is the target of the measurement, the measurement setup must be adapted with suitable components.

# Inhaltsverzeichnis

| 1 | Einl | eitung                                                                                                    | 5              |  |  |  |  |
|---|------|----------------------------------------------------------------------------------------------------|----------------|--|--|--|--|
|   | 1.1  | .1 Motivation                                                                                                    |                |  |  |  |  |
|   | 1.2  | Licht                                                                                                    | 5              |  |  |  |  |
|   |      | 1.2.1 Lichtwellen                                                                                                    | 5              |  |  |  |  |
|   |      | 1.2.2 Polarisation und Farbe des Lichts                                                                                                    | 6              |  |  |  |  |
|   |      | 1.2.3 Absorption von Licht                                                                                                    | 7              |  |  |  |  |
|   |      | 1.2.4 Spontane Emission                                                                                                    | 8              |  |  |  |  |
|   |      | 1.2.5 Induzierte Emission                                                                                                    | 9              |  |  |  |  |
|   | 1.3  | Aufbau von Lasern                                                                                                    | 0              |  |  |  |  |
|   | 1.4  | Laserparameter                                                                                                    | 1              |  |  |  |  |
|   |      | 1.4.1 Wellenlänge $\lambda$ , Frequenz $f$                                                                                                    | 1              |  |  |  |  |
|   |      | 1.4.2 Leistung $P$ , Pulsenergie $E$ , Pulsdauer $\tau$                                                                                                   | 1              |  |  |  |  |
|   |      | 1.4.3 Polarisation $\ldots \ldots \ldots \ldots \ldots \ldots \ldots \ldots \ldots \ldots \ldots \ldots \ldots \ldots \ldots \ldots \ldots \ldots \ldots$ | 2              |  |  |  |  |
|   |      | 1.4.4 Divergenz $\theta$                                                                                                    | 2              |  |  |  |  |
|   |      | 1.4.5 Beugungsmaßzahl $M^2$                                                                                                    | 2              |  |  |  |  |
|   |      | 1.4.6 Longitudinal und Transversalelektromagnetische (TEM) Modenstruktur 1                                                                                | 2              |  |  |  |  |
|   | 1.5  | Laserstrahlcharakterisierung                                                                                                    | 4              |  |  |  |  |
|   | 1.6  | Ti:Saphir Femtosekundenlaser                                                                                                    | 4              |  |  |  |  |
| 2 | Best | timmung der Strahleigenschaften 1                                                                                                    | 7              |  |  |  |  |
|   | 2.1  | Hintergrundkorrekturverfahren                                                                                                    | $\overline{7}$ |  |  |  |  |
|   | 2.2  | Grobkorrektur (Coarse correction)                                                                                                    | $\overline{7}$ |  |  |  |  |
|   |      | 2.2.1 Coarse correction by background map subtraction (CCBMS) 1                                                                                           | 8              |  |  |  |  |
|   |      | 2.2.2 Coarse correction by average background subtraction (CCBAM) 1                                                                                       | 8              |  |  |  |  |
|   | 2.3  | Feinkorrektur (Fine correction)                                                                                                    | 8              |  |  |  |  |
|   |      | 2.3.1 Fine correction by statistical method (FCBSM)                                                                                                    | 8              |  |  |  |  |
|   |      | 2.3.2 Fine correction by approximation method (FCBAM)                                                                                                    | 1              |  |  |  |  |
|   | 2.4  | Anwendung der Hintergrundkorrekturverfahren                                                                                                    | 1              |  |  |  |  |
|   | 2.5  | Bestimmung des Strahldurchmessers aus einer gegebenen Leistungsdichteverteilung . 2                                                                       | 3              |  |  |  |  |
|   |      | 2.5.1 Stigmatische und leicht astigmatische Strahlen                                                                                                    | 3              |  |  |  |  |
|   | 2.6  | Anwendung auf Einzelaufnahme eines Strahlprofils mit pixelbasierten Sensor 2                                                                              | 5              |  |  |  |  |
|   | 2.7  | Bestimmung von Taillenlagen, Divergenzwinkeln und Beugungsmaßzahlen 2                                                                                     | 6              |  |  |  |  |
| 3 | Mes  | saufbau 2                                                                                                    | 8              |  |  |  |  |
|   | 3.1  | Messaufbau 1                                                                                                    | 8              |  |  |  |  |
|   |      | 3.1.1 Vorversuch mit einem He-Ne Laser                                                                                                    | 9              |  |  |  |  |
|   |      | 3.1.2 Ergebnisse des Vorversuchs mit Messaufbau 1                                                                                                    | 0              |  |  |  |  |
|   | 3.2  | Messaufbau 2                                                                                                    | 0              |  |  |  |  |
|   |      | 3.2.1 Ergebnisse des Vorversuchs mit Messaufbau 2                                                                                                    | 1              |  |  |  |  |
|   | 3.3  | Messaufbau 3                                                                                                    | 2              |  |  |  |  |
|   |      | 3.3.1 Ergebnisse aus dem Vorversuch mit Messaufbau 3                                                                                                    | 3              |  |  |  |  |
|   | 3.4  | Verwendete Hardware und Software                                                                                                    | 3              |  |  |  |  |
|   |      | 3.4.1 Unbeschichtetes rechtwinkliges Prisma (Thorlabs PS908) [10]                                                                                         | 3              |  |  |  |  |
|   |      | 3.4.2 Neutraldichtefilter ND-Filter (Thorlabs NE40B-B, NE50B-B) [13] 3                                                                                    | 3              |  |  |  |  |

# Inhaltsverzeichnis

|     |                                   | 3.4.3    | Schrittmotor (Sanyo Denki 103H5205-5240) [16]      | 34  |  |  |  |  |  |  |
|-----|-----------------------------------|----------|----------------------------------------------------|-----|--|--|--|--|--|--|
|     |                                   | 3.4.4    | Steuerboard (Arduino UNO Rev3) [19]                | 35  |  |  |  |  |  |  |
|     |                                   | 3.4.5    | Treiberboard (Arduino Motor Shield Rev3) [21]      | 35  |  |  |  |  |  |  |
|     |                                   | 3.4.6    | Kamera (Basler ace GigE acA1300-60gmNIR) [23]      | 36  |  |  |  |  |  |  |
|     |                                   | 3.4.7    | MATLAB R2020b                                      | 36  |  |  |  |  |  |  |
| 4   | Messprogramm 37                   |          |                                                    |     |  |  |  |  |  |  |
|     | 4.1                               | Klasse   | enaufbau                                           | 37  |  |  |  |  |  |  |
|     | 4.2                               | Progra   | ammabläufe und GUI                                 | 40  |  |  |  |  |  |  |
|     |                                   | 4.2.1    | Definition des Messgitters                         | 41  |  |  |  |  |  |  |
|     |                                   | 4.2.2    | Messzyklus                                         | 42  |  |  |  |  |  |  |
|     |                                   | 4.2.3    | Auswertung                                         | 44  |  |  |  |  |  |  |
|     | 4.3                               | Livem    | essung                                             | 48  |  |  |  |  |  |  |
| 5   | Messergebnisse 49                 |          |                                                    |     |  |  |  |  |  |  |
| •   | 5.1                               | Messei   | rgebnisse vor dem Pumplasertausch                  | 50  |  |  |  |  |  |  |
|     | 5.2                               | Messe    | rgebnisse nach dem Pumplasertausch                 | 53  |  |  |  |  |  |  |
|     | 5.3                               | Vergle   | ich theoretische und reale Fokusdurchmesser        | 57  |  |  |  |  |  |  |
| 6   | Zusa                              | ammen    | fassung und Ausblick                               | 59  |  |  |  |  |  |  |
| 7   | Anh                               | ang      |                                                    | 64  |  |  |  |  |  |  |
|     | Anh                               | ang 1: 0 | Quellcode                                          | 64  |  |  |  |  |  |  |
|     | Anh                               | ang 2: ] | Installationsanleitung                             | 191 |  |  |  |  |  |  |
|     | Anh                               | ang 3: ] | Basler GigE Vision Quick Start Configuration Guide | 192 |  |  |  |  |  |  |
|     | Anhang 4: Basler Application Note |          |                                                    |     |  |  |  |  |  |  |
|     | Anh                               | ang 5: 1 | Bedienungsanleitung                                | 228 |  |  |  |  |  |  |
| Lit | erati                             | Jr       |                                                    | 229 |  |  |  |  |  |  |

#### 1.1 Motivation

Verschleiß ist in jedem Bereich der Technik ein Thema das nicht ignoriert werden kann. Dadurch ist es notwendig jede Maschine oder Einrichtung regelmäßig zu warten, damit die langfristige Funktionalität sichergestellt ist. Auch bei Lasern ist das eine Notwendigkeit. Sowohl das Lasermedium als auch die notwendigen Peripherie im Laseraufbau verschleißen mit der Zeit und müssen ersetzt oder nachjustiert werden. Die Komplexität des Lasers ist proportional zum Justierungsaufwand, da die optischen Elemente alle voneinander abhängen, wodurch bereits kleine Änderungen ungewollte Schwierigkeiten bereiten können. Um die Justierung zu vereinfachen bzw. die derzeitigen Eigenschaften des Lasers zu bestimmen existiert das Verfahren der Laserstrahlcharakterisierung. Es ist ein Verfahren bei dem die Strahleigenschaften in Ausbreitungsrichtung bestimmt werden. Kennt man diese Eigenschaften, ist es möglich eine Aussage über den derzeitigen Zustand des Lasers zu treffen und auch festzustellen ob die Justierung die gewünschten Verbesserungen bzw. Änderungen gebracht hat.

# 1.2 Licht

Die Eigenschaften von Licht werden meistens mit vereinfachten Modellen beschrieben. Eine der ersteren Vorstellungen war es, dass Lichtquellen wie z.B. die Sonne Lichtteilchen auf geradlinigen Bahnen aussenden. Bekannt ist diese Theorie als Teilchenmodell des Lichts [1]. In einem einfachen Experiment mit einer Lochblende und einer Lichtquelle wurde versucht einen scharf begrenzten Strahl herzustellen um das Teilchenmodell zu bestätigen. Der Versuch ergab, dass es nach der Lochblende bedingt durch Beugungseffekte des Lichts zu einer Aufweitung des Strahls gegenüber dem Lochdurchmessers kam. Dieses Verhalten kann durch das Wellenmodell des Lichts erklärt werden. Beide Modelle können mit komplexer Mathematik zu einem einheitlichen Modell zusammengefasst werden. In der Realität reicht für die meisten Beobachtungen jeweils eines der Modelle.

#### 1.2.1 Lichtwellen

Im Wellenmodell [2] wird das Licht als transversale elektromagnetische Welle beschrieben, in der die elektrische Feldstärke **E** und die magnetische Feldstärke **H** mit gleicher Frequenz f schwingen. Die beiden Vektoren stehen stets senkrecht aufeinander siehe Abb. 1.1. Die Wellenlänge  $\lambda$  des Lichts ist dabei der Abstand zweier benachbarter Phasenflächen. Es gilt mit der Lichtgeschwindigkeit im Vakuum  $c = 2.998 \times 10^8 \,\mathrm{m\,s^{-1}}$  der Zusammenhang

$$c = \lambda \cdot f. \tag{1.1}$$

In einem transparenten Medium breitet sich das Licht mit der reduzierten Lichtgeschwindigkeit c'aus. Diese reduzierte Lichtgeschwindigkeit hängt vom Brechungsindex n ab und kann mit

$$c' = \frac{c}{n} \tag{1.2}$$

bestimmt werden. Der Brechungsinde<br/>xnkann mit der Dielektrizitätszahl $\epsilon$ und der Perme<br/>abilität $\mu$ über

$$n = \frac{1}{\sqrt{\epsilon\mu}} \tag{1.3}$$

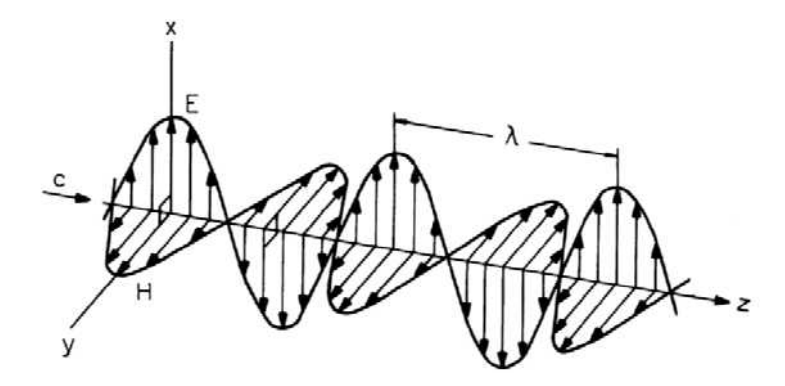

Abbildung 1.1: Verlauf der elektrischen Feldstärke  $\mathbf{E}$  und der magnetischen Feldstärke  $\mathbf{H}$  in Ausbreitungsrichtung einer Lichtwelle [2]

bestimmt werden. Trifft das Licht auf eine Grenzfläche siehe Abb. 1.2 zwischen zwei optischen Medien mit Brechungszahlen  $n_1$  und  $n_2$  gilt das Brechungsgesetz nach Snell

$$n_1 \sin \alpha = n_2 \sin \beta. \tag{1.4}$$

Der Winkel  $\alpha$  ist der Eintrittswinkel des Primärstrahls bezogen auf die Grenzflächennormale,  $\alpha'$ 

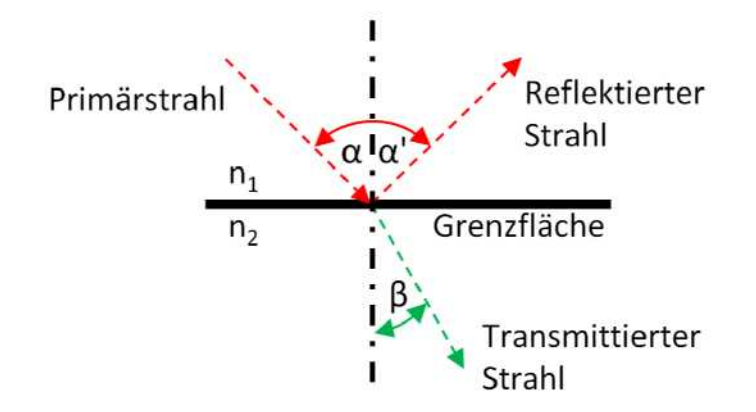

Abbildung 1.2: Brechungsgesetz

der Winkel der reflektierten Strahls wobei gilt

$$\alpha' = -\alpha \tag{1.5}$$

und  $\beta$  der Winkel des transmittierten Strahls. Sowohl der Winkel  $\alpha$ , als auch der Winkel  $\beta$  sind bezogen auf die Grenzflächennormale. Beide Winkel werden ausgehend von dieser Normale gemessen. Schließt z.B.  $\alpha$  ausgehend von der Normale einen Winkel gegen den Uhrzeigersinn ein, so schließt auch  $\beta$  einen Winkel gegen den Uhrzeigersinn ein.

#### 1.2.2 Polarisation und Farbe des Lichts

Grundsätzlich beschreibt die Polarisation des Lichts die Schwingungsrichtung einer sich transversal ausbreitenden Welle. Man bezieht sich dafür immer auf den Vektor der elektrischen Feldstärke. Ist die Richtung der elektrischen Feldstärke **E** konstant, so spricht man von linear polarisierten Licht. Die meisten Lichtquellen bestehen aus einem Gemisch von Wellen unterschiedlicher Polarisation und werden daher als unpolarisiert bezeichnet. Die Farbe des Lichts ist abhängig von der Frequenz bzw.

der Wellenlänge. Das menschliche Auge reagiert unterschiedlich empfindlich auf die verschiedenen Wellenlängen des Lichts siehe Abb. 1.3. Ist das Auge auf eine helle Umgebung eingestellt V'(I) reagiert es auf Licht mit einer Wellenlänge von 550 nm am empfindlichsten. Ist es auf dunkle Umgebung eingestellt verschiebt sich die Empfindlichkeit weiter nach links zu 500 nm. Der für das

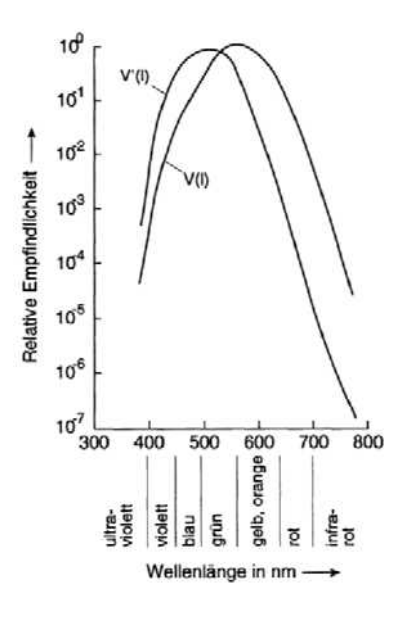

Abbildung 1.3: relative Lichtempfindlichkeit des menschlichen Auges [2]

menschliche Auge sichtbare Bereich liegt zwischen 380 nm und 780 nm.

#### 1.2.3 Absorption von Licht

Beschrieben wird Absorption mithilfe einer ebenen Lichtwelle der Intensität  $I_0$  die auf eine absorbierende Stoffschicht mit Dicke *d* trifft [2]. Am hinteren Ende der der Stoffschicht beträgt die aus der Schicht austretende Intensität *I*. Die verminderte Intensität *I* ist proportional zu  $I_0$ , hängt von der Schichtdicke ab und kann mit

$$I = I_0 e^{-\alpha d} \tag{1.6}$$

auch bekannt als Lambert-Beer'sches Gesetz beschrieben werden. Führt man eine Koordinate x ein und nimmt an, dass die Intensität an einer Stelle I(x) um dI abnimmt ergibt sich für die Ableitung des Lambert-Beer'schen Gesetzes

$$dI = -\alpha I x dx. \tag{1.7}$$

Der Faktor  $\alpha$  ist ein materialabhängiger Absorptionskoeffizient und beträgt z.B. für Glasfaser  $\alpha \approx 1$  bis 10 km oder für Metalle  $\alpha \approx 1$  nm.

Der Vorgang der Absorption kann mithilfe diskreten Energiezuständen  $(E_1, E_2, E_3, ..., E_n)$  dargestellt werden (siehe Abb .1.4). Im nicht angeregten oder auch ungestörten Zustand nehmen alle Atome den Zustand der niedrigsten Energie  $E_1$  ein. Dieser Zustand wird auch als Grundzustand bezeichnet. Trifft Licht mit einer Frequenz  $f_{12}$  auf ein Atom, ist es möglich das das Atom in einen höheren Energiezustand  $E_2$  übergeht, solange die Bohrsche Frequenzbedingung

$$E_2 - E_1 = h f_{12} \tag{1.8}$$

erfüllt wird, wobei  $h = 6.626^{-34}$ Js das Plancksche Wirkungsquantum beschreibt. Im Gegenzug bedeutet das, dass dem Licht die Energie  $hf_{12}$  entzogen wurde und somit auch die Intensität I

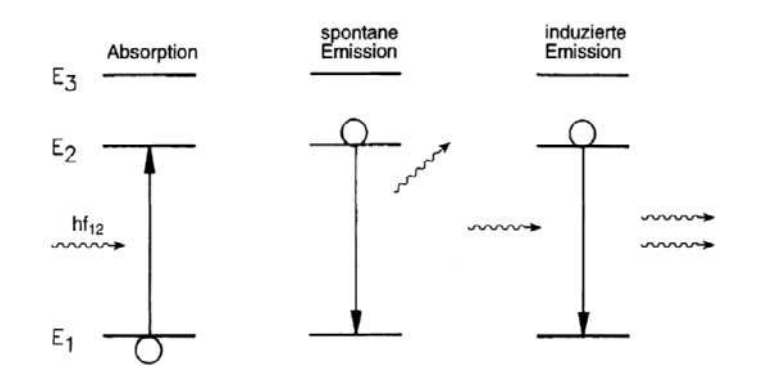

Abbildung 1.4: Schematische Darstellung von Absorption, spontaner Emission und induzierter Emission [2]

vermindert. Aus der Anzahl der Übergänge von Zustand  $E_1$  nach  $E_2$  lässt sich der Absorptionskoeffizient berechnen. Sie kann pro Volumen- und Zeiteinheit definiert werden mit

$$\left|\frac{dN_1}{dt}\right|_a = \sigma_{12}N_1\Psi,\tag{1.9}$$

wobei  $N_1$  die Dichte der Atome im Grundzustand,  $\Psi$  die Stromdichte (Photonen/Zeit-Fläche) und  $\sigma_{12}$  die Wirkfläche der Absorption beschreibt. Der Index *a* symbolisiert das die Übergänge durch Absorption entstehen. Sie ist gleich der Änderung der Photonendichte (Photonen/Volumen)  $d\Phi/dt$ . Mit der Stromdichte  $\Psi$  und der Änderung der Schichtdicke über der Zeit kann die Photonendichte ausgedrückt werden mit

$$\Phi = \Psi \frac{dt}{dx}.$$
(1.10)

Daraus ergibt sich der Zusammenhang

$$\left|\frac{dN_1}{dt}\right|_a = -\frac{d\Psi}{dx}.$$
(1.11)

Da die Photonendichte abnimmt ist es mit einem negativen Vorzeichen versehen. Mit der Definition der Intensität

$$I = h f_{12} \cdot \Psi, \tag{1.12}$$

und Gl. 1.11 ergibt sich für die Abnahme der Intensität durch Absorption

$$\left. \frac{dI}{dx} \right|_a = -\sigma_{12} N_1 I. \tag{1.13}$$

Durch Vergleich mit Gl. 1.7 kann der Absorptionskoeffizient gefunden werden mit

$$\alpha = \sigma_{12} N_1. \tag{1.14}$$

Aus dieser Beziehung lässt sich erkennen, dass der Absorptionskoeffizient proportional zur Dichte der absorbierten Atome ist.

#### 1.2.4 Spontane Emission

Angeregte Atome gehen nach einer gewissen Zeit wieder in ihren Zustand der niederen Energie über [2]. Dabei kann Energie in Form eines Lichtquants in eine beliebige Richtung abgestrahlt werden. Dieser Prozess ist allgemein bekannt als spontane Emission. Durch spontane Emission

nimmt die Atom<br/>dichte der Atome im höheren Energiezustand ab. Mithilfe der Lebensdauer für spontane Emission<br/>  $\tau$  und der Dichte der im höheren Energiezustand vorhandenen Atom<br/>e $N_2$  kann diese Änderung beschrieben werden mit

$$\left|\frac{dN_2}{dt}\right|_{sp} = \frac{N_2}{\tau}.$$
(1.15)

#### 1.2.5 Induzierte Emission

Der dritte wichtige Mechanismus für Laser ist die induzierte Emission [2]. Bei dieser Art der Emission erfolgt der Übergang der Atome vom höheren zum niedrigeren Energiezustand nicht spontan, sondern mithilfe einer Lichtwelle, welche die Bohrsche Frequenzbedingung erfüllt. Die Beziehungen dieses Prozesses sind analog zu denen der Absorption und ergeben sich zu

$$\left|\frac{dN_2}{dt}\right|_i = \sigma_{21}N_2\Psi \tag{1.16}$$

und

$$\left|\frac{dI}{dx}\right|_{i} = \sigma_{21} N_2 I. \tag{1.17}$$

In diesen Beziehungen ist  $N_2$  wie bei der spontanen Emission die Dichte der Atome im höheren Energiezustand und  $\sigma_{21}$  der Wirkungsquerschnitt der induzierten Emission. Im Gegensatz zur spontanen Emission, bei der ein Lichtquant in eine beliebige Richtung abgestrahlt wird, wird bei der induzierten Emission das Lichtquant in Ausbreitungsrichtung der Lichtwelle abgestrahlt. Die Phase und Frequenz dieser induzierten Welle ist identisch zur einfallenden Welle und verstärkt damit die einfallende Welle. Aus thermodynamischen und quantenmechanischen Überlegungen kann gezeigt werden, dass der Wirkungsquerschnitt der Absorption  $\sigma_{12}$  gleich groß ist wie der der induzierten Emission  $\sigma_{21}$ , sofern die Energieniveaus gleiche statistische Wahrscheinlichkeit haben.

$$\sigma_{12} = \sigma_{21} = \sigma \tag{1.18}$$

Gibt es in den Energieniveaus Unterzustände gilt die Beziehung

$$g_1 \sigma_{12} = g_2 \sigma_{21} = \sigma, \tag{1.19}$$

wobei  $g_1$  und  $g_2$  die Anzahl der Unterzustände des jeweiligen Energieniveaus beschreiben. Die Verstärkung der eingestrahlten Lichtwelle durch die induzierte Emission wirkt der Absorption entgegen. Dadurch ergibt sich die Gesamtänderung der Intensität der Lichtwelle zu

$$dI = -\left|dI\right|_{a} + \left|dI\right|_{i} \tag{1.20}$$

Für Energieniveaus die keine Unterzustände besitzen  $(g_1 = g_2 = g = 1)$  gilt daher

$$\frac{dN_2}{dt} = -\sigma N_1 I + \sigma N_2 I = -\sigma (N_1 - N_2) I$$
(1.21)

Integriert man diese Beziehung erhält man das verallgemeinerte Lambert-Beer'sche Gesetz

$$\frac{I}{I_0} = e^{\sigma(N_1 - N_2)d} = G.$$
(1.22)

Das Verhältnis von  $I/I_0$  wird auch Verstärkungsfaktor G genannt. Mit einer He-Ne Gaslaserentladung einer Länge von 1 m lässt sich zum Beispiel im kontinuierlichen Betrieb ein Verstärkungsfaktor von G = 1.1 erreichen.

Damit eine Verstärkung auftreten kann, muss Besetzungsinversion  $(N_2 > N_1)$  der Energieniveaus gegeben sein. Bewerkstelligt wird das durch das sogenannte Pumpen. Pumpen beschreibt den Prozess die Atome des Lasermediums z.B He-Ne Gas auf ein höheres Energieniveau zu heben. Der Pumpmechanismus der verwendet wird hängt im allgemeinen vom Lasertyp ab. Die wichtigsten Laserobertypen sind Gaslaser, Festkörperlaser, Farbstofflaser und Halbleiterlaser.

#### 1.3 Aufbau von Lasern

Ein Laser ist im Grunde ein Oszillator (Verstärker) für Signale mit optischen Frequenzen [3]. Der Frequenzbereich streckt sich dabei vom Infrarotbereich bis zum ultravioletten bzw. dem Bereich der Röntgenstrahlung. Der Grundaufbau eines Lasers beinhaltet dabei immer einen Verstärker (Oszillator). Dieser ist von der Funktionsweise her vergleichbar mit einem elektrischen Verstärker. Eine typische Verstärkerschaltung ist in Abb. 1.5 dargestellt. Die Eingangsspannung  $V_i$  wird mit der Rückkopplung  $\beta V_o$  summiert und anschließend über das Verstärkerbauteil mit Verstärkung  $A_0$ verstärkt.

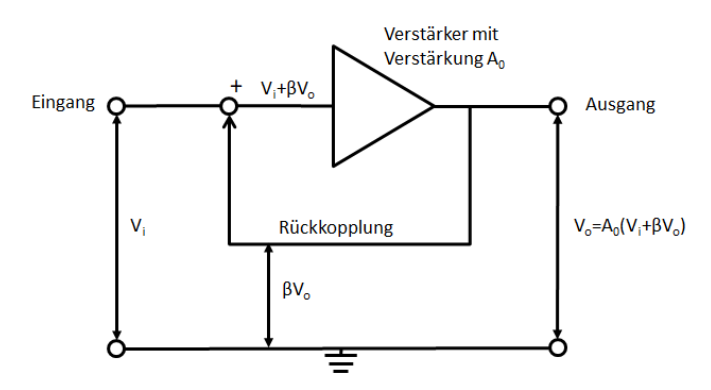

Abbildung 1.5: Schaltdiagramm eines Verstärkers mit positiver Rückkopplung [3]

Die Verstärkung  $A_0$  ohne Rückkopplung ist dabei gegeben durch

$$A_0 = \frac{V_o}{V_i} \tag{1.23}$$

dem Verhältnis der Ausgangsspannung  $V_o$  zur Eingangsspannung  $V_i$ . Um die Gesamtverstärkung der Schaltung zu bestimmen muss die Rückkopplung berücksichtigt werden. Der Rückkopplungsfaktor  $\beta$  ist dabei im allgemeinen eine komplexe Zahl und kann als komplexer Vektor der Form

$$\beta = |\beta| e^{j\varphi} \tag{1.24}$$

dargestellt werden. Er besitzt einer Amplitude  $|\beta| \leq 1$  und eine Phase  $\varphi$ . Die Ausgangsspannung  $V_o$  ergibt sich mit der Rückkopplung zu

$$V_o = A_o(V_i + \beta V_o) \tag{1.25}$$

und die Gesamtverstärkung A zu

$$A = \frac{A_o V_i}{1 + \beta A_0}.\tag{1.26}$$

Theoretisch ist damit eine unendlich große Verstärkung des Eingangssignals möglich wenn  $\beta A_0$ genau +1 erreicht. Das würde bedeuten, dass ohne ein Eingangssignal ein finites Ausgangssignal

generiert wird. In der Praxis gibt es in jeder elektrischen Schaltung einen gewissen Rauschanteil, wodurch das Eingangssignal nie wirklich 0 sein kann. Der Faktor  $\beta A_0$  ist frequenzabhängig und im allgemeinen nur bei einer bestimmten Frequenz genau +1. Bei dieser Frequenz schwingt die Schaltung indem das Rauschsignal verstärkt wird. Theoretisch sollte der Ausgang unendlich groß werden. Das passiert in der Realität allerdings nicht, denn umso größer das Signal wird, umso kleiner wird die Verstärkung  $A_0$ . Dieser Effekt ist bekannt als Sättigung und stellt ein fundamentales Phänomen für alle Verstärker dar. Der schematische Aufbau eines optischen Verstärkers ist in Abb. 1.6 abgebildet. Er besteht aus zwei gegenüberliegend angeordneten Spiegeln mit Abstand L und einem optischen Frequenzverstärker in der Mitte zwischen beiden Spiegeln.

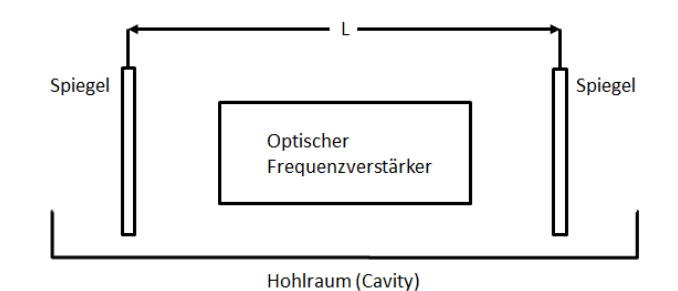

Abbildung 1.6: Schematische Darstellung eines optischen Verstärkers [3]

#### 1.4 Laserparameter

Die Laserparameter [2] können in Laserkenndaten und Laserstrahlparameter unterteilt werden. Zu den Laserkenndaten gehören die Wellenlänge, die Frequenz, die Leistung, die Energie und der Betriebsart. Zu den Laserstrahlparametern gehören das Strahlprofil, die transversale Modenstruktur, die Strahldivergenz, die Fokussierbarkeit, die Kohärenz und die Polarisation.

# **1.4.1** Wellenlänge $\lambda$ , Frequenz f

Die Wellenlänge  $\lambda$  beschreibt den kleinsten Abstand zweier Punkte gleicher Phase einer periodischen Welle. Sie kann mithilfe der Lichtgeschwindigkeit c und der Frequenz f der Welle mit

$$\lambda = \frac{c}{f} \tag{1.27}$$

bestimmt werden.

#### 1.4.2 Leistung P, Pulsenergie E, Pulsdauer $\tau$

und Abstand zweier Pulse T Die Leistung P [2] eines Lasers beschreibt die Ausgangsleistung eines Dauerstrichlasers in Watt. Für gepulste Laser wird die Ausgangsleistung charakterisiert über die Pulsenergie E in Joule, die Pulsdauer  $\tau$  in Sekunden und der zeitliche Abstand zweier Pulse T in Sekunden. Die Pulsspitzenleistung  $P_{max}$  ist gegeben durch die Pulsenergie über der Pulsdauer  $\tau$  mit

$$P_{max} = \frac{E}{\tau} \tag{1.28}$$

und die mittlere Leistung P über

$$P = \frac{E}{T} \tag{1.29}$$

#### 1.4.3 Polarisation

Die Polarisation [2] definiert die Orientierung des elektrischen Feldes einer Lichtwelle. Laserlicht ist meistens linear polarisiert. Linear polarisiert bedeutet, dass der Vektor der elektrischen Feldstärke immer in einer definierten Ebene schwingt.

#### **1.4.4 Divergenz** $\theta$

Die Divergenz [4] beschreibt die Verbreiterung eines Strahls mit zunehmender Entfernung im Bezug auf die Strahltaille des Lasers durch Beugung. Sie wird definiert über den Halbwinkel des Lasers und ist bei Gaußstrahlen definiert als

$$\theta = \frac{\lambda}{\pi w_0},\tag{1.30}$$

wobei  $w_0$  der Strahltaillenradius und  $\lambda$  die Wellenlänge des Laserstrahl beschreibt.

#### **1.4.5 Beugungsmaßzahl** $M^2$

Das Strahlprofil eines Laserstrahls beschreibt die Intensitätsverteilung des Laserstrahlquerschnitts. Die gebräuchlichsten Strahlprofile haben entweder eine gaußsche oder eine Flat-Top Verteilung. Ein gaußsches Profil besitzt die geringste Divergenz und ist daher für viele Anwendungen ideal. Die Beugungsmaßzahl  $M^2$  [4] beschreibt die Abweichung des Divergenzwinkels eines realen Strahls von einem idealen Gaußstrahl und ist somit definiert als

$$M^2 = \frac{\varphi_{real}}{\varphi_{gauss}} \tag{1.31}$$

#### 1.4.6 Longitudinal und Transversalelektromagnetische (TEM) Modenstruktur

Jede Welle [5] besteht aus unterschiedlichen Schwingungsformen (Moden). Die Moden in Ausbreitungsrichtung der Strahlung werden Longitudinal Moden und senkrecht zur Ausbreitungsrichtung als Transversal Moden bezeichnet. In longitudinaler Richtung können grundsätzlich alle Wellenlängen, die in den Resonator passen und einen Schwingungsknoten auf den Resonatorspiegeln aufweisen, anschwingen. Besteht es nur aus rein einer optischen Frequenz spricht man von monochromatischen Licht ansonsten von polychromatischem Licht. Welche Moden in transversaler Richtung schwingen wird vom Aufbau des Lasers beziehungsweise vom Resonator bestimmt. Der TEM Grundmode entspricht einem idealen Gaußprofil und wird auch als  $TEM_{00}$  bezeichnet. Bei den TEM höherer Ordnung kann zwischen radialsymmetrischen Moden (siehe Abb. 1.7a) und rechteckig symmetrischen Moden (siehe Abb. 1.7b) unterschieden werden. Welcher Mode sich ausbildet kann unter anderen durch Blenden beeinflusst werden. Ist im Resonator keine Blende verbaut, können viele Moden gleichzeitig schwingen. Wird jedoch eine Blende verbaut, ist es möglich die Anzahl der schwingenden Moden zu reduzieren, indem der Durchmesser der Blende verkleinert wird. Möchte man das Strahlprofil nur auf den  $TEM_{00}$  Grundmode beschränken, muss der Durchmesser der Blende nahe dem Durchmesser des  $TEM_{00}$  Profils gewählt werden. Dadurch werden für alle anderen Moden hohe Verluste an der Blende generiert, wodurch diese nicht schwingen können. Erhöht man den Durchmesser der Blende können auch Moden höherer Ordnung die "durch die Blende passen" schwingen. Niedrige Moden können auch über die Spiegelform und der Resonatorgeometrie, d.h. dem Verhältnis Spiegeldurchmesser und Resonatorlänge selektiert werden.

Dasselbe Prinzip gilt für die Erzeugung anderer Moden. Möchte man einen speziellen Mode generieren müssen für die anderen Moden Verluste verursacht werden. Eine Möglichkeit das zu Bewerkstelligen ist es zwei gekreuzte Drähte im Resonator zu platzieren (siehe Abb. 1.8). Die Drähte verursachen entlang ihrer Länge Verluste. Dadurch werden Moden bevorzugt die Symmetrien um

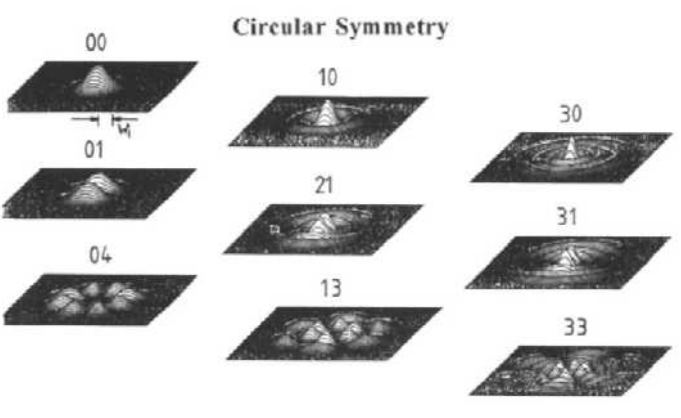

Abbildung 1.7: TEM Moden mit unterschiedlicher Symmetrie

(a) Berechnete TEM Moden mit radialer Symmetrie[5]

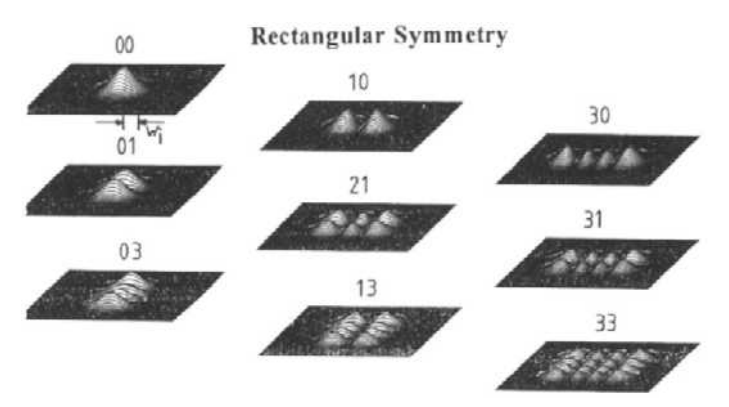

(b) Berechnete TEM Moden mit rechteckiger Symmetrie [5]

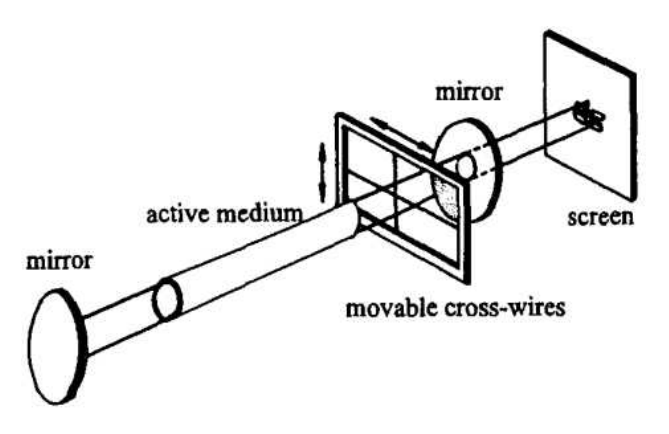

Abbildung 1.8: Aufbau zur Beobachtung von individuellen TEM Moden [5]

die Achsen der Drähte besitzen, da diese weniger beeinflusst werden. Wendet man das Prinzip auf einen He-Ne Laser an, können rechteckig symmetrische Moden unterschiedlicher Ordnung erzeugt werden. Abb. 1.9 zeigt TEM Moden die mithilfe so eines Aufbaus erzeugt werden können. Die Drähte wurden an die Stellen verschoben an der der jeweilige Mode seine Symmetrie besitzt und wird dadurch bevorzugt. Der Winkel der Drähte beeinflusst dabei nicht welcher Mode generell schwingt, sondern nur um welche Achse sich der Mode symmetrisch ausbildet.

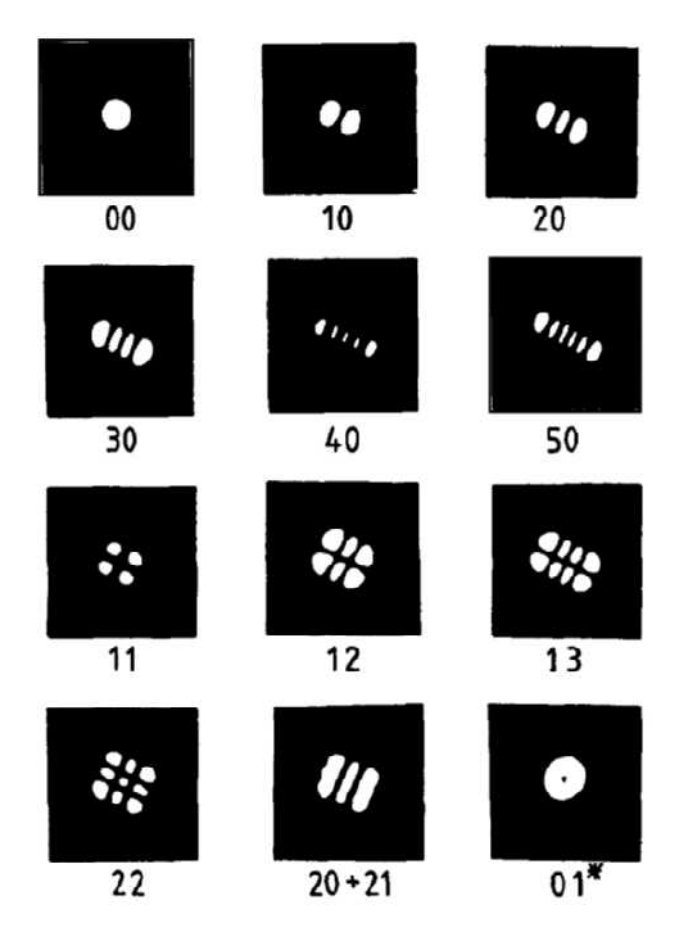

Abbildung 1.9: Aufgenommene Strahlprofile für verschiedene TEM Moden eines He-Ne Lasers [5]

# 1.5 Laserstrahlcharakterisierung

Laserstrahlcharakterisierung ist eine Methode um die Strahleigenschaften von Lasern zu ermitteln. Die wichtigsten Parameter sind dabei die Beugungsmaßzahl  $M^2$ , der Ort der Strahltaille  $d_{z_0}$ , der Strahldurchmesser  $d_{\sigma}$  und der Divergenzwinkel  $\Theta$ . Kennt man diese Parameter, ist es möglich den Laserstrahl für jede Anwendungen optimal zu nutzen, bzw. während dem Justieren des Lasers die Einflüsse des Justierens selbst auf den resultierenden Laserstrahl zu beobachten. Besonders wichtig ist die Kenntnis dieser Parameter bei Lasern mit komplexem, internen Aufbau, da bei solchen Lasern regelmäßige Justagearbeiten notwendig sind, um die maximale Arbeitsleistung zu erreichen.

# 1.6 Ti:Saphir Femtosekundenlaser

Es ist nicht Inhalt dieser Arbeit auf alle Einzelheiten, der physikalischen Effekte für die Erzeugung von Femtosekundenpulsen einzugehen [6]. Ein Überblick über den Aufbau und die Funktionsweise ist aber insofern wichtig, um die Notwendigkeit einer regelmäßigen Überprüfung des Strahlprofils zu erklären. Das FEMTOPOWER COMPACT PRO Lasersystem mit dem Pulse einer Pulsdauer von < 30fs erzeugt werden können besteht aus zwei separaten Lasern (siehe Abb. 1.10): Einem Ti:Saphir Oszillator-laser gepumpt von einem CW Diodenlaser, einer Verstärkerstufe ebenfalls mit einem Ti:Saphir Kristall und einem Nd:YLF Pumplaser. Der Oszillatorlaser liefert Pulse mit einer Wiederholfrequenz von 74-78MHz, einer Pulsdauer von < 12fs und einer Pulsenergie von > 2 nJ (siehe Tab. 1.1). Diese spektral breitbandigen Pulse werden über den Effekt der sogenannten Group-

| Output                          | amplifier                | oscillator            |  |  |  |  |
|---------------------------------|--------------------------|-----------------------|--|--|--|--|
| Pulse duration (FHWM)           | $< 30 \ fs$              | $< 12 \; fs$          |  |  |  |  |
| Spectral width (FHWM) @800nm    | $> 40 \ nm$              | $> 100 \ nm$          |  |  |  |  |
| Outtput energy                  | $> 800 \ \mu J$          | > 2 nJ                |  |  |  |  |
| Pulse repetition rate           | 1 kHz                    | 74 - 78 MHz           |  |  |  |  |
| Peak power                      | $> 30 \ GW$              | $> 500 \ kW$          |  |  |  |  |
| Beam diameter $(1/e^2)$         | 15 mm (nominal)          | >2 mm                 |  |  |  |  |
| B-integral of amplified pulses  | < 1                      | -                     |  |  |  |  |
| Spatial mode                    | $TEM_{00}(M^2 < 2)$      | $TEM_{00}(M^2 < 1.3)$ |  |  |  |  |
| Contrast ratio                  | $> 10^7 : 1/ > 10^4 : 1$ | -                     |  |  |  |  |
| Polarizations                   | linear, horizontal       | linear, horizontal    |  |  |  |  |
| Pulse-to-pulse energy stability | $< 1.5 \% \ rms$         | -                     |  |  |  |  |
| Beam divergence                 | < 3 mrad                 | < 2 mrad              |  |  |  |  |

 Tabelle 1.1: Datenblatt FEMTOPOWER COMPACT PRO

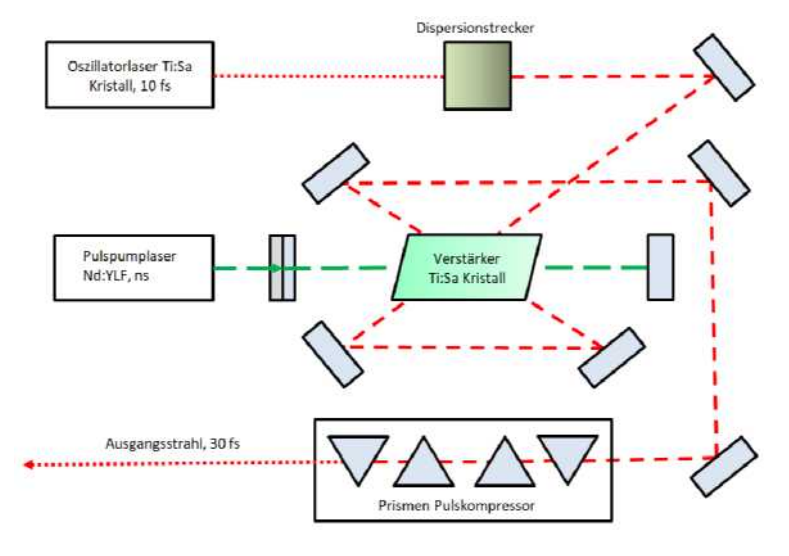

Abbildung 1.10: Vereinfachte Schemaskizze eines Ti:Saphir Femtosekunden Lasers

Delay-Dispersion (GDD) mit einem positiven chirp zeitlich um einen Faktor von ca. 10<sup>5</sup> aufgeweitet um eine weitere Verstärkung zu ermöglichen. Würden die Oszillatorpulse nicht aufgeweitet werden, würde aufgrund der Selbstfokussierung im Ti:Saphir Kristall, die Intensität der Strahlung den Schadengrenzwert des Kristalls überschreiten und ihn beschädigen. Um eine höhere Verstärkung zu erreichen wird der Oszillator Laserstrahl mehrmals durch den Verstärkerkristall geführt. Durch das mehrmalige "durchfädeln" des Oszillatorlaserstrahls durch den Verstärker Ti:Saphir Kristall wird die Energie der Laserpulse immer weiter erhöht. Nach der Verstärkung wird der aufgeweitete Puls über einen Prismenkompressor bestehend aus 4 Prismen komprimiert um den zuvor eingeführten

positiven chirp wieder auszugleichen. Die einzelnen Prismen des Prismenkompressors sind verschiebbzw. verdrehbar und das Einstellen dieser Prismen ist kein simples Unterfangen. Ändert sich die mittlere Wellenlänge des Laserpulses [7], müssen alle 4 Prismen um denselben Winkel verdreht werden um diese Veränderung auszugleichen. Zusätzlich muss die GDD durch verschieben der Prismen eingestellt werden, damit am Ende ein möglichst kurzer Puls zur Verfügung steht. Der Abstand zwischen dem ersten und zweiten sowie dem dritten und vierten Prisma ermöglicht eine Grobkorrektur der GDD. Die Feinkorrektur der GDD kann durch verschieben des zweiten sowie dritten Prismas weiter in oder aus dem Laserstrahl eingestellt werden. Der resultierende gepulste Laserstrahl hat eine Pulsfrequenz von 1 kHz, mit einer Pulsdauer von < 30 fs und einer Pulsenergie von < 800  $\mu J$ .

# 2 Bestimmung der Strahleigenschaften

Die Bestimmung der Strahleigenschaften von Lasern ist mit der DIN EN ISO 11146 [8] genormt. Aufgeteilt ist die Norm in drei Teile. Der erste Teil, die DIN EN ISO 11146-1 beschreibt die Prüfverfahren und Bestimmung der Strahlparameter für stigmatisch und leicht astigmatische Strahlen, die DIN EN ISO 11146-2 die Prüfverfahren und Bestimmung der Strahlparameter für astigmatische Strahlen und die ISO/TR 11146-3 [9] dient als unterstützende Norm, in der unter anderem Hintergrundkorrekturverfahren beschrieben sind. Die Normen dienen als Grundlage für die in diesem Kapitel beschriebenen Auswertung.

#### 2.1 Hintergrundkorrekturverfahren

Die mit einem pixelbasierten Sensor aufgenommene Leistungsdichteverteilung  $E_{meas}(x, y)$  kann in zwei Teile aufgeteilt werden. In die "wahre"Leistungsdichteverteilung E(x, y) und in eine Hintergrundleistungsdichteverteilung  $E_H$  die von anderen Lichtquellen (z.B. Raumbeleuchtung) verursacht wird:

$$E_{meas}(x,y) = E(x,y) + E_H(x,y)$$
 (2.1)

Diese Hintergrundleistungsdichteverteilung  $E_H(x, y)$  kann weiter aufgeteilt werden in einen homogenen Anteil  $E_{H,offset}(x, y)$  der den für die gesamte Verteilung konstanten Versatz beschreibt, einen inhomogenen Anteil  $E_{H,inh}(x, y)$  der die Neigung des Versatzes beschreibt und einem hochfrequenten Rauschanteil  $E_{H,noise}(x, y)$ .

$$E_{H}(x,y) = E_{H,offset}(x,y) + E_{H,inh}(x,y) + E_{H,noise}(x,y).$$
(2.2)

Der hochfrequente Rauschanteil  $E_{H,noise}(x,y)$  kann und muss normalerweise nicht korrigiert werden, da Rauschkorrekturen das Bild glätten. Glätten bedeutet, dass jeder einzelnen Pixel mithilfe der umgebenden Pixeln einen neuen Wert zugewiesen bekommt. Dadurch kann Rauschen zwar entfernt werden, aber die Intensitätsverteilung wird ebenfalls als gesamtes beeinflusst. Vor allem die Ränder der Intensitätsverteilung würden auf diese Weise nach außen verschoben werden, wodurch die Intensitätsverteilung künstlich vergrößert wird. Dafür reichen im Randbereich bereits kleine Änderungen aus. Der homogene und inhomogene Anteil der durch zusätzliche Lichtquellen verursacht wird kann allerdings nicht ignoriert werden, da Strahldurchmesser und Strahlmittelpunkt aus Integralen der Leistungsdichteverteilung bestimmt werden. Kompensiert man diese Anteile nicht, führt es dazu, dass die Strahldurchmesser größer berechnet werden als sie in Wirklichkeit sind. Es gibt mehrere Methoden die Hintergrundkorrektur durchzuführen. Im Zuge dieser Arbeit wurden 4 in der Norm beschriebene Methoden miteinander verglichen. Die 4 Verfahren lassen sich in Grobkorrektur und Feinkorrektur unterteilen. Zu den Grobkorrekturverfahren gehören "Coarse correction by background map subtraction" (CCBMS) bzw. "Coarse correction by average background subtraction"(CCBAM) und zu den Feinkorrekturverfahren "Fine correction by statistical method"(FCBSM) bzw. "Fine correction by approximation method" (FCBAM).

# 2.2 Grobkorrektur (Coarse correction)

Um eine Grobkorrektur des Hintergrunds durchzuführen sind Aufnahmen der Intensitätsverteilung aufgrund von externen Lichtquellen notwendig. Diese Aufnahmen werden auch "schwarze Bilder" genannt. Beide Grobkorrekturverfahren (CCBMS & CCBAM) bestimmen aus diesen "schwarze Bildern" den notwendigen Korrekturwert der auf jedes Pixel angewendet wird. Bestimmt wird dieser Korrekturwert grundsätzlich bei beiden Verfahren durch Mittlung von Pixelwerten. Aus diesem Grund ist ein Einzelbild des Hintergrunds nicht ausreichend. Es sollten laut Norm zumindest n > 10 Bilder an jedem Messpunkt aufgenommen werden. Die Messung des Hintergrunds sollte möglichst zeitnah vor oder nach der Lasermessung durchgeführt werden, damit Änderungen des Hintergrundverhältnisse auf ein Minimum zu reduzieren. Sind die Hintergrundverhältnisse konstant ist es möglich erst den Hintergrund zu messen und danach den Laserstrahl.

#### 2.2.1 Coarse correction by background map subtraction (CCBMS)

Bei CCBMS wird jeder einzelne Pixel der "schwarzen Bilder" gemittelt und daraus eine sogenannte Hintergrundkorrekturkarte(background map) erstellt. Diese Hintergrundkarte ist im Grunde nichts anderes als ein Bild bestehend aus den gemittelten Pixel der "schwarzen Bilder". Bestimmt werden diese gemittelten Pixel mit

$$\overline{E_H(x,y)} = \frac{1}{n} \sum_{i=1}^n E_H(x,y)_i.$$
(2.3)

Mit dieser Hintergrundkarte bestehend aus den gemittelten Pixeln kann anschließend die korrigierte Leistungsdichteverteilung mit

$$E(x,y) = E_{meas}(x,y) - \overline{E_H(x,y)}$$
(2.4)

berechnet werden. Da jeder Pixel einzeln gemittelt wird ist es mit dieser Grobkorrektur möglich Einflüsse die nur Teile des Sensors betreffen zu kompensieren. Ein Beispiel dafür ist eine Strahlungsquelle die den Sensor nur in der unteren Hälfte bestrahlt.

#### 2.2.2 Coarse correction by average background subtraction (CCBAM)

Ist der Einfluss der Umgebung über den gesamten Sensor konstant, kann CCBAM verwendet werden. Im Gegensatz zur CCBMS werden bei diesem Verfahren alle Pixel über alle "schwarzen Bilder" gemittelt und daraus ein konstanter Versatzwert mit

$$\overline{E_{H,Offset}(x,y)} = \frac{1}{n \cdot m} \sum_{i=1}^{n} \sum_{x,y=1}^{m} E_H(x,y)_i$$
(2.5)

bestimmt. Dabei ist m die Gesamtanzahl an (x, y) Datenpunkten auf dem Sensor und n die Anzahl der Einzelmessungen. Mit diesem Versatzwert, wird die korrigierte Leistungsdichteverteilung mit

$$E(x,y) = E_{meas}(x,y) - \overline{E_{H,Offset}(x,y)}$$
(2.6)

bestimmt.

#### 2.3 Feinkorrektur (Fine correction)

Feinkorrektur stellt die zweite Stufe der Hintergrundkorrektur dar. Sie ist erforderlich wenn die Grobkorrektur alleine nicht ausreicht Hintergrundeinflüsse zu kompensieren.

#### 2.3.1 Fine correction by statistical method (FCBSM)

Bei diesem Verfahren wird die Hintergrundverteilung  $E_{H,Offset}(x, y)$  durch einen durchschnittlichen Versatz  $E_{H,Offset}$  und einer Standardabweichung  $E_{H,\sigma}$  beschrieben. Im ersten Schritt ist es bei diesem Verfahren notwendig den Versatz und die Standardabweichung zu schätzen. Eine Methode

#### 2 Bestimmung der Strahleigenschaften

um diese Schätzwerte zu generieren ist es sie aus "schwarzen Bildern" zu bestimmen. Für die n<br/> "schwarzen Bilder" kann mit Gl. 2.3  $E_{H,Offset}$  abgeschätzt werden. Die Standardabweichung kann aus den n Bildern mit

$$E_{H,\sigma} = \sqrt{\frac{1}{n-1} \sum_{i=1}^{n} (E_{H,Offset,i} - E_{H,Offset})^2}$$
(2.7)

bestimmt werden. Hat nun ein Pixel einen höheren Graustufenwert als

$$E_{i,j} > E_{H,Offset} + n_T E_{B\sigma} \tag{2.8}$$

wird dieser als beleuchtet angesehen und für die Strahldurchmesser und Strahlmittelpunktbestimmung herangezogen. Der Faktor  $n_T$  sollte dabei im Bereich  $2 < n_T > 4$  liegen. Er wird zum Feinjustieren des Kriteriums für beleuchtete Pixel 2.8 verwendet. Jeder Pixel der Gl. 2.8 nicht erfüllt wird zur Bestimmung des Versatzes herangezogen und ergibt sich aus dem Mittelwert der "dunklen"Pixel. Angewendet wird dieses Verfahren allerdings nicht direkt auf das gemessene Bild sondern auf eine verschmierte Version davon. Eine einfache Methode ein Bild zu verschmieren ist die 2D-Faltung. Bei der 2D-Faltung wird ein zentraler Pixel mit seinen umgebenden Pixel summiert, wobei jeder Pixel eine eigene Gewichtung besitzt. Die Gewichtung jedes einzelnen Pixel liegt zwischen 0 - 1 und hängt davon ab welcher Effekt mit der Faltung erreicht werden soll. Festgelegt wird diese mit der sogenannten Kernelmatrix. Das sind  $n \times m$  Matrizen in der die Gewichtungen jedes einzelnen Pixels festgelegt wird. Sie haben die Form

$$K = \begin{pmatrix} a_{1,1} & a_{1,1} & \cdots & a_{1,m} \\ a_{2,1} & a_{2,2} & \cdots & a_{2,m} \\ \vdots & \vdots & \ddots & \vdots \\ a_{n,1} & a_{n,2} & \cdots & a_{n,m}. \end{pmatrix}$$

Um nun ein Bild zu verschmieren benötigt man eine Kernelmatrix in der jeder Pixel dieselbe Gewichtung besitzt. Die Koeffizienten ergeben sich dann zu

$$a_{n,m} = a = \frac{1}{n \cdot m} \tag{2.9}$$

und die Kernelmatrix zu

$$K = \frac{1}{n \cdot m} \begin{pmatrix} 1 & 1 & \cdots & 1\\ 1 & 1 & \cdots & 1\\ \vdots & \vdots & \ddots & \vdots\\ 1 & 1 & \cdots & 1. \end{pmatrix}$$
(2.10)

Diese Form der Kernelmatrix wird auch als Verwisch-filter bezeichnet. Jeder einzelne Pixelwert des verschmierten Bildes lässt sich mathematisch beschreiben mit

$$\tilde{E_{i,j}} = \frac{1}{(n+1)\cdot(m+1)} \sum_{k=i-\frac{n}{2}}^{k=i+\frac{n}{2}} \sum_{l=j-\frac{m}{2}}^{l=j+\frac{m}{2}} E_{k,l}.$$
(2.11)

Wie stark verschmiert wird hängt von der Größe der Kernelmatrix ab. Verwendet man eine  $25 \times 25$ Kernelmatrix wird aus dem weißen Kreis in Abb. 2.1a ein leicht verwischter. Durch Erhöhung der Anzahl der Elemente die gemittelt werden, kann das Bild weiter verwischt werden (siehe Abb. 2.1c). Um den Einfluss der Kernelmatrix auf das verschmierte Bild zu zeigen wurde das Bild mit einer  $25 \times 25$  Kernelmatrix, einer  $100 \times 100$  Kernelmatrix und einer  $200 \times 200$  Kernelmatrix verschmiert. Der Durchmesser des Kreises wird wächst mit der Größe der Kernelmatrix, wobei die Intensität jedes Abbildung 2.1: Einfluss der Größe einer Kernelmatrix auf die Bildverschmierung

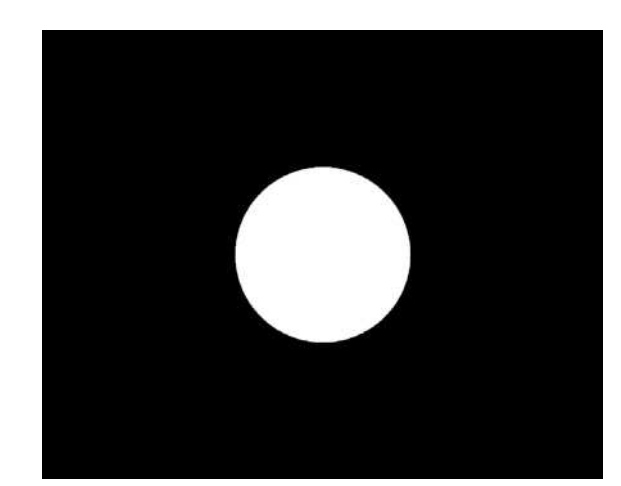

(a) Bild vor Verschmierung

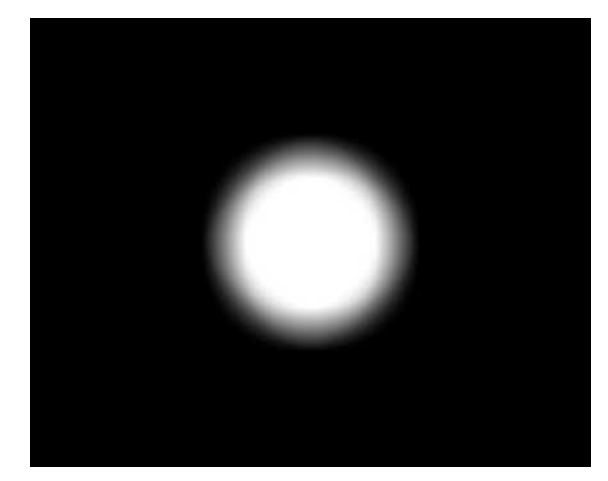

(c) Bild nach Verschmierung mit einer  $100\times100$ Kernelmatrix

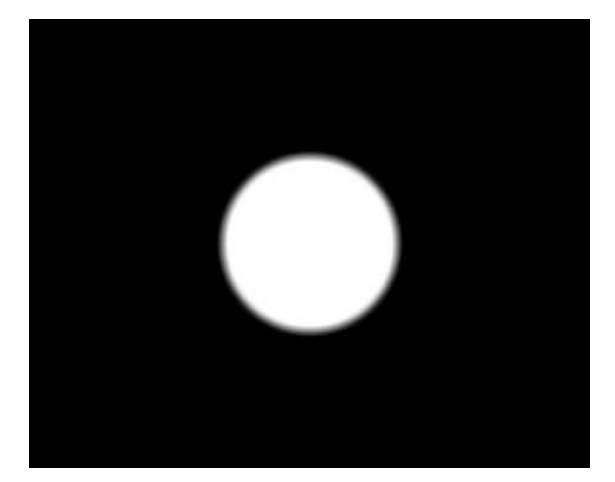

(b) Bild nach Verschmierung mit einer  $25\times25$  Kernelmatrix

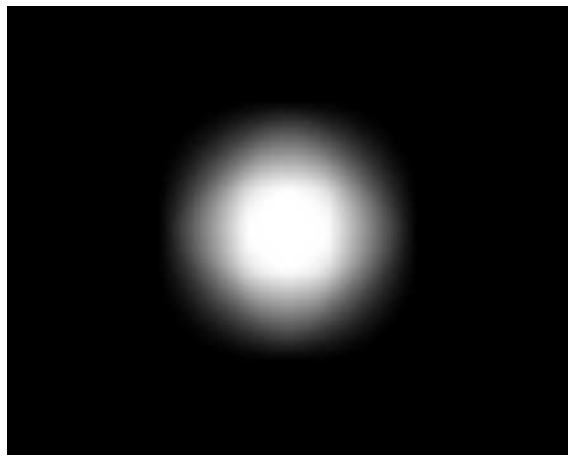

(d) Bild nach Verschmierung mit einer  $200\times 200$  Kernelmatrix

Pixel gleichzeitig abnimmt. Die Größe der gewählten Kernelmatrix ist daher ein wichtiger Faktor. In der Norm ist als Richtwert für die Größe der Kernelmatrix 2% - 5% der Sensorabmessungen angegeben. Auf das verschmierte Bild kann nun zur Bestimmung der unbeleuchteten Pixel die Bedingung

$$\tilde{E}_{i,j} < E_{H,Offset} + n_T \frac{E_{B\sigma}}{\sqrt{(n+1)(m+1)}}$$
(2.12)

herangezogen werden. Den tatsächlichen Versatz erhalten wir indem alle Pixel die die Bedingung Gl.2.12 erfüllen(die unbeleuchteten Pixel) mitteln.

$$\overline{E_{H,Offset,tats}} = \frac{\sum E_{i,j}}{\text{Anzahl der Pixel}}$$
(2.13)

Das korrigierte Bild wird anschließend mit

$$E(x,y) = E_{meas}(x,y) - \overline{E_{H,Offset,tats}(x,y)}$$
(2.14)

bestimmt.

#### 2.3.2 Fine correction by approximation method (FCBAM)

Bei der FCBAM wird der Versatz direkt aus dem gemessenen Bild ermittelt. Eine Voraussetzung für Anwendung dieses Verfahren ist, dass der Durchmesser des Laserstrahls nicht größer ist als das 0.5 fache der Sensordimensionen. Das liegt daran, dass es nicht beleuchtete Bereiche auf dem Sensor geben muss aus denen der Versatz berechnet werden kann. Die Ecken des Sensors eignen sich dafür besonders gut, da diese Bereiche im Normalfall nicht beleuchtet sind. Für die Bestimmung des Versatzes werden N nicht beleuchtete Pixel in einem Bereich  $n \times m$  der 4 Ecken gemittelt. Die Größe des Bereichs kann mit 2% - 5% der Sensordimensionen abgeschätzt werden. Die Voraussetzung der Laserstrahlgröße allein reicht aber noch nicht aus um sicher zu stellen, dass diese Methode zulässig ist. Es muss zusätzlich die Bedingung

$$\frac{E_{H,Offset,meas} - E_{H,Offset} | \sqrt{N}}{E_{H\sigma}} < n_T,$$
(2.15)

erfüllt werden. Dabei ist  $E_{H,Offset,meas}$  der Versatz bestimmt aus den Ecken,  $E_{H,Offset}$  ist der Versatz bestimmt aus den "schwarzen Bilder" mit Gl. 2.3 und  $n_T$  wie bei FCBSM zwischen 2 <  $n_T > 4$  liegen. Die Funktion ist dieselbe wie in FCBSM.

#### 2.4 Anwendung der Hintergrundkorrekturverfahren

Der Einfluss der Hintergrundkorrekturverfahren auf das gemessene Strahlprofil ist in den folgenden Abbildungen dargestellt. Aufgenommen wurde das Strahlprofil eines He-Ne Lasers. Verwendet wurde dafür eine monochromatische Kamera mit einem Wertebereich von 0-255 in einem verdunkelten Raum. Der Raum konnte allerdings nicht vollständig verdunkelt werden. Die Verwendung des gesamten Wertebereichs für die Skalierung der Pixel führte zu Bildern die auf ersten Blick völlig hintergrundfrei waren. Um die mitgemessenen Hintergrundeinflüsse sichtbar zu machen, war es notwendig den Wertbereich der Graustufenskalierung von 0-255 auf 0-5 zu verringern. Mit dieser neuen Skalierung hoben sich Pixel mit Graustufen > 0 von den schwarzen Pixeln deutlich ab. Abb. 2.2a zeigt ein Messergebnis mit einer Graustufenskalierung von 0-255 was dem gesamten möglichen Wertebereich entspricht und Abb. 2.2b dasselbe Messergebnis allerdings mit einer reduzierten Graustufenskalierung von 0-5. Der Unterschied zwischen den beiden Skalierungen war klar zu erkennen. In Abb. 2.2a war es eine scheinbar hintergrundfreie Aufnahme eines Laserstrahls mit  $TEM_{00}$  Profil. Mit dem verkleinerten Wertebereich in Abb. 2.2b wurde der Hintergrund sichtbar und das Strahlprofil war nur mehr schwer zu erkennen. Abb. 2.2c und Abb. 2.2d zeigen dasselbe Profil, nachdem CCBMS auf das Bild angewendet wurde. Eine Gegenüberstellung der beiden verschiedenen Graustufenskalierungen lieferte in der 0-255 Graustufenskalierung keinen sichtbaren Unterschied zum unkorrigierten Profil in Abb. 2.2a. In Abb. 2.2d wird der Effekt den die Grobkorrektur auf das unkorrigierte Bild hatte sehr klar, da nun das Strahlprofil eindeutig erkennbar war. Betrachtet man Abb. 2.2d im Detail fällt auf, dass die Grobkorrektur nicht alles kompensieren konnte. Aus diesem Grund wurde nun noch eine Feinkorrektur nach der Grobkorrektur durchgeführt. Angewendet wurde die Feinkorrektur anhand einer statistischen Methode (FCBSM). Dargestellt ist das Ergebnis in Abb. 2.2e und Abb. 2.2f wieder mit beiden Graustufenskalierungen. Auch im fein korrigierten Bild mit der Farbskalierung 0-255 ist erwartungsgemäß kein Unterschied zum unkorrigierten Bild Abb.2.2a sichtbar. Mit der reduzierten Graustufenskalierung ist eine klare Verbesserung zur Grobkorrektur in Abb. 2.2d erkennbar. Im Idealfall erhält man nach Grob- und Feinkorrektur ein völlig hintergrundfreies Bild auf dem nur das Laserstrahlprofil zu sehen ist. Realistisch bleibt aber ein gewisses Restrauschen übrig, das aufgrund seiner Zufälligkeit nicht gut korrigiert werden kann. Es gibt wie bereits in Kap. 2.1 erwähnt verschiedene Möglichkeiten diese Korrektur durchzuführen. CCBAM als Grobkorrektur kompensierte einen Großteil des Hintergrundes, allerdings nicht so gut wie CCBMS. Aus den Ergebnissen geht hervor, dass die Grobkorrektur mit CCBMS das Rauschen

Abbildung 2.2: Einfluss der Graustufenskalierung und der Korrekturverfahren

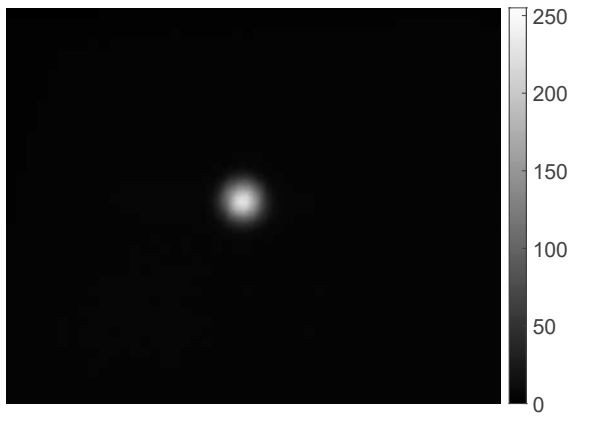

(a) Keine Korrektur Graustufenskalierung 0-255

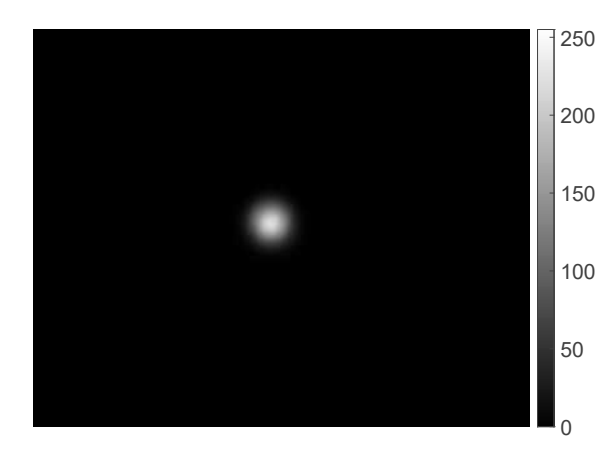

(c) Nach Background Map Substraction Graustufenskalierung 0-255

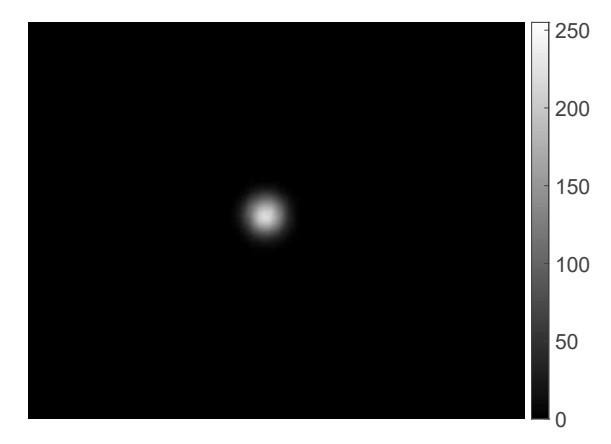

(e) Nach Statistical Feinkorrektur Graustufenskalierung 0-255

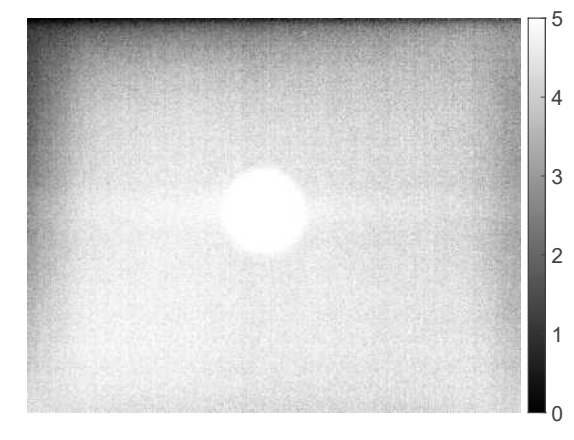

(b) Keine Korrektur Graustufenskalierung0-5

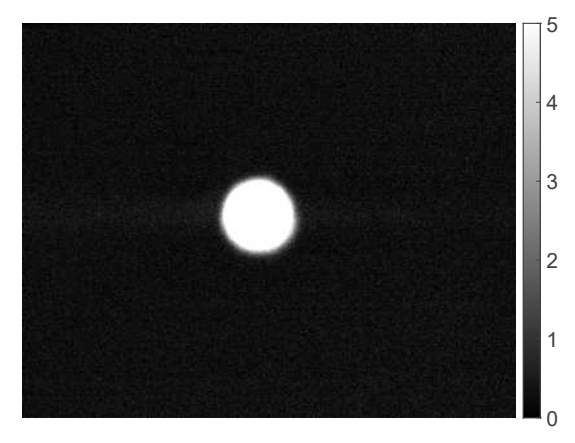

(d) Nach Background Map Substraction Graustufenskalierung 0-5

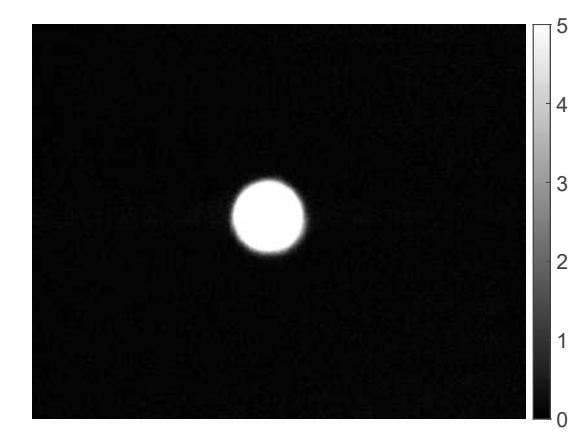

(f) Nach Statistical Feinkorrektur Graustufenskalierung 0-5

besser filtert als CCBAM. Der Grund dafür ist in Abb.2.2g zu sehen. Das Bild zeigt eine inhomogene Verteilung des Rauschens. Ein häufiger Grund dafür ist, dass die Hintergrundstrahlung mit einem Eintrittswinkel (Angle of incidence AOI)  $\neq 0$  auf den Kamerasensor trifft wodurch der Sensor inhomogen beleuchtet wird. CCBAM eignet sich wie bereits beschrieben nur für die Kompensation

# 2 Bestimmung der Strahleigenschaften

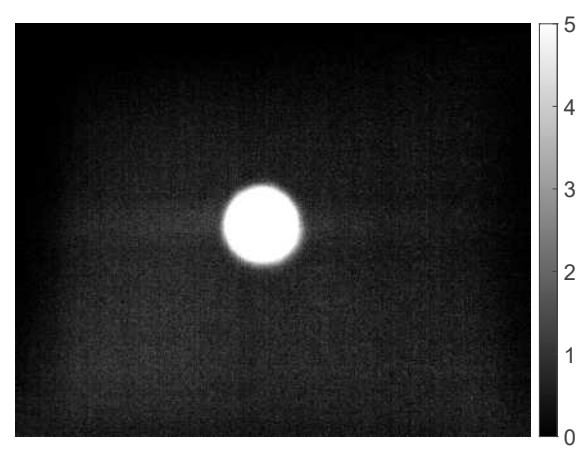

(g) Nach Average Value Substraction Graustufenskalierung 0-5

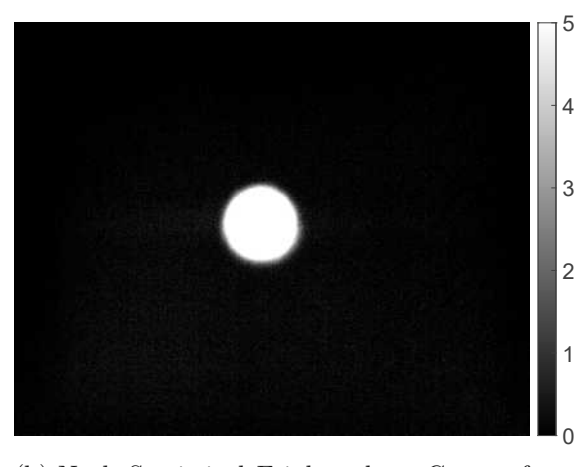

(h) Nach Statistical Feinkorrektur Graustufenskalierung 0-5

von jenen Einflüssen, die den gesamten Kamerasensor betreffen.

# 2.5 Bestimmung des Strahldurchmessers aus einer gegebenen Leistungsdichteverteilung

# 2.5.1 Stigmatische und leicht astigmatische Strahlen

Als Grundlage für die Bestimmung der Laserstrahleigenschaften von stigmatischen bzw. leicht astigmatischen Strahlen dient die DIN EN ISO 11146-1. In ihr sind die Berechnungsverfahren beschrieben um aus einer gegebenen Leistungsdichteverteilung eines Laserstrahls die Laserstrahleigenschaften zu bestimmen. Verwendet wird dafür die Momente erster- bzw- zweiter- Ordnung.

# Bestimmung der Momente erster Ordnung einer Leistungsdichteverteilung $\overline{x}, \overline{y}$

Die Momente erster Ordnung einer Leistungsdichteverteilung beschreiben die Position des Strahlzentrums. In den allgemeinen Gleichungen gehen die Grenzen von  $-\infty$  bis  $\infty$ , wir ersetzen diese Grenzen mit unseren finiten Integrationsbereich beschränkt durch die Größe des Kamerasensors. Die Momente erster Ordnung können bestimmt werden mit

$$\overline{x}(z) = \frac{\int_{-\infty}^{\infty} \int_{-\infty}^{\infty} E(x, y, z) x \, dx \, dy}{\int_{-\infty}^{\infty} \int_{-\infty}^{\infty} E(x, y, z) \, dx \, dy}$$
(2.16)

und

$$\overline{y}(z) = \frac{\int \int \int E(x, y, z)y \, dx \, dy}{\int \int \int \int E(x, y, z) \, dx \, dy}$$
(2.17)

 $\overline{x}$  entspricht dem Abstand des Strahlzentrums von der x-Achse und  $\overline{y}$  dem Abstand des Strahlzentrums von der y-Achse des gewählten Integrationsbereichs. E(x, y, z) ist dabei der Intensitätswert eines Pixels und x bzw. y der Abstand des Pixels zum Koordinatensystem des gewählten Integrationsbereichs.

#### 2 Bestimmung der Strahleigenschaften

# Bestimmung der Momente zweiter Ordnung einer Leistungsdichteverteilung $\sigma_x^2$ , $\sigma_y^2$ , $\sigma_{xx}^2$

Die Momente zweiter Ordnung einer Leistungsdichteverteilung beschreiben die geometrische Ausdehnung eines Strahls und sind gegeben durch

$$\sigma_x^2(z) = \left\langle x^2 \right\rangle = \frac{\int\limits_{-\infty}^{\infty} \int\limits_{-\infty}^{\infty} E(x, y, z)(x - \overline{x})^2 \, dx \, dy}{\int\limits_{-\infty}^{\infty} \int\limits_{-\infty}^{\infty} \int\limits_{-\infty}^{\infty} E(x, y, z) \, dx \, dy}$$
(2.18)

für das Moment zweiter Ordnung in x,

$$\sigma_y^2(z) = \left\langle y^2 \right\rangle = \frac{\int \limits_{-\infty}^{\infty} \int \limits_{-\infty}^{\infty} E(x, y, z)(y - \overline{y})^2 \, dx \, dy}{\int \limits_{-\infty}^{\infty} \int \limits_{-\infty}^{\infty} E(x, y, z) \, dx \, dy}$$
(2.19)

für das Moment zweiter Ordnung in y und

$$\sigma_{xy}^{2}(z) = \left\langle xy \right\rangle = \frac{\int\limits_{-\infty}^{\infty} \int\limits_{-\infty}^{\infty} E(x, y, z)(x - \overline{x})(y - \overline{y}) \, dx \, dy}{\int\limits_{-\infty}^{\infty} \int\limits_{-\infty}^{\infty} E(x, y, z) \, dx \, dy}$$
(2.20)

für das Mischmoment zweiter Ordnung.

#### Bestimmung des Azimutwinkels $\varphi$

Der Azimutwinkel  $\varphi$  beschreibt den Winkel zwischen der x-Achse der Kamera und der Hauptachse des Strahlprofils die am nächsten dazu liegt. Der Winkel der Kamera zum Laser wird durch die Montage der Kamera festgelegt. Bei einfach astigmatischen Strahlen kann der Azimutwinkel bestimmt werden mit

$$\varphi(z) = \frac{1}{2} \arctan\left(\frac{2\sigma_{xy}^2}{\sigma_x^2 - \sigma_y^2}\right)$$
(2.21)

für Leistungsdichteverteilungen in denen  $\sigma_x^2 \neq \sigma_y^2$  ist. Begrenzt ist der Azimutwinkel in diesem Fall auf  $-\frac{\pi}{4} < \varphi < \frac{\pi}{4}$ . Für den Fall das  $\sigma_x^2 = \sigma_y^2$  ist, kann der Azimutwinkel bestimmt werden mit

$$\varphi = \operatorname{sgn}(\sigma_{xy}^2) \frac{\pi}{4} \tag{2.22}$$

und  $\operatorname{sgn}(\sigma_{xy}^2)$  mit

$$\operatorname{sgn}(\sigma_{xy}^2) = \frac{\sigma_{xy}^2}{|\sigma_{xy}^2|}.$$
(2.23)

Der Azimutwinkel ist in diesem Fall entweder  $-\frac{\pi}{4}$  oder  $\frac{\pi}{4}$ .

#### Bestimmung der Strahlabmessungen in Hauptachsenrichtung $d_{\sigma x}, d_{\sigma y}$

Die Bestimmung der Strahlabmessungen erfolgt in Richtung der Hauptachsenrichtung. Für Leistungsdichteverteilungen in denen  $\sigma_x^2\neq\sigma_y^2$ können die Laserstrahlabmessungen bestimmt werden mit

$$d_{\sigma x}(z) = 2\sqrt{2} \left\{ \left( \sigma_x^2 + \sigma_y^2 \right) + \gamma \left[ \left( \sigma_x^2 - \sigma_y^2 \right)^2 + 4 \left( \sigma_{xy}^2 \right)^2 \right) \right]^{\frac{1}{2}} \right\}^{\frac{1}{2}}$$
(2.24)

und

$$d_{\sigma y}(z) = 2\sqrt{2} \left\{ \left( \sigma_x^2 + \sigma_y^2 \right) - \gamma \left[ \left( \sigma_x^2 - \sigma_y^2 \right)^2 + 4 \left( \sigma_{xy}^2 \right)^2 \right]^{\frac{1}{2}} \right\}^{\frac{1}{2}}.$$
 (2.25)

Dabei ist

$$\gamma = \operatorname{sgn}(\sigma_x^2 - \sigma_y^2) = \frac{\sigma_x^2 - \sigma_y^2}{|\sigma_x^2 - \sigma_y^2|}$$
(2.26)

Ist $\sigma_x^2=\sigma_y^2$ vereinfachen sich die Gleichungen zu

$$d_{\sigma x}(z) = 2\sqrt{2} \left( \sigma_x^2 + \sigma_y^2 + |2\sigma_{xy}^2| \right)^{\frac{1}{2}}$$
(2.27)

und

$$d_{\sigma y}(z) = 2\sqrt{2} \left( \sigma_x^2 + \sigma_y^2 - |2\sigma_{xy}^2| \right)^{\frac{1}{2}}.$$
 (2.28)

Ist die Elliptizität  $\varepsilon$ 

$$\varepsilon = \frac{d_{\sigma,max}}{d_{\sigma,min}} \tag{2.29}$$

größer als 0.87 darf der Laserstrahlquerschnitt als symmetrisch betrachtet werden und kann mit

$$d_{\sigma}(z) = 2\sqrt{2} \left(\sigma_x^2 + \sigma_y^2\right)^{\frac{1}{2}}$$
(2.30)

berechnet werden.

#### 2.6 Anwendung auf Einzelaufnahme eines Strahlprofils mit pixelbasierten Sensor

Um nun aus einer Einzelaufnahme eines Strahlprofils alle bisher beschriebenen Parameter zu berechnen, ist ein geeigneter Integrationsbereich notwendig. Festgelegt ist dafür in der Norm, dass der Integrationsbereich dreimal so groß sein sollte wie die Strahlabmessungen. Aus diesem Grund ist auch die Hintergrundkorrektur essentiell, da alle Pixel mit Werten  $\neq 0$  in die Momentenberechnung mit einfließen. Gleichzeitig ist diese Anforderung an den Integrationsbereich eine Limitierung des mit einer bestimmten Kamera messbaren maximalen Strahlabmessungen. Wird zum Beispiel eine Kamera mit einem  $6 \,\mathrm{mm} \times 6 \,\mathrm{mm}$  Sensor verwendet darf der Strahldurchmesser an keiner Stelle  $> 2 \,\mathrm{mm}$  sein. Mit einer Aufnahme eines Strahlprofils die die Bedingung erfüllt siehe Abb. 2.3a muss noch ein passender Integrationsbereich gewählt werden. Dafür wird im ersten Schritt der Integrationsbereich händisch geschätzt. Die mit diesem Integrationsbereich berechneten Strahlabmessungen können aber, wenn man nicht zufällig den idealen Integrationsbereich auswählt, ungenau sein. Die Lösung dafür ist die Strahlabmessungen iterativ zu bestimmen. Wir legen einen ersten Schätzwert für die Position des Strahls und dessen Strahlabmessungen fest siehe (Abb. 2.3b). Mit diesem geschätzten Integrationsbereich werden die Strahlabmessungen berechnet, anschließend werden aufgrund dieser Strahlabmessungen ein neuer Integrationsbereich festgelegt und wieder die Strahlabmessungen berechnet. Dieser Schritt wird wiederholt bis das Konvergenzkriterium

$$\left. \begin{array}{c} d_{\sigma,x,alt} - d_{\sigma,x,neu} \\ d_{\sigma,y,alt} - d_{\sigma,y,neu} \\ |\overline{x}_{alt} - \overline{x}_{neu}| \\ |\overline{y}_{alt} - \overline{y}_{neu}| \end{array} \right\} \qquad \leq k_{convergence}$$

$$(2.31)$$

erfüllt ist.

# 2 Bestimmung der Strahleigenschaften

Abbildung 2.3: Auswahl des geschätzten Integrationsbereichs

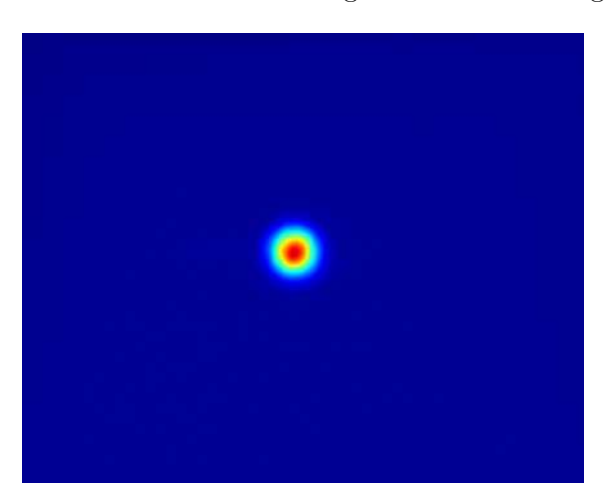

(a) Strahlprofil aufgenommen mit einem pixelbasierten Sensor

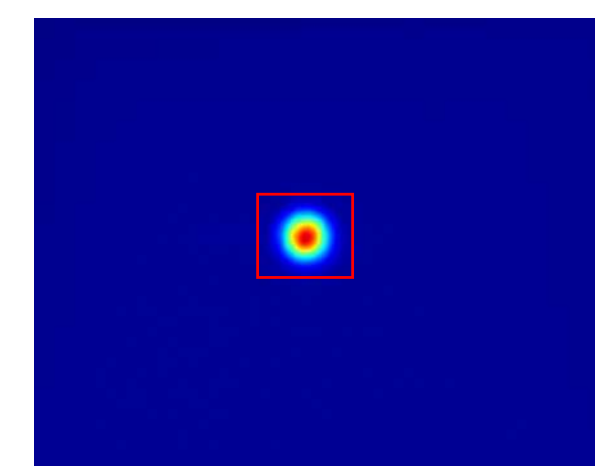

(b) Strahlprofil mit geschätzten Integrationsbereich

# 2.7 Bestimmung von Taillenlagen, Divergenzwinkeln und Beugungsmaßzahlen

Für die Bestimmung von Taillenlagen, Divergenzwinkeln und Beugungsmaßzahlen sind mehrere Messpunkte entlang der Ausbreitungsrichtung (z-Achse) des Strahls notwendig. Vorgegeben wird in der Norm, dass die Hälfte der Messpunkte innerhalb einer Rayleighlänge der Strahltaille und die andere Hälfte jenseits von zwei Rayleighlängen liegen sollten. Die Anzahl der Messpunkte sollte  $\geq 10$  sein. Bestimmt werden die Parameter indem eine hyperbolische Kurve an die quadrierten Strahlabmessungen der Form

$$d_{\sigma x.y}^2(z) = a + bz + cz^2.$$
(2.32)

angepasst wird siehe Abb. 2.4. Aus den Koeffizienten a, b und c (bzw.  $a_x, a_y, b_x, b_y, c_x, c_y$ ) der

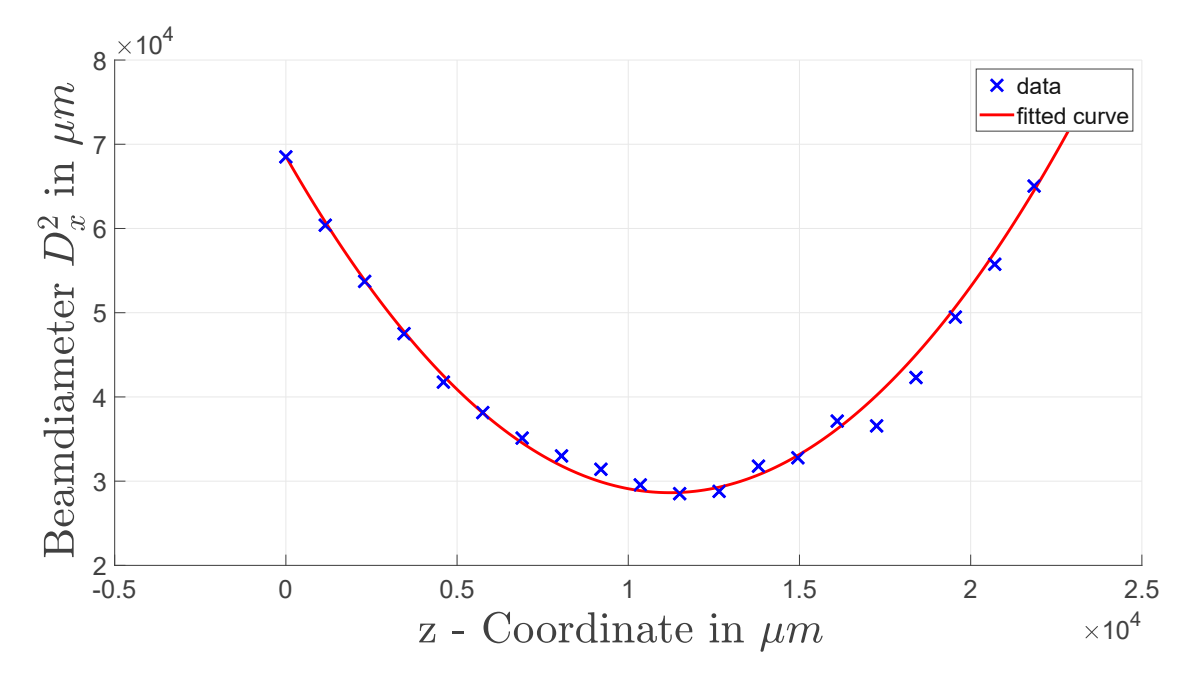

Abbildung 2.4: An die Strahldurchmesser in x-Richtung angepasste hyperbolische Kurve

#### 2 Bestimmung der Strahleigenschaften

angepassten Hyperbel kann die Taillenlage mit

$$z_{0x,0y} = \frac{-b_{x,y}}{2c_{x,y}},\tag{2.33}$$

die Strahlabmessungen der Strahltaille mit

$$d_{\sigma 0x,\sigma 0y} = \frac{1}{2\sqrt{c_{x,y}}}\sqrt{4a_{x,y}c_{x,y} - b_{x,y}^2},$$
(2.34)

die Divergenzwinkel mit

$$\Theta_{\sigma x,\sigma y} = \sqrt{c_{x,y}},\tag{2.35}$$

die Rayleigh Länge mit

$$z_{Rx,Ry} = \frac{1}{2c_{x,y}}\sqrt{4a_{x,y}c_{x,y} - b_{x,y}^2}$$
(2.36)

und die Beugungsmaßzahl mit

$$M_{x,y}^2 = \frac{\pi}{8\lambda} \sqrt{4a_{x,y}c_{x,y} - b_{x,y}^2}$$
(2.37)

bestimmt werden.

Die verfügbare Fläche vor dem FSL ist begrenzt durch opto-mechanische und mechanische Komponenten, die für Oberflächenstrukturierung von Metallen verwendet werden (siehe Abb. 3.1). Aus

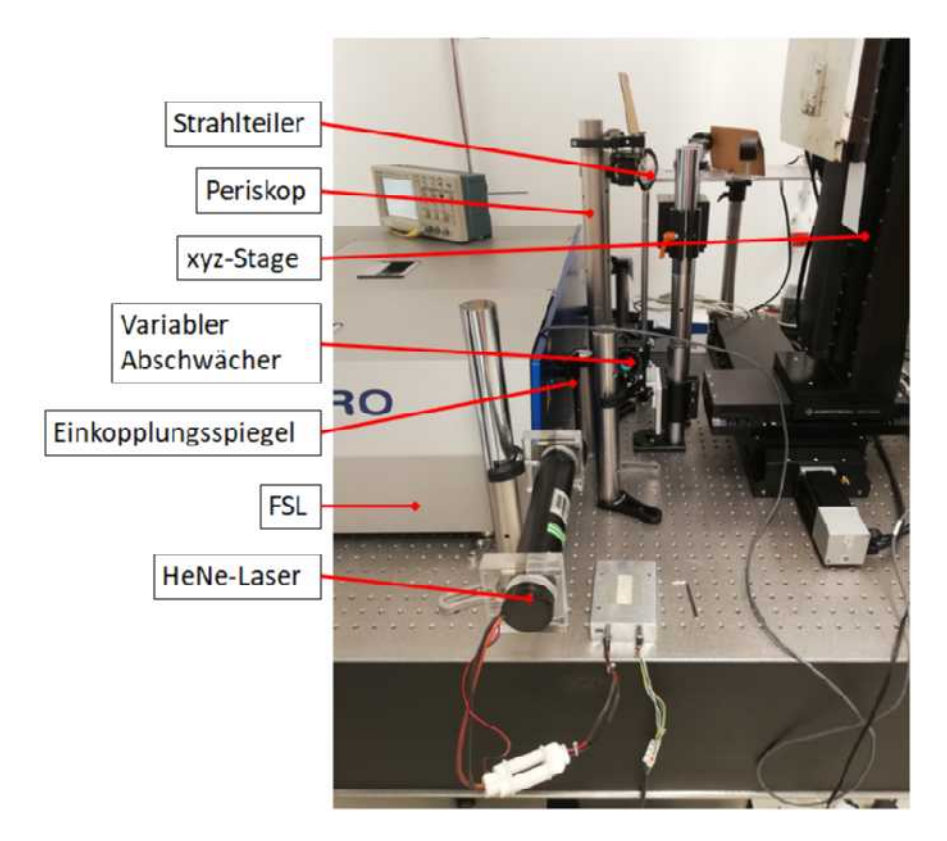

Abbildung 3.1: Anordnung opto-mechanischer Elemente vor dem FSL

diesem Grund war es notwendig den Messaufbau so kompakt wie möglich zu gestalten. Entworfen wurde der Messaufbau mithilfe von CAD, wodurch sehr schnell und effizient Änderungen vorgenommen werden konnten. Der entworfene Messaufbau wurde in einem Vorversuch mit einem He-Ne Laser getestet und mit der gewonnenen Erfahrung überarbeitet. Auf diese Weise wurde der Messaufbau zweimal überarbeitet.

# 3.1 Messaufbau 1

Messaufbau 1 besteht aus einer Aluminium Grundplatte (10) die auf einem vertikalen Steher aus Stahl montiert wurde, einem silberbeschichteten Einkopplungsspiegel (1), 4 rechtwinkligen Prismen (2) - (5), einer Fokussierlinse mit Brennweite 500 mm (6), einer Kamera mit CMOS Sensor (8) und einem Linearschlitten mit maximalen Verfahrweg 23 mm (9) angetrieben mithilfe einea Schrittmotors (7). Der Laserstrahl durchläuft den Messaufbau beginnend mit dem silberbeschichteten Spiegel (1). Er übernimmt das Einkoppeln des Laserstrahls in das Messsystem und wurde auf einem justierbaren Spiegelhalter montiert. Nach dem Einkopplungsspiegel wurde der Laserstrahl durch Reflexion, an den Prismen (2) - (5), umgelenkt und gleichzeitig aufgrund der Reflexionsbzw. Transmissionseigenschaften der Prismen abgeschwächt. Bestimmt werden die Reflexions- und

Abbildung 3.2: Messaufbau Version 1

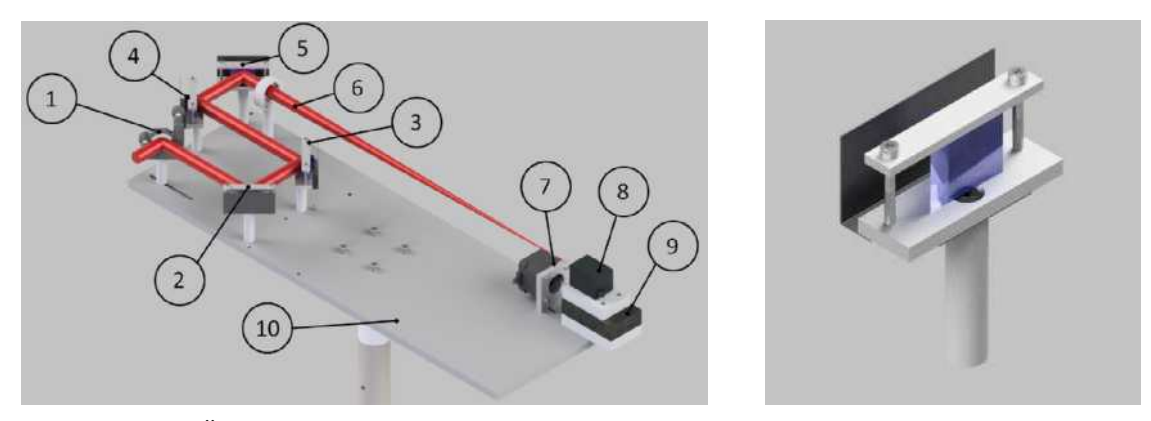

(a) Übersicht Messaufbau Version 1

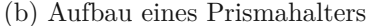

Transmissionskurven vom Werkstoff der Prismen. Für die Bandbreite des FSL von 40 nm mit einer zentralen Wellenlänge von 800 nm und dem He-Ne Laser mit einer Wellenlänge von 632.8 nm sind Prismen aus BK7 geeignet, da sie in diesem Bereich nahezu konstante Eigenschaften haben (siehe Abb . 3.9). Jede Prisma reflektiert  $\sim 10\%$  der auftreffenden Strahlung. Dadurch ergibt sich bei serieller Reflexion an vier Prismen ein Abschwächungsfaktor von  $10^{-4}$ . Die Prismen wurden in eigens dafür konstruierten Prismahaltern montiert. Sie bestehen aus zwei Platten die über zwei Schrauben miteinander verbunden sind siehe Abb. 3.2b. Das Prisma befindet sich zwischen den beiden Platten und kann über die Schrauben fixiert werden. Auf der Rückseite des Prismahalters sind zusätzlich matt schwarz lackierte Strahlabfangbleche montiert, die transmittierte Strahlung abfangen sollten. Das letzte optische Element bildete eine Fokussierlinse (6) aus BK7 die den Laserstrahl auf die Kamera (7) fokussierte. Die Fokussierung war notwendig, da der Rohstrahl des FSL größer ist als der verbaute Sensor in der Kamera (siehe Kap. 3.4.6. In der Norm wird diese durch die Fokussierlinse erzeugte Strahltaille als künstliche Strahltaille bezeichnet. Die Kamera wurde auf einem Linearschlitten montiert der von einem 24 V Schrittmotor angetrieben wurde. Der Verfahrweg pro Schritt des Schrittmotors ist aus in einem Versuch ermittelt worden. Dabei wurde die Position  $z_0$  des Linearschlittensschlitten zu einer Referenzkante (Hinterkante der Linearschlitten) gemessen. Nach separaten Verfahren des Linearschlittens um 1000 Schritte, wurde der Abstand  $z_{1000}$  zur Referenzkante gemessen. Der Verfahrweg pro Schritt ergibt sich zu

$$\Delta z_i = \frac{|z_0 - z_{1000}|}{1000}.\tag{3.1}$$

Die Messung wurde 20 Mal wiederholt und aus den Einzelergebnissen der Mittelwert mit

$$\Delta z = \frac{1}{n} \sum_{i=1}^{n} \Delta z_i \tag{3.2}$$

gebildet. Daraus ergab sich ein Verfahrweg pro Schritt von  $1.8\mu m$ . Gesteuert wird der Schrittmotor über ein Arduino UNO Rev3 Microcontroller-Board. Als Treiberstufe wird ein Arduino Motor Shield Rev3 verwendet. Die Grundplatte bildet eine unabhängige Messebene, wodurch der Messaufbau ohne großen Aufwand zum Vermessen anderer Laserquellen verwendet werden kann. Die Höhe der Grundplatte bezogen auf die Montageoberfläche des Stehers ist von 375 mm bis 415 mm einstellbar.

#### 3.1.1 Vorversuch mit einem He-Ne Laser

Bevor das Messsystem am FSL getestet wurde, ist ein Vorversuch mit einem He-Ne Laser durchgeführt worden. Der Laser hat eine Zentral-Wellenlänge von  $632.8 \,\mathrm{nm}nm$ , einen  $1/e^2$  Durchmesser

von 1.02 mm, und eine Ausgangleistung von 7 mW. Für den Versuch wurde der Laserstrahl wie in Abb. 3.2a dargestellt über den Einkopplungsspiegel (1) ins Messsystem eingekoppelt und mit der Kamera (7) das Strahlprofil aufgenommen. Die Ziele des Vorversuchs waren es das Messprogramm zu testen, die Funktionalität des Messaufbaus sicher zu stellen und die optischen Elemente so genau wie möglich auszurichten. Die Ausrichtung jedes einzelnen optischen Elements war einfach durchzuführen, aber alle Komponenten im Zusammenspiel miteinander auszurichten war sehr arbeitsintensiv. Ausgerichtet wurden die Komponenten in der Reihenfolge wie der Laserstrahl sie durchläuft (1) - (6). Der Prozess wurde solange wiederholt bis der Laserstrahl den Kamera Sensor traf.

# 3.1.2 Ergebnisse des Vorversuchs mit Messaufbau 1

Die Ergebnisse des Vorversuchs zeigten, dass es durch die geometrische Anordnung der Prismen und Bleche zu Reflexionen an den Strahlabfangblechen kam. Die Reflexionen überlagerten sich mit dem Messignal, wodurch die Messergebnisse unbrauchbar wurden.

# 3.2 Messaufbau 2

Messaufbau 2 hatte denselben Grundaufbau wie Messaufbau 1, allerdings wurden die Strahlabfangbleche entfernt und durch Strahlabsorber (11) ersetzt siehe Abb. 3.3a. Strahlabsorber sind Körper

Abbildung 3.3: Messaufbau Version 2 und Strahlfalle

(a) Übersicht Messaufbau Version 2

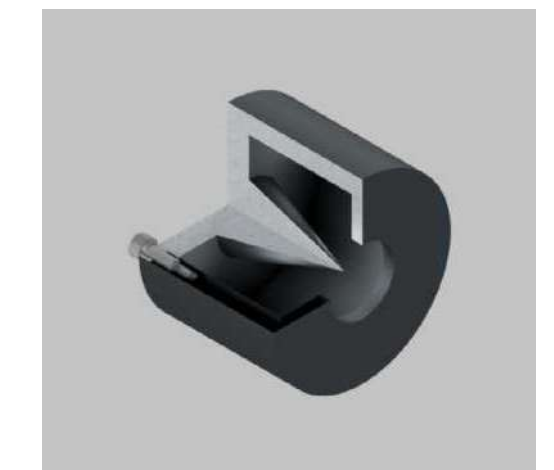

(b) Dreiviertelschnitt einer Strahfalle

die Laserstrahlen durch Absorption in Wärme umwandeln sollen. Die einfachste Ausführung für Absorber sind passiv oder aktiv gekühlte Platten. Eine weitere Möglichkeit ist es die Strahlabsorber als "Fallen" zu konzipieren in die der Laserstrahl durch eine Öffnung eintreten, aber durch geschickt gewählte Geometrien im inneren der Falle nicht mehr austreten bevor er vollständig absorbiert wird. Wie die Plattenabsorber können auch die Strahlfallen passiv oder aktiv gekühlt ausgeführt werden. Die Strahlabsorber für Messaufbau 2 sind als passiv gekühlte Strahlfallen konzipiert worden (siehe Abb. 3.3b). Sie bestehen aus zwei Teilen. Einem zylindrischen Absorbtionskörper mit der Eintrittsbohrung und einer Abschlussplatte mit Spitzkegel. Der Spitzkegel absorbiert einen Teil der Strahlung und reflektiert den restlichen Anteil in Richtung der Absorptionskörperwände, die wiederum Strahlung absorbieren und reflektieren. Auf diese Art wird der Strahl vielfach im Körper reflektiert bis er vollständig absorbiert ist. Um die Absorptionsfähigkeit der Oberflächen zu steigern wurden diese zusätzlich matt schwarz lackiert.

# 3.2.1 Ergebnisse des Vorversuchs mit Messaufbau 2

Die Ergebnisse des Vorversuchs mit Messaufbau 2 zeigten, dass die transmittierte Strahlung innerhalb des Prismas reflektiert wurde. Das führte dazu, dass der an der Rückseite des Prismas reflektierte Laserstrahl das Prisma an der Frontfläche als Sekundärstrahl seitlich verschoben aber parallel zum Primärstrahl austrat siehe Abb .3.4. Dieser parallelen Sekundärstrahlen traten bei jedem Prisma auf, wodurch an der Fokussierlinse mehrere örtlich verschobene aber annähernd parallele Strahlen auftrafen. Diese wurden von der Linse auf die Kamera fokussiert, wodurch es zu Interferenzen

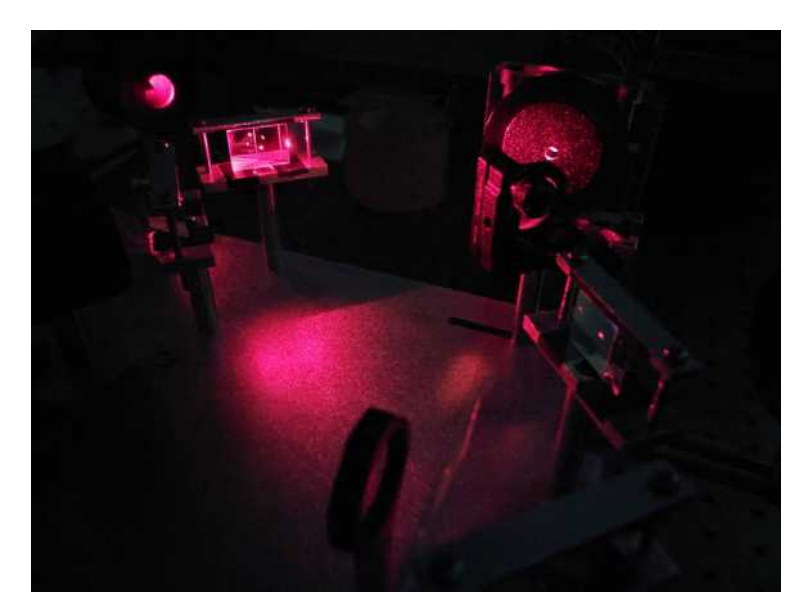

Abbildung 3.4: Reflexionen im Prisma

im gemessenen Strahlprofil kam. Die ungewünschten Laserstrahlen konnten im Vorversuch mittels Schablone abgeblockt werden was zu einer Unterdrückung der Interferenzen führte. Zu sehen ist der Einfluss dieser sekundären Reflexionen in Abb. 3.5a. Abb. 3.5b zeigt das Messergebnis mit unterdrückten Sekundärstrahlen. Eine weitere Möglichkeit der Veranschaulichung von Interferenzen ist

Abbildung 3.5: Laserstrahlprofil

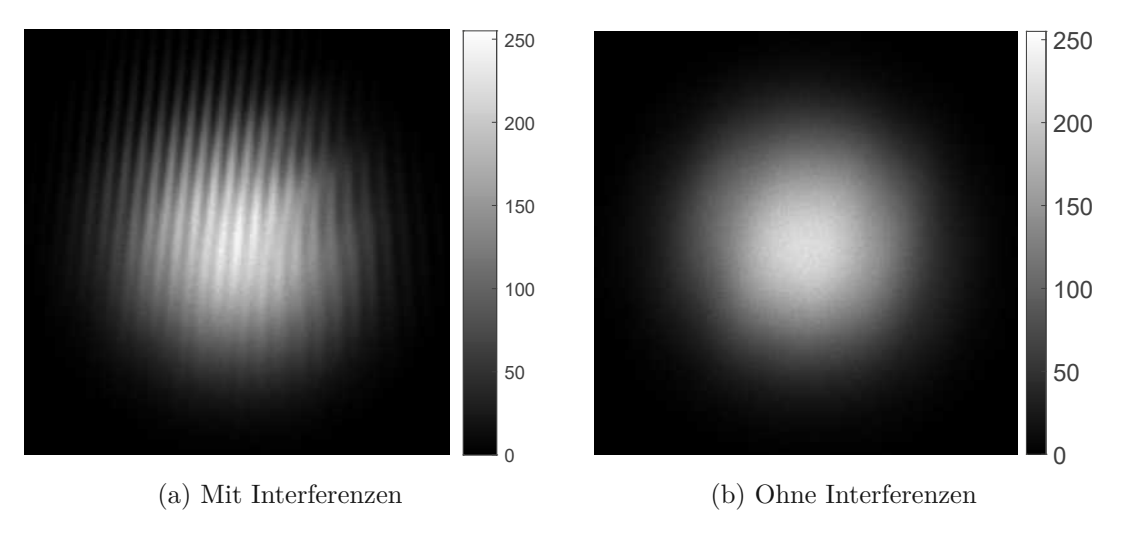

die Anwendung eine 2D FastFourierTransformation(FFT) wodurch ein Bild in seine Spektralanteile zerlegt wird siehe Abb. 3.6a und Abb. 3.6b. In den Spektren wurden die Intensitäten logarithmisch

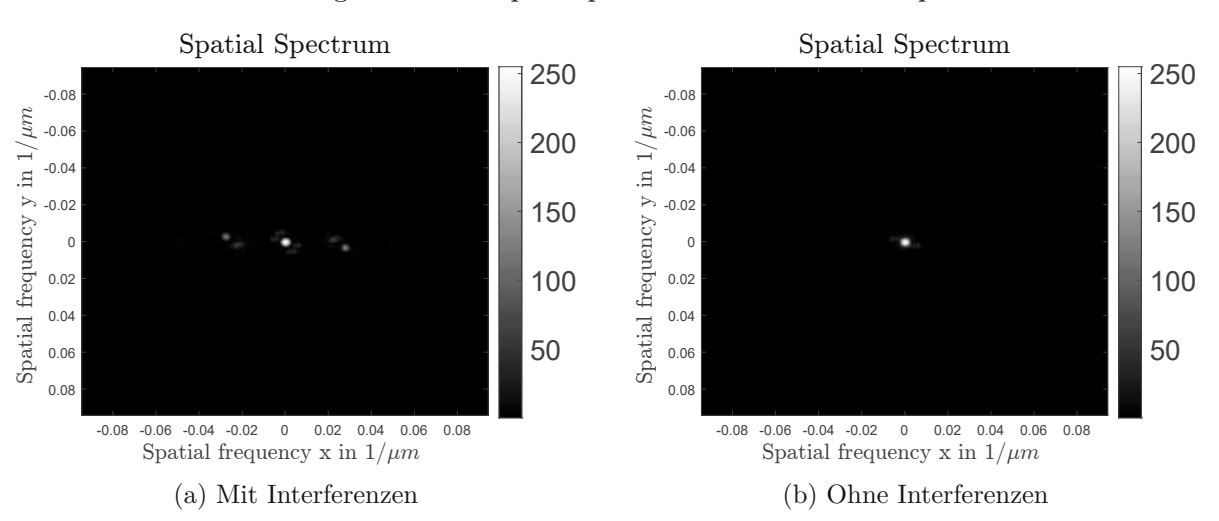

Abbildung 3.6: Ortsfrequenzspektrum eines Laserstrahlprofils

skaliert als Grauwerte im Bereich von 0 – 255 und in x- und y-Richtung die Ortsfrequenzen aufgetragen. Durch die logarithmische Skalierung wurden die Hauptanteile eindeutig sichtbar. Abb. 3.6b der Messung ohne Interferenzen zeigte, dass sich das Strahlprofil hauptsächlich aus niedrigen Ortsfrequenzen zusammensetzt. Verglichen mit Abb. 3.6a dem Strahlprofil mit Interferenzen fiel auf, dass die zentralen Teile beider Spektren beinahe identisch waren. Sie unterschieden sich nur über zusätzliche Anteile mit höhere Ortsfrequenz in x-Richtung. Im Strahlprofil siehe Abb. 3.5a waren diese als Streifen in y-Richtung erkennbar. Damit die Sekundärstrahlen in Messaufbau 2 mit einer Schablone unterdrückt werden konnten mussten die Strahlabmessungen klein sein. Der He-Ne Laser hat einen Strahldurchmesser von 1.02 mm wodurch die Sekundärstrahlen unterdrückt werden konnten. Im Gegensatz dazu hat der FSL laut Datenblatt einen Durchmesser von 15 mm, wodurch der Sekundärstrahl sich bereits vor der Fokussierlinse mit dem Primärstrahl überlagerte und eine Schablone keine Option darstellte.

# 3.3 Messaufbau 3

Um die Interferenzerscheinungen zu eliminieren wurde Messaufbau 3 neu konzipiert. Das bisher verwendete Konzept bei dem die Abschwächung des Laserstrahls durch Reflexion an Prismen erreicht wurde ist verworfen worden. Ersetzt wurden sie mit Neutraldichte Filter (ND-Filter) (12), die deren

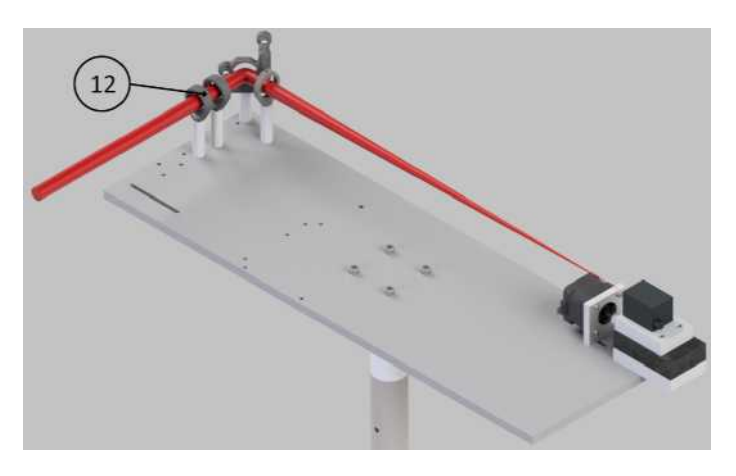

Abbildung 3.7: Messaufbau Version 3

Funktion übernahmen siehe Abb. 3.7. Für die ND-Filter wurden Filter mit einer optischen Dichte von 5.0 bzw. 4.0 verwendet. Der zuvor am Anfang des Laserstrahls platzierte Einkopplungsspiegel wurde ans Ende verschoben und dazu verwendet den Laserstrahl auf die Kamera auszurichten.

# 3.3.1 Ergebnisse aus dem Vorversuch mit Messaufbau 3

Die Ergebnisse des Vorversuchs mit Messaufbau 3 zeigten ein Interferenzfreies Strahlprofil.

# 3.4 Verwendete Hardware und Software

# 3.4.1 Unbeschichtetes rechtwinkliges Prisma (Thorlabs PS908) [10]

Das Prisma PS908 von Thorlabs ist ein unbeschichtetes rechtwinkliges Prisma aus BK7 mit einer Kantenlänge von 20 mm und einer Höhe von 20 mm. Es besitzt im Wellenlängenbereich von 600 nm

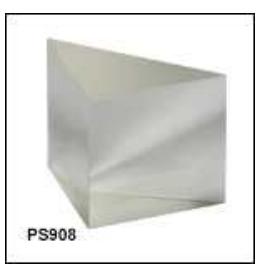

Abbildung 3.8: Rechtwinkliges Prisma PS908 [11]

- 1000 nm nahezu konstante Transmissionseigenschaften (siehe Abb .3.9), wodurch es sich sowohl für den Vorversuch mit dem He-Ne Laser, als auch den Versuch am FSL eignet.

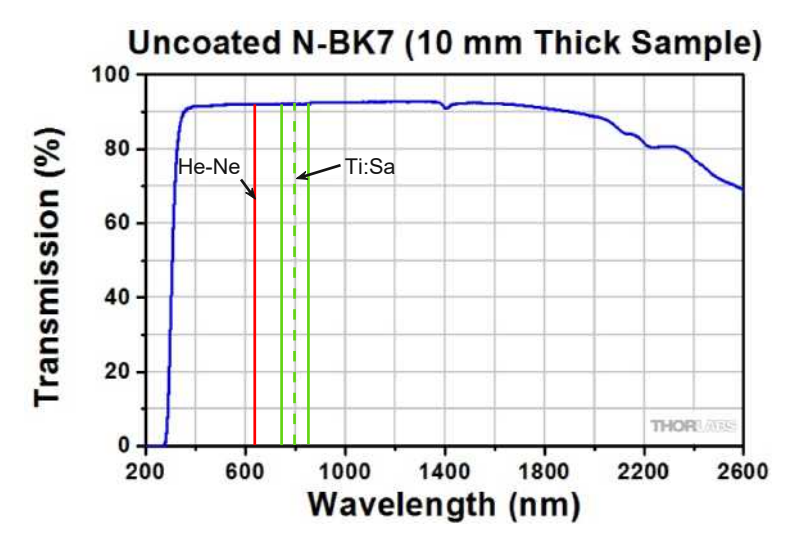

Abbildung 3.9: Transmissionskurve von unbeschichtetem BK7 [12]

# 3.4.2 Neutraldichtefilter ND-Filter (Thorlabs NE40B-B, NE50B-B) [13]

Verwendet wurden OD 4.0 und OD 5.0 Filter vom Typ NE40B-B und NE50B-B der Firma Thorlabs. Es sind Antireflektionsbeschichtete Filter die für einen Wellenlängen Bereich von 650 nm - 1050 nm nahezu konstante Transmissionseigenschaften besitzt. Aufgrund der Beschichtung ist bei der Handhabung und Reinigung besondere Vorsicht geboten um Beschädigungen der Beschichtung

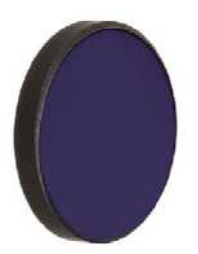

Abbildung 3.10: ND Filter NE40B-B, NE50B-B [14]

zu vermeiden. Die Transmissionskurven für OD 2.0 - OD 6.0 sind in Abb. 3.11 abgebildet. Relevant für diese Arbeit sind die grüne(OD 4.0) und die gelbe (OD 5.0) Kurve. Das OD 4.0 Filter hat bei einer mittleren Wellenlänge von 800 nm eine Transmissionsrate von ca. 0.3% und das OD 5.0 Filter ca. 0.09%. Verwendet wurden die Filter um die Fluenz des Lasers soweit abzuschwächen das die Pixel der Kamera weder zerstört noch gesättigt werden.

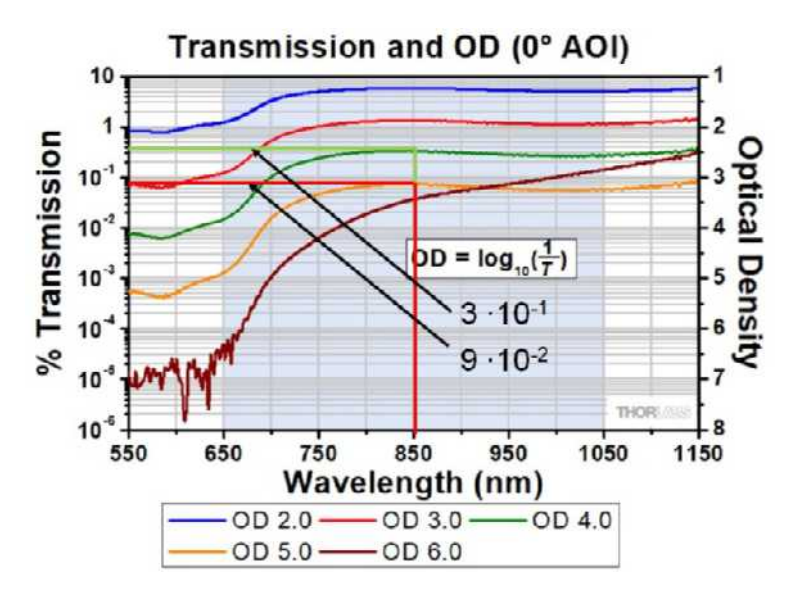

Abbildung 3.11: ND-Filter Transmissionskurven für OD 2.0 - OD 6.0 [15]

# 3.4.3 Schrittmotor (Sanyo Denki 103H5205-5240) [16]

Der zweipolige Schrittmotor vom Typ 103H5205-5240 Sanyo Denki besitzt bei einem Nennstrom von  $1 \,\mathrm{A}/Phase$  ein Haltemoment von  $0.265\,\mathrm{N\,m}$ . Wie bei allen E-Motoren hängt das verfügbare

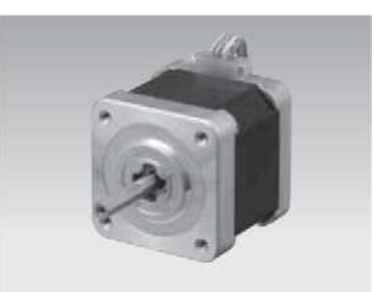

Abbildung 3.12: Schrittmotor Sanyo Denki 103H5205-5240 [17]

Drehmoment von der Drehzahl ab. Bis zu einer Drehzahl von  $100 \text{ min}^{-1}$  ist er in der Lage das maximale Drehmoment bereitzustellen siehe Abb. 3.13. Er wurde verwendet um die Linearschlitten anzutreiben. Gesteuert wurde er über ein Arduino UNO Rev3 Microcontroller-Board mit zusätzlichem Arduino motor shield Rev3 Treiberboard direkt aus MATLAB.

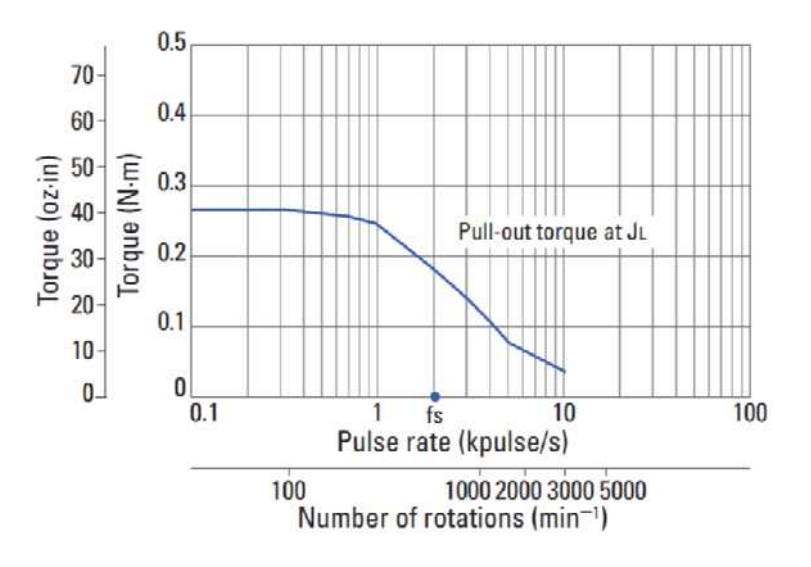

Abbildung 3.13: Momentenverlauf Sanyo Denki 103H5205-5240 [18]

# 3.4.4 Steuerboard (Arduino UNO Rev3) [19]

Das Arduino UNO Rev3 board ist ein sehr einfach zu programmierendes Board das viele Möglichkeiten in seiner Verwendung bietet. Da das zu erstellende Messprogramm in MATLAB geschrieben

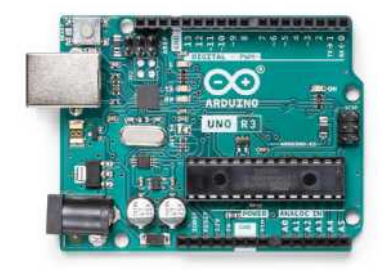

Abbildung 3.14: Arduino UNO Rev3 [20]

wurde eignete sich dieses Board in Verbindung mit einem Arduino Motor Shield Rev3 ideal, weil es bereits vorgefertigte Toolboxen gibt um eine Verbindung mit dem Board und Periphere Hardware wie zum Beispiel einen Motor herzustellen. Es wurde auch für die Überwachung eines Endschalters verwendet der sicher stellt, dass der Linearschlitten nicht den Rand erreicht.

# 3.4.5 Treiberboard (Arduino Motor Shield Rev3) [21]

Mit dem Arduino Motor Shield Rev3 können sowohl Schrittmotoren als auch Gleichstrommotoren angesteuert werden. Es ist direkt kompatibel mit dem Arduino UNO Rev3 und bietet die Möglichkeit direkt aus MATLAB heraus über das Arduino UNO Rev3 board verwendet zu werden. Es wurde verwendet um den Schrittmotor anzutreiben.

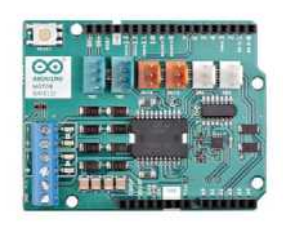

Abbildung 3.15: Arduino Motor Shield Rev3 [22]

# 3.4.6 Kamera (Basler ace GigE acA1300-60gmNIR) [23]

Die Basler ac<br/>e GigE ac A1300-60gmNIR ist eine NIR Kamera mit  $1.2\,MP$  und einer maximalen<br/>Bildrate von 60 Bildern pro Sekunde. In ihr verbaut ist ein e2v EV<br/>76C661 mono CMOS Sensor mit einer Auflösung von 1282 x 1026 (BxH Pixel), einer Pixelgröße von<br/> $5.3\,\mu\rm{m}$  x  $5.3\,\mu\rm{m}$  und sowohl global als auch progressive shutter. Global shutter bedeutet das alle Pixel zum selben Zeitpunkt ausgelesen werden und progressive shutter, dass eine Pixelreihe nach der anderen ausgelesen wird. Die Verbindung zur Kamera besteht über Ethernet. Ausgelöst wird die Kamera entweder über einen Software Trigger oder einen externen Hardware Trigger. Bei der Inbetriebnahme sollten immer die vom Hersteller zur Verfügung gestellten Anleitungen verwendet werden um Verbindungsproblemen mit der Kamera vorzubeugen.

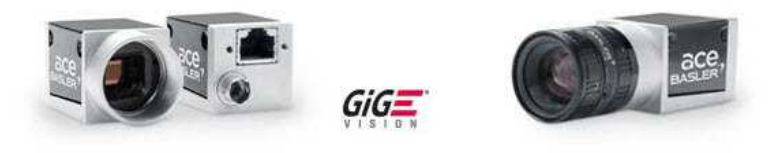

Abbildung 3.16: Basler ace GigE acA1300-60gmNIR [24]

# 3.4.7 MATLAB R2020b

MATLAB ist eine Software zur Analyse und Visualisierung von Daten, entwickeln von Algorithmen, erstellen von Benutzeroberflächen und Steuern und auslesen von Hardware. Es bietet sehr viele Toolboxen mit vorgefertigten Funktionen an die immer weiterentwickelt bzw. um neue Funktionen ergänzt werden. Jeder Entwickler hat zusätzlich die Möglichkeit seine Programme oder Toolboxen mit anderen zu Teilen wodurch die Auswahl an Toolboxen stetig steigt. Mit ihm wurde die gesamte Software entwickelt. Das umfasst das Steuern der Hardware, das Auswerten der Daten, das Visualisieren der Daten, und der Bereitstellung einer Benutzeroberfläche mit der jede Funktion bedient werden kann.
Im Vordergrund der Arbeit stand das Erstellen eines Messprogramms mit dem automatisiert die Strahlparameter auf Basis der DIN EN ISO-11146 gemessen, ausgewertet und angezeigt werden können. Eine weitere Anforderung an das Prüfprogramm war die Implementierung einer Livemessung, um einen möglichen Einfluss der Laserjustage auf das Strahlprofil sichtbar zu machen. Zur Eingabe der benötigten Prüfparameter musste eine anwenderfreundliche Benutzeroberfläche geschaffen werden. Um alle diese Anforderungen umzusetzen wurde dabei die Programmierumgebung MATLAB (MathWorks) genutzt. Es bietet zusätzlich zu seiner Grundfunktionalität prozedural mathematische Berechnungen durchzuführen und Benutzeroberflächen zu erstellen, vorgefertigten Bibliotheken für Bildverarbeitung und steuern bzw. auslesen von externer Hardware.

#### 4.1 Klassenaufbau

Die Benutzeroberfläche und deren Elemente, im englischen auch "Frontend" genannt, wurden vollständig von der Auswertungsfunktionalität die im Hintergrund arbeitet, im englischen "Backend" genannt, getrennt. Eine solche Trennung bietet den Vorteil, dass es möglich ist Änderungen oder zusätzliche Funktionalität nachträglich einzubauen ohne gegenseitige Beeinflussung von Frontend und Backend. MATLAB arbeitet grundsätzlich prozedural, unterstützt aber auch eine eigene Form der objektorientierten Programmierung die ich im Backend dazu nutzte eigene Datenelemente als Klassen zu definieren. Die Klassen sind hierarchisch aufeinander aufgebaut, wobei jede Klasse auch

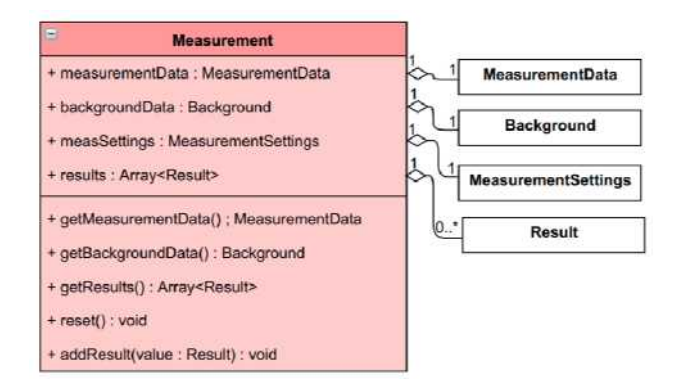

Abbildung 4.1: Klassendiagramm Measurement

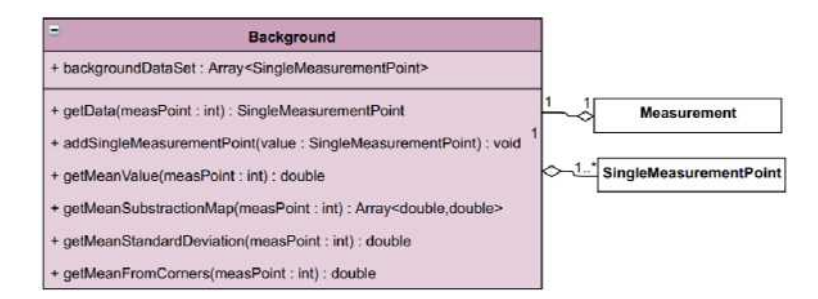

Abbildung 4.2: Klassendiagramm Background

alleinstehend verwendet werden kann. Die oberste Klasse bildet die Klasse Measurement. Sie beinhaltet alle Daten einer Messung und besteht aus vier untergeordneten Klassen (siehe Abb.4.1). Die vier untergeordneten Klassen sind die Klasse MeasurementData in der die Messdaten enthalten sind, die Klasse Background in der die Hintergrunddaten enthalten sind, die Klasse MeasurementSettings in der die Messparameter gespeichert sind und die Klasse Result in der ausgewertete Messdaten enthalten sind.

| MeasurementData                                                                                                    |                   |
|----------------------------------------------------------------------------------------------------|-------------------|
| + measurementDataSet : Array <singlemeasurementpoint></singlemeasurementpoint>                                                                                                    |                   |
| + fx : cfit                                                                                                    | Measurement       |
| + z0x : double                                                                                                    | 1                 |
| + dSigma0x : double                                                                                                    | SingleMeasurement |
| + thetaSigmaX : double                                                                                                    |                   |
| + zRx : double                                                                                                    |                   |
| + MsquaredX : double                                                                                                    |                   |
| + fy : cfit                                                                                                    |                   |
| + z0y : double                                                                                                    |                   |
| + dSigma0y : double                                                                                                    |                   |
| + thetaSigmaY : double                                                                                                    |                   |
| + zRy : double                                                                                                    |                   |
| + MsquaredY : double                                                                                                    |                   |
| + zPos : Array <double></double>                                                                                                    |                   |
| + dWx : Array <double></double>                                                                                                    |                   |
| + dWy : Array <double></double>                                                                                                    |                   |
| + reset() : void                                                                                                    |                   |
| + getMeasurementDataSet() : Array <singlemeasurementpoint></singlemeasurementpoint>                                                                                                    |                   |
| + getZ0X() : double                                                                                                    |                   |
| + getZ0Y() : double                                                                                                    |                   |
| + getDSigma0x() : double                                                                                                    |                   |
| + getDSigma0y() : double                                                                                                    |                   |
| + getThetaSigmaX() : double                                                                                                    |                   |
| + getThetaSigmaY() : double                                                                                                    |                   |
| + getZrX() : double                                                                                                    |                   |
| + getZrY() : double                                                                                                    |                   |
| + getMsquaredX() : double                                                                                                    |                   |
| + getMsquaredY() : double                                                                                                    |                   |
| + getfxFit() : cfit                                                                                                    |                   |
| + getfyFit() : cfit                                                                                                    |                   |
| + getzPos() : Array <double></double>                                                                                                    |                   |
| + getdWx() : Array <double></double>                                                                                                    |                   |
| + getdWy() : Array <double></double>                                                                                                    |                   |
| + backgroundCorrectionMeasurementData(coarseMethod : String,<br>fineMethod : String,background, kernelSize : double, ntFactor : double,<br>manualValue : double) : MeasurementData                                                         |                   |
| + iso11146Part1MeasurementData(centerGuessX : double, centerGuessY : double<br>integAreaGuessX : double, integAreaGuessY : double, convergeKriterium : double,<br>faktor : double : lambda : double, pixelsize : double) : MeasurementData |                   |
| + addSingleMeasurementPoint(value : SingleMeasurementPoint) : void                                                                                                    |                   |

Abbildung 4.3: Klassendiagramm MeasurementData

Die Klasse Background (siehe Abb.4.2) besteht nur aus einer Liste von SingleMeasurementPoint

Objekten, wobei jedes Listenelement einen der Messpunkte darstellt. Auf die Klasse *SingleMeasurementPoint* wird noch im Detail eingegangen. Die Methoden der Klasse *Background*, dienen der Datenbereitstellung für die Hintergrundkorrektur, die ein wichtiger Bestandteil der Auswertung ist.

Die Klasse *MeasurementData* ist das Herzstück der Messung (siehe Abb.4.3). Es enthält, wie bereits die Klasse *Background*, ebenfalls eine Liste von *SingleMeasurementPoint* Objekten, aber zusätzlich dazu noch alle übergreifenden Strahlparameter die für ein Messergebnis bestimmt werden müssen. Die Methoden dieser Klasse beinhalten sowohl die wichtigsten Berechnungsoperationen der Hintergrundkorrektur und der Parameterbestimmung laut DIN EN ISO 11146, als auch die notwendigen GET Funktionen um alle Daten abzurufen.

| SingleMeasurementPoint                                                                                         | FgetW_XY_std() : double                                                                                                    |
|----------------------------------------------------------------------------------------------------|----------------------------------------------------------------------------------------------------|
| + dataSet : Array <singlemeasurement></singlemeasurement>                                                      | + getW_X_squared_std() : double                                                                                            |
| + zPos : double                                                                                                | + getW_Y_squared_std() : double                                                                                            |
| + meanImage : SingleMeasurement                                                                                | + getAzimutPhi_mean() : double                                                                                             |
| + dWx_mean : double                                                                                            | + getAzimutPhi_std(): double                                                                                               |
| + dWy_mean : double                                                                                            | + getBeamCenterX_mean() : double                                                                                           |
| + azimutPhi_mean : double                                                                                      | + getBeamCenterY_mean() : double                                                                                           |
| + beamCenterX_mean : double                                                                                    | + showImage(imageIndex : int) : void                                                                                       |
| + beamCenterY_mean : double                                                                                    | + showAllImages() : void                                                                                                   |
| + W_X_mean : double                                                                                            | + showImageWithImTool(imageIndex : int) : void                                                                             |
| + W_Y_mean : double                                                                                            | + calcMeanImage() : void                                                                                                   |
| + W_XY_mean : double                                                                                           | + backgroundCorrectionSingleMeasurementPoint(<br>coarseMethod : String, fineMethod : String, background : Background       |
| + W_X_squared_mean : double                                                                                    | kernelSize : double, ntFactor : double, k : int, manualValue : double)<br>- SindeMeasurementPoint                          |
| + W_Y_squared_mean : double                                                                                    | + iso11146Part1SingleMeasurementPoint(centerGuessX : double,                                                               |
| + dWx_std : double                                                                                             | centerGuessY : double, integAreaGuessX : double,<br>integAreaGuessY : double, convergeKriterium : double, faktor : double, |
| + dWy_std : double                                                                                             | pixelsize : double) : SingleMeasurementPoint                                                                               |
| + azimutPhi_std : double                                                                                       | - setMeanImage(value : SingleMeasurement) : void                                                                           |
| + beamCenterX_std : double                                                                                     |                                                                                                    |
| + beamCenterY_std : double                                                                                     | 1* 1 MeasurementData                                                                                                    |
| + W_X_std : double                                                                                             |                                                                                                    |
| + W_Y_std : double                                                                                             | SingleMeasurement                                                                                                    |
| + W_XT_std : double                                                                                            | 1* 1 Backaround                                                                                                    |
| + W_A_squared_std : double                                                                                     |                                                                                                    |
| TT_1_0quared_bio : double                                                                                      | -                                                                                                    |
| + getDataSet() : Array <singlemeasurementpoint></singlemeasurementpoint>                                       |                                                                                                    |
| + getZPos() : double                                                                                           |                                                                                                    |
| + getz+os() : double                                                                                           |                                                                                                    |
| + geuveanimage() : SingleMeasurement                                                                           |                                                                                                    |
| + neldWy mean() : double                                                                                       |                                                                                                    |
| + cetW( X mean() : double                                                                                      |                                                                                                    |
| + getW_Y_mean() : double                                                                                       |                                                                                                    |
| + getW XY mean() : double                                                                                      |                                                                                                    |
| + getW X squared mean(): double                                                                                |                                                                                                    |
| + getW_Y_squared_mean(): double                                                                                |                                                                                                    |
| + getdWx_std() : double                                                                                        |                                                                                                    |
| + getdWy_std() : double                                                                                        |                                                                                                    |
| The second second second second second second second second second second second second second second second s |                                                                                                    |
| + getW_X_std() : double                                                                                        |                                                                                                    |

Abbildung 4.4: Klassendiagramm SingleMeasurementPoint

Die Klasse *SingleMeasurementPoint* (siehe Abb.4.4) repräsentiert einen einzelnen Messpunkt und besitzt einen sehr ähnlichen Aufbau wie die Klasse *MeasurementData*. Sie besteht aus einer Liste von *SingleMeasurement* Objekten die eine Einzelmessung beschreiben und den aus den Einzelmessungen bestimmten gemittelten Strahlparametern.

Die Klasse SingleMeasurement (siehe Abb.4.5) ist das unterste Element des hierarchischen Aufbaus und stellt eine Einzelmessung dar. Darin enthalten ist ein aufgenommenes Bild gespeichert in Form einer  $n \times m$  Matrix in der die Graustufenwerte jedes einzelnen Pixels hinterlegt sind und den berechnete Strahlparametern einer Einzelmessung.

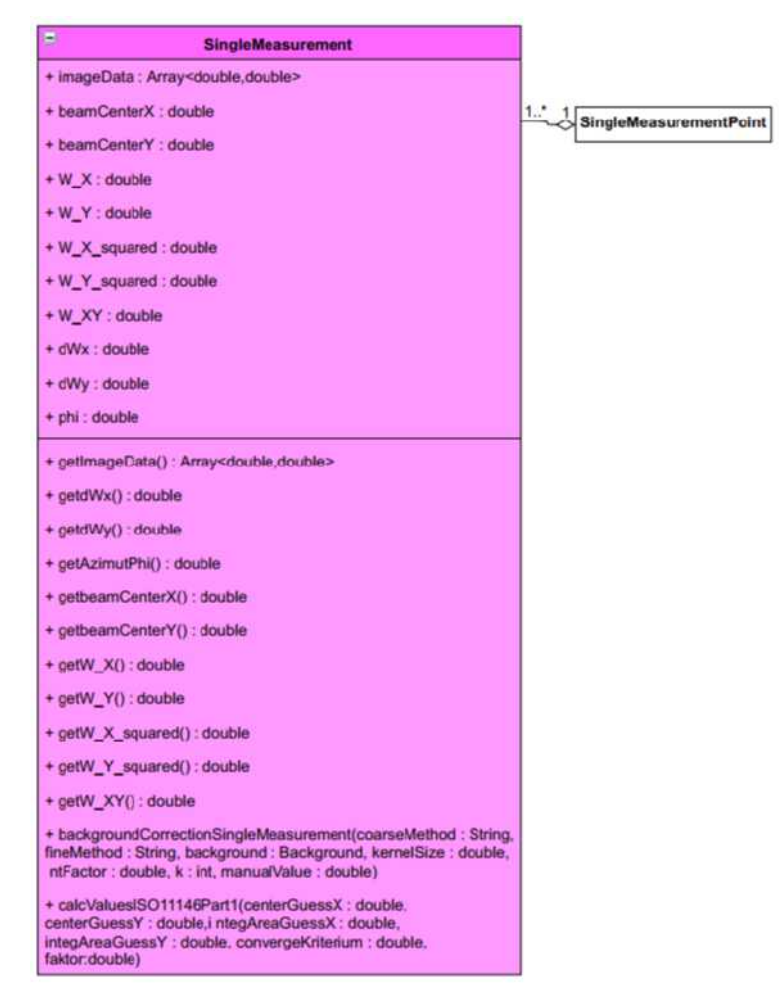

Abbildung 4.5: Klassendiagramm SingleMeasurement

# 4.2 Programmabläufe und GUI

Bisher wurden nur die Klassen und ihre Beziehungen zueinander beschrieben. Als nächstes werden jetzt die Abläufe in dem umgesetzten Messprogramm anhand von Ablaufdiagrammen beschrieben. Eine der geforderten Funktionen ist die Automatisierte Messung der Strahlcharakteristik eines Laserstrahls. Der Ablauf einer Messung wurde auf mehrere Schritte aufgeteilt (siehe Abb.4.8).

Der erste Schritt einer Messung ist das Auslesen der Messparameter aus einer grafischen Benutze-

roberfläche (GUI). Die Messparameter, die dafür festgelegt werden müssen, sind das Messgitter, die Anzahl der Messungen pro Messpunkt und die Belichtungszeit (ExposureTime) der Kamerapixel.

## 4.2.1 Definition des Messgitters

Für die Festlegung des Messgitters in Ausbreitungsrichtung (Z-Achse) des Laserstrahls (siehe Abb. 4.6) wurden zwei Konfigurationsmethoden gefordert. Eine Konfigurationsmethode die das Messgitter symmetrisch um einen zentralen Punkt verteilt und eine zweite die das Messgitter ausgehend vom Nullpunkt des Linearschlittens auf einen einstellbaren Bereich verteilt. Die Methode der Verteilung um einen zentralen Punkt ist am besten geeignet, wenn die Position der Strahltaille (Fokuspunkt) des Laserstrahls bekannt ist. Die Methode der Verteilung ausgehend vom Nullpunkt des Linearschlittens ist am besten dafür geeignet die Position der Strahltaille initial zu bestimmen. Die Methode zur Verteilung des Messgitters um einen zentralen Punkt (siehe Abb. 4.7a) benötigt

| Hardware Setup | Automated Measurement         | Evaluate Measurement | Live Measurement |              |               |           |                  |         |          |          |      |       |                   |             |                      |                                         |
|----------------|-------------------------------|----------------------|------------------|--------------|---------------|-----------|------------------|---------|----------|----------|------|-------|-------------------|-------------|----------------------|-----------------------------------------|
| Ce             | enter Offsetin $\mu m$        | 3000.0               | Measurer         | ient Area in | μm            | 20007.0   | ]                |         |          |          |      |       |                   |             | O Config<br>O Config | ure around centerpoint<br>ure from zero |
| Rayl           | leigh Length in $\mu m$       | 3000                 |                  |              |               |           |                  |         |          |          |      |       |                   |             |                      |                                         |
| Numbe          | er of Rayleigh Lengths        | 4                    |                  |              |               |           |                  |         |          |          |      |       |                   |             |                      |                                         |
| Number         | of Measurement Points         | 14                   |                  |              |               |           |                  |         |          |          |      |       |                   |             |                      |                                         |
| Meas           | surements per Point           | 5                    |                  |              |               |           |                  |         |          |          |      |       | Cancel            |             |                      | Start                                   |
|                | Current Action                |                      | Γ                |              | 55            |           |                  |         | Measurin | g Points |      | - 25  |                   |             | 1.                   | z - coordinates                         |
| Curre          | ent Measuring point           |                      |                  | <b>*</b>     | ×e            | sert eree | 16 <sup>10</sup> | *<br>37 | Ano .    | * saint  | * Sa | * and | * <sup>8510</sup> | and a start | an and               | Darth                                   |
| Cur            |                               |                      |                  |              |               |           |                  |         |          |          |      |       |                   |             |                      |                                         |
|                | rrent Measurement             |                      |                  | С            | urrent Positi | ion       |                  | 0       |          |          |      |       |                   |             |                      |                                         |
|                | rrent Measurement<br>Inactive |                      | - 1              | С            | urrent Positi | ion       |                  | 0       |          |          |      |       |                   |             |                      |                                         |
| -              | rrent Measurement             |                      | 1                | С            | urrent Positi | ion       |                  | 0       |          |          |      |       |                   |             |                      |                                         |

Abbildung 4.6: Messgitterkonfiguration

vier Parameter um das Messgitter festzulegen. Die Position des zentralen Punktes ausgehend vom Nullpunkt des Linearschlittens, die Rayleighlänge des zu vermessenden Laserstrahls, der zusammen mit einem einstellbaren Multiplikator den Messbereich in beide Richtungen vom zentralen Punkt festlegt und die Anzahl der Messpunkte. Damit werden die Messpunkte auf den festgelegten Messbereich verteilt. Sollte es nicht möglich sein ein homogenes Messgitter auf den Messbereich zu verteilen, bei dem jeder Messpunkt genau angefahren werden kann (limitiert durch die Schrittweite des Motors), wird die Anzahl der eingestellten Messpunkte automatisch angepasst, sodass jeder Messpunkt angefahren werden kann.

Bei der zweiten Konfigurationsmethode für die Verteilung der Messpunkte wird das Messgitter ausgehend vom Nullpunkt des Linearschlittens (siehe Abb.4.7b) auf eine einstellbare Länge verteilt. Benötigt werden dazu nur zwei Parameter. Die Länge des Messbereichs und die Anzahl der Messpunkte. Das Messgitter wird gleich zur Methode um einen zentralen Punkt auf den Messbereich aufgeteilt und die Anzahl der Messpunkt angepasst, sollte es notwendig sein.

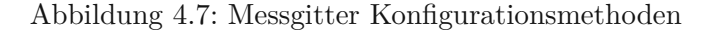

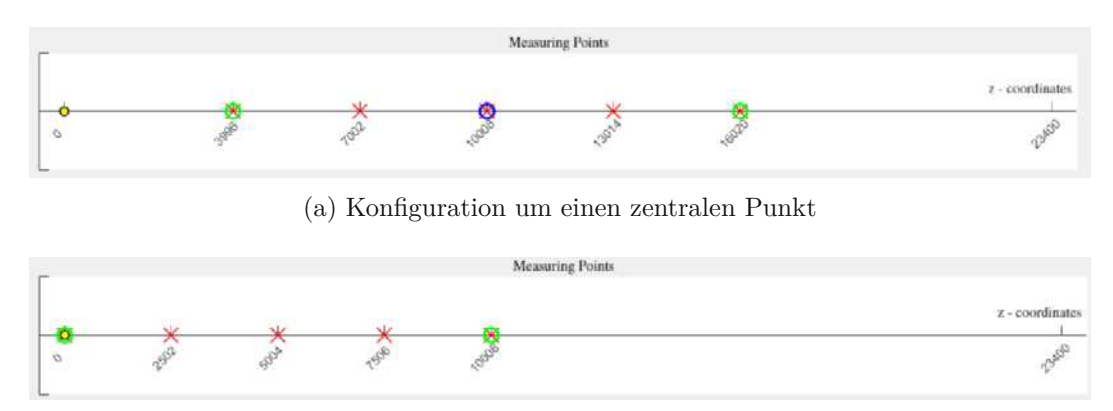

(b) Konfiguration ausgehend vom Nullpunkt des Linearschlittens

#### 4.2.2 Messzyklus

Nach dem Erstellen des Messgitters beginnt ein Messzyklus. Zuerst wird dafür ein neues Objekt Measurement erstellt in dem die Messdaten abgespeichert werden sollen. Der Messzyklus besteht aus einer Hintergrundmessung und einer Hauptmessung. Für die Hintergrundmessung muss der Laserstrahl abgeblockt werden, damit rein der Hintergrund gemessen werden kann. Ist das sichergestellt läuft die Hintergrundmessung wie in Abb.4.10 dargestellt ab. Zu Beginn wird ein neues Objekt Background erstellt in dem die Hintergrunddaten abgespeichert werden. Danach werden die Messpunkte nacheinander angefahren, wobei für jeden Messpunkt ein Objekt SingleMeasurementPoint erstellt wird in dem die Messdaten eines Messpunktes abgespeichert werden. Anschließend wird für jeden Messpunkt die zuvor eingestellte Anzahl der Messungen durchgeführt. Für jede Einzelmessung wird die Kamera über einen Softwaretrigger ausgelöst, das Bild ausgelesen, und mit dem Bild ein Objekt Single-Measurement erstellt. Die SingleMeasurement Objekte werden immer dem jeweiligen SingleMeasurement-Point hinzugefügt und der SingleMeasurementPoint dem Background. Das Endergebnis ist eine wie im Klassenaufbau beschriebene hierarchische Struktur. Ist die Hintergrundmessung abgeschlossen kann der Laserstrahl wieder freigegeben werden und die Hauptmessung gestartet. Der Ablauf der Hauptmessung siehe Abb.4.9 ist identisch zur Hintergrundmessung, nur wird anstelle eines Objektes *Background* ein Objekt MeasurementData erstellt in dem die Messdaten abgelegt werden.

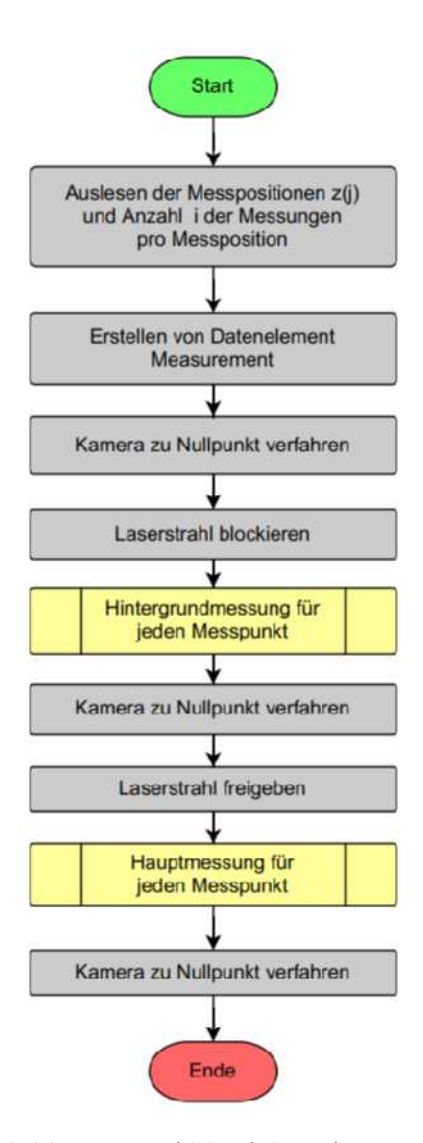

Abbildung 4.8: Ablaufplan Automatisierte Messung

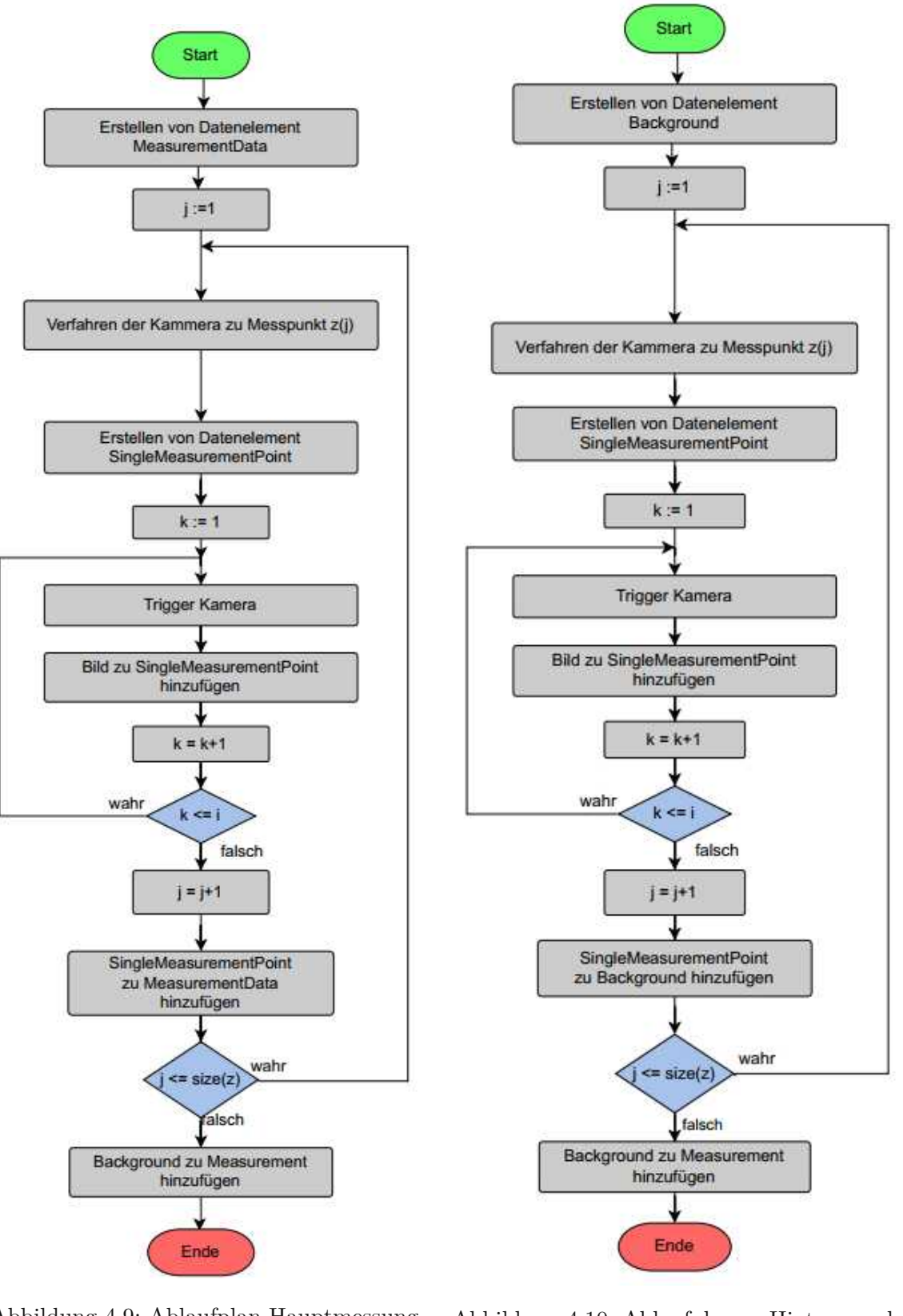

Abbildung 4.9: Ablaufplan Hauptmessung

Abbildung 4.10: Ablaufplan Hintergrundmessung

## 4.2.3 Auswertung

Mit dem Messprogramm aufgenommenen Messdaten werden nach einem abgeschlossenen Messzyklus direkt an den Auswertungstab in der GUI übergeben und angezeigt (siehe Abb.4.11). Bevor die

| Hardware Setup Automated Measurement Eva | luate Measurement Live Measurement |                 |                                                           |
|------------------------------------------|------------------------------------|-----------------|-----------------------------------------------------------|
| Configure Evaluation Evaluation Result   |                                    |                 |                                                           |
| Load Measurement                         |                                    |                 | Measuring Point No. Image No.                             |
| Coarse Background Correction Method      | Fine Background Correction Method  | Fine Corr Value | Measuring Point 1 / z-Pos: 0.0010 mm 🔻 1 🐨 Guess Beamarea |
| Background Map Substraction              | Statistical Method                 | 0               |                                                           |
| Convergence Criterion in $\mu m$         | Wavelength $\lambda$ in $nm$       |                 |                                                           |
| 0.1                                      | 300                                |                 |                                                           |
| nT standard deviation multiplicator      | Kernelsize in %                    |                 |                                                           |
| 2                                        | 2                                  |                 |                                                           |
| Integrationrange multiplicator           |                                    |                 |                                                           |
| 1                                        |                                    |                 |                                                           |
|                                          |                                    |                 |                                                           |
|                                          |                                    |                 |                                                           |
| Image Resolution W x H in pixel          | Pixelsize in $\mu m$               |                 |                                                           |
| 1282 1026                                | 5.3                                |                 |                                                           |
|                                          |                                    |                 |                                                           |
|                                          |                                    |                 |                                                           |
| Evaluation Norm                          |                                    |                 |                                                           |
| ISO11146-1                               | Evaluate                           |                 |                                                           |

Abbildung 4.11: Konfiguration der Auswertungsparameter

Auswertung gestartet werden kann, müssen zuerst die Auswertungsparameter eingestellt werden. Die notwendigen Parameter können in Hintergrundkorrekturparameter und ISO-11146 Parameter unterteilt werden. Die Hintergrundkorrekturparameter umfassen alle Parameter die für die Hinter-

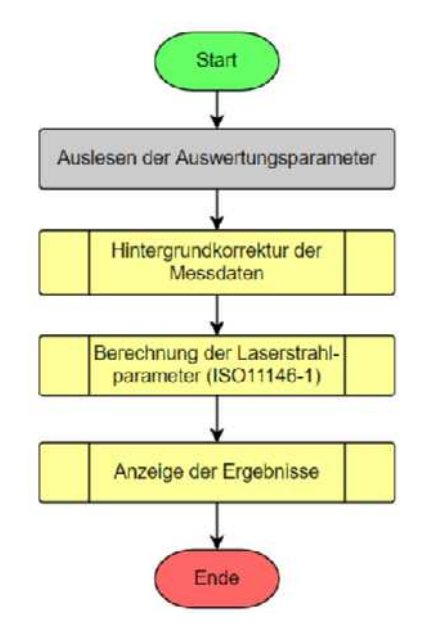

Abbildung 4.12: Ablaufplan der Auswertung

grundkorrektur notwendig sind (Grobkorrekturmethode, Feinkorrekturmethode,  $n_T$  und Kernelgröße) und die ISO 11146 Parameter. Davon all jene, die zur Bestimmung der Laserstrahlparameter

notwendig sind (Wellenlänge, Integrationsbereichsmultiplikator, Konvergenzkriterium und Schätzung des Integrationsbereichs).

Der Ablauf der Auswertung ist in Abb.4.12 dargestellt. Zuerst werden die Auswertungsparameter aus der GUI ausgelesen. Anschließend erfolgt die Hintergrundkorrektur (siehe Abb. 4.15) eines Messdatensatzes in der Form eines *MeasurementData* Objekts. Zu Beginn wird ein neues *MeasurementData* Objekt erstellt, indem die korrigierten Messdaten abgespeichert werden. Danach wird in einer Schleife über die Messpunkte iteriert, wobei für jeden *SingleMeasurementPoint* ein neues Objekt vom selben Typ erstellt wird. In einer zweiten Schleife werden alle SingleMeasurement Objekte des *SingleMeasurementPoint* hintergrundkorrigiert und dem neuen *SingleMeasurementPoint* hinzugefügt. Die korrigierten *SingleMeasurementPoint* Objekte werden dann dem *MeasurementData* Objekt hinzugefügt. Der Einfluss und Ablauf der Hintergrundkorrektur eines *SingleMeasurement* Objekts (Einzelbild) wurde in Kap. 2.1 beschrieben. Sind die Messdaten hintergrundkorrigiert können die Parameter wie in Kap. 2.5 beschrieben bestimmt werden.

In Abb. 4.14 ist der Ablauf der Parameterbestimmung dargestellt. Sehr ähnlich zur Hintergrundkorrektur wird über die *SingleMeasurementPoint* Objekte und die SingleMeasurement Objekte iteriert. Die Parameter werden zuerst in der innersten Schleife für die *SingleMeasurement* Objekte, in der äußeren Schleife für die *SingleMeasurementPoint* Objekte und am Ende für das *MeasurementData* Objekt bestimmt. Die ausgewerteten Daten werden dann in der GUI angezeigt (siehe Abb. 4.13). Gegliedert ist die Anzeige der ausgewerteten Messdaten in drei Bereiche. Einem in dem die Parameter für die gesamte Messung angezeigt werden (links), einem für die gemittelten Messdaten eines Messpunktes (Mitte) und einem in dem die einzelnen Messungen und Parameter angezeigt werden (rechts). Im rechten Bereich wird zusätzlich zu den ausgewerteten Parametern immer auch das Bild des Strahlprofil angezeigt. Das Farbschema und die Limits für die Farbskalierung können darunter angepasst werden. Im linken Bereich befinden sich zusätzlich zu den Parametern die Plotoptionen der Messdaten.

|--|

5

|                 |                   |                       | •                              |                                |                       |                     |                       |                                  |                          | •                               |                             | 250                       |                                      | 200                                  | 150                                  | 001                                  | UU+                               | 2                              | 50                | }   | •    |                   | 255          |
|-----------------|-------------------|-----------------------|--------------------------------|--------------------------------|-----------------------|---------------------|-----------------------|----------------------------------|--------------------------|---------------------------------|-----------------------------|---------------------------|--------------------------------------|--------------------------------------|--------------------------------------|--------------------------------------|-----------------------------------|--------------------------------|-------------------|-----|------|-------------------|--------------|
|                 |                   |                       | 0.7581                         | 1.218                          | 2.777e+04             | 2.823e+04           | -458.7                | 669.3                            | 669.3                    | 31.67                           |                             |                           |                                      |                                      |                                      |                                      |                                   |                                |                   |     |      |                   | Max Value    |
|                 |                   | -                     | L                              | L                              |                       |                     |                       |                                  |                          |                                 |                             |                           |                                      |                                      |                                      | 6                                    | )                                 |                                |                   |     |      |                   | lue 0        |
|                 |                   | nage No.              | $\langle x \rangle$ in $\mu m$ | $\langle y \rangle$ in $\mu m$ | $x^2$ in $\mu m^2$    | $y^2$ in $\mu m^2$  | xy in $\mu m^2$       | iameter $d_x$ in $\mu m$         | iameter $d_y$ in $\mu m$ | utangle $\varphi$ in $^{\circ}$ |                             |                           |                                      |                                      |                                      |                                      |                                   |                                |                   |     |      | ſ                 | - Map Min Va |
|                 |                   | Ir                    |                                |                                | $\sim$                | ~                   |                       | Beamdi                           | Beamdi                   | Azim                            |                             |                           |                                      |                                      |                                      |                                      |                                   |                                |                   |     |      |                   | Switch Color |
|                 |                   | 0010 •                |                                |                                |                       |                     |                       |                                  |                          |                                 |                             |                           |                                      |                                      |                                      |                                      |                                   |                                |                   |     |      |                   |              |
|                 |                   | g Point 1 / z-Pos: 0. | 1.469                          | 0.5988                         | 1.148                 | 1.478               | 2.774e+04             | 86.19                            | 2.823e+04                | 79.01                           | -443.2                      | 7.981                     | 669.2                                | 0.9811                               | 669.2                                | 0.9811                               | 30.53                             | 0.512                          |                   |     |      |                   |              |
|                 |                   | Measuring             |                                | L                              |                       |                     |                       |                                  |                          |                                 |                             |                           |                                      |                                      |                                      |                                      |                                   |                                |                   |     |      |                   |              |
|                 |                   | ng Point No.          | <sub>nean</sub> in µm          | std in µm                      | <sub>nean</sub> in µm | std in µm           | nean in $\mu m^2$     | $\lambda_{\rm std}$ in $\mu m^2$ | nean in $\mu m^2$        | $\rangle_{ m std}$ in $\mu m^2$ | mean in $\mu m^2$           | $_{\rm std}$ in $\mu m^2$ | eter $d_{x \text{ mean}}$ in $\mu m$ | neter $d_{x \text{ std}}$ in $\mu m$ | eter $d_{y \text{ mean}}$ in $\mu m$ | neter $d_{y \text{ std}}$ in $\mu m$ | ngle $\phi_{ m mean}$ in $^\circ$ | angle $\varphi_{\rm std}$ in ° |                   |     |      |                   |              |
| t               |                   | Measuri               | $\langle x \rangle$            | $\langle x \rangle$            | $\langle y \rangle$   | $\langle y \rangle$ | $\langle x^2 \rangle$ | $\langle x^2 \rangle$            | $\langle y^2 \rangle$    | $\langle y^2 \rangle$           | $\langle \Lambda x \rangle$ | (x)                       | Beamdiam                             | Beamdiar                             | Beamdiam                             | Beamdiar                             | Azimuta                           | Azimut                         |                   |     |      |                   |              |
| Live Measuremen |                   |                       |                                | •                              | ] [                   | ] [                 | ] [                   | ] [                              |                          | ] [                             | ] [                         |                           |                                      |                                      |                                      |                                      |                                   |                                |                   | •   |      |                   |              |
| Measurement     |                   |                       |                                | SO11146-1                      | BMS/MV                | 0.1                 | 300                   | e                                | 73                       | 2                               | -10171.4                    | 369644.2                  | 668.6                                | 0.001809                             | 3.165994                             | -10171.4                             | 369644.2                          | 668.6                          | 0.001809          |     |      | Plot Selection    |              |
| ent Evaluate I  |                   | leasurement           | Result No.1                    |                                |                       |                     |                       |                                  |                          |                                 |                             |                           |                                      |                                      |                                      |                                      |                                   |                                |                   |     |      |                   |              |
| omated Measurem | Evaluation Result | Load N                | No.                            | n Norm                         | rection Method        | riterion in µm      | h A in nm             | ize Multiplicator                |                          | ze in %                         | unt                         | шп                        | шп                                   | rad                                  | C1 ×                                 | шп                                   | шт                                | шп                             | rad               | ~~~ | Data | MP                | e            |
| are Setup Aut   | lure Evaluation   |                       | Result                         | Evaluatio                      | Background Cor        | Convergence C       | Wavelengt             | integration Area S               | ľu                       | Kernelsi                        | z <sub>0x</sub> in          | z <sub>Rx</sub> in        | $d_{0x}$ in                          | Θ <sub>x</sub> in                    | M                                    | z <sub>0y</sub> in                   | z <sub>Ry</sub> in                | d <sub>0y</sub> in             | Θ <sub>y</sub> in | Μ   | Hold | ot Radius X of al | Sar          |
| lardware Set    | Configure Eve     |                       |                                |                                | Backg                 | Con                 |                       | Integrat                         |                          |                                 |                             |                           |                                      |                                      |                                      |                                      |                                   |                                |                   |     |      | Plot Radi         |              |

# Abbildung 4.13: Darstellung der Ergebnisse mit Farbschema jet

# 4 Messprogramm

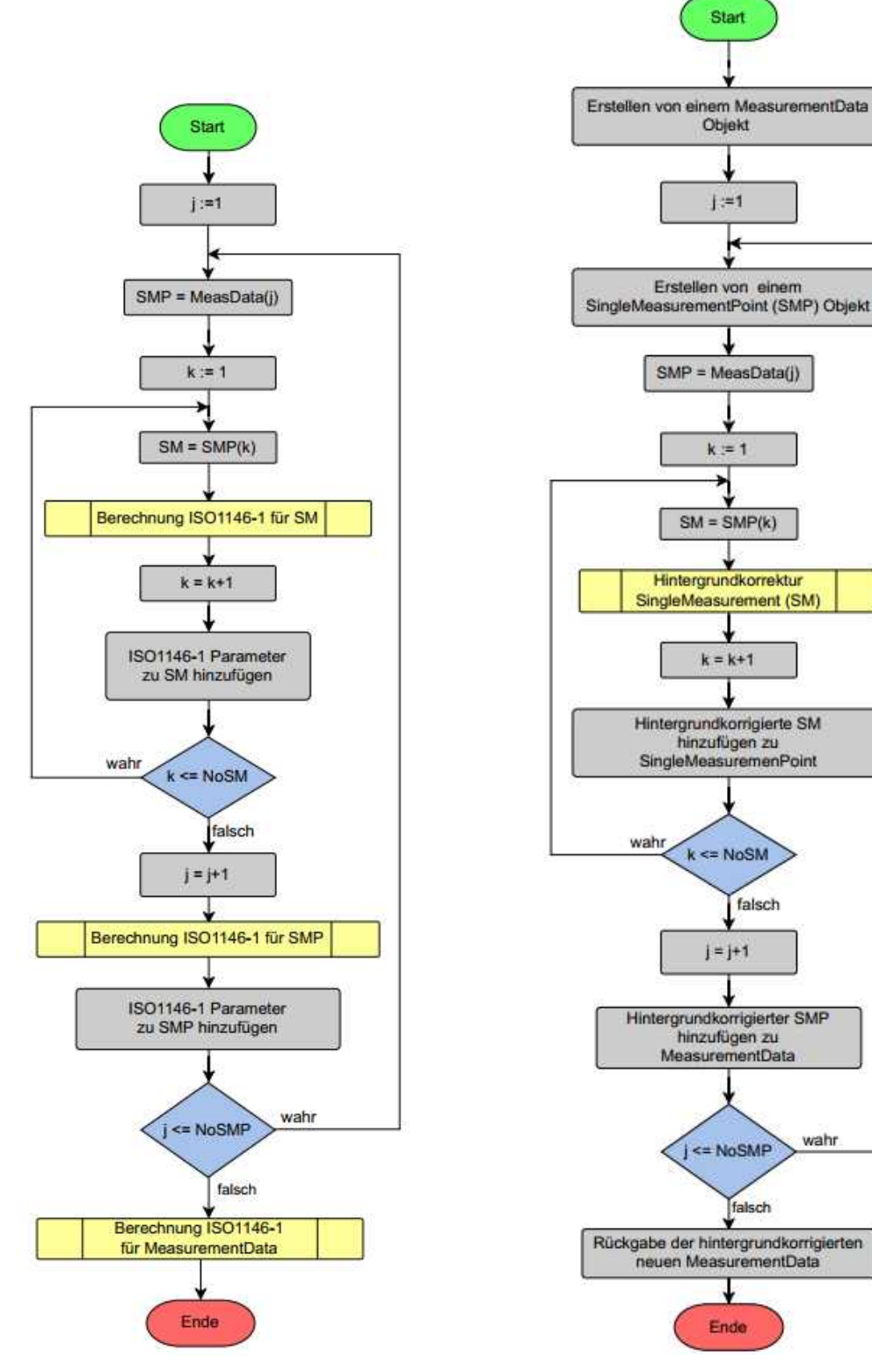

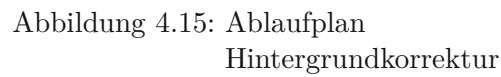

Abbildung 4.14: Ablaufplan

Parameterberechnung

## 4.3 Livemessung

Der Grundaufbau und die notwendigen Parameter der Livemessung sind identisch zur Auswertung (siehe Abb. 4.17). Im Gegensatz zur Auswertung steht hier aber noch kein Messdatensatz und damit auch keine Hintergrunddaten zur Verfügung. Daher ist es notwendig vor der Livemessung selbst Hintergrunddaten am gewünschten Messpunkt aufzunehmen. Die Anzahl der Bilder die vom Hintergrund gemacht werden ist frei wählbar, aber es sollten nie weniger als 15 Bilder eingestellt werden. Erst wenn Hintergrunddaten vorhanden sind, der initiale Integrationsbereich geschätzt und die Auswertungsparameter gesetzt wurden, kann die Livemessung gestartet werden. Das Ergebnis eines Mess- und Auswertungszyklus wird dann im rechten unteren Bereich (siehe Abb. 4.17) angezeigt. Angezeigt werden sowohl das Strahlprofil, als auch die Durchmesser in den Hauptachsenrichtungen und der dazugehörige Azimutwinkel. Das Ergebnis wird periodisch aktualisiert, wobei ein neues Bild erst aufgenommen wird sobald das aktuelle Bild fertig ausgewertet und der *live\_toggle* "1" gesetzt ist.

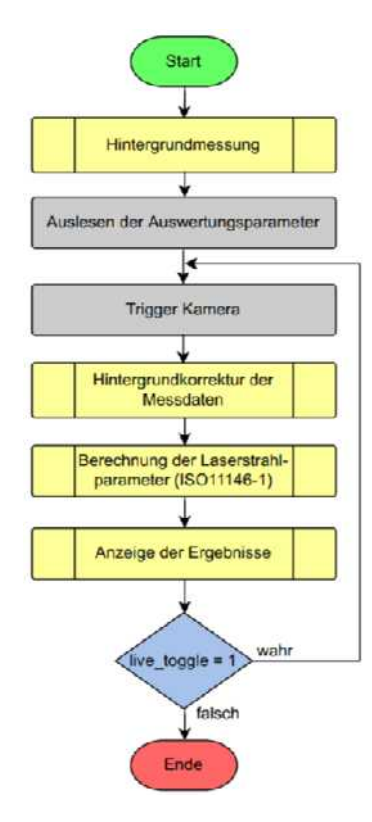

Abbildung 4.16: Ablaufplan Livemessung

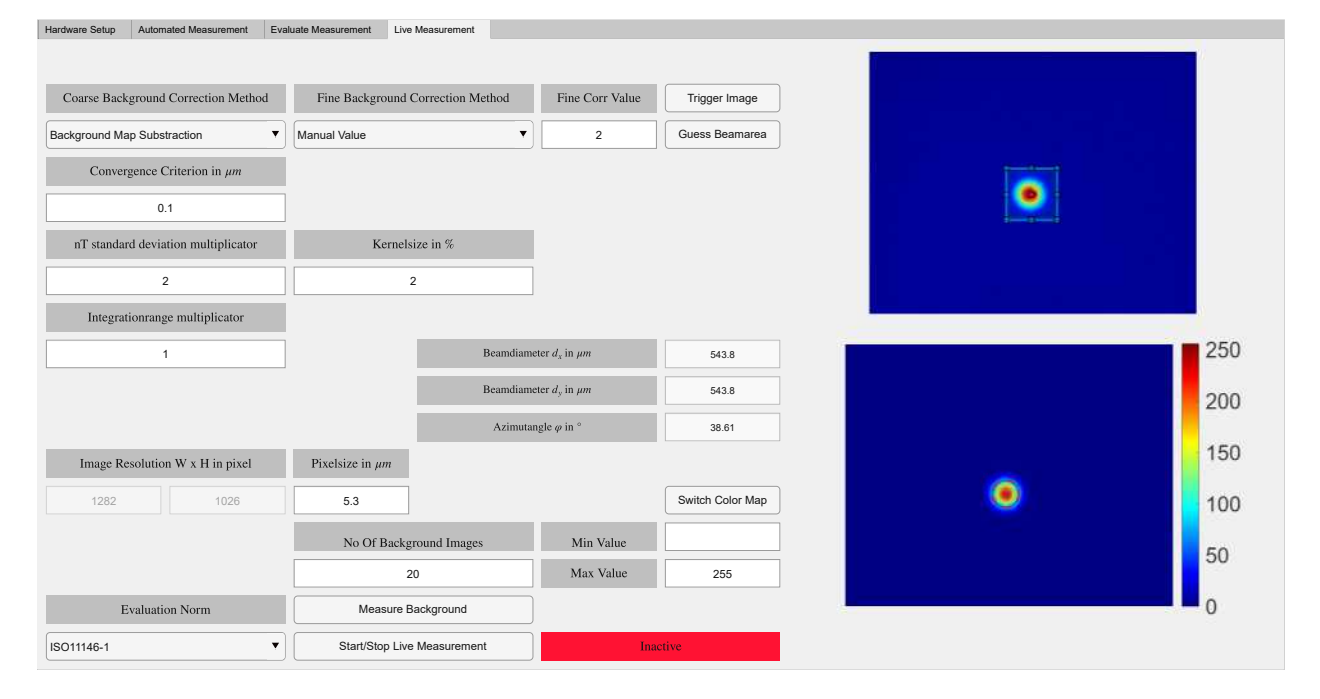

Abbildung 4.17: Livemessung

Zusammen mit Messaufbau 3 und dem erstellten Messprogramm wurden zwei Messungen am FSL zu verschiedenen Zeitpunkten durchgeführt. Zum Zeitpunkt der ersten Messung war der im FSL verbaute Pumplaser schon weit degradiert und nur durch sehr hohe Stromzufuhr betreibbar, weshalb der Pumplaser zeitnah nach der Messung ausgetauscht wurde.

| Parameter                          | Vor Tausch      | Nach Tausch    |  |  |  |  |  |  |
|------------------------------------|-----------------|----------------|--|--|--|--|--|--|
| Temperatur                         | 20.7 °C         | 20.7 °C        |  |  |  |  |  |  |
| Luftfeuchtigkeit                   | 47.0 %          | 47.4%          |  |  |  |  |  |  |
| Anzahl der Messpunkte              | 21              | 21             |  |  |  |  |  |  |
| Anzahl der Messungen pro Messpunkt | 20              | 20             |  |  |  |  |  |  |
| Messbereich                        | $23\mathrm{mm}$ | 20 mm          |  |  |  |  |  |  |
| Belichtungszeit                    | $2\mathrm{ms}$  | $2\mathrm{ms}$ |  |  |  |  |  |  |

Tabelle 5.1: Messparameter

Tabelle 5.2: Zusammenfassung der Messergebnisse

|                                         | Vor Tausch           | Nach Tausch          |
|-----------------------------------------|----------------------|----------------------|
| Hintergrundkorrektur grob               | Backgroundmap-       | Backgroundmap-       |
|                                         | substraction         | substraction         |
| Hintergrundkorrektur fein               | Manual Value: 2      | Manual Value: 2.2    |
| Konvergenzkriterium in $\mu m$          | 0.1                  | 0.1                  |
| Wellenlänge                             | 800 nm               | 800 nm               |
| Integrationsbereichsmultiplikator       | 3                    | 3                    |
| Rayleighlänge $z_{Rx}$                  | 9.500 mm             | 14.80 mm             |
| Ort der Strahltaillie $z_{0x}$          | 11.217 mm            | 6.46 mm              |
| Strahldurchmesser $d_{0x}$              | $169.2\mu\mathrm{m}$ | $215.2\mu\mathrm{m}$ |
| Divergenzwinkel $\Theta_x$ (Vollwinkel) | 17.8 mrad            | 14.5 mrad            |
| Beugungsmaßzahl $M_x^2$                 | 2.96                 | 3.07                 |
| Rayleighlänge $z_{Ry}$                  | 5.523 mm             | 4.220 mm             |
| Ort der Strahltaillie $z_{0y}$          | 9.724 mm             | 6.44 mm              |
| Strahldurchmesser $d_{0y}$              | $106.1\mu\mathrm{m}$ | $67.6\mu\mathrm{m}$  |
| Divergenzwinkel $\Theta_y$ (Vollwinkel) | 19.2 mrad            | 16.0 mrad            |
| Beugungsmaßzahl $M_y^2$                 | 2                    | 1.06                 |
| Azimuthwinkel $\phi$                    | 0.67 deg             | $-1.09 \deg$         |
| Beugungsmaßzahl $M_{eff}^2$             | 2.43                 | 1.80                 |

Die zweite Messung wurde durchgeführt nachdem der Pumplaser getauscht und alle optischen Elemente des FSL neu justiert waren. Für beide Messungen wurden 21 Messpunkte mit jeweils

20 Bildern pro Messpunkt aufgenommen. Die Messpunkte wurden auf den maximal zugänglichen Messbereich des Linearschlitten verteilt. Im Vergleich zu vor dem Pumplasertausch ist der zugängliche Messbereich kleiner geworden, da zwischen den Messungen ein Endschalter montiert wurde. Die Belichtungszeit der Kamera wurde auf 2 ms eingestellt, weil der Laser mit einer Wiederholrate von 1 kHz betrieben wird und damit sichergestellt wurde, dass pro Aufnahme zumindest ein Laserpuls detektiert werden konnte.

#### 5.1 Messergebnisse vor dem Pumplasertausch

Abb. 5.1 und Abb. 5.2 zeigen den Verlauf der Strahlradien in Ausbreitungsrichtung des Laserstrahls. Auf der x-Achse wurde die z-Koordinate des Messpunkts ausgehend vom Nullpunkt des Linearschlittens entgegen der Ausbreitungsrichtung des Laserstrahls und auf der y-Achse der Strahlradius  $R_{x,y}$  aufgetragen. Beide Verläufe waren erwartungsgemäß hyperbolisch, wobei der Ort des kleinsten Strahlradius sich in x- und y-Richtung voneinander unterschied. Der Strahlradius  $R_x$  hatte sein Minimum von 169.2  $\mu$ m bei 11.217 mm und in y-Richtung 106.1  $\mu$ m bei 9.724 mm.

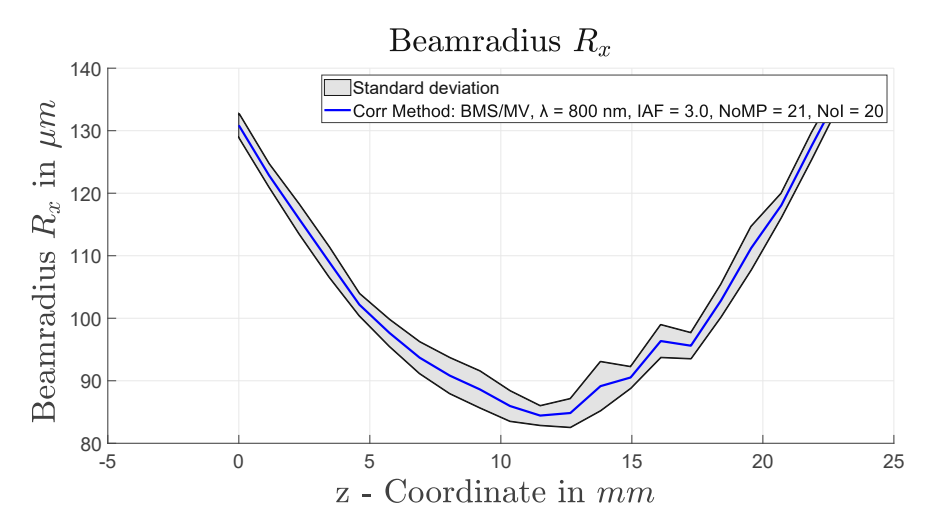

Abbildung 5.1: Laserstahlradius  $R_x$  in Ausbreitungsrichtung vor dem Tausch

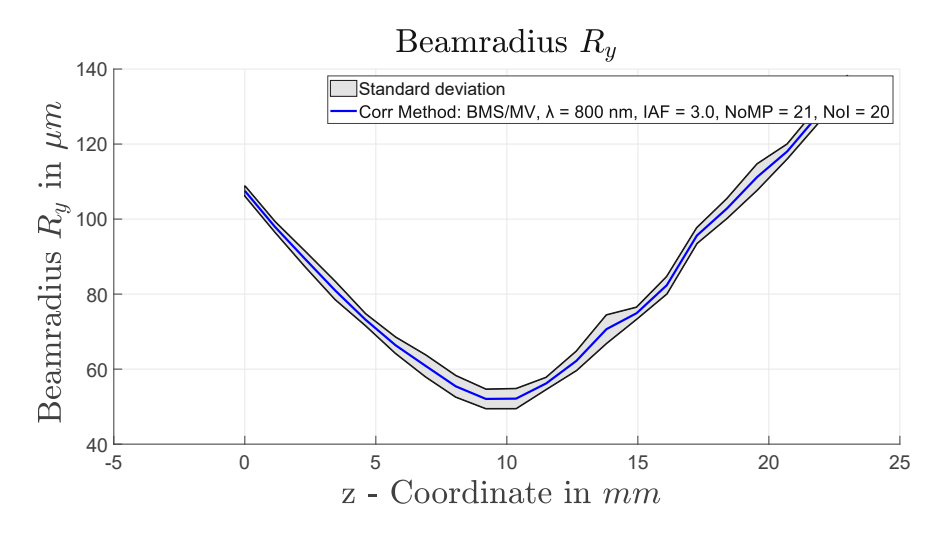

Abbildung 5.2: Laserstahlradius  $R_y$  in Ausbreitungsrichtung vor Tausch

Abb .5.3 und Abb. 5.4 zeigen das Strahlprofil des nächstliegenden Messpunktes zur Strahltaille in Z-Richtung. Klar erkennbar ist, dass das Strahlprofil innerhalb eines elliptischen Bereichs eine konstante Intensität ähnlich einem "Top Hat" Strahlprofil hatte. Der FSL hat aber eigentlich ein Gaußverteiltes Strahlprofil. Der Unterschied zwischen dem gemessenen Strahlprofil und dem erwarteten Strahlprofil kommt dadurch zustande, dass der Laserstrahl nicht ausreichend abgeschwächt wurde, wodurch es zur Sättigung der Kamerapixel kam.

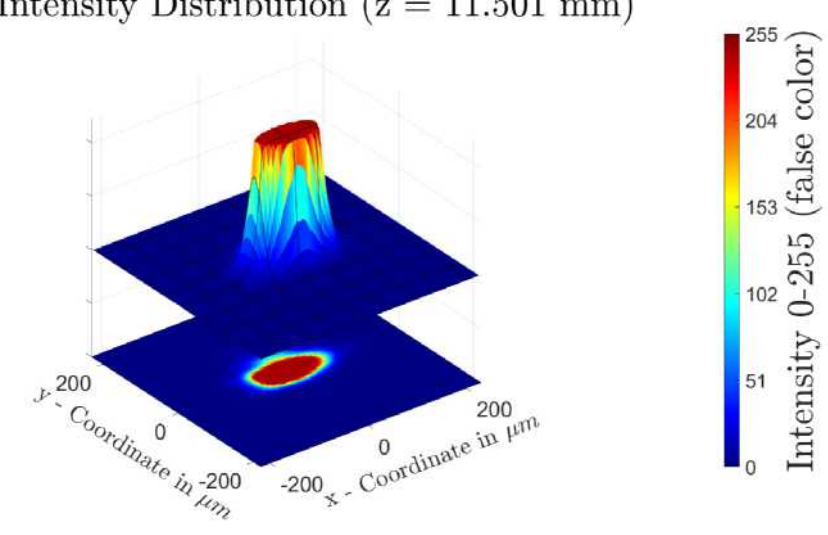

# 3D Intensity Distribution (z = 11.501 mm)

Abbildung 5.3: 3D Intensitätsverteilung vor dem Tausch

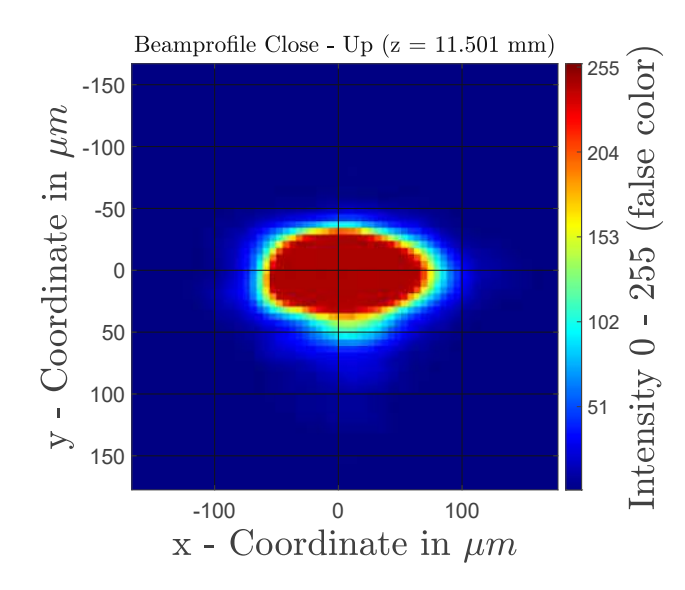

Abbildung 5.4: Nahaufnahme des Laserstrahlprofils vor dem Tausch

Durch die Übersättigung der Kamerapixel kam es zu einer lokalen Überbelichtung, dem sogenannten "Blooming" Effekt. Zustande kommt dieser Effekt, wenn ein Pixel mehr Ladung in Form von Photonen ausgesetzt ist als er aufnehmen kann. Das führt in weiterer Folge dazu, dass der Pixel die überschüssige Ladung an umliegende Pixel abgibt, wodurch überbelichtete Bereiche im aufgenommenen Bild entstehen. Das gemessene Strahlprofil wird dadurch künstlich vergrößert.

In Abb. 5.5 und Abb. 5.6 wird die Intensitätsverteilungen entlang der Hauptachsen des Strahlprofils dargestellt. Auf der x-Achse wurde der Strahlradius  $R_{x,y}$  und in y-Achse die Intensität als Wert im Bereich von 0 – 255 aufgetragen. Zusätzlich wurden der FHWM Durchmesser (magenta strichlierte Linien), der  $D4\sigma$  Durchmesser (schwarz strichlierte Linien) und eine an die Intensitätsverteilung angepasste ideale Gaußkurve (rot strichlierte Linie) eingezeichnet.

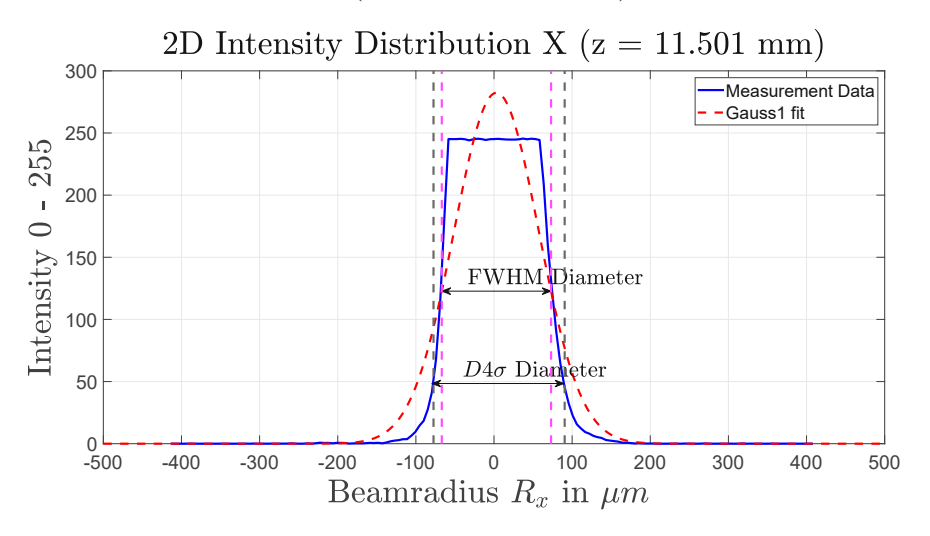

Abbildung 5.5: 2D Intensitätsverteilung in x-Richtung vor dem Tausch

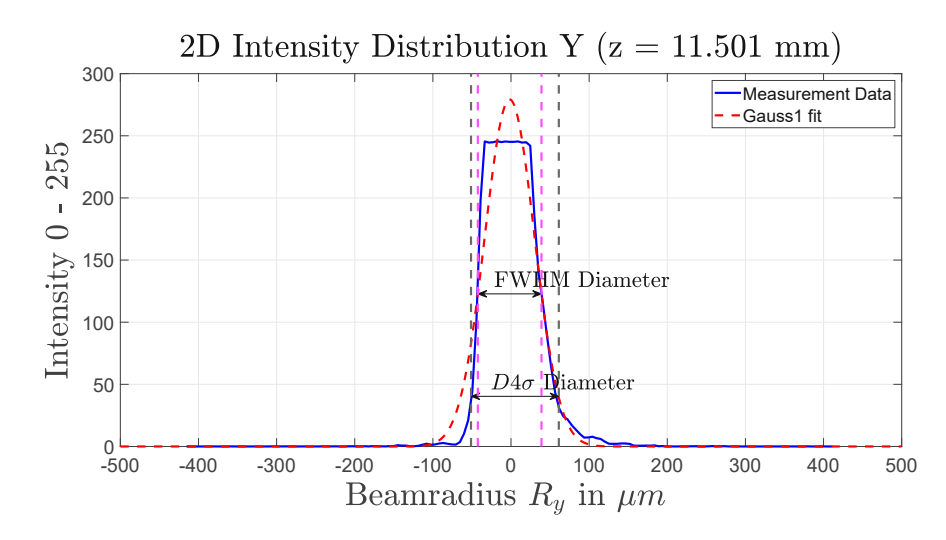

Abbildung 5.6: 2D Intensitätsverteilung im Fokuspunkt in y-Richtung vor dem Tausch

Die 2D FFT vom Strahlprofil (siehe Abb. 5.7) zeigt die logarithmisch skalierten Amplituden der Ortsfrequenzen. Diese Darstellung hat den Vorteil, dass nur relevante Amplituden im Spektrum sichtbar werden. Es zeigt den erwarteten niederfrequenten Anteil im Zentrum umgeben von symmetrischen Ringen deren Amplitude mit steigender Frequenz sinkt. Diese Ringe sind ein Produkt der überbelichteten Pixel und der FFT. Die FFT zerlegt das Intensitätsprofil in seine Frequenzanteile. Ist das zu analysierende Signal ein Rechtecksignal, was recht gut dem gemessenen Intensitätsprofil entspricht, siehe Abb. 5.5 oder Abb. 5.6, ergeben sich zusätzliche Frequenzanteile die notwendig sind um das Signal nachzubauen. Die Ortsfrequenzanteile in den Hauptachsenrichtungen sind in Abb. 5.8 dargestellt. Die Interpretation ist dabei identisch zur 2D FFT. Es gibt niederfrequente Anteile und die durch die Pixelsättigung bedingten zusätzlichen Frequenzanteile.

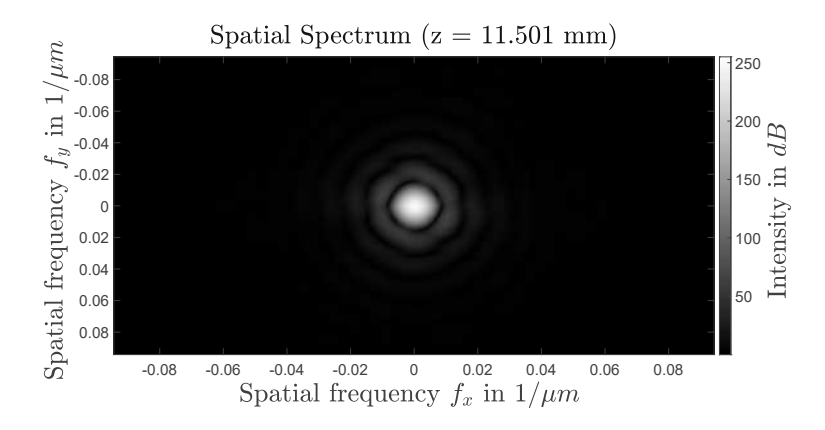

Abbildung 5.7: 2D FFT des Laserstrahlprofils vor dem Tausch

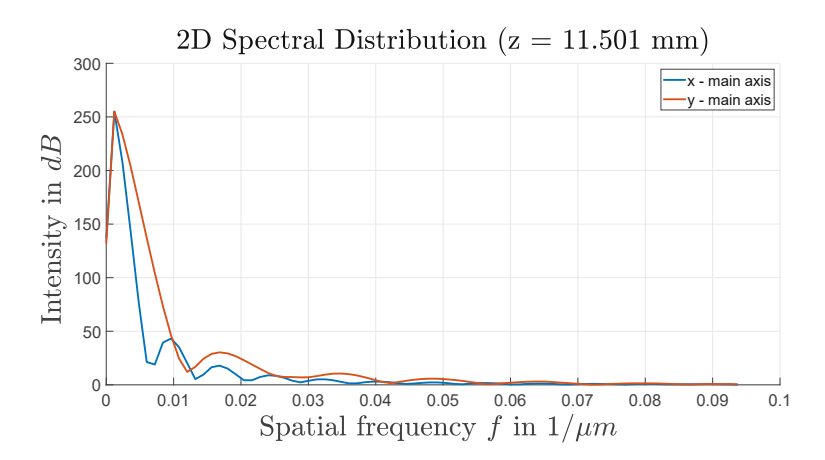

Abbildung 5.8: 1D FFT des Laserstrahlprofils vor dem Tausch in Hauptachsenrichtungen

#### 5.2 Messergebnisse nach dem Pumplasertausch

Um die Pixelsättigung (siehe S. 51) zu verhindern wurde ein zusätzliches Filterelement zur Abschwächung des Laserstrahls verbaut. Nach dem Tausch des Pumplasers sind beide Verläufe ebenfalls hyperbolisch, wobei der Ort des kleinsten Strahlradius in x- und y-Richtung fast identisch war.

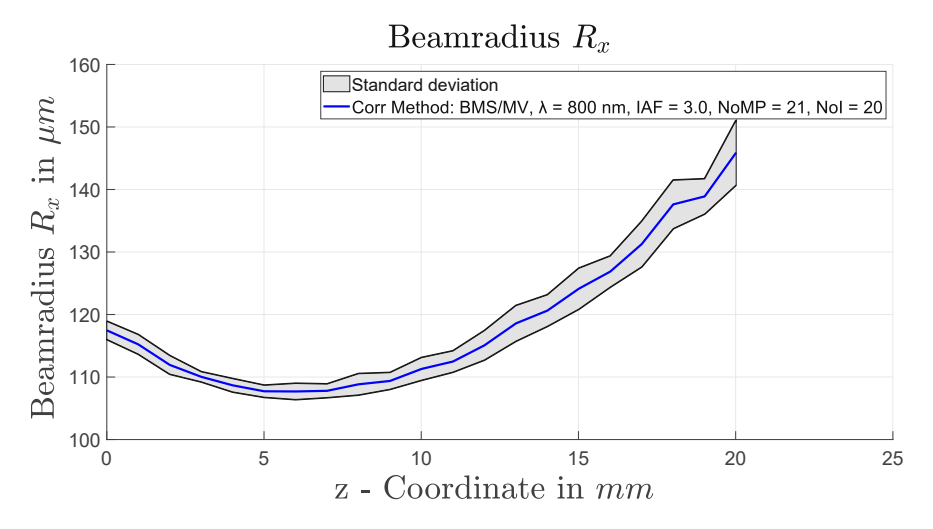

Abbildung 5.9: Laserstahlradius in x-Richtung nach dem Tausch

Der Strahlradius  $R_x$ hatte sein Minimum von 215.2  $\mu{\rm m}$  bei 6.46 mm und in y-Richtung 67.6  $\mu{\rm m}$  bei 6.44 mm.

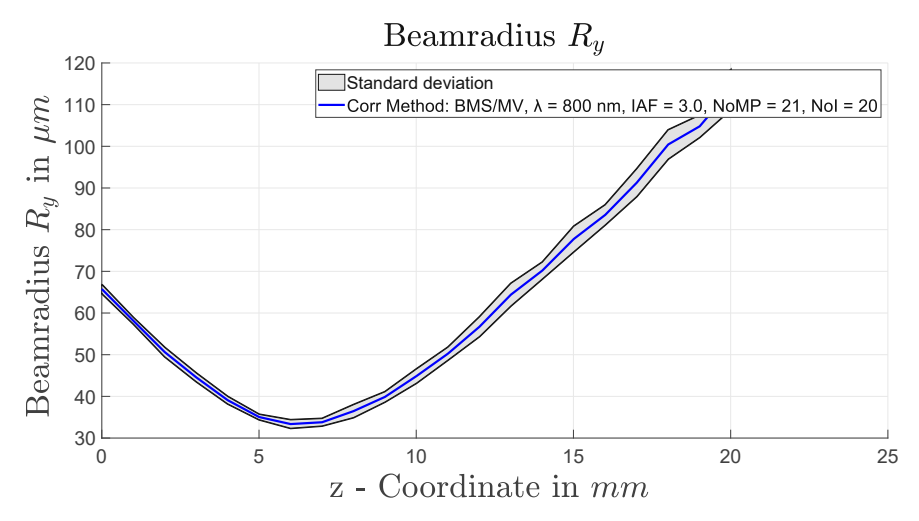

Abbildung 5.10: Laserstahlradius in y-Richtung nach dem Tausch

Die Strahlprofile (siehe Abb. 5.11 und Abb. 5.12) sind weiterhin elliptisch, aber nun hat das Strahlprofil im Zentrum ein klares Maximum, dass nach außen hin abnimmt.

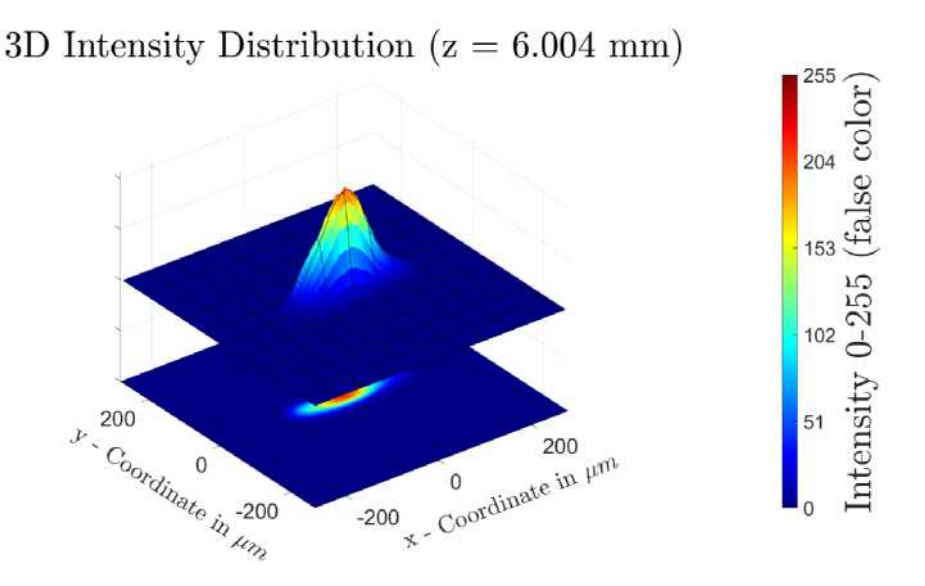

Abbildung 5.11: 3D Intensitätsverteilung nach dem Tausch

Mögliche Gründe für das elliptische Strahlprofil:

- Das Zentrum der höchsten Intensität des Strahlprofils ist elliptisch und wurde erst durch Abschwächung sichtbar.
- Da der Laserstrahl des FSL aus einem breiten Spektrum an Wellenlängen besteht, die verwendeten ND-Filter allerdings keine konstante Transmission über diesen Bereich besitzen, könnte durch die inhomogene Abschwächung das Strahlprofil beeinflusst worden sein.
- Die Messebene der Kamera könnte nicht orthogonal auf die Ausbreitungsrichtung des Laserstrahls stehen, wodurch das Strahlprofil eine elliptische Form bekommt.

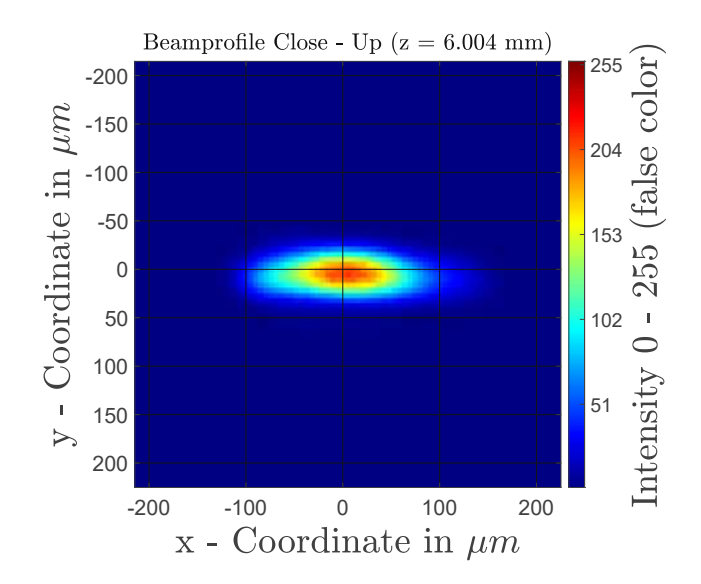

Abbildung 5.12: Nahaufnahme des Laserstrahlprofils nach dem Tausch

Das unfokussierte Strahlprofil wurde auf eine weiße Oberfläche projiziert. Dabei konnte mit freiem Auge festgestellt werden, dass der Rohstrahl ein gaußsches Profil besitzt. Das würde dafür sprechen, dass durch die signifikante Abschwächung des Laserstrahls nurmehr der Bereich mit der höchsten Intensität messbar bleibt. Ob und welchen Einfluss die inhomogenen Transmissionseigenschaften

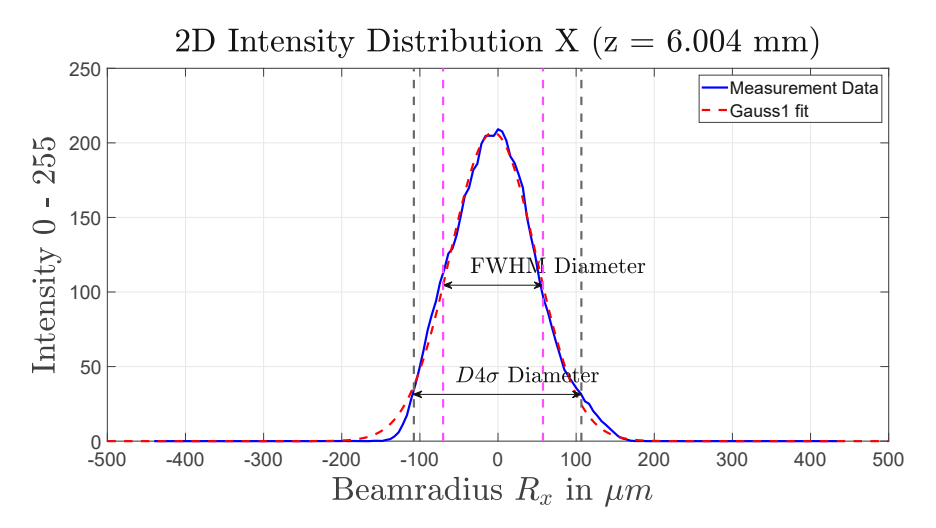

Abbildung 5.13: 2D Intensitätsverteilung nach dem Tausch

haben, ließe sich nur durch Kenntnis der im inhomogenen räumlichen Verteilung der Bandbreite im Strahlquerschnitt feststellen. Die Orthogonalität der Messebene der Kamera auf die Ausbreitungsrichtung des Laserstrahls wurde während dem Einrichtprozess des Messsystems geprüft. Bevor aber die Winkelverschiebung der Messebene überprüft werden kann muss zuerst überprüft werden, ob der Laserstrahl koaxial zur Verfahrachse des Schlittens ist. Geprüft wurde es, indem der Laserstrahl zuerst auf das Zentrum des Messensors ausgerichtet wurde und anschließend die Kamera über den Linearschlitten in Ausbreitungsrichtung verfahren wurde. Das gemessene Strahlprofil und dessen Position auf der Kamera wurde währenddessen beobachtet, um zu überprüfen ob der Spot über den Sensor wandert. Stellt man bei verfahren des Linearschlittens fest, dass das gemessene Strahlprofil nach oben oder unten wandert, deutet das darauf hin, dass eine Winkelabweichung zur Horizontalen vorliegt. Wandert er nach links oder rechts deutet das darauf hin, dass der Linearschlitten eine Win-

kelverschiebung zur Ausbreitungsrichtung des Laserstrahl aufweist. Wenn man diese beiden Fälle ausgeschlossen hat, kann mithilfe des verstellbaren Spiegels der Laserstrahl auf das Zentrum der Kamera ausgerichtet werden. Die 2D Intensitätsverteilungen in Hauptachsenrichtungen (siehe Abb.

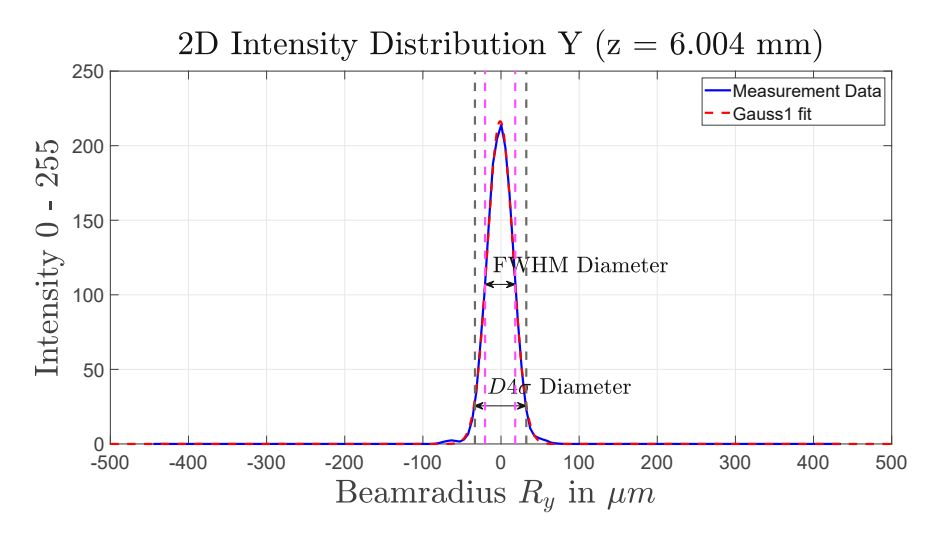

Abbildung 5.14: 2D Intensitätsverteilung nach dem Tausch

5.13 und Abb. 5.14) decken sich gut mit einer idealen Gaußverteilung. Es gibt ein klares Maximum und die Randbereiche der Verteilung sind nicht abgeschnitten (erkennbar durch den kontinuierlichen Verlauf gegen 0), wodurch Überkompensation durch die Hintergrundkorrektur ausgeschlossen werden kann. In der 2D FFT (siehe Abb. 5.15) sind hauptsächlich niederfrequente Anteile vorhanden.

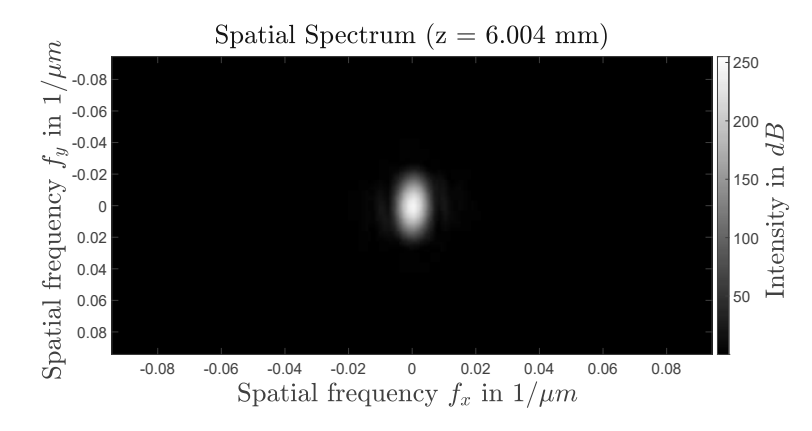

Abbildung 5.15: 2D FFT des Laserstrahlprofils nach dem Wechsel

Die vor dem Tausch des Pumplasers beobachteten periodischen Ringe, aufgrund der Pixelsättigung um den niederfrequenten zentralen Teil des Spektrums, sind hier nicht mehr vorhanden. Die FFT der 2D Intensitätsverteilungen (siehe Abb. 5.16)zeigt in x-Richtung ein schmaleres Frequenzband als in y-Richtung.

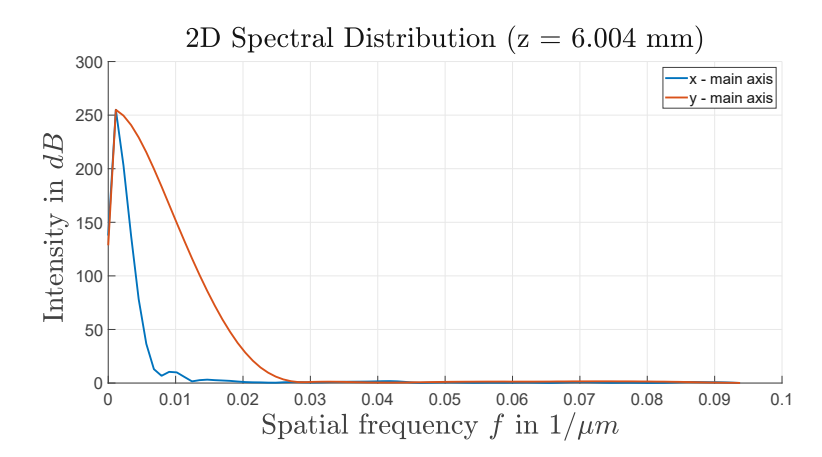

Abbildung 5.16: 1D FFT des Laserstrahlprofils nach dem Tausch in Hauptachsenrichtungen

#### 5.3 Vergleich theoretische und reale Fokusdurchmesser

Jede optische Komponente im Aufbau eines Lasers sind aufgrund von Imperfektionen fehlerbehaftet. Es lässt sich daraus schließen, dass auch die theoretisch erreichbaren Werte von den realen abweichen. Das gilt auch für den Fokusdurchmesser der durch ein fokussierendes optisches Element erreicht werden kann. Der Durchmesser eines fokussierten Strahls [2] kann mit der Brennweite f, der Wellenlänge  $\lambda$ , der Strahlgüte  $k = 1/M^2$  und dem Strahltaillenradius  $w_L$  am fokussierenden Element über

$$d_f = \frac{2 \cdot f \cdot \lambda}{\pi \cdot k \cdot w_L} \tag{5.1}$$

berechnet werden. Verglichen wurden die theoretischen und gemessenen Werte bei einer Brennweite von 100 mm und 500 mm. Für die 100 mm Brennweite wurden die Strahlabmessungen des fokussierten Strahls visuell anhand eines Einschusses mikroskopisch bestimmt (siehe Abb. 5.17). Für die Brennweite von 500 mm konnten die zuvor über das Messsystem bestimmten Strahlabmes-

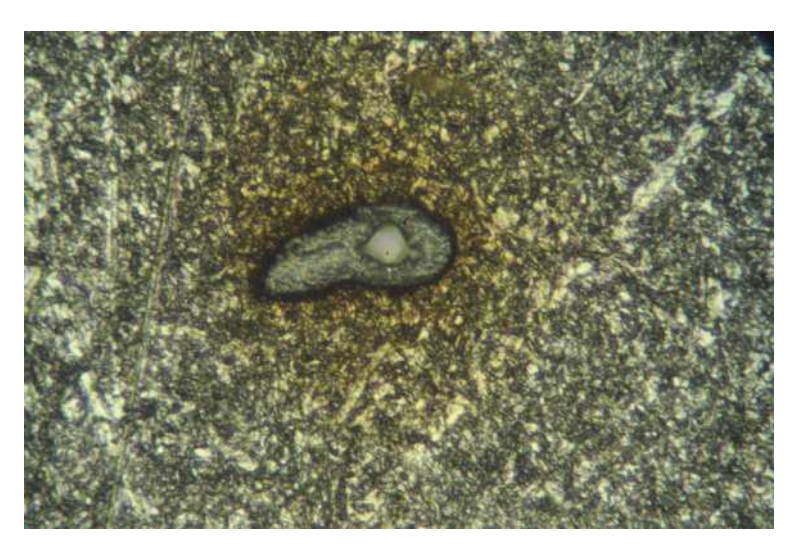

Abbildung 5.17: Beispiel eines Einschusslochs bei einer Brennweite von 100 mm

sungen herangezogen werden. In Tab. 5.3 sind die Ergebnisse zusammengefasst. Bestimmt wurden die theoretischen Strahldurchmesser für die aus den Messungen bestimmten effektiven Beugungsmaßzahlen und der vom Hersteller angegebenen Beugungsmaßzahl. Es fällt direkt auf, dass sowohl die vermessenen Brandlöcher als auch die mit dem Messsystem gemessenen Strahlprofile elliptisch

sind. Die Differenz der gemessenen Strahlabmessungen zu den theoretischen Abmessungen beträgt vor dem Tausch bei einer Brennweite von 100 mm in x-Richtung 16.8 µm und nach dem Tausch  $30.93 \,\mu$ m. In y-Richtung beträgt die Differenz vor dem Tausch  $4.9 \,\mu$ m bzw. nach dem Tausch  $2.6 \,\mu$ m. Bei der 500 mm Brennweite beträgt die Differenz vor dem Tausch in x-Richtung 76.7 µm und nach dem Tausch 154.1 µm. In y-Richtung beträgt die Differenz vor dem Tausch 13.6 µm und nach dem Tausch 6.6 µm.

| Parameter                                | Hersteller          | Vor Tausch          | Nach Tausch          |
|------------------------------------------|---------------------|---------------------|----------------------|
| Beugungsmaßzahl $M^2$                    | 2                   | 2.43                | 1.80                 |
| Strahlradius $1/e^2 w_L$                 | $7.5\mathrm{mm}$    | $7.5\mathrm{mm}$    | $7.5\mathrm{mm}$     |
| theoretischer Fokusdurchmesser $1/e^2$ d | $13.6\mu\mathrm{m}$ | $16.5\mu{ m m}$     | 12.2 µm              |
| @100mm                                   |                     |                     |                      |
| gemessener Fokusdurchmesser $1/e^2 d_x$  | -                   | $33.3\mu\mathrm{m}$ | 43.13 μm             |
| @100mm                                   |                     |                     |                      |
| Differenz $\Delta d_x$ @100mm            | -                   | 16.8 µm             | 30.93 µm             |
| gemessener Fokusdurchmesser $1/e^2 d_y$  | -                   | $21.3\mu\mathrm{m}$ | 14.8 µm              |
| @100mm                                   |                     |                     |                      |
| Differenz $\Delta d_y$ @100mm            | -                   | 4.9 μm              | 2.6 µm               |
| theoretischer Fokusdurchmesser $1/e^2$ d | $67.9\mu{ m m}$     | $92.5\mu\mathrm{m}$ | 61.1 μm              |
| @500mm                                   |                     |                     |                      |
| gemessener Fokusdurchmesser $1/e^2 d_x$  | -                   | 169.2 μm            | 215.2 μm             |
| @500mm                                   |                     |                     |                      |
| Differenz $\Delta d_x$ @500mm            | -                   | $76.7\mu{ m m}$     | $154.4\mu\mathrm{m}$ |
| gemessener Fokusdurchmesser $1/e^2 d_y$  | -                   | $106.1\mu{ m m}$    | 67.6 μm              |
| @500mm                                   |                     |                     |                      |
| Differenz $\Delta d_y$ @500mm            | -                   | 13.6 µm             | 6.6 µm               |
| Verhältnis $d_x@500mm/d_x@100mm$         | -                   | 5.1                 | 4.99                 |
| Verhältnis $d_y$ @500mm/ $d_y$ @100mm    | -                   | 4.98                | 4.35                 |

Tabelle 5.3: Vergleich theoretische und reale Fokusdurchmesser

Die Brennweiten der Messungen stehen in einem Verhältnis von 5 zueinander. Bildet man die Verhältnisse der gemessenen Durchmesser bei 500 mm und 100 mm ergibt sich vor dem Tausch des Pumplasers in x-Richtung ein Verhältnis von 4.98 und in y-Richtung 4.35. Nach dem Pumplasertausch ist das Verhältnis in x-Richtung 4.98 und in y-Richtung 4.35. Das spricht dafür, dass die mit dem Messsystem gemessenen Strahlprofile und damit einhergehend die berechneten Strahleigenschaften den tatsächlichen Eigenschaften des Laserstrahls entsprechen.

# 6 Zusammenfassung und Ausblick

Der Messaufbau und das Messprogramm die im Zuge dieser Arbeit gebaut und programmiert wurden, sind zwar für den Einsatz am Ti:Sa-Femtosekundenlaser entwickelt, können bei Bedarf aber auch für alternative Laserquellen genutzt werden, solange sie ein stigmatisches oder leicht astigmatisches Strahlprofil besitzen. Für die Messung von alternativen Lasern ist zu beachten, dass die verwendete Hardware an den Leistungs- und Frequenzbereich des zu vermessenden Lasers angepasst werden muss. Ansonsten erlaubt der Aufbau des Messsystems auf einer vom Laser unabhängigen Plattform eine einfache Portabilität für die Montage bei anderen Laserquellen. Für astigmatische Laserstrahlen wäre die ISO 11146-2 anzuwenden. Die Bestimmung der dafür notwendigen Parameter würde zusätzlich zur bestehenden Messung, zwei weitere Messungen voraussetzen, für die der Messaufbau und das Messprogramm umgebaut bzw. erweitert werden müssten. Der bestehende Aufbau liefert acht der zehn Momente zweiter Ordnung die für die Bestimmung der Parameter von astigmatischen Strahlen notwendig sind. Um die letzten zwei Momente zweiter Ordnung zu bestimmen, müsste die bestehende Linse nach einem Messzyklus durch eine Zylinderlinse ersetzt und der Messzyklus insgesamt zweimal wiederholt werden (einmal mit vertikal montierter und einmal mit horizontal montierter Zylinderlinse). In weiterer Folge muss auch das Messprogramm um neue Datenelemente und Funktionen erweitert werden, um die zusätzlichen Anforderungen an den Messzyklus und der Auswertung zu erfüllen. Nach der Bestimmung aller Momente zweiter Ordnung mit dem erweiterten Messaufbau und Messprogramm bestimmt, kann die Strahlmatrix gebildet und damit die Strahleigenschaften berechnet werden.

Im Verlauf dieser Arbeit wurden zwei unterschiedliche Ansätze zur Abschwächung der Laserstrahlen für die anschließende Messung der Strahleigenschaften mittels NIR Kamera untersucht. In Messaufbau Version 1 wurde versucht den Laserstrahl durch Reflexion an Prismen abzuschwächen. Im Zuge der ersten Tests wurde festgestellt, dass "Ghosting" Strahlen resultierend aus sekundären Reflexionen in den Prismen zu Interferenzen mit dem Primärstrahl führten. Die Abschwächung des Laserstrahls mittels Reflexion hat einen Messtechnischen Vorteil gegenüber der Abschwächung mittels Transmission durch Filterelemente. Der Vorteil ist, dass die Reflexionseigenschaften von rechtwinkligen Glasprismen oder Glaswedges sehr konstant über einen breiten Wellenlängenbereich sind. Dadurch kann ein Einfluss der frequenzabhängigen Abschwächung auf das Strahlprofil ausgeschlossen werden. Der große Nachteil dieser Methode ist, dass für große Abschwächungen viele Stufen notwendig sind und zwischen den Stufen genug Abstand vorgesehen werden muss, um die "Ghosting" Strahlen aus dem Messsystem auszukoppeln. Verwendet man wie in Messaufbau Version 3 Filter zur Abschwächung, kann das Messsystem wesentlich kompakter gebaut werden, es muss jedoch die Frequenzabhängigkeit der Transmission durch die Filter berücksichtigt werden. Die Abschwächung des Laserstrahls ist vor allem für die Vermessung von Hochleistungslasern notwendig, da der auf die Kamera fokussierte Laserstrahl ansonsten entweder die Kamerapixel zerstören oder sättigen würde. Gesättigte Pixel führen zu einer künstlichen Vergrößerung des gemessenen Strahlprofil durch den "Blooming" Effekt. Es gibt weitere Anforderungen an das Strahlprofil und die Kamera die beachtet werden müssen. Der Durchmesser des Strahlprofils darf nicht größer sein als ein Drittel der verfügbaren Sensorfläche, da in der Norm festgelegt ist, dass der Auswertungsbereich (Integrationsbereich) dreimal so groß sein sollte wie die zu bestimmenden Strahlabmessungen. Weiters sollte der Strahldurchmesser laut Norm mit mindestens 20 Kamerapixel aufgelöst werden. Mit der in dieser Arbeit verwendeten Kamera betrug die Auflösung des Strahldurchmesser bei einer Brennweite von 500 mm 10 Kamerapixel. Um die Auflösung von 20 Kamerapixel zu erreichen

hätte man entweder eine Kamera mit höherer Auflösung verwenden müssen oder die Brennweite des fokussierenden Elements vergrößern. Aufgrund des beschränkten Platzes war die Brennweite allerdings bereits mit 500 mm am Limit des möglichen und eine andere Kamera stand nicht zur Verfügung. Für die Messung von stigmatischen Strahlen sind 20 Messpunkte im Bereich von zumindest zwei Rayleighlängen in beiden Richtungen ausgehend von der Strahltaille erforderlich um ein normkonformes Messergebnis zu erhalten. Daraus ergibt sich, dass der Linearschlitten einen Verfahrweg von mindestens 5 Rayleighlängen und eine passende Ganggenauigkeit haben muss.

Zusammenfassend gibt es viele Feinheiten die bei der Messung und Auswertung der räumlichen Strahleigenschaften eines Lasers beachtet werden müssen. Jede Komponente im Messaufbau kann das Messergebnis beeinflussen und muss daher sorgfältig ausgewählt werden um ein möglichst großes Spektrum an unterschiedlichen Lasern abdecken zu können. Als nächsten Schritt wäre es wünschenswert einen Messaufbau aufzubauen der den Laserstrahl mittels Reflexion abschwächt. Dann könnten die Vor- und Nachteile der beiden Ansätze zur Abschwächung direkt miteinander verglichen werden.

# Abbildungsverzeichnis

| 1.1          | Verlauf der elektrischen Feldstärke $\mathbf{E}$ und der magnetischen Feldstärke $\mathbf{H}$ in Aus- | e                    |
|--------------|----------------------------------------------------------------------------------------------------|----------------------|
| 1 0          | Dreitungsrichtung einer Lichtweile [2]                                                                | 0                    |
| 1.2          | relative Lightempfindlighteit des menschlichen Auges [2]                                              | 07                   |
| 1.0          | Schematische Dergtellung von Absorption, gnontener Emission und induzierter Emis                      | 1                    |
| 1.4          | sion [2]                                                                                              | 0                    |
| 15           | Sion [2]                                                                                              | 0                    |
| 1.0          | Schandulagramm eines verstarkers mit positiver Ruckkopplung [5]                                       | 10                   |
| 1.0<br>1.7   | TEM Moden mit unterschiedlicher Summetrie                                                             | 11                   |
| 1.1          | Aufbau zur Beobachtung von individuellen TEM Moden [5]                                                | 10                   |
| 1.0          | Aufgenommene Strahlprofile für verschiedene TEM Moden eines He Ne Lasers [5]                          | 14                   |
| 1.9          | Varainfachta Schemachizza eines Ti:Saphir Femtoschunden Lasers [5].                                   | 14                   |
| 1.10         | vereimachte Schemaskizze eines 11.5aphil Feintosekunden Lasers                                        | 10                   |
| 2.1          | Einfluss der Größe einer Kernelmatrix auf die Bildverschmierung                                       | 20                   |
| 2.2          | Einfluss der Graustufenskalierung und der Korrekturverfahren                                          | 22                   |
| 2.3          | Auswahl des geschätzten Integrationsbereichs                                                          | 26                   |
| 2.4          | An die Strahldurchmesser in x-Richtung angepasste hyperbolische Kurve                                 | 26                   |
|              |                                                                                                    |                      |
| 3.1          | Anordnung opto-mechanischer Elemente vor dem FSL                                                      | 28                   |
| 3.2          | Messaufbau Version 1                                                                                  | 29                   |
| 3.3          | Messaufbau Version 2 und Strahlfalle                                                                  | 30                   |
| 3.4          | Reflexionen im Prisma                                                                                 | 31                   |
| 3.5          | Laserstrahlprofil                                                                                     | 31                   |
| 3.6          | Ortsfrequenzspektrum eines Laserstrahlprofils                                                         | 32                   |
| 3.7          | Messaufbau Version 3                                                                                  | 32                   |
| 3.8          | Rechtwinkliges Prisma PS908 [11]                                                                      | 33                   |
| 3.9          | Transmissionskurve von unbeschichtetem BK7 [12]                                                       | 33                   |
| 3.10         | ND Filter NE40B-B, NE50B-B [14]                                                                       | 34                   |
| 3.11         | ND-Filter Transmissionskurven für OD 2.0 - OD 6.0 [15]                                                | 34                   |
| 3.12         | Schrittmotor Sanyo Denki 103H5205-5240 [17]                                                           | 34                   |
| 3.13         | Momentenverlauf Sanyo Denki 103H5205-5240 [18]                                                        | 35                   |
| 3.14         | Arduino UNO Rev3 [20]                                                                                 | 35                   |
| 3.15         | Arduino Motor Shield Rev3 [22]                                                                        | 36                   |
| 3.16         | Basler ace GigE acA1300-60gmNIR $[24]$                                                                | 36                   |
| 11           | Klassondiagramm Moasurement                                                                           | 27                   |
| 4.1          | Klassendiagramm Background                                                                            | 37                   |
| 4.2          | Klassendiagramm MeasurementData                                                                       | 38                   |
| 4.0          | Klassendiagramm SingleMeasurementPoint                                                                | 30                   |
| ч.ч<br>45    | Klassendiagramm SingleMeasurement                                                                     | - <u>7</u> 9<br>- 70 |
| н.J<br>Д б   | Massentragramm singlemeasurement                                                                      | 40<br>∕11            |
| 4.0<br>1/7   | Messgitter Konfigurationsmethoden                                                                     | 41<br>/19            |
| т.<br>1 8    | Ablaufolan Automatisierte Messung                                                                     | ±∠<br>⊿9             |
| т.0<br>Д 0   | Ablaufplan Hauptmessung                                                                               | -∓∠<br>//२           |
| н.9<br>Д 10  | Ablaufplan Hintergrundmessung                                                                         | 40<br>42             |
| <b>1.</b> 10 |                                                                                                    | - <b>±</b> 0         |

#### Abbildungsverzeichnis

| 4.11 | Konfiguration der Auswertungsparameter                                                                | 44  |
|------|----------------------------------------------------------------------------------------------------|-----|
| 4.12 | Ablaufplan der Auswertung                                                                             | 44  |
| 4.13 | Darstellung der Ergebnisse mit Farbschema jet                                                         | 46  |
| 4.14 | Ablaufplan Parameterberechnung                                                                        | 47  |
| 4.15 | Ablaufplan Hintergrundkorrektur                                                                       | 47  |
| 4.16 | Ablaufplan Livemessung                                                                                | 48  |
| 4.17 | Livemessung                                                                                           | 48  |
| 5.1  | Laserstahlradius $R_x$ in Ausbreitungsrichtung vor dem Tausch $\ldots \ldots \ldots \ldots \ldots$    | 50  |
| 5.2  | Laserstahlradius $R_y$ in Ausbreitungsrichtung vor Tausch $\ldots \ldots \ldots \ldots \ldots \ldots$ | 50  |
| 5.3  | 3D Intensitätsverteilung vor dem Tausch                                                               | 51  |
| 5.4  | Nahaufnahme des Laserstrahlprofils vor dem Tausch                                                     | 51  |
| 5.5  | 2D Intensitätsverteilung in x-Richtung vor dem Tausch                                                 | 52  |
| 5.6  | 2D Intensitätsverteilung im Fokuspunkt in y-Richtung vor dem Tausch                                   | 52  |
| 5.7  | 2D FFT des Laserstrahlprofils vor dem Tausch                                                          | 53  |
| 5.8  | 1D FFT des Laserstrahlprofils vor dem Tausch in Hauptachsenrichtungen $\ldots$                        | 53  |
| 5.9  | Laserstahlradius in x-Richtung nach dem Tausch                                                        | 53  |
| 5.10 | Laserstahlradius in y-Richtung nach dem Tausch                                                        | 54  |
| 5.11 | 3D Intensitätsverteilung nach dem Tausch                                                              | 54  |
| 5.12 | Nahaufnahme des Laserstrahlprofils nach dem Tausch                                                    | 55  |
| 5.13 | 2D Intensitätsverteilung nach dem Tausch                                                              | 55  |
| 5.14 | 2D Intensitätsverteilung nach dem Tausch                                                              | 56  |
| 5.15 | 2D FFT des Laserstrahlprofils nach dem Wechsel                                                        | 56  |
| 5.16 | 1D FFT des Laserstrahlprofils nach dem Tausch in Hauptachsenrichtungen $\ldots$ .                     | 57  |
| 5.17 | Beispiel eines Einschusslochs bei einer Brennweite von 100 mm                                         | 57  |
| 7.1  | Startbildschirm des Messprogramms                                                                     | 191 |

# Tabellenverzeichnis

| 1.1 | Datenblatt FEMTOPOWER COMPACT PRO                 | 15 |
|-----|---------------------------------------------------|----|
| 5.1 | Messparameter                                     | 49 |
| 5.2 | Zusammenfassung der Messergebnisse                | 49 |
| 5.3 | Vergleich theoretische und reale Fokusdurchmesser | 58 |

# 7 Anhang

# Anhang 1: Quellcode

| 7.1  | Class Measurement                                                        |  |   | 65  |
|------|--------------------------------------------------------------------------|--|---|-----|
| 7.2  | Function addResult                                                       |  |   | 66  |
| 7.3  | Class MeasurementData                                                    |  |   | 66  |
| 7.4  | Function addSingleMeasurementPoint                                       |  |   | 69  |
| 7.5  | Function backgroundCorrectionMeasurementData                             |  |   | 69  |
| 7.6  | Function iso11146Part1MeasurementData                                    |  |   | 69  |
| 7.7  | Class Background                                                         |  |   | 71  |
| 7.8  | Function addSingleMeasurementPoint                                       |  |   | 72  |
| 7.9  | Function getMeanFromCorners                                              |  |   | 72  |
| 7.10 | Function getMeanStandardDeviation                                        |  |   | 73  |
| 7.11 | Function getMeanSubstractionMap                                          |  |   | 73  |
| 7.12 | Function getMeanSubstractionMapDouble                                    |  |   | 73  |
| 7.13 | Function getMeanValue                                                    |  |   | 73  |
| 7.14 | Class MeasurementSettings                                                |  |   | 74  |
| 7.15 | Class SingleMeasurementPoint                                             |  |   | 74  |
| 7.16 | Function addMeasurement                                                  |  |   | 77  |
| 7.17 | Function backgroundCorrectionSingleMeasurementPoint                      |  |   | 77  |
| 7.18 | Function backgroundCorrectionSingleMeasurementPoint                      |  |   | 78  |
| 7.19 | Function iso11146Part1SingleMeasurementPoint                             |  |   | 78  |
| 7.20 | Function showAllImages                                                   |  |   | 79  |
| 7.21 | Function showImage                                                       |  |   | 80  |
| 7.22 | Function showImageWithCircleDetection                                    |  |   | 80  |
| 7.23 | Function showImageWithImTool                                             |  |   | 80  |
| 7.24 | Class SingleMeasurement                                                  |  |   | 81  |
| 7.25 | Function backgroundCorrectionSingleMeasurement                           |  |   | 82  |
| 7.26 | Function iso11146Part1SingleMeasurement                                  |  |   | 86  |
| 7.27 | Class Result                                                             |  |   | 88  |
| 7.28 | Function lbcUI_Launcher                                                  |  |   | 90  |
| 7.29 | Function CalculatePacketDelay                                            |  |   | 90  |
| 7.30 | Class lbcUI                                                              |  |   | 93  |
| 7.31 | $Function AutoMeasISO111146 Part1MethodRBGroup\_SelectionChangedFcn \ .$ |  |   | 146 |
| 7.32 | Function AutoMeasISO111146Part1StartMeasButton_ButtonPushedFcn           |  |   | 146 |
| 7.33 | Function CalcNumOfSteps                                                  |  | • | 149 |
| 7.34 | Function ClearGUIEvalResTab                                              |  |   | 149 |
| 7.35 | Function ConfEvalBackCorrMethodDropDown_ValueChangedFcn                  |  |   | 151 |
| 7.36 | Function ConfEvalConvergeCriterionSlider_AllEvents                       |  | • | 151 |
| 7.37 | 'Function ConfEvalDrawRectButton_ButtonPushedFcn                         |  |   | 151 |
| 7.38 | Function ConfEvalEvaluationButton_ButtonPushedFcn                        |  |   | 152 |
| 7.39 | Function ConfEvalLoadMeasButton_ButtonPushedFcn                          |  |   | 153 |
| 7.40 | Function ConfEvalSmpDropDown_ValueChangedFcn                             |  |   | 154 |
| 7.41 | Function ConfEvalSmpImDropDown_ValueChangedFcn                           |  | • | 155 |

| 7.42 | Function drawConfEvalRectAllevents                           | 155 |
|------|--------------------------------------------------------------|-----|
| 7.43 | Function drawLiveMeasRectAllevents                           | 156 |
| 7.44 | Function EvalResImChangeColorMap                             | 156 |
| 7.45 | Function EvalResImDataChangeColorMapButton_ValueChangedFcn   | 157 |
| 7.46 | Function EvalResImDataDropDown_ValueChangedFcn               | 157 |
| 7.47 | Function EvalResMeasDataResultDropDown_ValueChangedFcn       | 157 |
| 7.48 | Function EvalResMeasPlotButton_ButtonPushedFcn               | 157 |
| 7.49 | Function EvalResSaveMeasButton_ButtonPushedFcn               | 174 |
| 7.50 | Function EvalResSmpDataDropDown_ValueChangedFcn              | 175 |
| 7.51 | Function HSCamConfApplySettingButton_ButtonPushedFcn         | 175 |
| 7.52 | Function HSCamConfCamPreviewButton_ValueChangedFcn           | 175 |
| 7.53 | Function HSCamConfCamTestButton_ButtonPushedFcn              | 176 |
| 7.54 | Function HSCamConfConnectButton_ButtonPushedFcn              | 176 |
| 7.55 | Function HSCamConfDisconnectButton_ButtonPushedFcn           | 177 |
| 7.56 | Function HSStepmotorConfApplySettingsButton_ButtonPushedFcn  | 177 |
| 7.57 | Function HSStepmotorConfComPortRefreshButton_ButtonPushedFcn | 178 |
| 7.58 | Function HSStepmotorConfConnectButton_ButtonPushedFcn        | 178 |
| 7.59 | Function HSTestHardwareGoToPositionButton_ButtonPushedFcn    | 178 |
| 7.60 | Function HSTestHardwareGoToZeroButton_ButtonPushedFcn        | 179 |
| 7.61 | Function HSTestHardwareReferenceStageButton_ButtonPushedFcn  | 179 |
| 7.62 | Function LiveMeasBackgroundMeasButton_ButtonPushedFcn        | 179 |
| 7.63 | Function LiveMeasDrawRectButton_ButtonPushedFcn              | 180 |
| 7.64 | Function LiveMeasStartStopButton_ValueChangedFcn             | 180 |
| 7.65 | Function LiveMeasTriggerImageButton_ButtonPushedFcn          | 182 |
| 7.66 | Function moveToZpos                                          | 183 |
| 7.67 | Function SetEvalResImDataParams                              | 183 |
| 7.68 | Function SetEvalResMeasDataParams                            | 184 |
| 7.69 | Function SetEvalResSmpDataParams                             | 186 |
| 7.70 | Function TriggerCameraImage                                  | 186 |
| 7.71 | Function UpdateGUIConfEvalTab                                | 187 |
| 7.72 | Function UpdateGUIEvalResTab                                 | 188 |
| 7.73 | Function UpdatePreviewAxes                                   | 189 |

## 7.1: Class Measurement

| classdef M | leasurement < handle                                                          |
|------------|-------------------------------------------------------------------------------|
| %MEASU     | IREMENT Class used to perform, store and analyze a                            |
| %Laser     | beammeasurement.                                                              |
| proper     | ties(Access = public)                                                         |
| me         | asurementData MeasurementData = MeasurementData();                            |
| ba         | ickgroundData Background                                                      |
| me         | asSettings MeasurementSettings;                                               |
| re         | esults Result;                                                                |
| end        |                                                                               |
| method     | ls                                                                            |
| fu         | <pre>unction obj = Measurement(rayleighLength,timesReyleighLength,noMP,</pre> |
|            | medsPerPoint)                                                                 |
|            | obj.meassettings = measurementsettings(raytergnLength,                        |

 $\begin{array}{c}
 1 \\
 2 \\
 3 \\
 4 \\
 5 \\
 6 \\
 7 \\
 8 \\
 9
 \end{array}$ 

```
obj.backgroundData = Background();
                obj.measurementData = MeasurementData();
            end
18
            function reset(obj)
                obj.measurementData.reset();
                obj.backgroundData.reset();
21
            end
            function value = getMeasurementData(obj)
                % Get stored measurment data.
                value = obj.measurementData;
            end
26
            function value = getBackgroundData(obj)
27
                % Get stored background data.
28
                value = obj.backgroundData;
29
            end
            function value = getResults(obj)
                % Get stored measurment data.
                value = obj.results;
            end
            addResult(obj,value);
        end
   end
1
    function addResult(obj,value)
2
   %addResult Adds new Result to the existing Measurement result dataset.
3
   obj.results(end+1) = value;
 4
   end
 1
    classdef MeasurementData < handle</pre>
2
        %MEASUREMENTDATA Class containing the measurement data of all measurementpoints
```

```
properties (Access = public)
```

timesReyleighLength,noMP,measPerPoint);

measurementDataSet SingleMeasurementPoint;

W\_X\_theta\_X double; W\_Y\_theta\_Y double; W\_theta\_X\_squared double; W\_theta\_Y\_squared double; W\_theta\_X\_theta\_Y double;

fx cfit; z0x double;

4

6 7

8

9

12

14

7.2: Function addResult

7.3: Class MeasurementData

| 16              | dSigma0x double;                                                    |
|-----------------|---------------------------------------------------------------------|
| 17              | thetaSigmaX double;                                                 |
| 18              | zRx double;                                                         |
| 19              | MsquaredX double;                                                   |
| 20              |                                                                     |
| 21              | TY CTIT;                                                            |
| 44<br>02        | ZUY double;                                                         |
| 20<br>94        | thetaSigmaX double:                                                 |
| $\frac{24}{25}$ | $z_{\rm Rv}$ double:                                                |
| $\frac{20}{26}$ | MsquaredY double:                                                   |
| 20              |                                                                     |
| 28              | zPos double;                                                        |
| 29              | dWx double;                                                         |
| 30              | dWxStd double;                                                      |
| 31              | dWy double;                                                         |
| 32              | dWyStd double;                                                      |
| 33              | end                                                                 |
| 34              |                                                                     |
| 35              | methods                                                             |
| 30<br>97        | <pre>% TUNCTION delete(obj) % delete(obi measurementDeteCet);</pre> |
| 37<br>90        | % detete(obj.measurementDataSet);                                   |
| 20<br>20        | <pre>% end function reset(obj)</pre>                                |
| 39<br>40        | obj measurementDataSet = SingleMeasurementPoint empty:              |
| 41              | end                                                                 |
| 42              | function measurementData(obi)                                       |
| 43              | <pre>obj.measurementDataSet = SingleMeasurementPoint.empty;</pre>   |
| 44              | end                                                                 |
| 45              | <pre>function measurementDataSet = getMeasurementDataSet(obj)</pre> |
| 46              | % Get stored measurment dataSet.                                    |
| 47              | <pre>measurementDataSet = obj.measurementDataSet;</pre>             |
| 48              | end                                                                 |
| 49              | <pre>function value = getZ0X(obj)</pre>                             |
| 50              | % Get stored measurment dataSet.                                    |
| 51              | <pre>value = obj.z0x;</pre>                                         |
| 52              | end                                                                 |
| 53              | <pre>function value = getZ0Y(0bj) </pre>                            |
| 04<br>55        | % Get stored measurment dataSet.                                    |
| 00<br>56        | value = obj.zov;                                                    |
| 57              | function value = getDSigmaOx(obi)                                   |
| 58              | % Get stored measurment dataSet.                                    |
| 59              | value = obj.dSigma0x:                                               |
| 60              | end                                                                 |
| 61              | <pre>function value = getDSigma0y(obj)</pre>                        |
| 62              | % Get stored measurment dataSet.                                    |
| 63              | <pre>value = obj.dSigma0y;</pre>                                    |
| 64              | end                                                                 |

```
Bibliotheks Die approbierte gedruckte Originalversion dieser Diplomarbeit ist an der TU Wien Bibliothek verfügbar vour knowledge hub. The approved original version of this thesis is available in print at TU Wien Bibliothek.
                                                                                                  100
                                                                                             106
                                                                                                108
```

78

80

81

82

84

85

86

87

88

89

90

96

```
function value = getThetaSigmaX(obj)
    % Get stored measurment dataSet.
    value = obj.thetaSigmaX;
end
function value = getThetaSigmaY(obj)
    % Get stored measurment dataSet.
    value = obj.thetaSigmaY;
end
function value = getZrX(obj)
    % Get stored measurment dataSet.
    value = obj.zRx;
end
function value = getZrY(obj)
    % Get stored measurment dataSet.
    value = obj.zRy;
end
function value = getMsquaredX(obj)
    % Get stored measurment dataSet.
    value = obj.MsquaredX;
end
function value = getMsquaredY(obj)
    % Get stored measurment dataSet.
    value = obj.MsquaredY;
end
function value = getfxFit(obj)
    % Get stored measurment dataSet.
    value = obj.fx;
end
function value = getfyFit(obj)
    % Get stored measurment dataSet.
    value = obj.fy;
end
function value = getzPos(obj)
    % Get stored measurment dataSet.
    value = obj.zPos;
end
function value = getdWx(obj)
    % Get stored measurment dataSet.
    value = obj.dWx;
end
function value = getdWxStd(obj)
    % Get stored measurment dataSet.
    value = obj.dWxStd;
end
function value = getdWyStd(obj)
    % Get stored measurment dataSet.
    value = obj.dWyStd;
end
function value = getdWy(obj)
```

| 114 |     | % Get stored measurment dataSet.                                                    |
|-----|-----|-------------------------------------------------------------------------------------|
| 115 |     | <pre>value = obj.dWy;</pre>                                                         |
| 116 |     | end                                                                                 |
| 117 |     | addSingleMeasurementPoint(obj,value);                                               |
| 118 |     | <pre>value = backgroundCorrectionMeasurementData(obj,coarseMethod,fineMethod,</pre> |
|     |     | background,kernelSize,ntFactor,integAreaFactor,k,manualValue);                      |
| 119 |     | <pre>% value = correction(obj,method,backgroundData,varargin);</pre>                |
| 120 |     | <pre>value = iso11146Part1MeasurementData(obj,centerGuessX,centerGuessY,</pre>      |
|     |     | integAreaGuessX,integAreaGuessY,convergeKriterium,faktor,lambda,resWidth            |
|     |     | ,resHeight,pixelsize);                                                              |
| 121 |     | <pre>value = iso11146Part2MeasurementData(obj,centerGuessX,centerGuessY,</pre>      |
|     |     | integAreaGuessX,integAreaGuessY,convergeKriterium,faktor,lambda);                   |
| 122 | end |                                                                                     |
| 123 | end |                                                                                     |

7.4: Function addSingleMeasurementPoint

```
function addSingleMeasurementPoint(obj,value)
2
  %addSingleMeasurementPoint Add a element of type SingleMeasurementPoint to
3
  %dataSet.
4
  obj.measurementDataSet(end+1) = value;
  end
```

7.5: Function backgroundCorrectionMeasurementData

```
function value = backgroundCorrectionMeasurementData(obj,coarseMethod,fineMethod,
1
       background,kernelSize,ntFactor,manualValue)
   %backgroundCorrectionMeasurementData Initiates backgroundcorrection for the
   %whole measurementdata.
4
5
       Correct measurment data.
   %
6
   if not(isa( background, 'Background' ))
       error('Invalid Classtype of input parameter background.');
8
   end
9
   measurementDataSet = obj.getMeasurementDataSet();
   [Useless,NoMP] = size(measurementDataSet);
   value = MeasurementData();
12
   for k = 1 : NoMP
       fprintf('Performing background correction for measuring point %i.\n',k);
14
       corrMeasPoint = measurementDataSet(k).backgroundCorrectionSingleMeasurementPoint
           (coarseMethod,fineMethod,background,kernelSize,ntFactor,k,manualValue);
       value.addSingleMeasurementPoint(corrMeasPoint);
15
   end
   end
```

7.6: Function iso11146Part1MeasurementData

```
function value = iso11146Part1MeasurementData(obj,centerGuessX,centerGuessY,
      integAreaGuessX,integAreaGuessY,convergeKriterium,faktor,lambda,pixelsize)
2
  %isoll146Part1MeasurementData calc LB parameters using ISOll146-1 for
  %background corrected Measurementdata
```

1

```
4
           measurementDataSet = obj.getMeasurementDataSet();
        6
           [Useless,NoMP] = size(measurementDataSet);
        7
           value = MeasurementData();
           zPos = [];
        8
        9
           dWx = [];
           dWxStd = [];
           dWy = [];
           dWyStd = [];
           for k = 1 : NoMP
       14
                fprintf('Computing IS011146-1 parameters for measuring point %i.\n',k);
                corrMeasPoint = measurementDataSet(k).isol1146Part1SingleMeasurementPoint(
                     centerGuessX, centerGuessY, integAreaGuessX, integAreaGuessY, convergeKriterium,
TU Bibliotheks Die approbierte gedruckte Originalversion dieser Diplomarbeit ist an der TU Wien Bibliothek verfügbar
VIEN vur knowledge hub
The approved original version of this thesis is available in print at TU Wien Bibliothek.
                     faktor,pixelsize);
                value.addSingleMeasurementPoint(corrMeasPoint);
       17
       18
                zPos = [zPos,corrMeasPoint.getZPos()];
                dWx = [dWx,corrMeasPoint.getdWx_mean()];
                dWxStd = [dWxStd,corrMeasPoint.getdWx_std];
                dWy = [dWy,corrMeasPoint.getdWy_mean()];
                dWyStd = [dWyStd,corrMeasPoint.getdWy_std];
       23
       24
           end
           offset_weight = 1;
       26
           weight = 0.1*ones(1,size(dWx,2));
       27
       28
            [V,I] = min(dWx);
       29
           for i=1: size(dWx,2)
                if (i >= I-offset_weight && i <= I+offset_weight) || i <= offset_weight || i>=
                     size(dWx,2)—offset_weight
                     weight(i) = 1;
                end
           end
       34
            fx=fit(zPos',dWx.^2','poly2','Robust','Bisquare','Weight',weight);
           value.fx = fx;
       38
           cx = fx.p1;
           bx = fx.p2;
           ax = fx.p3;
       41
       42
           value.z0x = -bx/(2*cx);
       43
           value.dSigma0x = (1/(2*sqrt(cx)))*sqrt(4*ax*cx-bx^2);
       44
           value.thetaSigmaX = sqrt(cx);
           value.zRx = 1/(2*cx)*sqrt(4*ax*cx-bx^2);
           value.MsquaredX = pi/(8*lambda/le+3)*sqrt(4*ax*cx-bx^2);
       47
          value.fx = fx;
       48
```

```
weight = 0.1*ones(1,size(dWy,2));
    [V,I] = min(dWy);
52
    for i=1: size(dWy,2)
        if (i >= I—offset_weight && i <= I+offset_weight) || i <= offset_weight || i>=
           size(dWy,2)—offset_weight
            weight(i) = 1;
        end
   end
    fy = fit(zPos',dWy.^2','poly2','Robust','Bisquare','Weight',weight);
58
59
   value.fy = fy;
61
   cy = fy.p1;
62
   by = fy.p2;
   ay = fy.p3;
64
   value.z0y = -by/(2*cy);
   value.dSigma0y = (1/(2*sqrt(cy)))*sqrt(4*ay*cy—by^2);
   value.thetaSigmaY = sqrt(cy);
68
   value.zRy = 1/(2*cy)*sqrt(4*ay*cy-by^2);
    value.MsquaredY = pi/(8*lambda/1000)*sqrt(4*ay*cy—by^2);
   value.fy = fy;
   value.zPos = zPos;
   value.dWx = dWx;
74
   value.dWxStd = dWxStd;
   value.dWy = dWy;
   value.dWyStd = dWyStd;
78
   end
```

7.7: Class Background

```
classdef Background < handle</pre>
    %BACKGROUNDMEASUREMENTDATA Background data class containing background
    %Measuring points and functions to evaluate background data.
    properties(Access = public)
        backgroundDataSet SingleMeasurementPoint;
    end
    methods
        %
                  function delete(obj)
        %
                      delete(obj.backgroundDataSet);
        %
                  end
        function reset(obj)
            obj.backgroundDataSet = SingleMeasurementPoint.empty;
        end
        function value = getData(obj,measPoint)
```

1

2

3 4

6

7

8 9

12

```
%METHOD1 Summary of this method goes here
18
                    Detailed explanation goes here
                value = obj.backgroundDataSet(measPoint);
20
            end
            addSingleMeasurementPoint(obj,value);
            value = getMeanValue(obj,measPoint);
23
            value = getMeanSubstractionMap(obj,measPoint);
24
            value = getMeanStandardDeviation(obj,measPoint);
25
            value = getMeanFromCorners(obj,measPoint,n,m);
        end
   end
```

7.8: Function addSingleMeasurementPoint

```
function addSingleMeasurementPoint(obj,value)
  %addSingleMeasurementPoint Adds a new Singlemeasurementpoint to the
  %existing dataset
4
  obj.backgroundDataSet(end+1) = value;
  end
```

7.9: Function getMeanFromCorners

```
function value = getMeanFromCorners(obj,measPoint,n,m)
%GETMEANFROMCORNERS Returns the mean pixel value taken from corner areas.
%The averaged area is defined by n and m.
backgroundDataPoint = obj.getData(measPoint);
[Useless,NoMP] = size(backgroundDataPoint);
for k = 1 : NoMP
    backgroundDataPointSet = backgroundDataPoint(k).getDataSet();
    [Useless,NoI] = size(backgroundDataPointSet);
    for f = 1 : NoI
        backgroundDataPointImageData = backgroundDataPointSet(f).getImageData();
        [rows,cols] = size(backgroundDataPointImageData);
        temp = 0;
        counter = 0;
        for i=1:rows
            for j=1:cols
                if (i <= n && j <= m) || (i <= n && j >= cols-m+1) || (i >= rows-n+1
                     && j <= m) || (i >= rows—n+1 && j >= cols—m+1)
                    temp = temp + double(backgroundDataPointImageData(i,j));
                    counter = counter + 1;
                end
            end
        end
    end
end
value = temp/counter;
end
```

2

1

2

4

7

8

9

12

14

17

18

20

23

24

25

26
7.10: Function getMeanStandardDeviation

```
1
  function value = getMeanStandardDeviation(obj,measPoint)
2
  %GETMEANSTANDARDDEVIATION Returns the Standard Deviation of a Measuring
3
  %Point. All Images belonging to Measuring Point are used.
 backgroundDataPoint = obj.getData(measPoint);
4
  backgroundDataPoint.calcMeanImage();
6
 meanBack=backgroundDataPoint.getMeanImage().getImageData();
7
  value = std(double(reshape(meanBack,[],1)));
8
  end
```

7.11: Function getMeanSubstractionMap

```
function value = getMeanSubstractionMap(obj,measPoint);
1
2
   %GETSUBSTRACTIONMAP Returns the mean Backgroundsubstraction map created
3
   %using all Images belonging to the Measuring Point.
4
   backgroundDataPoint = obj.getData(measPoint);
6
   backgroundDataPointSet = backgroundDataPoint.getDataSet();
7
   [Useless,NoI] = size(backgroundDataPointSet);
8
   [rows,cols] = size(backgroundDataPointSet(1));
9
   temp=zeros(rows,cols,'double');
   for k = 1 : NoI
       temp = temp+double(backgroundDataPointSet(k).getImageData());
12
   end
   % value = cast(ceil(temp./NoI), 'uint8');
14 value = cast(temp./NoI,'uint8');
15 end
```

7.12: Function getMeanSubstractionMapDouble

```
function value = getMeanSubstractionMapDouble(obj,measPoint);
1
2
   %GETSUBSTRACTIONMAP Returns the mean Backgroundsubstraction map created
   %using all Images belonging to the Measuring Point.
4
   backgroundDataPoint = obj.getData(measPoint);
6
   backgroundDataPointSet = backgroundDataPoint.getDataSet();
7
   [Useless,NoI] = size(backgroundDataPointSet);
8
   [rows,cols] = size(backgroundDataPointSet(1));
9
   temp=zeros(rows,cols,'double');
   for k = 1 : NoI
       temp = temp+double(backgroundDataPointSet(k).getImageData());
12
   end
   % value = cast(ceil(temp./NoI), 'uint8');
14
   value = temp./NoI;
   end
```

7.13: Function getMeanValue

```
function value = getMeanValue(obj,measPoint)
 %GETMEANVALUE Returns the mean pixel value of all images belonging to the
3 %Measuring point.
```

```
4
   backgroundDataPoint = obj.getData(measPoint);
6
   backgroundDataPointSet = backgroundDataPoint.getDataSet();
 7
   [Useless,NoI] = size(backgroundDataPointSet);
   [rows,cols] = size(backgroundDataPointSet(end).getImageData());
8
9
   temp=0;
   for k = 1 : NoI
        imageData=backgroundDataPointSet(k).getImageData();
12
        temp = temp + mean( double(imageData) , 'all' );
   end
14
   value = temp/NoI;
   end
```

7.14: Class MeasurementSettings

```
classdef MeasurementSettings
       %MEASUREMENTSETTINGS data class containing information about the
       %measurement settings
       properties
           measurementMethod string;
           rayleighLength double;
           timesReyleighLength double;
9
           noMP double;
           measPerPoint double;
           measArea double;
       end
14
       methods
           function obj = MeasurementSettings(rayleighLength,timesReyleighLength,noMP,
               measPerPoint)
               %MEASUREMENTSETTINGS Construct an instance of this class
                    Detailed explanation goes here
               %
               obj.rayleighLength = rayleighLength;
               obj.timesReyleighLength = timesReyleighLength;
               obj.noMP = noMP;
               obj.measPerPoint = measPerPoint;
           end
       end
   end
```

7.15: Class SingleMeasurementPoint

```
classdef SingleMeasurementPoint < handle</pre>
    SINGLEMEASUREMENTPOINT Class containing the data of a single measurementpoint.
    properties (Access = public)
        dataSet SingleMeasurement;
        zPos double;
        meanImage SingleMeasurement;
```

1

2

4

6

7

8

12

17

18

23

1

2

4

5

| 8               |                          |       |                                                            |
|-----------------|--------------------------|-------|------------------------------------------------------------|
| 9               |                          |       | dWx_mean double;                                           |
| 10              |                          |       | dWy_mean double;                                           |
| 11              | azimutPhi_mean double;   |       |                                                            |
| 12              | beamCenterX_mean double; |       |                                                            |
| 13              | beamCenterY_mean double  |       |                                                            |
| 14              |                          |       | W_X_mean double;                                           |
| 15              |                          |       | W_Y_mean double;                                           |
| 16              |                          |       | W_XY_mean double;                                          |
| 17              |                          |       | W_X_squared_mean double;                                   |
| 18              |                          |       | W_Y_squared_mean double;                                   |
| 19              |                          |       |                                                            |
| 20              |                          |       | dWX_std double;                                            |
| $\frac{21}{22}$ |                          |       | dwy_std double;                                            |
| $\frac{22}{23}$ |                          |       | beamCenterX std double:                                    |
| 20              |                          |       | beamCenterY_std double:                                    |
| 25              |                          |       | W X std double:                                            |
| 26              |                          |       | W_Y_std double:                                            |
| 27              |                          |       | W_XY_std double;                                           |
| 28              |                          |       | W_X_squared_std double;                                    |
| 29              |                          |       | W_Y_squared_std double;                                    |
| 30              |                          |       |                                                            |
| 31              |                          | end   |                                                            |
| 32              |                          |       |                                                            |
| 33              |                          | meth  | hods                                                       |
| 34              | %                        | funct | lon delete(obj)                                            |
| 35<br>26        | <i>б</i>                 |       | delete(obj.dataSet);                                       |
| 30<br>37        | 6                        |       | enu<br>function obi - SingleMeasurementPoint(value)        |
| 28              |                          |       | SINCLEMEASUREMENTPOINT Construct an instance of this class |
| 39              |                          |       | % Detailed explanation goes here                           |
| 40              |                          |       | obi.zPos = value:                                          |
| 41              |                          |       | end                                                        |
| 42              |                          |       | <pre>function value = getDataSet(obj)</pre>                |
| 43              |                          |       | <pre>% Get stored measurementpoint dataSet.</pre>          |
| 44              |                          |       | <pre>value = obj.dataSet;</pre>                            |
| 45              |                          |       | end                                                        |
| 46              |                          |       | <pre>function value = getZPos(obj)</pre>                   |
| 47              |                          |       | % Get xCoordinate of measurementpoint.                     |
| 48              |                          |       | value = obj.zPos;                                          |
| 49              |                          |       | end                                                        |
| 50<br>E 1       |                          |       | addMeasurement(obj,value);                                 |
| 91<br>59        |                          |       | $f_{\text{unction value}} = \text{detMeanImage(obi)}$      |
| 53              |                          |       | value = obi meanImage(Obj)                                 |
| 54              |                          |       | end                                                        |
| 55              |                          |       | <pre>function value = getdWx_mean(obj)</pre>               |
| 56              |                          |       | % Get xCoordinate of measurementpoint.                     |
|                 | I                        |       | ·                                                          |

```
Bibliothek Die approbierte gedruckte Originalversion dieser Diplomarbeit ist an der TU Wien Bibliothek verfügbar vour knowedge hub The approved original version of this thesis is available in print at TU Wien Bibliothek.
```

72

78

80

81

82

83 84

85

86

87

88

89

90

96

```
value = obj.dWx_mean;
 end
 function value = getdWy_mean(obj)
    % Get xCoordinate of measurementpoint.
    value = obj.dWy_mean;
 end
 function value = getW_X_mean(obj)
    % Get xCoordinate of measurementpoint.
    value = obj.W_X_mean;
 end
 function value = getW_Y_mean(obj)
    % Get xCoordinate of measurementpoint.
    value = obj.W_Y_mean;
 end
 function value = getW_XY_mean(obj)
    % Get xCoordinate of measurementpoint.
    value = obj.W_XY_mean;
 end
 function value = getW_X_squared_mean(obj)
    % Get xCoordinate of measurementpoint.
    value = obj.W_X_squared_mean;
 end
function value = getW_Y_squared_mean(obj)
    % Get xCoordinate of measurementpoint.
    value = obj.W_Y_squared_mean;
end
         function value = getdWx_std(obj)
    % Get xCoordinate of measurementpoint.
    value = obj.dWx_std;
 end
 function value = getdWy_std(obj)
    % Get xCoordinate of measurementpoint.
    value = obj.dWy_std;
 end
 function value = getW_X_std(obj)
    % Get xCoordinate of measurementpoint.
    value = obj.W_X_std;
 end
 function value = getW_Y_std(obj)
    % Get xCoordinate of measurementpoint.
    value = obj.W_Y_std;
 end
 function value = getW_XY_std(obj)
    % Get xCoordinate of measurementpoint.
    value = obj.W_XY_std;
 end
 function value = getW_X_squared_std(obj)
    % Get xCoordinate of measurementpoint.
```

```
106
                 value = obj.W_X_squared_std;
              end
             function value = getW_Y_squared_std(obj)
                 % Get xCoordinate of measurementpoint.
                 value = obj.W_Y_squared_std;
             end
             function value = getAzimutPhi_mean(obj)
                 % Get xCoordinate of measurementpoint.
                 value = obj.azimutPhi_mean;
             end
             function value = getAzimutPhi_std(obj)
118
                 % Get xCoordinate of measurementpoint.
                 value = obj.azimutPhi_std;
             end
             function value = getBeamCenterX_mean(obj)
                 % Get xCoordinate of measurementpoint.
                 value = obj.beamCenterX_mean;
             end
              function value = getBeamCenterY_mean(obj)
                 % Get xCoordinate of measurementpoint.
                 value = obj.beamCenterY_mean;
             end
             showImage(obj,imageIndex);
             [centers,radii] = showImageWithCircleDetection(obj,imageIndex,dMin,dMax,
                objectPolarity, circleSensitivity, edgeThreshold);
             showAllImages(obj);
             showImageWithImTool(obj,imageIndex);
             calcMeanImage(obj);
             value = backgroundCorrectionSingleMeasurementPoint(obj,coarseMethod,
                fineMethod,background,kernelSize,ntFactor,k,manualValue);
             value = iso11146Part1SingleMeasurementPoint(obj,centerGuessX,centerGuessY,
                integAreaGuessX,integAreaGuessY,convergeKriterium,faktor,pixelsize);
         end
         methods (Access = private)
             function setMeanImage(obj,value)
                 obj.meanImage = value;
             end
         end
    end
```

7.16: Function addMeasurement

```
1 function addMeasurement(obj,value)
2 %addMeasurement Adds a single measurement to the Measuring point dataset
3 obj.dataSet(end+1) = value;
4 end
```

 $7.17: \ Function \ background Correction Single Measurement Point$ 

```
function value = backgroundCorrectionSingleMeasurementPoint(obj,coarseMethod,
1
       fineMethod,background,kernelSize,ntFactor,k,manualValue)
   %BACKGROUNDCORRECTIONSINGLEMEASUREMENTPOINT perform background correction
   %for a Measuring point
4
   value = SingleMeasurementPoint(obj.getZPos());
6
   measPointDataSet = obj.getDataSet();
   [Useless,NoI] = size(measPointDataSet);
8
   for j = 1 : NoI
       fprintf('Performing background correction for image %i.\n',j);
       corrMeas = measPointDataSet(j).backgroundCorrectionSingleMeasurement(
           coarseMethod,fineMethod,background,kernelSize,ntFactor,k,manualValue);
       value.addMeasurement(corrMeas);
12
   end
   end
```

7.18: Function backgroundCorrectionSingleMeasurementPoint

```
function value = backgroundCorrectionSingleMeasurementPoint(obj,coarseMethod,
1
       fineMethod,background,kernelSize,ntFactor,k,manualValue)
2
   %BACKGROUNDCORRECTIONSINGLEMEASUREMENTPOINT perform background correction
3
   %for a Measuring point
4
   value = SingleMeasurementPoint(obj.getZPos());
   measPointDataSet = obj.getDataSet();
6
7
   [Useless,NoI] = size(measPointDataSet);
8
   for j = 1 : NoI
9
       fprintf('Performing background correction for image %i.\n',j);
       corrMeas = measPointDataSet(j).backgroundCorrectionSingleMeasurement(
           coarseMethod,fineMethod,background,kernelSize,ntFactor,k,manualValue);
       value.addMeasurement(corrMeas);
12
   end
   end
```

7.19: Function iso11146Part1SingleMeasurementPoint

```
function value = isoll146Part1SingleMeasurementPoint(obj,centerGuessX,centerGuessY,
       integAreaGuessX, integAreaGuessY, convergeKriterium, faktor, pixelsize)
   %BACKGROUNDCORRECTIONSINGLEMEASUREMENTPOINT perform ISO11146-1 for a
   %Measuring point.
   value = SingleMeasurementPoint(obj.getZPos());
   measPointDataSet = obj.getDataSet();
   [Useless,NoI] = size(measPointDataSet);
   dWx = [];
9
   dWy = [];
  azimutPhi = [];
11 beamCenterX = [];
12 beamCenterY = [];
13 W_X = [];
```

1

2

3

4

6

7

| 14       | $W_Y = [];$                                                                                 |  |  |  |
|----------|---------------------------------------------------------------------------------------------|--|--|--|
| 15       | W_XY = [];                                                                                  |  |  |  |
| 16       | W_X_squared = [];                                                                           |  |  |  |
| 17       | W_Y_squared = [];                                                                           |  |  |  |
| 18       | for j = 1 : NoI                                                                             |  |  |  |
| 19       | fprintf('Computing ISO11146—1 parameters for image %i.\n',j);                               |  |  |  |
| 20       | <pre>processedMeas = measPointDataSet(j).iso11146Part1SingleMeasurement(centerGuessX,</pre> |  |  |  |
|          | <pre>centerGuessY,integAreaGuessX,integAreaGuessY,convergeKriterium,faktor,</pre>           |  |  |  |
|          | <pre>pixelsize);</pre>                                                                      |  |  |  |
| 21       | <pre>dWx = [dWx;processedMeas.getdWx()];</pre>                                              |  |  |  |
| 22       | dWy = [dWy;processedMeas.getdWy()];                                                         |  |  |  |
| 23       | <pre>azimutPhi = [azimutPhi;processedMeas.getAzimutPhi()];</pre>                            |  |  |  |
| 24       | <pre>beamCenterX = [beamCenterX;processedMeas.getbeamCenterX()];</pre>                      |  |  |  |
| 25       | <pre>beamCenterY = [beamCenterY;processedMeas.getbeamCenterY()];</pre>                      |  |  |  |
| 26       | $W_X = [W_X; processedMeas.getW_X()];$                                                      |  |  |  |
| 27       | $W_Y = [W_Y; processedMeas.getW_Y()];$                                                      |  |  |  |
| 28       | W_X_squared = [W_X_squared;processedMeas.getW_X_squared()];                                 |  |  |  |
| 29       | W_Y_squared = [W_Y_squared;processedMeas.getW_Y_squared()];                                 |  |  |  |
| 30       | W_XY = [W_XY;processedMeas.getW_XY()];                                                      |  |  |  |
| 31       | <pre>value.addMeasurement(processedMeas);</pre>                                             |  |  |  |
| 32       | end                                                                                         |  |  |  |
| 33       | <pre>value.dWx_mean = mean(dWx,'all');</pre>                                                |  |  |  |
| 34       | <pre>value.dWy_mean = mean(dWy,'all');</pre>                                                |  |  |  |
| 35       | <pre>value.azimutPhi_mean = mean(azimutPhi,'all');</pre>                                    |  |  |  |
| 36       | <pre>value.beamCenterX_mean = mean(beamCenterX,'all');</pre>                                |  |  |  |
| 37       | <pre>value.beamCenterY_mean = mean(beamCenterY,'all');</pre>                                |  |  |  |
| 38       | <pre>value.W_X_mean = mean(W_X,'all');</pre>                                                |  |  |  |
| 39       | <pre>value.W_Y_mean = mean(W_Y,'all');</pre>                                                |  |  |  |
| 40       | <pre>value.W_X_squared_mean = mean(W_X_squared,'all');</pre>                                |  |  |  |
| 41       | <pre>value.W_Y_squared_mean = mean(W_Y_squared,'all');</pre>                                |  |  |  |
| 42       | <pre>value.W_XY_mean = mean(W_XY,'all');</pre>                                              |  |  |  |
| 43       |                                                                                             |  |  |  |
| 44       | <pre>value.dWx_std = std(dWx);</pre>                                                        |  |  |  |
| 45       | <pre>value.dWy_std = std(dWy);</pre>                                                        |  |  |  |
| 46       | <pre>value.azimutPhi_std = std(azimutPhi);</pre>                                            |  |  |  |
| 47       | <pre>value.beamCenterX_std = std(beamCenterX);</pre>                                        |  |  |  |
| 48       | <pre>value.beamLenterY_std = std(beamLenterY);</pre>                                        |  |  |  |
| 49       | value.W_X_std = std(W_X);                                                                   |  |  |  |
| 50       | value.w_Y_std = std(w_Y);                                                                   |  |  |  |
| 51       | <pre>value.w_X_squared_std = std(w_X_squared);</pre>                                        |  |  |  |
| 0Z       | <pre>value.w_r_squared_std = std(w_r_squared);<br/>value.w/Y_std = std(w/YY);</pre>         |  |  |  |
| 03<br>54 | value.w_AT_SLU = SLU(W_AT);                                                                 |  |  |  |
| 04       | enu                                                                                         |  |  |  |
|          |                                                                                             |  |  |  |

7.20: Function showAllImages

```
function showAllImages(obj)
  %SHOWALLEIMAGES show all Images for a Measuring point.
  [Useless NoI] = size(obj.dataSet);
4
 cols = 5;
```

1

2

```
rows = fix(NoI/cols)+1;
6
   restCols = rem(NoI,cols);
7
8
   temp =[];
9
   figure;
   for j=1 : NoI
        temp = [temp obj.dataSet(j).getImageData()];
12
   end
   montage(temp);
14
   % imageIndex = 1;
   % c = gray;
18
   % figure
19
   %
   %
          for j=1 : NoI
              subplot(rows,cols,j), imshow(obj.dataSet(imageIndex).getImage())
   %
   %
          end
   % end
```

7.21: Function showImage

```
function showImage(obj,imageIndex)
```

```
%SHOWIMAGE show a specified image of the measuring point.
```

- figure;
  - imshow(obj.dataSet(imageIndex).imageData);
- 6 end

7.22: Function showImageWithCircleDetection

```
function [centers, radii] = showImageWithCircleDetection(obj, imageIndex, dMin, dMax,
1
      objectPolarity, circleSensitivity, edgeThreshold)
2
  %SHOWIMAGEWITHCIRCLEDETECTION legacy code show image with matlab circle
3
  %detection. Not usable for our purpose but fun anyway.
4
   imageToShow = obj.dataSet(imageIndex).imageData;
   figure;
6
  imshow(imageToShow);
   [centers,radii] = imfindcircles(imageToShow,[dMin/2 dMax/2],'0bjectPolarity',
7
      objectPolarity, ...
       'Sensitivity', circleSensitivity, 'EdgeThreshold', edgeThreshold);
8
9
  viscircles(centers, radii, 'Color', 'r');
  end
```

 $7.23: Function \ showImageWithImTool$ 

```
1 function showImageWithImTool(obj,imageIndex)
2 %SHOWIMAGEWITHIMTOOL show a specified image in the imtool.
3 imtool(obj.dataSet(imageIndex).imageData);
4 end
```

classdef SingleMeasurement %MEASURMENTDATA Class containing one single measurement. properties (Access = public) imageData (1026,1282); beamCenterX double; beamCenterY double; W\_X double; W\_Y double; W\_X\_squared double; W\_Y\_squared double; W\_XY double; dWx double; dWy double; phi double; end methods % function delete(obj) delete(obj.imageData); % % end function obj = SingleMeasurement(value) %MEASURMENTDATA Construct an instance of this class Detailed explanation goes here % obj.imageData = value; end function value = getImageData(obj) % Get stored measurment image data. value = obj.imageData; end function value = getdWx(obj) % Get stored measurment image data. value = obj.dWx; end function value = getdWy(obj) % Get stored measurment image data. value = obj.dWy; end function value = getAzimutPhi(obj) % Get stored measurment image data. value = obj.phi; end function value = getbeamCenterX(obj) % Get stored measurment image data. value = obj.beamCenterX; end

4

6

7

8

9

18

20

21

24

25

28 29

34

38

41

44

45

47

```
function value = getbeamCenterY(obj)
                                            % Get stored measurment image data.
                                            value = obj.beamCenterY;
                                    end
                                    function value = getW_X(obj)
                                            % Get stored measurment image data.
                                    end
            58
                                    end
W Bibliothek Die approbierte gedruckte Originalversion dieser Diplomarbeit ist an der TU Wien Bibliothek verfügbar
Vier Nour knowledge hub
The approved original version of this thesis is available in print at TU Wien Bibliothek.
                                    end
                                    end
                                    end
            74
                    %
                            end
            78
                   end
              1
              2
                    plotBool=false;
              4
              6
              7
                    if plotBool
              8
              9
                   end
            12
```

```
value = obj.W_X;
function value = getW_Y(obj)
    % Get stored measurment image data.
    value = obj.W_Y;
function value = getW_X_squared(obj)
    % Get stored measurment image data.
    value = obj.W_X_squared;
function value = getW_Y_squared(obj)
    % Get stored measurment image data.
    value = obj.W_Y_squared;
function value = getW_XY(obj)
    % Get stored measurment image data.
    value = obj.W_XY;
value = backgroundCorrectionSingleMeasurement(obj,coarseMethod,fineMethod,
   background,kernelSize,ntFactor,k,manualValue);
value = calcValuesIS011146Part1(obj,centerGuessX,centerGuessY,
   integAreaGuessX, integAreaGuessY, convergeKriterium, faktor);
value = calcValuesIS011146Part2(obj,centerGuessX,centerGuessY,
    integAreaGuessX, integAreaGuessY, convergeKriterium, faktor);
```

7.25: Function backgroundCorrectionSingleMeasurement

```
function value = backgroundCorrectionSingleMeasurement(obj,coarseMethod,...
    fineMethod,background,kernelSize,ntFactor,k,manualValue)
singleMeasurementImageData = obj.getImageData();
[rows,cols] = size(singleMeasurementImageData);
% imtool(double(singleMeasurementImageData));
    imtool(singleMeasurementImageData);
    caxis([0 255])
    colorbar('FontSize',20);
switch coarseMethod
    case 'Background Map Substraction'
        backgroundSubstractionMap = background.getMeanSubstractionMapDouble(k);
```

| <pre>backgroundsubtractionmap);<br/>for i=1:rows<br/>for j=1:cols<br/>if singleMeasurementImageData(i,j)&lt;0<br/>singleMeasurementImageData(i,j)=0;<br/>end<br/>end<br/>end<br/>% intool(double(singleMeasurementImageData));<br/>if plotBool<br/>imtool(singleMeasurementImageData);<br/>caxis(10 2551)<br/>colorbar('FontSize',20);<br/>end<br/>value = SingleMeasurementImageData);<br/>case 'Average Background Substraction'<br/>E.b.offset = double(background.getMeanValue(k));<br/>singleMeasurementImageData = imsubtract(double(singleMeasurementImageData),<br/>ones(rows,cols)+E.b.offset);<br/>% intool(double(singleMeasurementImageData));<br/>for j=1:rows<br/>for j=1:cols<br/>if singleMeasurementImageData(i,j)&lt;0<br/>end<br/>end<br/>end<br/>end<br/>if plotBool<br/>intool(singleMeasurementImageData(i,j)=0;<br/>end<br/>end<br/>end<br/>if plotBool<br/>intool(singleMeasurementImageData);<br/>caxis([0 255])<br/>colorbar('FontSize',20);<br/>end<br/>Nalue = SingleMeasurementImageData);<br/>kernel = [round(height+kernelSize/100) round(width+kernelSize/100)];<br/>switch fineMethod<br/>case 'Statistical Method'<br/>% calc background getMeanStandradeviation(k);<br/>% calc background getMeanStandradeviation(k);</pre>                                                                                                    | 15              | <pre>singleMeasurementImageData = imsubtract(double(singleMeasurementImageData),</pre>                                                 |  |  |  |
|----------------------------------------------------------------------------------------------------|-----------------|----------------------------------------------------------------------------------------------------|--|--|--|
| <pre>10</pre>                                                                                                    | 1.0             | <pre>backgroundSubstractionMap); for i lumous</pre>                                                                                    |  |  |  |
| <pre>11 to 'j=1:cols<br/>12 if 'singleMeasurementImageData(i,j)=0<br/>13 end<br/>24 end<br/>25 end<br/>26 intool(double(singleMeasurementImageData));<br/>27 if plotBool<br/>28 intool(singleMeasurementImageData);<br/>29 cals(0 255])<br/>20 colorbar('FontSize',20);<br/>20 value = SingleMeasurement(singleMeasurementImageData);<br/>20 case 'Average Background Substraction'<br/>21 E.b.offset = double(background.getMeanValue(k));<br/>22 singleMeasurementImageData = insubtract(double(singleMeasurementImageData),<br/>23 ones(rows,cols)+E.b.offset);<br/>34 intool(double(singleMeasurementImageData));<br/>35 for j=1:cows<br/>36 for j=1:cols<br/>37 if singleMeasurementImageData(i,j)=0;<br/>38 end<br/>40 end<br/>41 if plotBool<br/>42 intool(singleMeasurementImageData(i,j)=0;<br/>43 end<br/>44 end<br/>44 if plotBool<br/>45 ingleMeasurementImageData);<br/>46 casis([0 255])<br/>47 colorbar('FontSize',20);<br/>46 value = SingleMeasurementImageData);<br/>47 end<br/>48 value = SingleMeasurementImageData);<br/>49 kernel = [round(height*kernelSize/100) round(width*kernelSize/100)];<br/>40 switch fineMethod<br/>41 case 'Statistical Method'<br/>42 %% calc background guess for E.b.offset<br/>43 E.b.offsetGuess = background.getMeanValue(k);<br/>44 % calc background guess for standard deviation<br/>45 E.b.SigmaGuess = background.getMeanValue(k);<br/>45 % calc background guess for standard deviation<br/>46 avgilt = fspecial('average',kernel);<br/>47 castedConvImage = imflter(singleMeasurementImageData, avgFilt);<br/>48 cant = 0;<br/>49 counter = 0;<br/>40 counter = 0;<br/>40 counter = 0</pre>                                                                                                    | 10              | TOR 1=1:rows                                                                                                    |  |  |  |
| <pre>11 singleMeasurementImageData(1,)&gt;&gt;&gt;</pre>                                                                                                    | 1 <i>(</i>      | TOR J=1:COLS                                                                                                    |  |  |  |
| <pre>singleMeasurementImageData(1,))=0;<br/>end<br/>end<br/>% imtool(double(singleMeasurementImageData));<br/>if plotBool<br/>imtool(singleMeasurementImageData);<br/>caxis([0 255])<br/>colorbar('FontSize',20);<br/>end<br/>value = SingleMeasurement(singleMeasurementImageData);<br/>case 'Average Background Substraction'<br/>E.b.offset = double(background.getMeanValue(k));<br/>singleMeasurementImageData = imsubtract(double(singleMeasurementImageData),<br/>ones(rows,cols)+E.b.offset);<br/>% imtool(double(singleMeasurementImageData));<br/>for i=1:rows<br/>for j=1:cols<br/>if singleMeasurementImageData(i,j)&lt;0<br/>singleMeasurementImageData(i,j)=0;<br/>end<br/>end<br/>end<br/>if plotBool<br/>imtool(singleMeasurementImageData);<br/>caxis([0 255])<br/>colorbar('FontSize',20);<br/>end<br/>value = SingleMeasurementImageData);<br/>casis([0 255])<br/>colorbar('FontSize',20);<br/>end<br/>[height,width] = size(singleMeasurementImageData);<br/>kernel = [round(height+kernelSize/100) round(width+kernelSize/100)];<br/>switch fineMethod<br/>case 'Statistical Method'<br/>% calc background guess for E.b.offset<br/>E b.offsetGuess = background.getMeanStandardDeviation(k);<br/>% calc background Guess for standard deviation<br/>E.b.Sigma_Guess = background.getMeanStandardDeviation(k);<br/>% calc background guess for standard deviation<br/>avgFilt = fspecial('average', kernel);<br/>castedConvImage = imfilter(singleMeasurementImageData, avgFilt);<br/>E.b.Sigma_Tilde = std(double(reshape(castedConvImage,[],1)));<br/>temp = 0;<br/>counter = 0;</pre>                                                                                                    | 10              | <pre>ingleMeasurementImageData(1, j)&lt;0 singleMeasurementImageData(i, j)=0;</pre>                                                    |  |  |  |
| <pre>end end end end end end end end end end</pre>                                                                                                    | 19              | singlemeasurementimageData(1, j)=0;                                                                                                    |  |  |  |
| <pre>end<br/>end<br/>% imtool(double(singleMeasurementImageData));<br/>if plotBool<br/>intool(singleMeasurementImageData);<br/>caxis([0 255])<br/>colorbar('FontSize',20);<br/>end<br/>value = SingleMeasurement(singleMeasurementImageData);<br/>case 'Average Background Substraction'<br/>E.b.offset = double(background.getMeanValue(k));<br/>singleMeasurementImageData = insubtract(double(singleMeasurementImageData),<br/>ones(rows,cols)*E.b.offset);<br/>% intool(double(singleMeasurementImageData));<br/>for i=1:rows<br/>for j=1:cols<br/>if singleMeasurementImageData(i,j)&lt;0<br/>if or i=1:rows<br/>for j=1:cols<br/>end<br/>end<br/>end<br/>if plotBool<br/>if plotBool<br/>if plotBool<br/>if singleMeasurementImageData(i,j)=0;<br/>end<br/>colorbar('FontSize',20);<br/>end<br/>kernel = [round(height+kernelSize/100) round(width+kernelSize/100)];<br/>switch fineMethod<br/>case 'Statistical Method'<br/>% calc background guess for E.b.offset<br/>E.b.offsetGuess = background.getMeasurementImageData, avgFilt);<br/>E.b.SigmaGuess = infilter(singleMeasurementImageData, avgFilt);<br/>E.b.Sigma_Uases = infilter(singleMeasurementImageData, avgFilt);<br/>E.b.Sigma_Uases = infilter(singleMeasurementImageData, avgFilt);<br/>E.b.Si</pre>                                                                                                    | 20<br>01        | end                                                                                                    |  |  |  |
| <pre>22 end<br/>imtool(double(singleMeasurementImageData));<br/>23 if plotBool<br/>24 intool(singleMeasurementImageData);<br/>25 caxis([0 255])<br/>26 colorbar('FontSize',20);<br/>27 end<br/>28 value = SingleMeasurement(singleMeasurementImageData);<br/>29 case 'Average Background Substraction'<br/>29 E.b.offset = double(background.getMeanValue(k));<br/>20 singleMeasurementImageData = insubtract(double(singleMeasurementImageData),<br/>20 ones(rows,cols)*E.b.offset);<br/>30 % imtool(double(singleMeasurementImageData));<br/>31 for i=1:rows<br/>32 for j=1:cols<br/>33 for j=1:cols<br/>34 if singleMeasurementImageData(i,j)&lt;0<br/>35 if singleMeasurementImageData(i,j)&lt;0<br/>36 end<br/>40 end<br/>41 if plotBool<br/>42 imtool(singleMeasurementImageData);<br/>43 caxis([0 255])<br/>44 colorbar('FontSize',20);<br/>45 end<br/>46 value = SingleMeasurementImageData);<br/>47 end<br/>48 value = SingleMeasurementImageData);<br/>49 kerel = [round(height+kernelSize/100) round(width+kernelSize/100)];<br/>40 switch fineWethod<br/>41 Suitstical Method'<br/>42 Suitstical Method'<br/>43 w calc background guess for ELb-offset<br/>44 E.b.offsetGuess = background.getMeanValue(k);<br/>45 % calc background Guess for standard deviation<br/>46 E.b.SigmaGuess = background.getMeanValue(k);<br/>47 % calc background Guess for standard deviation<br/>48 E.b.offsetGuess = background.getMeanValue(k);<br/>49 % calc background Guess for standard deviation<br/>40 E.b.SigmaTilde = std(double(reshape(castedConvImage,[],1)));<br/>40 temp = 0;<br/>41 counter = 0;<br/>42 counter = 0;<br/>43 counter = 0;<br/>44 counter = 0;<br/>45 counter = 0;<br/>45 counter</pre>                                                                                                    | 21<br>99        | ena                                                                                                    |  |  |  |
| <pre>inftot(touble(singleMeasurementImageData); if plotBool     imtool(singleMeasurementImageData);     caxis([0 255])     colorbar('FontSize',20);     end     value = SingleMeasurement(singleMeasurementImageData);     case 'Average Background Substraction'     E_b_offset = double(background.getMeanValue(k));     singleMeasurementImageData = insubtract(double(singleMeasurementImageData),         ones(rows,cols)+E_b_offset);     intool(double(singleMeasurementImageData));     for i=1:rows         for j=1:cols             intool(double(singleMeasurementImageData));         for i=1:rows             for j=1:cols             if singleMeasurementImageData(i,j)=0;             end             end</pre>                                                                                                    | 44<br>02        | enu                                                                                                    |  |  |  |
| <pre>1</pre>                                                                                                    | 20<br>94        | <pre>% Imtoot(double(singtemeasurementimageData)); if plotDecl</pre>                                                                   |  |  |  |
| <pre>induct(singtemeasurementImageData);<br/>caxis([0 255])<br/>colorbar('FontSize',20);<br/>end<br/>value = SingleMeasurement(singleMeasurementImageData);<br/>case 'Average Background Substraction'<br/>E.b.offset = double(background.getMeanValue(k));<br/>singleMeasurementImageData = insubtract(double(singleMeasurementImageData),<br/>ones(rows.cols) = E.b.offset);<br/>% imtool(double(singleMeasurementImageData));<br/>for i=1:rows<br/>for j=1:cols<br/>if singleMeasurementImageData(i,j) = 0;<br/>end<br/>end<br/>end<br/>end<br/>if plotBool<br/>intool(singleMeasurementImageData);<br/>caxis([0 255])<br/>colorbar('FontSize',20);<br/>end<br/>value = SingleMeasurementImageData);<br/>caxis([0 255])<br/>colorbar('FontSize',20);<br/>switch fineMethod<br/>case 'Statistical Method'<br/>% calc background guess for E.b.offset<br/>E.b.offsetGuess = background.getMeanValue(k);<br/>&amp; cated ConvImage = imfilter(singleMeasurementImageData, avgFilt);<br/>E.b.Sigma_Tilde = std(double(reshape(castedConvImage,[],1)));<br/>temp = 0;<br/>counter = 0:</pre>                                                                                                    | 24<br>95        | II plotbool                                                                                                    |  |  |  |
| <pre>colorbar('FontSize',20);<br/>end<br/>value = SingleMeasurement(singleMeasurementImageData);<br/>ccase 'Average Background Substraction'<br/>E.b.offset = double(background.getMeanValue(k));<br/>singleMeasurementImageData = insubtract(double(singleMeasurementImageData),<br/>ones(rows.cols)*E.b.offset);<br/>% intool(double(singleMeasurementImageData));<br/>for i=1:rows<br/>for j=1:cols<br/>if singleMeasurementImageData(i,j)&lt;0<br/>singleMeasurementImageData(i,j)=0;<br/>end<br/>end<br/>end<br/>if plotBool<br/>intool(singleMeasurementImageData);<br/>ccase(j0 255))<br/>cclorbar('FontSize',20);<br/>end<br/>value = SingleMeasurement[singleMeasurementImageData);<br/>end<br/>[height,width] = size(singleMeasurementImageData);<br/>end<br/>[height,width] = size(singleMeasurementImageData);<br/>witch fineMethod<br/>ccase 'Statistical Method'<br/>% calc background guess for E.b_offset<br/>E.b.offsetGuess = background.getMeanValue(k);<br/>E.b.SigmaGuess = background.getMeanValue(k);<br/>% calc 2-D averaging subarray convolution<br/>avgFilt = fspecial('average',kernel);<br/>ccastedConvImage = imfilter(singleMeasurementImageData, avgFilt);<br/>E.b.Sigma_Tilde = std(double(reshape(castedConvImage,[],1)));<br/>temp = 0;<br/>counter = 0:</pre>                                                                                                    | 20<br>96        | covic(10,2551)                                                                                                    |  |  |  |
| <pre>control and (for (single (for (single (for (single (for (single (for (single (for (single (for (single (for (for (single (for (for (single (for (for (single (for (for (single (for (for (for (for (for (for (for (for</pre>                                                                                                    | $\frac{20}{97}$ | calarbar([5,25])                                                                                                    |  |  |  |
| <pre>value = SingleMeasurement(singleMeasurementImageData);<br/>case 'Average Background Substraction'<br/>E_b_offset = double(background.getMeanValue(k));<br/>singleMeasurementImageData = insubtract(double(singleMeasurementImageData),<br/>ones(rows,cols)*E_b_offset);<br/>% imtool(double(singleMeasurementImageData));<br/>for i=1:rows<br/>for j=1:cols<br/>if singleMeasurementImageData(i,j)&lt;0<br/>singleMeasurementImageData(i,j)=0;<br/>end<br/>end<br/>end<br/>if plotBool<br/>imtool(singleMeasurementImageData);<br/>caxis([0 255])<br/>colorbar('FontSize',20);<br/>end<br/>value = SingleMeasurementImageData);<br/>kernel = [round(height*kernelSize/100)];<br/>switch fineMethod<br/>case 'Statistical Method'<br/>% calc background guess for E_b_offset<br/>E_b_offsetGuess = background.getMeanValue(k);<br/>% calc background Guess for standard deviation<br/>E_b_SigmaGuess = background.getMeanValue(k);<br/>% % calc 2-D averaging subarray convolution<br/>avgFilt = fspecial('average',kernel);<br/>castedConvImage = imfilter(singleMeasurementImageData, avgFilt);<br/>E_b_Sigma_Tide = std(double(reshape(castedConvImage,[],1)));<br/>temp = 0;<br/>counter = 0:</pre>                                                                                                    | 41<br>28        | cotorbar ( FontSize , 20),                                                                                                    |  |  |  |
| <pre>case 'Average Background Substraction' case 'Average Background Substraction' Lb_offset = double(background.getMeanValue(k)); singleMeasurementImageData = insubtract(double(singleMeasurementImageData),</pre>                                                                                                    | 20<br>20        | value = SingleMeasurement(singleMeasurementImageData);                                                                                 |  |  |  |
| <pre>Else intrody but got your about returns<br/>E_b_offset = double(background.getMeanValue(k));<br/>singleMeasurementImageData = insubtract(double(singleMeasurementImageData),<br/>ones(rows,cols)*E_b_offset);<br/>% introl(double(singleMeasurementImageData));<br/>for j=1:rows<br/>for j=1:cols<br/>if singleMeasurementImageData(i,j)&lt;0<br/>singleMeasurementImageData(i,j)=0;<br/>end<br/>end<br/>end<br/>end<br/>if plotBool<br/>intool(singleMeasurementImageData);<br/>caxis([0 255])<br/>colorbar('FontSize',20);<br/>end<br/>value = SingleMeasurementImageData);<br/>caxis([0 255])<br/>colorbar('FontSize',20);<br/>end<br/>[height,width] = size(singleMeasurementImageData);<br/>kernel = [round(height*kernelSize/100) round(width*kernelSize/100)];<br/>switch fineMethod<br/>case 'Statistical Method'<br/>% calc background guess for E_b_offset<br/>E_b_offsetGuess = background.getMeanValue(k);<br/>% calc background Guess for standard deviation<br/>E_b_SigmaGuess = background.getMeanStandardDeviation(k);<br/>% calc 2-D averaging subarray convolution<br/>avgFilt = fspecial('average',kernel);<br/>castedConvImage = imfilter(singleMeasurementImageData, avgFilt);<br/>E_b_Sigma_IIde = std(double(reshape(castedConvImage,[],1)));<br/>temp = 0;<br/>counter = 0:</pre>                                                                                                    | 29<br>30        | case 'Average Background Substraction'                                                                                                 |  |  |  |
| <pre>singleMeasurementImageData = insubtract(double(singleMeasurementImageData),</pre>                                                                                                    | 31              | E = h offset = double(background getMeanValue(k));                                                                                     |  |  |  |
| <pre>singleHeadIntementImageData = insource(inductedingleHeadIntementImageData);<br/>ones(rows.cols)*E.b.offset);<br/>if or i=1:rows<br/>for j=1:cols<br/>if singleMeasurementImageData(i,j)=0;<br/>end<br/>end<br/>end<br/>end<br/>if plotBool<br/>imtool(singleMeasurementImageData(i,j)=0;<br/>end<br/>end<br/>caris([0 255])<br/>colorbar('FontSize',20);<br/>end<br/>value = SingleMeasurementImageData);<br/>end<br/>[height,width] = size(singleMeasurementImageData);<br/>value = SingleMeasurement(singleMeasurementImageData);<br/>end<br/>[height,width] = size(singleMeasurementImageData);<br/>witch fineMethod<br/>case 'Statistical Method'<br/>% calc background guess for E.b.offset<br/>E.b.offsetGuess = background.getMeanStandardDeviation(k);<br/>% calc background Guess for standard deviation<br/>E.b.SigmaGuess = background.getMeanStandardDeviation(k);<br/>castedConvImage = imfilter(singleMeasurementImageData, avgFilt);<br/>E.b.Sigma_Tilde = std(double(reshape(castedConvImage,[],1)));<br/>temp = 0;<br/>counter = 0;<br/>counter = 0;<br/>counter = 0;</pre>                                                                                                    | 30              | $L_D_0$ of the set = doubte(backyround.getheanvalue(k)),<br>singleMeasurementImageData = imsubtract(double(singleMeasurementImageData) |  |  |  |
| <pre>bills(function); bills(function);<br/>introd(double(singleMeasurementImageData));<br/>for i=1:rows<br/>for j=1:cols<br/>if singleMeasurementImageData(i,j)&lt;0<br/>singleMeasurementImageData(i,j)=0;<br/>end<br/>end<br/>end<br/>end<br/>introd(singleMeasurementImageData);<br/>caxis([0 255])<br/>colorbar('FontSize',20);<br/>end<br/>value = SingleMeasurement(singleMeasurementImageData);<br/>end<br/>[height,width] = size(singleMeasurementImageData);<br/>kernel = [round(height*kernelSize/100) round(width*kernelSize/100)];<br/>switch fineMethod<br/>case 'Statistical Method'<br/>% calc background guess for E_b_offset<br/>E_b_offsetGuess = background.getMeanValue(k);<br/>% calc background Guess for standard deviation<br/>E_b_SigmaGuess = background.getMeanValue(k);<br/>% calc 2-D averaging subarray convolution<br/>avgFilt = fspecial('average',kernel);<br/>castedConvImage = imfilter(singleMeasurementImageData, avgFilt);<br/>E_b_Sigma_Tilde = std(double(reshape(castedConvImage,[],1)));<br/>temp = 0;<br/>counter = 0;<br/>counter = 0;<br/>counter = 0;</pre>                                                                                                    | 04              | sing teneasurement imagebata = imsubil act (doubte(sing teneasurement imagebata),ones(rows cols) *E b offset):                         |  |  |  |
| <pre>for i=1:rows for j=1:cols for j=1:cols</pre>                                                                                                    | 33              | <pre>imtool(double(singleMeasurementImageData));</pre>                                                                                 |  |  |  |
| <pre>int in the interval interval inter</pre>                                                                                                    | 34              | for i=1:rows                                                                                                    |  |  |  |
| <pre>if singleMeasurementImageData(i,j)&lt;0 if singleMeasurementImageData(i,j)&lt;0 isingleMeasurementImageData(i,j)=0; end end end if plotBool imtool(singleMeasurementImageData); caxis([0 255]) colorbar('FontSize',20); end value = SingleMeasurement(singleMeasurementImageData); end [height,width] = size(singleMeasurementImageData); kernel = [round(height*kernelSize/100) round(width*kernelSize/100)]; switch fineMethod case 'Statistical Method' % calc background guess for E_b_offset E_b_offsetGuess = background.getMeanValue(k); % calc background Guess for standard deviation E_b_SigmaGuess = background.getMeanValue(k); % calc 2-D averaging subarray convolution avgFilt = fspecial('average',kernel); castedConvImage = imfilter(singleMeasurementImageData, avgFilt); E_b_Sigma_Tilde = std(double(reshape(castedConvImage,[],1))); temp = 0; counter = 0:</pre>                                                                                                    | 35              | for i=1:cols                                                                                                    |  |  |  |
| <pre>singleMeasurementImageData(i,j) d singleMeasurementImageData(i,j) d singleMeasurementImageData(i,j) d singleMeasurementImageData(i,j) d end end if plotBool caris([0 255]) colorbar('FontSize',20); end value = SingleMeasurement(singleMeasurementImageData); end kernel = [round(height*kernelSize/100) round(width*kernelSize/100)]; switch fineMethod case 'Statistical Method' switch fineMethod E_b_SigmaGuess = background.getMeanValue(k); switch fiseMeasures = background.getMeanStandardDeviation(k); swifit = fspecial('average',kernel); castedConvImage = imfilter(singleMeasurementImageData, avgFilt); E_b_Sigma_Tilde = std(double(reshape(castedConvImage,[],1))); temp = 0; counter = 0; </pre>                                                                                                    | 36              | if singleMeasurementImageData(i,i)<0                                                                                                   |  |  |  |
| <pre>end<br/>end<br/>end<br/>if plotBool<br/>imtool(singleMeasurementImageData);<br/>caxis([0 255])<br/>colorbar('FontSize',20);<br/>end<br/>value = SingleMeasurement(singleMeasurementImageData);<br/>end<br/>(height,width] = size(singleMeasurementImageData);<br/>kernel = [round(height*kernelSize/100) round(width*kernelSize/100)];<br/>switch fineMethod<br/>case 'Statistical Method'<br/>% calc background guess for E_b_offset<br/>E_b_offsetGuess = background.getMeanValue(k);<br/>% calc background Guess for standard deviation<br/>E_b_SigmaGuess = background.getMeanStandardDeviation(k);<br/>% calc 2-D averaging subarray convolution<br/>avgFilt = fspecial('average',kernel);<br/>castedConvImage = imfilter(singleMeasurementImageData, avgFilt);<br/>E_b_Sigma_Tilde = std(double(reshape(castedConvImage,[],1)));<br/>temp = 0;<br/>counter = 0:</pre>                                                                                                    | 37              | singleMeasurementImageData(i i)=0:                                                                                                    |  |  |  |
| <pre>end<br/>end<br/>if plotBool<br/>imtool(singleMeasurementImageData);<br/>caxis([0 255])<br/>colorbar('FontSize',20);<br/>end<br/>value = SingleMeasurement(singleMeasurementImageData);<br/>end<br/>[height,width] = size(singleMeasurementImageData);<br/>kernel = [round(height*kernelSize/100) round(width*kernelSize/100)];<br/>switch fineMethod<br/>case 'Statistical Method'<br/>% calc background guess for E_b_offset<br/>E_b_offsetGuess = background.getMeanValue(k);<br/>Sw calc background Guess for standard deviation<br/>E_b_SigmaGuess = background.getMeanStandardDeviation(k);<br/>% calc 2-D averaging subarray convolution<br/>avgFilt = fspecial('average',kernel);<br/>castedConvImage = imfilter(singleMeasurementImageData, avgFilt);<br/>E_b_Sigma_Tilde = std(double(reshape(castedConvImage,[],1)));<br/>temp = 0;<br/>counter = 0:</pre>                                                                                                    | 38              | end                                                                                                    |  |  |  |
| <pre>40 end<br/>41 if plotBool<br/>42 imtool(singleMeasurementImageData);<br/>43 caxis([0 255])<br/>44 colorbar('FontSize',20);<br/>45 end<br/>46 value = SingleMeasurement(singleMeasurementImageData);<br/>47 end<br/>48 [height,width] = size(singleMeasurementImageData);<br/>49 kernel = [round(height*kernelSize/100) round(width*kernelSize/100)];<br/>50 switch fineMethod<br/>51 case 'Statistical Method'<br/>52 %% calc background guess for E_b_offset<br/>53 E_b_offsetGuess = background.getMeanValue(k);<br/>54 %% calc background Guess for standard deviation<br/>55 E_b_SigmaGuess = background.getMeanStandardDeviation(k);<br/>56 %% calc 2-D averaging subarray convolution<br/>57 avgFilt = fspecial('average',kernel);<br/>58 castedConvImage = imfilter(singleMeasurementImageData, avgFilt);<br/>59 E_b_Sigma_Tilde = std(double(reshape(castedConvImage,[],1)));<br/>50 temp = 0;<br/>61 counter = 0;<br/>53 counter = 0;<br/>54 counter = 0;<br/>55 counter = 0;<br/>56 counter = 0;<br/>57 counter = 0;<br/>58 counter = 0;<br/>59 counter = 0;<br/>50 counter = 0;<br/>50 counter = 0;<br/>51 counter = 0;<br/>52 counter = 0;<br/>53 counter = 0;<br/>54 counter = 0;<br/>55 counter = 0;<br/>56 counter = 0;<br/>57 counter = 0;<br/>58 counter = 0;<br/>59 counter = 0;<br/>50 counter = 0;<br/>50 counter = 0;<br/>51 counter = 0;<br/>52 counter = 0;<br/>53 counter = 0;<br/>54 counter = 0;<br/>55 counter = 0;<br/>55 counter = 0;<br/>56 counter = 0;<br/>57 counter = 0;<br/>58 counter = 0;<br/>58</pre> | 39              | end                                                                                                    |  |  |  |
| <pre>41 if plotBool<br/>42</pre>                                                                                                    | 40              | end                                                                                                    |  |  |  |
| <pre>42 imtool(singleMeasurementImageData);<br/>43 caxis([0 255])<br/>44 colorbar('FontSize',20);<br/>45 end<br/>46 value = SingleMeasurement(singleMeasurementImageData);<br/>47 end<br/>48 [height,width] = size(singleMeasurementImageData);<br/>49 kernel = [round(height*kernelSize/100) round(width*kernelSize/100)];<br/>50 switch fineMethod<br/>51 case 'Statistical Method'<br/>52 % calc background guess for E_b_offset<br/>53 E_b_offsetGuess = background.getMeanValue(k);<br/>54 % calc background Guess for standard deviation<br/>55 E_b_SigmaGuess = background.getMeanStandardDeviation(k);<br/>56 % calc 2-D averaging subarray convolution<br/>57 avgFilt = fspecial('average',kernel);<br/>58 castedConvImage = imfilter(singleMeasurementImageData, avgFilt);<br/>59 E_b_Sigma_Tilde = std(double(reshape(castedConvImage,[],1)));<br/>60 temp = 0;<br/>61 counter = 0;<br/>61 counter</pre>      | 41              | if plotBool                                                                                                    |  |  |  |
| <pre>43</pre>                                                                                                    | 42              | <pre>imtool(singleMeasurementImageData);</pre>                                                                                         |  |  |  |
| <pre>44 colorbar('FontSize',20);<br/>45 end<br/>46 value = SingleMeasurement(singleMeasurementImageData);<br/>47 end<br/>48 [height,width] = size(singleMeasurementImageData);<br/>49 kernel = [round(height*kernelSize/100) round(width*kernelSize/100)];<br/>50 switch fineMethod<br/>51 case 'Statistical Method'<br/>52 % calc background guess for E_b_offset<br/>53 E_b_offsetGuess = background.getMeanValue(k);<br/>54 % calc background Guess for standard deviation<br/>55 E_b_SigmaGuess = background.getMeanStandardDeviation(k);<br/>56 % calc 2-D averaging subarray convolution<br/>57 avgFilt = fspecial('average',kernel);<br/>58 castedConvImage = imfilter(singleMeasurementImageData, avgFilt);<br/>59 E_b_Sigma_Tilde = std(double(reshape(castedConvImage,[],1)));<br/>50 temp = 0;<br/>61 counter = 0;<br/>61 counter = 0;</pre>                                                                                                    | 43              | caxis([0 255])                                                                                                    |  |  |  |
| <pre>45 end<br/>46 value = SingleMeasurement(singleMeasurementImageData);<br/>47 end<br/>48 [height,width] = size(singleMeasurementImageData);<br/>49 kernel = [round(height*kernelSize/100) round(width*kernelSize/100)];<br/>50 switch fineMethod<br/>51 case 'Statistical Method'<br/>52 % calc background guess for E_b_offset<br/>53 E_b_offsetGuess = background.getMeanValue(k);<br/>54 % calc background Guess for standard deviation<br/>55 E_b_SigmaGuess = background.getMeanStandardDeviation(k);<br/>56 % calc 2-D averaging subarray convolution<br/>57 avgFilt = fspecial('average',kernel);<br/>58 castedConvImage = imfilter(singleMeasurementImageData, avgFilt);<br/>59 E_b_Sigma_Tilde = std(double(reshape(castedConvImage,[],1)));<br/>50 temp = 0;<br/>61 counter = 0;<br/>51 counter = 0;<br/>52 counter = 0;<br/>53 counter = 0;<br/>54 counter = 0;<br/>55 counter = 0;<br/>56 counter = 0;<br/>57 counter = 0;<br/>58 counter = 0;<br/>59 counter = 0;<br/>50 counter = 0;<br/>50 counter = 0;<br/>51 counter = 0;<br/>52 counter = 0;<br/>53 counter = 0;<br/>54 counter = 0;<br/>55 counter = 0;<br/>56 counter = 0;<br/>57 counter = 0;<br/>58 counter = 0;<br/>59 counter = 0;<br/>50 counter = 0;<br/>50 counter = 0;<br/>51 counter = 0;<br/>52 counter = 0;<br/>53 counter = 0;<br/>54 counter = 0;<br/>55 counter = 0;<br/>56 counter = 0;<br/>57 counter = 0;<br/>58 counter = 0;<br/>59 counter = 0;<br/>50 counter = 0;<br/>50 counter = 0;<br/>51 counter = 0;<br/>52 counter = 0;<br/>53 counter = 0;<br/>54 counter = 0;<br/>55 counter = 0;<br/>56 counter = 0;<br/>57 counter = 0;<br/>58 counter = 0;<br/>59 counter = 0;<br/>50 counter = 0;<br/>50 counter = 0;<br/>50 counter = 0;<br/>51 counter = 0;<br/>51 counter = 0;<br/>5</pre>                                                                                                    | 44              | <pre>colorbar('FontSize',20);</pre>                                                                                                    |  |  |  |
| <pre>46 value = SingleMeasurement(singleMeasurementImageData);<br/>47 end<br/>48 [height,width] = size(singleMeasurementImageData);<br/>49 kernel = [round(height*kernelSize/100) round(width*kernelSize/100)];<br/>50 switch fineMethod<br/>51 case 'Statistical Method'<br/>52 % calc background guess for E_b_offset<br/>53 E_b_offsetGuess = background.getMeanValue(k);<br/>54 % calc background Guess for standard deviation<br/>55 E_b_SigmaGuess = background.getMeanStandardDeviation(k);<br/>56 % calc 2-D averaging subarray convolution<br/>57 avgFilt = fspecial('average',kernel);<br/>58 castedConvImage = imfilter(singleMeasurementImageData, avgFilt);<br/>59 E_b_Sigma_Tilde = std(double(reshape(castedConvImage,[],1)));<br/>50 temp = 0;<br/>61 counter = 0;</pre>                                                                                                    | 45              | end                                                                                                    |  |  |  |
| <pre>47 end<br/>48 [height,width] = size(singleMeasurementImageData);<br/>49 kernel = [round(height*kernelSize/100) round(width*kernelSize/100)];<br/>50 switch fineMethod<br/>51 case 'Statistical Method'<br/>52 % calc background guess for E_b_offset<br/>53 E_b_offsetGuess = background.getMeanValue(k);<br/>54 % calc background Guess for standard deviation<br/>55 E_b_SigmaGuess = background.getMeanStandardDeviation(k);<br/>56 % calc 2-D averaging subarray convolution<br/>57 avgFilt = fspecial('average',kernel);<br/>58 castedConvImage = imfilter(singleMeasurementImageData, avgFilt);<br/>59 E_b_Sigma_Tilde = std(double(reshape(castedConvImage,[],1)));<br/>50 temp = 0;<br/>51 counter = 0;<br/>52 counter = 0;<br/>53 counter = 0;<br/>54 calc 2-D averaging subarray convolution<br/>55 castedConvImage = o;<br/>56 calc 2-D averaging et mathematical castedConvImage,[],1));<br/>59 counter = 0;<br/>50 counter = 0;<br/>51 counter = 0;<br/>52 counter = 0;<br/>53 calc 2-D averaging et mathematical castedConvImage,[],1);<br/>54 castedConvImage = 0;<br/>55 counter = 0;<br/>56 counter = 0;<br/>57 counter = 0;<br/>58 counter = 0;<br/>59 counter = 0;<br/>50 counter = 0;<br/>50 counter = 0;<br/>51 counter = 0;<br/>52 counter = 0;<br/>53 counter = 0;<br/>54 counter = 0;<br/>55 counter = 0;<br/>56 counter = 0;<br/>57 counter = 0;<br/>58 counter = 0;<br/>59 counter = 0;<br/>50 counter = 0;<br/>50 counter = 0;<br/>51 counter = 0;<br/>52 counter = 0;<br/>53 counter = 0;<br/>54 counter = 0;<br/>55 counter = 0;<br/>56 counter = 0;<br/>57 counter = 0;<br/>58 counter = 0;<br/>59 counter = 0;<br/>50 counter = 0;<br/>50 counter = 0;<br/>51 counter = 0;<br/>51</pre>                                                                                                    | 46              | <pre>value = SingleMeasurement(singleMeasurementImageData);</pre>                                                                      |  |  |  |
| <pre>48 [height,width] = size(singleMeasurementImageData);<br/>49 kernel = [round(height*kernelSize/100) round(width*kernelSize/100)];<br/>50 switch fineMethod<br/>51 case 'Statistical Method'<br/>52 % calc background guess for E_b_offset<br/>53 E_b_offsetGuess = background.getMeanValue(k);<br/>54 % calc background Guess for standard deviation<br/>55 E_b_SigmaGuess = background.getMeanStandardDeviation(k);<br/>56 %% calc 2-D averaging subarray convolution<br/>57 avgFilt = fspecial('average',kernel);<br/>58 castedConvImage = imfilter(singleMeasurementImageData, avgFilt);<br/>59 E_b_Sigma_Tilde = std(double(reshape(castedConvImage,[],1)));<br/>50 temp = 0;<br/>61 counter = 0;</pre>                                                                                                    | 47              | end                                                                                                    |  |  |  |
| <pre>49 kernel = [round(height*kernelSize/100) round(width*kernelSize/100)]; 50 switch fineMethod 51 case 'Statistical Method' 52 % calc background guess for E_b_offset 53 E_b_offsetGuess = background.getMeanValue(k); 54 % calc background Guess for standard deviation 55 E_b_SigmaGuess = background.getMeanStandardDeviation(k); 56 % calc 2-D averaging subarray convolution 57 avgFilt = fspecial('average',kernel); 58 castedConvImage = imfilter(singleMeasurementImageData, avgFilt); 59 E_b_Sigma_Tilde = std(double(reshape(castedConvImage,[],1))); 50 temp = 0; 61 counter = 0; 53 </pre>                                                                                                    | 48              | <pre>[height,width] = size(singleMeasurementImageData);</pre>                                                                          |  |  |  |
| <pre>switch fineMethod<br/>case 'Statistical Method'<br/>%% calc background guess for E_b_offset<br/>E_b_offsetGuess = background.getMeanValue(k);<br/>%% calc background Guess for standard deviation<br/>E_b_SigmaGuess = background.getMeanStandardDeviation(k);<br/>%% calc 2-D averaging subarray convolution<br/>avgFilt = fspecial('average',kernel);<br/>castedConvImage = imfilter(singleMeasurementImageData, avgFilt);<br/>E_b_Sigma_Tilde = std(double(reshape(castedConvImage,[],1)));<br/>temp = 0;<br/>counter = 0;</pre>                                                                                                    | 49              | <pre>kernel = [round(height*kernelSize/100) round(width*kernelSize/100)];</pre>                                                        |  |  |  |
| <pre>51 case 'Statistical Method'<br/>52 %% calc background guess for E_b_offset<br/>53 E_b_offsetGuess = background.getMeanValue(k);<br/>54 %% calc background Guess for standard deviation<br/>55 E_b_SigmaGuess = background.getMeanStandardDeviation(k);<br/>56 %% calc 2—D averaging subarray convolution<br/>57 avgFilt = fspecial('average',kernel);<br/>58 castedConvImage = imfilter(singleMeasurementImageData, avgFilt);<br/>59 E_b_Sigma_Tilde = std(double(reshape(castedConvImage,[],1)));<br/>50 temp = 0;<br/>61 counter = 0;</pre>                                                                                                    | 50              | switch fineMethod                                                                                                    |  |  |  |
| <pre>52 %% calc background guess for E_b_offset<br/>53 E_b_offsetGuess = background.getMeanValue(k);<br/>54 %% calc background Guess for standard deviation<br/>55 E_b_SigmaGuess = background.getMeanStandardDeviation(k);<br/>56 %% calc 2-D averaging subarray convolution<br/>57 avgFilt = fspecial('average',kernel);<br/>58 castedConvImage = imfilter(singleMeasurementImageData, avgFilt);<br/>59 E_b_Sigma_Tilde = std(double(reshape(castedConvImage,[],1)));<br/>50 temp = 0;<br/>61 counter = 0;</pre>                                                                                                    | 51              | <pre>case 'Statistical Method'</pre>                                                                                                   |  |  |  |
| <pre>53 E_b_offsetGuess = background.getMeanValue(k);<br/>54 %% calc background Guess for standard deviation<br/>55 E_b_SigmaGuess = background.getMeanStandardDeviation(k);<br/>56 %% calc 2-D averaging subarray convolution<br/>57 avgFilt = fspecial('average',kernel);<br/>58 castedConvImage = imfilter(singleMeasurementImageData, avgFilt);<br/>59 E_b_Sigma_Tilde = std(double(reshape(castedConvImage,[],1)));<br/>50 temp = 0;<br/>51 counter = 0;<br/>53 counter = 0;<br/>54 counter = 0;<br/>55 counter = 0;<br/>56 counter = 0;<br/>57 counter = 0;<br/>57 counter = 0;</pre>                                                                                                    | 52              | <pre>%% calc background guess for E_b_offset</pre>                                                                                     |  |  |  |
| <pre>54 %% calc background Guess for standard deviation<br/>55 E_b_SigmaGuess = background.getMeanStandardDeviation(k);<br/>56 %% calc 2-D averaging subarray convolution<br/>57 avgFilt = fspecial('average',kernel);<br/>58 castedConvImage = imfilter(singleMeasurementImageData, avgFilt);<br/>59 E_b_Sigma_Tilde = std(double(reshape(castedConvImage,[],1)));<br/>50 temp = 0;<br/>61 counter = 0;</pre>                                                                                                    | 53              | <pre>E_b_offsetGuess = background.getMeanValue(k);</pre>                                                                               |  |  |  |
| <pre>55 E_b_SigmaGuess = background.getMeanStandardDeviation(k);<br/>56 % calc 2-D averaging subarray convolution<br/>57 avgFilt = fspecial('average',kernel);<br/>58 castedConvImage = imfilter(singleMeasurementImageData, avgFilt);<br/>59 E_b_Sigma_Tilde = std(double(reshape(castedConvImage,[],1)));<br/>50 temp = 0;<br/>61 counter = 0;</pre>                                                                                                    | 54              | <pre>%% calc background Guess for standard deviation</pre>                                                                             |  |  |  |
| <pre>56 %% calc 2-D averaging subarray convolution<br/>57 avgFilt = fspecial('average',kernel);<br/>58 castedConvImage = imfilter(singleMeasurementImageData, avgFilt);<br/>59 E_b_Sigma_Tilde = std(double(reshape(castedConvImage,[],1)));<br/>50 temp = 0;<br/>61 counter = 0;</pre>                                                                                                    | 55              | <pre>E_b_SigmaGuess = background.getMeanStandardDeviation(k);</pre>                                                                    |  |  |  |
| <pre>57 avgFilt = fspecial('average',kernel);<br/>58 castedConvImage = imfilter(singleMeasurementImageData, avgFilt);<br/>59 E_b_Sigma_Tilde = std(double(reshape(castedConvImage,[],1)));<br/>60 temp = 0;<br/>61 counter = 0;</pre>                                                                                                    | 56              | %% calc 2—D averaging subarray convolution                                                                                             |  |  |  |
| <pre>58 castedConvImage = imfilter(singleMeasurementImageData, avgFilt);<br/>59 E_b_Sigma_Tilde = std(double(reshape(castedConvImage,[],1)));<br/>60 temp = 0;<br/>61 counter = 0;</pre>                                                                                                    | 57              | <pre>avgFilt = fspecial('average',kernel);</pre>                                                                                       |  |  |  |
| <pre>59 E_b_Sigma_Tilde = std(double(reshape(castedConvImage,[],1)));<br/>60 temp = 0;<br/>61 counter = 0;</pre>                                                                                                    | 58              | castedConvImage = imfilter(singleMeasurementImageData, avgFilt);                                                                       |  |  |  |
| $\begin{array}{c} 60 \\ 61 \\ 61 \\ counter = 0; \\ counter = 0; \\ \end{array}$                                                                                                    | 59              | <pre>E_b_Sigma_Tilde = std(double(reshape(castedConvImage,[],1)));</pre>                                                               |  |  |  |
| 61 counter = 0:                                                                                                    | 60              | temp = 0;                                                                                                    |  |  |  |
|                                                                                                    | 61              | counter = 0;                                                                                                    |  |  |  |

```
62
             for i=1:rows
                 for j=1:cols
                     if double(castedConvImage(i,j)) < double(E_b_offsetGuess)+ntFactor*</pre>
                         E_b_Sigma_Tilde/(sqrt((kernel(1)+1)*(kernel(2)+1)))
                         if singleMeasurementImageData(i,j) >0
                              temp = temp + double(singleMeasurementImageData(i,j));
                              counter = counter+1;
                          end
                     end
                 end
71
             end
             E_b_offset = temp/counter;
             singleMeasurementImageData = imsubtract(singleMeasurementImageData,ones(rows
                 ,cols)*E_b_offset);
             for i=1:rows
74
                 for j=1:cols
                     if singleMeasurementImageData(i,j)<0</pre>
                          singleMeasurementImageData(i,j)=0;
78
                     end
                 end
             end
81
                       imtool(double(singleMeasurementImageData));
             %
82
             if plotBool
83
                 imtool(singleMeasurementImageData);
                 caxis([0 255])
84
85
                 colorbar('FontSize',20);
86
             end
87
             value = SingleMeasurement(singleMeasurementImageData);
88
89
         case 'Approximation Method'
90
             E_b_offsetDark = background.getMeanFromCorners(k,kernel,kernel);
             %% calc background Guess for standard deviation
             E_b_SigmaDark=background.getMeanStandardDeviation(k);
             %% calc E_b_offsetMeas
94
             original=obj.getImageData();
             temp = 0;
96
             counter = 0;
             for i=1:rows
98
                 for j=1:cols
99
                     if (i <= kernel(1) && j <= kernel(2)) ...</pre>
                              || (i <= kernel(1) && j >= cols_kernel(2)+1) ...
                              || (i >= rows-kernel(1)+1 && j <= kernel(2)) ...</pre>
                              || (i >= rows_kernel(1)+1 && j >= cols_kernel(2)+1)
                         temp = temp + double(original(i,j));
                          counter = counter + 1;
                     end
106
                 end
             end
             E_b_offsetMeas = temp/counter;
```

```
Jibliothek, Die approbierte gedruckte Originalversion dieser Diplomarbeit ist an der TU Wien Bibliothek verfügbar
Nour knowledge hub. The approved original version of this thesis is available in print at TU Wien Bibliothek.
```

```
if abs(double(E_b_offsetMeas) - double(E_b_offsetDark))*sqrt(counter)/double
                 (E_b_SigmaDark) < ntFactor
                 singleMeasurementImageData = imsubtract(singleMeasurementImageData,cast(
                     ones(rows,cols)*E_b_offsetMeas,'uint8'));
                 for i=1:rows
                     for j=1:cols
                         if singleMeasurementImageData(i,j)<0</pre>
                             singleMeasurementImageData(i,j)=0;
                         end
                     end
                 end
118
                               imtool(double(singleMeasurementImageData));
                 %
                 if plotBool
                     imtool(singleMeasurementImageData);
                     caxis([0 255])
                     colorbar('FontSize',20);
                 end
                 value = SingleMeasurement(singleMeasurementImageData);
             else
                 value = SingleMeasurement(zeros(height,width));
128
                 fprintf('\nDifference between dark backgroundimage and measrumentimage
                     is too big.\nLaserbeam might be too big for Sensor\n');
             end
                   case 'Median Filter 3x3'
             %
                       singleMeasurementImageData = medfilt2(singleMeasurementImageData
             %
                 ,[3 3]);
                       value = SingleMeasurement(singleMeasurementImageData);
             %
             %
                   case 'Median Filter 5x5'
                       singleMeasurementImageData = medfilt2(singleMeasurementImageData
             %
                 ,[5 5]);
             %
                       value = SingleMeasurement(singleMeasurementImageData);
             %
         case 'Manual Value'
             E_b_offset = manualValue;
             singleMeasurementImageData = imsubtract(singleMeasurementImageData,ones(rows
                 ,cols)*E_b_offset);
             for i=1:rows
                 for j=1:cols
                     if singleMeasurementImageData(i,j)<0</pre>
                         singleMeasurementImageData(i,j)=0;
                     end
                 end
             end
             if plotBool
148
                 imtool(singleMeasurementImageData);
                 caxis([0 255])
                 colorbar('FontSize',20);
             end
```

```
Bibliothek Die approbierte gedruckte Originalversion dieser Diplomarbeit ist an der TU Wien Bibliothek verfügbar Vour knowledge hub. The approved original version of this thesis is available in print at TU Wien Bibliothek.
```

| 152 |     | <pre>value = SingleMeasurement(singleMeasurementImageData);</pre> |
|-----|-----|-------------------------------------------------------------------|
| 153 | end |                                                                   |
| 154 |     |                                                                   |
| 155 | end |                                                                   |
|     | L   |                                                                   |

 $7.26: Function\ iso11146 Part 1Single Measurement$ 

```
function value = iso11146Part1SingleMeasurement(obj,centerGuessX,centerGuessY,
 1
       integAreaGuessX,integAreaGuessY,convergeKriterium,faktor,pixelsize)
   %CALCVALUESIS011146PART1 calc LB parameters using 11146—1 for single
3
   %Measurement
4
   %% set initial Values
6
   oldCenterX = 0;
   oldCenterY = 0;
8
   old_dSigmaX = 0;
9
   old_dSigmaY = 0;
11
   newCenterX = centerGuessX;
12
   newCenterY = centerGuessY;
   new_dWx = integAreaGuessX;
14
   new_dWy = integAreaGuessY;
15
   originalImage = obj.getImageData();
   centerInPixelX = round(newCenterX/pixelsize);
   centerInPixelY = round(newCenterY/pixelsize);
18
   %% start IterationProcess
   while abs(newCenterX—oldCenterX) > convergeKriterium ||...
20
            abs(newCenterY—oldCenterY) > convergeKriterium ||...
21
            abs(new_dWx-old_dSigmaX) > convergeKriterium ||...
            abs(new_dWy-old_dSigmaY) > convergeKriterium
24
        if mod(fix(faktor*new_dWx/pixelsize),2) == 0
            intAreaInPixelX = fix(faktor*new_dWx/pixelsize+1);
        else
27
            intAreaInPixelX = fix(faktor*new_dWx/pixelsize);
28
        end
        if mod(fix(faktor*new_dWy/pixelsize),2) == 0
            intAreaInPixelY = fix(faktor*new_dWy/pixelsize+1);
        else
            intAreaInPixelY = fix(faktor*new_dWy/pixelsize);
        end
        %% create Subimage used for calc
        subImage = originalImage(centerInPixelY-floor(intAreaInPixelY/2):centerInPixelY+
           floor(intAreaInPixelY/2),...
            centerInPixelX-floor(intAreaInPixelX/2):centerInPixelX+floor(intAreaInPixelX
               /2));
        %% create Mesh for integration
```

```
41
        [rows,cols]=size(subImage);
        x = -floor(cols/2)*pixelsize:pixelsize:floor(cols/2)*pixelsize;
43
        y = floor(rows/2)*pixelsize:-pixelsize:-floor(rows/2)*pixelsize;
44
        [X,Y] = meshgrid(x,y);
        %% calc newCenter
        F = double(subImage).*X;
47
        I = trapz(y, trapz(x, F, 2));
48
        I2 = trapz(y,trapz(x,double(subImage),2));
        oldCenterX = newCenterX;
       W_X = I/I2;
        F = double(subImage).*Y;
        I = trapz(y, trapz(x, F, 2));
        I2 = trapz(y,trapz(x,double(subImage),2));
        oldCenterY = newCenterY;
       W_{-}Y = I/I2;
58
        centerInPixelX = centerInPixelX+round(W_X/pixelsize);
        centerInPixelY = centerInPixelY-round(W_Y/pixelsize);
        newCenterY = centerInPixelY*pixelsize;
        newCenterX = centerInPixelX*pixelsize;
        %% calc Sigma_X_squared
        F = double(subImage).*((X-W_X).^2);
        I = trapz(y, trapz(x, F, 2));
        I2 = trapz(y,trapz(x,double(subImage),2));
       W_X_squared = I/I2;
        %% calc Sigma_Y_squared
        F = double(subImage).*((Y-W_Y).^2);
        I = trapz(y, trapz(x, F, 2));
        I2 = trapz(y,trapz(x,double(subImage),2));
72
        W_Y_squared = I/I2;
        %% calc Sigma_XY_squared
74
        F = double(subImage).*((X-W_X).*(Y-W_Y));
        I = trapz(y, trapz(x, F, 2));
        I2 = trapz(y,trapz(x,double(subImage),2));
78
       W_XY = I/I2;
        %% different equations used depending if Sigma_X_squared == Sigma_Y_squared
        if abs(W_X_squared_W_Y_squared) < le8*eps(min(abs(W_X_squared),abs(W_Y_squared))</pre>
80
            )
            %% calc Azimutwinkel
81
82
            if W_XY == 0
83
                azimutSign = 1;
84
            else
85
                azimutSign = W_XY/abs(W_XY);
86
            end
87
            phi = azimutSign*45; % or pi/4
88
            %% calc new_dSigmaX
```

| 89         | <pre>old_dSigmaX = new_dWx;</pre>                                                                                                    |
|------------|----------------------------------------------------------------------------------------------------|
| 90         | $new_dWx = 2*sqrt(2)*(W_X_squared+W_Y_squared+2*abs(W_XY))^(1/2);$                                                                                                    |
| 91         | %% calc new_dSigmaY                                                                                                    |
| 92         | <pre>old_dSigmaY = new_dWy;</pre>                                                                                                    |
| 93         | <pre>new_dWy = 2*sqrt(2)*(W_X_squared+W_Y_squared-2*abs(W_XY))^(1/2);</pre>                                                                                                    |
| 94         | else                                                                                                    |
| 95         | <pre>phi = 0.5*atand(2*W_XY/(W_X_squared-W_Y_squared));</pre>                                                                                                    |
| 96         | %% calc gamma is 1 or —1                                                                                                    |
| 97         | gamma = (W_X_squared-W_Y_squared) / abs(W_X_squared-W_Y_squared);                                                                                                    |
| 98         | %% calc new_dSigmaX                                                                                                    |
| 99         | <pre>old_dSigmaX = new_dWx;</pre>                                                                                                    |
| 100        | <pre>new_dWx=2*sqrt(2)*((W_X_squared+W_Y_squared)+gamma*((W_X_squared-W_Y_squared))</pre>                                                                                                    |
| 1.0.1      | )^2+4*W_XY^2)^(1/2);                                                                                                    |
| 101        | %% CALC NEW_ASIGMAY                                                                                                    |
| 102        | old_dSigmay = new_dwy;                                                                                                    |
| 109        | $\text{Hew}_{\text{dwy}} = 2 \text{sqrt}(2) \text{squareu} + \frac{1}{2} \text{squareu} + \frac{1}{2} \text{squareu} - \frac{1}{2} \text{squareu} + \frac{1}{2} \text{squareu} + \frac{1}{$ |
| 104        | w_f_Squareu) 2+4*w_Xf 2) (1/2)) (1/2);                                                                                                    |
| 104<br>105 | and                                                                                                    |
| 100        | end                                                                                                    |
| 100 $107$  | epsiton = min([new_uwx,new_uwy])/max([new_uwx,new_uwy]);                                                                                                    |
| 107        | assumed to be a circle                                                                                                    |
| 108        | if $ansilon > 0.87$                                                                                                    |
| 100        | new dWx = $2*sart(2)*(W X squared+W Y squared)^(1/2)$ .                                                                                                    |
| 110        | $new_dW_x = 2*sqrt(2)*(W_X_squared+W_Y_squared)^{(1/2)};$                                                                                                    |
| 111        | end                                                                                                    |
| 112        | end                                                                                                    |
| 113        | obi,beamCenterX = newCenterX:                                                                                                    |
| 114        | obj.beamCenterY = newCenterY:                                                                                                    |
| 115        | $obj.W_X = W_X$ :                                                                                                    |
| 116        | $obj.W_Y = W_Y;$                                                                                                    |
| 117        | obj.W_X_squared = W_X_squared;                                                                                                    |
| 118        | obj.W_Y_squared = W_Y_squared;                                                                                                    |
| 119        | $obj.W_XY = W_XY;$                                                                                                    |
| 120        | obj.dWx = new_dWx;                                                                                                    |
| 121        | $obj.dWy = new_dWy;$                                                                                                    |
| 122        | obj.phi = phi;                                                                                                    |
| 123        | <pre>value = obj;</pre>                                                                                                    |
| 124        | end                                                                                                    |
|            |                                                                                                    |

7.27: Class Result

classdef Result
%RESULT Measurement evaluation result containing processed data and
%calced parameters

properties
 backgroundCorrMethod string;
 evalNorm string;

TU **Bibliothek**, Die approbierte gedruckte Originalversion dieser Diplomarbeit ist an der TU Wien Bibliothek verfügbar WIEN <sup>vourknowedge hub</sup> The approved original version of this thesis is available in print at TU Wien Bibliothek.

 $\frac{1}{2}$ 

4 5 6

7

```
9
            lambda double;
            convCriterion double;
            nT double
12
            integAreaFactor double
            evaluatedMeasurementData MeasurementData = MeasurementData();
14
            kernelSizeInPercent double;
        end
       methods
18
            function obj = Result(coarseBackCorrMethod,fineBackgCorrMethod,evalNorm,
               lambda,convCriterion,nT,integAreaFactor,kernelSizeInPercent,
               evaluatedMeasurementData)
                %RESULT Construct an instance of this class
20
                    Detailed explanation goes here
                %
                switch coarseBackCorrMethod
                    case 'Background Map Substraction'
                        p1 = 'BMS';
                    case 'Average Background Substraction'
                        p1 = 'ABS';
                end
                switch fineBackgCorrMethod
28
                    case 'Statistical Method'
                        p2 = 'SM';
                    case 'Manual Value'
                        p2 = 'MV';
32
                    case 'Off'
                        p2 = '0ff';
34
                end
                obj.backgroundCorrMethod = sprintf('%s/%s',p1,p2);
                obj.lambda = lambda;
                obj.evalNorm = evalNorm;
                obj.convCriterion = convCriterion;
                obj.integAreaFactor = integAreaFactor;
                obj.nT = nT;
                obj.evaluatedMeasurementData = evaluatedMeasurementData;
41
                obj.kernelSizeInPercent = kernelSizeInPercent;
            end
44
            function value = getEvaluatedMeasurementData(obj)
45
                % Get stored measurment data.
                value = obj.evaluatedMeasurementData;
47
            end
48
            function value = getBackgroundCorrMethod(obj)
                % Get stored measurment data.
                value = obj.backgroundCorrMethod;
            end
            function value = getLambda(obj)
                % Get stored measurment data.
                value = obj.lambda;
            end
```

```
Bibliothek Die approbierte gedruckte Originalversion dieser Diplomarbeit ist an der TU Wien Bibliothek verfügbar
Nour knowledge hub The approved original version of this thesis is available in print at TU Wien Bibliothek.
```

```
Jibliothek Die approbierte gedruckte Originalversion dieser Diplomarbeit ist an der TU Wien Bibliothek verfügbar
Vour knowedge hub The approved original version of this thesis is available in print at TU Wien Bibliothek.
                                                                    71
                                                                    72
                                                                             2
                                                                             1
                                                                             4
                                                                             6
                                                                             7
                                                                             8
                                                                           9
                                                                    14
                                                                    15
```

19

```
function value = getConvCriterion(obj)
        % Get stored measurment data.
        value = obj.convCriterion;
    end
    function value = getIntegAreaFactor(obj)
        % Get stored measurment data.
        value = obj.integAreaFactor;
    end
    function value = getNt(obj)
        % Get stored measurment data.
        value = obj.nT;
    end
    function value = getEvalNorm(obj)
        % Get stored measurment data.
        value = obj.evalNorm;
    end
    function value = getKernelSizeInPercent(obj)
        % Get stored measurment data.
        value = obj.kernelSizeInPercent;
    end
end
```

end

58

## 7.28: Function lbcUI Launcher

```
addpath('../backend');
fig = lbcUI;
```

## 7.29: Function CalculatePacketDelay

```
function [delay] = CalculatePacketDelay(vid, fps)
   \% CalculatePacketDelay Calculates recommended packet delay for a GigE Vision camera.
   %
   %
        DELAY = CalculatePacketDelay(VID, FPS) calculates recommended packet
   %
        delay DELAY for a GigE Vision camera, represented by an image
   %
        acquisition videoinput or gigecam object VID.
   %
        Camera framerate FPS (frames per second) is required and is specific
   %
         to the camera configuration. The companion CalculateFrameRate function
   %
         can be used to measure the camera framerate, if unknown.
   %
   %
        Example with videoinput vid:
           vid = videoinput('gige', 1);
   %
   %
           src = vid.Source;
   %
           src.PacketSize = 9000;
   %
           fps = CalculateFrameRate(vid, 20);
   %
           delay = CalculatePacketDelay(vid, fps);
           src.PacketDelay = delay;
   %
   %
   %
        Example with gigecam g:
20 %
           g = gigecam;
```

```
21
   %
            g.GevSCPSPacketSize = 9000;
   %
            fps = CalculateFrameRate(q, 20);
23
   %
            delay = CalculatePacketDelay(g, fps);
24
            g.GevSCPD = delay;
   %
   %
        Copyright (c) 2013 — 2015 The MathWorks, Inc.
28
    if nargin < 2</pre>
29
        error('CalculatePacketDelay(vid, fps) videoinput/gigecam object and framerate
           are required arguments to run this utility.');
   else
        if ~isnumeric(fps)
            error('CalculatePacketDelay(vid, fps) fps must be a number');
        end
        if ~(isscalar(fps) && isfinite(fps) && (fps > 0))
            error('CalculatePacketDelay(vid, fps) fps must finite and > 0 to find a
                frame rate');
        end
   end
    if ~(isa(vid, 'videoinput') || isa(vid, 'gigecam')) || ~isvalid(vid) || ~isscalar(
       vid)
        error('CalculatePacketDelay(vid, fps) vid must be a valid videoinput or gigecam
           object');
41
   end
42
43
    % get — packetSize (GevSCPSPacketSize)
          — TickFreq (GevTimestampTickFrequency)
44
   %
45
    %
          — video format (PixelFormat)
          — frame height
   %
47
           — frame width
    %
48
    switch class(vid)
        case 'videoinput'
            src = getselectedsource(vid);
            % get packet size (depending on MATLAB release PacketSize is int32 or char)
            if isnumeric(src.PacketSize)
                packetSize = double(src.PacketSize);
            else
                packetSize = str2double(src.PacketSize);
58
            end
            try
                TickFreq = src.TimestampTickFrequency;
62
            catch e
                if strcmp(e.identifier, 'MATLAB:noSuchMethodOrField') || strcmp(e.
                    identifier,'testmeas:getset:invalidProperty')
                     error('Packet delay is not supported on the device');
```

```
TU Bibliothek, Die approbierte gedruckte Originalversion dieser Diplomarbeit ist an der TU Wien Bibliothek verfügbar

The approved original version of this thesis is available in print at TU Wien Bibliothek.
```

```
end
             end
             pixelFormat = vid.videoFormat;
68
             roi = vid.ROIPosition;
             height = roi(1,4);
             width = roi(1,3);
         case 'gigecam'
 72
             packetSize = double(vid.GevSCPSPacketSize);
             TickFreq = double(vid.GevTimestampTickFrequency);
 74
             pixelFormat = vid.PixelFormat;
             height = double(vid.Height);
             width = double(vid.Width);
        otherwise
 78
             % unexpected case
             error('CalculatePacketDelay(vid, fps) vid must be a valid videoinput or
                 gigecam object');
80
    end
81
82
    switch (pixelFormat)
83
         case {'Mono8' ,'BayerGR8','BayerRG8','BayerGB8','BayerBG8'}
84
             BytesPerPixel = 1;
         case {'Mono10Packed' ,'YUV411Packed'}
85
86
             BytesPerPixel = 1.5;
87
         case {'Mono10', 'Mono12', 'Mono14' , 'Mono16', 'BayerGR10', 'BayerG10', 'BayerGB10', '
            BayerBG10', 'BayerGR12', 'BayerRG12', 'BayerGB12', 'BayerBG12', 'BayerGR16', '
            BayerRG16', 'BayerGB16', 'BayerBG16', 'YUV422Packed', ''}
88
             BytesPerPixel =2;
         case {'RGB8Packed', 'BGR8Packed', 'YUV444Packed', 'RGB8Planar',}
90
             BytesPerPixel=3;
         case {'RGBA8Packed', 'BGRA8Packed'}
             BytesPerPixel = 4;
         case {'RGB10Packed', 'BGR10Packed', 'RGB12Packed', 'BGR12Packed', 'RGB10Planar', '
            RGB12Planar', 'RGB16Planar'}
             BytesPerPixel = 6;
    end
96
98
    % calculate packet delay
99
    fprintf('Calculating packet delay for:\n frame rate = %d fps,\tPacketSize (
        GevSCPSPacketSize) = %d,\tframe height = %d,\tframe width = %d,\tpixel format =
        %s, \n',...
100
         fps, packetSize, height, width, pixelFormat);
    fprintf(1, 'camera time stamp tick frequency (ticks/s) = %.1f \n', TickFreq);
102
    numOfBytes_EthernetHeader = 14;
104
    numOfBytes_IPHeader = 20;
    numOfBytes_UDPHeader = 8;
106
    numOfBytes_GVSPHeader = 8;
107
    numOfBytes_EthernetFooter = 2;
```

```
TU Bibliotheks Die approbierte gedruckte Originalversion dieser Diplomarbeit ist an der TU Wien Bibliothek verfügbar
VIEN vur knowledge hub
The approved original version of this thesis is available in print at TU Wien Bibliothek.
```

```
108
    numOfBytes_overheadPerPacket = numOfBytes_EthernetHeader+numOfBytes_IPHeader+
        numOfBytes_UDPHeader+numOfBytes_GVSPHeader;
    numOfBytes_GVSP_Leader = numOfBytes_overheadPerPacket+36;
    numOfBytes_GVSP_Trailer = numOfBytes_overheadPerPacket+numOfBytes_EthernetFooter+
        numOfBytes_GVSPHeader; %Ethernet Footer+GVSP Header
112
    actual_packetSize = packetSize-numOfBytes_overheadPerPacket;
114
    numOfBytes_perFrame = height * width * BytesPerPixel;
    numOfPackets_perFrame = ceil(numOfBytes_perFrame/actual_packetSize)+2 ;
118
119
    total_OverHead_Bytes = ceil(numOfPackets_perFrame) * numOfBytes_overheadPerPacket;
121
    full_packets = floor(numOfPackets_perFrame ) * actual_packetSize;
    numOfBytes_perImage = numOfBytes_GVSP_Leader+(floor(numOfPackets_perFrame ) *
        actual_packetSize)+(numOfBytes_perFrame-(full_packets))+total_OverHead_Bytes +
        numOfBytes_GVSP_Trailer;
    numOfBytes_perSec = fps * numOfBytes_perImage;
    bits_perSecond = numOfBytes_perSec * 8;
128
129
    ratio_GigeUtilized= bits_perSecond/10^9;
    ratio_GigeNotUtilized = 1 - ratio_GigeUtilized;
    pauseTime_between_Packets = ratio_GigeNotUtilized/(numOfPackets_perFrame * fps);
    PacketDelay = TickFreq * pauseTime_between_Packets;
    delay = round(0.9 * PacketDelay);
138
    fprintf(1, '\nUsed gigabit bandwitdh: %.1f %%\n', 100 * ratio_GigeUtilized);
    fprintf(1, 'PacketDelay (GevSCPD): %d (ticks)\n', delay);
142
    end
```

7.30: Class lbcUI

| 1 | <pre>classdef lbcUI &lt; matlab.apps.AppE</pre> | Base                           |
|---|-------------------------------------------------|--------------------------------|
| 2 | <pre>% Properties that correspond</pre>         | to app components              |
| 3 | <pre>properties (Access = public)</pre>         |                                |
| 4 | UIFigure                                        | matlab.ui.Figure               |
| 5 | TabGroup                                        | matlab.ui.container.TabGroup   |
| 6 | HardwareSetupTab                                | matlab.ui.container.Tab        |
| 7 | HSGridLayout                                    | matlab.ui.container.GridLayout |
| 8 | %% define Hardware Setup                        | Configuration Properties       |

| 9  | HSCamConfPanel matlab.ui.container.Panel                                          |
|----|-----------------------------------------------------------------------------------|
| 10 | HSCamConfGridLayout matlab.ui.container.GridLayout                                |
| 11 | HSCamConfLabel matlab.ui.control.Label                                            |
| 12 | HSCamConfConnectButton matlab.ui.control.Button                                   |
| 13 | HSCamConfDisconnectButton matlab.ui.control.Button                                |
| 14 | HSCamConfCamUIAxes matlab.ui.control.UIAxes                                       |
| 15 | HSCamConfCamTestButton matlab.ui.control.Button                                   |
| 16 | HSCamConfExposureTimeLabel matlab.ui.control.Label                                |
| 17 | HSCamConfExposureTimeEditField matlab.ui.control.NumericEditField                 |
| 18 | HSCamConfApplySettingButton matlab.ui.control.Button                              |
| 19 | HSCamConfCamPreviewButton matlab.ui.control.StateButton                           |
| 20 | HSCamConfConnectionLabel matlab.ui.control.Label                                  |
| 21 |                                                                                   |
| 22 |                                                                                   |
| 23 | HSStepmotorConfPanel matlab.ui.container.Panel                                    |
| 24 | HSStepmotorConfGridLayout matlab.ui.container.GridLayout                          |
| 25 | HSStepmotorConfLabel matlab.ui.control.Label                                      |
| 26 | HSStepmotorConfComPortLabel matlab.ui.control.Label                               |
| 27 | HSStepmotorConfComPortRefreshButton matlab.ui.control.Button                      |
| 28 | HSStepmotorConfComPortDropDown matlab.ui.control.DropDown                         |
| 29 | HSStepmotorConfConnectButton matlab.ui.control.Button                             |
| 30 | HSStepmotorConfDisconnectButton matlab.ui.control.Button                          |
| 31 | HSStepmotorConfStepsPerRevolutionLabel matlab.ui.control.Label                    |
| 32 | HSStepmotorConfStepsPerRevolutionEditField matlab.ui.control.<br>NumericEditField |
| 33 | HSStepmotorConfRpmLabel matlab.ui.control.Label                                   |
| 34 | HSStepmotorConfRpmEditField matlab.ui.control.NumericEditField                    |
| 35 | HSStepmotorConfApplySettingsButton matlab.ui.control.Button                       |
| 36 | HSStepmotorConfConnectionLabel matlab.ui.control.Label                            |
| 37 |                                                                                   |
| 38 | HSTestHardwarePanel matlab.ui.container.Panel                                     |
| 39 | HSTestHardwareGridLayout matlab.ui.container.GridLayout                           |
| 40 | HSTestHardwareReferenceStageButton matlab.ui.control.Button                       |
| 41 | HSTestHardwareGoToZeroButton matlab.ui.control.Button                             |
| 42 | HSTestHardwareMotorStatusLabel matlab.ui.control.Label                            |
| 43 | HSTestHardwareGoToPositionLabel matlab.ui.control.Label                           |
| 44 | HSTestHardwareGoToPositionEditField matlab.ui.control.NumericEditField            |
| 45 | HSTestHardwareGoToPositionButton matlab.ui.control.Button                         |
| 46 | HSTestHardwarePositionUIAxes matlab.ui.control.UIAxes                             |
| 47 | HSTestHardwareCurrPosLabel matlab.ui.control.Label                                |
| 48 | HSTestHardwareCurrPosEditField matlab.ui.control.NumericEditField                 |
| 49 |                                                                                   |
| 50 |                                                                                   |
| 51 | <pre>%% define Automated Measurement Properties</pre>                             |
| 52 | AutoMeasTab matlab.ui.container.Tab                                               |
| 53 | AutoMeasTabGroup matlab.ui.container.TabGroup                                     |
| 54 | AutoMeasIS0111146Part1Tab matlab.ui.container.Tab                                 |
| 55 | AutoMeasISO111146Part1TabGridLayout matlab.ui.container.GridLayout                |
| 56 |                                                                                   |
|    |                                                                                   |

| 57 | AutoMeasIS0111146DistanceHolderLabel matlab.ui.control.Label                |  |  |  |  |
|----|-----------------------------------------------------------------------------|--|--|--|--|
| 58 | AutoMeasIS0111146Part1MethodRBGroup matlab.ui.container.ButtonGroup         |  |  |  |  |
| 59 | AutoMeasIS0111146Part1FromCenterRB matlab.ui.control.RadioButton            |  |  |  |  |
| 60 | AutoMeasIS0111146Part1FromZeroRB matlab.ui.control.RadioButton              |  |  |  |  |
| 61 | AutoMeasIS0111146Part10ffsetLabel matlab.ui.control.Label                   |  |  |  |  |
| 62 | AutoMeasIS0111146Part10ffseEditField matlab.ui.control.NumericEditField     |  |  |  |  |
| 63 | AutoMeasIS0111146Part1RayleighLabel matlab.ui.control.Label                 |  |  |  |  |
| 64 | AutoMeasIS0111146Part1RavleighEditField matlab.ui.control.NumericEditField  |  |  |  |  |
| 65 | AutoMeasIS0111146Part1TimesRayleighLabel matlab.ui.control.Label            |  |  |  |  |
| 66 | AutoMeasIS0111146Part1TimesRayleighEditField matlab.ui.control.             |  |  |  |  |
|    | NumericEditField                                                            |  |  |  |  |
| 67 | AutoMeasIS0111146Part1NoMeasPointsLabel matlab.ui.control.Label             |  |  |  |  |
| 68 | AutoMeasIS0111146Part1NoMeasPointsEditField matlab.ui.control.              |  |  |  |  |
|    | NumericEditField                                                            |  |  |  |  |
| 69 | AutoMeasIS0111146Part1MeasPerPointLabel matlab.ui.control.Label             |  |  |  |  |
| 70 | AutoMeasIS0111146Part1MeasPerPointEditField matlab.ui.control.              |  |  |  |  |
|    | NumericEditField                                                            |  |  |  |  |
| 71 | AutoMeasIS0111146Part1MeasAreaLabel matlab.ui.control.Label                 |  |  |  |  |
| 72 | AutoMeasISO111146Part1MeasAreaEditField matlab ui control NumericEditField  |  |  |  |  |
| 73 | AutoMeasIS0111146Part1StartMeasButton matlab ui control Button              |  |  |  |  |
| 74 | AutoMeasIS0111146Part1PreviewMeasPointsUIAxes matlab.ui.control.UIAxes      |  |  |  |  |
| 75 | AutoMeasIS0111146Part1ProgressCurrActionLabel matlab.ui.control.Label       |  |  |  |  |
| 76 | AutoMeasIS0111146Part1ProgressCurrActionEditEield_matlab.ui.control.        |  |  |  |  |
|    | FditField                                                                   |  |  |  |  |
| 77 | AutoMeasISO111146Part1ProgressCurrMeasPointLabel matlab.ui.control.         |  |  |  |  |
|    |                                                                             |  |  |  |  |
| 78 | AutoMeasIS0111146Part1ProgressCurrMeasPointEditEield_matlab.ui.control.     |  |  |  |  |
|    | FditField                                                                   |  |  |  |  |
| 79 | AutoMeasIS0111146Part1ProgressCurrMeasPointMeasLabel matlab.ui.control.     |  |  |  |  |
|    | Label                                                                       |  |  |  |  |
| 80 | AutoMeasIS0111146Part1ProgressCurrMeasPointMeasEditField matlab.ui.control. |  |  |  |  |
|    | FditField                                                                   |  |  |  |  |
| 81 | AutoMeasIS0111146Part1ProgressSaveMeasButton matlab.ui.control.Button       |  |  |  |  |
| 82 | AutoMeasIS0111146Part1ProgressCurrPositionUTAxes_matlab.ui.control.UTAxes   |  |  |  |  |
| 83 | AutoMeasIS0111146Part1StatusLabel matlab.ui.control.Label                   |  |  |  |  |
| 84 | AutoMeasIS0111146Part1CurrPosLabel matlab.ui.control.Label                  |  |  |  |  |
| 85 | AutoMeasIS0111146Part1CurrPosEditEield matlab.ui.control.NumericEditEield   |  |  |  |  |
| 86 | AutoMeasCancelButton matlab.ui.control.StateButton                          |  |  |  |  |
| 87 |                                                                             |  |  |  |  |
| 88 | %% define Evaluate Measurement Properties                                   |  |  |  |  |
| 89 | EvaluateMeasurementTab matlab.ui.container.Tab                              |  |  |  |  |
| 90 | EvalTabGroup matlab.ui.container.TabGroup                                   |  |  |  |  |
| 91 | ConfEvalTab matlab.ui.container.Tab                                         |  |  |  |  |
| 92 | ConfEvalTabGridLavout matlab.ui.container.GridLavout                        |  |  |  |  |
| 93 | ConfEvalloadMeasButton matlab.ui.control.Button                             |  |  |  |  |
| 94 | ConfEvalSmpDropDown matlab.ui.control.DropDown                              |  |  |  |  |
| 95 | ConfEvalSmplabel matlab.ui.control.label                                    |  |  |  |  |
| 96 | ConfEvalSmpImDropDown matlab.ui.control.DropDown                            |  |  |  |  |
| 97 | ConfEvalSmpImLabel matlab ui control Label                                  |  |  |  |  |
|    |                                                                             |  |  |  |  |

| 0.0        | Configuration and the second second |  |  |  |
|------------|----------------------------------------------------------------------------------------------------|--|--|--|
| 90         | ConfevalIntegAreaFactorStruer mattab.ui.controt.Struer                                                                                                    |  |  |  |
| 100        | ConfevalintegAreaEditField matlab.ul.control.NumericEditField                                                                                                    |  |  |  |
| 100        | ConfEvalIntegAreaFactorLabel matlab.ui.control.Label                                                                                                    |  |  |  |
| 101        | ConfEvalNtFactorSlider matlab.ui.control.Slider                                                                                                    |  |  |  |
| 102        | ConfEvalNtEditField matlab.ui.control.NumericEditField                                                                                                    |  |  |  |
| 103        | ConfEvalNtFactorLabel matlab.ui.control.Label                                                                                                    |  |  |  |
| 104        | ConfEvalWavelengthSlider matlab.ui.control.Slider                                                                                                    |  |  |  |
| 105        | ConfEvalWavelengthEditField matlab.ui.control.NumericEditField                                                                                                    |  |  |  |
| 106        | ConfEvalWavelengthLabel matlab.ui.control.Label                                                                                                    |  |  |  |
| 107        | ConfEvalConvergeCriterionSlider matlab.ui.control.Slider                                                                                                    |  |  |  |
| 108        | ConfEvalConvergeCriterionEditField matlab.ui.control.NumericEditField                                                                                                    |  |  |  |
| 109        | ConfEvalConvergeCriterionLabel matlab.ui.control.Label                                                                                                    |  |  |  |
| 110        | ConfEvalResLabel matlab.ui.control.Label                                                                                                    |  |  |  |
| 111        | ConfEvalResWidthEditField matlab.ui.control.NumericEditField                                                                                                    |  |  |  |
| 112        | ConfEvalResHeightEditEield matlab.ui.control.NumericEditEield                                                                                                    |  |  |  |
| 113        | ConfEvalPixelsizeLabel matlab ui control Label                                                                                                    |  |  |  |
| 11/        | ConfEvalPixelsizeEditField matlab ui control NumericEditField                                                                                                    |  |  |  |
| 115        | ConfEvalVarnalSizeClidar matlab ui control Slidar                                                                                                    |  |  |  |
| 116        | ConfEvalKernelSizeSilder Mattab.ul.control.Silder                                                                                                    |  |  |  |
| 110        | ConfEvalKernelSizeLobel matlab.ul.Control.Numericcultrieu                                                                                                    |  |  |  |
| 110        | ConfEvalNerNetSizeLabet Mattab.ul.Control.Labet                                                                                                    |  |  |  |
| 118        | ContevalDrawRectangleButton matlab.ul.control.Button                                                                                                    |  |  |  |
| 119        | ConfevalMethodDropDown matlab.ul.control.DropDown                                                                                                    |  |  |  |
| 120        | ConfEvalMethodLabel matlab.ul.control.Label                                                                                                    |  |  |  |
| 121        | ConfEvalBackCorrMethodDropDown matlab.ui.control.DropDown                                                                                                    |  |  |  |
| 122        | ConfEvalBackCorrMethodLabel matlab.ui.control.Label                                                                                                    |  |  |  |
| 123        | ConfEvalFineBackCorrMethodDropDown matlab.ui.control.DropDown                                                                                                    |  |  |  |
| 124        | ConfEvalFineBackCorrMethodLabel matlab.ui.control.Label                                                                                                    |  |  |  |
| 125        | ConfEvalEvaluationButton matlab.ui.control.Button                                                                                                    |  |  |  |
| 126        | ConfEvalEvaluationStatusLabel matlab.ui.control.Label                                                                                                    |  |  |  |
| 127        | ConfEvalPreviewImUIAxes matlab.ui.control.UIAxes                                                                                                    |  |  |  |
| 128        | ConfEvalDrawRectButton matlab.ui.control.Button                                                                                                    |  |  |  |
| 129        | ConfEvalFineCorrValueEditField matlab.ui.control.NumericEditField                                                                                                    |  |  |  |
| 130        | ConfEvalFineCorrValueLabel matlab.ui.control.Label                                                                                                    |  |  |  |
| 131        | <pre>%% LiveMeasurementTab</pre>                                                                                                    |  |  |  |
| 132        | LiveMeasTab matlab.ui.container.Tab                                                                                                    |  |  |  |
| 133        | LiveMeasTabGridLayout matlab.ui.container.GridLayout                                                                                                    |  |  |  |
| 134        | LiveMeasIntegAreaEditField matlab.ui.control.NumericEditField                                                                                                    |  |  |  |
| 135        | LiveMeasIntegAreaFactorLabel matlab.ui.control.Label                                                                                                    |  |  |  |
| 136        | LiveMeasNtEditField matlab.ui.control.NumericEditField                                                                                                    |  |  |  |
| 137        | LiveMeasNtFactorLabel matlab.ui.control.Label                                                                                                    |  |  |  |
| 138        | LiveMeasConvergeCriterionEditField matlab.ui.control.NumericEditField                                                                                                    |  |  |  |
| 139        | LiveMeasConvergeCriterionLabel matlab.ui.control.Label                                                                                                    |  |  |  |
| 140        | LiveMeasResLabel matlab.ui.control.label                                                                                                    |  |  |  |
| 141        | LiveMeasResWidthEditEield matlab ui control NumericEditEield                                                                                                    |  |  |  |
| 1/19       | LiveMeasResHeightEditField matlab ui control NumericEditField                                                                                                    |  |  |  |
| 1/12       | liveMeacDivelsizeLahel matlah ui control Lahol                                                                                                    |  |  |  |
| 140        | LiveMeasDivelsizeEditEiold matlab.ui.control NumericEditEiold                                                                                                    |  |  |  |
| 1/15       | Liveneasrizetsizetutuitetu mattab.ut.control.NumericEditEiold                                                                                                    |  |  |  |
| 140<br>176 | LiveneaskernelSizelahel matlah wi control Lahel                                                                                                    |  |  |  |
| 140        |                                                                                                    |  |  |  |

| 147 | LiveMeasMethodDropDown matlab.ui.control.DropDown                                    |
|-----|--------------------------------------------------------------------------------------|
| 148 | LiveMeasMethodLabel matlab.ui.control.Label                                          |
| 149 | LiveMeasBackCorrMethodDropDown matlab.ui.control.DropDown                            |
| 150 | LiveMeasBackCorrMethodLabel matlab.ui.control.Label                                  |
| 151 | LiveMeasFineBackCorrMethodDropDown matlab.ui.control.DropDown                        |
| 152 | LiveMeasFineBackCorrMethodLabel matlab.ui.control.Label                              |
| 153 | LiveMeasBackgroundMeasButton matlab.ui.control.Button                                |
| 154 | LiveMeasPreviewImUIAxes matlab.ui.control.UIAxes                                     |
| 155 | LiveMeasResultImUIAxes matlab.ui.control.UIAxes                                      |
| 156 | LiveMeasStartStopButton matlab.ui.control.StateButton                                |
| 157 | LiveMeasStatusLabel matlab.ui.control.Label                                          |
| 158 | LiveMeasImData_dWx matlab.ui.control.NumericEditField                                |
| 159 | LiveMeasImData_dWx_Label matlab.ui.control.Label                                     |
| 160 | LiveMeasImData_dWy matlab.ui.control.NumericEditField                                |
| 161 | LiveMeasImData_dWy_Label matlab.ui.control.Label                                     |
| 162 | LiveMeasImData_phi matlab.ui.control.NumericEditField                                |
| 163 | LiveMeasImData_phi_Label matlab.ui.control.Label                                     |
| 164 | LiveMeasTriggerImageButton matlab.ui.control.Button                                  |
| 165 | LiveMeasDrawRectButton matlab.ui.control.Button                                      |
| 166 | LiveMeasFineCorrValueEditField matlab.ui.control.NumericEditField                    |
| 167 | LiveMeasFineCorrValueLabel matlab.ui.control.Label                                   |
| 168 | LiveMeasChangeColorMapButton matlab.ui.control.StateButton                           |
| 169 | LiveMeasColorMinEditField matlab.ui.control.NumericEditField                         |
| 170 | LiveMeasColorMinLabel matlab.ui.control.Label                                        |
| 171 | LiveMeasColorMaxEditField matlab.ui.control.NumericEditField                         |
| 172 | LiveMeasColorMaxLabel matlab.ui.control.Label                                        |
| 173 | LiveMeasNoOfImEditField matlab.ui.control.NumericEditField                           |
| 174 | LiveMeasNoUfImLabel matlab.ui.control.Label                                          |
| 176 | % define Evalutation Result Properties                                               |
| 177 | EvalResTah matlah ui container Tah                                                   |
| 178 | EvalResTabGridLavout matlab ui container GridLavout                                  |
| 179 | EvalResMeasDataPanel matlab ui container Panel                                       |
| 180 | EvalResMeasDataGridLavout matlab.ui.container.GridLavout                             |
| 181 | EvalResMeasDataParamsGridLavout matlab.ui.container.GridLavout                       |
| 182 |                                                                                      |
| 183 | EvalResMeasData_EvalNorm matlab.ui.control.EditField                                 |
| 184 | EvalResMeasData_EvalNorm_Label matlab.ui.control.Label                               |
| 185 | EvalResMeasData_BackCorrMethod matlab.ui.control.EditField                           |
| 186 | <pre>EvalResMeasData_BackCorrMethod_Label matlab.ui.control.Label</pre>              |
| 187 | <pre>EvalResMeasData_Lambda matlab.ui.control.NumericEditField</pre>                 |
| 188 | EvalResMeasData_Lambda_Label matlab.ui.control.Label                                 |
| 189 | EvalResMeasData_ConvCrit matlab.ui.control.NumericEditField                          |
| 190 | <pre>EvalResMeasData_ConvCrit_Label matlab.ui.control.Label</pre>                    |
| 191 | EvalResMeasData_IntegAreaFactor matlab.ui.control.NumericEditField                   |
| 192 | EvalResMeasData_IntegAreaFactor_Label matlab.ui.control.Label                        |
| 193 | EvalResMeasData_Nt matlab.ui.control.NumericEditField                                |
| 194 | EvalResMeasData_Nt_Label matlab.ui.control.Label                                     |
| 195 | ${\sf EvalResMeasData}_{\sf KernelSizeInPercent\ matlab.ui.control.NumericEditField$ |
|     |                                                                                      |

| 106 | EvalPacMaacData KarpalSizaInDarcant Labal matlab wi control Labal                                                                                                    |
|-----|----------------------------------------------------------------------------------------------------|
| 190 |                                                                                                    |
| 108 | EvalResMeasData z 0 X matlab ui control NumericEditEield                                                                                                    |
| 100 | $EvalResNeasData = 7 \oplus X$ hat table in the result of the result of the |
| 200 | $EvalResMeasData = d \cap X$ matlab ui control NumericEditEield                                                                                                    |
| 200 | $EvalResNeasData d \cap X$ label matlab ui control label                                                                                                    |
| 201 | EvalResMeasData theta X matlah ui control NumericEditEield                                                                                                    |
| 202 | EvalResMeasData theta X Label matlab ui control Label                                                                                                    |
| 200 | EvalResMeasData z R X matlab ui control NumericEditEield                                                                                                    |
| 205 | EvalResMeasData z R X Label matlab.ui.control.label                                                                                                    |
| 206 | EvalResMeasData M squared X matlab.ui.control.NumericEditField                                                                                                    |
| 207 | EvalResMeasData M squared X Label matlab.ui.control.Label                                                                                                    |
| 208 |                                                                                                    |
| 209 | <pre>EvalResMeasData_z_0_Y matlab.ui.control.NumericEditField</pre>                                                                                                    |
| 210 | <pre>EvalResMeasData_z_0_Y_Label matlab.ui.control.Label</pre>                                                                                                    |
| 211 | <pre>EvalResMeasData_d_0_Y matlab.ui.control.NumericEditField</pre>                                                                                                    |
| 212 | <pre>EvalResMeasData_d_0_Y_Label matlab.ui.control.Label</pre>                                                                                                    |
| 213 | <pre>EvalResMeasData_theta_Y matlab.ui.control.NumericEditField</pre>                                                                                                    |
| 214 | EvalResMeasData_theta_Y_Label matlab.ui.control.Label                                                                                                    |
| 215 | <pre>EvalResMeasData_z_R_Y matlab.ui.control.NumericEditField</pre>                                                                                                    |
| 216 | <pre>EvalResMeasData_z_R_Y_Label matlab.ui.control.Label</pre>                                                                                                    |
| 217 | EvalResMeasData_M_squared_Y matlab.ui.control.NumericEditField                                                                                                    |
| 218 | EvalResMeasData_M_squared_Y_Label matlab.ui.control.Label                                                                                                    |
| 219 | EvalResMeasData_M_squared_eff matlab.ui.control.NumericEditField                                                                                                    |
| 220 | EvalResMeasData_M_squared_eff_Label matlab.ui.control.Label                                                                                                    |
| 221 |                                                                                                    |
| 222 | EvalResMeasLoadButton matlab.ui.control.Button                                                                                                    |
| 223 | EvalResMeasDataResultDropDown_Label matlab.ui.control.Label                                                                                                    |
| 224 | EvalResMeasDataResultDropDown matlab.u1.control.DropDown                                                                                                    |
| 225 |                                                                                                    |
| 220 | EvalResSavemedsBullon Mattab.ul.control.Bullon                                                                                                    |
| 221 | Eval Resexport Measure in mattab.ur.control.button                                                                                                    |
| 220 | EvalResHoldPlotButton matlabut control StateButton                                                                                                    |
| 220 | EvalResPlotChooserDronDown matlab ui control DronDown                                                                                                    |
| 231 |                                                                                                    |
| 232 | EvalResSmpDataPanel matlab.ui.container.Panel                                                                                                    |
| 233 | EvalResSmpDataGridLayout matlab.ui.container.GridLayout                                                                                                    |
| 234 | EvalResSmpDataParamsGridLayout matlab.ui.container.GridLayout                                                                                                    |
| 235 | EvalResSmpData_W_X matlab.ui.control.NumericEditField                                                                                                    |
| 236 | EvalResSmpData_W_X_Label matlab.ui.control.Label                                                                                                    |
| 237 | EvalResSmpData_W_X_std matlab.ui.control.NumericEditField                                                                                                    |
| 238 | <pre>EvalResSmpData_W_X_std_Label matlab.ui.control.Label</pre>                                                                                                    |
| 239 | <pre>EvalResSmpData_W_Y matlab.ui.control.NumericEditField</pre>                                                                                                    |
| 240 | EvalResSmpData_W_Y_Label matlab.ui.control.Label                                                                                                    |
| 241 | <pre>EvalResSmpData_W_Y_std matlab.ui.control.NumericEditField</pre>                                                                                                    |
| 242 | EvalResSmpData_W_Y_std_Label matlab.ui.control.Label                                                                                                    |
| 243 | EvalResSmpData_W_X_squared matlab.ui.control.NumericEditField                                                                                                    |
| 244 | EvalResSmpData_W_X_squared_Label matlab.ui.control.Label                                                                                                    |

|                | 247          | EvalR  |
|----------------|--------------|--------|
|                | 248          | EvalR  |
|                | 249          | EvalR  |
|                | 250          | EvalR  |
|                | 251          | EvalR  |
|                | 252          | EvalR  |
|                | 253          | EvalR  |
|                | 254          | EvalR  |
|                | 255          | EvalR  |
|                | 256          | EvalR  |
| ar             | 257          | EvalR  |
| ügb            | 258          | EvalR  |
| /erf           | 259          | EvalR  |
| ek v           | 260          | EvalR  |
| ioth           | 261          | EvalR  |
| Bibli<br>ek.   | 262          | EvalR  |
| en E<br>oth    | 263          | EvalR  |
| Wid<br>3ibli   | 264          | EvalR  |
| en E           | 265          | EvalR  |
| der<br>Wi      | 266          | EvalR  |
| an<br>TU       | 267          | EvalR  |
| t ist<br>It at | 268          | EvalR  |
| bei<br>prin    | 269          | EvalR  |
| mai<br>e in    | 270          | Evalk  |
| iplo<br>able   | $211 \\ 979$ | Evol B |
| er D<br>vail   | 212<br>273   | Eval   |
| iese<br>is a   | 210          | Evalle |
| on d<br>sis    | 275          | EvalR  |
| the            | 276          | EvalR  |
| alve<br>this   | 277          | EvalR  |
| gina<br>of t   | 278          | EvalR  |
| Ori            | 279          | EvalR  |
| skte<br>vers   | 280          | EvalR  |
| druc           | 281          | EvalR  |
| geo            | 282          | EvalR  |
| erte<br>ed o   | 283          | EvalR  |
| obie           | 284          | EvalR  |
| uppr           | 285          | EvalR  |
| ie a<br>he a   | 286          | EvalR  |
|                | 287          | EvalR  |
| - <del>S</del> | 288          | EvalR  |
| Je             | 289          | EvalR  |
| e hut          | 290          | EvalR  |
| viedg          | 291          | EvalR  |
| P A            | 292          | EvalR  |
| <b>M</b> §     | 293          | EvalR  |
|                |              |        |

EvalResSmpData\_W\_X\_squared\_std matlab.ui.control.NumericEditField EvalResSmpData\_W\_X\_squared\_std\_Label matlab.ui.control.Label esSmpData\_W\_Y\_squared matlab.ui.control.NumericEditField esSmpData\_W\_Y\_squared\_Label matlab.ui.control.Label esSmpData\_W\_Y\_squared\_std matlab.ui.control.NumericEditField esSmpData\_W\_Y\_squared\_std\_Label matlab.ui.control.Label esSmpData\_W\_XY matlab.ui.control.NumericEditField esSmpData\_W\_XY\_Label matlab.ui.control.Label esSmpData\_W\_XY\_std matlab.ui.control.NumericEditField esSmpData\_W\_XY\_std\_Label matlab.ui.control.Label esSmpData\_dWx matlab.ui.control.NumericEditField esSmpData\_dWx\_Label matlab.ui.control.Label esSmpData\_dWx\_std matlab.ui.control.NumericEditField esSmpData\_dWx\_std\_Label matlab.ui.control.Label esSmpData\_dWy matlab.ui.control.NumericEditField esSmpData\_dWy\_Label matlab.ui.control.Label esSmpData\_dWy\_std matlab.ui.control.NumericEditField esSmpData\_dWy\_std\_Label matlab.ui.control.Label esSmpData\_phi matlab.ui.control.NumericEditField esSmpData\_phi\_Label matlab.ui.control.Label esSmpData\_phi\_std matlab.ui.control.NumericEditField esSmpData\_phi\_std\_Label matlab.ui.control.Label esSmpDataDropDown\_Label matlab.ui.control.Label esSmpDataDropDown matlab.ui.control.DropDown esSmpDataUIAxes matlab.ui.control.UIAxes esSmpInfoTextArea matlab.ui.control.TextArea

esImDataPanel matlab.ui.container.Panel esImDataGridLayout matlab.ui.container.GridLayout esImDataParamsGridLayout matlab.ui.container.GridLayout esImData\_W\_X matlab.ui.control.NumericEditField esImData\_W\_X\_Label matlab.ui.control.Label esImData\_W\_Y matlab.ui.control.NumericEditField esImData\_W\_Y\_Label matlab.ui.control.Label esImData\_W\_X\_squared matlab.ui.control.NumericEditField; esImData\_W\_X\_squared\_Label matlab.ui.control.Label esImData\_W\_Y\_squared matlab.ui.control.NumericEditField; esImData\_W\_Y\_squared\_Label matlab.ui.control.Label esImData\_W\_XY matlab.ui.control.NumericEditField esImData\_W\_XY\_Label matlab.ui.control.Label esImData\_dWx matlab.ui.control.NumericEditField esImData\_dWx\_Label matlab.ui.control.Label esImData\_dWy matlab.ui.control.NumericEditField esImData\_dWy\_Label matlab.ui.control.Label esImData\_phi matlab.ui.control.NumericEditField esImData\_phi\_Label matlab.ui.control.Label esImDataDropDown\_Label matlab.ui.control.Label esImDataDropDown matlab.ui.control.DropDown esImDataUIAxes matlab.ui.control.UIAxes

| 294               | EvalResImDataColorGridLayout matlab.ui.container.GridLayout                       |
|-------------------|-----------------------------------------------------------------------------------|
| 295               | EvalResImDataChangeColorMapButton matlab.ui.control.StateButton                   |
| 296               | EvalResColorMinEditField matlab.ui.control.NumericEditField                       |
| 297               | EvalResColorMinLabel matlab.ui.control.Label                                      |
| 298               | EvalResColorMaxEditField matlab.ui.control.NumericEditField                       |
| 299               | EvalResColorMaxLabel matlab.ui.control.Label                                      |
| 300               | <pre>%% define additional necessery Properties and variables needed for GUI</pre> |
| 301               | % Rectangle Object                                                                |
| 302               | ConfEvalRectRoi;                                                                  |
| 303               | % Point Object                                                                    |
| 304               | ConfEvalPointRoi;                                                                 |
| 305               | % Rectangle Object                                                                |
| 306               | LiveMeasRectRoi;                                                                  |
| 307               | % Point Object                                                                    |
| 308               | LiveMeasPointRoi;                                                                 |
| 309               | LoadedMeas Measurement;                                                           |
| 310               |                                                                                   |
| 311<br>210        | LiveMeasSelectedArea                                                              |
| 012<br>010        | Tontsizel4 double = 14;                                                           |
| 010<br>914        | %Arduino Stephiotor                                                               |
| $\frac{014}{215}$ | arduinolNOShiold                                                                  |
| 316               | arduinolNOShieldStepmotor:                                                        |
| 317               | currPos double:                                                                   |
| 318               | currPosBoi:                                                                       |
| 310               | currPosRoiAutoMeas.                                                               |
| 320               | maxValueStage:                                                                    |
| 321               | StepInkrement double:                                                             |
| 322               | measurementPoints:                                                                |
| 323               | previewMarkers;                                                                   |
| 324               | centerMarker;                                                                     |
| 325               | endPointMarkers;                                                                  |
| 326               | evaluationInProgress logical;                                                     |
| 327               | LiveMeas Measurement;                                                             |
| 328               | hLinkCurrPos;                                                                     |
| 329               | %Camera class videoinput                                                          |
| 330               | vid                                                                               |
| 331               | LiveMeasColorMap;                                                                 |
| 332               | EvalResColorMap;                                                                  |
| 333               | end                                                                               |
| 334               | % Component initialization                                                        |
| 335               | <pre>methods (Access = private)</pre>                                             |
| 336               |                                                                                   |
| 337               | % Create UIFigure and components                                                  |
| 338               | <pre>function createComponents(app)</pre>                                         |
| 339               | <pre>backGroundColorLabel = [0.75 0.75];</pre>                                    |
| 340               | app.LiveMeasColorMap = [0 255];                                                   |
| 341               | app.EvalKestolorMap = [0 255];                                                    |
| 542               | %% create ourigure and nide until all components are created                      |

| 343        | <pre>app.UIFigure = uifigure('Visible', 'off');</pre>                                                                                                    |
|------------|----------------------------------------------------------------------------------------------------|
| 344        | <pre>%% app.UIFigure.Position = [size(1) size(2) size(3) size(4)];</pre>                                                                                                    |
| 345        | <pre>app.UIFigure.Name = 'lbc App';</pre>                                                                                                    |
| 346        | <pre>app.UIFigure.WindowState = 'maximized';</pre>                                                                                                    |
| 347        | <pre>app.UIFigure.Visible = 'on';</pre>                                                                                                    |
| 348        | <pre>%% app.UIFigure.Resize = 'off';</pre>                                                                                                    |
| 349        | <pre>app.UIFigure.AutoResizeChildren = 'on';</pre>                                                                                                    |
| 350        | <pre>% Setting Stage Variables</pre>                                                                                                    |
| 351        | <pre>app.StepInkrement = 1.8;</pre>                                                                                                    |
| 352        | app.maxValueStage = 23400;                                                                                                    |
| 353        | app.currPos = [0 0];                                                                                                    |
| 354        |                                                                                                    |
| 355        | %% Create TabGroup                                                                                                    |
| 356        | <pre>app.TabGroup = uitabgroup(app.UIFigure);</pre>                                                                                                    |
| 357        | app.TabGroup.Units = 'normalized';                                                                                                    |
| 358        | app.labGroup.Position = [0 0 1 1];                                                                                                    |
| 359        | An Consta HawkiewsCatumTak                                                                                                    |
| 30U<br>261 | %% Create Hardwaresetuplab                                                                                                    |
| 260        | app.HardwareSetupTab = ultab(app.TabGroup);                                                                                                    |
| 004<br>363 | app.HardwareSetupTab.fitte = Hardware Setup;                                                                                                    |
| 364        | app.naruwaresetuprab.scrottabte – on ,                                                                                                    |
| 365        | %% Create HSGridlayout                                                                                                    |
| 366        | app.HSGridLavout = uigridlavout(app.HardwareSetupTab):                                                                                                    |
| 367        | app. HSGridLayout. RowHeight = $\{   1x   \}$ :                                                                                                    |
| 368        | app.HSGridLayout.ColumnWidth = $\{   x',  x',  x' \}$ :                                                                                                    |
| 369        |                                                                                                    |
| 370        | %% Create HSCamConfPanel                                                                                                    |
| 371        | <pre>app.HSCamConfPanel = uipanel(app.HSGridLayout);</pre>                                                                                                    |
| 372        | <pre>app.HSCamConfPanel.Layout.Row = 1;</pre>                                                                                                    |
| 373        | <pre>app.HSCamConfPanel.Layout.Column = 1;</pre>                                                                                                    |
| 374        |                                                                                                    |
| 375        | <pre>%% Create HSCamConfGridLayout</pre>                                                                                                    |
| 376        | <pre>app.HSCamConfGridLayout = uigridlayout(app.HSCamConfPanel);</pre>                                                                                                    |
| 377        | app.HSCamConfGridLayout.RowHeight = { '1x', '1x', '1x' |
| 970        | · IX', · IX', · IX' ; · IX' };                                                                                                    |
| 378        | app.HScamconfGridLayout.columnwidth = { ix };                                                                                                    |
| 200        | eee Croata USCamConflabal                                                                                                    |
| 200<br>281 | ann HSCamConflabol - uilabol(ann HSCamConfGridLavout);                                                                                                    |
| 385        | app.nscanconflabel = uitabet(app.nscanconforidlayout),                                                                                                    |
| 383        | app HSCamConflabel Layout Column = $\begin{bmatrix} 1 & 3 \end{bmatrix}$ :                                                                                                    |
| 384        | app.HSCamConfLabel.Text = 'Configure Camera':                                                                                                    |
| 385        | app.HSCamConfLabel.FontSize = app.fontsize14:                                                                                                    |
| 386        | app.HSCamConfLabel.Interpreter = 'latex':                                                                                                    |
| 387        | app.HSCamConfLabel.BackgroundColor = backGroundColorLabel:                                                                                                    |
| 388        | <pre>app.HSCamConfLabel.HorizontalAlignment = 'center';</pre>                                                                                                    |
| 389        |                                                                                                    |
| 390        | <pre>%% Create HSCamConfConnectButton</pre>                                                                                                    |

| 201 |                                                                                      |
|-----|--------------------------------------------------------------------------------------|
| 391 | app.HSCamconfconnectButton = ulbutton(app.HScamconfGridLayout);                      |
| 392 | app.HSCamconfconnectButton.lext = 'connect';                                         |
| 393 | app.HSCamConfConnectButton.Layout.Row = 2;                                           |
| 394 | <pre>app.HSCamConfConnectButton.Layout.Column = 2;</pre>                             |
| 395 | <pre>app.HSCamConfConnectButton.HorizontalAlignment = 'center';</pre>                |
| 396 | <pre>app.HSCamConfConnectButton.FontSize = app.fontsize14;</pre>                     |
| 397 | <pre>app.HSCamConfConnectButton.ButtonPushedFcn = @(src, event)</pre>                |
|     | HSCamConfConnectButton_ButtonPushedFcn(app, src, event);                             |
| 398 | <pre>%% Create HSCamConfDisconnectButton</pre>                                       |
| 399 | <pre>app.HSCamConfDisconnectButton = uibutton(app.HSCamConfGridLayout);</pre>        |
| 400 | <pre>app.HSCamConfDisconnectButton.Text = 'Disconnect';</pre>                        |
| 401 | <pre>app.HSCamConfDisconnectButton.Layout.Row = 2;</pre>                             |
| 402 | <pre>app.HSCamConfDisconnectButton.Layout.Column = 3;</pre>                          |
| 403 | <pre>app.HSCamConfDisconnectButton.HorizontalAlignment = 'center';</pre>             |
| 404 | app.HSCamConfDisconnectButton.FontSize = app.fontsize14:                             |
| 405 | app.HSCamConfDisconnectButton.Enable = $off'$ :                                      |
| 406 | app.HSCamConfDisconnectButton.ButtonPushedFcn = $@(src. event)$                      |
|     | HSCamConfDisconnectButton ButtonPushedEcn(app. src. event):                          |
| 407 | % Create HSCamConfConnectionLabel                                                    |
| 408 | app HSCamConfConnectionLabel = $\mu$ ilabel(app HSCamConfGridLavout);                |
| 409 | app HSCamConfConnectionLabel Layout $Row = 2$ :                                      |
| /10 | app HSCamConfConnectionLabel Layout Column = 1:                                      |
| 410 | app.HSCamConfConnectionLabel.EayOut.cotumn = 1,                                      |
| 411 | app. $HSComConfConnectionLabel. Interpreter = app. 101(312014),$                     |
| 412 | app.HSCamConfConnectionLabel PackaroundColor - [1, 0, 07, 0, 2];                     |
| 410 | app. HSCamConfConnectionLabel. HarizentalAlignment = [10.070.2];                     |
| 414 | app. HSCamConficence tionLabel. Horizontal Alignment = Center;                       |
| 410 | app.HSCamConfConnectionLabet.Text = "Disconnected";                                  |
| 410 | %% Create HSCAMCONTLAMULAXes                                                         |
| 417 | app.HSCamconflamUIAXes = ulaxes(app.HScamconfldLayout);                              |
| 418 | app.HSCamConfCamUIAxes.Layout.Row = [5 10];                                          |
| 419 | app.HSCamConfCamUIAxes.Layout.Column = [1 3];                                        |
| 420 | <pre>app.HSCamConfCamUIAxes.Visible = 'off';</pre>                                   |
| 421 |                                                                                      |
| 422 | %% Create HSCamContCamTestButton                                                     |
| 423 | app.HSCamConfCamTestButton = ulbutton(app.HSCamConfGridLayout);                      |
| 424 | <pre>app.HSCamConfCamTestButton.Text = 'Trigger Image';</pre>                        |
| 425 | <pre>app.HSCamConfCamTestButton.HorizontalAlignment = 'center';</pre>                |
| 426 | <pre>app.HSCamConfCamTestButton.FontSize = app.fontsize14;</pre>                     |
| 427 | <pre>app.HSCamConfCamTestButton.Layout.Row = 4;</pre>                                |
| 428 | <pre>app.HSCamConfCamTestButton.Layout.Column = 1;</pre>                             |
| 429 | <pre>app.HSCamConfCamTestButton.ButtonPushedFcn = @(src, event)</pre>                |
|     | HSCamConfCamTestButton_ButtonPushedFcn(app, src, event);                             |
| 430 | <pre>app.HSCamConfCamTestButton.Enable = 'off';</pre>                                |
| 431 |                                                                                      |
| 432 | <pre>%% Create HSCamConfExposureTimeLabel</pre>                                      |
| 433 | <pre>app.HSCamConfExposureTimeLabel = uilabel(app.HSCamConfGridLayout);</pre>        |
| 434 | <pre>app.HSCamConfExposureTimeLabel.Layout.Row = 3;</pre>                            |
| 435 | <pre>app.HSCamConfExposureTimeLabel.Layout.Column = 1;</pre>                         |
| 436 | <pre>app.HSCamConfExposureTimeLabel.Text = '\$\textrm{Exposure Time in } \mu s</pre> |
| I   |                                                                                      |

|     | \$';                                                                                |
|-----|-------------------------------------------------------------------------------------|
| 437 | app.HSCamConfExposureTimeLabel.FontSize = app.fontsize14:                           |
| 438 | app.HSCamConfExposureTimeLabel.Interpreter = 'latex':                               |
| 439 | app.HSCamConfExposureTimeLabel.BackgroundColor = backGroundColorLabel:              |
| 440 | app.HSCamConfExposureTimeLabel.HorizontalAlignment = 'center':                      |
| 441 |                                                                                     |
| 442 | %% Create HSCamConfExposureTimeEditField                                            |
| 443 | app.HSCamConfExposureTimeEditField = uieditfield(app.HSCamConfGridLavout            |
|     | .'numeric'):                                                                        |
| 444 | app.HSCamConfExposureTimeEditField.Lavout.Row = 3:                                  |
| 445 | app.HSCamConfExposureTimeEditField.Lavout.Column = 2:                               |
| 446 | app.HSCamConfExposureTimeEditField.HorizontalAlignment = 'center':                  |
| 447 | app.HSCamConfExposureTimeEditField.FontSize = app.fontsize14;                       |
| 448 | <pre>app.HSCamConfExposureTimeEditField.Enable = 'off':</pre>                       |
| 449 | %% Create HSCamConfApplvSettingButton                                               |
| 450 | app.HSCamConfApplySettingButton = uibutton(app.HSCamConfGridLavout):                |
| 451 | app.HSCamConfApplySettingButton.Text = 'Apply';                                     |
| 452 | app.HSCamConfApplySettingButton.HorizontalAlignment = 'center':                     |
| 453 | app.HSCamConfApplySettingButton.FontSize = app.fontsize14:                          |
| 454 | app.HSCamConfApplySettingButton.Lavout.Row = 3:                                     |
| 455 | app.HSCamConfApplySettingButton.Layout.Column = 3;                                  |
| 456 | app.HSCamConfApplySettingButton.ButtonPushedFcn = $@(src, event)$                   |
|     | HSCamConfApplySettingButton_ButtonPushedFcn(app, src, event);                       |
| 457 | app.HSCamConfApplySettingButton.Enable = 'off';                                     |
| 458 | %% Create HSCamConfCamPreviewButton                                                 |
| 459 | app.HSCamConfCamPreviewButton = uibutton(app.HSCamConfGridLayout,'state'            |
|     | );                                                                                  |
| 460 | <pre>app.HSCamConfCamPreviewButton.Text = 'Toggle Preview';</pre>                   |
| 461 | <pre>app.HSCamConfCamPreviewButton.HorizontalAlignment = 'center';</pre>            |
| 462 | <pre>app.HSCamConfCamPreviewButton.FontSize = app.fontsize14;</pre>                 |
| 463 | <pre>app.HSCamConfCamPreviewButton.Layout.Row = 4;</pre>                            |
| 464 | <pre>app.HSCamConfCamPreviewButton.Layout.Column = 2;</pre>                         |
| 465 | <pre>app.HSCamConfCamPreviewButton.ValueChangedFcn = @(src, event)</pre>            |
|     | <pre>HSCamConfCamPreviewButton_ValueChangedFcn(app, src, event);</pre>              |
| 466 | <pre>app.HSCamConfCamPreviewButton.Enable = 'off';</pre>                            |
| 467 |                                                                                     |
| 468 | <pre>%% Create HSStepmotorConfPanel</pre>                                           |
| 469 | <pre>app.HSStepmotorConfPanel = uipanel(app.HSGridLayout);</pre>                    |
| 470 | <pre>app.HSStepmotorConfPanel.Layout.Row = 1;</pre>                                 |
| 471 | <pre>app.HSStepmotorConfPanel.Layout.Column = 2;</pre>                              |
| 472 | <pre>%% Create HSStepmotorConfGridLayout</pre>                                      |
| 473 | <pre>app.HSStepmotorConfGridLayout = uigridlayout(app.HSStepmotorConfPanel);</pre>  |
| 474 | <pre>app.HSStepmotorConfGridLayout.RowHeight = {'1x','1x','1x','1x','1x','1x'</pre> |
|     | , '1x', '1x', '1x', '1x'};                                                          |
| 475 | <pre>app.HSStepmotorConfGridLayout.ColumnWidth = {'1x','1x','1x'};</pre>            |
| 476 | <pre>%% Create HSStepmotorConfLabel</pre>                                           |
| 477 | <pre>app.HSStepmotorConfLabel = uilabel(app.HSStepmotorConfGridLayout);</pre>       |
| 478 | <pre>app.HSStepmotorConfLabel.Layout.Row = 1;</pre>                                 |
| 479 | <pre>app.HSStepmotorConfLabel.Layout.Column = [1 3];</pre>                          |
|     |                                                                                     |

| 480               | <pre>app.HSStepmotorConfLabel.Text = 'Configure Stepmotor';</pre>                                                                                                    |
|-------------------|----------------------------------------------------------------------------------------------------|
| 481               | <pre>app.HSStepmotorConfLabel.FontSize = app.fontsize14;</pre>                                                                                                    |
| 482               | <pre>app.HSStepmotorConfLabel.Interpreter = 'latex';</pre>                                                                                                    |
| 483               | <pre>app.HSStepmotorConfLabel.BackgroundColor = backGroundColorLabel:</pre>                                                                                                    |
| 484               | <pre>app.HSStepmotorConfLabel.HorizontalAlignment = 'center';</pre>                                                                                                    |
| 485               | %% Create HSStepmotorConfComPortLabel                                                                                                    |
| 486               | app.HSStepmotorConfComPortLabel = uilabel(app.HSStepmotorConfGridLayout)                                                                                                    |
|                   | ;                                                                                                    |
| 487               | <pre>app.HSStepmotorConfComPortLabel.Layout.Row = 2;</pre>                                                                                                    |
| 488               | <pre>app.HSStepmotorConfComPortLabel.Layout.Column = 1;</pre>                                                                                                    |
| 489               | <pre>app.HSStepmotorConfComPortLabel.Text = 'Select COM_Port';</pre>                                                                                                    |
| 490               | <pre>app.HSStepmotorConfComPortLabel.FontSize = app.fontsize14;</pre>                                                                                                    |
| 491               | <pre>app.HSStepmotorConfComPortLabel.Interpreter = 'latex';</pre>                                                                                                    |
| 492               | <pre>app.HSStepmotorConfComPortLabel.BackgroundColor = backGroundColorLabel;</pre>                                                                                                    |
| 493               | <pre>app.HSStepmotorConfComPortLabel.HorizontalAlignment = 'center';</pre>                                                                                                    |
| 494               | <pre>%% Create HSStepmotorConfComPortRefreshButton</pre>                                                                                                    |
| 495               | <pre>app.HSStepmotorConfComPortRefreshButton = uibutton(app.</pre>                                                                                                    |
|                   | HSStepmotorConfGridLayout);                                                                                                    |
| 496               | <pre>app.HSStepmotorConfComPortRefreshButton.Text = 'Refresh';</pre>                                                                                                    |
| 497               | <pre>app.HSStepmotorConfComPortRefreshButton.HorizontalAlignment = 'center';</pre>                                                                                                    |
| 498               | <pre>app.HSStepmotorConfComPortRefreshButton.FontSize = app.fontsize14;</pre>                                                                                                    |
| 499               | <pre>app.HSStepmotorConfComPortRefreshButton.Layout.Row = 2;</pre>                                                                                                    |
| 500               | <pre>app.HSStepmotorConfComPortRefreshButton.Layout.Column = 2;</pre>                                                                                                    |
| 501               | <pre>app.HSStepmotorConfComPortRefreshButton.ButtonPushedFcn = @(src, event)</pre>                                                                                                    |
|                   | HSStepmotorConfComPortRefreshButton_ButtonPushedFcn(app, src, event)                                                                                                    |
|                   | ;                                                                                                    |
| 502               | <pre>%% Create HSStepmotorConfComPortDropDown</pre>                                                                                                    |
| 503               | <pre>app.HSStepmotorConfComPortDropDown = uidropdown(app.</pre>                                                                                                    |
| FOI               | HSStepmotorConfGridLayout);                                                                                                    |
| 504               | app.HSStepmotorConfComPortDropDown.Layout.Row = 2;                                                                                                    |
| 505               | app.HSStepmotorConfComPortDropDown.Layout.Column = 3;                                                                                                    |
| 506               | app.HSStepmotorConfComPortDropDown.Items = {};                                                                                                    |
| 507               | app.HSStepmotorContComPortDropDown.FontSize = app.tontsize14;                                                                                                    |
| 508               | %% Create HSStepmotorContConnectButton                                                                                                    |
| 509               | app.HSStepmotorContConnectButton = ulbutton(app.                                                                                                    |
| F10               | HSStepmotorConfGridLayout);                                                                                                    |
| 01U<br>511        | app.HSStepmotorConfConnectButton.Text = Connect;                                                                                                    |
| 011<br>E10        | app.HSStepmotorConfConnectButton.HorizontalAlignment = 'Center';                                                                                                    |
| 01Z<br>E19        | app. HSStepmotorConfConnectButton_FontSize = app. TontSize14;                                                                                                    |
| 010<br>514        | app.HSStepmotorConfConnectButton_Layout.Row = 3;                                                                                                    |
| 014<br>515        | $app.BSStepmotorConfConnectButton_ButtonButtonCotumn = 2;$                                                                                                    |
| 010               | $app.nsstepmotorConfConnectButtonButtonButtonFushedEcn(app_src_ovent),$                                                                                                    |
| 516               | ** Create HSStepmeterConfDisconnectButton                                                                                                    |
| 517               | ann HSStenmotorConfDisconnectButton $-$ uibutton(ann                                                                                                    |
| 017               | HestopmotorConfigridLayout):                                                                                                    |
|                   |                                                                                                    |
| 518               | ann HSStenmotorConfDisconnectButton Text - 'Disconnect'                                                                                                    |
| $518 \\ 510$      | <pre>app.HSStepmotorConfDisconnectButton.Text = 'Disconnect'; app HSStepmotorConfDisconnectButton Layout Row = 3;</pre>                                                                |
| 518<br>519<br>520 | <pre>app.HSStepmotorConfDisconnectButton.Text = 'Disconnect';<br/>app.HSStepmotorConfDisconnectButton.Layout.Row = 3;<br/>app.HSStepmotorConfDisconnectButton.Layout Column = 3;</pre> |

| app.HSSTepmotorContDisconnectButton.FontSize = app.fonts                | sizel4;                 |
|-------------------------------------------------------------------------|-------------------------|
| <pre>523 app.HSStepmotorConfDisconnectButton.Enable = 'off';</pre>      |                         |
| 524 app.HSStepmotorConfDisconnectButton.ButtonPushedFcn = @             | (src, event)            |
| ${\sf HSStepmotorConfDisconnectButton\_ButtonPushedFcn(app,$            | <pre>src, event);</pre> |
| 525 %% Create HSStepmotorConfConnectionLabel                            |                         |
| <pre>526 app.HSStepmotorConfConnectionLabel = uilabel(app.</pre>        |                         |
| <pre>HSStepmotorConfGridLayout);</pre>                                  |                         |
| <pre>527 app.HSStepmotorConfConnectionLabel.Layout.Row = 3;</pre>       |                         |
| <pre>528 app.HSStepmotorConfConnectionLabel.Layout.Column = 1;</pre>    |                         |
| 529 app.HSStepmotorConfConnectionLabel.FontSize = app.fontsi            | ize14;                  |
| 530 app.HSStepmotorConfConnectionLabel.Interpreter = 'latex'            | ';                      |
| 531app.HSStepmotorConfConnectionLabel.BackgroundColor = [1              | 0.07 0.2];              |
| 532 app.HSStepmotorConfConnectionLabel.HorizontalAlignment =            | = 'center';             |
| 533 app.HSStepmotorConfConnectionLabel.Text = 'Disconnected'            | ;                       |
| 534 %% Create HSStepmotorConfStepsPerRevolutionLabel                    |                         |
| <pre>535 app.HSStepmotorConfStepsPerRevolutionLabel = uilabel(app</pre> | 0.                      |
| HSStepmotorConfGridLayout);                                             |                         |
| 536 app.HSStepmotorConfStepsPerRevolutionLabel.Layout.Row =             | 4;                      |
| 537 app.HSStepmotorConfStepsPerRevolutionLabel.Layout.Column            | n = [1 2];              |
| 538 app.HSStepmotorConfStepsPerRevolutionLabel.Text = 'Steps            | s Per Revolution'       |
|                                                                         | c                       |
| app.HSStepmotorContStepsPerRevolutionLabel.FontSize = ap                | op.fontsize14;          |
| app.HSStepmotorContStepsPerRevolutionLabel.Interpreter =                | = 'latex';              |
| b41 app.HSSTepmotorContStepsPerRevolutionLabel.BackgroundCol            | lor =                   |
| DackGroundcolorLabel;                                                   | ianmont - Leonton       |
|                                                                         | Ignillent = center      |
| ,<br>5/3 %% Create HSStenmotorConfStensPerPevolutionEditEield           |                         |
| 544 ann HSStepmotorConfStepsPerRevolutionEditField = uiedit             | field(ann               |
| HSStepmotorConfGridLavout 'numeric'):                                   | riced (app.             |
| 545 app. HSStepmotorConfStepsPerRevolutionEditEield.Lavout.Rc           | w = 4:                  |
| 546 app.HSStepmotorConfStepsPerRevolutionEditField.Lavout.Co            | olumn = 3:              |
| 547 app.HSStepmotorConfStepsPerRevolutionEditField.Horizonta            | alAlignment = '         |
| center';                                                                | 5                       |
| 548 app.HSStepmotorConfStepsPerRevolutionEditField.FontSize             | = app.fontsize14        |
| ;                                                                       |                         |
| 549 app.HSStepmotorConfStepsPerRevolutionEditField.Value = 2            | 200;                    |
| 550 app.HSStepmotorConfStepsPerRevolutionEditField.Enable =             | 'off';                  |
| 551 %% Create HSStepmotorConfRpmLabel                                   |                         |
| <pre>552 app.HSStepmotorConfRpmLabel = uilabel(app.HSStepmotorCor</pre> | nfGridLayout);          |
| <pre>553 app.HSStepmotorConfRpmLabel.Layout.Row = 5;</pre>              |                         |
| <pre>554 app.HSStepmotorConfRpmLabel.Layout.Column = [1 2];</pre>       |                         |
| 555app.HSStepmotorConfRpmLabel.Text = 'Revolutions Per Minu             | ute (RPM)';             |
| <pre>556 app.HSStepmotorConfRpmLabel.FontSize = app.fontsize14;</pre>   |                         |
| <pre>557 app.HSStepmotorConfRpmLabel.Interpreter = 'latex';</pre>       |                         |
| 558 app.HSStepmotorConfRpmLabel.BackgroundColor = backGround            | dColorLabel;            |
| 559         app.HSStepmotorConfRpmLabel.HorizontalAlignment = 'center   | er';                    |
| 560 %% Create HSStepmotorConfRpmEditField                               |                         |

| 561  | ann UCCtanmatarCanfDnmEditEiald - wieditfiald/ann                                            |
|------|----------------------------------------------------------------------------------------------|
| 106  | app. HSStephnotorConTRphnEditField = dieditField(app.                                        |
| 5.00 | HSStepmotorContGridLayout, 'numeric');                                                       |
| 562  | app.HSStepmotorContRpmEditField.Layout.Row = 5;                                              |
| 563  | app.HSStepmotorContRpmEditField.Layout.Column = 3;                                           |
| 564  | <pre>app.HSStepmotorConfRpmEditField.HorizontalAlignment = 'center';</pre>                   |
| 565  | <pre>app.HSStepmotorConfRpmEditField.FontSize = app.fontsize14;</pre>                        |
| 566  | <pre>app.HSStepmotorConfRpmEditField.Value = 10;</pre>                                       |
| 567  | <pre>app.HSStepmotorConfRpmEditField.Enable = 'off';</pre>                                   |
| 568  | <pre>%% Create HSStepmotorConfApplySettingsButton</pre>                                      |
| 569  | <pre>app.HSStepmotorConfApplySettingsButton = uibutton(app.</pre>                            |
|      | HSStepmotorConfGridLayout);                                                                  |
| 570  | <pre>app.HSStepmotorConfApplySettingsButton.Text = 'Apply Settings';</pre>                   |
| 571  | <pre>app.HSStepmotorConfApplySettingsButton.HorizontalAlignment = 'center';</pre>            |
| 572  | <pre>app.HSStepmotorConfApplySettingsButton.FontSize = app.fontsize14;</pre>                 |
| 573  | <pre>app.HSStepmotorConfApplySettingsButton.Layout.Row = 6;</pre>                            |
| 574  | <pre>app.HSStepmotorConfApplySettingsButton.Layout.Column = [2 3];</pre>                     |
| 575  | app.HSStepmotorConfApplySettingsButton.ButtonPushedFcn = @(src, event)                       |
|      | HSStepmotorConfApplySettingsButton_ButtonPushedFcn(app, src, event);                         |
| 576  | <pre>app.HSStepmotorConfApplySettingsButton.Enable = 'off';</pre>                            |
| 577  | <pre>%% Create HSTestHardwarePanel</pre>                                                     |
| 578  | app.HSTestHardwarePanel = uipanel(app.HSGridLayout);                                         |
| 579  | app.HSTestHardwarePanel.Layout.Row = 1;                                                      |
| 580  | app.HSTestHardwarePanel.Layout.Column = 3;                                                   |
| 581  | <pre>%% Create HSTestHardwareGridLayout</pre>                                                |
| 582  | <pre>app.HSTestHardwareGridLayout = uigridlayout(app.HSTestHardwarePanel);</pre>             |
| 583  | <pre>app.HSTestHardwareGridLayout.RowHeight = {'1x','1x','1x','1x','1x','1x','1x','1x'</pre> |
|      | '1x','1x','1x','1x'};                                                                        |
| 584  | <pre>app.HSTestHardwareGridLayout.ColumnWidth = {'1x','1x','1x'};</pre>                      |
| 585  | %% Create HSTestHardwareReferenceStageButton                                                 |
| 586  | <pre>app.HSTestHardwareReferenceStageButton = uibutton(app.</pre>                            |
|      | HSTestHardwareGridLayout);                                                                   |
| 587  | <pre>app.HSTestHardwareReferenceStageButton.Text = 'Reference Stage';</pre>                  |
| 588  | <pre>app.HSTestHardwareReferenceStageButton.HorizontalAlignment = 'center';</pre>            |
| 589  | <pre>app.HSTestHardwareReferenceStageButton.FontSize = app.fontsize14;</pre>                 |
| 590  | <pre>app.HSTestHardwareReferenceStageButton.Layout.Row = 1;</pre>                            |
| 591  | <pre>app.HSTestHardwareReferenceStageButton.Layout.Column = [1 3];</pre>                     |
| 592  | app.HSTestHardwareReferenceStageButton.ButtonPushedFcn = @(src, event)                       |
|      | HSTestHardwareReferenceStageButton_ButtonPushedFcn(app, src, event);                         |
| 593  | %% Create HSTestHardwareGoToZeroButton                                                       |
| 594  | app.HSTestHardwareGoToZeroButton = uibutton(app.HSTestHardwareGridLayout                     |
|      | );                                                                                           |
| 595  | <pre>app.HSTestHardwareGoToZeroButton.Text = 'Go to Zero';</pre>                             |
| 596  | <pre>app.HSTestHardwareGoToZeroButton.HorizontalAlignment = 'center';</pre>                  |
| 597  | <pre>app.HSIestHardwareGoToZeroButton.FontSize = app.fontsize14;</pre>                       |
| 598  | <pre>app.HSTestHardwareGoToZeroButton.Layout.Row = 2;</pre>                                  |
| 599  | <pre>app.HSTestHardwareGoToZeroButton.Layout.Column = 3;</pre>                               |
| 600  | <pre>app.HSTestHardwareGoToZeroButton.ButtonPushedFcn = @(src, event)</pre>                  |
| 0.01 | HSTestHardwareGoToZeroButton_ButtonPushedFcn(app, src, event);                               |
| 601  | <pre>%% Create HSTestHardwareGoToPositionLabel</pre>                                         |
|      |                                                                                              |

| 602        | <pre>app.HSTestHardwareGoToPositionLabel = uilabel(app.</pre>                      |
|------------|------------------------------------------------------------------------------------|
|            | <pre>HSTestHardwareGridLayout);</pre>                                              |
| 603        | <pre>app.HSTestHardwareGoToPositionLabel.Layout.Row = 4;</pre>                     |
| 604        | <pre>app.HSTestHardwareGoToPositionLabel.Layout.Column = 1;</pre>                  |
| 605        | <pre>app.HSTestHardwareGoToPositionLabel.Text = 'Go To Position';</pre>            |
| 606        | <pre>app.HSTestHardwareGoToPositionLabel.FontSize = app.fontsize14;</pre>          |
| 607        | <pre>app.HSTestHardwareGoToPositionLabel.Interpreter = 'latex';</pre>              |
| 608        | <pre>app.HSTestHardwareGoToPositionLabel.BackgroundColor =</pre>                   |
|            | <pre>backGroundColorLabel;</pre>                                                   |
| 609        | <pre>app.HSTestHardwareGoToPositionLabel.HorizontalAlignment = 'center';</pre>     |
| 610        | % Create HSTestHardwareGoToPositionEditField                                       |
| 611        | <pre>app.HSTestHardwareGoToPositionEditField = uieditfield(app.</pre>              |
|            | HSTestHardwareGridLayout, 'numeric');                                              |
| 612        | <pre>app.HSTestHardwareGoToPositionEditField.Layout.Row = 4;</pre>                 |
| 613        | <pre>app.HSTestHardwareGoToPositionEditField.Layout.Column = 2;</pre>              |
| 614        | <pre>%% app.HSTestHardwareGoToPositionEditField.ValueChangedFcn = @(src,</pre>     |
|            | <pre>event) ConfEvalWavelengthSlider_AllEvents(app, src, event);</pre>             |
| 615        | <pre>app.HSTestHardwareGoToPositionEditField.HorizontalAlignment = 'center';</pre> |
| 616        | <pre>app.HSTestHardwareGoToPositionEditField.FontSize = app.fontsize14;</pre>      |
| 617        | <pre>app.HSTestHardwareGoToPositionEditField.Value = 10;</pre>                     |
| 618        | %% Create HSTestHardwareGoToPositionButton                                         |
| 619        | app.HSTestHardwareGoToPositionButton = uibutton(app.                               |
|            | HSTestHardwareGridLayout);                                                         |
| 620        | app.HSTestHardwareGoToPositionButton.Text = 'GO';                                  |
| 621        | <pre>app.HSTestHardwareGoToPositionButton.HorizontalAlignment = 'center';</pre>    |
| 622        | <pre>app.HSTestHardwareGoToPositionButton.FontSize = app.fontsize14;</pre>         |
| 623        | app.HSTestHardwareGoToPositionButton.Layout.Row = 4;                               |
| 624        | app.HSTestHardwareGoToPositionButton.Layout.Column = 3;                            |
| 625        | app.HSTestHardwareGoToPositionButton.ButtonPushedFon = @(src, event)               |
| COC        | HSTestHardwareGoTOPOSITIOnButton_ButtonPushedFch(app, src, event);                 |
| 020<br>697 | %% Create Automeasisoiiii40PartistatusLabel                                        |
| 027        | app.nsrestnaruwarenotorstatustabet = uitabet(app.                                  |
| 628        | app HSTostHardwareMotorStatuclabol Layout Pow - 3:                                 |
| 620        | app. HSTestHardwareMotorStatusLabel Layout Column - 1:                             |
| 630        | app.HSTestHardwareMotorStatusLabel FontSize = app fontsize14:                      |
| 631        | app.HSTestHardwareMotorStatusLabel Interpreter = 'latex':                          |
| 632        | app HSTestHardwareMotorStatusLabel BackgroundColor = $[1 \ 0 \ 07 \ 0 \ 2]$ .      |
| 633        | app.HSTestHardwareMotorStatusLabel.HorizontalAlignment = 'center':                 |
| 634        | app.HSTestHardwareMotorStatusLabel.Text = 'Motor Off':                             |
| 635        | % Create HSTestHardwarePositionUIAxes                                              |
| 636        | app.HSTestHardwarePositionUIAxes = uiaxes(app.HSTestHardwareGridLavout):           |
| 637        | app.HSTestHardwarePositionUIAxes.Lavout.Row = [5 7]:                               |
| 638        | app.HSTestHardwarePositionUIAxes.Lavout.Column = [1 3];                            |
| 639        | app.HSTestHardwarePositionUIAxes.XLim = [0-250 app.maxValueStage+250]:             |
| 640        | app.HSTestHardwarePositionUIAxes.YLim = [-0.5 0.5];                                |
| 641        | <pre>app.HSTestHardwarePositionUIAxes.XAxisLocation = 'origin';</pre>              |
| 642        | <pre>app.HSTestHardwarePositionUIAxes.Interactions = [];</pre>                     |
| 643        | <pre>app.HSTestHardwarePositionUIAxes.Toolbar.Visible = 'off';</pre>               |
|            |                                                                                    |

| 645 app.HSTestHardwarePositionUIAxes.Title.String = 'Camera         | a z — Position';             |
|---------------------------------------------------------------------|------------------------------|
| 646 app.HSTestHardwarePositionUIAxes.Title.Interpreter = '1         | latex';                      |
| 647 xtickangle(app.HSTestHardwarePositionUIAxes,45);                |                              |
| 648 drawnow;                                                        |                              |
| 649 %% Create currPosRoi                                            |                              |
| 650 app.currPosRoi = drawpoint(app.HSTestHardwarePositionUJ         | [Axes,'Position',            |
| <pre>app.currPos,'Color','yellow');</pre>                           |                              |
| <pre>651 app.currPosRoi.InteractionsAllowed = 'none';</pre>         |                              |
| 652 %% Create HSTestHardwareCurrPosLabel                            |                              |
| 653 app.HSTestHardwareCurrPosLabel = uilabel(app.HSTestHard         | <pre>dwareGridLayout);</pre> |
| 654 app.HSTestHardwareCurrPosLabel.Layout.Row = 8;                  |                              |
| 655 app.HSTestHardwareCurrPosLabel.Layout.Column = 1;               |                              |
| 656 app.HSTestHardwareCurrPosLabel.FontSize = app.fontsize1         | L4;                          |
| 657 app.HSTestHardwareCurrPosLabel.Interpreter = 'latex';           |                              |
| 658 app.HSTestHardwareCurrPosLabel.BackgroundColor = backGr         | roundColorLabel;             |
| 659 app.HSTestHardwareCurrPosLabel.HorizontalAlignment = 'c         | center';                     |
| 660 app.HSTestHardwareCurrPosLabel.Text = 'Current Position         | ו';                          |
| 661 %% Create HSTestHardwareCurrPosEditField                        |                              |
| 662 app.HSTestHardwareCurrPosEditField = uieditfield(app.           |                              |
| <pre>HSTestHardwareGridLayout, 'numeric');</pre>                    |                              |
| <pre>663 app.HSTestHardwareCurrPosEditField.Layout.Row = 8;</pre>   |                              |
| 664 app.HSTestHardwareCurrPosEditField.Layout.Column = 2;           |                              |
| 665 app.HSTestHardwareCurrPosEditField.HorizontalAlignment          | <pre>= 'center';</pre>       |
| <pre>666 app.HSTestHardwareCurrPosEditField.Editable = 'off';</pre> |                              |
| 667 %% Create AutomatedMeasTab                                      |                              |
| <pre>668 app.AutoMeasTab = uitab(app.TabGroup);</pre>               |                              |
| <pre>669 app.AutoMeasTab.Title = 'Automated Measurement';</pre>     |                              |
| <pre>670 app.AutoMeasTab.Scrollable = 'on';</pre>                   |                              |
| 671 %% Create AutoMeasTabGroup                                      |                              |
| <pre>672 app.AutoMeasTabGroup = uitabgroup(app.AutoMeasTab);</pre>  |                              |
| <pre>673 app.AutoMeasTabGroup.Units = 'normalized';</pre>           |                              |
| <pre>674 app.AutoMeasTabGroup.Position = [0 0 1 1];</pre>           |                              |
| <pre>675 app.AutoMeasTabGroup.TabLocation = 'bottom';</pre>         |                              |
| 676 %% Create AutoMeasIS0111146Part1Tab                             |                              |
| 677 app.AutoMeasIS0111146Part1Tab = uitab(app.AutoMeasTabGr         | <pre>roup);</pre>            |
| 678 app.AutoMeasIS0111146Part1Tab.Title = 'IS011146-1';             |                              |
| <pre>679 app.AutoMeasIS0111146Part1Tab.Scrollable = 'on';</pre>     |                              |
| 680 %% Create AutoMeasIS0111146Part1TabGridLayout                   |                              |
| 681 app.AutoMeasIS0111146Part1TabGridLayout = uigridlayout(         | (app.                        |
| AutoMeasIS0111146Part1Tab);                                         |                              |
| 682 app.AutoMeasIS0111146Part1TabGridLayout.RowHeight = {']         | lx','1x','1x','1x'           |
| ,'1x',3,'1x','1x','1x','1x','1x'};                                  |                              |
| 683 app.AutoMeasISO111146Part1TabGridLayout.ColumnWidth = {         | ['1x','1x','1x','1           |
| x','1x','1x','1x','1x','1x','1x','1x','                             | ','1x'};                     |
| 684                                                                 |                              |
| 685 %% Create AutoMeasIS0111146Part1MethodRBGroup                   |                              |
| 686         app.AutoMeasIS0111146Part1MethodRBGroup = uibuttongroup | o(app.                       |
| <pre>AutoMeasIS0111146Part1TabGridLayout);</pre>                    |                              |
| 687        | <pre>app.AutoMeasIS0111146Part1MethodRBGroup.Layout.Row = 1;</pre>                                                                                                    |
|------------|----------------------------------------------------------------------------------------------------|
| 688        | <pre>app.AutoMeasIS0111146Part1MethodRBGroup.Layout.Column = [14 15];</pre>                                                                                                    |
| 689        | <pre>app.AutoMeasIS0111146Part1MethodRBGroup.SelectionChangedFcn = @(src,</pre>                                                                                                    |
|            | event) AutoMeasISO111146Part1MethodRBGroup_SelectionChangedFcn(app,                                                                                                    |
|            | <pre>src, event);</pre>                                                                                                    |
| 690        | <pre>%% Create AutoMeasIS0111146Part1FromCenterRB</pre>                                                                                                    |
| 691        | <pre>app.AutoMeasIS0111146Part1FromCenterRB = uiradiobutton(app.</pre>                                                                                                    |
|            | <pre>AutoMeasIS0111146Part1MethodRBGroup,'Position',[10 35 200 15]);</pre>                                                                                                    |
| 692        | <pre>app.AutoMeasIS0111146Part1FromCenterRB.Text = 'Configure around</pre>                                                                                                    |
|            | centerpoint';                                                                                                    |
| 693        | <pre>%% Create AutoMeasIS0111146Part1FromZeroRB</pre>                                                                                                    |
| 694        | <pre>app.AutoMeasIS0111146Part1FromZeroRB = uiradiobutton(app.</pre>                                                                                                    |
|            | <pre>AutoMeasIS0111146Part1MethodRBGroup,'Position',[10 15 200 15]);</pre>                                                                                                    |
| 695        | <pre>app.AutoMeasIS0111146Part1FromZeroRB.Text = 'Configure from zero';</pre>                                                                                                    |
| 696        |                                                                                                    |
| 697        | %% Create AutoMeasIS0111146Part10ffsetLabel                                                                                                    |
| 698        | app.AutoMeasIS0111146Part10ffsetLabel = uilabel(app.                                                                                                    |
|            | AutoMeasIS0111146Part1TabGridLayout);                                                                                                    |
| 699        | <pre>app.AutoMeasIS0111146Part10ffsetLabel.Layout.Row = 1;</pre>                                                                                                    |
| 700        | <pre>app.AutoMeasIS0111146Part10ffsetLabel.Layout.Column = [1 3];</pre>                                                                                                    |
| 701        | <pre>app.AutoMeasIS0111146Part10ffsetLabel.FontSize = app.fontsize14;</pre>                                                                                                    |
| 702        | <pre>app.AutoMeasIS0111146Part10ffsetLabel.Interpreter = 'latex';</pre>                                                                                                    |
| 703        | <pre>app.AutoMeasIS0111146Part10ffsetLabel.BackgroundColor =</pre>                                                                                                    |
|            | <pre>backGroundColorLabel;</pre>                                                                                                    |
| 704        | <pre>app.AutoMeasIS0111146Part10ffsetLabel.HorizontalAlignment = 'center';</pre>                                                                                                    |
| 705        | <pre>app.AutoMeasIS0111146Part10ffsetLabel.Text = '\$\textrm{Center Offsetin }</pre>                                                                                                    |
| -          | \mu m\$';                                                                                                    |
| 706        | %% Create AutoMeasISO111146Part10ffseEditField                                                                                                    |
| 101        | app.AutoMeas150111146Part10TTSeEd1TF1eld = uled1TT1eld(app.                                                                                                    |
|            | Automeasisolill46PartilabGridLayout, 'numeric', 'valueDisplayFormat', '                                                                                                    |
| 700        | %.IT');                                                                                                    |
| 708        | app.AutoMeasISUIII146Part10ffseEditField.Layout.Row = 1;                                                                                                    |
| 709        | app.AutoMeasISUIII140PartiOffseEditField.Layout.Column = 4;                                                                                                    |
| (1U<br>711 | app.AutoMeasISUIII140PartIOFISEEdILFIEtd.HorizontalAtignment = center;                                                                                                    |
| ( 1 1      | app.Automeasisoiiii40PartioriseEuttrietu.vatuechangeurch = @(src, event)                                                                                                    |
| 719        | upualepreviewAxes(app, Src, event);                                                                                                    |
| (14<br>719 | app. Automeasisoiiii40PartiloiiseEuitrietu. Vatue = 5000;                                                                                                    |
| 713<br>714 | %% Cleale Automeasisoiiii40ral LikayteigiLabel                                                                                                    |
| 114        | app. Automeasisoiiii40raltinayteiyiLabet – uitabet(app.                                                                                                    |
| 715        | AutoMeasiSolilii40FartiPavloidblabol Lavout Pov $= 2$                                                                                                    |
| 716        | app.AutoMeasISOIIII40Fart1RayleighLabel.Layout.Now = 2,                                                                                                    |
| 717        | app.AutoMeasISOIIII40FartIRayleighLabel.Layout.Cotumn = $[I S]$ ,                                                                                                    |
| 718        | app.AutoMeasIS0III140FartIRayleighLabel.TontSIZE = app.TontSIZE14,                                                                                                    |
| 710        | app.AutoMeasISOIIII40PartIRay[eighLabel.Interpreter = tatex,                                                                                                    |
| 113        | app.Automeasisoiiii+0 ratitinayteiyiiLabet.bdtkytoullutotot = backGroundColorlabel.                                                                                                    |
| 720        | ann AutoMeasISO111146Part1Rayleighlabel HorizontalAlignment - 'contor'.                                                                                                    |
| 791        | app. AutomeasIS0111146Part1Ravleightabel. Text $- \frac{1}{2} + \frac{1}{2} + \frac{1}{$ |
| ILL        | in } \mu m\$'.                                                                                                    |
|            | τη j (mα mφ ,                                                                                                    |

| 722                 | <pre>%% Create AutoMeasIS0111146Part1RayleighEditField</pre>                                                                                            |
|---------------------|----------------------------------------------------------------------------------------------------|
| 723                 | <pre>app.AutoMeasIS0111146Part1RayleighEditField = uieditfield(app.</pre>                                                                               |
|                     | <pre>AutoMeasIS0111146Part1TabGridLayout, 'numeric');</pre>                                                                                             |
| 724                 | <pre>app.AutoMeasIS0111146Part1RayleighEditField.Layout.Row = 2;</pre>                                                                                  |
| 725                 | <pre>app.AutoMeasIS0111146Part1RayleighEditField.Layout.Column = 4;</pre>                                                                               |
| 726                 | <pre>app.AutoMeasIS0111146Part1RayleighEditField.HorizontalAlignment = '</pre>                                                                          |
|                     | center';                                                                                                    |
| 727                 | <pre>app.AutoMeasIS0111146Part1RayleighEditField.ValueChangedFcn = @(src,</pre>                                                                         |
|                     | <pre>event) UpdatePreviewAxes(app, src, event);</pre>                                                                                                   |
| 728                 | <pre>app.AutoMeasIS0111146Part1RayleighEditField.Value = 3000;</pre>                                                                                    |
| 729                 | <pre>%% Create AutoMeasIS0111146Part1TimesRayleighLabel</pre>                                                                                           |
| 730                 | <pre>app.AutoMeasIS0111146Part1TimesRayleighLabel = uilabel(app.</pre>                                                                                  |
|                     | <pre>AutoMeasIS0111146Part1TabGridLayout);</pre>                                                                                                    |
| 731                 | <pre>app.AutoMeasIS0111146Part1TimesRayleighLabel.Layout.Row = 3;</pre>                                                                                 |
| 732                 | <pre>app.AutoMeasIS0111146Part1TimesRayleighLabel.Layout.Column = [1 3];</pre>                                                                          |
| 733                 | <pre>app.AutoMeasIS0111146Part1TimesRayleighLabel.FontSize = app.fontsize14;</pre>                                                                      |
| 734                 | <pre>app.AutoMeasIS0111146Part1TimesRayleighLabel.Interpreter = 'latex';</pre>                                                                          |
| 735                 | <pre>app.AutoMeasIS0111146Part1TimesRayleighLabel.BackgroundColor =</pre>                                                                               |
|                     | <pre>backGroundColorLabel;</pre>                                                                                                    |
| 736                 | app.AutoMeasISO111146Part1TimesRayleighLabel.HorizontalAlignment = '                                                                                    |
|                     | center';                                                                                                    |
| 737                 | <pre>app.AutoMeasIS0111146Part1TimesRayleighLabel.Text = 'Number of Rayleigh</pre>                                                                      |
|                     | Lengths\$';                                                                                                    |
| 738                 | % Create AutoMeasIS0111146Part1TimesRayleighEditField                                                                                                   |
| 739                 | <pre>app.AutoMeasIS0111146Part1TimesRayleighEditField = uieditfield(app.</pre>                                                                          |
|                     | <pre>AutoMeasIS0111146Part1TabGridLayout, 'numeric');</pre>                                                                                             |
| 740                 | <pre>app.AutoMeasIS0111146Part1TimesRayleighEditField.Layout.Row = 3;</pre>                                                                             |
| 741                 | <pre>app.AutoMeasIS0111146Part1TimesRayleighEditField.Layout.Column = 4;</pre>                                                                          |
| 742                 | <pre>app.AutoMeasIS0111146Part1TimesRayleighEditField.HorizontalAlignment = '</pre>                                                                     |
|                     | center';                                                                                                    |
| 743                 | <pre>app.AutoMeasIS0111146Part1TimesRayleighEditField.ValueChangedFcn = @(src</pre>                                                                     |
|                     | <pre>, event) UpdatePreviewAxes(app, src, event);</pre>                                                                                                 |
| 744                 | app.AutoMeasIS0111146Part1TimesRayleighEditField.Value = 4;                                                                                             |
| 745                 | %% Create AutoMeasISO111146Part1NoMeasPointsLabel                                                                                                    |
| 740                 | app.AutoMeasISUIII146PartINoMeasPointsLabel = uilabel(app.                                                                                              |
| <b>D</b> 4 <b>D</b> | AutoMeasISUIIII46PartITabGridLayout);                                                                                                    |
| 141                 | app.AutoMeasISUIII146PartINoMeasPointsLabel.Layout.Row = 4;                                                                                             |
| 748                 | app.AutoMeasISUIII146PartINoMeasPointsLabel.Layout.Column = [I 3];                                                                                      |
| 749                 | app.AutoMeasISUIII146PartINoMeasPointsLabel.FontSize = app.fontSize14;                                                                                  |
| 700<br>751          | app.AutoMeasISOIIII46PartINoMeasPointsLabel.Interpreter = latex;                                                                                        |
| 16)                 | app.Automeasisoiiii46PartinomeasPointsLabel.Backgroundcolor =                                                                                           |
| 759                 | DackGroundColorLabel;                                                                                                    |
| 752                 | app.AutomeasiSUIIII46PartINOMeasPointsLabel.HorizontalAlignment = '                                                                                     |
| 759                 | Center ;                                                                                                    |
| 199                 | app.Automeds150111140PartimomedSP01ntSLaDet.Text = "Number OT                                                                                           |
| 754                 | Medsurement Points;       % Croate AutoMeasTS0111146Part1NeMeasDeinteEditEisld                                                                          |
| 755<br>755          | <pre>&gt;&gt;&gt;&gt;&gt;&gt;&gt;&gt;&gt;&gt;&gt;&gt;&gt;&gt;&gt;&gt;&gt;&gt;&gt;&gt;&gt;&gt;&gt;&gt;&gt;&gt;&gt;&gt;&gt;&gt;&gt;&gt;&gt;&gt;&gt;</pre> |
| 100                 | AutoMeasIS0111146Part1TabGrid avout 'numeric').                                                                                                    |
|                     | Automeasisoiiiii40FaltilaboliuLayout, Humerit );                                                                                                    |

| 756 | <pre>app.AutoMeasIS0111146Part1NoMeasPointsEditField.Layout.Row = 4;</pre>                                                         |
|-----|----------------------------------------------------------------------------------------------------|
| 757 | <pre>app.AutoMeasIS0111146Part1NoMeasPointsEditField.Layout.Column = 4;</pre>                                                      |
| 758 | <pre>app.AutoMeasIS0111146Part1NoMeasPointsEditField.HorizontalAlignment = '     center';</pre>                                    |
| 759 | <pre>app.AutoMeasIS0111146Part1NoMeasPointsEditField.ValueChangedFcn = @(src,<br/>event) UpdatePreviewAxes(app, src, event);</pre> |
| 760 | app.AutoMeasIS0111146Part1NoMeasPointsEditField.Value = 3:                                                                         |
| 761 | <pre>%% Create AutoMeasIS0111146Part1MeasPerPointLabel</pre>                                                                       |
| 762 | <pre>app.AutoMeasIS0111146Part1MeasPerPointLabel = uilabel(app.</pre>                                                              |
|     | AutoMeasIS0111146Part1TabGridLayout);                                                                                              |
| 763 | <pre>app.AutoMeasIS0111146Part1MeasPerPointLabel.Layout.Row = 5;</pre>                                                             |
| 764 | <pre>app.AutoMeasIS0111146Part1MeasPerPointLabel.Layout.Column = [1 3];</pre>                                                      |
| 765 | <pre>app.AutoMeasIS0111146Part1MeasPerPointLabel.FontSize = app.fontsize14;</pre>                                                  |
| 766 | <pre>app.AutoMeasIS0111146Part1MeasPerPointLabel.Interpreter = 'latex';</pre>                                                      |
| 767 | <pre>app.AutoMeasIS0111146Part1MeasPerPointLabel.BackgroundColor =</pre>                                                           |
|     | <pre>backGroundColorLabel;</pre>                                                                                                   |
| 768 | <pre>app.AutoMeasIS0111146Part1MeasPerPointLabel.HorizontalAlignment = '     center':</pre>                                        |
| 769 | <pre>app.AutoMeasIS0111146Part1MeasPerPointLabel.Text = 'Measurements per Point':</pre>                                            |
| 770 | % Create AutoMeasIS0111146Part1MeasPerPointEditField                                                                               |
| 771 | app.AutoMeasIS0111146Part1MeasPerPointEditField = uieditfield(app.                                                                 |
|     | AutoMeasIS0111146Part1TabGridLavout.'numeric'):                                                                                    |
| 772 | app.AutoMeasIS0111146Part1MeasPerPointEditField.Lavout.Row = 5:                                                                    |
| 773 | app.AutoMeasIS0111146Part1MeasPerPointEditField.Lavout.Column = 4:                                                                 |
| 774 | <pre>app.AutoMeasIS0111146Part1MeasPerPointEditField.HorizontalAlignment = '     center':</pre>                                    |
| 775 | app.AutoMeasIS0111146Part1MeasPerPointEditField.Value = 5:                                                                         |
| 776 | % Create AutoMeasIS0111146Part1MeasAreaLabel                                                                                       |
| 777 | app.AutoMeasIS0111146Part1MeasAreaLabel = uilabel(app.                                                                             |
|     | <pre>AutoMeasIS0111146Part1TabGridLayout);</pre>                                                                                   |
| 778 | <pre>app.AutoMeasIS0111146Part1MeasAreaLabel.Layout.Row = 1;</pre>                                                                 |
| 779 | <pre>app.AutoMeasIS0111146Part1MeasAreaLabel.Layout.Column = [5 7];</pre>                                                          |
| 780 | <pre>app.AutoMeasIS0111146Part1MeasAreaLabel.FontSize = app.fontsize14;</pre>                                                      |
| 781 | <pre>app.AutoMeasIS0111146Part1MeasAreaLabel.Interpreter = 'latex';</pre>                                                          |
| 782 | <pre>app.AutoMeasIS0111146Part1MeasAreaLabel.BackgroundColor =</pre>                                                               |
|     | <pre>backGroundColorLabel;</pre>                                                                                                   |
| 783 | <pre>app.AutoMeasIS0111146Part1MeasAreaLabel.HorizontalAlignment = 'center';</pre>                                                 |
| 784 | <pre>app.AutoMeasIS0111146Part1MeasAreaLabel.Text = '\$\textrm{Measurement     Area in } \mu m\$';</pre>                           |
| 785 | <pre>%% Create AutoMeasIS0111146Part1MeasAreaEditField</pre>                                                                       |
| 786 | <pre>app.AutoMeasIS0111146Part1MeasAreaEditField = uieditfield(app.</pre>                                                          |
|     | <pre>AutoMeasIS0111146Part1TabGridLayout,'numeric','ValueDisplayFormat',' %.lf');</pre>                                            |
| 787 | <pre>app.AutoMeasIS0111146Part1MeasAreaEditField.Layout.Row = 1;</pre>                                                             |
| 788 | <pre>app.AutoMeasIS0111146Part1MeasAreaEditField.Layout.Column = 8;</pre>                                                          |
| 789 | <pre>app.AutoMeasIS0111146Part1MeasAreaEditField.HorizontalAlignment = '     center';</pre>                                        |
| 790 | <pre>app.AutoMeasIS0111146Part1MeasAreaEditField.Value = 10000;</pre>                                                              |

| <pre>app.AutoMeasISO111146PartIMeasAreaEditField.ValueChangedFcn = @(src,<br/>event) UpdatePreviewAxes(app, src, event);<br/>% Create AutoMeasISO111146PartIStartMeasButton = uibutton(app.<br/>AutoMeasISO111146PartIStartMeasButton = uibutton(app.<br/>AutoMeasISO111146PartIStartMeasButton.Layout.Column = [14 15];<br/>app.AutoMeasISO111146PartIStartMeasButton.Layout.Column = [14 15];<br/>app.AutoMeasISO111146PartIStartMeasButton.Layout.Column = [14 15];<br/>app.AutoMeasISO111146PartIStartMeasButton.ButtonPushedFcn = @(src, event<br/>) AutoMeasISO111146PartIStartMeasButton.ButtonPushedFcn(app, src,<br/>event);<br/>app.AutoMeasISO111146PartIStartMeasButton.Enable = 'off';<br/>wontoMeasISO111146PartIStartMeasButton.Enable = 'off';<br/>wontoMeasISO111146PartIPreviewMeasPointsUIAxes = uiaxes(app.<br/>AutoMeasISO111146PartIPreviewMeasPointsUIAxes = uiaxes(app.<br/>AutoMeasISO111146PartIPreviewMeasPointsUIAxes = uiaxes(app.<br/>AutoMeasISO111146PartIPreviewMeasPointsUIAxes.Layout.Column = [6<br/>15];<br/>app.AutoMeasISO111146PartIPreviewMeasPointsUIAxes.Layout.Column = [6<br/>15];<br/>app.AutoMeasISO111146PartIPreviewMeasPointsUIAxes.Layout.Column = [6<br/>15];<br/>app.AutoMeasISO111146PartIPreviewMeasPointsUIAxes.XLim = [-0:50 e3pp.<br/>maxXalueStage+256];<br/>app.AutoMeasISO111146PartIPreviewMeasPointsUIAxes.XLim = [-0:50 e3p;<br/>app.AutoMeasISO111146PartIPreviewMeasPointsUIAxes.XLim = [-0:50 e3p;<br/>app.AutoMeasISO111146PartIPreviewMeasPointsUIAxes.Title.Interpreter = '</pre>                                                                                                    | 791 | <pre>app.AutoMeasIS0111146Part1MeasAreaEditField.Enable = 'off';</pre>           |
|----------------------------------------------------------------------------------------------------|-----|----------------------------------------------------------------------------------|
| <pre>event) UpdatePreviewAxes(app, src, event); 703 %* Create AutoMeasISOIII146PartIStartMeasButton = ubutton(app. AutoMeasISOIII146PartIStartMeasButton = ubutton(app. AutoMeasISOIII146PartIStartMeasButton.Layout.Column = [14 15]; 707 app.AutoMeasISOIII146PartIStartMeasButton.Layout.Column = [14 15]; 708 app.AutoMeasISOIII146PartIStartMeasButton.Ext = 'Start'; 709 app.AutoMeasISOIII146PartIStartMeasButton.Ext = 'Start'; 709 app.AutoMeasISOIII146PartIStartMeasButton.Ext = 'Start'; 709 app.AutoMeasISOIII146PartIStartMeasButton.Ext = 'off'; 709 app.AutoMeasISOIII146PartIStartMeasButton.EutonPushedFcn(app, src, event); 709 app.AutoMeasISOIII146PartIPreviewMeasPointsUIAxes = uiaxes(app. AutoMeasISOIII146PartIPreviewMeasPointsUIAxes.Layout.Row = [7 8]; 801 app.AutoMeasISOIII146PartIPreviewMeasPointsUIAxes.Layout.Column = [6 15]; 803 app.AutoMeasISOIII146PartIPreviewMeasPointsUIAxes.Layout.Column = [6 15]; 804 app.AutoMeasISOIII146PartIPreviewMeasPointsUIAxes.Lime = [-0.5 0.5]; 805 app.AutoMeasISOIII146PartIPreviewMeasPointsUIAxes.XisLocation = ' origin'; 807 app.AutoMeasISOIII146PartIPreviewMeasPointsUIAxes.Interactions = []; 808 app.AutoMeasISOIII146PartIPreviewMeasPointsUIAxes.Tite.String = ' Measuring Points'; 813 app.AutoMeasISOIII146PartIPreviewMeasPointsUIAxes.XLabel.Interpreter = ' latex'; 813 app.AutoMeasISOIII146PartIPreviewMeasPointsUIAxes.XLabel.String = '2 ccordinates'; 814 app.AutoMeasISOIII146PartIPreviewMeasPointsUIAxes.XLabel.String = '2 ccordinates'; 815 app.AutoMeasISOIII146PartIPreviewMeasPointsUIAxes.XLabel.String = '2 ccordinates'; 816 app.AutoMeasISOIII146PartIPreviewMeasPointsUIAxes.XLabel.String = '2 ccordinates'; 817 app.AutoMeasISOIII146PartIPreviewMeasPointsUIAxes.XLabel.String = '2 ccordinates'; 818 app.AutoMeasISOIII146PartIPreviewMeasPointsUIAxes.XLabel.String = '2 ccordinates'; 819 app.AutoMeasISOIII146PartIPreviewMeasPointsUIAxes,'Position', app. CurrPosRoiAutoMeasIII4PartIPreviewMeasPointsUIAxes,'Position', app. CurrPosRoiAutoMeasIII4PartIPreviewMeasPointsUIAxes,'Position', app. CurrP</pre>                                                                                                    | 792 | <pre>app.AutoMeasIS0111146Part1MeasAreaEditField.ValueChangedFcn = @(src,</pre>  |
| <pre>703 %% Create AutoMeasIS011146PartIStartMeasButton 704 app.AutoMeasIS011146PartIStartMeasButton = uibutton(app.         AutoMeasIS011146PartIStartMeasButton.Layout.Row = 5; 706 app.AutoMeasIS011146PartIStartMeasButton.Layout.Column = [14 15]; 707 app.AutoMeasIS011146PartIStartMeasButton.ButtonPushedFcn = @(src, event) 709 app.AutoMeasIS011146PartIStartMeasButton.ButtonPushedFcn(app, src,         event); 709 app.AutoMeasIS011146PartIStartMeasButton.ButtonPushedFcn(app, src,         event); 709 app.AutoMeasIS011146PartIStartMeasButton.ButtonPushedFcn(app, src,         event); 709 app.AutoMeasIS011146PartIStartMeasButton.ButtonPushedFcn(app, src,         event); 709 app.AutoMeasIS011146PartIStartMeasButton.Eutel = 'off'; 800 %% Create AutoMeasIS011146PartIPreviewMeasPointsUIAxes = uiaxes(app.         AutoMeasIS0111146PartIPreviewMeasPointsUIAxes.Layout.Column = [6         15]; 801 app.AutoMeasIS011146PartIPreviewMeasPointsUIAxes.Layout.Column = [6         15]; 802 app.AutoMeasIS011146PartIPreviewMeasPointsUIAxes.XLim = [0-250 app.         maxValueStape=250]; 805 app.AutoMeasIS011146PartIPreviewMeasPointsUIAxes.VLim = [-0.5 0.5]; 806 app.AutoMeasIS011146PartIPreviewMeasPointsUIAxes.Ntim = [-0.5 0.5]; 807 app.AutoMeasIS011146PartIPreviewMeasPointsUIAxes.Interactions = []; 808 app.AutoMeasIS011146PartIPreviewMeasPointsUIAxes.TateIsting = '</pre>                                                                                                    |     | <pre>event) UpdatePreviewAxes(app, src, event);</pre>                            |
| <pre>794 app.AutoMeasISOIII146PartIStartMeasButton = uibutton(app.<br/>AutoMeasISOIII146PartIStartMeasButton.Layout.Row = 5;<br/>app.AutoMeasISOIII146PartIStartMeasButton.Layout.Column = [14 15];<br/>app.AutoMeasISOIII146PartIStartMeasButton.Layout.Column = [14 15];<br/>app.AutoMeasISOIII146PartIStartMeasButton.ButtonPushedFcn = @(src, event<br/>) AutoMeasISOIII146PartIStartMeasButton.ButtonPushedFcn = @(src, event<br/>) AutoMeasISOIII146PartIStartMeasButton.ButtonPushedFcn(app, src,</pre>                                                                                                    | 793 | <pre>%% Create AutoMeasIS0111146Part1StartMeasButton</pre>                       |
| AutoMeasISOIII146PartITabGridLayout);795app.AutoMeasISOIII146PartIStartMeasButton.Layout.Row = 5;796app.AutoMeasISOIII146PartIStartMeasButton.Layout.Column = [14 15];797app.AutoMeasISOIII146PartIStartMeasButton.ButtonPushedFcn = @(src, event> AutoMeasISOIII146PartIStartMeasButton.ButtonPushedFcn = @(src, event);798app.AutoMeasISOIII146PartIStartMeasButton.Enable = 'off';800% Create AutoMeasISOIII146PartIPreviewMeasPointsUIAxes811app.AutoMeasISOIII146PartIPreviewMeasPointsUIAxes = uiaxes(app.<br>AutoMeasISOIII146PartIPreviewMeasPointsUIAxes.Layout.Row = [7 8];801app.AutoMeasISOIIII46PartIPreviewMeasPointsUIAxes.Layout.Column = [6<br>15];802app.AutoMeasISOIIII46PartIPreviewMeasPointsUIAxes.Lim = [0-250 app.<br>maxValueStage+250];803app.AutoMeasISOIIII46PartIPreviewMeasPointsUIAxes.XLim = [0.5 0.5];806app.AutoMeasISOIIII46PartIPreviewMeasPointsUIAxes.Theractions = [];807app.AutoMeasISOIIII46PartIPreviewMeasPointsUIAxes.Theractions = [];808app.AutoMeasISOIIII46PartIPreviewMeasPointsUIAxes.Title.Interpreter = 'origin';809app.AutoMeasISOIIII46PartIPreviewMeasPointsUIAxes.Title.Interpreter = 'latex';811app.AutoMeasISOIIII46PartIPreviewMeasPointsUIAxes.Title.String = '<br>Measuring Points';812app.AutoMeasISOIIII46PartIPreviewMeasPointsUIAxes.XLabel.String = 'z -<br>ccoordinates';813app.AutoMeasISOIIII46PartIPreviewMeasPointsUIAxes.XLabel.String = 'z -<br>ccoordinates';814app.AutoMeasISOIIII46PartIPreviewMeasPointsUIAxes.XLabel.String = 'z -<br>ccoordinates';815% Create currPosRoi816 </th <th>794</th> <th><pre>app.AutoMeasIS0111146Part1StartMeasButton = uibutton(app.</pre></th>                                                                                                    | 794 | <pre>app.AutoMeasIS0111146Part1StartMeasButton = uibutton(app.</pre>             |
| <pre>795 app.AutoMeasISO111146PartIStartMeasButton.Layout.Row = 5;<br/>706 app.AutoMeasISO111146PartIStartMeasButton.Layout.Column = [14 15];<br/>707 app.AutoMeasISO111146PartIStartMeasButton.Layout.Column = [14 15];<br/>708 app.AutoMeasISO111146PartIStartMeasButton_ButtonPushedFcn = @(src, event<br/>) AutoMeasISO111146PartIStartMeasButton_ButtonPushedFcn(app, src,<br/>event);<br/>709 app.AutoMeasISO111146PartIPreviewMeasPointsUIAxes = uiaxes(app.<br/>AutoMeasISO111146PartIPreviewMeasPointsUIAxes = uiaxes(app.<br/>AutoMeasISO111146PartIPreviewMeasPointsUIAxes = uiaxes(app.<br/>AutoMeasISO111146PartIPreviewMeasPointsUIAxes = uiaxes(app.<br/>AutoMeasISO111146PartIPreviewMeasPointsUIAxes.Layout.Column = [6<br/>15];<br/>803 app.AutoMeasISO111146PartIPreviewMeasPointsUIAxes.Layout.Column = [6<br/>15];<br/>804 app.AutoMeasISO111146PartIPreviewMeasPointsUIAxes.YLim = [-0.5 0.5];<br/>805 app.AutoMeasISO111146PartIPreviewMeasPointsUIAxes.YLim = [-0.5 0.5];<br/>806 app.AutoMeasISO111146PartIPreviewMeasPointsUIAxes.YLim = [-0.5 0.5];<br/>807 app.AutoMeasISO111146PartIPreviewMeasPointsUIAxes.Interactions = [];<br/>808 app.AutoMeasISO111146PartIPreviewMeasPointsUIAxes.Interactions = [];<br/>809 app.AutoMeasISO111146PartIPreviewMeasPointsUIAxes.Title.Linterpreter = '<br/>810 app.AutoMeasISO111146PartIPreviewMeasPointsUIAxes.Title.Interpreter = '<br/>811 app.AutoMeasISO111146PartIPreviewMeasPointsUIAxes.Title.Interpreter = '<br/>812 app.AutoMeasISO111146PartIPreviewMeasPointsUIAxes.Title.String = '<br/>813 app.AutoMeasISO111146PartIPreviewMeasPointsUIAxes.XLabel.Interpreter = '<br/>814 titkangle(app.AutoMeasISO111146PartIPreviewMeasPointsUIAxes.XLabel.String = '2 -<br/>ccordinates';<br/>814 xtickangle(app.AutoMeasISO111146PartIPreviewMeasPointsUIAxes.YLabel.String = '2 -<br/>815 app.AutoMeasISO111146PartIPreviewMeasPointsUIAxes.YLabel.String = '2 -<br/>816 app.currPosRoiAutoMeas = drawpoint(app.<br/>817 AutoMeasISO111146PartIPreviewMeasPointsUIAxes,'Position', app.<br/>818 xtickangle(app.AutoMeasISO111146PartIPreviewMeasPointsUIAxes,'Position', app.<br/>819 app.AutoMeasISO111146PartIPreviewMeasPointsUIAxes,'Position', app.<br/>811 app.AutoMeasISO11114</pre>                                                                                                    |     | <pre>AutoMeasIS0111146Part1TabGridLayout);</pre>                                 |
| <pre>796 app.AutoMeasISOIIII46PartIStartMeasButton.Layout.Column = [14 15];<br/>707 app.AutoMeasISOIIII46PartIStartMeasButton.Text = 'Start';<br/>708 app.AutoMeasISOIIII46PartIStartMeasButton.ButtonPushedFcn = @(src, event<br/>) AutoMeasISOIIII46PartIStartMeasButton_ButtonPushedFcn(app, src,<br/>event);<br/>709 app.AutoMeasISOIIII46PartIStartMeasButton.Enable = 'off';<br/>800 %% Create AutoMeasISOIIII46PartIPreviewMeasPointsUIAxes<br/>801 app.AutoMeasISOIIII46PartIPreviewMeasPointsUIAxes = uiaxes(app.<br/>AutoMeasISOIIII46PartIPreviewMeasPointsUIAxes.Layout.Row = [7 8];<br/>803 app.AutoMeasISOIIII46PartIPreviewMeasPointsUIAxes.Layout.Column = [6<br/>15];<br/>804 app.AutoMeasISOIIII46PartIPreviewMeasPointsUIAxes.Layout.Column = [6<br/>15];<br/>805 app.AutoMeasISOIIII46PartIPreviewMeasPointsUIAxes.XLim = [0-250 app.<br/>maxValueStage+250];<br/>806 app.AutoMeasISOIIII46PartIPreviewMeasPointsUIAxes.YLim = [-0.5 0.5];<br/>807 app.AutoMeasISOIIII46PartIPreviewMeasPointsUIAxes.YLim = [-0.5 0.5];<br/>808 app.AutoMeasISOIIII46PartIPreviewMeasPointsUIAxes.Theractions = [];<br/>809 app.AutoMeasISOIIII46PartIPreviewMeasPointsUIAxes.Toolbar.Visible = 'off<br/>';<br/>800 app.AutoMeasISOIIII46PartIPreviewMeasPointsUIAxes.Toolbar.Visible = 'off<br/>';<br/>810 app.AutoMeasISOIIII46PartIPreviewMeasPointsUIAxes.Title.Interpreter = '<br/>811 app.AutoMeasISOIIII46PartIPreviewMeasPointsUIAxes.Title.Interpreter = '<br/>812 app.AutoMeasISOIIII46PartIPreviewMeasPointsUIAxes.XLabel.Interpreter = '<br/>813 app.AutoMeasISOIIII46PartIPreviewMeasPointsUIAxes.XLabel.Interpreter = '<br/>814 xtickangle(app.AutoMeasISOIIII46PartIPreviewMeasPointsUIAxes.XLabel.Interpreter = '<br/>814 app.AutoMeasISOIIII46PartIPreviewMeasPointsUIAxes.XLabel.String = 'z -<br/>815 coordinates';<br/>814 xtickangle(app.AutoMeasISOIIII46PartIPreviewMeasPointsUIAxes.XLabel.String = 'z -<br/>816 app.currPosRoiAutoMeas = drawpoint(app.<br/>817 AutoMeasISOIIII46PartIPreviewMeasPointsUIAxes,'Position', app.<br/>818 create currPosRoi<br/>819 app.AutoMeasISOIIII46PartIPreviewMeasPointsUIAxes,'Position', app.<br/>817 app.AutoMeasISOIIII46PartIPreviewMeasPointsUIAxes,'Position', app.<br/>818 create AutoMeasISOIIII</pre>                                                                                                    | 795 | <pre>app.AutoMeasIS0111146Part1StartMeasButton.Layout.Row = 5;</pre>             |
| <pre>797 app.AutoMeasISO111146Part1StartMeasButton.Text = 'Start';<br/>708 app.AutoMeasISO111146Part1StartMeasButton.ButtonPushedFcn(app, src,<br/>event);<br/>709 app.AutoMeasISO111146Part1StartMeasButton.Enable = 'off';<br/>800 %% Create AutoMeasISO111146Part1PreviewMeasPointSUIAxes<br/>801 app.AutoMeasISO111146Part1PreviewMeasPointSUIAxes = uiaxes(app.<br/>802 AutoMeasISO111146Part1PreviewMeasPointSUIAxes.Layout.Row = [7 8];<br/>803 app.AutoMeasISO111146Part1PreviewMeasPointSUIAxes.Layout.Column = [6<br/>15];<br/>804 app.AutoMeasISO111146Part1PreviewMeasPointSUIAxes.Layout.Column = [6<br/>15];<br/>805 app.AutoMeasISO111146Part1PreviewMeasPointSUIAxes.Layout.Column = [6<br/>15];<br/>806 app.AutoMeasISO111146Part1PreviewMeasPointSUIAxes.XLim = [-0.5 0.5];<br/>807 app.AutoMeasISO111146Part1PreviewMeasPointSUIAxes.YLim = [-0.5 0.5];<br/>808 app.AutoMeasISO111146Part1PreviewMeasPointSUIAxes.Interactions = [];<br/>809 app.AutoMeasISO111146Part1PreviewMeasPointSUIAxes.Interactions = [];<br/>809 app.AutoMeasISO111146Part1PreviewMeasPointSUIAxes.Title.String = '<br/>811 app.AutoMeasISO111146Part1PreviewMeasPointSUIAxes.Title.Interpreter = '<br/>812 app.AutoMeasISO111146Part1PreviewMeasPointSUIAxes.Title.Interpreter = '<br/>813 app.AutoMeasISO111146Part1PreviewMeasPointSUIAxes.Title.String = '<br/>814 MeasUring Points';<br/>815 %% Create currPosRoi<br/>816 app.CurrPosRoiAutoMeasISO111146Part1PreviewMeasPointSUIAxes.XLabel.String = 'z -<br/>817 coordinates';<br/>818 xtickangle(app.AutoMeasISO111146Part1PreviewMeasPointSUIAxes.XLabel.String = 'z -<br/>818 cored currPosRoi<br/>816 app.CurrPosRoiAutoMeasISO111146Part1PreviewMeasPointSUIAxes.YDistion', app.<br/>817 app.AutoMeasISO111146Part1PreviewMeasPointSUIAxes.YDistion', app.<br/>818 create currPosRoiAutoMeas = drawpoint(app.<br/>819 AutoMeasISO111146Part1PreviewMeasPointSUIAxes,'Position', app.<br/>810 app.CurrPosRoiAutoMeas = drawpoint(app.<br/>811 AutoMeasISO111146Part1PreviewMeasPointSUIAxes,'Position', app.<br/>817 app.CurrPosRoiAutoMeas = drawpoint(app.<br/>818 % Create AutoMeasISO111146Part1PreviewMeasPointSUIAxes,'Position', app.<br/>819 AutoMeasISO111146Part1PreviewMeasPointSUIAxes,'Position', app.</pre>                                                                                                    | 796 | <pre>app.AutoMeasIS0111146Part1StartMeasButton.Layout.Column = [14 15];</pre>    |
| <pre>app.AutoMeasISO111146Part1StartMeasButton.ButtonPushedFcn = @(src, event<br/>) AutoMeasISO111146Part1StartMeasButton.ButtonPushedFcn(app, src,<br/>event);<br/>app.AutoMeasISO111146Part1StartMeasButton.Enable = 'off';<br/>%% Create AutoMeasISO111146Part1PreviewMeasPointsUIAxes<br/>app.AutoMeasISO111146Part1PreviewMeasPointsUIAxes = uiaxes(app.<br/>AutoMeasISO111146Part1PreviewMeasPointsUIAxes.Layout.Row = [7 8];<br/>app.AutoMeasISO111146Part1PreviewMeasPointsUIAxes.Layout.Column = [6<br/>15];<br/>app.AutoMeasISO111146Part1PreviewMeasPointsUIAxes.Layout.Column = [6<br/>15];<br/>app.AutoMeasISO111146Part1PreviewMeasPointsUIAxes.XLim = [0-250 app.<br/>maxValueStage+250];<br/>app.AutoMeasISO111146Part1PreviewMeasPointsUIAxes.YLim = [0-5 0.5];<br/>app.AutoMeasISO111146Part1PreviewMeasPointsUIAxes.YLim = [-0.5 0.5];<br/>app.AutoMeasISO111146Part1PreviewMeasPointsUIAxes.Interactions = [];<br/>app.AutoMeasISO111146Part1PreviewMeasPointsUIAxes.Toolbar.Visible = 'off<br/>';<br/>app.AutoMeasISO111146Part1PreviewMeasPointsUIAxes.Toolbar.Visible = 'off<br/>';<br/>app.AutoMeasISO111146Part1PreviewMeasPointsUIAxes.Totlar.Visible = 'off<br/>';<br/>app.AutoMeasISO111146Part1PreviewMeasPointsUIAxes.Title.Interpreter = '<br/>latex';<br/>app.AutoMeasISO111146Part1PreviewMeasPointsUIAxes.Title.String = '<br/>Measuring Points';<br/>app.AutoMeasISO111146Part1PreviewMeasPointsUIAxes.XLabel.Interpreter = '<br/>latex';<br/>app.AutoMeasISO111146Part1PreviewMeasPointsUIAxes.XLabel.String = 'z -<br/>coordinates';<br/>xtickangle(app.AutoMeasISO111146Part1PreviewMeasPointsUIAxes.XLabel.String = 'z -<br/>coordinates';<br/>xtickangle(app.AutoMeasISO111146Part1PreviewMeasPointsUIAxes, 'Position', app.<br/>currPosRoiAutoMeasISO111146Part1PreviewMeasPointsUIAxes, 'Position', app.<br/>currPosRoiAutoMeasISO111146Part1PreviewMeasPointsUIAxes, 'Position', app.<br/>currPosRoiAutoMeasISO111146Part1PreviewMeasPointsUIAxes, 'Position', app.<br/>currPosRoiAutoMeasISO111146Part1CurrPosLabel<br/>app.AutoMeasISO111146Part1CurrPosLabel<br/>app.AutoMeasISO111146Part1CurrPosLabel<br/>app.AutoMeasISO111146Part1CurrPosLabel<br/>app.AutoMeasISO111146Part1CurrPosLabel<br/>app.AutoMeasISO111146Part1CurrPosLabel<br/>app.AutoMea</pre>                                                                                                    | 797 | <pre>app.AutoMeasIS0111146Part1StartMeasButton.Text = 'Start';</pre>             |
| <pre>) AutoMeasISO111146PartIStartMeasButton_ButtonPushedFcn(app, src,<br/>event);<br/>app.AutoMeasISO111146PartIStartMeasButton.Enable = 'off';<br/>% Create AutoMeasISO111146PartIPreviewMeasPointsUIAxes<br/>app.AutoMeasISO111146PartIPreviewMeasPointsUIAxes = uiaxes(app.<br/>AutoMeasISO111146PartIPreviewMeasPointsUIAxes.Layout.Row = [7 8];<br/>app.AutoMeasISO111146PartIPreviewMeasPointsUIAxes.Layout.Column = [6<br/>15];<br/>app.AutoMeasISO111146PartIPreviewMeasPointsUIAxes.Layout.Column = [6<br/>15];<br/>app.AutoMeasISO111146PartIPreviewMeasPointsUIAxes.Layout.Column = [6<br/>15];<br/>app.AutoMeasISO111146PartIPreviewMeasPointsUIAxes.XLim = [0-250 app.<br/>maxValueStage+250];<br/>app.AutoMeasISO111146PartIPreviewMeasPointsUIAxes.YLim = [-0.5 0.5];<br/>app.AutoMeasISO111146PartIPreviewMeasPointsUIAxes.XAxisLocation = '<br/>origin';<br/>app.AutoMeasISO111146PartIPreviewMeasPointsUIAxes.Interactions = [];<br/>app.AutoMeasISO111146PartIPreviewMeasPointsUIAxes.Toolbar.Visible = 'off<br/>';<br/>app.AutoMeasISO111146PartIPreviewMeasPointsUIAxes.Toolbar.Visible = 'off<br/>';<br/>app.AutoMeasISO111146PartIPreviewMeasPointsUIAxes.Title.Interpreter = '<br/>latex';<br/>app.AutoMeasISO111146PartIPreviewMeasPointsUIAxes.Title.Interpreter = '<br/>latex';<br/>app.AutoMeasISO111146PartIPreviewMeasPointsUIAxes.Title.String = '<br/>Measuring Points';<br/>app.AutoMeasISO111146PartIPreviewMeasPointsUIAxes.XLabel.Interpreter = '<br/>latex';<br/>app.AutoMeasISO111146PartIPreviewMeasPointsUIAxes.XLabel.String = '2 -<br/>coordinates';<br/>xtickangle(app.AutoMeasISO111146PartIPreviewMeasPointsUIAxes.XLabel.String = '2 -<br/>coordinates';<br/>xtickangle(app.AutoMeasISO111146PartIPreviewMeasPointsUIAxes, 'Position', app.<br/>currPosRoi.Position, 'Color', 'yellow');<br/>app.CurrPosRoiAutoMeas InteractionsAllowed = 'none';<br/>% Create AutoMeasISO111146PartICurrPosLabel<br/>app.AutoMeasISO111146PartICurrPosLabel<br/>app.AutoMeasISO111146PartICurrPosLabel<br/>app.AutoMeasISO111146PartICurrPosLabel<br/>app.AutoMeasISO111146PartICurrPosLabel<br/>app.AutoMeasISO111146PartICurrPosLabel<br/>app.AutoMeasISO111146PartICurrPosLabel<br/>app.AutoMeasISO111146PartICurrPosLabel<br/>app.AutoMeasISO111146PartICurrPosLabel<br/>app.AutoM</pre>                                                                                                    | 798 | app.AutoMeasIS0111146Part1StartMeasButton.ButtonPushedFcn = @(src, event         |
| <pre>event);<br/>app.AutoMeasISO111146Part1StartMeasButton.Enable = 'offf';<br/>% Create AutoMeasISO111146Part1PreviewMeasPointsUIAxes<br/>801 app.AutoMeasISO111146Part1PreviewMeasPointsUIAxes = uiaxes(app.<br/>AutoMeasISO111146Part1PreviewMeasPointsUIAxes.Layout.Row = [7 8];<br/>app.AutoMeasISO111146Part1PreviewMeasPointsUIAxes.Layout.Column = [6<br/>15];<br/>804 app.AutoMeasISO111146Part1PreviewMeasPointsUIAxes.Layout.Column = [6<br/>15];<br/>805 app.AutoMeasISO111146Part1PreviewMeasPointsUIAxes.XLim = [-0.5 0.5];<br/>806 app.AutoMeasISO111146Part1PreviewMeasPointsUIAxes.YLim = [-0.5 0.5];<br/>807 app.AutoMeasISO111146Part1PreviewMeasPointsUIAxes.XAxisLocation = '<br/>origin';<br/>808 app.AutoMeasISO111146Part1PreviewMeasPointsUIAxes.Interactions = [];<br/>809 app.AutoMeasISO111146Part1PreviewMeasPointsUIAxes.Toolbar.Visible = 'offf<br/>';<br/>800 app.AutoMeasISO111146Part1PreviewMeasPointsUIAxes.Toolbar.Visible = 'offf<br/>';<br/>810 app.AutoMeasISO111146Part1PreviewMeasPointsUIAxes.Title.Interpreter = '<br/>latex';<br/>811 app.AutoMeasISO111146Part1PreviewMeasPointsUIAxes.Title.String = '<br/>Measuring Points';<br/>812 app.AutoMeasISO111146Part1PreviewMeasPointsUIAxes.XLabel.Interpreter = '<br/>latex';<br/>813 app.AutoMeasISO111146Part1PreviewMeasPointsUIAxes.XLabel.String = 'z -<br/>ccoordinates';<br/>814 xtickangle(app.AutoMeasISO111146Part1PreviewMeasPointsUIAxes.XLabel.String = 'z -<br/>ccordinates';<br/>815 % Create currPosRoi<br/>816 app.currPosRoiAutoMeas = drawpoint(app.<br/>AutoMeasISO111146Part1PreviewMeasPointsUIAxes,'Position',app.<br/>currPosRoiAutoMeasISO11146Part1PreviewMeasPointsUIAxes,'Position',app.<br/>currPosRoiAutoMeasISO11146Part1CurrPosLabel<br/>app.AutoMeasISO11146Part1CurrPosLabel = uilabel(app.<br/>AutoMeasISO111146Part1CurrPosLabel = uilabel(app.<br/>AutoMeasISO111146Part1CurrPosLabel = uilabel(app.<br/>AutoMeasISO111146Part1CurrPosLabel = uilabel(app.<br/>AutoMeasISO11146Part1CurrPosLabel = uilabel(app.<br/>AutoMeasISO11146Part1CurrPosLabel = uilabel(app.<br/>AutoMeasISO11146Part1CurrPosLabel = uilabel(app.<br/>AutoMeasISO11146Part1CurrPosLabel = uilabel(app.<br/>AutoMeasISO11146Part1CurrPosLabel = uilabel(app.<br/>AutoMeasISO11146Part1CurrPosL</pre>                                                                                                    |     | ) AutoMeasIS0111146Part1StartMeasButton_ButtonPushedFcn(app, src,                |
| <pre>app.AutoMeasISO111146PartIStartMeasButton.Enable = 'off'; % Create AutoMeasISO111146PartIPreviewMeasPointsUIAxes app.AutoMeasISO111146PartIPreviewMeasPointsUIAxes = uiaxes(app. AutoMeasISO111146PartIPreviewMeasPointsUIAxes.Layout.Row = [7 8]; app.AutoMeasISO111146PartIPreviewMeasPointsUIAxes.Layout.Column = [6 15]; app.AutoMeasISO111146PartIPreviewMeasPointsUIAxes.XLim = [0-250 app. maxValueStage+250]; app.AutoMeasISO111146PartIPreviewMeasPointsUIAxes.YLim = [-0.5 0.5]; app.AutoMeasISO111146PartIPreviewMeasPointsUIAxes.YLim = [-0.5 0.5]; app.AutoMeasISO111146PartIPreviewMeasPointsUIAxes.XAxisLocation = ' origin'; app.AutoMeasISO111146PartIPreviewMeasPointsUIAxes.Tuteractions = []; app.AutoMeasISO111146PartIPreviewMeasPointsUIAxes.Toolbar.Visible = 'off '; app.AutoMeasISO111146PartIPreviewMeasPointsUIAxes.Title.Interpreter = ' latex'; app.AutoMeasISO111146PartIPreviewMeasPointsUIAxes.Title.String = ' Measuring Points'; app.AutoMeasISO111146PartIPreviewMeasPointsUIAxes.XLabel.Interpreter = ' latex'; app.AutoMeasISO111146PartIPreviewMeasPointsUIAxes.XLabel.String = 'z - coordinates'; xtickangle(app.AutoMeasISO111146PartIPreviewMeasPointsUIAxes.XLabel.String = 'z - coordinates'; stickangle(app.AutoMeasISO111146PartIPreviewMeasPointsUIAxes.YIsUIAxes.45); % Create currPosRoi app.CurrPosRoiAutoMeas = drawpoint(app. AutoMeasISO111146PartIPreviewMeasPointsUIAxes, 'Position', app. currPosRoiAutoMeasISO111146PartIPreviewMeasPointsUIAxes, 'Position', app. currPosRoi.Position, 'Color', 'yellow'); app.CurrPosRoiAutoMeasISO111146PartICurrPosLabel = uilabel(app. AutoMeasISO111146PartICurrPosLabel = uilabel(app. AutoMeasISO111146PartICurrPosLabel = uilabel(app. AutoMeasISO111146PartICurrPosLabel = uilabel(app. AutoMeasISO111146PartICurrPosLabel = uilabel(app. AutoMeasISO111146PartICurrPosLabel = uilabel(app. AutoMeasISO111146PartICurrPosLabel = uilabel(app. AutoMeasISO111146PartICurrPosLabel = uilabel(app. AutoMeasISO111146PartICurrPosLabel = uilabel(app. AutoMeasISO111146PartICurrPosLabel = uilabel(app. AutoMeasISO111146P</pre>                                                                                                    |     | event);                                                                          |
| <pre>800 %% Create AutoMeasISO111146Part1PreviewMeasPointsUIAxes<br/>801 app.AutoMeasISO111146Part1TabGridLayout);<br/>802 app.AutoMeasISO111146Part1PreviewMeasPointsUIAxes.Layout.Row = [7 8];<br/>803 app.AutoMeasISO111146Part1PreviewMeasPointsUIAxes.Layout.Column = [6<br/>15];<br/>804 app.AutoMeasISO111146Part1PreviewMeasPointsUIAxes.XLim = [0-250 app.<br/>maxValueStage+250];<br/>805 app.AutoMeasISO111146Part1PreviewMeasPointsUIAxes.YLim = [-0.5 0.5];<br/>806 app.AutoMeasISO111146Part1PreviewMeasPointsUIAxes.XLim = [-0.5 0.5];<br/>807 app.AutoMeasISO111146Part1PreviewMeasPointsUIAxes.Interactions = [];<br/>808 app.AutoMeasISO111146Part1PreviewMeasPointsUIAxes.Interactions = [];<br/>809 app.AutoMeasISO111146Part1PreviewMeasPointsUIAxes.Interactions = [];<br/>810 app.AutoMeasISO111146Part1PreviewMeasPointsUIAxes.ToteLatel = 'off<br/>';<br/>811 app.AutoMeasISO111146Part1PreviewMeasPointsUIAxes.Title.Interpreter = '<br/>812 app.AutoMeasISO111146Part1PreviewMeasPointsUIAxes.Title.String = '<br/>813 map.AutoMeasISO111146Part1PreviewMeasPointsUIAxes.XLabel.Interpreter = '<br/>814 tatex';<br/>813 app.AutoMeasISO111146Part1PreviewMeasPointsUIAxes.XLabel.String = '2 -<br/>814 cordinates';<br/>814 xtickangle(app.AutoMeasISO111146Part1PreviewMeasPointsUIAxes.XLabel.String = '2 -<br/>815 cordinates';<br/>815 %% Create currPosRoi<br/>816 app.currPosRoiAutoMeas = drawpoint(app.<br/>817 app.CurrPosRoiAutoMeas = drawpoint(app.<br/>818 %% Create AutoMeasISO111146Part1PreviewMeasPointsUIAxes,'Position', app.<br/>817 currPosRoiAutoMeas.InteractionsAllowed = 'none';<br/>818 %% Create AutoMeasISO111146Part1CurrPosLabel<br/>819 app.AutoMeasISO111146Part1CurrPosLabel<br/>819 app.AutoMeasISO111146Part1CurrPosLabel<br/>819 app.AutoMeasISO111146Part1CurrPosLabel<br/>819 app.AutoMeasISO111146Part1CurrPosLabel<br/>819 app.AutoMeasISO111146Part1CurrPosLabel<br/>819 app.AutoMeasISO111146Part1CurrPosLabel<br/>819 app.AutoMeasISO111146Part1CurrPosLabel<br/>819 app.AutoMeasISO111146Part1CurrPosLabel = uilabel(app.<br/>811 AutoMeasISO111146Part1CurrPosLabel = uilabel(app.<br/>812 AutoMeasISO111146Part1CurrPosLabel = uilabel(app.<br/>813 AutoMeasISO111146Part1CurrPosLabel = uilabel(app.<br/>814 Aut</pre>                                                                                                    | 799 | <pre>app.AutoMeasIS0111146Part1StartMeasButton.Enable = 'off';</pre>             |
| <pre>801 app.AutoMeasIS0111146Part1PreviewMeasPointsUIAxes = uiaxes(app.<br/>AutoMeasIS0111146Part1PreviewMeasPointsUIAxes.Layout.Row = [7 8];<br/>802 app.AutoMeasIS0111146Part1PreviewMeasPointsUIAxes.Layout.Column = [6<br/>15];<br/>804 app.AutoMeasIS0111146Part1PreviewMeasPointsUIAxes.XLim = [0-250 app.<br/>maxValueStage+250];<br/>805 app.AutoMeasIS0111146Part1PreviewMeasPointsUIAxes.YLim = [-0.5 0.5];<br/>806 app.AutoMeasIS0111146Part1PreviewMeasPointsUIAxes.XLim = [-0.5 0.5];<br/>807 app.AutoMeasIS0111146Part1PreviewMeasPointsUIAxes.Interactions = [];<br/>808 app.AutoMeasIS0111146Part1PreviewMeasPointsUIAxes.Interactions = [];<br/>809 app.AutoMeasIS0111146Part1PreviewMeasPointsUIAxes.Toolbar.Visible = 'off<br/>';<br/>809 app.AutoMeasIS0111146Part1PreviewMeasPointsUIAxes.Title.Interpreter = '<br/>811 app.AutoMeasIS0111146Part1PreviewMeasPointsUIAxes.Title.String = '<br/>812 MeasUring Points';<br/>813 app.AutoMeasIS0111146Part1PreviewMeasPointsUIAxes.XLabel.Interpreter = '<br/>814 latex';<br/>815 b% Create currPosRoi<br/>816 app.currPosRoiAutoMeasIS0111146Part1PreviewMeasPointsUIAxes.XLabel.String = 'z -<br/>ccoordinates';<br/>817 create currPosRoi<br/>818 app.AutoMeasIS0111146Part1PreviewMeasPointsUIAxes.XLabel.String = 'z -<br/>ccoordinates';<br/>818 map.AutoMeasIS0111146Part1PreviewMeasPointsUIAxes.XLabel.String = 'z -<br/>ccoordinates';<br/>819 mp.CurrPosRoiAutoMeasIS0111146Part1PreviewMeasPointsUIAxes,'Position', app.<br/>810 currPosRoiAutoMeasIS0111146Part1PreviewMeasPointsUIAxes,'Position', app.<br/>811 currPosRoiAutoMeasIS0111146Part1PreviewMeasPointsUIAxes,'Position', app.<br/>812 create AutoMeasIS0111146Part1PreviewMeasPointsUIAxes,'Position', app.<br/>813 create AutoMeasIS0111146Part1PreviewMeasPointsUIAxes,'Position', app.<br/>814 create AutoMeasIS0111146Part1CurrPosLabel = uilabel(app.<br/>819 AutoMeasIS0111146Part1CurrPosLabel = uilabel(app.<br/>810 AutoMeasIS0111146Part1CurrPosLabel = uilabel(app.<br/>811 AutoMeasIS0111146Part1CurrPosLabel = uilabel(app.<br/>812 AutoMeasIS0111146Part1CurrPosLabel = uilabel(app.<br/>813 AutoMeasIS0111146Part1CurrPosLabel = uilabel(app.<br/>814 AutoMeasIS0111146Part1Cur</pre>                                                                                                    | 800 | % Create AutoMeasIS0111146Part1PreviewMeasPointsUIAxes                           |
| AutoMeasIS0111146PartITabGridLayout);802app.AutoMeasIS0111146PartIPreviewMeasPointsUIAxes.Layout.Row = [7 8];803app.AutoMeasIS0111146PartIPreviewMeasPointsUIAxes.Layout.Column = [615];804805app.AutoMeasIS0111146PartIPreviewMeasPointsUIAxes.XLim = [0-250 app.<br>maxValueStage+250];805app.AutoMeasIS0111146PartIPreviewMeasPointsUIAxes.YLim = [-0.5 0.5];806app.AutoMeasIS0111146PartIPreviewMeasPointsUIAxes.YLim = [-0.5 0.5];807app.AutoMeasIS0111146PartIPreviewMeasPointsUIAxes.Interactions = [];808app.AutoMeasIS0111146PartIPreviewMeasPointsUIAxes.Toolbar.Visible = 'off';app.AutoMeasIS0111146PartIPreviewMeasPointsUIAxes.Title.Interpreter = '809app.AutoMeasIS0111146PartIPreviewMeasPointsUIAxes.Title.Interpreter = '810app.AutoMeasIS0111146PartIPreviewMeasPointsUIAxes.Title.String = '811app.AutoMeasIS0111146PartIPreviewMeasPointsUIAxes.XLabel.Interpreter = '812app.AutoMeasIS0111146PartIPreviewMeasPointsUIAxes.XLabel.String = 'z -813app.AutoMeasIS0111146PartIPreviewMeasPointsUIAxes.XLabel.String = 'z -814xtickangle(app.AutoMeasIS0111146PartIPreviewMeasPointsUIAxes,45);815% Create currPosRoi816app.currPosRoiAutoMeas Is0111146PartIPreviewMeasPointsUIAxes,'Position',app.817app.currPosRoiAutoMeas InteractionsAllowed = 'none';818% Create AutoMeasIS0111146PartICurrPosLabel819app.currPosRoiAutoMeasIS0111146PartICurrPosLabel810app.currPosRoiAutoMeasIS0111146PartICurrPosLabel811app.currPosRoiAutoMeasIS0111146PartICurrPosLabel<                                                                                                    | 801 | <pre>app.AutoMeasIS0111146Part1PreviewMeasPointsUIAxes = uiaxes(app.</pre>       |
| <pre>802<br/>app.AutoMeasISO111146Part1PreviewMeasPointsUIAxes.Layout.Row = [7 8];<br/>app.AutoMeasISO111146Part1PreviewMeasPointsUIAxes.Layout.Column = [6<br/>15];<br/>804<br/>app.AutoMeasISO111146Part1PreviewMeasPointsUIAxes.XLim = [0-250 app.<br/>maxValueStage+250];<br/>805<br/>app.AutoMeasISO111146Part1PreviewMeasPointsUIAxes.YLim = [-0.5 0.5];<br/>806<br/>app.AutoMeasISO111146Part1PreviewMeasPointsUIAxes.Interactions = [];<br/>807<br/>app.AutoMeasISO111146Part1PreviewMeasPointsUIAxes.Interactions = [];<br/>808<br/>app.AutoMeasISO111146Part1PreviewMeasPointsUIAxes.Toolbar.Visible = 'off<br/>';<br/>809<br/>app.AutoMeasISO111146Part1PreviewMeasPointsUIAxes.Title.Interpreter = '<br/>latex';<br/>811<br/>app.AutoMeasISO111146Part1PreviewMeasPointsUIAxes.Title.String = '<br/>Measuring Points';<br/>812<br/>app.AutoMeasISO111146Part1PreviewMeasPointsUIAxes.XLabel.Interpreter = '<br/>latex';<br/>813<br/>app.AutoMeasISO111146Part1PreviewMeasPointsUIAxes.XLabel.String = 'z -<br/>ccordinates';<br/>814<br/>xtickangle(app.AutoMeasISO111146Part1PreviewMeasPointsUIAxes.XLabel.String = 'z -<br/>ccordinates';<br/>815<br/>% Create currPosRoi<br/>816<br/>app.currPosRoiAutoMeas = drawpoint(app.<br/>AutoMeasISO111146Part1PreviewMeasPointsUIAxes,'Position',app.<br/>currPosRoiAutoMeasIsO111146Part1PreviewMeasPointsUIAxes,'Position',app.<br/>currPosRoiAutoMeasIsO111146Part1CurrPosLabel<br/>819<br/>app.AutoMeasISO111146Part1CurrPosLabel<br/>819<br/>app.AutoMeasISO111146Part1CurrPosLabel<br/>819<br/>app.AutoMeasISO111146Part1CurrPosLabel = uilabel(app.<br/>AutoMeasISO111146Part1CurrPosLabel = uilabel(app.<br/>AutoMeasISO111146Part1CurrPosLabel = uilabel(app.<br/>AutoMeasISO111146Part1CurrPosLabel = uilabel(app.<br/>AutoMeasISO111146Part1CurrPosLabel = uilabel(app.<br/>AutoMeasISO111146Part1CurrPosLabel = uilabel(app.<br/>AutoMeasISO111146Part1CurrPosLabel = uilabel(app.<br/>AutoMeasISO111146Part1CurrPosLabel = uilabel(app.<br/>AutoMeasISO111146Part1CurrPosLabel = uilabel(app.<br/>AutoMeasISO111146Part1CurrPosLabel = uilabel(app.<br/>AutoMeasISO111146Part1CurrPosLabel = uilabel(app.<br/>AutoMeasISO111146Part1CurrPosLabel = uilabel(app.<br/>AutoMeasISO111146Part1CurrPosLabel = uilabel(app.<br/>AutoMeasISO111146Part1CurrPosLabel = uilabel(app.<br/>AutoMeasISO1</pre>                                                                                                    |     | <pre>AutoMeasIS0111146Part1TabGridLayout);</pre>                                 |
| <pre>app.AutoMeasIS0111146Part1PreviewMeasPointsUIAxes.Layout.Column = [6 15]; app.AutoMeasIS0111146Part1PreviewMeasPointsUIAxes.XLim = [0-250 app. maxValueStage+250]; app.AutoMeasIS0111146Part1PreviewMeasPointsUIAxes.YLim = [-0.5 0.5]; app.AutoMeasIS0111146Part1PreviewMeasPointsUIAxes.XAxisLocation = ' origin'; app.AutoMeasIS0111146Part1PreviewMeasPointsUIAxes.Toolbar.Visible = 'off '; app.AutoMeasIS0111146Part1PreviewMeasPointsUIAxes.Toolbar.Visible = 'off '; app.AutoMeasIS0111146Part1PreviewMeasPointsUIAxes.Toolbar.Visible = 'off '; app.AutoMeasIS0111146Part1PreviewMeasPointsUIAxes.Title.Interpreter = ' latex'; app.AutoMeasIS0111146Part1PreviewMeasPointsUIAxes.XLabel.Interpreter = ' latex'; app.AutoMeasIS0111146Part1PreviewMeasPointsUIAxes.XLabel.Interpreter = ' latex'; app.AutoMeasIS0111146Part1PreviewMeasPointsUIAxes.XLabel.String = 'z - coordinates'; xtickangle(app.AutoMeasIS0111146Part1PreviewMeasPointsUIAxes.XLabel.String = 'z - coordinates'; xtickangle(app.AutoMeasIS0111146Part1PreviewMeasPointsUIAxes,YPosition',app. currPosRoiAutoMeasIS0111146Part1PreviewMeasPointsUIAxes,'Position',app. currPosRoiAutoMeasIS011146Part1PreviewMeasPointsUIAxes,'Position',app. currPosRoiAutoMeasIS011146Part1CurrPosLabel app.AutoMeasIS011146Part1CurrPosLabel app.AutoMeasIS011146Part1CurrPosLabel = ulabel(app. AutoMeasIS011146Part1CurrPosLabel = ulabel(app. AutoMeasIS011146Part1CurrPosLabel = ulabel(app. AutoMeasIS011146Part1CurrPosLabel = ulabel(app. AutoMeasIS011146Part1CurrPosLabel = ulabel(app. AutoMeasIS011146Part1CurrPosLabel = ulabe</pre>                                                                                                    | 802 | <pre>app.AutoMeasIS0111146Part1PreviewMeasPointsUIAxes.Layout.Row = [7 8];</pre> |
| <pre>15];<br/>app.AutoMeasISO111146Part1PreviewMeasPointsUIAxes.XLim = [0-250 app.<br/>maxValueStage+250];<br/>app.AutoMeasISO111146Part1PreviewMeasPointsUIAxes.YLim = [-0.5 0.5];<br/>app.AutoMeasISO111146Part1PreviewMeasPointsUIAxes.XAxisLocation = '<br/>origin';<br/>app.AutoMeasISO111146Part1PreviewMeasPointsUIAxes.Interactions = [];<br/>app.AutoMeasISO111146Part1PreviewMeasPointsUIAxes.Toolbar.Visible = 'off<br/>';<br/>app.AutoMeasISO111146Part1PreviewMeasPointsUIAxes.Title.Interpreter = '<br/>latex';<br/>app.AutoMeasISO111146Part1PreviewMeasPointsUIAxes.Title.Interpreter = '<br/>latex';<br/>app.AutoMeasISO111146Part1PreviewMeasPointsUIAxes.Title.String = '<br/>Measuring Points';<br/>app.AutoMeasISO111146Part1PreviewMeasPointsUIAxes.XLabel.Interpreter = '<br/>latex';<br/>app.AutoMeasISO111146Part1PreviewMeasPointsUIAxes.XLabel.String = 'z -<br/>coordinates';<br/>xtickangle(app.AutoMeasISO111146Part1PreviewMeasPointsUIAxes.XLabel.String = 'z -<br/>coordinates';<br/>xtickangle(app.AutoMeasISO111146Part1PreviewMeasPointsUIAxes,YPosition',app.<br/>currPosRoiAutoMeas = drawpoint(app.<br/>AutoMeasISO111146Part1PreviewMeasPointsUIAxes,'Position',app.<br/>currPosRoiAutoMeas.InteractionsAllowed = 'none';<br/>% Create AutoMeasISO111146Part1CurrPosLabel<br/>app.AutoMeasISO111146Part1CurrPosLabel<br/>app.AutoMeasISO111146Part1CurrPosLabel<br/>app.AutoMeasISO111146Part1CurrPosLabel<br/>app.AutoMeasISO111146Part1CurrPosLabel = ullabel(app.<br/>AutoMeasISO111146Part1CurrPosLabel = ullabel(app.<br/>AutoMeasI</pre>                                                                                                    | 803 | app.AutoMeasISO111146Part1PreviewMeasPointsUIAxes.Layout.Column = [6             |
| <pre>app.AutoMeasISO111146Part1PreviewMeasPointsUIAxes.XLim = [0-250 app.<br/>maxValueStage+250];<br/>app.AutoMeasISO111146Part1PreviewMeasPointsUIAxes.YLim = [-0.5 0.5];<br/>app.AutoMeasISO111146Part1PreviewMeasPointsUIAxes.XAxisLocation = '<br/>origin';<br/>app.AutoMeasISO111146Part1PreviewMeasPointsUIAxes.Interactions = [];<br/>app.AutoMeasISO111146Part1PreviewMeasPointsUIAxes.Toolbar.Visible = 'off<br/>';<br/>app.AutoMeasISO111146Part1PreviewMeasPointsUIAxes.Title.Interpreter = '<br/>latex';<br/>app.AutoMeasISO111146Part1PreviewMeasPointsUIAxes.Title.Interpreter = '<br/>latex';<br/>app.AutoMeasISO111146Part1PreviewMeasPointsUIAxes.Title.String = '<br/>Measuring Points';<br/>app.AutoMeasISO111146Part1PreviewMeasPointsUIAxes.XLabel.Interpreter = '<br/>latex';<br/>app.AutoMeasISO111146Part1PreviewMeasPointsUIAxes.XLabel.String = 'z -<br/>coordinates';<br/>% Create currPosRoi<br/>app.currPosRoiAutoMeasISO111146Part1PreviewMeasPointsUIAxes, 'Position', app.<br/>currPosRoi.Position, 'Color', 'yellow');<br/>app.CurrPosRoiAutoMeasISO111146Part1CurrPosLabel<br/>app.AutoMeasISO111146Part1CurrPosLabel<br/>app.AutoMeasISO111146Part1CurrPosLabel<br/>app.AutoMeasISO111146Part1CurrPosLabel<br/>app.AutoMeasISO111146Part1CurrPosLabel<br/>app.AutoMeasISO111146Part1CurrPosLabel<br/>app.AutoMeasISO111146Part1CurrPosLabel = uilabel(app.<br/>AutoMeasISO111146Part1CurrPosLabel = uilabel(app.<br/>AutoMeasISO111146Part1CurrPosLabel = uilabel(app.<br/>AutoMeasISO111146Part1CurrPosLabel = uilabel(app.<br/>AutoMeasISO111146Part1CurrPosLabel = uilabel(app.</pre>                                                                                                    |     | 15];                                                                             |
| <pre>maxValueStage+250);<br/>app.AutoMeasISO111146PartIPreviewMeasPointsUIAxes.YLim = [-0.5 0.5];<br/>app.AutoMeasISO111146PartIPreviewMeasPointsUIAxes.XAxisLocation = '<br/>origin';<br/>app.AutoMeasISO111146PartIPreviewMeasPointsUIAxes.Interactions = [];<br/>app.AutoMeasISO111146PartIPreviewMeasPointsUIAxes.Toolbar.Visible = 'off<br/>';<br/>app.AutoMeasISO111146PartIPreviewMeasPointsUIAxes.Title.Interpreter = '<br/>latex';<br/>app.AutoMeasISO111146PartIPreviewMeasPointsUIAxes.Title.Interpreter = '<br/>latex';<br/>app.AutoMeasISO111146PartIPreviewMeasPointsUIAxes.Title.String = '<br/>Measuring Points';<br/>app.AutoMeasISO111146PartIPreviewMeasPointsUIAxes.XLabel.Interpreter = '<br/>latex';<br/>app.AutoMeasISO111146PartIPreviewMeasPointsUIAxes.XLabel.String = 'z -<br/>coordinates';<br/>xtickangle(app.AutoMeasISO111146PartIPreviewMeasPointsUIAxes.XLabel.String = 'z -<br/>coordinates';<br/>app.CurrPosRoiAutoMeasISO111146PartIPreviewMeasPointsUIAxes,YDitAxes,45);<br/>% Create currPosRoi<br/>app.currPosRoiAutoMeasISO111146PartIPreviewMeasPointsUIAxes,'Position', app.<br/>currPosRoi.Position,'Color','yellow');<br/>app.currPosRoiAutoMeasISO111146PartICurrPosLabel<br/>app.AutoMeasISO111146PartICurrPosLabel<br/>app.AutoMeasISO111146PartICurrPosLabel<br/>app.AutoMeasISO111146PartICurrPosLabel<br/>app.AutoMeasISO111146PartICurrPosLabel<br/>app.AutoMeasISO111146PartICurrPosLabel<br/>app.AutoMeasISO111146PartICurrPosLabel<br/>app.AutoMeasISO111146PartICurrPosLabel<br/>app.AutoMeasISO111146PartICurrPosLabel<br/>app.AutoMeasISO11146PartICurrPosLabel<br/>app.AutoMeasISO11146PartICurrPosLabel<br/>app.A</pre>                                                                                                    | 804 | app.AutoMeasISO111146Part1PreviewMeasPointsUIAxes.XLim = [0-250 app.             |
| <pre>app.AutoMeasISOIII146PartIPreviewMeasPointsUIAxes.YLIm = [-0.5 0.5];<br/>app.AutoMeasISOIII146PartIPreviewMeasPointsUIAxes.XAxisLocation = '<br/>origin';<br/>app.AutoMeasISOIII146PartIPreviewMeasPointsUIAxes.Interactions = [];<br/>app.AutoMeasISOIII146PartIPreviewMeasPointsUIAxes.Toolbar.Visible = 'off<br/>';<br/>app.AutoMeasISOIII146PartIPreviewMeasPointsUIAxes.TitkLabel = [];<br/>app.AutoMeasISOIII146PartIPreviewMeasPointsUIAxes.Title.Interpreter = '<br/>latex';<br/>app.AutoMeasISOIII146PartIPreviewMeasPointsUIAxes.Title.String = '<br/>Measuring Points';<br/>app.AutoMeasISOIII146PartIPreviewMeasPointsUIAxes.XLabel.Interpreter = '<br/>latex';<br/>app.AutoMeasISOIII146PartIPreviewMeasPointsUIAxes.XLabel.Interpreter = '<br/>latex';<br/>app.AutoMeasISOIII146PartIPreviewMeasPointsUIAxes.XLabel.String = 'z -<br/>coordinates';<br/>xtickangle(app.AutoMeasISOIII146PartIPreviewMeasPointsUIAxes.XLabel.String = 'z -<br/>coordinates';<br/>%Create currPosRoi<br/>app.currPosRoiAutoMeas = drawpoint(app.<br/>AutoMeasISOIII146PartIPreviewMeasPointsUIAxes,'Position', app.<br/>currPosRoi.Position,'Color','yellow');<br/>app.currPosRoiAutoMeas.InteractionsAllowed = 'none';<br/>%% Create AutoMeasISOIII146PartICurrPosLabel<br/>app.AutoMeasISOIII146PartICurrPosLabel<br/>app.AutoMeasISOIII146PartICurrPosLabel<br/>app.AutoMeasISOIII146PartICurrPosLabel<br/>app.AutoMeasISOIII146PartICurrPosLabel<br/>app.AutoMeasISOIII146PartICurrPosLabel<br/>app.AutoMeasISOIII146PartICurrPosLabel<br/>app.AutoMeasISOIII146PartICurrPosLabel<br/>app.AutoMeasISOIII146PartICurrPosLabel<br/>app.AutoMeasISOIII146PartICurrPosLabel<br/>app.AutoMeasISOIII146PartICurrPosLabel<br/>app.AutoMeasISOIII146PartICurrPosLabel<br/>app.AutoMeasISOIII146PartICurrPosLabel</pre>                                                                                                    | 005 | maxValueStage+250];                                                              |
| <pre>app.AutoMeasIS0111146PartIPreviewMeasPointsUIAxes.XAXisLocation = '</pre>                                                                                                    | 805 | app.AutoMeasISO111146Part1PreviewMeasPointsUIAxes.YLim = [-0.5 0.5];             |
| <pre>807<br/>807<br/>app.AutoMeasIS0111146Part1PreviewMeasPointsUIAxes.Interactions = [];<br/>808<br/>app.AutoMeasIS0111146Part1PreviewMeasPointsUIAxes.Toolbar.Visible = 'off<br/>';<br/>809<br/>app.AutoMeasIS0111146Part1PreviewMeasPointsUIAxes.Title.Interpreter = '<br/>latex';<br/>811<br/>app.AutoMeasIS0111146Part1PreviewMeasPointsUIAxes.Title.String = '<br/>Measuring Points';<br/>812<br/>app.AutoMeasIS0111146Part1PreviewMeasPointsUIAxes.XLabel.Interpreter = '<br/>latex';<br/>813<br/>app.AutoMeasIS0111146Part1PreviewMeasPointsUIAxes.XLabel.String = 'z -<br/>coordinates';<br/>814<br/>xtickangle(app.AutoMeasIS0111146Part1PreviewMeasPointsUIAxes,XLabel.String = 'z -<br/>coordinates';<br/>815<br/>% Create currPosRoi<br/>816<br/>app.currPosRoiAutoMeas = drawpoint(app.<br/>AutoMeasIS0111146Part1PreviewMeasPointsUIAxes,'Position',app.<br/>currPosRoi.Position,'Color','yellow');<br/>817<br/>app.CurrPosRoiAutoMeas.InteractionsAllowed = 'none';<br/>818<br/>% Create AutoMeasIS0111146Part1CurrPosLabel<br/>app.AutoMeasIS0111146Part1CurrPosLabel<br/>819<br/>app.AutoMeasIS0111146Part1CurrPosLabel = ulabel(app.<br/>AutoMeasIS0111146Part1CurrPosLabel = ulabel(app.<br/>AutoMeasIS0111146PartICurrPosLabel = ulabel(app.<br/>AutoMeasIS0111146PartICurrPosLabel = ulabel(app.<br/>AutoMeasIS0111146PartIPatel = ul</pre>                                                                                                    | 806 | app.AutoMeasISUIIII46PartIPreviewMeasPointsUIAxes.XAxisLocation =                |
| <pre>app.AutoMeasISOIIII40PartIPreviewMeasPointsUIAxes.Interactions = [];<br/>app.AutoMeasISOIIII40PartIPreviewMeasPointsUIAxes.Toolbar.Visible = 'off</pre>                                                                                                    | 007 | origin';                                                                         |
| <pre>app.AutoMeasISOIIII40PartIPreviewMeasPointSUIAxes.Tootbar.VISIble = 011</pre>                                                                                                    | 807 | app.AutoMeasISUIII146Part1PreviewMeasPointSUIAxes.Interactions = [];             |
| <pre>809<br/>app.AutoMeasISO111146Part1PreviewMeasPointsUIAxes.YTickLabel = [];<br/>app.AutoMeasISO111146Part1PreviewMeasPointsUIAxes.Title.Interpreter = '<br/>latex';<br/>811<br/>app.AutoMeasISO111146Part1PreviewMeasPointsUIAxes.XLabel.Interpreter = '<br/>Measuring Points';<br/>812<br/>app.AutoMeasISO111146Part1PreviewMeasPointsUIAxes.XLabel.Interpreter = '<br/>latex';<br/>813<br/>app.AutoMeasISO111146Part1PreviewMeasPointsUIAxes.XLabel.String = 'z -<br/>coordinates';<br/>814<br/>xtickangle(app.AutoMeasISO111146Part1PreviewMeasPointsUIAxes,45);<br/>815<br/>% Create currPosRoi<br/>816<br/>app.currPosRoiAutoMeas = drawpoint(app.<br/>AutoMeasISO111146Part1PreviewMeasPointsUIAxes,'Position',app.<br/>currPosRoi.Position,'Color','yellow');<br/>817<br/>app.currPosRoiAutoMeasII1146Part1CurrPosLabel = 'none';<br/>818<br/>% Create AutoMeasISO111146Part1CurrPosLabel = uilabel(app.<br/>AutoMeasISO111146Part1TabCrid! aventby</pre>                                                                                                    | 000 | app.Automeasisoiiii46PartiPreviewMeasPointsoiAxes.Tootbar.Visible = 011          |
| <pre>3053 app.AutoReasIS011146Part1PreviewMeasPointsUIAxes.Title.Laber = [];<br/>310 app.AutoReasIS0111146Part1PreviewMeasPointsUIAxes.Title.Interpreter = '<br/>app.AutoReasIS0111146Part1PreviewMeasPointsUIAxes.XLabel.Interpreter = '<br/>latex';<br/>313 app.AutoReasIS0111146Part1PreviewMeasPointsUIAxes.XLabel.String = 'z -<br/>coordinates';<br/>314 xtickangle(app.AutoReasIS0111146Part1PreviewMeasPointsUIAxes,45);<br/>315 %% Create currPosRoi<br/>316 app.currPosRoiAutoMeas = drawpoint(app.<br/>AutoMeasIS0111146Part1PreviewMeasPointsUIAxes,'Position', app.<br/>currPosRoi.Position,'Color','yellow');<br/>317 app.currPosRoiAutoMeasIS0111146Part1CurrPosLabel<br/>319 app.AutoMeasIS0111146Part1CurrPosLabel = ulabel(app.<br/>AutoMeasIS0111146Part1TabCridLawett);</pre>                                                                                                    | 800 | ,<br>ann AutoMeasISO1111146Part1PreviewMeasPointsUITAxes YTickLabel = [].        |
| <pre>siss app.AutoMeasISO111146Part1PreviewMeasPointsUIAxes.Title.String = '</pre>                                                                                                    | 810 | app.AutoMeasIS0111146Part1PreviewMeasPointsUIAxes Title Interpreter = '          |
| <pre>811 app.AutoMeasIS0111146Part1PreviewMeasPointsUIAxes.Title.String = '</pre>                                                                                                    | 010 | latex':                                                                          |
| Measuring Points';         812       app.AutoMeasISO111146Part1PreviewMeasPointsUIAxes.XLabel.Interpreter = 'latex';         813       app.AutoMeasISO111146Part1PreviewMeasPointsUIAxes.XLabel.String = 'z - coordinates';         814       xtickangle(app.AutoMeasISO111146Part1PreviewMeasPointsUIAxes,45);         815       %% Create currPosRoi         816       app.currPosRoiAutoMeas = drawpoint(app.<br>AutoMeasISO111146Part1PreviewMeasPointsUIAxes,'Position',app.<br>currPosRoi.Position,'Color','yellow');         817       app.currPosRoiAutoMeas.InteractionsAllowed = 'none';         818       %% Create AutoMeasISO111146Part1CurrPosLabel         819       app.AutoMeasISO111146Part1CurrPosLabel = uilabel(app.                                                                                                    | 811 | app.AutoMeasIS0111146Part1PreviewMeasPointsUIAxes.Title.String = '               |
| <pre>812 app.AutoMeasIS0111146Part1PreviewMeasPointsUIAxes.XLabel.Interpreter = '</pre>                                                                                                    | 011 | Measuring Points':                                                               |
| <pre>latex'; latex'; app.AutoMeasIS0111146Part1PreviewMeasPointsUIAxes.XLabel.String = 'z -</pre>                                                                                                    | 812 | app.AutoMeasIS0111146Part1PreviewMeasPointsUIAxes.XLabel.Interpreter = '         |
| <pre>813 app.AutoMeasIS0111146Part1PreviewMeasPointsUIAxes.XLabel.String = 'z -</pre>                                                                                                    |     | latex';                                                                          |
| <pre>coordinates'; 814 xtickangle(app.AutoMeasISO111146Part1PreviewMeasPointsUIAxes,45); 815 %% Create currPosRoi 816 app.currPosRoiAutoMeas = drawpoint(app. AutoMeasISO111146Part1PreviewMeasPointsUIAxes,'Position',app. currPosRoi.Position,'Color','yellow'); 817 app.currPosRoiAutoMeas.InteractionsAllowed = 'none'; 818 %% Create AutoMeasISO111146Part1CurrPosLabel 819 app.AutoMeasISO111146Part1CurrPosLabel = uilabel(app. AutoMeasISO111146Part1TabCridtauout); </pre>                                                                                                    | 813 | app.AutoMeasISO111146Part1PreviewMeasPointsUIAxes.XLabel.String = 'z —           |
| <pre>814 xtickangle(app.AutoMeasIS0111146Part1PreviewMeasPointsUIAxes,45); 815 %% Create currPosRoi 816 app.currPosRoiAutoMeas = drawpoint(app.</pre>                                                                                                    |     | coordinates';                                                                    |
| <pre>815 %% Create currPosRoi 816 app.currPosRoiAutoMeas = drawpoint(app.</pre>                                                                                                    | 814 | <pre>xtickangle(app.AutoMeasIS0111146Part1PreviewMeasPointsUIAxes,45);</pre>     |
| <pre>816 app.currPosRoiAutoMeas = drawpoint(app.</pre>                                                                                                    | 815 | %% Create currPosRoi                                                             |
| AutoMeasISO111146Part1PreviewMeasPointsUIAxes,'Position',app.<br>currPosRoi.Position,'Color','yellow');<br>817 app.currPosRoiAutoMeas.InteractionsAllowed = 'none';<br>818 <b>% Create AutoMeasISO111146Part1CurrPosLabel</b><br>819 app.AutoMeasISO111146Part1CurrPosLabel = uilabel(app.<br>AutoMeasISO111146Part1TabCridtareut);                                                                                                    | 816 | app.currPosRoiAutoMeas = drawpoint(app.                                          |
| <pre>currPosRoi.Position, 'Color', 'yellow'); app.currPosRoiAutoMeas.InteractionsAllowed = 'none'; %% Create AutoMeasISO111146Part1CurrPosLabel app.AutoMeasISO111146Part1CurrPosLabel = uilabel(app. AutoMeasISO111146Part1TabCridterurt);</pre>                                                                                                    |     | <pre>AutoMeasIS0111146Part1PreviewMeasPointsUIAxes,'Position',app.</pre>         |
| <pre>817 app.currPosRoiAutoMeas.InteractionsAllowed = 'none'; 818 % Create AutoMeasISO111146Part1CurrPosLabel 819 app.AutoMeasISO111146Part1CurrPosLabel = uilabel(app. AutoMeasISO111146Part1TabCridLaugut);</pre>                                                                                                    |     | <pre>currPosRoi.Position,'Color','yellow');</pre>                                |
| <pre>818 %% Create AutoMeasISO111146Part1CurrPosLabel 819 app.AutoMeasISO111146Part1CurrPosLabel = uilabel(app. AutoMeasISO111146Part1TabCridLaugut);</pre>                                                                                                    | 817 | <pre>app.currPosRoiAutoMeas.InteractionsAllowed = 'none';</pre>                  |
| 819 app.AutoMeasIS0111146Part1CurrPosLabel = uilabel(app.                                                                                                    | 818 | <pre>%% Create AutoMeasIS0111146Part1CurrPosLabel</pre>                          |
| $\Lambda_{\rm u}$ to $\Lambda_{\rm o}$ to $\Lambda_{\rm o}$ to \Lambda_{\rm o} to \Lambda_{\rm o} to $\Lambda_{\rm o}$ to $\Lambda_{\rm $ | 819 | app.AutoMeasIS0111146Part1CurrPosLabel = uilabel(app.                            |
| Automeasisoiiii40rartiia06r10Layout);                                                                                                    |     | AutoMeasIS0111146Part1TabGridLayout);                                            |
| app.AutoMeasISO111146Part1CurrPosLabel.Layout.Row = 9;                                                                                                    | 820 | <pre>app.AutoMeasIS0111146Part1CurrPosLabel.Layout.Row = 9;</pre>                |
| 821     app.AutoMeasISUIII146Part1CurrPosLabel.Layout.Column = [6 8];                                                                                                    | 821 | <pre>app.AutoMeasISUIIII46Part1CurrPosLabel.Layout.Column = [6 8];</pre>         |
| app.Automeasisuiiii46PartiCurrPosLabel.FontSize = app.fontsizel4;                                                                                                    | 822 | app.AutomeasiSUIIII46PartiCurrPosLabel.FontSize = app.fontsize14;                |
| app.Automeasisoiiii4oParticurrPosLabet.interpreter = `latex`;                                                                                                    | 023 | app.Automeasisoiiii46ParticurrPosLabet.interpreter = `latex`;                    |

| BacksformucoforLaber;app.AutoMeasISO111146Part1CurrPosLabel.HorizontalAlignment = 'center';app.AutoMeasISO111146Part1CurrPosLabel.Text = 'Current Position';%% Create AutoMeasISO111146Part1CurrPosEditFieldapp.AutoMeasISO111146Part1CurrPosEditFieldapp.AutoMeasISO111146Part1CurrPosEditFieldapp.AutoMeasISO111146Part1CurrPosEditFieldapp.AutoMeasISO111146Part1CurrPosEditField.Layout.Row = 9;app.AutoMeasISO111146Part1CurrPosEditField.Layout.Column = [9 10];app.AutoMeasISO111146Part1CurrPosEditField.HorizontalAlignment = 'cent';app.AutoMeasISO111146Part1CurrPosEditField.Value = app.currPos(1);app.AutoMeasISO111146Part1CurrPosEditField.Editable = 'off';%% Create AutoMeasISO111146DistanceHolderLabelapp.AutoMeasISO111146DistanceHolderLabel = uilabel(app.<br>AutoMeasISO111146DistanceHolderLabel.Layout.Column = [1 15];app.AutoMeasISO111146DistanceHolderLabel.Interpreter = 'latex';app.AutoMeasISO111146DistanceHolderLabel.Interpreter = 'latex';app.AutoMeasISO111146DistanceHolderLabel.HorizontalAlignment = 'center'app.AutoMeasISO111146DistanceHolderLabel.HorizontalAlignment = 'center'app.AutoMeasISO111146DistanceHolderLabel.Interpreter = 'latex';app.AutoMeasISO111146DistanceHolderLabel.HorizontalAlignment = 'center'app.AutoMeasISO111146DistanceHolderLabel.HorizontalAlignment = 'center'app.AutoMeasISO111146DistanceHolderLabel.HorizontalAlignment = 'center'app.AutoMeasISO111146DistanceHolderLabel.HorizontalAlignment = 'center'app.AutoMeasISO111146DistanceHolderLabel.HorizontalAlignment = 'center'app.AutoMeasISO111146DistanceHolderLabel.HorizontalAlignment = 'center'                                                                                                    |   |
|----------------------------------------------------------------------------------------------------|---|
| app.AutoMeasISOIII1460 artiCurrPosLabel.Text = 'Current Position';826827%% Create AutoMeasISOIII146Part1CurrPosEditField828app.AutoMeasISOIII146Part1CurrPosEditField = uieditfield(app.<br>AutoMeasISOIII146Part1CurrPosEditField.Layout.Row = 9;820app.AutoMeasISOIII146Part1CurrPosEditField.Layout.Column = [9 10];821822app.AutoMeasISOIII146Part1CurrPosEditField.Layout.Column = [9 10];823824app.AutoMeasISOIII146Part1CurrPosEditField.HorizontalAlignment = 'cent<br>';825826827828829app.AutoMeasISOIII146Part1CurrPosEditField.Value = app.currPos(1);829820820821822822822823824824825826827828829829829820820820820820821822822822823824825824825825826827828829829829820820820821821822822823824825825826827828829829<                                                                                                    |   |
| <pre>327 %% Create AutoMeasISOILI146PartICurrPosEditField = uieditfield(app.<br/>AutoMeasISOILI146PartICurrPosEditField = uieditfield(app.<br/>AutoMeasISOILI146PartICurrPosEditField.Layout.Row = 9;<br/>app.AutoMeasISOILI146PartICurrPosEditField.Layout.Column = [9 10];<br/>829 app.AutoMeasISOILI146PartICurrPosEditField.Layout.Column = [9 10];<br/>831 app.AutoMeasISOILI146PartICurrPosEditField.Layout.Column = [9 10];<br/>832 app.AutoMeasISOILI146PartICurrPosEditField.HorizontalAlignment = 'cent<br/>';<br/>832 app.AutoMeasISOILI146PartICurrPosEditField.Value = app.currPos(1);<br/>833 app.AutoMeasISOILI146PartICurrPosEditField.Editable = 'off';<br/>834 %% Create AutoMeasISOILI146DistanceHolderLabel<br/>835 app.AutoMeasISOILI146DistanceHolderLabel = uilabel(app.<br/>AutoMeasISOILI146DistanceHolderLabel = uilabel(app.<br/>AutoMeasISOILI146DistanceHolderLabel.Layout.Column = [1 15];<br/>838 app.AutoMeasISOILI146DistanceHolderLabel.Interpreter = 'latex';<br/>840 app.AutoMeasISOILI146DistanceHolderLabel.Interpreter = 'latex';<br/>840 app.AutoMeasISOILI146DistanceHolderLabel.BackgroundColor = [0.4 0.4<br/>0.4];<br/>841 app.AutoMeasISOILI146DistanceHolderLabel.HorizontalAlignment = 'center<br/>842 app.AutoMeasISOILI146DistanceHolderLabel.HorizontalAlignment = 'center<br/>844 app.AutoMeasISOILI146PartIProgressCurrActionLabel<br/>844 app.AutoMeasISOILI146PartIProgressCurrActionLabel = uilabel(app.<br/>AutoMeasISOILI146PartIProgressCurrActionLabel = uilabel(app.<br/>AutoMeasISOILI146PartIProgressCurrActionLabel = uilabel(app.<br/>AutoMeasISOILI146PartIProgressCurrActionLabel = uilabel(app.<br/>AutoMeasISOILI146PartIProgressCurrActionLabel = uilabel(app.<br/>AutoMeasISOILI146PartIProgressCurrActionLabel = uilabel(app.<br/>AutoMeasISOILI146PartIProgressCurrActionLabel = uilabel(app.<br/>AutoMeasISOILI146PartIProgressCurrActionLabel = uilabel(app.<br/>AutoMeasISOILI146PartIProgressCurrActionLabel = uilabel(app.<br/>AutoMeasISOILI146PartIProgressCurrActionLabel = uilabel(app.<br/>AutoMeasISOILI146PartIProgressCurrActionLabel = uilabel(app.<br/>AutoMeasISOILI146PartIProgressCurrActionLabel = uilabel(app.<br/>AutoMeasISOILI146P</pre> |   |
| S28app.AutoMeasISO111146Part1CurrPosEditField = uieditfield(app.<br>AutoMeasISO111146Part1TabGridLayout, 'numeric');829app.AutoMeasISO111146Part1CurrPosEditField.Layout.Row = 9;830app.AutoMeasISO111146Part1CurrPosEditField.Layout.Column = [9 10];831app.AutoMeasISO111146Part1CurrPosEditField.Layout.Column = [9 10];832app.AutoMeasISO111146Part1CurrPosEditField.HorizontalAlignment = 'cent<br>';833app.AutoMeasISO111146Part1CurrPosEditField.Editable = 'off';834%% Create AutoMeasISO111146DistanceHolderLabel<br>app.AutoMeasISO111146DistanceHolderLabel = uilabel(app.<br>AutoMeasISO111146DistanceHolderLabel.Layout.Row = 6;837app.AutoMeasISO111146DistanceHolderLabel.Layout.Column = [1 15];838app.AutoMeasISO111146DistanceHolderLabel.Layout.Column = [1 15];839app.AutoMeasISO111146DistanceHolderLabel.Interpreter = 'latex';840app.AutoMeasISO111146DistanceHolderLabel.Interpreter = 'latex';841app.AutoMeasISO111146DistanceHolderLabel.HorizontalAlignment = 'center842app.AutoMeasISO111146DistanceHolderLabel.HorizontalAlignment = 'center841app.AutoMeasISO111146DistanceHolderLabel.HorizontalAlignment = 'center842app.AutoMeasISO111146DistanceHolderLabel.HorizontalAlignment = 'center844app.AutoMeasISO111146Part1ProgressCurrActionLabel844app.AutoMeasISO111146Part1ProgressCurrActionLabel                                                                                                    | - |
| AutoMeasIS0111146PartITabGridLayout, 'numeric');829app.AutoMeasIS0111146PartICurrPosEditField.Layout.Row = 9;830app.AutoMeasIS0111146PartICurrPosEditField.Layout.Column = [9 10];831app.AutoMeasIS0111146PartICurrPosEditField.Value = app.currPos(1);832app.AutoMeasIS0111146PartICurrPosEditField.Value = app.currPos(1);833app.AutoMeasIS0111146PartICurrPosEditField.Editable = 'off';834%% Create AutoMeasIS0111146DistanceHolderLabel835app.AutoMeasIS0111146DistanceHolderLabel = uilabel(app.<br>AutoMeasIS0111146DistanceHolderLabel.Layout.Column = [1 15];836app.AutoMeasIS0111146DistanceHolderLabel.Layout.Column = [1 15];837app.AutoMeasIS0111146DistanceHolderLabel.FontSize = app.fontsize14;839app.AutoMeasIS0111146DistanceHolderLabel.Interpreter = 'latex';840app.AutoMeasIS0111146DistanceHolderLabel.HorizontalAlignment = 'center841app.AutoMeasIS0111146DistanceHolderLabel.HorizontalAlignment = 'center842app.AutoMeasIS0111146DistanceHolderLabel.HorizontalAlignment = 'center843%% Create AutoMeasIS0111146DistanceHolderLabel.HorizontalAlignment = 'center844app.AutoMeasIS0111146PartIProgressCurrActionLabel844app.AutoMeasIS0111146PartITabGridLayout);844                                                                                                    |   |
| <pre>829 app.AutoMeasIS0111146Part1CurrPosEditField.Layout.Row = 9;<br/>830 app.AutoMeasIS0111146Part1CurrPosEditField.Layout.Column = [9 10];<br/>831 app.AutoMeasIS0111146Part1CurrPosEditField.HorizontalAlignment = 'cent<br/>';<br/>832 app.AutoMeasIS0111146Part1CurrPosEditField.Value = app.currPos(1);<br/>833 app.AutoMeasIS0111146Part1CurrPosEditField.Editable = 'off';<br/>834 % Create AutoMeasIS0111146DistanceHolderLabel<br/>835 app.AutoMeasIS0111146DistanceHolderLabel = uilabel(app.<br/>AutoMeasIS0111146Part1TabGridLayout);<br/>836 app.AutoMeasIS0111146DistanceHolderLabel.Layout.Row = 6;<br/>837 app.AutoMeasIS0111146DistanceHolderLabel.Layout.Column = [1 15];<br/>838 app.AutoMeasIS0111146DistanceHolderLabel.FontSize = app.fontsize14;<br/>839 app.AutoMeasIS0111146DistanceHolderLabel.Interpreter = 'latex';<br/>840 app.AutoMeasIS0111146DistanceHolderLabel.BackgroundColor = [0.4 0.4<br/>0.4];<br/>841 app.AutoMeasIS0111146DistanceHolderLabel.HorizontalAlignment = 'center<br/>842 app.AutoMeasIS0111146DistanceHolderLabel.Text = '';<br/>843 % Create AutoMeasIS0111146Part1ProgressCurrActionLabel<br/>844 app.AutoMeasIS0111146Part1ProgressCurrActionLabel = uilabel(app.<br/>AutoMeasIS0111146Part1TabGridLayout);</pre>                                                                                                    |   |
| <pre>830 app.AutoMeasIS0111146Part1CurrPosEditField.Layout.Column = [9 10];<br/>831 app.AutoMeasIS0111146Part1CurrPosEditField.HorizontalAlignment = 'cent<br/>';<br/>832 app.AutoMeasIS0111146Part1CurrPosEditField.Value = app.currPos(1);<br/>833 app.AutoMeasIS0111146Part1CurrPosEditField.Editable = 'off';<br/>834 %% Create AutoMeasIS0111146DistanceHolderLabel<br/>835 app.AutoMeasIS0111146DistanceHolderLabel = uilabel(app.<br/>AutoMeasIS0111146DistanceHolderLabel.Layout.Row = 6;<br/>837 app.AutoMeasIS0111146DistanceHolderLabel.Layout.Column = [1 15];<br/>838 app.AutoMeasIS0111146DistanceHolderLabel.Layout.Column = [1 15];<br/>839 app.AutoMeasIS0111146DistanceHolderLabel.FontSize = app.fontsize14;<br/>839 app.AutoMeasIS0111146DistanceHolderLabel.Interpreter = 'latex';<br/>840 app.AutoMeasIS0111146DistanceHolderLabel.BackgroundColor = [0.4 0.4<br/>0.4];<br/>841 app.AutoMeasIS0111146DistanceHolderLabel.HorizontalAlignment = 'center<br/>842 app.AutoMeasIS0111146DistanceHolderLabel.Text = '';<br/>843 %% Create AutoMeasIS0111146Part1ProgressCurrActionLabel<br/>844 app.AutoMeasIS0111146Part1ProgressCurrActionLabel = uilabel(app.<br/>AutoMeasIS0111146Part1TabGridLayout);</pre>                                                                                                    |   |
| <pre>831 app.AutoMeasISO111146Part1CurrPosEditField.HorizontalAlignment = 'cent<br/>';<br/>832 app.AutoMeasISO111146Part1CurrPosEditField.Value = app.currPos(1);<br/>833 app.AutoMeasISO111146Part1CurrPosEditField.Editable = 'off';<br/>834 % Create AutoMeasISO111146DistanceHolderLabel<br/>835 app.AutoMeasISO111146DistanceHolderLabel = uilabel(app.<br/>AutoMeasISO111146DistanceHolderLabel.Layout.Row = 6;<br/>837 app.AutoMeasISO111146DistanceHolderLabel.Layout.Column = [1 15];<br/>838 app.AutoMeasISO111146DistanceHolderLabel.Layout.Column = [1 15];<br/>839 app.AutoMeasISO111146DistanceHolderLabel.FontSize = app.fontsize14;<br/>839 app.AutoMeasISO111146DistanceHolderLabel.Interpreter = 'latex';<br/>840 app.AutoMeasISO111146DistanceHolderLabel.HorizontalAlignment = 'center<br/>841 app.AutoMeasISO111146DistanceHolderLabel.HorizontalAlignment = 'center<br/>842 app.AutoMeasISO111146DistanceHolderLabel.Text = '';<br/>843 % Create AutoMeasISO111146Part1ProgressCurrActionLabel<br/>844 app.AutoMeasISO111146Part1ProgressCurrActionLabel = uilabel(app.<br/>AutoMeasISO111146Part1ProgressCurrActionLabel = uilabel(app.<br/>AutoMeasISO111146Part1TabGridLayout);</pre>                                                                                                    |   |
| <pre>'; 832 app.AutoMeasISO111146Part1CurrPosEditField.Value = app.currPos(1); 833 app.AutoMeasISO111146Part1CurrPosEditField.Editable = 'off'; 834 %% Create AutoMeasISO111146DistanceHolderLabel 835 app.AutoMeasISO111146DistanceHolderLabel = uilabel(app. AutoMeasISO111146DistanceHolderLabel.Layout.Row = 6; 837 app.AutoMeasISO111146DistanceHolderLabel.Layout.Column = [1 15]; 838 app.AutoMeasISO111146DistanceHolderLabel.FontSize = app.fontsize14; 839 app.AutoMeasISO111146DistanceHolderLabel.Interpreter = 'latex'; 840 app.AutoMeasISO111146DistanceHolderLabel.BackgroundColor = [0.4 0.4 0.4]; 841 app.AutoMeasISO111146DistanceHolderLabel.HorizontalAlignment = 'center 842 app.AutoMeasISO111146DistanceHolderLabel.Text = ''; 843 %% Create AutoMeasISO111146Part1ProgressCurrActionLabel 844 app.AutoMeasISO111146Part1TabGridLayout); </pre>                                                                                                    | r |
| <pre>832 app.AutoMeasISO111146Part1CurrPosEditField.Value = app.currPos(1);<br/>833 app.AutoMeasISO111146Part1CurrPosEditField.Editable = 'off';<br/>834 % Create AutoMeasISO111146DistanceHolderLabel<br/>835 app.AutoMeasISO111146DistanceHolderLabel = uilabel(app.<br/>AutoMeasISO111146Part1TabGridLayout);<br/>836 app.AutoMeasISO111146DistanceHolderLabel.Layout.Row = 6;<br/>837 app.AutoMeasISO111146DistanceHolderLabel.Layout.Column = [1 15];<br/>838 app.AutoMeasISO111146DistanceHolderLabel.Layout.Column = [1 15];<br/>839 app.AutoMeasISO111146DistanceHolderLabel.FontSize = app.fontsize14;<br/>839 app.AutoMeasISO111146DistanceHolderLabel.Interpreter = 'latex';<br/>840 app.AutoMeasISO111146DistanceHolderLabel.BackgroundColor = [0.4 0.4</pre>                                                                                                    |   |
| <pre>833 app.AutoMeasISO111146Part1CurrPosEditField.Editable = 'off'; 834 %% Create AutoMeasISO111146DistanceHolderLabel 835 app.AutoMeasISO111146DistanceHolderLabel = uilabel(app.</pre>                                                                                                    |   |
| <pre>834 %% Create AutoMeasISO111146DistanceHolderLabel<br/>835 app.AutoMeasISO111146DistanceHolderLabel = uilabel(app.<br/>AutoMeasISO111146Part1TabGridLayout);<br/>836 app.AutoMeasISO111146DistanceHolderLabel.Layout.Row = 6;<br/>837 app.AutoMeasISO111146DistanceHolderLabel.Layout.Column = [1 15];<br/>838 app.AutoMeasISO111146DistanceHolderLabel.FontSize = app.fontsize14;<br/>839 app.AutoMeasISO111146DistanceHolderLabel.Interpreter = 'latex';<br/>840 app.AutoMeasISO111146DistanceHolderLabel.BackgroundColor = [0.4 0.4</pre>                                                                                                    |   |
| <pre>835 app.AutoMeasIS0111146DistanceHolderLabel = uilabel(app.<br/>AutoMeasIS0111146DistanceHolderLabel.Layout.Row = 6;<br/>836 app.AutoMeasIS0111146DistanceHolderLabel.Layout.Column = [1 15];<br/>838 app.AutoMeasIS0111146DistanceHolderLabel.FontSize = app.fontsize14;<br/>839 app.AutoMeasIS0111146DistanceHolderLabel.Interpreter = 'latex';<br/>840 app.AutoMeasIS0111146DistanceHolderLabel.BackgroundColor = [0.4 0.4<br/>0.4];<br/>841 app.AutoMeasIS0111146DistanceHolderLabel.HorizontalAlignment = 'center<br/>842 app.AutoMeasIS0111146DistanceHolderLabel.Text = '';<br/>843 % Create AutoMeasIS0111146Part1ProgressCurrActionLabel<br/>844 app.AutoMeasIS0111146Part1ProgressCurrActionLabel = uilabel(app.<br/>AutoMeasIS0111146Part1TabGridLayout);</pre>                                                                                                    |   |
| AutoMeasIS0111146Part1TabGridLayout);836app.AutoMeasIS0111146DistanceHolderLabel.Layout.Row = 6;837app.AutoMeasIS0111146DistanceHolderLabel.Layout.Column = [1 15];838app.AutoMeasIS0111146DistanceHolderLabel.FontSize = app.fontsize14;839app.AutoMeasIS0111146DistanceHolderLabel.Interpreter = 'latex';840app.AutoMeasIS0111146DistanceHolderLabel.BackgroundColor = [0.4 0.40.4];app.AutoMeasIS0111146DistanceHolderLabel.HorizontalAlignment = 'center841app.AutoMeasIS0111146DistanceHolderLabel.Text = '';843%* Create AutoMeasIS0111146Part1ProgressCurrActionLabel844app.AutoMeasIS0111146Part1TabGridLayout);                                                                                                    |   |
| <pre>836 app.AutoMeasISO111146DistanceHolderLabel.Layout.Row = 6;<br/>837 app.AutoMeasISO111146DistanceHolderLabel.Layout.Column = [1 15];<br/>838 app.AutoMeasISO111146DistanceHolderLabel.FontSize = app.fontsize14;<br/>839 app.AutoMeasISO111146DistanceHolderLabel.Interpreter = 'latex';<br/>840 app.AutoMeasISO111146DistanceHolderLabel.BackgroundColor = [0.4 0.4<br/>0.4];<br/>841 app.AutoMeasISO111146DistanceHolderLabel.HorizontalAlignment = 'center<br/>842 app.AutoMeasISO111146DistanceHolderLabel.Text = '';<br/>843 % Create AutoMeasISO111146Part1ProgressCurrActionLabel<br/>844 app.AutoMeasISO111146Part1ProgressCurrActionLabel = uilabel(app.<br/>AutoMeasISO111146Part1TabGridLayout);</pre>                                                                                                    |   |
| <pre>837 app.AutoMeasISO111146DistanceHolderLabel.Layout.Column = [1 15];<br/>838 app.AutoMeasISO111146DistanceHolderLabel.FontSize = app.fontsize14;<br/>839 app.AutoMeasISO111146DistanceHolderLabel.Interpreter = 'latex';<br/>840 app.AutoMeasISO111146DistanceHolderLabel.BackgroundColor = [0.4 0.4<br/>0.4];<br/>841 app.AutoMeasISO111146DistanceHolderLabel.HorizontalAlignment = 'center<br/>842 app.AutoMeasISO111146DistanceHolderLabel.Text = '';<br/>843 % Create AutoMeasISO111146Part1ProgressCurrActionLabel<br/>844 app.AutoMeasISO111146Part1ProgressCurrActionLabel = uilabel(app.<br/>AutoMeasISO111146Part1TabGridLayout);</pre>                                                                                                    |   |
| <pre>838 app.AutoMeasISO111146DistanceHolderLabel.FontSize = app.fontsize14;<br/>839 app.AutoMeasISO111146DistanceHolderLabel.Interpreter = 'latex';<br/>840 app.AutoMeasISO111146DistanceHolderLabel.BackgroundColor = [0.4 0.4<br/>0.4];<br/>841 app.AutoMeasISO111146DistanceHolderLabel.HorizontalAlignment = 'center<br/>842 app.AutoMeasISO111146DistanceHolderLabel.Text = '';<br/>843 % Create AutoMeasISO111146Part1ProgressCurrActionLabel<br/>844 app.AutoMeasISO111146Part1ProgressCurrActionLabel = uilabel(app.<br/>AutoMeasISO111146Part1TabGridLayout);</pre>                                                                                                    |   |
| <pre>839 app.AutoMeasIS0111146DistanceHolderLabel.Interpreter = 'latex';<br/>840 app.AutoMeasIS0111146DistanceHolderLabel.BackgroundColor = [0.4 0.4<br/>0.4];<br/>841 app.AutoMeasIS0111146DistanceHolderLabel.HorizontalAlignment = 'center<br/>842 app.AutoMeasIS0111146DistanceHolderLabel.Text = '';<br/>843 % Create AutoMeasIS0111146Part1ProgressCurrActionLabel<br/>844 app.AutoMeasIS0111146Part1ProgressCurrActionLabel = uilabel(app.<br/>AutoMeasIS0111146Part1TabGridLayout);</pre>                                                                                                    |   |
| <pre>840 app.AutoMeasIS0111146DistanceHolderLabel.BackgroundColor = [0.4 0.4<br/>0.4];<br/>841 app.AutoMeasIS0111146DistanceHolderLabel.HorizontalAlignment = 'center<br/>842 app.AutoMeasIS0111146DistanceHolderLabel.Text = '';<br/>843 % Create AutoMeasIS0111146Part1ProgressCurrActionLabel<br/>844 app.AutoMeasIS0111146Part1ProgressCurrActionLabel = uilabel(app.<br/>AutoMeasIS0111146Part1TabGridLayout);</pre>                                                                                                    |   |
| 0.4];<br>841 app.AutoMeasISO111146DistanceHolderLabel.HorizontalAlignment = 'center<br>842 app.AutoMeasISO111146DistanceHolderLabel.Text = '';<br>843 <b>% Create AutoMeasISO111146Part1ProgressCurrActionLabel</b><br>844 app.AutoMeasISO111146Part1ProgressCurrActionLabel = uilabel(app.<br>AutoMeasISO111146Part1TabGridLayout);                                                                                                    |   |
| 841       app.AutoMeasIS0111146DistanceHolderLabel.HorizontalAlignment = 'center         842       app.AutoMeasIS0111146DistanceHolderLabel.Text = '';         843       %% Create AutoMeasIS0111146Part1ProgressCurrActionLabel         844       app.AutoMeasIS0111146Part1ProgressCurrActionLabel = uilabel(app. AutoMeasIS0111146Part1TabGridLayout);                                                                                                    |   |
| 842       app.AutoMeasIS0111146DistanceHolderLabel.Text = '';         843       % Create AutoMeasIS0111146Part1ProgressCurrActionLabel         844       app.AutoMeasIS0111146Part1ProgressCurrActionLabel = uilabel(app. AutoMeasIS0111146Part1TabGridLayout);         845       AutoMeasIS0111146Part1ProgressCurrActionLabel = uilabel(app. AutoMeasIS0111146Part1TabGridLayout);                                                                                                    | ; |
| <pre>843 %% Create AutoMeasISO111146Part1ProgressCurrActionLabel 844 app.AutoMeasISO111146Part1ProgressCurrActionLabel = uilabel(app. AutoMeasISO111146Part1TabGridLayout);</pre>                                                                                                    | _ |
| 844     app.AutoMeasIS0111146Part1ProgressCurrActionLabel = uitabel(app.       AutoMeasIS0111146Part1TabGridLayout);                                                                                                    |   |
| AutoMeasISUIIII46PartIlabGridLayout);                                                                                                    |   |
|                                                                                                    |   |
| app.AutoMeasISOIIII40PartIProgressCurrActionLabel.Layout.Row = 7;                                                                                                    |   |
| app. Automeds150111140Part1ProgressCurrActionLabel. Layout. Cotumn = [1 5                                                                                                    | , |
| fontsizo14:                                                                                                    |   |
| 8/8 ann AutoMeasISO111146Part1ProgressCurrActionLabel Interpreter = 'later                                                                                                    |   |
| app.AutoMeasISO111146Part1ProgressCurrActionLabel.BackgroundColor =                                                                                                    | ' |
| backGroundColorLabel:                                                                                                    |   |
| 850 app. AutoMeasIS0111146Part1ProgressCurrActionLabel. HorizontalAlignment                                                                                                    | . |
| 'center':                                                                                                    |   |
| 851 app.AutoMeasIS0111146Part1ProgressCurrActionLabel.Text = 'Current Acti                                                                                                    | n |
|                                                                                                    |   |
| 852 % Create AutoMeasIS0111146Part1ProgressCurrActionEditField                                                                                                    | _ |
| 853 app.AutoMeasIS0111146Part1ProgressCurrActionEditField = uieditfield(ap                                                                                                    |   |
| AutoMeasIS0111146Part1TabGridLayout);                                                                                                    |   |
| <pre>854 app.AutoMeasIS0111146Part1ProgressCurrActionEditField.Layout.Row = 7;</pre>                                                                                                    |   |
| 855 app.AutoMeasIS0111146Part1ProgressCurrActionEditField.Layout.Column =                                                                                                    | 4 |
| 5];                                                                                                    |   |
| 856 app.AutoMeasIS0111146Part1ProgressCurrActionEditField.                                                                                                    |   |
| <pre>HorizontalAlignment = 'center';</pre>                                                                                                    |   |
| 857 app.AutoMeasIS0111146Part1ProgressCurrActionEditField.Editable = 'off'                                                                                                    |   |
| 858 <b>% Create AutoMeasIS0111146Part1ProgressCurrMeasPointLabel</b>                                                                                                    |   |
| <pre>859<br/>app.AutoMeasIS0111146Part1ProgressCurrMeasPointLabel = uilabel(app.</pre>                                                                                                    |   |

|     | <pre>AutoMeasIS0111146Part1TabGridLayout);</pre>                                    |
|-----|-------------------------------------------------------------------------------------|
| 860 | <pre>app.AutoMeasIS0111146Part1ProgressCurrMeasPointLabel.Layout.Row = 8;</pre>     |
| 861 | <pre>app.AutoMeasIS0111146Part1ProgressCurrMeasPointLabel.Layout.Column = [1</pre>  |
|     | 3];                                                                                 |
| 862 | <pre>app.AutoMeasIS0111146Part1ProgressCurrMeasPointLabel.FontSize = app.</pre>     |
|     | fontsize14;                                                                         |
| 863 | app.AutoMeasISO111146Part1ProgressCurrMeasPointLabel.Interpreter = '                |
|     | latex';                                                                             |
| 864 | <pre>app.AutoMeasIS0111146Part1ProgressCurrMeasPointLabel.BackgroundColor =</pre>   |
|     | <pre>backGroundColorLabel;</pre>                                                    |
| 865 | app.AutoMeasIS0111146Part1ProgressCurrMeasPointLabel.HorizontalAlignment            |
|     | = 'center';                                                                         |
| 866 | <pre>app.AutoMeasIS0111146Part1ProgressCurrMeasPointLabel.Text = 'Current</pre>     |
|     | Measuring point';                                                                   |
| 867 | % Create AutoMeasIS0111146Part1ProgressCurrMeasPointEditField                       |
| 868 | <pre>app.AutoMeasIS0111146Part1ProgressCurrMeasPointEditField = uieditfield(</pre>  |
|     | <pre>app.AutoMeasIS0111146Part1TabGridLayout);</pre>                                |
| 869 | <pre>app.AutoMeasIS0111146Part1ProgressCurrMeasPointEditField.Layout.Row = 8;</pre> |
| 870 | <pre>app.AutoMeasIS0111146Part1ProgressCurrMeasPointEditField.Layout.Column =</pre> |
|     | 4;                                                                                  |
| 871 | app.AutoMeasISO111146Part1ProgressCurrMeasPointEditField.                           |
|     | HorizontalAlignment = 'center';                                                     |
| 872 | <pre>app.AutoMeasIS0111146Part1ProgressCurrMeasPointEditField.Editable = 'off</pre> |
|     | ';                                                                                  |
| 873 | % Create AutoMeasIS0111146Part1ProgressCurrMeasPointMeasLabel                       |
| 874 | <pre>app.AutoMeasIS0111146Part1ProgressCurrMeasPointMeasLabel = uilabel(app.</pre>  |
|     | <pre>AutoMeasIS0111146Part1TabGridLayout);</pre>                                    |
| 875 | <pre>app.AutoMeasIS0111146Part1ProgressCurrMeasPointMeasLabel.Layout.Row = 9;</pre> |
| 876 | <pre>app.AutoMeasIS0111146Part1ProgressCurrMeasPointMeasLabel.Layout.Column =</pre> |
|     | [1 3];                                                                              |
| 877 | <pre>app.AutoMeasIS0111146Part1ProgressCurrMeasPointMeasLabel.FontSize = app.</pre> |
| 0 - | fontsize14;                                                                         |
| 878 | app.AutoMeasIS0111146Part1ProgressCurrMeasPointMeasLabel.Interpreter =              |
| 070 | Latex';                                                                             |
| 879 | app.Automeasisoiiiii46PartiProgressCurrmeasPointMeasLabel.BackgroundColor           |
| 000 | = DackGroundcotorLabet;                                                             |
| 000 | app.Automeds150111140PartirrogresscurrmedsPointmedsLabet.                           |
| 001 | norizonidialignment = center;                                                       |
| 001 | app.Automeds150111140PartirrogresscurmedsPointmedsLabet.Text = Current              |
| 882 | %% (reate AutoMeasIS011111/6Part1Progress(urrMeasPointMeasEditEield                 |
| 883 | app AutoMeasTSO111146Part1ProgressCurrMeasPointMeasEditField =                      |
| 000 | ujeditfield(app_AutoMeasISO111146Part1TabGridLayout):                               |
| 884 | app AutoMeasISO111146Part1ProgressCurrMeasPointMeasEditEield Lavout Row             |
| UUT |                                                                                     |
| 885 | app AutoMeasISO111146Part1ProgressCurrMeasPointMeasEditField Layout                 |
| 000 | Column = 4:                                                                         |
| 886 | app.AutoMeasIS0111146Part1ProgressCurrMeasPointMeasEditField                        |
| 000 | HorizontalAlignment = 'center':                                                     |
| ļ   | norizonea energy and the content y                                                  |

TU **Bibliotheks** Die approbierte gedruckte Originalversion dieser Diplomarbeit ist an der TU Wien Bibliothek verfügbar wien vour knowedge hub The approved original version of this thesis is available in print at TU Wien Bibliothek.

| 887        | <pre>app.AutoMeasIS0111146Part1ProgressCurrMeasPointMeasEditField.Editable =</pre>          |
|------------|---------------------------------------------------------------------------------------------|
| 888        | % Create AutoMeasIS0111146Part1StatusLabel                                                  |
| 889        | <pre>app.AutoMeasIS0111146Part1StatusLabel = uilabel(app.</pre>                             |
|            | <pre>AutoMeasIS0111146Part1TabGridLayout);</pre>                                            |
| 890        | <pre>app.AutoMeasIS0111146Part1StatusLabel.Layout.Row = 10;</pre>                           |
| 891        | app.AutoMeasIS0111146Part1StatusLabel.Lavout.Column = [1 3]:                                |
| 892        | app.AutoMeasIS0111146Part1StatusLabel.FontSize = app.fontsize14;                            |
| 893        | <pre>app.AutoMeasIS0111146Part1StatusLabel.Interpreter = 'latex';</pre>                     |
| 894        | app.AutoMeasIS0111146Part1StatusLabel.BackgroundColor = [1 0.07 0.2]:                       |
| 895        | app.AutoMeasIS0111146Part1StatusLabel.HorizontalAlignment = 'center':                       |
| 896        | app.AutoMeasIS0111146Part1StatusLabel.Text = 'Inactive':                                    |
| 897        | %% Create AutoMeasCancelButton                                                              |
| 898        | app.AutoMeasCancelButton = uibutton(app.                                                    |
|            | AutoMeasIS0111146Part1TabGridLavout.'state'):                                               |
| 899        | app.AutoMeasCancelButton.Text = 'Cancel':                                                   |
| 900        | app.AutoMeasCancelButton.HorizontalAlignment = 'center':                                    |
| 901        | app.AutoMeasCancelButton.FontSize = app.fontsize14:                                         |
| 902        | app.AutoMeasCancelButton.Layout.Row = 5:                                                    |
| 903        | app.AutoMeasCancelButton.Layout.Column = $[12, 13]$ :                                       |
| 904        | $\approx$ app. AutoMeasCancelButton.ValueChangedEcn = @(src. event)                         |
| 001        | HSCamConfCamPreviewButton ValueChangedEcn(app. src. event):                                 |
| 905        |                                                                                             |
| 906        | %% Create EvaluateMeasurementTab                                                            |
| 907        | <pre>app.EvaluateMeasurementTab = uitab(app.TabGroup);</pre>                                |
| 908        | <pre>app.EvaluateMeasurementTab.Title = 'Evaluate Measurement';</pre>                       |
| 909<br>010 | <pre>app.EvaluateMeasurementTab.Scrollable = 'on';</pre>                                    |
| 910<br>911 | %% Create TabGroup                                                                          |
| 912        | <pre>app.EvalTabGroup = uitabgroup(app.EvaluateMeasurementTab);</pre>                       |
| 913        | <pre>app.EvalTabGroup.Units = 'normalized';</pre>                                           |
| 914        | <pre>app.EvalTabGroup.Position = [0 0 1 1];</pre>                                           |
| 915        | <pre>app.EvalTabGroup.TabLocation = 'top';</pre>                                            |
| 916        | % app.EvalTabGroup.                                                                         |
| 917        |                                                                                             |
| 918        | <b>%% Create ConfEvalTab</b>                                                                |
| 919        | app.ConfEvalTab = uitab(app.EvalTabGroup);                                                  |
| 920        | <pre>app.ConfEvalTab.Title = 'Configure Evaluation';</pre>                                  |
| 921        | %app.ConfEvalTab.BackgroundColor = [0.75 0.75 0.75];                                        |
| 922        | <pre>app.ConfEvalTab.Scrollable = 'on';</pre>                                               |
| 923        | <pre>%% Create ConfEvalTabGridLayout</pre>                                                  |
| 924        | app.ConfEvalTabGridLayout = uigridlayout(app.ConfEvalTab);                                  |
| 925        | <pre>app.ConfEvalTabGridLayout.RowHeight = {'1x','1x','1x','1x','1x','1x','1x','1x'</pre>   |
|            | ','1x','1x','1x','1x','1x','1x','1x','1                                                     |
| 926        | <pre>app.ConfEvalTabGridLayout.ColumnWidth = {'1x','1x','1x','1x','1x','1x','1x','1x'</pre> |
| 0.07       | 1x','1x','1x'};                                                                             |
| 927        |                                                                                             |
| 928        | %% Create ContevalLoadMeasButton                                                            |
| 929        | app.ContEvalLoadMeasButton = ulbutton(app.ContEvallabGridLayout);                           |

| 930 | <pre>app.ConfEvalLoadMeasButton.Text = 'Load Measurement';</pre>                                        |
|-----|----------------------------------------------------------------------------------------------------|
| 931 | <pre>app.ConfEvalLoadMeasButton.Layout.Row = 1;</pre>                                                   |
| 932 | <pre>app.ConfEvalLoadMeasButton.Layout.Column = [1 2];</pre>                                            |
| 933 | <pre>app.ConfEvalLoadMeasButton.ButtonPushedFcn = @(src, event)</pre>                                   |
|     | <pre>ConfEvalLoadMeasButton_ButtonPushedFcn(app, src, event);</pre>                                     |
| 934 | <pre>app.ConfEvalLoadMeasButton.FontSize = app.fontsize14;</pre>                                        |
| 935 |                                                                                                    |
| 936 | <pre>%% Create ConfEvalBackCorrMethodLabel</pre>                                                        |
| 937 | <pre>app.ConfEvalBackCorrMethodLabel = uilabel(app.ConfEvalTabGridLayout);</pre>                        |
| 938 | <pre>app.ConfEvalBackCorrMethodLabel.Text = 'Coarse Background Correction     Method';</pre>            |
| 939 | <pre>app.ConfEvalBackCorrMethodLabel.Layout.Row = 2;</pre>                                              |
| 940 | <pre>app.ConfEvalBackCorrMethodLabel.Layout.Column = [1 2];</pre>                                       |
| 941 | <pre>app.ConfEvalBackCorrMethodLabel.FontSize = app.fontsize14;</pre>                                   |
| 942 | <pre>app.ConfEvalBackCorrMethodLabel.Interpreter = 'latex';</pre>                                       |
| 943 | <pre>app.ConfEvalBackCorrMethodLabel.BackgroundColor = backGroundColorLabel;</pre>                      |
| 944 | <pre>app.ConfEvalBackCorrMethodLabel.HorizontalAlignment = 'center';</pre>                              |
| 945 | %% Create ConfEvalBackCorrMethodDropDown                                                                |
| 946 | app.ConfEvalBackCorrMethodDropDown = uidropdown(app.                                                    |
|     | ConfEvalTabGridLayout);                                                                                 |
| 947 | <pre>app.ConfEvalBackCorrMethodDropDown.Layout.Row = 3;</pre>                                           |
| 948 | <pre>app.ConfEvalBackCorrMethodDropDown.Layout.Column = [1 2];</pre>                                    |
| 949 | <pre>app.ConfEvalBackCorrMethodDropDown.Items = {'Background Map Substraction</pre>                     |
|     | <pre>','Average Background Substraction'};</pre>                                                        |
| 950 | <pre>% app.ConfEvalBackCorrMethodDropDown.ValueChangedFcn = @(src</pre>                                 |
|     | <pre>, event) ConfEvalBackCorrMethodDropDown_ValueChangedFcn(app, src,</pre>                            |
|     | event);                                                                                                 |
| 951 | <pre>app.ConfEvalBackCorrMethodDropDown.FontSize = app.fontsize14;</pre>                                |
| 952 | %% Create ConfEvalFineBackCorrMethodLabel                                                               |
| 953 | app.ConfEvalFineBackCorrMethodLabel = uilabel(app.ConfEvalTabGridLayout)                                |
| 054 |                                                                                                    |
| 954 | <pre>app.ConfEvalFineBackCorrMethodLabel.Text = 'Fine Background Correction    Method';</pre>           |
| 955 | <pre>app.ConfEvalFineBackCorrMethodLabel.Layout.Row = 2;</pre>                                          |
| 956 | <pre>app.ConfEvalFineBackCorrMethodLabel.Layout.Column = [3 4];</pre>                                   |
| 957 | app.ConfEvalFineBackCorrMethodLabel.FontSize = app.fontsize14;                                          |
| 958 | app.ConfEvalFineBackCorrMethodLabel.Interpreter = 'latex';                                              |
| 959 | app.ConfEvalFineBackCorrMethodLabel.BackgroundColor =                                                   |
|     | <pre>backGroundColorLabel;</pre>                                                                        |
| 960 | <pre>app.ConfEvalFineBackCorrMethodLabel.HorizontalAlignment = 'center';</pre>                          |
| 961 |                                                                                                    |
| 962 | <pre>%% Create ConfEvalFineBackCorrMethodDropDown</pre>                                                 |
| 963 | app.ConfEvalFineBackCorrMethodDropDown = uidropdown(app.                                                |
|     | ConfEvalTabGridLayout);                                                                                 |
| 964 | <pre>app.ConfEvalFineBackCorrMethodDropDown.Layout.Row = 3;</pre>                                       |
| 965 | <pre>app.ConfEvalFineBackCorrMethodDropDown.Layout.Column = [3 4];</pre>                                |
| 966 | <pre>app.ConfEvalFineBackCorrMethodDropDown.Items = {'Statistical Method',' Manual Value','Off'};</pre> |
| 967 | <pre>% app.ConfEvalFineBackCorrMethodDropDown.ValueChangedFcn =</pre>                                   |

|             | <pre>@(src, event) ConfEvalBackCorrMethodDropDown_ValueChangedFcn(app,</pre>                                                                            |
|-------------|----------------------------------------------------------------------------------------------------|
| 0.00        | <pre>src, event);</pre>                                                                                                    |
| 968         | <pre>app.ConfEvalFineBackCorrMethodDropDown.FontSize = app.fontsize14;</pre>                                                                            |
| 969         | % Create ConfEvalFineCorrValueLabel                                                                                                    |
| 970         | <pre>app.ConfEvalFineCorrValueLabel = uilabel(app.ConfEvalTabGridLayout);</pre>                                                                         |
| 971         | app.ConfEvalFineCorrValueLabel.Text = 'Fine Corr Value';                                                                                                |
| 972         | <pre>app.ConfEvalFineCorrValueLabel.Layout.Row = 2;</pre>                                                                                               |
| 973         | <pre>app.ConfEvalFineCorrValueLabel.Layout.Column = 5;</pre>                                                                                            |
| 974         | app.ConfEvalFineCorrValueLabel.FontSize = app.fontsize14;                                                                                               |
| 975         | app.ConfEvalFineCorrValueLabel.Interpreter = 'latex';                                                                                                   |
| 976         | app.ConfEvalFineCorrValueLabel.BackgroundColor = backGroundColorLabel;                                                                                  |
| 977         | <pre>app.ConfEvalFineCorrValueLabel.HorizontalAlignment = 'center';</pre>                                                                               |
| 978         | %% Create ContevalFineCorrvalueEditField                                                                                                    |
| 979         | app.ConfEvalFineCorrValueEditField = uieditfield(app.                                                                                                   |
| 0.20        | ContevallabGridLayout, 'numeric');                                                                                                    |
| 980         | app.ConfEvalFineCorrValueEditField.Layout.Row = 3;                                                                                                    |
| 981         | app.ConfEvalFineCorrValueEditField.Layout.Column = 5;                                                                                                   |
| 982         | app.ConfEvalFineCorrValueEditField.Limits = [0 10];                                                                                                    |
| 983         | <pre>% app.ContEvalNtEditField.ValueChangedFch = @(src, event)</pre>                                                                                    |
| 0.9.4       | ConfEvalNtFactorStider_AttEvents(app, src, event);                                                                                                    |
| 984<br>085  | <pre>app.confEvalFineCorrValueEditField.HorizontalAlignment = "Center";</pre>                                                                           |
| 900         | app.confevalFineCorrValueEditField.FontSize = app.fontSize14;                                                                                           |
| 980         | app.confevalrinecorrvatueEditrietd.vatue = 0;                                                                                                    |
| 901         | <pre>&gt;&gt;&gt;&gt;&gt;&gt;&gt;&gt;&gt;&gt;&gt;&gt;&gt;&gt;&gt;&gt;&gt;&gt;&gt;&gt;&gt;&gt;&gt;&gt;&gt;&gt;&gt;&gt;&gt;&gt;&gt;&gt;&gt;&gt;&gt;</pre> |
| 900         | app. ConfEvalConvergeCriterionLabel Text $= \frac{1}{2}$                                                                                                |
| 303         | $(riterion) + textrm{ in } mum s'$                                                                                                    |
| 990         | ann ConfEvalConvergeCriterionLabel Lavout Row = 4:                                                                                                    |
| 991         | app ConfEvalConvergeCriterionLabel Layout Column = [1 2]:                                                                                               |
| 992         | app.ConfEvalConvergeCriterionLabel.FontSize = app.fontsize14:                                                                                           |
| 993         | app.ConfEvalConvergeCriterionLabel.Interpreter = 'latex':                                                                                               |
| 994         | app.ConfEvalConvergeCriterionLabel.BackgroundColor =                                                                                                    |
|             | backGroundColorLabel:                                                                                                    |
| 995         | <pre>app.ConfEvalConvergeCriterionLabel.HorizontalAlignment = 'center';</pre>                                                                           |
| 996         | %% Create ConfEvalConvergeCriterionEditField                                                                                                    |
| 997         | <pre>app.ConfEvalConvergeCriterionEditField = uieditfield(app.</pre>                                                                                    |
|             | <pre>ConfEvalTabGridLayout, 'numeric');</pre>                                                                                                    |
| <b>9</b> 98 | <pre>app.ConfEvalConvergeCriterionEditField.Layout.Row = 5;</pre>                                                                                       |
| 999         | <pre>app.ConfEvalConvergeCriterionEditField.Layout.Column = [1 2];</pre>                                                                                |
| 1000        | <pre>app.ConfEvalConvergeCriterionEditField.Limits = [0.1 10];</pre>                                                                                    |
| 1001        | <pre>% app.ConfEvalConvergeCriterionEditField.ValueChangedFcn =</pre>                                                                                   |
|             | <pre>@(src, event) ConfEvalConvergeCriterionSlider_AllEvents(app, src,</pre>                                                                            |
|             | event);                                                                                                    |
| 1002        | <pre>app.ConfEvalConvergeCriterionEditField.HorizontalAlignment = 'center';</pre>                                                                       |
| 1003        | <pre>app.ConfEvalConvergeCriterionEditField.FontSize = app.fontsize14;</pre>                                                                            |
| 1004        | <pre>%% Create ConfEvalWavelengthLabel</pre>                                                                                                    |
| 1005        | <pre>app.ConfEvalWavelengthLabel = uilabel(app.ConfEvalTabGridLayout);</pre>                                                                            |
| 1006        | <pre>app.ConfEvalWavelengthLabel.Text = '\$\textrm{Wavelength }\lambda \textrm</pre>                                                                    |
|             | { in } nm \$';                                                                                                    |

| 1007               | <pre>app.ConfEvalWavelengthLabel.Layout.Row = 4;</pre>                               |
|--------------------|--------------------------------------------------------------------------------------|
| 1008               | <pre>app.ConfEvalWavelengthLabel.Layout.Column = [3 4];</pre>                        |
| 1009               | <pre>app.ConfEvalWavelengthLabel.FontSize = app.fontsize14;</pre>                    |
| 1010               | <pre>app.ConfEvalWavelengthLabel.Interpreter = 'latex';</pre>                        |
| 1011               | <pre>app.ConfEvalWavelengthLabel.BackgroundColor = backGroundColorLabel;</pre>       |
| 1012               | <pre>app.ConfEvalWavelengthLabel.HorizontalAlignment = 'center';</pre>               |
| 1013               | %% Create ConfEvalWavelengthEditField                                                |
| 1014               | <pre>app.ConfEvalWavelengthEditField = uieditfield(app.ConfEvalTabGridLayout,</pre>  |
|                    | 'numeric');                                                                          |
| 1015               | <pre>app.ConfEvalWavelengthEditField.Layout.Row = 5;</pre>                           |
| 1016               | <pre>app.ConfEvalWavelengthEditField.Layout.Column = [3 4];</pre>                    |
| 1017               | app.ConfEvalWavelengthEditField.Limits = [300 1100];                                 |
| ਸ਼ 1018            | <pre>% app.ConfEvalWavelengthEditField.ValueChangedFcn = @(src,</pre>                |
| lgb                | <pre>event) ConfEvalWavelengthSlider_AllEvents(app, src, event);</pre>               |
|                    | <pre>app.ConfEvalWavelengthEditField.HorizontalAlignment = 'center';</pre>           |
| × 1020             | app.ConfEvalWavelengthEditField.FontSize = app.fontsize14;                           |
| 1021 -             | % Create ConfEvalNtFactorLabel                                                       |
| <u>1022</u>        | <pre>app.ConfEvalNtFactorLabel = uilabel(app.ConfEvalTabGridLayout);</pre>           |
| E 41023            | app.ConfEvalNtFactorLabel.Text = $'nT$ standard deviation multiplicator':            |
| plio 1024          | <pre>app.ConfEvalNtFactorLabel.Lavout.Row = 6:</pre>                                 |
| ⊇ <u> </u>         | <pre>app.ConfEvalNtFactorLabel.Lavout.Column = [1 2]:</pre>                          |
| L Aier 1026        | app.ConfEvalNtFactorLabel.FontSize = app.fontsize14;                                 |
| p ><br>∟ ⊃ 1027    | <pre>app.ConfEvalNtFactorLabel.Interpreter = 'latex':</pre>                          |
| H H 1028           | app.ConfEvalNtFactorLabel.BackgroundColor = $backGroundColorLabel$ :                 |
| it in 1029         | <pre>app.ConfEvalNtFactorLabel.HorizontalAlignment = 'center':</pre>                 |
| June 1030          | %% Create ConfEvalNtEditField                                                        |
| ق <u>ا</u> 1031    | <pre>app.ConfEvalNtEditField = uieditfield(app.ConfEvalTabGridLayout, 'numeric</pre> |
| Dipl               | ');                                                                                  |
| ava 1035           | <pre>app.ConfEvalNtEditField.Layout.Row = 7;</pre>                                   |
| 1033               | <pre>app.ConfEvalNtEditField.Layout.Column = [1 2];</pre>                            |
| uo isi 1034        | <pre>app.ConfEvalNtEditField.Limits = [2 4];</pre>                                   |
| 1035               | <pre>% app.ConfEvalNtEditField.ValueChangedFcn = @(src, event)</pre>                 |
| this               | <pre>ConfEvalNtFactorSlider_AllEvents(app, src, event);</pre>                        |
| ibi 1036           | <pre>app.ConfEvalNtEditField.HorizontalAlignment = 'center';</pre>                   |
| Ö                  | <pre>app.ConfEvalNtEditField.FontSize = app.fontsize14;</pre>                        |
| - 1038 -           | <b>%% Create ConfEvalIntegAreaFactorLabel</b>                                        |
| prind 1039         | app.ConfEvalIntegAreaFactorLabel = uilabel(app.ConfEvalTabGridLayout);               |
| ibi 1040           | <pre>app.ConfEvalIntegAreaFactorLabel.Text = 'Integrationrange multiplicator'</pre>  |
| erte<br>ed o       |                                                                                      |
| a 1041             | <pre>app.ConfEvalIntegAreaFactorLabel.Layout.Row = 8;</pre>                          |
| idd 1042           | <pre>app.ConfEvalIntegAreaFactorLabel.Layout.Column = [1 2];</pre>                   |
| e e 1043           | <pre>app.ConfEvalIntegAreaFactorLabel.FontSize = app.fontsize14;</pre>               |
| ¤⊨ <sub>1044</sub> | <pre>app.ConfEvalIntegAreaFactorLabel.Interpreter = 'latex';</pre>                   |
| <b>1</b> 045       | <pre>app.ConfEvalIntegAreaFactorLabel.BackgroundColor = backGroundColorLabel;</pre>  |
| <b>U</b> 1046      | app.ConfEvalIntegAreaFactorLabel.HorizontalAlignment = 'center';                     |
| <b>5</b> 1047      | <pre>%% Create ConfEvalIntegAreaEditField</pre>                                      |
| <b>0</b> # 1048    | app.ConfEvalIntegAreaEditField = uieditfield(app.ConfEvalTabGridLayout,'             |
|                    | <pre>numeric');</pre>                                                                |
| 1049               | <pre>app.ConfEvalIntegAreaEditField.Layout.Row = 9;</pre>                            |
|                    |                                                                                      |
|                    |                                                                                      |
|                    |                                                                                      |

| 1050             | <pre>app.ConfEvalIntegAreaEditField.Layout.Column = [1 2];</pre>                                                                                        |
|------------------|----------------------------------------------------------------------------------------------------|
| 1051             | <pre>app.ConfEvalIntegAreaEditField.Limits = [1 3];</pre>                                                                                               |
| 1052             | <pre>app.ConfEvalIntegAreaEditField.HorizontalAlignment = 'center';</pre>                                                                               |
| 1053             | <pre>app.ConfEvalIntegAreaEditField.FontSize = app.fontsize14;</pre>                                                                                    |
| 1054             | %% Create ConfEvalResLabel                                                                                                    |
| 1055             | <pre>app.ConfEvalResLabel = uilabel(app.ConfEvalTabGridLayout);</pre>                                                                                   |
| 1056             | <pre>app.ConfEvalResLabel.Text = 'Image Resolution W x H in pixel';</pre>                                                                               |
| 1057             | <pre>app.ConfEvalResLabel.Layout.Row = 12;</pre>                                                                                                    |
| 1058             | <pre>app.ConfEvalResLabel.Layout.Column = [1 2];</pre>                                                                                                  |
| 1059             | <pre>app.ConfEvalResLabel.FontSize = app.fontsize14;</pre>                                                                                              |
| 1060             | <pre>app.ConfEvalResLabel.Interpreter = 'latex';</pre>                                                                                                  |
| 1061             | <pre>app.ConfEvalResLabel.BackgroundColor = backGroundColorLabel;</pre>                                                                                 |
| 1062             | <pre>app.ConfEvalResLabel.HorizontalAlignment = 'center';</pre>                                                                                         |
| 1063             | <pre>%% Create ConfEvalResWidthEditField</pre>                                                                                                    |
| 1064             | <pre>app.ConfEvalResWidthEditField = uieditfield(app.ConfEvalTabGridLayout,'</pre>                                                                      |
|                  | numeric');                                                                                                    |
| 1065             | <pre>app.ConfEvalResWidthEditField.Layout.Row = 13;</pre>                                                                                               |
| <u>z</u> 1066    | <pre>app.ConfEvalResWidthEditField.Layout.Column = 1;</pre>                                                                                             |
| 1067             | <pre>app.ConfEvalResWidthEditField.HorizontalAlignment = 'center';</pre>                                                                                |
| 1068             | <pre>app.ConfEvalResWidthEditField.FontSize = app.fontsize14;</pre>                                                                                     |
| 1069             | <pre>app.ConfEvalResWidthEditField.Value = 1282;</pre>                                                                                                  |
| 1070             | <pre>%% Create ConfEvalResHeightEditField</pre>                                                                                                    |
| <b>2</b> 1071    | <pre>app.ConfEvalResHeightEditField = uieditfield(app.ConfEvalTabGridLayout,'</pre>                                                                     |
| ומו              | numeric');                                                                                                    |
| 1072             | <pre>app.ConfEvalResHeightEditField.Layout.Row = 13;</pre>                                                                                              |
| 1073             | <pre>app.ConfEvalResHeightEditField.Layout.Column = 2;</pre>                                                                                            |
| 1074             | <pre>app.ConfEvalResHeightEditField.HorizontalAlignment = 'center';</pre>                                                                               |
| 1075             | <pre>app.ConfEvalResHeightEditField.FontSize = app.fontsize14;</pre>                                                                                    |
| g 1076           | <pre>app.ConfEvalResHeightEditField.Value = 1026;</pre>                                                                                                 |
| <u>2</u> 1077    | %% Create ConfEvalPixelsizeLabel                                                                                                    |
| g 1078           | <pre>app.ConfEvalPixelsizeLabel = uilabel(app.ConfEvalTabGridLayout);</pre>                                                                             |
| 1079             | app.ConfEvalPixelsizeLabel.Text = '\$\textrm{Pixelsize} \textrm{ in } \mu                                                                               |
| 5                | M\$';                                                                                                    |
| 1080 D           | app.confevalPixelsizeLabel.Layout.Row = 12;                                                                                                    |
|                  | app.ConfEvalPixelsizeLabel.Layout.Column = 3;                                                                                                    |
| 5 1082<br>7 1082 | app.ConfEvalPixelsizeLabel.FontSize = app.fontSize14;                                                                                                   |
| 1083             | app.ConfevalPixelsizeLabel.Interpreter = 'latex';                                                                                                    |
| 1084             | app.ConfEvalPixelsizeLabel.BackgroundColor = backgroundColorLabel;                                                                                      |
| 2 1000           | <pre>app.confevalPixelsizeLabet.nofizontatAtignment = center;</pre>                                                                                     |
| 1087             | <pre>&gt;&gt;&gt;&gt;&gt;&gt;&gt;&gt;&gt;&gt;&gt;&gt;&gt;&gt;&gt;&gt;&gt;&gt;&gt;&gt;&gt;&gt;&gt;&gt;&gt;&gt;&gt;&gt;&gt;&gt;&gt;&gt;&gt;&gt;&gt;</pre> |
| 2 1001           | app.comevacrizecuritietu - ureurrietu(app.comevacraboriulayout,                                                                                         |
| 1088             | app ConfEvalPixelsizeEditField Layout Row = 13:                                                                                                    |
| 1089             | app.ConfEvalPixelsizeEditField.Lavout.Column = 3                                                                                                    |
| 1000             | app.ConfEvalPixelsizeEditField HorizontalAlignment = 'center':                                                                                          |
| € 1091           | app.ConfEvalPixelsizeEditField.FontSize = app.fontsize14                                                                                                |
| 1092             | app.ConfEvalPixelsizeEditField.Value = 5.3:                                                                                                    |
| <b>1</b> 093     | %% Create ConfEvalKernelSizeLabel                                                                                                    |
| ¥ 1094           | app.ConfEvalKernelSizeLabel = uilabel(app.ConfEvalTabGridLavout):                                                                                       |
| \$               |                                                                                                    |

| 1095             | app.ConfEvalKernelSizeLabel.Text = 'Kernelsize in \%';                                                                                                    |
|------------------|----------------------------------------------------------------------------------------------------|
| 1096             | <pre>app.ConfEvalKernelSizeLabel.Layout.Row = 6;</pre>                                                                                                    |
| 1097             | app.ConfEvalKernelSizeLabel.Lavout.Column = [3 4]:                                                                                                    |
| 1008             | app. ConfEvalKernelSizeLabel FontSize - app. fontsize14;                                                                                                    |
| 1000             | app.confEvalKernelSizeLabel.TontSize = app.TontSize14,                                                                                                    |
| 1100             | app.comevalkernetsizeLabet.interpreter = tatex;                                                                                                    |
| 1100             | app.confevalkernelSizeLabel.Backgroundcolor = backGroundcolorLabel;                                                                                                    |
| 1101             | <pre>app.ConfEvalKernelSizeLabel.HorizontalAlignment = 'center';</pre>                                                                                                    |
| 1102             | <pre>%% Create ConfEvalKernelSizeEditField</pre>                                                                                                    |
| 1103             | <pre>app.ConfEvalKernelSizeEditField = uieditfield(app.ConfEvalTabGridLayout,</pre>                                                                                                    |
|                  | 'numeric');                                                                                                    |
| 1104             | <pre>app.ConfEvalKernelSizeEditField.Layout.Row = 7;</pre>                                                                                                    |
| 1105             | <pre>app.ConfEvalKernelSizeEditField.Layout.Column = [3 4];</pre>                                                                                                    |
| 1106             | app.ConfEvalKernelSizeEditField.Limits = [2 5]:                                                                                                    |
| 1107             | app ConfEvalKernelSizeEditEield HorizontalAlignment = 'center'                                                                                                    |
| 1108             | approonfEvalKernelSizeEditField FontSize = ann fontsize14:                                                                                                    |
| 1100             | es Create ConfEvalMethod abol                                                                                                    |
| 1110             | opp Configuration and a set and a set and a set and a set and a set and a set and a set a set a |
| 1110             | app.confevalmethodLabet = ultabet(app.confevalTaberidLayout);                                                                                                    |
|                  | app.ConfevalMethodLabel.Text = 'Evaluation Norm';                                                                                                    |
| <u>5</u> 1112    | app.ConfEvalMethodLabel.Layout.Row = 16;                                                                                                    |
| <b>a</b> 1113    | app.ConfEvalMethodLabel.Layout.Column = [1 2];                                                                                                    |
| 1114             | <pre>app.ConfEvalMethodLabel.FontSize = app.fontsize14;</pre>                                                                                                    |
| <b>1</b> 115     | <pre>app.ConfEvalMethodLabel.Interpreter = 'latex';</pre>                                                                                                    |
| <b>&gt;</b> 1116 | <pre>app.ConfEvalMethodLabel.BackgroundColor = backGroundColorLabel;</pre>                                                                                                    |
| ਸ਼ੂ 1117         | <pre>app.ConfEvalMethodLabel.HorizontalAlignment = 'center';</pre>                                                                                                    |
| Ĕ 1118           | % Create ConfEvalMethodDropDown                                                                                                    |
| - 1119           | app.ConfEvalMethodDropDown = uidropdown(app.ConfEvalTabGridLavout):                                                                                                    |
| ש 1120           | app ConfEvalMethodDropDown Layout Row = 17:                                                                                                    |
| a 1120           | app $ConfEvalMethodDropDown Layout Column = [1, 2];$                                                                                                    |
| 1121             | app. ConfEvalMethodDropDown. Items $- \{ \{ I \} \}$                                                                                                    |
| <u>N</u> 1192    | app.confEvalMethodDropDown.items = { isoiii40 i },                                                                                                    |
| $\frac{1120}{2}$ | app.contevatiechodbropbowin.fontsize = app.fontsizei4,                                                                                                    |
| <u>1124</u>      | %% Create ContevalevaluationButton                                                                                                    |
| <b>1</b> 120     | app.confevalevaluationButton = uibutton(app.confevaliabGridLayout);                                                                                                    |
| <b>=</b> 1126    | app.ConfEvalEvaluationButton.Text = 'Evaluate';                                                                                                    |
| 1127             | <pre>app.ConfEvalEvaluationButton.Layout.Row = 17;</pre>                                                                                                    |
| <u>5</u> 1128    | <pre>app.ConfEvalEvaluationButton.Layout.Column = 3;</pre>                                                                                                    |
| ₿ 1129           | <pre>app.ConfEvalEvaluationButton.ButtonPushedFcn = @(src, event)</pre>                                                                                                    |
| g                | ConfEvalEvaluationButton_ButtonPushedFcn(app, src, event);                                                                                                    |
| P 1130           | <pre>app.ConfEvalEvaluationButton.FontSize = app.fontsize14;</pre>                                                                                                    |
| n 1131           | <pre>%% Create ConfEvaluationStatusLabel</pre>                                                                                                    |
| <b>Š</b> 1132    | <pre>app.ConfEvalEvaluationStatusLabel = uilabel(app.ConfEvalTabGridLayout);</pre>                                                                                                    |
| a 1133           | app.ConfEvalEvaluationStatusLabel.Lavout.Row = 16:                                                                                                    |
| ช<br>บ 1134      | app.ConfEvalEvaluationStatusLabel.Lavout.Column = 3:                                                                                                    |
| 1135             | app.ConfEvalEvaluationStatusLabel_FontSize = app_fontsize14                                                                                                    |
| 1126             | approximited the transfer of the transfer of  |
| 1127             | approximevatevature constant about the process $-1$ and $-1$ and  |
| 110/<br>9 1190   | app.confevalevaluationStatusLabel.BackgroundCotor = [1 0.0/ 0.2];                                                                                                    |
| 2 1138<br>8 1190 | app.contevalevaluationStatusLabel.HorizontalAlignment = 'center';                                                                                                    |
| m 1139           | app.contevalevaluationStatusLabel.lext = 'Standby';                                                                                                    |
| 6 1140           | %% Create ContEvalSmpLabel                                                                                                    |
| <u>א</u> 1141    | <pre>app.ConfEvalSmpLabel = uilabel(app.ConfEvalTabGridLayout);</pre>                                                                                                    |
| •                |                                                                                                    |

| 1142          | <pre>app.ConfEvalSmpLabel.Text = 'Measuring Point No.';</pre>                 |
|---------------|-------------------------------------------------------------------------------|
| 1143          | <pre>app.ConfEvalSmpLabel.Layout.Row = 1;</pre>                               |
| 1144          | <pre>app.ConfEvalSmpLabel.Layout.Column = [7 8];</pre>                        |
| 1145          | <pre>app.ConfEvalSmpLabel.FontSize = app.fontsize14;</pre>                    |
| 1146          | <pre>app.ConfEvalSmpLabel.Interpreter = 'latex';</pre>                        |
| 1147          | <pre>app.ConfEvalSmpLabel.HorizontalAlignment = 'center';</pre>               |
| 1148          | <pre>app.ConfEvalSmpLabel.BackgroundColor = backGroundColorLabel;</pre>       |
| 1149          | %% Create ConfEvalSmpDropDown                                                 |
| 1150          | <pre>app.ConfEvalSmpDropDown = uidropdown(app.ConfEvalTabGridLayout);</pre>   |
| 1151          | <pre>app.ConfEvalSmpDropDown.Layout.Row = 2;</pre>                            |
| 1152          | <pre>app.ConfEvalSmpDropDown.Layout.Column = [7 8];</pre>                     |
| 1153          | app.ConfEvalSmpDropDown.ValueChangedFcn = $@(src, event)$                     |
|               | <pre>ConfEvalSmpDropDown_ValueChangedFcn(app, src, event);</pre>              |
| 1154          | <pre>app.ConfEvalSmpDropDown.Items = {};</pre>                                |
| 1155          | <pre>app.ConfEvalSmpDropDown.Enable = 'off';</pre>                            |
| 1156          | <pre>app.ConfEvalSmpDropDown.FontSize = app.fontsize14;</pre>                 |
| 1157          | <pre>%% Create ConfEvalSmpImLabel</pre>                                       |
| <b>±</b> 1158 | <pre>app.ConfEvalSmpImLabel = uilabel(app.ConfEvalTabGridLayout);</pre>       |
| 1159          | <pre>app.ConfEvalSmpImLabel.Text = 'Image No.';</pre>                         |
| 1160          | <pre>app.ConfEvalSmpImLabel.Layout.Row = 1;</pre>                             |
| 1161          | <pre>app.ConfEvalSmpImLabel.Layout.Column = 9 ;</pre>                         |
| 1162          | <pre>app.ConfEvalSmpImLabel.FontSize = app.fontsize14;</pre>                  |
| <b>D</b> 1163 | <pre>app.ConfEvalSmpImLabel.Interpreter = 'latex';</pre>                      |
| <b>H</b> 1164 | <pre>app.ConfEvalSmpImLabel.HorizontalAlignment = 'center';</pre>             |
| <b>1</b> 165  | <pre>app.ConfEvalSmpImLabel.BackgroundColor = backGroundColorLabel;</pre>     |
| 1166          | <pre>%% Create ConfEvalSmpImDropDown</pre>                                    |
| P 1167        | <pre>app.ConfEvalSmpImDropDown = uidropdown(app.ConfEvalTabGridLayout);</pre> |
| 1168          | <pre>app.ConfEvalSmpImDropDown.Layout.Row = 2;</pre>                          |
| <b>2</b> 1169 | <pre>app.ConfEvalSmpImDropDown.Layout.Column = 9;</pre>                       |
| <u>n</u> 1170 | <pre>app.ConfEvalSmpImDropDown.ValueChangedFcn = @(src, event)</pre>          |
| GSI           | ConfEvalSmpImDropDown_ValueChangedFcn(app, src, event);                       |
| 1171          | <pre>app.ConfEvalSmpImDropDown.Items = {};</pre>                              |
| 1172          | <pre>app.ConfEvalSmpImDropDown.Enable = 'off';</pre>                          |
| 2 1173        | <pre>app.ConfEvalSmpImDropDown.FontSize = app.fontsize14;</pre>               |
| <b>2</b> 1174 | <pre>%% Create ConfEvalDrawRectButton</pre>                                   |
| <b>P</b> 1175 | <pre>app.ConfEvalDrawRectButton = uibutton(app.ConfEvalTabGridLayout);</pre>  |
| 1176 g        | <pre>app.ConfEvalDrawRectButton.Text = 'Guess Beamarea';</pre>                |
| B 1177        | <pre>app.ConfEvalDrawRectButton.Layout.Row = 2;</pre>                         |
| n 1178        | <pre>app.ConfEvalDrawRectButton.Layout.Column = 10;</pre>                     |
| <b>Š</b> 1179 | <pre>app.ConfEvalDrawRectButton.ButtonPushedFcn = @(src, event)</pre>         |
| ddr           | ConfEvalDrawRectButton_ButtonPushedFcn(app, src, event);                      |
| 1180 פ        | <pre>app.ConfEvalDrawRectButton.FontSize = app.fontsize14;</pre>              |
| 1181          | <pre>%% Create ConfEvalPreviewImUIAxes</pre>                                  |
| 1182          | <pre>app.ConfEvalPreviewImUIAxes = uiaxes(app.ConfEvalTabGridLayout);</pre>   |
| 1183          | <pre>app.ConfEvalPreviewImUIAxes.Layout.Row = [3 14];</pre>                   |
| <b>1</b> 184  | <pre>app.ConfEvalPreviewImUIAxes.Layout.Column = [7 10];</pre>                |
| <b>B</b> 1185 | %%Create LiveMeasTab                                                          |
| <b>b</b> 1186 | <pre>app.LiveMeasTab = uitab(app.TabGroup);</pre>                             |
| <b>1</b> 187  | <pre>app.LiveMeasTab.Title = 'Live Measurement';</pre>                        |
| <u>≻</u>      |                                                                               |

| 1188          | <pre>app.LiveMeasTab.Scrollable = 'on';</pre>                                               |
|---------------|---------------------------------------------------------------------------------------------|
| 1189          | <pre>app.LiveMeasTabGridLayout = uigridlayout(app.LiveMeasTab);</pre>                       |
| 1190          | <pre>app.LiveMeasTabGridLayout.RowHeight = {'1x','1x','1x','1x','1x','1x','1x','1x'</pre>   |
|               | ','1x','1x','1x','1x','1x','1x','1x','1                                                     |
| 1191          | <pre>app.LiveMeasTabGridLayout.ColumnWidth = {'1x','1x','1x','1x','1x','1x','1x','1x'</pre> |
|               | 1x', '1x', '1x'}                                                                            |
| 1192          | <pre>%% Create LiveMeasBackCorrMethodLabel</pre>                                            |
| 1193          | <pre>app.LiveMeasBackCorrMethodLabel = uilabel(app.LiveMeasTabGridLayout);</pre>            |
| 1194          | app.LiveMeasBackCorrMethodLabel.Text = $'Coarse Background Correction$                      |
|               | Method':                                                                                    |
| 1195          | <pre>app.LiveMeasBackCorrMethodLabel.Layout.Row = 2;</pre>                                  |
| 1196          | app.LiveMeasBackCorrMethodLabel.Lavout.Column = [1 2];                                      |
| 1197          | app.LiveMeasBackCorrMethodLabel.FontSize = app.fontsize14;                                  |
| 1198          | app.LiveMeasBackCorrMethodLabel.Interpreter = 'latex':                                      |
| 1199          | <pre>app.LiveMeasBackCorrMethodLabel.BackgroundColor = backGroundColorLabel:</pre>          |
| 1200          | <pre>app.LiveMeasBackCorrMethodLabel.HorizontalAlignment = 'center':</pre>                  |
| 1201          | %% Create LiveMeasBackCorrMethodDropDown                                                    |
| 1202          | app.LiveMeasBackCorrMethodDropDown = uidropdown(app.                                        |
|               | LiveMeasTabGridLayout);                                                                     |
| 1203          | app.LiveMeasBackCorrMethodDropDown.Layout.Row = 3;                                          |
| 1204          | app.LiveMeasBackCorrMethodDropDown.Layout.Column = [1 2];                                   |
| 1205          | <pre>% app.LiveMeasBackCorrMethodDropDown.Items = {'Background</pre>                        |
| )             | <pre>Map Substraction', 'Average Background Substraction'};</pre>                           |
| 1206          | <pre>app.LiveMeasBackCorrMethodDropDown.FontSize = app.fontsize14;</pre>                    |
| 1207          | linkprop([app.ConfEvalBackCorrMethodDropDown app.                                           |
| 5             | LiveMeasBackCorrMethodDropDown], 'Items');                                                  |
| 1208          | <pre>%% Create LiveMeasFineBackCorrMethodLabel</pre>                                        |
| 1209          | app.LiveMeasFineBackCorrMethodLabel = uilabel(app.LiveMeasTabGridLayout)                    |
| 2             | ;                                                                                           |
| 2 1210        | <pre>app.LiveMeasFineBackCorrMethodLabel.Text = 'Fine Background Correction</pre>           |
| 5             | Method';                                                                                    |
| 1211          | <pre>app.LiveMeasFineBackCorrMethodLabel.Layout.Row = 2;</pre>                              |
| 1212          | <pre>app.LiveMeasFineBackCorrMethodLabel.Layout.Column = [3 4];</pre>                       |
| 1213          | <pre>app.LiveMeasFineBackCorrMethodLabel.FontSize = app.fontsize14;</pre>                   |
| <b>3</b> 1214 | <pre>app.LiveMeasFineBackCorrMethodLabel.Interpreter = 'latex';</pre>                       |
| 2 1215        | <pre>app.LiveMeasFineBackCorrMethodLabel.BackgroundColor =</pre>                            |
| 3             | <pre>backGroundColorLabel;</pre>                                                            |
| 21216         | <pre>app.LiveMeasFineBackCorrMethodLabel.HorizontalAlignment = 'center';</pre>              |
| 3 1217        | <pre>%% Create LiveMeasFineBackCorrMethodDropDown</pre>                                     |
| 3 1218        | app.LiveMeasFineBackCorrMethodDropDown = uidropdown(app.                                    |
| 2             | LiveMeasTabGridLayout);                                                                     |
| 1219          | <pre>app.LiveMeasFineBackCorrMethodDropDown.Layout.Row = 3;</pre>                           |
| 1220          | <pre>app.LiveMeasFineBackCorrMethodDropDown.Layout.Column = [3 4];</pre>                    |
| 1221          | linkprop([app.ConfEvalFineBackCorrMethodDropDown app.                                       |
|               | LiveMeasFineBackCorrMethodDropDown],'Items');                                               |
| 1222          | <pre>app.LiveMeasFineBackCorrMethodDropDown.FontSize = app.fontsize14;</pre>                |
| a 1223        | % Create LiveMeasFineCorrValueLabel                                                         |
| 1224          | <pre>app.LiveMeasFineCorrValueLabel = uilabel(app.LiveMeasTabGridLayout);</pre>             |
| 1225          | <pre>app.LiveMeasFineCorrValueLabel.Text = 'Fine Corr Value';</pre>                         |
| _             |                                                                                             |

| 1226                                    | app.liveMeasFineCorrValueLabel.lavout.Row = 2:                                                                  |
|-----------------------------------------|----------------------------------------------------------------------------------------------------|
| 1227                                    | applized and a second a second a second a second a second a second a second a second a second a second a second |
| 1228                                    | applized and a second a second a second a second a second a second a second a second a second a second a second |
| 1220                                    | appliveMeasFineCorrValueLabel Interpreter = 'latey':                                                            |
| 1220                                    | app.LiveMeasFineCorrValueLabel BackgroundColor = backGroundColorLabel:                                          |
| 1230                                    | app.LiveMeasFineCorrValueLabel HorizontalAlignment = 'cepter':                                                  |
| 1231                                    | %% (reate LiveMeasEineCorrValueEditEield                                                                        |
| 1232                                    | ann LiveMeasEineCorrValueEditEield - uieditfield(ann                                                            |
| 1200                                    | LiveMeasTabGridLavout 'numeric'):                                                                               |
| 1934                                    | app LiveMeasEineCorrValueEditEield Lavout Row = 3;                                                              |
| 1235                                    | app.LiveMeasFineCorrValueEditField Lavout Column - 5:                                                           |
| 1236                                    | app.LiveMeasFineCorrValueEditField Limits = [0, 10]                                                             |
| 1200<br>⊾ 1237                          | $\approx$ app. Civeneasi inecon vacuelui (i retu. Limits = [0 i0],                                              |
| gba                                     | ConfEvalNtEactorSlider AllEvents(ann_src_event)                                                                 |
| 1938                                    | app LiveMeacEineCorrValueEditEiold HerizentalAlignment = 'conter';                                              |
| A 1230                                  | app.LiveMeasFineCorrValueEditField_FontSize = app_fontsize14;                                                   |
| 1209<br>4 1240                          | app.LiveMeasFineCorrValueEditField.FontSize = app.TontSize14,                                                   |
| <b>1240</b>                             | app.LiveMeasFineConvergeCriterienLabel                                                                          |
| Here Here Here Here Here Here Here Here | %% Create LiveMeasConvergeCriterionLabel                                                                        |
| 1242                                    | app.LiveMeasConvergeCriterionLabel = uitabet(app.LiveMeasTabGridLayout);                                        |
| A dia 1740<br>Vala                      | app.LiveMedsconvergecriterionLabet.rext = \$\textrm{convergence}                                                |
| r Tl                                    | Criterion} (textrm{ in } (mu m\$ ;                                                                              |
| P > 1244                                | app.LiveMeasConvergeCriterionLabel.Layout.Row = 4;                                                              |
| 1240<br>1240                            | app.LiveMeasConvergeCriterionLabel.Layout.Cotumn = [1 2];                                                       |
| 1240<br>1247                            | app.LiveMeasConvergeCriterionLabel.FontSize = app.TontSize14;                                                   |
| ip 1247                                 | app.LiveMeasConvergeCriterionLabel.Interpreter = 'latex';                                                       |
|                                         | app.LiveMeasconvergecriterionLabel.Backgroundcolor =                                                            |
| oldi<br>able                            | backGroundLolorLabel;                                                                                           |
| G 1249                                  | app.LiveMeasConvergeCriterionLabel.HorizontalAlignment = "center";                                              |
| 9 S 1 250                               | %% Create LiveMeasConvergeCriterionEditField                                                                    |
| n di<br>sis i                           | app.LiveMeasConvergecriterionEditrietd = uieditrietd(app.                                                       |
| sion these                              | LiveMeasTabGridLayout, "numeric");                                                                              |
| Ver<br>1252                             | app.LiveMeasConvergeCriterionEditField.Layout.Row = 5;                                                          |
| 0 1203                                  | app.LiveMeasConvergeCriterionEditField.Layout.Column = [1 2];                                                   |
| 01204<br>0100                           | app.LiveMeasConvergeCriterionEditField.Limits = [0.1 10];                                                       |
| tte (                                   | app.LiveMeasConvergeCriterionEditField.HorizontalAlignment = center;                                            |
| D 1057                                  | app.LiveMeasConvergecriterionEditrietd.rontSize = app.rontSize14;                                               |
| ledr<br>1201                            | % Credie LiveMeasNiFactorLabel                                                                                  |
| 1200 J200                               | app.LiveMeasNtFactorLabel = ullabel(app.LiveMeasTabGridLayout);                                                 |
| 01209                                   | app.LiveMeasNtFactorLabel.Text = III standard deviation muttipticator;                                          |
| 0 1200                                  | app.LiveMeasNtFactorLabel.Layout.Row = 0;                                                                       |
| d 1201                                  | app.LiveMeasNtFactorLabel.Layout.column = [1 2];                                                                |
| Die 1202                                | app.LiveMeasNtFactorLabel.FontSize = app.TontSize14;                                                            |
| 1203                                    | app.LiveMeasNtFactorLabel.Interpreter = tatex ;                                                                 |
|                                         | app.LiveMeasNtFactorLabel.Backgroundcolor = backgroundcolorLabel;                                               |
| <b>4</b> 1205                           | app.LiveMeasNtFactorLabel.HorizontalAlignment = 'center';                                                       |
|                                         | %% UFEATE LIVEMEASNTEOITFIELO                                                                                   |
|                                         | app.LivemeasNiteGitField = uieGitTield(app.LivemeasTabGridLayOut, 'numeric                                      |
|                                         | );                                                                                                    |
| <b>m</b> § 1208                         | app.LivemeaswiteditField.Layout.Kow = /;                                                                        |
|                                         |                                                                                                    |
| <b>I</b>                                |                                                                                                    |

| 1000          |                                                                                                    |
|---------------|----------------------------------------------------------------------------------------------------|
| 1209          | app.LiveMeasNtEditField.Layout.Column = [1 2];                                                                                                    |
| 1270          | app.LiveMeasNtEditField.Limits = [2 4];                                                                                                    |
| 1271          | app.LiveMeasNtEditField.HorizontalAlignment = 'center';                                                                                                    |
| 1272          | <pre>app.LiveMeasNtEditField.FontSize = app.fontsize14;</pre>                                                                                                    |
| 1273          | <pre>%% Create LiveMeasIntegAreaFactorLabel</pre>                                                                                                    |
| 1274          | <pre>app.LiveMeasIntegAreaFactorLabel = uilabel(app.LiveMeasTabGridLayout);</pre>                                                                                                    |
| 1275          | <pre>app.LiveMeasIntegAreaFactorLabel.Text = 'Integrationrange multiplicator'</pre>                                                                                                    |
|               |                                                                                                    |
| 1276          | app.LiveMeasIntegAreaFactorLabel.Layout.Row = $8$ ;                                                                                                    |
| 1277          | app.LiveMeasIntegAreaFactorLabel.Lavout.Column = $[1 2]$ :                                                                                                    |
| 1278          | app.liveMeasIntegAreaEactorLabel.FontSize = app.fontsize14:                                                                                                    |
| 1279          | applieurositegAreaEactorlabel.Interpreter = 'latex':                                                                                                    |
| 1210          | app LiveMeasIntegAreaEactorLabel BackgroundColor = backGroundColorLabel:                                                                                                    |
| 1200          | app.LiveMeasIntegAreaEactorLabel HorizontalAlignment = 'center':                                                                                                    |
| 1201          | % Create LiveMeasIntegAreaEditEiold                                                                                                    |
| 1902          | opp LiveMeasIntegAreaEditEiold = wieditfield(app LiveMeasTabCridlavout /                                                                                                    |
| 1200          | app.LiveMedSintegAreaEultrietu = uieultrietu(app.LiveMedSiabGrutayout,                                                                                                    |
| 1004          | numeric );                                                                                                    |
| 1204          | app.LiveMeasIntegAreaEditField.Layout.Row = 9;                                                                                                    |
| 1285          | app.LiveMeasIntegAreaEditField.Layout.Column = [1 2];                                                                                                    |
| 1286          | <pre>app.LiveMeasIntegAreaEditField.Limits = [1 3];</pre>                                                                                                    |
| 1287          | <pre>app.LiveMeasIntegAreaEditField.HorizontalAlignment = 'center';</pre>                                                                                                    |
| § 1288        | <pre>app.LiveMeasIntegAreaEditField.FontSize = app.fontsize14;</pre>                                                                                                    |
| <u>p</u> 1289 | <pre>%% Create LiveMeasResLabel</pre>                                                                                                    |
| g 1290        | app.LiveMeasResLabel = uilabel(app.LiveMeasTabGridLayout);                                                                                                    |
| 1291          | <pre>app.LiveMeasResLabel.Text = 'Image Resolution W x H in pixel';</pre>                                                                                                    |
| 1292          | <pre>app.LiveMeasResLabel.Layout.Row = 12;</pre>                                                                                                    |
| 1293          | <pre>app.LiveMeasResLabel.Layout.Column = [1 2];</pre>                                                                                                    |
| 1294          | <pre>app.LiveMeasResLabel.FontSize = app.fontsize14;</pre>                                                                                                    |
| a 1295        | <pre>app.LiveMeasResLabel.Interpreter = 'latex';</pre>                                                                                                    |
| 2 1296        | <pre>app.LiveMeasResLabel.BackgroundColor = backGroundColorLabel;</pre>                                                                                                    |
| g 1297        | <pre>app.LiveMeasResLabel.HorizontalAlignment = 'center';</pre>                                                                                                    |
| 1298          | <pre>%% Create LiveMeasResWidthEditField</pre>                                                                                                    |
| 1299          | <pre>app.LiveMeasResWidthEditField = uieditfield(app.LiveMeasTabGridLayout,'</pre>                                                                                                    |
| 5             | numeric');                                                                                                    |
| 1300          | <pre>app.LiveMeasResWidthEditField.Layout.Row = 13;</pre>                                                                                                    |
| 1301          | app.LiveMeasResWidthEditField.Lavout.Column = 1:                                                                                                    |
| <b>d</b> 1302 | app.LiveMeasResWidthEditEield.HorizontalAlignment = 'center':                                                                                                    |
| 2 1303        | app.liveMeasResWidthEditEield.FontSize = app.fontsize14:                                                                                                    |
| 1304          | applied Heastern and the second applied to the second applied to |
| 3 1305        | % Create LiveMeasResHeightEditField                                                                                                    |
| 1306          | app liveMeasBesHeightEditEield = uieditfield(app liveMeasTabGridLavout '                                                                                                    |
| a 1000        | numeric'):                                                                                                    |
| 1307          | app LiveMeasResHeightEditEield Lavout Row - 13:                                                                                                    |
| 1202          | app. LiveMeasResHeightEditField Lavout Column - 2.                                                                                                    |
| 1200          | app.LiveMeasCocHeightEditEield HerizentalAlignment - Leonterly                                                                                                    |
| 1910          | app.LiveMeasResnerghtEditEicld EastSize = app fastsize14;                                                                                                    |
|               | app.LiveMeasResnerghiceurrietu.Fontsize = app.Tontsize14;                                                                                                    |
| 1919          | app.Livenedskesneighteutrietu.vatue = 1020;                                                                                                    |
| 1919          | % Uledle Liveredsrikelsizeldbel                                                                                                    |
| 1919<br>1919  | app.Livemeasrixe(sizeLabet = ultabet(app.LiveMeasTabGridLayout);                                                                                                    |

TU **Bibliothek**, Die approbierte gedruckte Originalversion dieser Diplomarbeit ist an der TU Wien Bibliothek verfügbar <sup>WIEN</sup> <sup>vur knowedge hub</sup> The approved original version of this thesis is available in print at TU Wien Bibliothek.

| 1015                  | <pre>app.LiveMeasFixe(sizeLabe(.lext = \$\textfm{Fixe(size} \textfm{ if } \mu m\$'; </pre> |
|-----------------------|--------------------------------------------------------------------------------------------|
| 1315                  | app.LiveMeasPixelsizeLabel.Layout.Row = 12;                                                |
| 1316                  | <pre>app.LiveMeasPixelsizeLabel.Layout.Column = 3;</pre>                                   |
| 1317                  | <pre>app.LiveMeasPixelsizeLabel.FontSize = app.fontsize14;</pre>                           |
| 1318                  | <pre>app.LiveMeasPixelsizeLabel.Interpreter = 'latex';</pre>                               |
| 1319                  | <pre>app.LiveMeasPixelsizeLabel.BackgroundColor = backGroundColorLabel;</pre>              |
| 1320                  | <pre>app.LiveMeasPixelsizeLabel.HorizontalAlignment = 'center';</pre>                      |
| 1321                  | %% Create LiveMeasPixelsizeEditField                                                       |
| 1322                  | app.LiveMeasPixelsizeEditField = uieditfield(app.LiveMeasTabGridLayout,'<br>numeric');     |
| 1323                  | <pre>app.LiveMeasPixelsizeEditField.Layout.Row = 13;</pre>                                 |
| ਸ਼ੂ 1324              | <pre>app.LiveMeasPixelsizeEditField.Layout.Column = 3;</pre>                               |
| ap 1325               | <pre>app.LiveMeasPixelsizeEditField.HorizontalAlignment = 'center';</pre>                  |
| 1326                  | <pre>app.LiveMeasPixelsizeEditField.FontSize = app.fontsize14;</pre>                       |
| ><br>x 1327           | <pre>app.LiveMeasPixelsizeEditField.Value = 5.3;</pre>                                     |
| tio 1328              | <pre>%% Create LiveMeasKernelSizeLabel</pre>                                               |
| 1329                  | <pre>app.LiveMeasKernelSizeLabel = uilabel(app.LiveMeasTabGridLayout);</pre>               |
| u 1330                | app.LiveMeasKernelSizeLabel.Text = 'Kernelsize in \%';                                     |
|                       | <pre>app.LiveMeasKernelSizeLabel.Layout.Row = 6;</pre>                                     |
| <u>∩</u> <u></u> 1332 | <pre>app.LiveMeasKernelSizeLabel.Layout.Column = [3 4];</pre>                              |
| a ¥ 1333              | <pre>app.LiveMeasKernelSizeLabel.FontSize = app.fontsize14;</pre>                          |
| u ⊇ 1334              | <pre>app.LiveMeasKernelSizeLabel.Interpreter = 'latex';</pre>                              |
| 1335 at 13            | app.LiveMeasKernelSizeLabel.BackgroundColor = backGroundColorLabel;                        |
| 1336 Line ti          | <pre>app.LiveMeasKernelSizeLabel.HorizontalAlignment = 'center';</pre>                     |
| d u 1337              | <pre>%% Create LiveMeasKernelSizeEditField</pre>                                           |
| <u>e</u> 1338         | app.LiveMeasKernelSizeEditField = uieditfield(app.LiveMeasTabGridLayout,                   |
| Dip                   | 'numeric');                                                                                |
| ag 1339               | <pre>app.LiveMeasKernelSizeEditField.Layout.Row = 7;</pre>                                 |
| <u>e</u> 3 1340       | <pre>app.LiveMeasKernelSizeEditField.Layout.Column = [3 4];</pre>                          |
| <u>1341</u>           | <pre>app.LiveMeasKernelSizeEditField.Limits = [2 5];</pre>                                 |
| s tr<br>1342          | <pre>app.LiveMeasKernelSizeEditField.HorizontalAlignment = 'center';</pre>                 |
| Tar 1343              | <pre>app.LiveMeasKernelSizeEditField.FontSize = app.fontsize14;</pre>                      |
| 1344 l                | <pre>%% Create LiveMeasMethodLabel</pre>                                                   |
| O is 1345             | app.LiveMeasMethodLabel = uilabel(app.LiveMeasTabGridLayout);                              |
| <u>ty 9</u> 1346      | <pre>app.LiveMeasMethodLabel.Text = 'Evaluation Norm';</pre>                               |
| 1347                  | app.LiveMeasMethodLabel.Layout.Row = 16;                                                   |
| a) 01348              | app.LiveMeasMethodLabel.Layout.Column = [1 2];                                             |
| ti p 1349             | app.LiveMeasMethodLabel.FontSize = app.fontsize14;                                         |
| g o 1350              | app.LiveMeasMethodLabel.Interpreter = 'latex';                                             |
| dd 1351               | app.LiveMeasMethodLabel.BackgroundColor = backGroundColorLabel;                            |
| e 1352                | <pre>app.LiveMeasMethodLabel.HorizontalAlignment = 'center';</pre>                         |
| □ ⊢ 1353              | <pre>%% Create LiveMeasMethodDropDown</pre>                                                |
| 1354                  | <pre>app.LiveMeasMethodDropDown = uidropdown(app.LiveMeasTabGridLayout);</pre>             |
|                       | <pre>app.LiveMeasMethodDropDown.Layout.Row = 17;</pre>                                     |
|                       | <pre>app.LiveMeasMethodDropDown.Layout.Column = [1 2];</pre>                               |
|                       | <pre>app.LiveMeasMethodDropDown.Items = {'IS011146-1'};</pre>                              |
| <b>9</b> 1358         | <pre>app.LiveMeasMethodDropDown.FontSize = app.fontsize14;</pre>                           |
| 1359                  | %% Create LiveMeasPreviewImUIAxes                                                          |

| 1360                                                                                                    | <pre>app.LiveMeasPreviewImUIAxes = uiaxes(app.LiveMeasTabGridLayout);</pre>          |
|----------------------------------------------------------------------------------------------------|--------------------------------------------------------------------------------------|
| 1361                                                                                                    | <pre>app.LiveMeasPreviewImUIAxes.Layout.Row = [1 8];</pre>                           |
| 1362                                                                                                    | <pre>app.LiveMeasPreviewImUIAxes.Layout.Column = [7 10];</pre>                       |
| 1363                                                                                                    | <pre>%% Create LiveMeasResultImUIAxes</pre>                                          |
| 1364                                                                                                    | <pre>app.LiveMeasResultImUIAxes = uiaxes(app.LiveMeasTabGridLayout);</pre>           |
| 1365                                                                                                    | <pre>app.LiveMeasResultImUIAxes.Layout.Row = [9 16];</pre>                           |
| 1366                                                                                                    | <pre>app.LiveMeasResultImUIAxes.Layout.Column = [7 10];</pre>                        |
| 1367                                                                                                    | <pre>%% Create LiveMeasStartStopButton</pre>                                         |
| 1368                                                                                                    | <pre>app.LiveMeasStartStopButton = uibutton(app.LiveMeasTabGridLayout,'state'</pre>  |
|                                                                                                    | );                                                                                   |
| 1369                                                                                                    | <pre>app.LiveMeasStartStopButton.Text = 'Start/Stop Live Measurement';</pre>         |
| 1370                                                                                                    | <pre>app.LiveMeasStartStopButton.Layout.Row = 17;</pre>                              |
| 1371                                                                                                    | <pre>app.LiveMeasStartStopButton.Layout.Column = [3 4];</pre>                        |
| 1372                                                                                                    | <pre>app.LiveMeasStartStopButton.ValueChangedFcn = @(src, event)</pre>               |
|                                                                                                    | <pre>LiveMeasStartStopButton_ValueChangedFcn(app, src, event);</pre>                 |
| 1373                                                                                                    | <pre>app.LiveMeasStartStopButton.FontSize = app.fontsize14;</pre>                    |
| 1374                                                                                                    | <pre>app.LiveMeasStartStopButton.Enable = 'off';</pre>                               |
| <b>1</b> 375                                                                                                    | <pre>%% Create LiveMeasBackgroundMeasButton</pre>                                    |
| 1376                                                                                                    | <pre>app.LiveMeasBackgroundMeasButton = uibutton(app.LiveMeasTabGridLayout);</pre>   |
| 1377                                                                                                    | <pre>app.LiveMeasBackgroundMeasButton.Text = 'Measure Background';</pre>             |
| <u>1378</u>                                                                                                    | <pre>app.LiveMeasBackgroundMeasButton.Layout.Row = 16;</pre>                         |
| 1379                                                                                                    | <pre>app.LiveMeasBackgroundMeasButton.Layout.Column = [3 4];</pre>                   |
| 5 1380                                                                                                    | <pre>app.LiveMeasBackgroundMeasButton.ButtonPushedFcn = @(src, event)</pre>          |
| વા                                                                                                    | LiveMeasBackgroundMeasButton_ButtonPushedFcn(app, src, event);                       |
| <b>1</b> 381                                                                                                    | <pre>app.LiveMeasBackgroundMeasButton.FontSize = app.fontsize14;</pre>               |
| 1382                                                                                                    | <pre>%% Create AutoMeasIS0111146Part1StatusLabel</pre>                               |
| 1383                                                                                                    | <pre>app.LiveMeasStatusLabel = uilabel(app.LiveMeasTabGridLayout);</pre>             |
| 1384                                                                                                    | <pre>app.LiveMeasStatusLabel.Layout.Row = 17;</pre>                                  |
| 1385                                                                                                    | <pre>app.LiveMeasStatusLabel.Layout.Column = [5 6];</pre>                            |
| <u>n</u> 1386                                                                                                    | <pre>app.LiveMeasStatusLabel.FontSize = app.fontsize14;</pre>                        |
| 1387                                                                                                    | <pre>app.LiveMeasStatusLabel.Interpreter = 'latex';</pre>                            |
| 1388                                                                                                    | <pre>app.LiveMeasStatusLabel.BackgroundColor = [1 0.07 0.2];</pre>                   |
| <b>1</b> 389                                                                                                    | <pre>app.LiveMeasStatusLabel.HorizontalAlignment = 'center';</pre>                   |
| 2 1390                                                                                                    | <pre>app.LiveMeasStatusLabel.Text = 'Inactive';</pre>                                |
| <u>R</u> 1391                                                                                                    | <pre>%% Create LiveMeasImData_dWx_Label</pre>                                        |
| <b>P</b> 1392                                                                                                    | app.LiveMeasImData_dWx_Label = uilabel(app.LiveMeasTabGridLayout);                   |
| a 1393                                                                                                    | <pre>app.LiveMeasImData_dWx_Label.Text = '\$\textrm{Beamdiameter } d_{x} \</pre>     |
| Bur                                                                                                    | <pre>textrm{ in } \mu m\$';</pre>                                                    |
| g 1394                                                                                                    | <pre>app.LiveMeasImData_dWx_Label.Interpreter = 'latex';</pre>                       |
| <b>Š</b> 1395                                                                                                    | <pre>app.LiveMeasImData_dWx_Label.HorizontalAlignment = 'center';</pre>              |
| <b>d</b> 1396                                                                                                    | <pre>app.LiveMeasImData_dWx_Label.BackgroundColor = backGroundColorLabel;</pre>      |
| <u>1397</u> נ                                                                                                    | <pre>app.LiveMeasImData_dWx_Label.Layout.Row = 9;</pre>                              |
| 1398                                                                                                    | app.LiveMeasImData_dWx_Label.Layout.Column = [4 5];                                  |
| 1399                                                                                                    | <pre>%% Create LiveMeasImData_dWx</pre>                                              |
| 1400                                                                                                    | <pre>app.LiveMeasImData_dWx = uieditfield(app.LiveMeasTabGridLayout, 'numeric'</pre> |
| and and a second second s | );                                                                                   |
| <b>b</b> 1401                                                                                                    | <pre>app.LiveMeasImData_dWx.HorizontalAlignment = 'center';</pre>                    |
| <b>2</b> 1402                                                                                                    | <pre>app.LiveMeasImData_dWx.Editable = 'off';</pre>                                  |
| <b>1</b> 403                                                                                                    | <pre>app.LiveMeasImData_dWx.Layout.Row = 9;</pre>                                    |
| ≻                                                                                                    |                                                                                      |

| 1404                | app.LiveMeasImData_dWx.Lavout.Column = 6:                                       |
|---------------------|---------------------------------------------------------------------------------|
| 1405                | %% Create LiveMeasImData_dWv_Label                                              |
| 1406                | app.LiveMeasImData dWv Label = uilabel(app.LiveMeasTabGridLavout):              |
| 1407                | app.liveMeasImData dWv label.Text = '\$\textrm{Beamdiameter } d {v} \           |
| 1 10 1              | textrm{ in } \mu m\$':                                                          |
| 1408                | ann LiveMeasImData dWy Label Interpreter = 'latex':                             |
| 1409                | app LiveMeasImData dWy Label HorizontalAlignment = 'center':                    |
| 1/10                | app.LiveMeasImData_dWy_Label_BackgroundColor = backGroundColorlabel;            |
| 1410                | $app.LiveMeasImData_dwy_Label.backgroundcotor = backgroundcotorLabet,$          |
| 1/12                | app.LiveNeasImData_dWy_Label Layout Column = $[4, 5]$ .                         |
| 1/12                | % Croate LiveMeasImData dWy                                                     |
| 1415                | ann LiveMeasImData dWy - uioditfield(ann LiveMeasTabGridlaveut 'numeri          |
| 1414                | app.liveneasimbata_dwy - diedititetd(app.liveneasiaborideayout, numeri          |
| 1/15                | /,<br>app LiveMeasTmData dww HerizentalAlignment - 'conter',                    |
| 1410                | app.LiveMeasImData_dwy.HorizontatAtignment = center;                            |
| 1410                | app.LiveMeasImData_uwy.Euitable = 011 ;                                         |
| 1410                | app.LiveMeasImData_uwy.Layout.Row = 10;                                         |
| 1410                | app.LivereasimData_uwy.Layout.Cotumn = 0;                                       |
| ¥ 1419              | %% Create LiveMeasimpata_pni_Label                                              |
| 1420                | app.LiveMeasImData_phi_Label = uilabel(app.LiveMeasIabGridLayout);              |
| <u>e</u> 1421       | app.LiveMeasImData_phi_Label.Text = '\$\textrm{Azimutangle } \varphi \          |
| eu la construction  | <pre>textrm{ in } A°\$';</pre>                                                  |
| ₹ 1422<br>1.400     | <pre>app.LiveMeasImData_phi_Label.Interpreter = 'latex';</pre>                  |
| 2 1423              | <pre>app.LiveMeasImData_phi_Label.HorizontalAlignment = 'center';</pre>         |
| te 1424             | <pre>app.LiveMeasImData_phi_Label.BackgroundColor = backGroundColorLabel;</pre> |
| E 1425              | app.LiveMeasImData_phi_Label.Layout.Row = 11;                                   |
| ⊑ <sup>1426</sup>   | app.LiveMeasImData_phi_Label.Layout.Column = [4 5];                             |
| <b>e</b> 1427       | %% Create LiveMeasImData_phi                                                    |
| alla 1428           | app.LiveMeasImData_phi = uieditfield(app.LiveMeasTabGridLayout,'numeri          |
| av                  | );                                                                              |
| <u>s</u> 1429       | app.LiveMeasImData_phi.HorizontalAlignment = 'center';                          |
| S 1430              | app.LiveMeasImData_phi.Editable = 'off';                                        |
| <u>s</u> 1431       | app.LiveMeasImData_phi.Layout.Row = 11;                                         |
| <b>E</b> 1432       | app.LiveMeasImData_phi.Layout.Column = 6;                                       |
| o 1433              | <pre>%% Create LiveMeasTriggerImageButton</pre>                                 |
| S 1434              | app.LiveMeasTriggerImageButton = uibutton(app.LiveMeasTabGridLayout);           |
| <b>9</b> 1435       | app.LiveMeasTriggerImageButton.Text = 'Trigger Image';                          |
| <b>E</b> 1436       | app.LiveMeasTriggerImageButton.Layout.Row = 2;                                  |
| Buo 1437            | app.LiveMeasTriggerImageButton.Layout.Column = 6;                               |
| <b>p</b> 1438       | app.LiveMeasTriggerImageButton.ButtonPushedFcn = @(src, event)                  |
| NO.                 | LiveMeasTriggerImageButton_ButtonPushedFcn(app, src, event);                    |
| <b>d</b> 1439       | <pre>app.LiveMeasTriggerImageButton.FontSize = app.fontsize14;</pre>            |
| e 1440              | <pre>%% Create LiveMeasDrawRectButton</pre>                                     |
| ⊢ 1441              | app.LiveMeasDrawRectButton = uibutton(app.LiveMeasTabGridLayout);               |
| 1442                | <pre>app.LiveMeasDrawRectButton.Text = 'Guess Beamarea';</pre>                  |
| 1443                | <pre>app.LiveMeasDrawRectButton.Layout.Row = 3;</pre>                           |
| <mark>ਊ</mark> 1444 | <pre>app.LiveMeasDrawRectButton.Layout.Column = 6;</pre>                        |
| ag 1445             | app.LiveMeasDrawRectButton.ButtonPushedFcn = @(src, event)                      |
| YMOL                | LiveMeasDrawRectButton_ButtonPushedFcn(app, src, event);                        |
| ¥ 1446              | <pre>app.LiveMeasDrawRectButton.FontSize = app.fontsize14;</pre>                |

| 1447                   | <pre>%% Create LiveMeasChangeColorMapButton</pre>                                   |
|------------------------|-------------------------------------------------------------------------------------|
| 1448                   | <pre>app.LiveMeasChangeColorMapButton = uibutton(app.LiveMeasTabGridLayout, '</pre> |
|                        | <pre>state');</pre>                                                                 |
| 1449                   | <pre>app.LiveMeasChangeColorMapButton.Text = 'Switch Color Map';</pre>              |
| 1450                   | <pre>app.LiveMeasChangeColorMapButton.Layout.Row = 13;</pre>                        |
| 1451                   | <pre>app.LiveMeasChangeColorMapButton.Layout.Column = 6;</pre>                      |
| 1452                   | <pre>app.LiveMeasChangeColorMapButton.FontSize = app.fontsize14;</pre>              |
| 1453                   | <pre>%% Create LiveMeasColorMinLabel</pre>                                          |
| 1454                   | <pre>app.LiveMeasColorMinLabel = uilabel(app.LiveMeasTabGridLayout);</pre>          |
| 1455                   | <pre>app.LiveMeasColorMinLabel.Text = 'Min Value';</pre>                            |
| 1456                   | <pre>app.LiveMeasColorMinLabel.Layout.Row = 14;</pre>                               |
| 1457                   | <pre>app.LiveMeasColorMinLabel.Layout.Column = 5;</pre>                             |
| 1458                   | <pre>app.LiveMeasColorMinLabel.FontSize = app.fontsize14;</pre>                     |
| 1459                   | <pre>app.LiveMeasColorMinLabel.Interpreter = 'latex';</pre>                         |
| 1460                   | app.LiveMeasColorMinLabel.BackgroundColor = backGroundColorLabel;                   |
| 1461                   | <pre>app.LiveMeasColorMinLabel.HorizontalAlignment = 'center';</pre>                |
| 1462                   | <pre>%% Create LiveMeasColorMinEditField</pre>                                      |
| <b>1463</b>            | <pre>app.LiveMeasColorMinEditField = uieditfield(app.LiveMeasTabGridLayout,'</pre>  |
| 10                     | numeric');                                                                          |
| 1464                   | <pre>app.LiveMeasColorMinEditField.Layout.Row = 14;</pre>                           |
| 1465                   | <pre>app.LiveMeasColorMinEditField.Layout.Column = 6;</pre>                         |
| <b>§</b> 1466          | <pre>app.LiveMeasColorMinEditField.Limits = [0 255];</pre>                          |
| <b>2</b> 1467          | <pre>app.LiveMeasColorMinEditField.HorizontalAlignment = 'center';</pre>            |
| B 1468                 | <pre>app.LiveMeasColorMinEditField.FontSize = app.fontsize14;</pre>                 |
| 1469                   | <pre>app.LiveMeasColorMinEditField.Value = app.LiveMeasColorMap(1);</pre>           |
| 1470                   | %% Create LiveMeasColorMaxLabel                                                     |
| 9 1471<br>1472         | <pre>app.LiveMeasColorMaxLabel = uilabel(app.LiveMeasTabGridLayout);</pre>          |
| 1472                   | app.LiveMeasColorMaxLabel.lext = 'Max Value';                                       |
| g 1473                 | app.LiveMeasColorMaxLabel.Layout.Row = 15;                                          |
| 1474                   | app.LiveMeasColorMaxLabel.Layout.Column = 5;                                        |
| <b>3</b> 1475          | app.LiveMeasColorMaxLabel.FontSize = app.fontsize14;                                |
| <u>1476</u>            | app.LiveMeasColorMaxLabel.Interpreter = 'latex';                                    |
| <b>5</b> 1477          | app.LivemeascolormaxLabel.Backgroundcolor = backGroundcolorLabel;                   |
| 1478                   | <pre>app.LivemeascolorMaxLabel.HorizontalAlignment = 'center';</pre>                |
| <u>5</u> 14(9<br>1 100 | %% LFEATE LIVEMEASLOLOFMINECTTFIELC                                                 |
| 5 148U                 | app.Livemeascolormaxcultrietu = uleultrietu(app.LivemeasiaDGr10Layout,              |
| δ<br>1 / 01            | $\frac{1}{10000000000000000000000000000000000$                                      |
| 5 1481<br>5 1489       | app.LivemeascolormaxEditField.Layout.Kow = 15;                                      |
| 2 148Z<br>2 1402       | app.LivemeasColorMaxEditField Limits = [0, 255];                                    |
| 0 1400<br>0 1400       | $a\mu\mu.LiverieasCulurinasCullField HarizantalAlianment = 1 contart.$              |
| 1/94<br>1/95           | app.LivereasColorMaxEditField EartSize = app.fontsize14;                            |
| = 1400<br>1/96         | $a\mu\mu$ . LiveneasColorMaxEditField Value - app LiveMeasColorMap(2).              |
| 1400<br>1/87           | app.Liveneascotornaxcuttrietu.vatue = app.Liveneascotornap(2);                      |
| 1/22                   | on liveMeasNoOfImlabel - uilabel(app liveMeasTabGridlaveut);                        |
| 1400<br>91/00          | app.LiverieaSNOUTIMLabel = uttabet(app.LiverieaSTabGTuLayOut);                      |
| E 1409                 | $a\mu\mu$ . Liveneasinourimizabet. Text = ino or background images;                 |
| ₽ 1490<br>1/01         | $a\mu\mu$ . Livereasivour mildbel. Layout. Kow = 14;                                |
| <b>u</b> 1/09          | app.Livereasivourimeabel.Layour.corumn = [5, 4];                                    |
| n 1492<br>X            | app.LiveneasivoorimLabet.FullSize – app.FullSize14;                                 |
| -                      |                                                                                     |

| 1493               | <pre>app.LiveMeasNoOfImLabel.Interpreter = 'latex';</pre>                       |
|--------------------|---------------------------------------------------------------------------------|
| 1494               | <pre>app.LiveMeasNoOfImLabel.BackgroundColor = backGroundColorLabel;</pre>      |
| 1495               | <pre>app.LiveMeasNoOfImLabel.HorizontalAlignment = 'center';</pre>              |
| 1496               | %% Create LiveMeasNo0fImEditField                                               |
| 1497               | app.LiveMeasNoOfImEditField = uieditfield(app.LiveMeasTabGridLavout.            |
|                    | numeric'):                                                                      |
| 1498               | app.LiveMeasNoOfImEditField.Lavout.Row = $15$ :                                 |
| 1499               | app.LiveMeasNoOfImEditField.Lavout.Column = [3 4]:                              |
| 1500               | app.LiveMeasNoOfImEditField.Limits = [10 9999]:                                 |
| 1501               | appliveMeasNoOfImEditField HorizontalAlignment = 'center':                      |
| 1502               | appliveMeasNoOfImEditField FontSize = app fontsize14:                           |
| 1502               | app LiveMeasNoOfImEditField Value = $20$ .                                      |
| <u>1503</u>        | % Create EvalResTab                                                             |
| <b>eq</b> 1505     | ann EvalResTab = $uitab(ann EvalTabGroup)$ :                                    |
| iju 1506           | app.EvallesTab Title - 'Evaluation Result':                                     |
| 1507               | app.EvalNesTab.Fitte = Evaluation Result ;                                      |
| 1507 .             | % Croate EvalPosTabCridLavout                                                   |
| to 1500            | on EvalPacTabCridLayout - uigridlayout(ann EvalPacTab).                         |
| Here A Tero        | app.EvalkesiaburiuLayout = utgriulayoul(dpp.EvalkesiaD);                        |
| 0161 tiot          | app.EvalResTabGridLayout.RowHeight = { 1x };                                    |
|                    | app.EvalResTabGridLayout.Columnwidth = { 'Ix', 'Ix', 'Ix'};                     |
| H 1512             | %% Create Evalkesmeasuataranel                                                  |
| ē≥ 1513            | app.EvalResMeasDataPanel = ulpanel(app.EvalResTabGridLayout);                   |
| 1514<br>1515       | %% Create EvalResMeasDataGridLayout                                             |
| CIG1 at ist        | app.EvalResMeasDataGridLayout = uigridlayout(app.EvalResMeasDataPanel);         |
| 0161 peri          | app.EvalResMeasDataGridLayout.RowHeight = {30,30, '1x',30,30,30};               |
|                    | <pre>app.EvalResMeasDataGridLayout.ColumnWidth = {'1x','1x'};</pre>             |
| <u>ple</u> 1518    | %% Create EvalResMeasLoadButton                                                 |
| 1519               | <pre>app.EvalResMeasLoadButton = uibutton(app.EvalResMeasDataGridLayout);</pre> |
| a 1520             | <pre>app.EvalResMeasLoadButton.Layout.Row = 1;</pre>                            |
| ip is 1521         | <pre>app.EvalResMeasLoadButton.Layout.Column = [1 2];</pre>                     |
| lise 1522          | <pre>app.EvalResMeasLoadButton.Text = 'Load Measurement';</pre>                 |
| 1523               | <pre>app.EvalResMeasLoadButton.FontSize = app.fontsize14;</pre>                 |
| 1524 It H          | <pre>app.EvalResMeasLoadButton.ButtonPushedFcn = @(src, event)</pre>            |
| Drigi              | ConfEvalLoadMeasButton_ButtonPushedFcn(app, src, event);                        |
| 0 .5. 1525         | <pre>%% Create EvalResMeasDataResultDropDown_Label</pre>                        |
| ¥ <u></u> 1526     | app.EvalResMeasDataResultDropDown_Label = uilabel(app.                          |
| jina               | EvalResMeasDataGridLayout);                                                     |
| ο<br>θ 1527        | app.EvalResMeasDataResultDropDown_Label.Layout.Row = 2;                         |
| ti p 1528          | app.EvalResMeasDataResultDropDown_Label.Layout.Column = 1;                      |
| g o 1529           | app.EvalResMeasDataResultDropDown_Label.Text = 'Result No.';                    |
| dd a 1530          | app.EvalResMeasDataResultDropDown_Label.FontSize = app.fontsize14;              |
| je 1531            | app.EvalResMeasDataResultDropDown_Label.HorizontalAlignment = 'center';         |
| $\Box \vdash 1532$ | app.EvalResMeasDataResultDropDown_Label.BackgroundColor =                       |
| <b>₹</b>           | <pre>backGroundColorLabel;</pre>                                                |
| <b>D</b> 1533      | <pre>app.EvalResMeasDataResultDropDown_Label.Interpreter = 'latex';</pre>       |
| <b>1</b> 534       | <pre>%% Create EvalResMeasDataResultDropDown</pre>                              |
| <b>9</b> # 1535    | app.EvalResMeasDataResultDropDown = uidropdown(app.                             |
|                    | <pre>EvalResMeasDataGridLayout);</pre>                                          |
| <b>1</b> 536       | <pre>app.EvalResMeasDataResultDropDown.Layout.Row = 2;</pre>                    |
|                    |                                                                                 |
|                    |                                                                                 |
|                    |                                                                                 |

| 1537          | app EvalResMeasDataResultDropDown Layout Column = 2:                     |
|---------------|--------------------------------------------------------------------------|
| 1538          | app. EvalResMeasDataResultDronDown ValueChangedEcn = $\beta$ (src_event) |
| 1000          | EvalPosMoscDataPosultDropDown.ValueChangedEcn(app_src_ovent);            |
| 1520          | EvalResMeasDataResultDropDown_ValueChangedich(app, sic, event),          |
| 1540          | app. EvalPacMassDataPasultDropDown. Items $- \{ \},$                     |
| 1540<br>15/11 | <pre>app.EvalNessBataNessBataParamsGrid avout</pre>                      |
| 1541<br>1549  | ann EvalPocMoacDataParameGridLayout - uigridlayout(ann                   |
| 1042          | $E_{val} Res Resc Data GridLavout) \cdot$                                |
| 15/13         | app EvalResMeasDataDatameGridLayout Layout Row - 3:                      |
| 1544          | app. Evalles MeasDataParamsGridLayout Layout Column = $[1, 2]$ .         |
| 1545          | app.EvalleshedsbatararamsGridLayout.Edyout.Cotumn = [1 2];               |
| 1040          | $\int 20 \ 20 \ 20 \ 20 \ 20 \ 20 \ 20 \ 20 $                            |
| 1546          | [20, 20, 20, 20, 20, 20, 20, 20, 20, 20,                                 |
| 1540<br>1547  | app. Evalles MeasData and instructayout. Cordination $- \{1, 7, 7, 7\}$  |
| 1548          | %% Create EvalResMeasData EvalNorm Label                                 |
| 15/10         | ann EvalResMeasData EvalNorm Label = uilabel(ann                         |
| 1049          | EvalResMeasData_EvalNorm_Laber = ditaber(app.                            |
| : 1550        | app EvalResMeasData EvalNorm Label Text - 'Evaluation Norm':             |
| 1551          | app.EvalNesheasData_EvalNorm_Label_Interpreter - 'latex':                |
| 1552          | app.EvalNesMeasData_EvalNorm_Label_HorizontalAlignment = 'contor';       |
| 1552          | app.EvalNesMeasData_EvalNorm_Label_RackgroundColor -                     |
| 1000          | hackGroundColorlabel:                                                    |
| 5<br>155/     | Sector ounded for Laber,                                                 |
| 1555          | ann EvalResMeasData EvalNorm - uieditfield(ann                           |
| E 1000        | EvalPosMoasData_EvalNorm = dieditietd(app:                               |
| 1556          | app EvalResMeasData EvalNorm HorizontalAlignment - 'center'              |
| 1557          | app.EvallesMeasData_EvalNorm_Editable = $off'$ .                         |
| 1558          | %% Create EvalResMeasData BackCorrMethod Label                           |
| 1559          | ann EvalResMeasData Back(orrMethod Label = uilabel(ann                   |
| 0 1000        | EvalResMeasDataParamsGridLavout):                                        |
| 2 1560        | app EvalResMeasData BackCorrMethod Label Text = 'Background Correction   |
|               | Method':                                                                 |
| 1561          | app EvalResMeasData BackCorrMethod Label Interpreter = 'latex':          |
| 5 1562        | app.EvalResMeasData BackCorrMethod Label HorizontalAlignment = 'center': |
| 1563          | app.EvalResMeasData_BackCorrMethod_Label_BackgroundColor =               |
| 0 1000        | hackGroundColorLabel:                                                    |
| 1564          | % Create EvalResMeasData BackCorrMethod                                  |
| 2 1565        | app.EvalResMeasData BackCorrMethod = uieditfield(app.                    |
| 5 1000        | EvalResMeasDataParamsGridLavout. 'text'):                                |
| 5 1566        | app.EvalResMeasData BackCorrMethod.HorizontalAlignment = 'center':       |
| 1567          | app.EvalResMeasData BackCorrMethod.Editable = 'off':                     |
| u 1568        | % Create EvalResMeasData_ConvCrit_Label                                  |
| 1569          | app.EvalResMeasData ConvCrit Label = uilabel(app.                        |
| _000          | EvalResMeasDataParamsGridLavout):                                        |
| 1570          | app.EvalResMeasData ConvCrit Label.Text = '\$Convergence                 |
| 9             | Criterion} \textrm{ in } \mu m\$':                                       |
| <b>1</b> 571  | app.EvalResMeasData_ConvCrit_Label.Interpreter = 'latex':                |
| 1572          | app.EvalResMeasData ConvCrit Label HorizontalAlignment = 'center'        |
| 1573          | app.EvalResMeasData_ConvCrit_Label.BackgroundColor =                     |
| 2             |                                                                          |

|      | backGroundColorLabel;                                                               |
|------|-------------------------------------------------------------------------------------|
| 1574 | <pre>%% Create EvalResMeasData_ConvCrit</pre>                                       |
| 1575 | app.EvalResMeasData_ConvCrit = uieditfield(app.                                     |
|      | <pre>EvalResMeasDataParamsGridLayout, 'numeric');</pre>                             |
| 1576 | <pre>app.EvalResMeasData_ConvCrit.HorizontalAlignment = 'center';</pre>             |
| 1577 | <pre>app.EvalResMeasData_ConvCrit.Editable = 'off';</pre>                           |
| 1578 | %% Create EvalResMeasData_Lambda_Label                                              |
| 1579 | app.EvalResMeasData_Lambda_Label = uilabel(app.                                     |
|      | EvalResMeasDataParamsGridLayout);                                                   |
| 1580 | <pre>app.EvalResMeasData_Lambda_Label.Text = '\$\textrm{Wavelength }\lambda \</pre> |
|      | <pre>textrm{ in } nm \$';</pre>                                                     |
| 1581 | <pre>app.EvalResMeasData_Lambda_Label.Interpreter = 'latex';</pre>                  |
| 1582 | <pre>app.EvalResMeasData_Lambda_Label.HorizontalAlignment = 'center';</pre>         |
| 1583 | <pre>app.EvalResMeasData_Lambda_Label.BackgroundColor = backGroundColorLabel;</pre> |
| 1584 | % Create EvalResMeasData_Lambda                                                     |
| 1585 | app.EvalResMeasData_Lambda = uieditfield(app.                                       |
|      | <pre>EvalResMeasDataParamsGridLayout, 'numeric');</pre>                             |
| 1586 | <pre>app.EvalResMeasData_Lambda.HorizontalAlignment = 'center':</pre>               |
| 1587 | app.EvalResMeasData_Lambda.Editable = 'off':                                        |
| 1588 | %% Create EvalResMeasData_IntegAreaFactor_Label                                     |
| 1589 | app.EvalResMeasData_IntegAreaFactor_Label = uilabel(app.                            |
|      | EvalResMeasDataParamsGridLavout):                                                   |
| 1590 | app.EvalResMeasData_IntegAreaFactor_Label.Text = 'Integration Area Size             |
|      | Multiplicator'                                                                      |
| 1591 | app.EvalResMeasData_IntegAreaFactor_Label.Interpreter = 'latex':                    |
| 1592 | app.EvalResMeasData_IntegAreaFactor_Label.HorizontalAlignment = 'center'            |
|      | :                                                                                   |
| 1593 | <pre>app.EvalResMeasData_IntegAreaFactor_Label.BackgroundColor =</pre>              |
|      | backGroundColorLabel;                                                               |
| 1594 | %% Create EvalResMeasData_IntegAreaFactor                                           |
| 1595 | <pre>app.EvalResMeasData_IntegAreaFactor = uieditfield(app.</pre>                   |
|      | EvalResMeasDataParamsGridLayout, 'numeric');                                        |
| 1596 | <pre>app.EvalResMeasData_IntegAreaFactor.HorizontalAlignment = 'center';</pre>      |
| 1597 | <pre>app.EvalResMeasData_IntegAreaFactor.Editable = 'off';</pre>                    |
| 1598 | %% Create EvalResMeasData_Nt_Label                                                  |
| 1599 | app.EvalResMeasData_Nt_Label = uilabel(app.                                         |
|      | <pre>EvalResMeasDataParamsGridLayout);</pre>                                        |
| 1600 | <pre>app.EvalResMeasData_Nt_Label.Text = 'nT';</pre>                                |
| 1601 | <pre>app.EvalResMeasData_Nt_Label.Interpreter = 'latex';</pre>                      |
| 1602 | <pre>app.EvalResMeasData_Nt_Label.HorizontalAlignment = 'center';</pre>             |
| 1603 | <pre>app.EvalResMeasData_Nt_Label.BackgroundColor = backGroundColorLabel;</pre>     |
| 1604 | %% Create EvalResMeasData_Nt                                                        |
| 1605 | app.EvalResMeasData_Nt = uieditfield(app.EvalResMeasDataParamsGridLayout            |
|      | <pre>,'numeric');</pre>                                                             |
| 1606 | <pre>app.EvalResMeasData_Nt.HorizontalAlignment = 'center';</pre>                   |
| 1607 | <pre>app.EvalResMeasData_Nt.Editable = 'off';</pre>                                 |
| 1608 | <pre>%% Create EvalResMeasData_KernelSizeInPercent_Label</pre>                      |
| 1609 | app.EvalResMeasData_KernelSizeInPercent_Label = uilabel(app.                        |
| 2    | EvalResMeasDataParamsGridLavout):                                                   |

| 1610               | <pre>app.EvalResMeasData_KernelSizeInPercent_Label.Text = 'Kernelsize in \%';</pre>  |
|--------------------|--------------------------------------------------------------------------------------|
| 1611               | <pre>app.EvalResMeasData_KernelSizeInPercent_Label.Interpreter = 'latex';</pre>      |
| 1612               | app.EvalResMeasData_KernelSizeInPercent_Label.HorizontalAlignment = '                |
|                    | center';                                                                             |
| 1613               | app.EvalResMeasData_KernelSizeInPercent_Label.BackgroundColor =                      |
|                    | <pre>backGroundColorLabel;</pre>                                                     |
| 1614               | <pre>%% Create EvalResMeasData_KernelSizeInPercent</pre>                             |
| 1615               | app.EvalResMeasData_KernelSizeInPercent = uieditfield(app.                           |
|                    | <pre>EvalResMeasDataParamsGridLayout, 'numeric');</pre>                              |
| 1616               | <pre>app.EvalResMeasData_KernelSizeInPercent.HorizontalAlignment = 'center';</pre>   |
| 1617               | <pre>app.EvalResMeasData_KernelSizeInPercent.Editable = 'off';</pre>                 |
| 1618               | <pre>%% Create EvalResMeasData_z_0_X_Label</pre>                                     |
| <del>م</del> 1619  | $app.EvalResMeasData_z_0_X_Label = uilabel(app.$                                     |
| qĝ                 | <pre>EvalResMeasDataParamsGridLayout);</pre>                                         |
| 1620               | <pre>app.EvalResMeasData_z_0_X_Label.Text = '\$\textrm{z}_{\textrm{0x}}\textrm</pre> |
| ×<br>×             | { in } \mu m\$';                                                                     |
| to 1621            | <pre>app.EvalResMeasData_z_0_X_Label.Interpreter = 'latex';</pre>                    |
| 1622               | <pre>app.EvalResMeasData_z_0_X_Label.HorizontalAlignment = 'center';</pre>           |
| u 40 1623          | <pre>app.EvalResMeasData_z_0_X_Label.BackgroundColor = backGroundColorLabel;</pre>   |
|                    | %% Create EvalResMeasData_z_0_X                                                      |
| ⊇ <u>a</u> 1625    | app.EvalResMeasData_ $z_0_X$ = uieditfield(app.                                      |
| Nie                | <pre>EvalResMeasDataParamsGridLayout, 'numeric', 'ValueDisplayFormat', '%.1f</pre>   |
|                    | ');                                                                                  |
| 8 t 1626           | <pre>app.EvalResMeasData_z_0_X.HorizontalAlignment = 'center';</pre>                 |
|                    | app.EvalResMeasData_ $z_0_X$ .Editable = 'off';                                      |
| arb<br>1628        | %% Create EvalResMeasData_z_R_X_Label                                                |
| 1629               | app.EvalResMeasData_z_R_X_Label = uilabel(app.                                       |
| Dipl               | <pre>EvalResMeasDataParamsGridLayout);</pre>                                         |
| aga 1630           | <pre>app.EvalResMeasData_z_R_X_Label.Text = '\$\textrm{z}_{\textrm{Rx}}\textrm</pre> |
| s is               | { in } \mu m\$';                                                                     |
| u is 1631          | <pre>app.EvalResMeasData_z_R_X_Label.Interpreter = 'latex';</pre>                    |
| 1632               | <pre>app.EvalResMeasData_z_R_X_Label.HorizontalAlignment = 'center';</pre>           |
| 1633               | <pre>app.EvalResMeasData_z_R_X_Label.BackgroundColor = backGroundColorLabel;</pre>   |
| in 1634            | %% Create EvalResMeasData_z_R_X                                                      |
| Ö 🤤 1635           | $app.EvalResMeasData_z_R_X = uieditfield(app.$                                       |
| ckte               | EvalResMeasDataParamsGridLayout,'numeric','ValueDisplayFormat','%.1f                 |
| nal                | ');                                                                                  |
| ab 1636            | <pre>app.EvalResMeasData_z_R_X.HorizontalAlignment = 'center';</pre>                 |
| t p 1637           | <pre>app.EvalResMeasData_z_R_X.Editable = 'off';</pre>                               |
| g 0 1638           | <pre>%% Create EvalResMeasData_d_0_X_Label</pre>                                     |
| dd 1639            | $app.EvalResMeasData_d_0_X_Label = uilabel(app.$                                     |
| he a               | <pre>EvalResMeasDataParamsGridLayout);</pre>                                         |
| $\Box \vdash 1640$ | <pre>app.EvalResMeasData_d_0_X_Label.Text = '\$\textrm{d}_{\textrm{0x}}\textrm</pre> |
| <u> </u>           | { in } \mu m\$';                                                                     |
| <b>D</b> 1641      | <pre>app.EvalResMeasData_d_0_X_Label.Interpreter = 'latex';</pre>                    |
| 1642 g             | app.EvalResMeasData_d_0_X_Label.HorizontalAlignment = 'center';                      |
| <b>O</b> # 1643    | <pre>app.EvalResMeasData_d_0_X_Label.BackgroundColor = backGroundColorLabel;</pre>   |
| <b>1</b> 644       | <pre>%% Create EvalResMeasData_d_0_X</pre>                                           |
| <b>T</b> 1645      | app.EvalResMeasData_d_0_X = uieditfield(app.                                         |
|                    |                                                                                      |
|                    |                                                                                      |
|                    |                                                                                      |

|                                       | EvalResMeasDataParamsGridLayout,'numeric','ValueDisplayFormat','%.1f                 |
|---------------------------------------|--------------------------------------------------------------------------------------|
| 1646                                  | app.FvalResMeasData d 0 X.HorizontalAlignment = 'center':                            |
| 1647                                  | app Evalues MeasData d $0 \times \text{Editable} = 'off':$                           |
| 1648                                  | % Create EvalResMeasData theta X Label                                               |
| 1649                                  | ann EvalResMeasData theta X Label = uilabel(ann                                      |
| 1010                                  | EvalResMeasDataParamsGridLavout):                                                    |
| 1650                                  | app.EvalResMeasData theta X Label.Text = '\$\Theta {\textrm{x}}                      |
| 1000                                  | in rad}\$''                                                                          |
| 1651                                  | app.EvalResMeasData theta X Label.Interpreter = 'latex':                             |
| 1652                                  | app EvalResMeasData theta X Label HorizontalAlignment = 'center':                    |
| 1653                                  | app.EvalResMeasData theta X Label.BackgroundColor = backGroundColorLabel             |
| 1000                                  | :                                                                                    |
| 1654                                  | % Create EvalResMeasData_theta_X                                                     |
| 1655                                  | app.EvalResMeasData theta $X = uieditfield(app.)$                                    |
|                                       | EvalResMeasDataParamsGridLavout.'numeric'.'ValueDisplayFormat'.'%.6f                 |
|                                       | ·):                                                                                  |
| ± 1656                                | <pre>app.EvalResMeasData_theta_X.HorizontalAlignment = 'center';</pre>               |
| 1657                                  | <pre>app.EvalResMeasData_theta_X.Editable = 'off';</pre>                             |
| 1658                                  | % Create EvalResMeasData_M_squared_X_Label                                           |
| 1659                                  | app.EvalResMeasData_M_squared_X_Label = uilabel(app.                                 |
| MIG                                   | EvalResMeasDataParamsGridLayout);                                                    |
| <b>1</b> 660                          | <pre>app.EvalResMeasData_M_squared_X_Label.Text = '\$\textrm{M}^{2}_{x</pre>         |
| all                                   | }}\$';                                                                               |
| <b>1</b> 661                          | <pre>app.EvalResMeasData_M_squared_X_Label.Interpreter = 'latex';</pre>              |
| 1662                                  | <pre>app.EvalResMeasData_M_squared_X_Label.HorizontalAlignment = 'center';</pre>     |
| P 1663                                | <pre>app.EvalResMeasData_M_squared_X_Label.BackgroundColor =</pre>                   |
| IIIar                                 | <pre>backGroundColorLabel;</pre>                                                     |
| 1664                                  | <pre>%% Create EvalResMeasData_M_squared_X</pre>                                     |
| <u>n</u> 1665                         | <pre>app.EvalResMeasData_M_squared_X = uieditfield(app.</pre>                        |
| C C C C C C C C C C C C C C C C C C C | EvalResMeasDataParamsGridLayout,'numeric','ValueDisplayFormat','%.6f                 |
|                                       | ');                                                                                  |
| 1666                                  | <pre>app.EvalResMeasData_M_squared_X.HorizontalAlignment = 'center';</pre>           |
| 2 1667                                | <pre>app.EvalResMeasData_M_squared_X.Editable = 'off';</pre>                         |
| <u>n</u> 1668                         | <pre>%% Create EvalResMeasData_z_0_Y_Label</pre>                                     |
| <b>b</b> 1669                         | $app.EvalResMeasData_z_0_Y_Label = uilabel(app.$                                     |
| a                                     | <pre>EvalResMeasDataParamsGridLayout);</pre>                                         |
| § 1670                                | <pre>app.EvalResMeasData_z_0_Y_Label.Text = '\$\textrm{z}_{\textrm{0y}}\textrm</pre> |
| en                                    | { in } \mu m\$';                                                                     |
| <b>§</b> 1671                         | <pre>app.EvalResMeasData_z_0_Y_Label.Interpreter = 'latex';</pre>                    |
| 1672                                  | <pre>app.EvalResMeasData_z_0_Y_Label.HorizontalAlignment = 'center';</pre>           |
| ני 1673                               | <pre>app.EvalResMeasData_z_0_Y_Label.BackgroundColor = backGroundColorLabel;</pre>   |
| -1674                                 | %% Create EvalResMeasData_z_0_Y                                                      |
| 1675                                  | $app.EvalResMeasData_z_0_Y = uieditfield(app.$                                       |
| -                                     | EvalResMeasDataParamsGridLayout,'numeric','ValueDisplayFormat','%.1f                 |
| e hut                                 | ');                                                                                  |
| b 1676                                | <pre>app.EvalResMeasData_z_0_Y.HorizontalAlignment = 'center';</pre>                 |
| <b>6</b> 1677                         | app.EvalResMeasData_ $z_0_Y$ .Editable = 'off';                                      |
| <b>1</b> 678                          | <pre>%% Create EvalResMeasData_z_R_Y_Label</pre>                                     |
| _                                     |                                                                                      |

| <pre>1689 app.EvalResMeasData 2 R Y Label.Text = 's\textrm{2}_{\textrm{Ry}}\textrm {    in } \mu m5'; app.EvalResMeasData z R, Y_Label.Interpreter = 'latex'; app.EvalResMeasData z R, Y_Label.HorizontalAlignment = 'center'; app.EvalResMeasData z R, Y_Label.HorizontalAlignment = 'center'; app.EvalResMeasData z R, Y_Label.BackgroundColor_abel; % Create EvalResMeasData z R, Y_Label.HorizontalAlignment = 'center'; app.EvalResMeasData z R, Y_Label.BackgroundColor_abel; % Create EvalResMeasData z R, Y_HorizontalAlignment = 'center'; app.EvalResMeasData z R, Y_Hitable = 'off'; % Create EvalResMeasData z R, Y_Hitable = 'off'; % Create EvalResMeasData d. 0, Y_Label = ulabel(app. EvalResMeasDatad_0, Y_Label.Interpreter = 'latex'; app.EvalResMeasData_d.0, Y_Label.Interpreter = 'latex'; app.EvalResMeasData_d.0, Y_Label.Interpreter = 'latex'; app.EvalResMeasData_d.0, Y_Label.BackgroundColor_abel; % Create EvalResMeasData_d.0, Y_Label.Interpreter = 'latex'; app.EvalResMeasData_d.0, Y_Label.BackgroundColor_abel; % Create EvalResMeasData_d.0, Y_Label.BackgroundColor_abel; % Create EvalResMeasData_d.0, Y_Label.BackgroundColor_backGroundColorLabel; % Create EvalResMeasData_d.0, Y_Label.BackgroundColor = backGroundColorLabel; % Create EvalResMeasData_d.0, Y_Label.BackgroundColor_backGroundColorLabel; % Create EvalResMeasData_d.0, Y_Label.BackgroundColor_backGroundColorLabel; % Create EvalResMeasData_d.0, Y_Label, BackgroundColor_backGroundColorLabel; % Create EvalResMeasData_theta_Y_Label = offf; % Create EvalResMeasData_theta_Y_Label.Text = '\$\Theta_{\textrm{y}</pre>                                                                                                    | 1679  | <pre>app.EvalResMeasData_z_R_Y_Label = uilabel(app. EvalResMeasDataParamsGridLayout);</pre>                                                                                                    |
|----------------------------------------------------------------------------------------------------|-------|----------------------------------------------------------------------------------------------------|
| <pre>{ in } 'uu m\$';<br/>app.EvalResMeasData.z.R.Y.Label.Interpreter = 'latex';<br/>app.EvalResMeasData.z.R.Y.Label.MorizontalAlignment = 'center';<br/>app.EvalResMeasData.z.R.Y = uiediffield(app.<br/>EvalResMeasData.z.R.Y = uiediffield(app.<br/>EvalResMeasData.z.R.Y = uiediffield(app.<br/>EvalResMeasData.z.R.Y = uiediffield(app.<br/>EvalResMeasData.z.R.Y = uiediffield(app.<br/>EvalResMeasData.z.R.Y = uiediffield(app.<br/>EvalResMeasData.z.R.Y = uiediffield(app.<br/>EvalResMeasData.z.R.Y = uiediffield(app.<br/>EvalResMeasData.z.R.Y = uiediffield(app.<br/>EvalResMeasData.z.R.Y = uiediffield(app.<br/>EvalResMeasData.d.0.Y.Label = uilabel(app.<br/>EvalResMeasData.d.0.Y.Label.Interpreter = 'latex';<br/>app.EvalResMeasData.d.0.Y.Label.Interpreter = 'latex';<br/>app.EvalResMeasData.d.0.Y.Label.Interpreter = 'latex';<br/>app.EvalResMeasData.d.0.Y.Label.Rextpretex(Color=backGroundColorLabel;<br/>% Create EvalResMeasData.d.0.Y = uiediffield(app.<br/>EvalResMeasData.d.0.Y = uiediffield(app.<br/>EvalResMeasData.d.0.Y.HorizontalAlignment = 'center';<br/>app.EvalResMeasData.d.0.Y.HorizontalAlignment = 'center';<br/>app.EvalResMeasData.d.0.Y.HorizontalAlignment = 'center';<br/>app.EvalResMeasData.d.0.Y.HorizontalAlignment = 'center';<br/>app.EvalResMeasData.d.0.Y.HorizontalAlignment = 'center';<br/>app.EvalResMeasData.d.0.Y.HorizontalAlignment = 'center';<br/>app.EvalResMeasData.theta.Y.Label.Interpreter = 'latex';<br/>app.EvalResMeasData.theta.Y.Label.Interpreter = 'latex';<br/>app.EvalResMeasData.theta.Y.Label.Interpreter = 'latex';<br/>app.EvalResMeasData.theta.Y.Label.Interpreter = 'latex';<br/>app.EvalResMeasData.theta.Y.Label.Interpreter = 'latex';<br/>app.EvalResMeasData.theta.Y.Label.MorizontalAlignment = 'center';<br/>app.EvalResMeasData.theta.Y.Label.MorizontalAlignment = 'center';<br/>app.EvalResMeasData.theta.Y.Label.HorizontalAlignment = 'center';<br/>app.EvalResMeasData.theta.Y.Editable = 'off';<br/>% Create EvalResMeasData.theta.Y.Label.HorizontalAlignment = 'center';<br/>app.EvalResMeasData.theta.Y.Label.Interpreter = 'latex';<br/>app.EvalResMeasData.theta.Y.Label.Interpreter = 'latex';<br/>app.EvalResMeasData.thesA.S.guared.Y.Label</pre>                                                                                                    | 1680  | app.EvalResMeasData_z_R_Y_Label.Text = '\$\textrm{z}_{\textrm{Ry}}\textrm                                                                                                    |
| <pre>nbbi app.EvalkesMeasData Z. R.Y.Label.HorizontalAlignment = 'center';<br/>app.EvalkesMeasData.Z.R.Y.Label.HorizontalAlignment = 'center';<br/>app.EvalkesMeasData.Z.R.Y.Label.HorizontalAlignment = 'center';<br/>app.EvalkesMeasData.Z.R.Y. e uiddiffield(app.<br/>EvalkesMeasData.Z.R.Y.HorizontalAlignment = 'center';<br/>app.EvalkesMeasData.Z.R.Y.HorizontalAlignment = 'center';<br/>app.EvalkesMeasData.Z.R.Y.HorizontalAlignment = 'center';<br/>app.EvalkesMeasData.Z.R.Y.HorizontalAlignment = 'center';<br/>app.EvalkesMeasData.d.O.Y.Label<br/>set app.EvalkesMeasData.d.O.Y.Label<br/>app.EvalkesMeasData.d.O.Y.Label<br/>app.EvalkesMeasData.d.O.Y.Label.<br/>app.EvalkesMeasData.d.O.Y.Label.Text = '\$\textrm{d}_{\textrm{0}}\\textrm<br/>{ in } \mu m\$';<br/>app.EvalkesMeasData.d.O.Y.Label.Interpreter = 'latex';<br/>app.EvalkesMeasData.d.O.Y.Label.HorizontalAlignment = 'center';<br/>app.EvalkesMeasData.d.O.Y.Label.HorizontalAlignment = 'center';<br/>app.EvalkesMeasData.d.O.Y.Label.HorizontalAlignment = 'center';<br/>app.EvalkesMeasData.d.O.Y = uiddiffield(app.<br/>EvalkesMeasData.d.O.Y = uiddiffield(app.<br/>EvalkesMeasData.d.O.Y.HorizontalAlignment = 'center';<br/>app.EvalkesMeasData.d.O.Y.HorizontalAlignment = 'center';<br/>app.EvalkesMeasData.d.O.Y.Label.HorizontalAlignment = 'center';<br/>app.EvalkesMeasData.d.O.Y.Label.text = '\$\Theta {\textrm{y}}<br/>in rad}\$';<br/>app.EvalkesMeasData.theta.Y.Label = uilabel(app.<br/>EvalkesMeasData.theta.Y.Label = uilabel(app.<br/>EvalkesMeasData.theta.Y.Label.Interpreter = 'latex';<br/>app.EvalkesMeasData.theta.Y.Label.BackgroundColor = backGroundColorLabel<br/>;<br/>imp.EvalkesMeasData.theta.Y.Label.BackgroundColor = backGroundColorLabel<br/>;<br/>imp.EvalkesMeasData.theta.Y.Label.AckgroundColor = backGroundColorLabel<br/>;<br/>imp.EvalkesMeasData.theta.Y.Label.AckgroundColor = backGroundColorLabel<br/>;<br/>imp.EvalkesMeasData.theta.Y.Label.AckgroundColor = backGroundColorLabel<br/>;<br/>imp.EvalkesMeasData.theta.Y.Label.KakgroundColor = backGroundColorLabel<br/>;<br/>imp.EvalkesMeasData.theta.Y.Label.AckgroundColor = backGroundColorLabel<br/>;<br/>imp.EvalkesMeasData.theta.Y.Label.text = '\$\textrm{M}^{2} {\textrm{y}<br/>}5';<br/>app.EvalkesMeasD</pre>                                                                                                    | 1.001 | { in } \mu m\$';                                                                                                    |
| <pre>app.EvalmesMeasData_Z.R.Y_Label.BackgroundColor = backGroundColorLabel;<br/>app.EvalmesMeasData_Z.R.Y_Label.BackgroundColor = backGroundColorLabel;<br/>%% Create EvalResMeasData_Z.R.Y = uieditfield(app.<br/>EvalResMeasData_Z.R.Y.Editable = 'off';<br/>app.EvalResMeasData_Z.R.Y.Editable = 'off';<br/>%% Create EvalResMeasData_L.R.Y.Editable = 'off';<br/>%% Create EvalResMeasData_d.0.Y.Label = uilabel(app.<br/>EvalResMeasData_d.0.Y.Label = uilabel(app.<br/>EvalResMeasData_d.0.Y.Label.Interpreter = 'latex';<br/>app.EvalResMeasData_d.0.Y.Label.Interpreter = 'latex';<br/>app.EvalResMeasData_d.0.Y.Label.Interpreter = 'latex';<br/>app.EvalResMeasData_d.0.Y.Label.MorizontalAlignment = 'center';<br/>app.EvalResMeasData_d.0.Y.Label.Interpreter = 'latex';<br/>app.EvalResMeasData_d.0.Y.Label.MorizontalAlignment = 'center';<br/>app.EvalResMeasData_d.0.Y.Label.MorizontalAlignment = 'center';<br/>app.EvalResMeasData_d.0.Y.Label.MorizontalAlignment = 'center';<br/>app.EvalResMeasData_d.0.Y.Label.MorizontalAlignment = 'center';<br/>app.EvalResMeasData_d.0.Y.Cititable = uilabel(app.<br/>EvalResMeasData_d.0.Y.Cititable = uilabel(app.<br/>EvalResMeasData_d.0.Y.Cititable = 'off';<br/>'app.EvalResMeasData_d.0.Y.Cititable = 'off';<br/>'app.EvalResMeasData_d.0.Y.Cititable = 'off';<br/>'app.EvalResMeasData_d.0.Y.Label.Text = '\$\Theta_{\textrm(y}}\textrm(<br/>in radj\$';<br/>'app.EvalResMeasData_theta_Y.Label = uilabel(app.<br/>EvalResMeasData_theta_Y.Label.Interpreter = 'latex';<br/>app.EvalResMeasData_theta_Y.Label.MorizontalAlignment = 'center';<br/>app.EvalResMeasData_theta_Y.Label.MorizontalAlignment = 'center';<br/>app.EvalResMeasData_theta_Y.Label.MorizontalAlignment = 'center';<br/>app.EvalResMeasData_theta_Y.Label.MorizontalAlignment = 'center';<br/>app.EvalResMeasData_theta_Y.Label.MorizontalAlignment = 'center';<br/>app.EvalResMeasData_theta_Y.Label.MorizontalAlignment = 'center';<br/>app.EvalResMeasData_theta_Y.Label.MorizontalAlignment = 'center';<br/>app.EvalResMeasData_theta_Y.Label.MorizontalAlignment = 'center';<br/>app.EvalResMeasData_theta_Y.Label.MorizontalAlignment = 'center';<br/>app.EvalResMeasData_theta_Y.Label.Text = '\$\textrm(M)^{2}_{\textrm(Y}<br/>)</pre>                                                                                                    | 1081  | app.EvalResMeasData_Z_R_Y_Label.Interpreter = 'latex';                                                                                                    |
| <pre>app_EvalkesMeasData_Z_R.Y_LabeL.Backgroundcolor = backGroundcolorLabel;<br/>app_EvalkesMeasData_Z_R.Y = uieditfield(app.<br/>EvalkesMeasData_Z_R.Y = uieditfield(app.<br/>EvalkesMeasData_Z_R.Y.HorizontalAlignment = 'center';<br/>app_EvalkesMeasData_Z_R.Y.HorizontalAlignment = 'center';<br/>app_EvalkesMeasData_L_R.Y.Editable = 'offf';<br/>set app_EvalkesMeasData_L_0_Y_Label<br/>app_EvalkesMeasData_L_0_Y_Label = uilabel(app.<br/>EvalkesMeasData_L_0_Y_Label.Text = '\$\textrm{d}_{(\textrm{0})}\textrm<br/>{ in } \mu m\$';<br/>app_EvalkesMeasData_L_0_Y_Label.Text = '\$\textrm{d}_{(\textrm{0})}\textrm<br/>{ in } \mu m\$';<br/>app_EvalkesMeasData_L_0_Y_Label.HorizontalAlignment = 'center';<br/>app_EvalkesMeasData_L_0_Y_Label.HorizontalAlignment = 'center';<br/>app_EvalkesMeasData_L_0_Y_Label.BackgroundColor = backGroundColorLabel;<br/>% Create EvalkesMeasData_L_0_Y = uieditfield(app.<br/>EvalkesMeasData_L_0_Y_Label.BackgroundColor = backGroundColorLabel;<br/>app_EvalkesMeasData_L_0_Y.Label.Agayout, 'numeric', 'ValueDisplayFormat', '%.If<br/>');<br/>app_EvalkesMeasData_Lo_Y.HorizontalAlignment = 'center';<br/>app_EvalkesMeasData_theta_Y_Label = uilabel(app.<br/>EvalkesMeasData_theta_Y_Label = uilabel(app.<br/>EvalkesMeasData_theta_Y_Label = uilabel(app.<br/>EvalkesMeasData_theta_Y_Label = liket(app.<br/>EvalkesMeasData_theta_Y_Label = 's\Theta_{\textrm{y}}<br/>in rad}s';<br/>app_EvalkesMeasData_theta_Y_Label.BackgroundColor = backGroundColorLabel<br/>;<br/>app_EvalkesMeasData_theta_Y_Label.BackgroundColor = backGroundColorLabel<br/>;<br/>app_EvalkesMeasData_theta_Y_Label.BackgroundColor = backGroundColorLabel<br/>;<br/>app_EvalkesMeasData_theta_Y_Label.BackgroundColor = backGroundColorLabel<br/>;<br/>app_EvalkesMeasData_theta_Y_Label.BackgroundColor = backGroundColorLabel<br/>;<br/>app_EvalkesMeasData_theta_Y_Label.BackgroundColor = backGroundColorLabel<br/>;<br/>app_EvalkesMeasData_theta_Y_Label.BackgroundColor = backGroundColorLabel<br/>;<br/>app_EvalkesMeasData_theta_Y_Label.BackgroundColor = backGroundColorLabel<br/>;<br/>app_EvalkesMeasData_theta_Y_Label.Gap.<br/>EvalkesMeasData_theta_Y_Label.SackgroundColor = backGroundColorLabel<br/>;<br/>app_EvalkesMeasData_theta_Y_Label.Gap.<br/>Eval</pre>                                                                                                    | 1682  | app.EvalResMeasData_z_R_Y_Label.HorizontalAlignment = 'center';                                                                                                    |
| <pre>1884</pre>                                                                                                    | 1683  | <pre>app.EvalResMeasData_z_R_Y_Label.BackgroundColor = backGroundColorLabel;</pre>                                                                                                    |
| <pre>1885 app.EvalResMeasData_R_RY = uiediffield(app.<br/>EvalResMeasDataParamsGridLayout,'numeric','ValueDisplayFormat','%.1f</pre>                                                                                                    | 1684  | %% Create EvalResMeasData_z_R_Y                                                                                                    |
| <pre>EvalResMeasDataParamsGridLayout, 'numeric', 'ValueDisplayFormat','%.1f '); app.EvalResMeasData_z_R_Y.HorizontalAlignment = 'center'; app.EvalResMeasData_Z_R_Y.Editable = 'off'; % Create EvalResMeasData_d_0_Y.Label = uilabel(app. EvalResMeasData_d_0_Y.Label = uilabel(app. EvalResMeasData_d_0_Y.Label.Text = '\$\textrm{d}_{\textrm{0}}\\textrm {            in } Nu m\$'; app.EvalResMeasData_d_0_Y.Label.Text = '\$\textrm{d}_{\textrm{0}}\\textrm {            in } Nu m\$'; app.EvalResMeasData_d_0_Y.Label.Interpreter = 'latex'; app.EvalResMeasData_d_0_Y.Label.MorizontalAlignment = 'center'; app.EvalResMeasData_d_0_Y.Label.BackgroundColor = backGroundColorLabel; % Create EvalResMeasData_d_0_Y.Editable = 'off'; % Create EvalResMeasData_d_0_Y.Editable = 'off'; % Create EvalResMeasData_d_0_Y.Editable = 'off'; % Create EvalResMeasData_d_0_Y.Editable = 'off'; % Create EvalResMeasData_theta_Y.Label app.EvalResMeasData_d_0_Y.Editable = 'off'; % Create EvalResMeasData_theta_Y.Label app.EvalResMeasData_theta_Y.Label.Text = '\$\textrm{y}\\textrm{             in rad}\$'; 1701 app.EvalResMeasData_theta_Y.Label.Interpreter = 'latex'; app.EvalResMeasData_theta_Y.Label.HorizontalAlignment = 'center'; app.EvalResMeasData_theta_Y.Label.HorizontalAlignment = 'center'; app.EvalResMeasData_theta_Y.Label.Text = '\$\textrm{y}\\textrm{             in rad}\$'; 1702 app.EvalResMeasData_theta_Y.Label.BackgroundColor = backGroundColorLabel ; 1704 % Create EvalResMeasData_theta_Y.Label.Resdresdresdresdresdresdresdresdresdresdr</pre>                                                                                                    | 1685  | app.EvalResMeasData_z_R_Y = uieditfield(app.                                                                                                    |
| <pre>1686<br/>app.EvalResMeasData_z_R_Y.HorizontalAlignment = 'center';<br/>app.EvalResMeasData_d_0_YLabel<br/>sopp.EvalResMeasData_d_0_YLabel = uilabel(app.<br/>EvalResMeasData_d_0_YLabel.Text = '\$\textrm{d}_{\textrm{0}}\textrm<br/>{ in } \mu m\$';<br/>app.EvalResMeasData_d_0_YLabel.Text = '\$\textrm{d}_{\textrm{0}}\textrm<br/>app.EvalResMeasData_d_0_YLabel.Text = '\$\textrm{d}_{\textrm{0}}\textrm<br/>app.EvalResMeasData_d_0_YLabel.HorizontalAlignment = 'center';<br/>app.EvalResMeasData_d_0_Y Label.MorizontalAlignment = 'center';<br/>app.EvalResMeasData_d_0_Y Label.MorizontalAlignment = 'center';<br/>app.EvalResMeasData_d_0_Y Label.MorizontalAlignment = 'center';<br/>app.EvalResMeasData_d_0_Y Label.Text = '\$\textrm{d}_{}\textrm<br/>','%.ff<br/>');<br/>app.EvalResMeasData_d_0_Y = uidditfield(app.<br/>EvalResMeasData_d_0_Y.Editable = 'off';<br/>app.EvalResMeasData_d_0_Y.Editable = 'off';<br/>app.EvalResMeasData_theta_YLabel.Text = '\$\textrm{y}\<br/>in rad}\$';<br/>app.EvalResMeasData_theta_YLabel.Text = '\$\textrm{y}\<br/>in rad}\$';<br/>app.EvalResMeasData_theta_YLabel.BackgroundColor = backGroundColorLabel<br/>;<br/>in rad}\$';<br/>app.EvalResMeasData_theta_YLabel.Text = '\$\textrm{y}\<br/>in rad}\$';<br/>app.EvalResMeasData_theta_YLabel.BackgroundColor = backGroundColorLabel<br/>;<br/>in rad}\$';<br/>app.EvalResMeasData_theta_YLabel.BackgroundColor = backGroundColorLabel<br/>;<br/>in cad\$';<br/>app.EvalResMeasData_theta_YLabel.BackgroundColor = backGroundColorLabel<br/>;<br/>in cad\$';<br/>app.EvalResMeasData_theta_YLabel.BackgroundColor = backGroundColorLabel<br/>;<br/>in cad\$';<br/>app.EvalResMeasData_theta_YLabel.BackgroundColor = backGroundColorLabel<br/>;<br/>in cadBesMeasData_theta_YLabel.BackgroundColor = backGroundColorLabel<br/>;<br/>in cadBesMeasData_theta_YLabel.BackgroundColor = backGroundColorLabel<br/>;<br/>in cadBesMeasData_theta_YLabel.BackgroundColor = backGroundColorLabel<br/>;<br/>in cadBesMeasData_theta_YLabel.BackgroundColor = backGroundColorLabel<br/>;<br/>in cadBesMeasData_theta_YLabel.BackgroundColor = backGroundColorLabel<br/>;<br/>in cadBesMeasData_theta_YLabel.BackgroundColor = backGroundColorLabel<br/>;<br/>in cadBesMeasData_theta_YLabel.BackgroundColor = backGroundCo</pre>                                                                                                    |       | EvalResMeasDataParamsGridLayout,'numeric','ValueDisplayFormat','%.1f<br>'):                                                                                                    |
| <pre>1687 app.EvalResMeasData_Z_R_Y_Editable = 'off';<br/>1688 %% Create EvalResMeasData_d_0_Y_Label<br/>1689 app.EvalResMeasData_d_0_Y_Label = uilabel(app.<br/>EvalResMeasData_d_0_Y_Label.Text = '\$\textrm{d}_{\textrm{0}}\textrm<br/>{ in } \mu m\$;<br/>1690 app.EvalResMeasData_d_0_Y_Label.Text = '\$\textrm{d}_{\textrm{0}}\textrm<br/>{ in } \mu m\$;<br/>1691 app.EvalResMeasData_d_0_Y_Label.Interpreter = 'latex';<br/>1692 app.EvalResMeasData_d_0_Y_Label.BackgroundColor = backGroundColorLabel;<br/>1693 app.EvalResMeasData_d_0_Y_Label.BackgroundColor = backGroundColorLabel;<br/>1694 %% Create EvalResMeasData_d_0_Y = uieditfield(app.<br/>EvalResMeasData_d_0_Y_Label.BackgroundColor = backGroundColorLabel;<br/>1695 app.EvalResMeasData_d_0_Y_HorizontalAlignment = 'center';<br/>1696 app.EvalResMeasData_d_0_Y.HorizontalAlignment = 'center';<br/>1697 app.EvalResMeasData_d_0_Y.HorizontalAlignment = 'center';<br/>1698 %% Create EvalResMeasData_d_0_Y.HorizontalAlignment = 'center';<br/>1699 app.EvalResMeasData_theta_Y_Label = uilabel(app.<br/>EvalResMeasData_theta_Y_Label.Text = '\$\Theta_{\textrm{y}}\<br/>1698 in radjS';<br/>1700 app.EvalResMeasData_theta_Y_Label.Interpreter = 'latex';<br/>1701 app.EvalResMeasData_theta_Y_Label.BackgroundColor = backGroundColorLabel<br/>1702 ;<br/>1703 app.EvalResMeasData_theta_Y_Label.BackgroundColor = backGroundColorLabel<br/>1704 %% Create EvalResMeasData_theta_Y<br/>1705 app.EvalResMeasData_theta_Y_Label.BackgroundColor = 'center';<br/>1706 app.EvalResMeasData_theta_Y = uieditfield(app.<br/>EvalResMeasData_theta_Y_Label.BackgroundColor = 'center';<br/>1707 app.EvalResMeasData_theta_Y_Label = uilabel(app.<br/>EvalResMeasData_theta_Y.Label = uilabel(app.<br/>EvalResMeasData_theta_Y.Label = uilabel(app.<br/>EvalResMeasData_theta_Y.Label = uilabel(app.<br/>EvalResMeasData_theta_Y.Label = uilabel(app.<br/>EvalResMeasData_theta_Y.Label = uilabel(app.<br/>EvalResMeasData_theta_Y.Label = uilabel(app.<br/>EvalResMeasData_theta_Y.Label.Text = '\$\textrm{M}^{2}_{2}_{\textrm{y}}<br/>1}_{3};<br/>1710 app.EvalResMeasData_th_squared_Y_Label = uilabel(app.<br/>EvalResMeasData_M_squared_Y_Label = uilabel(app.</pre>                                                                                                    | 1686  | app.EvalResMeasData z R Y.HorizontalAlignment = 'center':                                                                                                    |
| <pre>dp.Function for the function of the function of the funct</pre>                                                                                                    | 1687  | app EvalResMeasData z R Y Editable = 'off':                                                                                                    |
| <pre>105</pre>                                                                                                    | 1688  | %% Create EvalResMeasData d A V Label                                                                                                    |
| <pre>app.FrontesHeasDataParamsGridLayout);<br/>app.EvalResMeasData_d_0_Y_Label.Text = '\$\textrm{d}_{\textrm{0}}\textrm<br/>{ in } \mu m\$';<br/>app.EvalResMeasData_d_0_Y_Label.Interpreter = 'latex';<br/>app.EvalResMeasData_d_0_Y_Label.HorizontalAlignment = 'center';<br/>app.EvalResMeasData_d_0_Y_Label.BackgroundColor = backGroundColorLabel;<br/>% Create EvalResMeasData_d_0_Y = uieditfield(app.<br/>EvalResMeasData_d_0_Y = uieditfield(app.<br/>EvalResMeasData_d_0_Y_Label.BackgroundColor= backGroundColorLabel;<br/>'% Create EvalResMeasData_d_0_Y = uieditfield(app.<br/>EvalResMeasData_d_0_Y.HorizontalAlignment = 'center';<br/>app.EvalResMeasData_d_0_Y.Editable = 'off';<br/>'pp.EvalResMeasData_theta_Y_Label<br/>app.EvalResMeasData_theta_Y_Label = uilabel(app.<br/>EvalResMeasData_theta_Y_Label.<br/>for app.EvalResMeasData_theta_Y_Label.<br/>for app.EvalResMeasData_theta_Y_Label.<br/>in rad}\$';<br/>app.EvalResMeasData_theta_Y_Label.Interpreter = 'latex';<br/>app.EvalResMeasData_theta_Y_Label.Interpreter = 'latex';<br/>app.EvalResMeasData_theta_Y_Label.BackgroundColor = backGroundColorLabel<br/>;<br/>in rad}\$';<br/>app.EvalResMeasData_theta_Y_Label.RextgroundColor = backGroundColorLabel<br/>;<br/>in readSumasData_theta_Y_Label.RextgroundColor = backGroundColorLabel<br/>;<br/>in readSumasData_theta_Y_Label.RextgroundColor = backGroundColorLabel<br/>;<br/>in readSumasData_theta_Y_Label.RextgroundColor = backGroundColorLabel<br/>;<br/>in readSumasData_theta_Y_Label.RextgroundColor = backGroundColorLabel<br/>;<br/>in readResMeasData_theta_Y_Label.RextgroundColor = backGroundColorLabel<br/>;<br/>in readResMeasData_theta_Y_Label.RextgroundColor = backGroundColorLabel<br/>;<br/>in readResMeasData_theta_Y_Label.RextgroundColorLabel<br/>;<br/>in p.EvalResMeasData_theta_Y_Label = 'off';<br/>in p.EvalResMeasData_theta_Y_Label = 'off';<br/>in p.EvalResMeasData_M_squared_Y_Label = uilabel(app.<br/>EvalResMeasData_M_squared_Y_Label = uilabel(app.<br/>EvalResMeasData_M_squared_Y_Label.Interpreter = 'latex';<br/>in p.EvalResMeasData_M_squared_Y_Label.Interpreter = 'latex';<br/>in p.EvalResMeasData_M_squared_Y_Label.Interpreter = 'latex';<br/>in p.EvalResMeasData_M_squared_Y_Label.HorizontalAlignment = 'center';<br/>in p</pre>                                                                                                    | 1680  | ann EvalResMeasData d $\cap$ V Label - uilabel(ann                                                                                                    |
| <pre>app.EvalResMeasData_d_0_Y_Label.Text = '\$\textrm{d}_{\textrm{0y}}\textrm<br/>{ in } \mu m\$';<br/>app.EvalResMeasData_d_0_Y_Label.Interpreter = 'latex';<br/>app.EvalResMeasData_d_0_Y_Label.HorizontalAlignment = 'center';<br/>app.EvalResMeasData_d_0_Y_Label.BackgroundColor = backGroundColorLabel;<br/>i694 %% Create EvalResMeasData_d_0_Y<br/>app.EvalResMeasData_d_0_Y = uieditfield(app.<br/>EvalResMeasData_d_0_Y_Label.BackgroundColor = backGroundColorLabel;<br/>i695 app.EvalResMeasData_d_0_Y = uieditfield(app.<br/>EvalResMeasData_d_0_Y_Label.BackgroundColor= to the state state sta</pre>                                                                                                    | 1003  | $E_{val} = a_v a_v a_v a_v a_v a_v a_v a_v a_v a_v$                                                                                                    |
| <pre>1950<br/>app.EvalResMeasData_d_O_Y_Label.Text = \$\textIm(dy);{\textIm(<br/>in), wu m\$;<br/>app.EvalResMeasData_d_O_Y_Label.Interpreter = 'latex';<br/>app.EvalResMeasData_d_O_Y_Label.HorizontalAlignment = 'center';<br/>app.EvalResMeasData_d_O_Y = uiediffield(app.<br/>EvalResMeasData_d_O_Y = uiediffield(app.<br/>EvalResMeasData_d_O_Y = uiediffield(app.<br/>EvalResMeasData_d_O_Y.HorizontalAlignment = 'center';<br/>app.EvalResMeasData_d_O_Y.HorizontalAlignment = 'center';<br/>app.EvalResMeasData_d_O_Y.HorizontalAlignment = 'center';<br/>app.EvalResMeasData_d_O_Y.Editable = 'off';<br/>if app.EvalResMeasData_theta_Y_Label = uilabel(app.<br/>EvalResMeasData_theta_Y_Label.Text = '\$\textIm(y)}\textIm(<br/>in rad)\$';<br/>app.EvalResMeasData_theta_Y_Label.Text = '\$\textIm(y)}\textIm(<br/>in rad)\$';<br/>app.EvalResMeasData_theta_Y_Label.Interpreter = 'latex';<br/>app.EvalResMeasData_theta_Y_Label.HorizontalAlignment = 'center';<br/>app.EvalResMeasData_theta_Y_Label.BackgroundColor = backGroundColorLabel<br/>;<br/>if 00<br/>app.EvalResMeasData_theta_Y_Label.BackgroundColor = backGroundColorLabel<br/>;<br/>if 04<br/>% Create EvalResMeasData_theta_Y<br/>app.EvalResMeasData_theta_Y_Label.BackgroundColorLabel<br/>;<br/>if 05<br/>app.EvalResMeasData_theta_Y_Label.HorizontalAlignment = 'center';<br/>app.EvalResMeasData_theta_Y = uieditfield(app.<br/>EvalResMeasData_theta_Y.Eistable = 'off';<br/>if 06<br/>app.EvalResMeasData_theta_Y.Eistable = 'off';<br/>if 07<br/>app.EvalResMeasData_theta_Y.Eistable = 'off';<br/>if 08<br/>% Create EvalResMeasData_theta_Y.Eistable = 'off';<br/>if 08<br/>% Create EvalResMeasData_theta_Y.Eistable = 'off';<br/>if 09<br/>app.EvalResMeasData_theta_Y.Eistable = 'off';<br/>if 00<br/>app.EvalResMeasData_theta_Y.Eistable = 'off';<br/>if 00<br/>app.EvalResMeasData_theta_Y.Eistable = 'off';<br/>if 00<br/>app.EvalResMeasData_theta_Y.Eistable = 'off';<br/>if 00<br/>app.EvalResMeasData_theta_Y.Eistable = 'off';<br/>if 00<br/>app.EvalResMeasData_theta_Y.Eistable = 'off';<br/>if 00<br/>app.EvalResMeasData_M.squared_Y.Label = uilabel(app.<br/>EvalResMeasData_M.squared_Y.Label = uilabel(app.<br/>EvalResMeasData_M.squared_Y.Label.Interpreter = 'latex';<br/>app.EvalResMeasData_M.squared_Y.Label.HorizontalAlignment = 'center';<br/>if 05</pre>                                                                                                    | 1600  | Eval Res Meas Data d. A. Y. Label Text = (d) () text rm (d) () text rm (d) () text rm (d)                                                                                                    |
| <pre>(10) {Wu my;<br/>app.EvalResMeasData_d_0_Y_Label.Interpreter = 'latex';<br/>app.EvalResMeasData_d_0_Y_Label.HorizontalAlignment = 'center';<br/>app.EvalResMeasData_d_0_Y = uieditfield(app.<br/>EvalResMeasData_d_0_Y = uieditfield(app.<br/>EvalResMeasData_d_0_Y = uieditfield(app.<br/>EvalResMeasData_d_0_Y = uieditfield(app.<br/>EvalResMeasData_d_0_Y.Editable = 'off';<br/>app.EvalResMeasData_d_0_Y.Editable = 'off';<br/>if app.EvalResMeasData_d_0_Y.Editable = 'off';<br/>if app.EvalResMeasData_theta_Y_Label = uilabel(app.<br/>EvalResMeasData_theta_Y_Label = uilabel(app.<br/>EvalResMeasData_theta_Y_Label.Text = '\$\Theta_{\textrm{y}}<br/>in rad}\$';<br/>app.EvalResMeasData_theta_Y_Label.Interpreter = 'latex';<br/>app.EvalResMeasData_theta_Y_Label.HorizontalAlignment = 'center';<br/>app.EvalResMeasData_theta_Y_Label.BackgroundColor = backGroundColorLabel<br/>;<br/>if 04 %% Create EvalResMeasData_theta_Y_Label.MorizontalAlignment = 'center';<br/>app.EvalResMeasData_theta_Y_Label.BackgroundColor = backGroundColorLabel<br/>;<br/>if 04 %% Create EvalResMeasData_theta_Y<br/>app.EvalResMeasData_theta_Y = uieditfield(app.<br/>EvalResMeasData_theta_Y = uieditfield(app.<br/>EvalResMeasData_theta_Y.Label.andtignment = 'center';<br/>app.EvalResMeasData_theta_Y.Eitable = 'off';<br/>if 06 app.EvalResMeasData_theta_Y.Eitable = 'off';<br/>if 07 app.EvalResMeasData_theta_Y = uieditfield(app.<br/>EvalResMeasDataParamsGridLayout, 'numeric', 'ValueDisplayFormat', '%.6f<br/>');<br/>if 07 app.EvalResMeasData_theta_Y.Eitable = 'off';<br/>if 08 %% Create EvalResMeasData_Ms.guared_Y.Label = uilabel(app.<br/>EvalResMeasDataParamsGridLayout);<br/>app.EvalResMeasDataMarsGridLayout);<br/>app.EvalResMeasDataMarsGridLayout);<br/>if 08 app.EvalResMeasDataMarsGridLayout);<br/>app.EvalResMeasDataMarsGridLayout);<br/>app.EvalResMeasDataMarsGridLayout);<br/>app.EvalResMeasDataMarsGridLayout);<br/>app.EvalResMeasDataMarsGridLayout);<br/>app.EvalResMeasDataMarsGridLayout);<br/>app.EvalResMeasDataMarsGridLayout);<br/>app.EvalResMeasDataMarsGridLayout);<br/>app.EvalResMeasDataMarsGridLayout);<br/>app.EvalResMeasDataMarsGridLayout);<br/>app.EvalResMeasDataMarsGridLayout);<br/>app.EvalResMeasDataMarsGridLayout);<br/>app.EvalResMeas</pre>                                                                                                    | 1090  | $app.evalkesmeaspala_u_0_f_label.rext = \frac{1}{2} \frac{1}{2} \frac{1}{$ |
| <pre>1091 app.EvalResMeasData_d_0_Y_Label.HorizontalAlignment = 'center';<br/>1692 app.EvalResMeasData_d_0_Y_Label.HorizontalAlignment = 'center';<br/>1694 %% Create EvalResMeasData_d_0_Y = uieditfield(app.<br/>1695 app.EvalResMeasData_d_0_Y = uieditfield(app.<br/>1696 app.EvalResMeasData_d_0_Y.HorizontalAlignment = 'center';<br/>1697 app.EvalResMeasData_d_0_Y.HorizontalAlignment = 'center';<br/>1697 app.EvalResMeasData_d_0_Y.HorizontalAlignment = 'center';<br/>1698 %% Create EvalResMeasData_theta_Y_Label = 'off';<br/>1698 %% Create EvalResMeasData_theta_Y_Label = uilabel(app.<br/>1699 EvalResMeasData_theta_Y_Label.Text = '\$\Theta_{\textrm{y}}<br/>1700 app.EvalResMeasData_theta_Y_Label.Fext = '\$\Theta_{\textrm{y}}<br/>1701 app.EvalResMeasData_theta_Y_Label.HorizontalAlignment = 'center';<br/>1702 app.EvalResMeasData_theta_Y_Label.HorizontalAlignment = 'center';<br/>1703 app.EvalResMeasData_theta_Y_Label.HorizontalAlignment = 'center';<br/>1704 %% Create EvalResMeasData_theta_Y<br/>1705 app.EvalResMeasData_theta_Y = uieditfield(app.<br/>1706 EvalResMeasData_theta_Y = uieditfield(app.<br/>1707 app.EvalResMeasData_theta_Y = uieditfield(app.<br/>1708 %% Create EvalResMeasData_theta_Y = uieditfield(app.<br/>1707 app.EvalResMeasData_theta_Y.HorizontalAlignment = 'center';<br/>1708 %% Create EvalResMeasData_theta_Y.HorizontalAlignment = 'center';<br/>1709 app.EvalResMeasData_theta_Y.HorizontalAlignment = 'center';<br/>1709 app.EvalResMeasData_M_squared_Y_Label = uilabel(app.<br/>1709 EvalResMeasData_M_squared_Y_Label = uilabel(app.<br/>1709 EvalResMeasData_M_squared_Y_Label = uilabel(app.<br/>1700 EvalResMeasData_M_squared_Y_Label.Text = '\$\textrm{M}^{2}_{\textrm{y}}<br/>1710 app.EvalResMeasData_M_squared_Y_Label.HorizontalAlignment = 'center';<br/>1711 app.EvalResMeasData_M_squared_Y_Label.HorizontalAlignment = 'center';<br/>1712 app.EvalResMeasData_M_squared_Y_Label.HorizontalAlignment = 'center';</pre>                                                                                                    | 1.001 | { IN } \mu m\$";                                                                                                    |
| <pre>app.EvalResMeasData_d_0_Y_Label.HorizontalAlignment = 'center';<br/>app.EvalResMeasData_d_0_Y_Label.BackgroundColor = backGroundColorLabel;<br/>%% Create EvalResMeasData_d_0_Y<br/>interfease = 'center';<br/>app.EvalResMeasData_d_0_Y = uieditfield(app.<br/>EvalResMeasData_d_0_Y.HorizontalAlignment = 'center';<br/>app.EvalResMeasData_d_0_Y.Editable = 'off';<br/>interfease = 'center';<br/>app.EvalResMeasData_d_0_Y.Editable = 'off';<br/>interfease = 'statesMeasData_theta_Y_Label = uilabel(app.<br/>EvalResMeasData_theta_Y_Label.Text = '\$\Theta_{\textrm{y}}<br/>in rad}\$';<br/>app.EvalResMeasData_theta_Y_Label.Interpreter = 'latex';<br/>app.EvalResMeasData_theta_Y_Label.Interpreter = 'latex';<br/>app.EvalResMeasData_theta_Y_Label.BackgroundColorLabel<br/>;<br/>in rad}\$';<br/>app.EvalResMeasData_theta_Y_Label.BackgroundColor = backGroundColorLabel<br/>;<br/>in rad\$<br/>in rad\$</pre> | 1691  | app.EvalResMeasData_d_0_Y_Label.Interpreter = 'latex';                                                                                                    |
| <pre>1693 app.EvalResMeasData_d_0_Y_Label.BackgroundColor = backGroundColorLabel;<br/>1694 % Create EvalResMeasData_d_0_Y<br/>1695 app.EvalResMeasData_d_0_Y = uieditfield(app.<br/>EvalResMeasData@d_0_Y.HorizontalAlignment = 'center';<br/>1697 app.EvalResMeasData_d_0_Y.HorizontalAlignment = 'center';<br/>1698 % Create EvalResMeasData_theta_Y_Label<br/>1699 app.EvalResMeasData_theta_Y_Label = uilabel(app.<br/>EvalResMeasData_theta_Y_Label = uilabel(app.<br/>EvalResMeasData_theta_Y_Label.Text = '\$\Theta_{\textrm{y}}<br/>in rad}\$';<br/>1700 app.EvalResMeasData_theta_Y_Label.Interpreter = 'latex';<br/>1702 app.EvalResMeasData_theta_Y_Label.HorizontalAlignment = 'center';<br/>1703 app.EvalResMeasData_theta_Y_Label.BackgroundColor = backGroundColorLabel<br/>;<br/>1704 % Create EvalResMeasData_theta_Y<br/>1705 app.EvalResMeasData_theta_Y = uieditfield(app.<br/>EvalResMeasData_theta_Y_Label.BackgroundColor = backGroundColorLabel<br/>;<br/>1706 app.EvalResMeasData_theta_Y = uieditfield(app.<br/>EvalResMeasData_theta_Y = uieditfield(app.<br/>EvalResMeasData_theta_Y.Editable = 'off';<br/>1706 app.EvalResMeasData_theta_Y.Editable = 'off';<br/>1707 app.EvalResMeasData_theta_Y.Editable = 'off';<br/>1708 % Create EvalResMeasData_theta_Y.Editable = 'off';<br/>1709 app.EvalResMeasData_theta_Y.Editable = 'off';<br/>1709 app.EvalResMeasData_theta_Y.Label.Text = '\$\textrm{M}^{2}_{1}\textrm{y}<br/>}};<br/>1710 app.EvalResMeasData_M_squared_Y_Label = uilabel(app.<br/>EvalResMeasData_M_squared_Y_Label = uilabel(app.<br/>EvalResMeasData_M_squared_Y_Label = uilabel(app.<br/>EvalResMeasData_M_squared_Y_Label = uilabel(app.<br/>EvalResMeasData_M_squared_Y_Label = uilabel(app.<br/>EvalResMeasData_M_squared_Y_Label.Text = '\$\textrm{M}^{2}_{1}\textrm{y}<br/>}};<br/>1711 app.EvalResMeasData_M_squared_Y_Label.Interpreter = 'latex';<br/>1712 app.EvalResMeasData_M_squared_Y_Label.HorizontalAlignment = 'center';</pre>                                                                                                    | 1692  | app.EvalResMeasData_d_0_Y_Label.HorizontalAlignment = 'center';                                                                                                    |
| <pre>1694<br/>1695<br/>1695<br/>app.EvalResMeasData_d_0_Y = uieditfield(app.<br/>EvalResMeasData_d_0_Y.HorizontalAlignment = 'center';<br/>app.EvalResMeasData_d_0_Y.HorizontalAlignment = 'center';<br/>app.EvalResMeasData_d_0_Y.Editable = 'off';<br/>1697<br/>app.EvalResMeasData_theta_Y_Label = uilabel(app.<br/>EvalResMeasData_theta_Y_Label.Text = '\$\Theta_{\textrm{y}}<br/>in rad}\$';<br/>app.EvalResMeasData_theta_Y_Label.Interpreter = 'latex';<br/>app.EvalResMeasData_theta_Y_Label.HorizontalAlignment = 'center';<br/>app.EvalResMeasData_theta_Y_Label.BackgroundColor = backGroundColorLabel<br/>;<br/>1704<br/>% Create EvalResMeasData_theta_Y = uieditfield(app.<br/>EvalResMeasData_theta_Y = uieditfield(app.<br/>EvalResMeasData_theta_Y_Label.SackgroundColor = '\atex';<br/>app.EvalResMeasData_theta_Y = uieditfield(app.<br/>EvalResMeasData_theta_Y = uieditfield(app.<br/>EvalResMeasData_theta_Y.Editable = 'off';<br/>1705<br/>app.EvalResMeasData_theta_Y.HorizontalAlignment = 'center';<br/>app.EvalResMeasData_theta_Y.Label.atex<br/>EvalResMeasData_theta_Y.Label.atex<br/>i not sploy = 'stalResMeasData_theta_Y = uieditfield(app.<br/>EvalResMeasData_theta_Y.Label = 'off';<br/>1706<br/>app.EvalResMeasData_theta_Y.Label = uilabel(app.<br/>EvalResMeasData_theta_Y.Label = 'off';<br/>1707<br/>app.EvalResMeasData_M_squared_YLabel = uilabel(app.<br/>EvalResMeasData_M_squared_YLabel = uilabel(app.<br/>EvalResMeasData_M_squared_YLabel.Text = '\$\textrm{M}^{2}_{textrm{y}}<br/>}\$';<br/>1710<br/>app.EvalResMeasData_M_squared_YLabel.Interpreter = 'latex';<br/>app.EvalResMeasData_M_squared_YLabel.Interpreter = 'latex';<br/>app.EvalResMeasData_M_squared_YLabel.HorizontalAlignment = 'center';<br/>1712<br/>app.EvalResMeasData_M_squared_YLabel.HorizontalAlignment = 'center';<br/>app.EvalResMeasData_M_squared_YLabel.Interpreter = 'latex';<br/>app.EvalResMeasData_M_squared_YLabel.HorizontalAlignment = 'center';<br/>1712<br/>app.EvalResMeasData_M_squared_YLabel.HorizontalAlignment = 'center';<br/>1712<br/>app.EvalResMeasData_M_squared_YLabel.HorizontalAlignment = 'center';<br/>1712<br/>app.EvalResMeasData_M_squared_YLabel.HorizontalAlignment = 'center';<br/>1712<br/>app.EvalResMeasData_M_s</pre>                                                                                                    | 1693  | <pre>app.EvalResMeasData_d_0_Y_Label.BackgroundColor = backGroundColorLabel;</pre>                                                                                                    |
| <pre>1695<br/>app.EvalResMeasData_d_0_Y = uieditfield(app.<br/>EvalResMeasDataParamsGridLayout, 'numeric', 'ValueDisplayFormat', '%.1f<br/>');<br/>1696<br/>app.EvalResMeasData_d_0_Y.HorizontalAlignment = 'center';<br/>1697<br/>app.EvalResMeasData_d_0_Y.Editable = 'off';<br/>1698<br/>% Create EvalResMeasData_theta_Y_Label<br/>1699<br/>app.EvalResMeasData_theta_Y_Label = uilabel(app.<br/>EvalResMeasData_theta_Y_Label.Text = '\$\Theta_{\textrm{y}}<br/>in rad}\$';<br/>1700<br/>app.EvalResMeasData_theta_Y_Label.Interpreter = 'latex';<br/>app.EvalResMeasData_theta_Y_Label.HorizontalAlignment = 'center';<br/>1702<br/>app.EvalResMeasData_theta_Y_Label.BackgroundColor = backGroundColorLabel<br/>;<br/>1704<br/>% Create EvalResMeasData_theta_Y = uieditfield(app.<br/>EvalResMeasData_theta_Y = uieditfield(app.<br/>EvalResMeasData_theta_Y = uieditfield(app.<br/>EvalResMeasData_theta_Y = uieditfield(app.<br/>EvalResMeasData_theta_Y = uieditfield(app.<br/>EvalResMeasData_theta_Y.HorizontalAlignment = 'center';<br/>app.EvalResMeasData_theta_Y.HorizontalAlignment = 'center';<br/>app.EvalResMeasData_theta_Y.HorizontalAlignment = 'center';<br/>app.EvalResMeasData_theta_Y.HorizontalAlignment = 'center';<br/>app.EvalResMeasData_theta_Y.Editable = 'off';<br/>1708<br/>% Create EvalResMeasData_theta_Y.Label = uilabel(app.<br/>EvalResMeasData_TaparamsGridLayout);<br/>app.EvalResMeasData_M_squared_YLabel = uilabel(app.<br/>EvalResMeasData_M_squared_YLabel.Text = '\$\textrm{M}^{2}_{\textrm{y}};<br/>}\$;<br/>1710<br/>app.EvalResMeasData_M_squared_YLabel.Interpreter = 'latex';<br/>app.EvalResMeasData_M_squared_YLabel.Interpreter = 'latex';<br/>app.EvalResMeasData_M_squared_YLabel.HorizontalAlignment = 'center';<br/>1712<br/>app.EvalResMeasData_M_squared_YLabel.HorizontalAlignment = 'center';</pre>                                                                                                    | 1694  | %% Create EvalResMeasData_d_0_Y                                                                                                    |
| <pre>EvalResMeasDataParamsGridLayout, 'numeric', 'ValueDisplayFormat', '%.lf '); 1696 app.EvalResMeasData_d_0_Y.HorizontalAlignment = 'center'; app.EvalResMeasData_d_0_Y.Editable = 'off'; 1699 app.EvalResMeasData_theta_Y_Label = uilabel(app. EvalResMeasData_theta_Y_Label.Text = '\$\Theta_{\textrm{y}}\textrm{ in rad}\$'; app.EvalResMeasData_theta_Y_Label.Interpreter = 'latex'; app.EvalResMeasData_theta_Y_Label.BackgroundColor = backGroundColorLabel ; 1704 %% Create EvalResMeasData_theta_Y = uieditfield(app. EvalResMeasData_theta_Y = uieditfield(app. EvalResMeasData_theta_Y_Lobel.Alignment = 'center'; app.EvalResMeasData_theta_Y = uieditfield(app. EvalResMeasData_theta_Y = uieditfield(app. EvalResMeasData_theta_Y.HorizontalAlignment = 'center'; app.EvalResMeasData_theta_Y.HorizontalAlignment = 'center'; app.EvalResMeasData_theta_Y.HorizontalAlignment = 'center'; app.EvalResMeasData_theta_Y.HorizontalAlignment = 'center'; app.EvalResMeasData_theta_Y.Label = uilabel(app. EvalResMeasData_theta_Y.Label = 'off'; %% Create EvalResMeasData_theta_Y.HorizontalAlignment = 'center'; app.EvalResMeasData_theta_Y.Label = 'off'; %% Create EvalResMeasData_theta_Y.Label = 'off'; %% Create EvalResMeasData_theta_Y.Label = 'off'; %% Create EvalResMeasData_theta_Y.Label = 'off'; %% Create EvalResMeasData_theta_Y.Label = 'off'; %% Create EvalResMeasData_theta_Y.Label = 'off'; %% Create EvalResMeasData_theta_Y.Label = 'off'; %% Create EvalResMeasData_theta_Y.Label = 'off'; %% Create EvalResMeasData_Squared_YLLabel = 'off'; %% Create EvalResMeasData_M_squared_YLLabel = 'off'; %% CreatResMeasData_M_squared_YLLabel.Text = '\$\textrm{M}^{2}_{2-{\textrm{y}}}; %; %; %; %; %; %; %; %; %; %; %; %; %;</pre>                                                                                                    | 1695  | app.EvalResMeasData_d_0_Y = uieditfield(app.                                                                                                    |
| <pre>');<br/>app.EvalResMeasData_d_0_Y.HorizontalAlignment = 'center';<br/>app.EvalResMeasData_d_0_Y.Editable = 'off';<br/>if app.EvalResMeasData_theta_Y_Label<br/>app.EvalResMeasData_theta_Y_Label = uilabel(app.<br/>EvalResMeasData_theta_Y_Label.Text = '\$\Theta_{\textrm{y}}<br/>in rad}\$';<br/>app.EvalResMeasData_theta_Y_Label.Interpreter = 'latex';<br/>app.EvalResMeasData_theta_Y_Label.HorizontalAlignment = 'center';<br/>app.EvalResMeasData_theta_Y_Label.BackgroundColor = backGroundColorLabel<br/>;<br/>in rad}\$':<br/>app.EvalResMeasData_theta_Y = uieditfield(app.<br/>EvalResMeasData_theta_Y = uieditfield(app.<br/>EvalResMeasData_theta_Y = '\format','%.6f<br/>');<br/>app.EvalResMeasData_theta_Y.HorizontalAlignment = 'center';<br/>app.EvalResMeasData_theta_Y.Label = 'off';<br/>infof<br/>app.EvalResMeasData_theta_Y.Label = 'off';<br/>infof<br/>app.EvalResMeasData_theta_Y.Label = 'uilabel(app.<br/>EvalResMeasData_theta_Y.Label = 'uilabel(app.<br/>EvalResMeasData_msGridLayout);<br/>app.EvalResMeasData_M_squared_Y_Label = uilabel(app.<br/>EvalResMeasData_msGridLayout);<br/>infin<br/>app.EvalResMeasData_M_squared_Y_Label = '\textrm{M}^{2}_{2}_{textrm{y}};<br/>ifin<br/>app.EvalResMeasData_M_squared_Y_Label.Interpreter = 'latex';<br/>app.EvalResMeasData_M_squared_Y_Label.Interpreter = 'latex';<br/>app.EvalResMeasData_M_squared_Y_Label.HorizontalAlignment = 'center';<br/>app.EvalResMeasData_M_squared_Y_Label.HorizontalAlignment = 'center';<br/>app.EvalResMeasData_M_squared_Y_Label.Interpreter = 'latex';<br/>app.EvalResMeasData_M_squared_Y_Label.HorizontalAlignment = 'center';<br/>app.EvalResMeasData_M_squared_Y_Label.HorizontalAlignment = 'center';<br/>app.EvalResMeasData_M_squared_Y_Label.HorizontalAlignment = 'center';<br/>app.EvalResMeasData_M_squared_Y_Label.HorizontalAlignment = 'center';<br/>app.EvalResMeasData_M_squared_Y_Label.HorizontalAlignment = 'center';</pre>                                                                                                    |       | EvalResMeasDataParamsGridLayout,'numeric','ValueDisplayFormat','%.1f                                                                                                    |
| <pre>i696 app.EvalResMeasData_d_0_Y.HorizontalAlignment = 'center';<br/>app.EvalResMeasData_d_0_Y.Editable = 'off';<br/>i698 % Create EvalResMeasData_theta_Y_Label = uilabel(app.<br/>EvalResMeasData_theta_Y_Label = uilabel(app.<br/>EvalResMeasData_theta_Y_Label.Text = '\$\Theta_{\textrm{y}}<br/>in rad}\$';<br/>app.EvalResMeasData_theta_Y_Label.Interpreter = 'latex';<br/>app.EvalResMeasData_theta_Y_Label.HorizontalAlignment = 'center';<br/>app.EvalResMeasData_theta_Y_Label.BackgroundColor = backGroundColorLabel<br/>;<br/>i704 %% Create EvalResMeasData_theta_Y<br/>i705 app.EvalResMeasData_theta_Y = uieditfield(app.<br/>EvalResMeasData_theta_Y = uieditfield(app.<br/>EvalResMeasData_theta_Y = uieditfield(app.<br/>EvalResMeasData_theta_Y.HorizontalAlignment = 'center';<br/>app.EvalResMeasData_theta_Y.HorizontalAlignment = 'center';<br/>i706 app.EvalResMeasData_theta_Y.HorizontalAlignment = 'center';<br/>app.EvalResMeasData_theta_Y.HorizontalAlignment = 'center';<br/>app.EvalResMeasData_theta_Y.HorizontalAlignment = 'center';<br/>app.EvalResMeasData_theta_Y.Label = 'off';<br/>i708 % Create EvalResMeasData_theta_Y.HorizontalAlignment = 'center';<br/>app.EvalResMeasData_theta_Y.Label = uilabel(app.<br/>EvalResMeasData_theta_Y.Label = uilabel(app.<br/>EvalResMeasDataParamsGridLayout);<br/>app.EvalResMeasData_M_squared_Y_Label = uilabel(app.<br/>EvalResMeasDataParamsGridLayout);<br/>app.EvalResMeasData_M_squared_Y_Label.Interpreter = 'latex';<br/>app.EvalResMeasData_M_squared_Y_Label.HorizontalAlignment = 'center';<br/>app.EvalResMeasData_M_squared_Y_Label.HorizontalAlignment = 'center';<br/>app.EvalResMeasData_M_squared_Y_Label.HorizontalAlignment = 'center';<br/>app.EvalResMeasData_M_squared_Y_Label.HorizontalAlignment = 'center';<br/>app.EvalResMeasData_M_squared_Y_Label.HorizontalAlignment = 'center';<br/>app.EvalResMeasData_M_squared_Y_Label.HorizontalAlignment = 'center';<br/>app.EvalResMeasData_M_squared_Y_Label.HorizontalAlignment = 'center';<br/>app.EvalResMeasData_M_squared_Y_Label.HorizontalAlignment = 'center';<br/>app.EvalResMeasData_M_squared_Y_Label.HorizontalAlignment = 'center';<br/>app.EvalResMeasData_M_squared_Y_Label.HorizontalAlignment</pre>                                                                                                    |       | ');                                                                                                    |
| <pre>1697 app.EvalResMeasData_d_0_Y.Editable = 'off';<br/>1698 % Create EvalResMeasData_theta_Y_Label<br/>1699 app.EvalResMeasData_theta_Y_Label = uilabel(app.<br/>EvalResMeasData_theta_Y_Label.Text = '\$\Theta_{\textrm{y}}<br/>in rad}\$';<br/>1700 app.EvalResMeasData_theta_Y_Label.Interpreter = 'latex';<br/>1702 app.EvalResMeasData_theta_Y_Label.HorizontalAlignment = 'center';<br/>1703 app.EvalResMeasData_theta_Y_Label.BackgroundColor = backGroundColorLabel<br/>;<br/>1704 %% Create EvalResMeasData_theta_Y = uieditfield(app.<br/>EvalResMeasData_theta_Y = uieditfield(app.<br/>EvalResMeasData_theta_Y = uieditfield(app.<br/>EvalResMeasData_theta_Y.HorizontalAlignment = 'center';<br/>app.EvalResMeasData_theta_Y.HorizontalAlignment = 'center';<br/>1706 app.EvalResMeasData_theta_Y.HorizontalAlignment = 'center';<br/>1707 app.EvalResMeasData_theta_Y.Editable = 'off';<br/>1708 %% Create EvalResMeasData_M_squared_Y_Label = uilabel(app.<br/>EvalResMeasDataParamsGridLayout);<br/>1710 app.EvalResMeasData_M_squared_Y_Label = uilabel(app.<br/>EvalResMeasDataParamsGridLayout);<br/>1710 app.EvalResMeasData_M_squared_Y_Label.Text = '\$\textrm{M}^{2}_{\textrm{y}};<br/>1711 app.EvalResMeasData_M_squared_Y_Label.Interpreter = 'latex';<br/>1712 app.EvalResMeasData_M_squared_Y_Label.HorizontalAlignment = 'center';</pre>                                                                                                    | 1696  | <pre>app.EvalResMeasData_d_0_Y.HorizontalAlignment = 'center';</pre>                                                                                                    |
| <pre>1698 % Create EvalResMeasData_theta_Y_Label<br/>1699 app.EvalResMeasData_theta_Y_Label = uilabel(app.<br/>EvalResMeasDataParamsGridLayout);<br/>1700 app.EvalResMeasData_theta_Y_Label.Text = '\$\Theta_{\textrm{y}}<br/>in rad}\$';<br/>1701 app.EvalResMeasData_theta_Y_Label.Interpreter = 'latex';<br/>1702 app.EvalResMeasData_theta_Y_Label.HorizontalAlignment = 'center';<br/>1703 app.EvalResMeasData_theta_Y_Label.BackgroundColor = backGroundColorLabel<br/>;<br/>1704 % Create EvalResMeasData_theta_Y<br/>1705 app.EvalResMeasData_theta_Y = uieditfield(app.<br/>EvalResMeasData_theta_Y = uieditfield(app.<br/>EvalResMeasData_theta_Y.HorizontalAlignment = 'center';<br/>1706 app.EvalResMeasData_theta_Y.HorizontalAlignment = 'center';<br/>1707 app.EvalResMeasData_theta_Y.Editable = 'off';<br/>1708 % Create EvalResMeasData_theta_Y.Editable = 'off';<br/>1709 app.EvalResMeasData_M_squared_Y_Label<br/>1709 app.EvalResMeasData_M_squared_Y_Label.Text = '\$\textrm{M}^{2}_{\textrm{y}};<br/>1710 app.EvalResMeasData_M_squared_Y_Label.Interpreter = 'latex';<br/>1711 app.EvalResMeasData_M_squared_Y_Label.HorizontalAlignment = 'center';<br/>1712 app.EvalResMeasData_M_squared_Y_Label.HorizontalAlignment = 'center';</pre>                                                                                                    | 1697  | <pre>app.EvalResMeasData_d_0_Y.Editable = 'off';</pre>                                                                                                    |
| <pre>1699 app.EvalResMeasData_theta_Y_Label = uilabel(app.<br/>EvalResMeasDataParamsGridLayout);<br/>1700 app.EvalResMeasData_theta_Y_Label.Text = '\$\Theta_{\textrm{y}}<br/>in rad}\$';<br/>1701 app.EvalResMeasData_theta_Y_Label.Interpreter = 'latex';<br/>1702 app.EvalResMeasData_theta_Y_Label.HorizontalAlignment = 'center';<br/>1703 app.EvalResMeasData_theta_Y_Label.BackgroundColor = backGroundColorLabel<br/>;<br/>1704 <b>%% Create EvalResMeasData_theta_Y</b><br/>1705 app.EvalResMeasData_theta_Y = uieditfield(app.<br/>EvalResMeasData_theta_Y = uieditfield(app.<br/>EvalResMeasData_theta_Y = uieditfield(app.<br/>EvalResMeasData_theta_Y.HorizontalAlignment = 'center';<br/>1706 app.EvalResMeasData_theta_Y.HorizontalAlignment = 'center';<br/>1707 app.EvalResMeasData_theta_Y.Editable = 'off';<br/>1708 <b>%% Create EvalResMeasData_M_squared_Y_Label</b><br/>1709 app.EvalResMeasData_M_squared_Y_Label = uilabel(app.<br/>EvalResMeasDataParamsGridLayout);<br/>1710 app.EvalResMeasData_M_squared_Y_Label.Text = '\$\textrm{M}^{2}_{\}\$;<br/>1711 app.EvalResMeasData_M_squared_Y_Label.Interpreter = 'latex';<br/>1712 app.EvalResMeasData_M_squared_Y_Label.HorizontalAlignment = 'center';</pre>                                                                                                    | 1698  | <pre>%% Create EvalResMeasData_theta_Y_Label</pre>                                                                                                    |
| EvalResMeasDataParamsGridLayout);<br>app.EvalResMeasData_theta_Y_Label.Text = '\$\Theta_{\textrm{y}}<br>in rad}\$';<br>app.EvalResMeasData_theta_Y_Label.Interpreter = 'latex';<br>app.EvalResMeasData_theta_Y_Label.HorizontalAlignment = 'center';<br>app.EvalResMeasData_theta_Y_Label.BackgroundColor = backGroundColorLabel<br>;<br>1704 %% Create EvalResMeasData_theta_Y<br>app.EvalResMeasData_theta_Y = uieditfield(app.<br>EvalResMeasData_theta_Y = uieditfield(app.<br>EvalResMeasData_theta_Y.HorizontalAlignment = 'center';<br>app.EvalResMeasData_theta_Y.HorizontalAlignment = 'center';<br>app.EvalResMeasData_theta_Y.HorizontalAlignment = 'center';<br>app.EvalResMeasData_theta_Y.Editable = 'offf';<br>1708 %% Create EvalResMeasData_M_squared_Y_Label = uilabel(app.<br>EvalResMeasDataParamsGridLayout);<br>app.EvalResMeasData_M_squared_Y_Label.Text = '\$\textrm{M}^{2}_{\textrm{y}};<br>1710 app.EvalResMeasData_M_squared_Y_Label.Interpreter = 'latex';<br>app.EvalResMeasData_M_squared_Y_Label.HorizontalAlignment = 'center';<br>app.EvalResMeasData_M_squared_Y_Label.HorizontalAlignment = 'center';<br>1711 app.EvalResMeasData_M_squared_Y_Label.HorizontalAlignment = 'center';<br>app.EvalResMeasData_M_squared_Y_Label.HorizontalAlignment = 'center';<br>app.EvalResMeasData_M_squared_Y_Label.HorizontalAlignment = 'center';<br>app.EvalResMeasData_M_squared_Y_Label.HorizontalAlignment = 'center';<br>app.EvalResMeasData_M_squared_Y_Label.HorizontalAlignment = 'center';<br>app.EvalResMeasData_M_squared_Y_Label.HorizontalAlignment = 'center';<br>app.EvalResMeasData_M_squared_Y_Label.HorizontalAlignment = 'center';<br>app.EvalResMeasData_M_squared_Y_Label.HorizontalAlignment = 'center';                                                                                                    | 1699  | <pre>app.EvalResMeasData_theta_Y_Label = uilabel(app.</pre>                                                                                                    |
| <pre>1700 app.EvalResMeasData_theta_Y_Label.Text = '\$\Theta_{\textrm{y}}</pre>                                                                                                    |       | <pre>EvalResMeasDataParamsGridLayout);</pre>                                                                                                    |
| <pre>in rad}\$';<br/>app.EvalResMeasData_theta_Y_Label.Interpreter = 'latex';<br/>app.EvalResMeasData_theta_Y_Label.HorizontalAlignment = 'center';<br/>app.EvalResMeasData_theta_Y_Label.BackgroundColor = backGroundColorLabel<br/>;<br/>introd<br/>%% Create EvalResMeasData_theta_Y<br/>app.EvalResMeasData_theta_Y = uieditfield(app.<br/>EvalResMeasDataParamsGridLayout,'numeric','ValueDisplayFormat','%.6f<br/>');<br/>introd<br/>app.EvalResMeasData_theta_Y.HorizontalAlignment = 'center';<br/>app.EvalResMeasData_theta_Y.Editable = 'off';<br/>%% Create EvalResMeasData_M_squared_Y_Label<br/>app.EvalResMeasData_M_squared_Y_Label = uilabel(app.<br/>EvalResMeasData_M_squared_Y_Label.Text = '\$\textrm{M}^{2}_{\{\textrm{y}}};<br/>introd<br/>app.EvalResMeasData_M_squared_Y_Label.Interpreter = 'latex';<br/>app.EvalResMeasData_M_squared_Y_Label.HorizontalAlignment = 'center';<br/>app.EvalResMeasData_M_squared_Y_Label.HorizontalAlignment = 'center';<br/>app.EvalResMeasData_M_squared_Y_Label.HorizontalAlignment = 'center';<br/>app.EvalResMeasData_M_squared_Y_Label.HorizontalAlignment = 'center';<br/>app.EvalResMeasData_M_squared_Y_Label.HorizontalAlignment = 'center';<br/>app.EvalResMeasData_M_squared_Y_Label.HorizontalAlignment = 'center';</pre>                                                                                                    | 1700  | <pre>app.EvalResMeasData_theta_Y_Label.Text = '\$\Theta_{\textrm{y}}</pre>                                                                                                    |
| <pre>1701 app.EvalResMeasData_theta_Y_Label.Interpreter = 'latex';<br/>1702 app.EvalResMeasData_theta_Y_Label.HorizontalAlignment = 'center';<br/>1703 app.EvalResMeasData_theta_Y_Label.BackgroundColor = backGroundColorLabel<br/>;<br/>1704 %% Create EvalResMeasData_theta_Y<br/>1705 app.EvalResMeasData_theta_Y = uieditfield(app.<br/>EvalResMeasDataParamsGridLayout,'numeric','ValueDisplayFormat','%.6f<br/>');<br/>1706 app.EvalResMeasData_theta_Y.HorizontalAlignment = 'center';<br/>1707 app.EvalResMeasData_theta_Y.Editable = 'off';<br/>1708 % Create EvalResMeasData_M_squared_Y_Label = uilabel(app.<br/>EvalResMeasDataParamsGridLayout);<br/>1710 app.EvalResMeasData_M_squared_Y_Label.Text = '\$\textrm{M}^{2}_{\textrm{y}};<br/>1711 app.EvalResMeasData_M_squared_Y_Label.Interpreter = 'latex';<br/>1712 app.EvalResMeasData_M_squared_Y_Label.HorizontalAlignment = 'center';</pre>                                                                                                    |       | <pre>in rad}\$';</pre>                                                                                                    |
| <pre>1702 app.EvalResMeasData_theta_Y_Label.HorizontalAlignment = 'center';<br/>1703 app.EvalResMeasData_theta_Y_Label.BackgroundColor = backGroundColorLabel<br/>;<br/>1704 %% Create EvalResMeasData_theta_Y<br/>1705 app.EvalResMeasData_theta_Y = uieditfield(app.<br/>EvalResMeasDataParamsGridLayout, 'numeric', 'ValueDisplayFormat', '%.6f<br/>');<br/>1706 app.EvalResMeasData_theta_Y.HorizontalAlignment = 'center';<br/>1707 app.EvalResMeasData_theta_Y.Editable = 'off';<br/>1708 %% Create EvalResMeasData_M_squared_Y_Label<br/>1709 app.EvalResMeasData_M_squared_Y_Label = uilabel(app.<br/>EvalResMeasDataParamsGridLayout);<br/>1710 app.EvalResMeasData_M_squared_Y_Label.Text = '\$\textrm{M}^{2}_{\textrm{y}};<br/>1711 app.EvalResMeasData_M_squared_Y_Label.Interpreter = 'latex';<br/>1712 app.EvalResMeasData_M_squared_Y_Label.HorizontalAlignment = 'center';</pre>                                                                                                    | 1701  | <pre>app.EvalResMeasData_theta_Y_Label.Interpreter = 'latex';</pre>                                                                                                    |
| <pre>1703<br/>app.EvalResMeasData_theta_Y_Label.BackgroundColor = backGroundColorLabel<br/>;<br/>1704<br/>%% Create EvalResMeasData_theta_Y<br/>1705<br/>app.EvalResMeasData_theta_Y = uieditfield(app.<br/>EvalResMeasDataParamsGridLayout, 'numeric', 'ValueDisplayFormat', '%.6f<br/>');<br/>1706<br/>app.EvalResMeasData_theta_Y.HorizontalAlignment = 'center';<br/>1707<br/>app.EvalResMeasData_theta_Y.Editable = 'off';<br/>1708<br/>%% Create EvalResMeasData_M_squared_Y_Label<br/>1709<br/>app.EvalResMeasData_M_squared_Y_Label = uilabel(app.<br/>EvalResMeasData_M_squared_Y_Label.Text = '\$\textrm{M}^{2}_{L}{\textrm{y}};<br/>1710<br/>app.EvalResMeasData_M_squared_Y_Label.Interpreter = 'latex';<br/>1712<br/>app.EvalResMeasData_M_squared_Y_Label.HorizontalAlignment = 'center';</pre>                                                                                                    | 1702  | <pre>app.EvalResMeasData_theta_Y_Label.HorizontalAlignment = 'center';</pre>                                                                                                    |
| <pre>int ; if it is it is it is it is it is it it is it is i</pre>                                                                                                    | 1703  | <pre>app.EvalResMeasData_theta_Y_Label.BackgroundColor = backGroundColorLabel</pre>                                                                                                    |
| <pre>1704 %% Create EvalResMeasData_theta_Y<br/>1705 app.EvalResMeasData_theta_Y = uieditfield(app.<br/>EvalResMeasDataParamsGridLayout, 'numeric', 'ValueDisplayFormat', '%.6f<br/>');<br/>1706 app.EvalResMeasData_theta_Y.HorizontalAlignment = 'center';<br/>1707 app.EvalResMeasData_theta_Y.Editable = 'off';<br/>1708 %% Create EvalResMeasData_M_squared_Y_Label<br/>1709 app.EvalResMeasData_M_squared_Y_Label = uilabel(app.<br/>EvalResMeasDataParamsGridLayout);<br/>1710 app.EvalResMeasData_M_squared_Y_Label.Text = '\$\textrm{M}^{2}_{\textrm{y}}};<br/>1711 app.EvalResMeasData_M_squared_Y_Label.Interpreter = 'latex';<br/>1712 app.EvalResMeasData_M_squared_Y_Label.HorizontalAlignment = 'center';</pre>                                                                                                    |       | ;                                                                                                    |
| <pre>21705 app.EvalResMeasData_theta_Y = uieditfield(app.<br/>EvalResMeasDataParamsGridLayout,'numeric','ValueDisplayFormat','%.6f<br/>');<br/>21706 app.EvalResMeasData_theta_Y.HorizontalAlignment = 'center';<br/>app.EvalResMeasData_theta_Y.Editable = 'off';<br/>1708 % Create EvalResMeasData_M_squared_Y_Label<br/>1709 app.EvalResMeasData_M_squared_Y_Label = uilabel(app.<br/>EvalResMeasDataParamsGridLayout);<br/>1710 app.EvalResMeasData_M_squared_Y_Label.Text = '\$\textrm{M}^{2}_{\textrm{y}}};<br/>1711 app.EvalResMeasData_M_squared_Y_Label.Interpreter = 'latex';<br/>app.EvalResMeasData_M_squared_Y_Label.HorizontalAlignment = 'center';</pre>                                                                                                    | 1704  | % Create EvalResMeasData_theta_Y                                                                                                    |
| EvalResMeasDataParamsGridLayout, 'numeric', 'ValueDisplayFormat', '%.6f<br>');<br>app.EvalResMeasData_theta_Y.HorizontalAlignment = 'center';<br>app.EvalResMeasData_theta_Y.Editable = 'off';<br>%% Create EvalResMeasData_M_squared_Y_Label<br>app.EvalResMeasData_M_squared_Y_Label = uilabel(app.<br>EvalResMeasDataParamsGridLayout);<br>app.EvalResMeasData_M_squared_Y_Label.Text = '\$\textrm{M}^{2}_{\textrm{y}}<br>}\$';<br>app.EvalResMeasData_M_squared_Y_Label.Interpreter = 'latex';<br>app.EvalResMeasData_M_squared_Y_Label.HorizontalAlignment = 'center';                                                                                                    | 1705  | app.EvalResMeasData_theta_Y = uieditfield(app.                                                                                                    |
| <pre>');<br/>app.EvalResMeasData_theta_Y.HorizontalAlignment = 'center';<br/>app.EvalResMeasData_theta_Y.Editable = 'off';<br/>'% Create EvalResMeasData_M_squared_Y_Label<br/>app.EvalResMeasData_M_squared_Y_Label = uilabel(app.<br/>EvalResMeasDataParamsGridLayout);<br/>app.EvalResMeasData_M_squared_Y_Label.Text = '\$\textrm{M}^{2}_{\textrm{y}};<br/>''<br/>''<br/>'''''''''''''''''''''''''''''</pre>                                                                                                    |       | EvalResMeasDataParamsGridLavout.'numeric'.'ValueDisplayFormat'.'%.6f                                                                                                    |
| <pre>x1706<br/>app.EvalResMeasData_theta_Y.HorizontalAlignment = 'center';<br/>app.EvalResMeasData_theta_Y.Editable = 'off';<br/>1708<br/>%% Create EvalResMeasData_M_squared_Y_Label<br/>1709<br/>app.EvalResMeasData_M_squared_Y_Label = uilabel(app.<br/>EvalResMeasDataParamsGridLayout);<br/>1710<br/>app.EvalResMeasData_M_squared_Y_Label.Text = '\$\textrm{M}^{2}_{\textrm{y}}<br/>};<br/>1711<br/>app.EvalResMeasData_M_squared_Y_Label.Interpreter = 'latex';<br/>app.EvalResMeasData_M_squared_Y_Label.HorizontalAlignment = 'center';</pre>                                                                                                    |       | '):                                                                                                    |
| <pre>1700<br/>1707<br/>app.EvalResMeasData_theta_Y.Editable = 'off';<br/>1708<br/>%% Create EvalResMeasData_M_squared_Y_Label = uilabel(app.<br/>1709<br/>app.EvalResMeasData_M_squared_Y_Label.Text = '\$\textrm{M}^{2}_{\\textrm{y}};<br/>1710<br/>app.EvalResMeasData_M_squared_Y_Label.Interpreter = 'latex';<br/>1711<br/>app.EvalResMeasData_M_squared_Y_Label.HorizontalAlignment = 'center';<br/>1712</pre>                                                                                                    | 1706  | ann EvalResMeasData theta Y HorizontalAlignment = 'center':                                                                                                    |
| <pre>1701 dpp:EvalueShedSbata_Hierd_FieldEddet = off, 1708 1709 app.EvalResMeasData_M_squared_Y_Label = uilabel(app. EvalResMeasDataParamsGridLayout); 1710 app.EvalResMeasData_M_squared_Y_Label.Text = '\$\textrm{M}^{2}_{\textrm{y}}; 1711 app.EvalResMeasData_M_squared_Y_Label.Interpreter = 'latex'; 1712 app.EvalResMeasData_M_squared_Y_Label.HorizontalAlignment = 'center';</pre>                                                                                                    | 1707  | apprevalues $Particular and Particular and Par$                                                                                                    |
| 1700app.EvalResMeasData_M_squared_Y_Label = uilabel(app.<br>EvalResMeasDataParamsGridLayout);1710app.EvalResMeasData_M_squared_Y_Label.Text = '\$\textrm{M}^{2}_{\\textrm{y}};1711app.EvalResMeasData_M_squared_Y_Label.Interpreter = 'latex';1712app.EvalResMeasData_M_squared_Y_Label.HorizontalAlignment = 'center';                                                                                                    | 1708  | %% Create EvalResMeasData M squared Y Label                                                                                                    |
| InterpretentionEvalResMeasDataParamsGridLayout);1710app.EvalResMeasData_M_squared_Y_Label.Text = '\$\textrm{M}^{2}_{\\textrm{y}}};1711app.EvalResMeasData_M_squared_Y_Label.Interpreter = 'latex';1712app.EvalResMeasData_M_squared_Y_Label.HorizontalAlignment = 'center';                                                                                                    | 1700  | ann EvalResMeasData M squared Y Label = uilabel(ann                                                                                                    |
| 1710app.EvalResMeasData_M_squared_Y_Label.Text = '\$\textrm{M}^{2}_{\textrm{y}}1711app.EvalResMeasData_M_squared_Y_Label.Interpreter = 'latex';1712app.EvalResMeasData_M_squared_Y_Label.HorizontalAlignment = 'center';                                                                                                    | 1100  | $E_{val} = arcuset - arcuset (app: E_val_Rescaled arcuset arcuset)$                                                                                                    |
| app.EvalResMeasData_M_squared_Y_Label.Interpreter = 'latex';17111712app.EvalResMeasData_M_squared_Y_Label.HorizontalAlignment = 'center';                                                                                                    | 1710  | Eval (Restrict a subject of the analytic of the analytic of                                                                                                    |
| <pre>1711 app.EvalResMeasData_M_squared_Y_Label.Interpreter = 'latex';<br/>1712 app.EvalResMeasData_M_squared_Y_Label.HorizontalAlignment = 'center';</pre>                                                                                                    | 1110  | $app.cvalkesmeasuala_m_squareu_f_Label.rext = \frac{1}{2} \frac{1}{2}$     |
| 1/11app.EvalResMeasData_M_squared_Y_Label.Interpreter = 'latex';1712app.EvalResMeasData_M_squared_Y_Label.HorizontalAlignment = 'center';                                                                                                    | 1/711 | <pre>}}*;</pre>                                                                                                    |
| app.Evalkesmeasuata_M_squared_Y_Label.HorizontalAlignment = 'center';                                                                                                    | 1/11  | app.EvalResMeasData_M_squared_Y_Label.Interpreter = 'latex';                                                                                                    |
|                                                                                                    | 1(12  | app.cvalkesmeasuala_m_squared_r_Label.HorizontalAlignment = `center';                                                                                                    |

| 1719               | app EvalDesMeasDate M squared V Label PaskgroundColor -                                                                      |
|--------------------|----------------------------------------------------------------------------------------------------|
| 1110               | app.Evaluesheasbala_h_squared_t_labet.backgroundcotor =                                                                      |
| 1                  | backGroundLolorLabel;                                                                                                    |
| 1714               | %% Create EvalResMeasData_M_squared_Y                                                                                        |
| 1715               | app.EvalResMeasData_M_squared_Y = uieditfield(app.                                                                           |
|                    | EvalResMeasDataParamsGridLayout,'numeric','ValueDisplayFormat','%.6f                                                         |
|                    | ');                                                                                                    |
| 1716               | <pre>app.EvalResMeasData_M_squared_Y.HorizontalAlignment = 'center';</pre>                                                   |
| 1717               | <pre>app.EvalResMeasData_M_squared_Y.Editable = 'off';</pre>                                                                 |
| 1718               | <pre>%% Create EvalResMeasData_M_squared_eff_Label</pre>                                                                     |
| 1719               | <pre>app.EvalResMeasData_M_squared_eff_Label = uilabel(app.</pre>                                                            |
|                    | <pre>EvalResMeasDataParamsGridLayout);</pre>                                                                                 |
| 1720               | <pre>app.EvalResMeasData_M_squared_eff_Label.Text = '\$\textrm{M}^{2}_{\textrm</pre>                                         |
|                    | {eff}}\$':                                                                                                    |
| 1721               | app.EvalResMeasData_M_squared_eff_Label.Interpreter = 'latex':                                                               |
| 1722               | app.EvalResMeasData M squared eff Label.HorizontalAlignment = 'center':                                                      |
| 1723               | app EvalResMeasData M squared eff Label BackgroundColor =                                                                    |
| 1120               | hackGroundColorLabel:                                                                                                    |
| 1794               | %% Create EvalResMassData M squared off                                                                                      |
| 1724               | ann EvalPorMoasData M cquared off - uioditfield(ann                                                                          |
|                    | app.EvalResMeasData_r_squared_err = uredriftetu(app.                                                                         |
|                    | EvaluesheasbalararamisoriuLayout, humeric, valuebisplayrormat, %.or                                                          |
| 1796               | );                                                                                                    |
| ≥ 1 <i>12</i> 0    | app.EvalResMeasData_M_squared_eff.HorizontalAlignment = "center";                                                            |
| $\frac{1}{2}$ 1/2/ | app.EvalkesMeasData_M_squared_ett.Editable = 'ott';                                                                          |
| g 1728             |                                                                                                    |
| 1729               | <pre>%% Create EvalResMeasDataResultDropDown</pre>                                                                           |
| 1730               | app.EvalResPlotChooserDropDown = uidropdown(app.                                                                             |
| חם                 | <pre>EvalResMeasDataGridLayout);</pre>                                                                                       |
| 1731 g             | <pre>app.EvalResPlotChooserDropDown.Layout.Row = 5;</pre>                                                                    |
| ≥ 1732             | <pre>app.EvalResPlotChooserDropDown.Layout.Column = 1;</pre>                                                                 |
| <u>^</u> 1733      | <pre>app.EvalResPlotChooserDropDown.FontSize = app.fontsize14;</pre>                                                         |
| <b>§</b> 1734      | <pre>app.EvalResPlotChooserDropDown.Items = {'Plot Radius X of all MP'</pre>                                                 |
| 1735               | ,'Plot Radius Y of all MP'                                                                                                   |
| 1736               | ,'Plot 2D Intensity Distribution X of selected MP'                                                                           |
| 2 1737             | ,'Plot 2D Intensity Distribution Y of selected MP'                                                                           |
| 1738               | , 'Plot 3D Intensity Distribution of selected MP'                                                                            |
| 1739               | , 'Plot Spatial Spectrum of selected MP'                                                                                     |
| 1740 פ             | , 'Plot 2D Spectral Distribution X of selected MP'                                                                           |
| <b>1</b> 741       | 'Plot 2D Spectral Distribution Y of selected MP'                                                                             |
| <b>b</b> 1742      | 'Plot Close Up of Beamprofile'                                                                                               |
| 1743               | Plot Diameter X squared Datapoints with fitted curve'                                                                        |
| 1744               | 'Plot Diameter Y squared Datapoints with fitted curve'}                                                                      |
| <b>v</b> 1745      | %% Create EvalResMeasPlotDivYButton                                                                                          |
| = 1740             | ann EvalRecMeasPlotButton $-$ uibutton (ann EvalRecMeasDataGridLavout):                                                      |
| 1740               | apprevalues received to button $=$ urbatton (apprevalues reasonated) rulayout),<br>ann EvalRecMeasPlotRutton Layout Row = 5. |
| 1740               | app. Eval RecMaps D at Puttan Layout, following $-3$ ,                                                                       |
| 1748<br>9 1740     | app.EvalResmeasPlotButton.Layout.Column = 2;                                                                                 |
|                    | app.EvalResmeasPlotButton.Text = 'Plot Selection';                                                                           |
| 175U               | app.EvalResMeasPlotButton.FontSize = app.fontsize14;                                                                         |
| б 1751             | app.EvalResMeasPlotButton.ButtonPushedFcn = @(src, event)                                                                    |
| Your               | <pre>EvalResMeasPlotButton_ButtonPushedFcn(app, src, event);</pre>                                                           |
|                    |                                                                                                    |

| 1753app.EvalResSaveMeasButton = uibutton(app.EvalResMeasDataGridLayout);1754app.EvalResSaveMeasButton.Layout.Column = 1;1755app.EvalResSaveMeasButton.Text = 'Save';1756app.EvalResSaveMeasButton.FontSize = app.fontsizel4;1757app.EvalResSaveMeasButton.ButtonPushedFcn = @(src.event);1758EvalResSaveMeasButton.ButtonPushedFcn = @(src.event);1759% Create EvalResExportMeasButton.Cayout.Column = 2;1760app.EvalResExportMeasButton.Layout.Column = 2;1761app.EvalResExportMeasButton.Cayout.Column = 2;1763app.EvalResExportMeasButton.Cayout.Column = 2;1764app.EvalResExportMeasButton.Cayout.Column = 1;1765app.EvalResExportMeasButton.Cayout.Column = 1;1766% Create EvalResHoldPlotButton1767app.EvalResHoldPlotButton.Layout.Column = 1;1768app.EvalResHoldPlotButton.Layout.Column = 1;1779app.EvalResHoldPlotButton.Layout.Row = 4;1770app.EvalResHoldPlotButton.Layout.Row = 4;1771app.EvalResSmpDataPanel1773app.EvalResSmpDataFanel1774app.EvalResSmpDataGridLayout = uigridLayout(app.EvalResSmpDataPanel);1775app.EvalResSmpDataGridLayout = columnition = {'li', 'li'};1776app.EvalResSmpDataGridLayout = uigridLayout.Row = 1;1777mapp.EvalResSmpDataDropDownLabel = uilabel(app.EvalResSmpDataGridLayout);1776app.EvalResSmpDataDropDownLabel = uilabel(app.EvalResSmpDataGridLayout);1776app.EvalResSmpDataDropDownLabel.Layout.Row = 1;1777mapp.EvalResSmpDataDropDownLab                                                                                                    | 1752                                                                                        | <b>%% Create EvalResSaveMeasButton</b>                                                                                                    |
|----------------------------------------------------------------------------------------------------|---------------------------------------------------------------------------------------------|----------------------------------------------------------------------------------------------------|
| <pre>1734 app.EvalResSaveMeasButton.Layout.Row = 6;<br/>1735 app.EvalResSaveMeasButton.Layout.column = 1;<br/>1737 app.EvalResSaveMeasButton.FontSize = app.fontSizel4;<br/>1738 app.EvalResSaveMeasButton.ButtonPushedErcn(app.src.event)<br/>EvalResSaveMeasButton ButtonPushedErcn(app.src.event);<br/>1740 app.EvalResExportMeasButton = ubiutton(app.EvalResMeasDataGridLayout);<br/>1750 app.EvalResExportMeasButton.Layout.column = 2;<br/>1763 app.EvalResExportMeasButton.Layout.column = 2;<br/>1764 app.EvalResExportMeasButton.FontSize = app.fontSizel4;<br/>1775 app.EvalResExportMeasButton.FontSize = app.fontSizel4;<br/>1776 app.EvalResExportMeasButton.FontSize = app.fontSizel4;<br/>1776 app.EvalResExportMeasButton.Layout.column = 2;<br/>1777 app.EvalResExportMeasButton.Layout.column = 1;<br/>1778 app.EvalResExportMeasButton.Layout.column = 1;<br/>1779 app.EvalResExportMeasButton.Layout.colum = 1;<br/>1770 app.EvalResHoldPlotButton = uibutton(app.EvalResMeasDataGridLayout,'<br/>1771 spt.EvalResHoldPlotButton.Layout.colum = 1;<br/>1772 ww.Create EvalResSmpDataPanel<br/>1775 app.EvalResHoldPlotButton.FontSize = app.fontSizel4;<br/>1776 app.EvalResSmpDataGridLayout = uigridLayout(app.EvalResSmpDataPanel);<br/>1776 app.EvalResSmpDataGridLayout.columnWidth = ('lx','lx');<br/>1778 ww.Create EvalResSmpDataGridLayout, ColumnWidth = ('lx','lx');<br/>1779 app.EvalResSmpDataGridLayout.Label = uilabel(app.EvalResSmpDataGridLayout);<br/>1779 app.EvalResSmpDataDropDown_Label = uilabel(app.EvalResSmpDataGridLayout);<br/>1779 app.EvalResSmpDataDropDown_Label = uilabel(app.EvalResSmpDataGridLayout);<br/>1780 app.EvalResSmpDataDropDown_Label.Layout.Column = 1;<br/>1781 app.EvalResSmpDataDropDown_Label.Layout.Column = 1;<br/>1782 app.EvalResSmpDataDropDown_Label.Layout.Column = 1;<br/>1783 app.EvalResSmpDataDropDown_Label.FontSize = app.fontSizel4;<br/>1784 app.EvalResSmpDataDropDown_Label.FontSize = app.fontSizel4;<br/>1785 app.EvalResSmpDataDropDown_Label.FontSize = app.fontSizel4;<br/>1786 app.EvalResSmpDataDropDown_Label.FontSize = app.fontSizel4;<br/>1787 app.EvalResSmpDataDropDown_Label.Interpret = 'teater';<br/>1788 app.EvalResSmpDataDropDown_Label.Interpret = '</pre>                                                                                                    | 1753                                                                                        | app.EvalResSaveMeasButton = $uibutton(app.EvalResMeasDataGridlavout)$ :                                                                                                    |
| <pre>inf35 app.EvalResSaveMeasButton.Layout.column = 1;<br/>app.EvalResSaveMeasButton.Text = 'Save';<br/>app.EvalResSaveMeasButton.ButtonPushedFcn = @(src.event)<br/>EvalResSaveMeasButton.ButtonPushedFcn = @(src.event)<br/>EvalResSaveMeasButton.ButtonPushedFcn(app,src.event);<br/>www.creatEvalResExportMeasButton<br/>app.EvalResExportMeasButton.Layout.Row = 6;<br/>app.EvalResExportMeasButton.Layout.Row = 6;<br/>app.EvalResExportMeasButton.Instr = 'Export Report';<br/>app.EvalResExportMeasButton.FontSize = app.fontsizel4;<br/>app.EvalResExportMeasButton.FontSize = app.fontsizel4;<br/>app.EvalResExportMeasButton.FontSize = app.fontsizel4;<br/>app.EvalResExportMeasButton.Layout.Row = 6;<br/>app.EvalResExportMeasButton.Instr = 'export Report';<br/>app.EvalResExportMeasButton.Instr = 'app.fontsizel4;<br/>app.EvalResExportMeasButton.Instr = 'app.fontsizel4;<br/>app.EvalResExportMeasButton.Instr = 'app.fontsizel4;<br/>app.EvalResHoldPlotButton = uibutton(app.EvalResMeasDataGridLayout,'<br/>state');<br/>app.EvalResHoldPlotButton.Layout.Column = 1;<br/>app.EvalResHoldPlotButton.Layout.Column = 1;<br/>app.EvalResHoldPlotButton.Instr = 'Hold Data';<br/>app.EvalResHoldPlotButton.Instr = 'app.fontsizel4;<br/>************************************</pre>                                                                                                    | 1754                                                                                        | apprendices SaveMeasButton Layout $Row = 6$ :                                                                                                    |
| <pre>app.EvalResSaveMeasButton.ExpG:field() app.EvalResSaveMeasButton.FortSize = app.fontSize14; app.EvalResSaveMeasButton.ButtonPushedFcn = @(src.event) EvalResSaveMeasButton.ButtonPushedFcn(app.src.event); % Create EvalResExportMeasButton = uibutton(app.EvalResMeasDataGridLayout); app.EvalResExportMeasButton.Layout.Row = 6; app.EvalResExportMeasButton.Icxt = 'Export Report'; app.EvalResExportMeasButton.Icxt = 'Export Report'; app.EvalResExportMeasButton.Icxt = 'Export Report'; app.EvalResExportMeasButton.Icxt = 'Export Report'; app.EvalResExportMeasButton.Icxt = 'Export Report'; app.EvalResExportMeasButton.Icxt = 'Export Report'; app.EvalResExportMeasButton.Icxt = 'Export Report'; app.EvalResExportMeasButton.Icxt = 'Hold Data'; app.EvalResHoldPlotButton.Icxt = 'Hold Data'; app.EvalResHoldPlotButton.Text = 'Hold Data'; app.EvalResHoldPlotButton.Text = 'Hold Data'; app.EvalResHoldPlotButton.Text = 'Hold Data'; app.EvalResSmpDataGridLayout.RowHeight = (3), 'Lx', '66); app.EvalResSmpDataGridLayout.RowHeight = (3), 'Lx', '66); app.EvalResSmpDataGridLayout.Lobel.Latter = 'Measuring Point No.'; app.EvalResSmpDataGridLayout.Lobel.Latter = 'Measuring Point No.'; app.EvalResSmpDataGridDorpDown.Label.HortzontaLalignment = 'catter'; app.EvalResSmpDataGridDorpDown.Label.HortzontaLal</pre>                                                                                                    | 1755                                                                                        | app.EvallesSaveMeasButten Layout Column = 1;                                                                                                    |
| <pre>app.EvalResSaveMeasButton.Fort=Jave ,<br/>app.EvalResSaveMeasButton.FortSize = app.fortsize14;<br/>app.EvalResSaveMeasButton.ButtonPushedFcn = @(src.event)<br/>EvalResSaveMeasButton.ButtonPushedFcn(app,src.event);<br/>Wereate EvalResExportMeasButton = uibutton(app.EvalResMeasDataGridLayout);<br/>app.EvalResExportMeasButton.Layout.Row = 6;<br/>app.EvalResExportMeasButton.Instrie = app.fortsize14;<br/>app.EvalResExportMeasButton.FortSize = app.fortsize14;<br/>app.EvalResExportMeasButton.FortSize = app.fortsize14;<br/>app.EvalResExportMeasButton.FortSize = app.fortsize14;<br/>app.EvalResExportMeasButton.FortSize = app.fortsize14;<br/>app.EvalResExportMeasButton.Visible = 'off';<br/>% Create EvalResHoldPlotButton = uibutton(app.EvalResMeasDataGridLayout,'<br/>state');<br/>rom app.EvalResHoldPlotButton.Layout.Column = 1;<br/>app.EvalResHoldPlotButton.Layout.Column = 1;<br/>app.EvalResHoldPlotButton.Layout.Column = 1;<br/>app.EvalResHoldPlotButton.Text = 'Hold Data';<br/>app.EvalResHoldPlotButton.Text = 'Hold Data';<br/>app.EvalResHoldPlotButton.TortSize = app.fortsize14;<br/>% Create EvalResSmpDataPanel<br/>app.EvalResSmpDataGridLayout.ColummWidth = {1x','1x'};<br/>app.EvalResSmpDataGridLayout.ColummWidth = {1x', '1x'};<br/>app.EvalResSmpDataGridLayout.ColummWidth = {1x', '1x'};<br/>app.EvalResSmpDataGridLayout.Column = 1;<br/>app.EvalResSmpDataGridLayout.Column = 1;<br/>app.EvalResSmpDataGridLayout.Column = 1;<br/>app.EvalResSmpDataGridLayout.Column = 1;<br/>app.EvalResSmpDataGridLayout.Label.tayout.Column = 1;<br/>app.EvalResSmpDataGridDropDown.Label.ayout.Column = 1;<br/>app.EvalResSmpDataGridDropDown.Label.FortSize = app.fortsize14;<br/>app.EvalResSmpDataGridDropDown.Label.FortSize = app.fortsize14;<br/>app.EvalResSmpDataGridDropDown.Label.FortSize = app.fortsize14;<br/>app.EvalResSmpDataBropDown.Label.FortSize = app.fortsize14;<br/>app.EvalResSmpDataBropDown.Label.FortSize = app.fortsize14;<br/>app.EvalResSmpDataBropDown.Label.FortSize = app.fortsize14;<br/>app.EvalResSmpDataBropDown.Label.FortSize = app.fortsize14;<br/>app.EvalResSmpDataBropDown.Label.FortSize = app.fortsize14;<br/>app.EvalResSmpDataBropDown.Label.fortSize = app.fortsize14;<br/>app.EvalResSm</pre>                                                                                                    | 1756                                                                                        | app.EvalResSaveMeasButton.EayOut.Cotumn = 1,                                                                                                    |
| <pre>100 app.EvalResSaveHeasButton.FundSize = app.fontSize14;<br/>app.EvalResSaveHeasButton.ButtonPushedFon = @(src.event)<br/>EvalResSaveHeasButton = uibutton(app.src.event);<br/>W Create EvalResExportHeasButton = uibutton(app.EvalResMeasDataGridLayout);<br/>app.EvalResExportHeasButton.Layout.Row = 6;<br/>app.EvalResExportHeasButton.Layout.Row = 6;<br/>app.EvalResExportHeasButton.Layout.Column = 2;<br/>app.EvalResExportHeasButton.Text = 'Export Report';<br/>app.EvalResExportHeasButton.FontSize = app.fontsize14;<br/>app.EvalResExportHeasButton.Visible = 'off';<br/>% Create EvalResHoldPlotButton = uibutton(app.EvalResMeasDataGridLayout,'<br/>state');<br/>rstate');<br/>app.EvalResHoldPlotButton.Layout.Column = 1;<br/>app.EvalResHoldPlotButton.Layout.Column = 1;<br/>app.EvalResHoldPlotButton.FontSize = app.fontsize14;<br/>app.EvalResHoldPlotButton.FontSize = app.fontsize14;<br/>app.EvalResHoldPlotButton.FontSize = app.fontsize14;<br/>app.EvalResHoldPlotButton.FontSize = app.fontsize14;<br/>app.EvalResHoldPlotButton.FontSize = app.fontsize14;<br/>app.EvalResSmpDataPanel = uipanel(app.EvalResTabGridLayout);<br/>app.EvalResSmpDataGridLayout.RowHeight = {30, 'lx',60};<br/>app.EvalResSmpDataGridLayout.ColummWidth = {'lx', 'lx'};<br/>app.EvalResSmpDataGridLayout.ColummVidth = {'lx', 'lx'};<br/>app.EvalResSmpDataGridLayout.ColummVidth = {'lx', 'lx'};<br/>app.EvalResSmpDataDropDown_Label = uilabel(app.EvalResSmpDataGridLayout);<br/>;<br/>app.EvalResSmpDataDropDown_Label.Layout.Row = 1;<br/>app.EvalResSmpDataDropDown_Label.Layout.Row = 1;<br/>app.EvalResSmpDataDropDown_Label.Layout.Row = 1;<br/>app.EvalResSmpDataDropDown_Label.Interpreter = 'latex';<br/>% Create EvalResSmpDataDropDown_Label.Interpreter = 'latex';<br/>% Create EvalResSmpDataDropDown_Label.Interpreter = 'latex';<br/>% Create EvalResSmpDataDropDown_Label.Interpreter = 'latex';<br/>% Create EvalResSmpDataDropDown_Label.Rows = 1;<br/>app.EvalResSmpDataDropDown_Label.Interpreter = 'latex';<br/>% Create EvalResSmpDataDropDown_Label.Rows = 1;<br/>app.EvalResSmpDataDropDown_Label.AngedF(napp, src, event);<br/>FvalResSmpDataDropDown_Label.AngedF(napp, src, event);<br/>FvalResSmpDataDropDown_Label.AngedF(napp, src, even</pre>                                                                                                    | 1750                                                                                        | app.EvalResSaveMeasButton.Text - Save ,                                                                                                    |
| 1735app.EvalkesSavPreasButton.ButtonPushedFcn(app,src.event);1750FualResSavPortMeasButton1760app.EvalResExportMeasButton.Layout.Row = 6;1761app.EvalResExportMeasButton.Layout.Row = 6;1762app.EvalResExportMeasButton.Layout.Row = 6;1763app.EvalResExportMeasButton.Layout.Column = 2;1764app.EvalResExportMeasButton.Text = 'Export Report';1765app.EvalResExportMeasButton.Visible = 'off';1766% Create EvalResSuptonVisible = 'off';1767app.EvalResHoldPlotButton = uibutton(app.EvalResMeasDataGridLayout,'<br>state');1768app.EvalResHoldPlotButton.Layout.Column = 1;1770app.EvalResHoldPlotButton.Instize = app.fontsizel4;1771app.EvalResHoldPlotButton.Instize = app.fontsizel4;1772% Create EvalResSmpDataGridLayout, ColumNidth = {'lx','lx','spint'; app.EvalResSmpDataGridLayout.ColumNidth = {'lx','lx','spint'; app.EvalResSmpDataGridLayout.ColumNidth = {'lx','lx','spint'; app.EvalResSmpDataGridLayout.ColumNidth = {'lx','lx','spint'; app.EvalResSmpDataGridLayout.ColumNidth = {'lx','lx','spint'; app.EvalResSmpDataGridDopDown_Label.Layout.Row = 1;1779app.EvalResSmpDataDropDown_Label.Layout.Column = 1;1781app.EvalResSmpDataDropDown_Label.Interpreter = 'latex';1782% Create EvalReSSmpDataDropDown_Label.Interpreter = 'latex';1783app.EvalResSmpDataDropDown_Label.Interpreter = 'latex';1774app.EvalResSmpDataDropDown_Label.Interpreter = 'latex';1775app.EvalResSmpDataDropDown_Label.Interpreter = 'latex';1784app.EvalResSmpDataDropDown_Label.SecondColor = backGroundColorLabel;<                                                                                                    | 1750                                                                                        | app.EvalResSaveMeasButton.FontSize = app.TontSize14;                                                                                                    |
| <pre>Transmitter is a set of the set of the</pre>                                                                                                    | 1100                                                                                        | app.EvalResSaveMeasButton.ButtonPushedFor(and and such that a second second sec |
| <pre>1699</pre>                                                                                                    | 1750                                                                                        | EvalResSaveMeasButton_ButtonPushedFch(app,src,event);                                                                                                    |
| 1600app.EvalkesExportMeasButton = ubutton(app.EvalKesMeasDataGridLayout);1761app.EvalkesExportMeasButton.Layout.column = 2;1763app.EvalkesExportMeasButton.FontSize = app.fontsizel4;1764app.EvalkesExportMeasButton.FontSize = app.fontsizel4;1765app.EvalkesExportMeasButton.Visible = 'off';1766%% Create EvalkesHoldPlotButton1767app.EvalkesHoldPlotButton.Layout.Row = 4;1768app.EvalkesHoldPlotButton.Layout.Row = 4;1770app.EvalkesHoldPlotButton.Layout.Row = 4;1770app.EvalkesHoldPlotButton.Text = 'Hold Data';1771app.EvalkesHoldPlotButton.FontSize = app.fontsizel4;1772%% Create EvalkesSmpDataPanel1773app.EvalkesSmpDataGridLayout.Rowledit = {30, 'ix', 60);1774app.EvalkesSmpDataGridLayout.Rowledit = {30, 'ix', 60);1775app.EvalkesSmpDataDropDown_Label1779app.EvalkesSmpDataDropDown_Label1779app.EvalkesSmpDataDropDown_Label.Layout.Rowledit.app.entsizel4;1779app.EvalkesSmpDataDropDown_Label.Layout.Rowledit.app.fontsizel4;1779app.EvalkesSmpDataDropDown_Label.Layout.Rowledit.app.fontsizel4;1781app.EvalkesSmpDataDropDown_Label.Layout.Rowledit.app.fontsizel4;1782app.EvalkesSmpDataDropDown_Label.Layout.Rowledit.app.fontsizel4;1784app.EvalkesSmpDataDropDown_Label.BackgroundColor = backKorundColorLabel;1785app.EvalkesSmpDataDropDown_Label.Interpreter = 'latex';1786%% Create EvalkeSmpDataDropDown_Label.Interpreter = 'latex';1787app.EvalkesSmpDataDropDown_Label.Interpreter =                                                                                                    | 1759                                                                                        | %% Create EvalResExportMeasButton                                                                                                    |
| <pre>1001 app.EvalResExportMeasButton.Layout.Row = 6;<br/>1762 app.EvalResExportMeasButton.Layout.Column = 2;<br/>1763 app.EvalResExportMeasButton.Text = 'Export Report';<br/>1764 app.EvalResExportMeasButton.Visible = 'off';<br/>1765 app.EvalResExportMeasButton.Visible = 'off';<br/>1766 %* Create EvalResHoldPlotButton<br/>1767 app.EvalResHoldPlotButton = uibutton(app.EvalResMeasDataGridLayout,'<br/>1770 state');<br/>1768 app.EvalResHoldPlotButton.Layout.Column = 1;<br/>1770 app.EvalResHoldPlotButton.Text = 'Hold Data';<br/>1770 app.EvalResHoldPlotButton.Text = 'Hold Data';<br/>1771 app.EvalResHoldPlotButton.Text = 'Hold Data';<br/>1772 %* Create EvalResSmpDataPanel<br/>1773 app.EvalResSmpDataGridLayout = uigridLayout(app.EvalResSmpDataPanel);<br/>1775 app.EvalResSmpDataGridLayout = uigridLayout(app.EvalResSmpDataPanel);<br/>1776 app.EvalResSmpDataGridLayout.ColumnWidth = {'lx','lx'};<br/>1777 %* Create EvalResSmpDataDropDown_Label = uilabel(app.EvalResSmpDataGridLayout)<br/>1778 app.EvalResSmpDataDropDown_Label = uilabel(app.EvalResSmpDataGridLayout)<br/>1779 app.EvalResSmpDataDropDown_Label.Layout.Column = 1;<br/>1780 app.EvalResSmpDataDropDown_Label.Layout.Column = 1;<br/>1781 app.EvalResSmpDataDropDown_Label.Layout.Column = 1;<br/>1782 app.EvalResSmpDataDropDown_Label.ScategroundColorLabel;<br/>1783 app.EvalResSmpDataDropDown_Label.HorizontalAlignment = 'center';<br/>1784 app.EvalResSmpDataDropDown_Label.HorizontalAlignment = 'center';<br/>1785 app.EvalResSmpDataDropDown_Label.HorizontalAlignment = 'center';<br/>1786 %* Create EvaResSmpDataDropDown_Label.Mayout.Column = 2;<br/>1780 app.EvalResSmpDataDropDown_Label.Mayout.Column = 2;<br/>1780 app.EvalResSmpDataDropDown_Label.Scates = app.fontsize14;<br/>1784 app.EvalResSmpDataDropDown_Label.Mayout.Column = 2;<br/>1799 app.EvalResSmpDataDropDown_Label.Mayout.Column = 2;<br/>1790 app.EvalResSmpDataDropDown_Label.Mayout.Column = 2;<br/>1790 app.EvalResSmpDataDropDown_Label.Mayout.Column = 2;<br/>1790 app.EvalResSmpDataDropDown_Label.Mayout.Column = 2;<br/>1790 app.EvalResSmpDataDropDown_Label.Mayout.Column = 2;<br/>1791 app.EvalResSmpDataDropDown_Label.Mayout.Column = 2;<br/>1792 %* Create EvaResSmp</pre>                                                                                                    | 1760                                                                                        | app.EvalResExportMeasButton = ulbutton(app.EvalResMeasDataGridLayout);                                                                                                    |
| <pre>app.EvalResExportMeasButton.Layout.Column = 2;<br/>app.EvalResExportMeasButton.Text = 'Export Report';<br/>app.EvalResExportMeasButton.Text = 'Export Report';<br/>app.EvalResExportMeasButton.Visible = 'off';<br/>%% Create EvalResHoldPlotButton<br/>app.EvalResHoldPlotButton = uibutton(app.EvalResMeasDataGridLayout,'<br/>state');<br/>app.EvalResHoldPlotButton.Layout.Row = 4;<br/>app.EvalResHoldPlotButton.Layout.Column = 1;<br/>app.EvalResHoldPlotButton.Text = 'Hold Data';<br/>app.EvalResHoldPlotButton.Text = 'Hold Data';<br/>app.EvalResHoldPlotButton.FontSize = app.fontSize14;<br/>%% Create EvalResSmpDataPanel<br/>app.EvalResMpDataPanel = uipanel(app.EvalResSmpDataPanel);<br/>app.EvalResSmpDataGridLayout.cowHeight = {30, 'lx',60};<br/>app.EvalResSmpDataGridLayout.ColumnWidth = {'lx', 'lx'};<br/>*% Create EvalResSmpDataDropDown_Label<br/>app.EvalResSmpDataGridLayout.ColumNidth = {'lx', 'lx'};<br/>*% Create EvalResSmpDataDropDown_Label = uilabel(app.EvalReSSmpDataGridLayout);<br/>app.EvalResSmpDataDropDown_Label.Layout.Column = 1;<br/>app.EvalResSmpDataDropDown_Label.Layout.Column = 1;<br/>app.EvalResSmpDataDropDown_Label.BackgroundColor = backGroundColorLabel;<br/>app.EvalResSmpDataDropDown_Label.BackgroundColor = backGroundColorLabel;<br/>app.EvalResSmpDataDropDown_Label.AgoutAcolums = 'center';<br/>app.EvalResSmpDataDropDown_Label.Interpreter = 'latex';<br/>*% Create EvalResSmpDataDropDown_Label.RackgroundColor = backGroundColorLabel;<br/>app.EvalResSmpDataDropDown_Label.Interpreter = 'latex';<br/>*% Create EvalResSmpDataDropDown_Label.RackgroundColor = backGroundColorLabel;<br/>app.EvalResSmpDataDropDown_Label.Interpreter = 'latex';<br/>*% Create EvalResSmpDataDropDown_Label.RackgroundColor = backGroundColorLabel;<br/>app.EvalResSmpDataDropDown_Label.RackgroundColor = backGroundColorLabel;<br/>app.EvalResSmpDataDropDown_Label.RackgroundColor = backGroundColorLabel;<br/>app.EvalResSmpDataDropDown_Label.RackgroundColor = backGroundColorLabel;<br/>app.EvalResSmpDataDropDown_Label.RackgroundColor = backGroundColorLabel;<br/>app.EvalResSmpDataDropDown_Label.GaugedFcn = (center';<br/>app.EvalResSmpDataDropDown_Label.GaugedFcn = 'latex';<br/>************</pre>                                                                                                    | 1761                                                                                        | <pre>app.EvalResExportMeasButton.Layout.Row = 6;</pre>                                                                                                    |
| 1763app.EvalResExportMeasButton.Fext = 'Export Report';1764app.EvalResExportMeasButton.FontSize = app.fontsize14;1765app.EvalResExportMeasButton.Visible = 'off';1766%% Create EvalResHoldPlotButton1767app.EvalResHoldPlotButton.Layout.Row = 4;1769app.EvalResHoldPlotButton.Layout.Column = 1;1770app.EvalResHoldPlotButton.Text = 'Hold Data';1771app.EvalResHoldPlotButton.FontSize = app.fontsize14;1772%% Create EvalResSmpDataPanel1773app.EvalResMpDataPanel1774app.EvalResSmpDataGridLayout, columnWidth = {'lx', 'lx'};1775app.EvalResSmpDataPanel1776app.EvalResSmpDataPoneDayon.Label1777%% Create EvalResSmpDataDropDown_Label.Layout.Column = 1;1778app.EvalResSmpDataDropDown_Label.ayout.Column = 1;1779app.EvalResSmpDataDropDown_Label.Layout.Column = 1;1779app.EvalResSmpDataDropDown_Label.Layout.Column = 1;1778app.EvalResSmpDataDropDown_Label.Layout.Column = 1;1779app.EvalResSmpDataDropDown_Label.Layout.Column = 1;1780app.EvalResSmpDataDropDown_Label.BackgroundColor = backGroundColorLabel;1783app.EvalResSmpDataDropDown_Label.BackgroundColor = lackGroundColorLabel;1784app.EvalResSmpDataDropDown_Label.HorizontalAlignment = 'center';1785app.EvalResSmpDataDropDown_Label.MorizontalAlignment = 'center';1786%% Create EvalResSmpDataDropDown_Label.SeckgroundColor = lackGroundColorLabel;1785app.EvalResSmpDataDropDown_Label.MorizontalAlignment = 'center';1786                                                                                                    | 1762                                                                                        | <pre>app.EvalResExportMeasButton.Layout.Column = 2;</pre>                                                                                                    |
| 1764app.EvalResExportMeasButton.FontSize = app.fontSize14;1765app.EvalResExportMeasButton.Visible = 'off';1766%% Create EvalResHoldPlotButton1767app.EvalResHoldPlotButton = uibutton(app.EvalResMeasDataGridLayout,'<br>state');1768app.EvalResHoldPlotButton.Layout.Column = 1;1770app.EvalResHoldPlotButton.Text = 'Hold Data';1771app.EvalResHoldPlotButton.FontSize = app.fontsize14;1772%% Create EvalResSmpDataPanel1773app.EvalResSmpDataGridLayout = uigridlayout(app.EvalResSmpDataPanel);1774app.EvalResSmpDataGridLayout.ColumnWidth = {'1x', '1x'};1775app.EvalResSmpDataGridLayout.ColumnWidth = {'1x', '1x'};1776app.EvalResSmpDataDropDown_Label1777%% Create EvalResSmpDataDropDown_Label1778app.EvalResSmpDataDropDown_Label.Layout.Column = 1;1779app.EvalResSmpDataDropDown_Label.Layout.Column = 1;1780app.EvalResSmpDataDropDown_Label.HorizontalLignment = 'center';1781app.EvalResSmpDataDropDown_Label.HorizontalLignment = 'center';1782app.EvalResSmpDataDropDown_Label.HorizontalLignment = 'center';1784app.EvalResSmpDataDropDown_Label.Interpreter = 'latex';1785app.EvalResSmpDataDropDown_Label.Interpreter = 'latex';1786% Create EvalResSmpDataDropDown_Label.Interpreter = 'latex';1787app.EvalResSmpDataDropDown_Label.Interpreter = 'latex';1788app.EvalResSmpDataDropDown_Label.Interpreter = 'latex';1789app.EvalResSmpDataDropDown_Label.Interpreter = 'latex';1789app.EvalResSmpDa                                                                                                    | 1763                                                                                        | <pre>app.EvalResExportMeasButton.Text = 'Export Report';</pre>                                                                                                    |
| 1765app.EvalResExportMeasButton.Visible = 'off';1766%% Create EvalResHoldPlotButton1767app.EvalResHoldPlotButton = uibutton(app.EvalResMeasDataGridLayout,'<br>state');1768app.EvalResHoldPlotButton.Layout.Row = 4;1769app.EvalResHoldPlotButton.Text = 'Hold Data';<br>app.EvalResHoldPlotButton.FontSize = app.fontsizel4;1771app.EvalResSmpDataPanel1773app.EvalResSmpDataGridLayout = uigridlayout(app.EvalResSmpDataPanel);<br>app.EvalResSmpDataGridLayout.RowHeight = {30, 'lx',60};<br>app.EvalResSmpDataGridLayout.ColumNWidth = {'lx','sc};1776app.EvalResSmpDataGridLayout.columNWidth = {'lx','sc};<br>i;1777% Create EvalResSmpDataBoropDown_Label1778app.EvalResSmpDataDropDown_Label.Layout.Column = 1;<br>app.EvalResSmpDataDropDown_Label.Layout.Column = 1;<br>app.EvalResSmpDataDropDown_Label.FontSize = app.fontsizel4;<br>app.EvalResSmpDataDropDown_Label.FontSize = app.fontsizel4;<br>app.EvalResSmpDataDropDown_Label.FontSize = app.fontsizel4;<br>app.EvalResSmpDataDropDown_Label.FontSize = app.fontsizel4;<br>app.EvalResSmpDataDropDown_Label.FontSize = app.fontsizel4;<br>app.EvalResSmpDataDropDown_Label.FontSize = app.fontsizel4;<br>app.EvalResSmpDataDropDown_Label.FontSize = app.fontsizel4;<br>app.EvalResSmpDataDropDown_Label.FontSize = app.fontsizel4;<br>app.EvalResSmpDataDropDown_Label.FontSize = app.fontsizel4;<br>app.EvalResSmpDataDropDown_Label.FontSize = app.fontsizel4;<br>app.EvalResSmpDataDropDown_Label.Interpreter = 'latex';1784<br>app.EvalResSmpDataDropDown_Label.Interpreter = 'latex';1785<br>app.EvalResSmpDataDropDown_Label.Interpreter = (latex';1786<br>app.EvalResSmpDataDropDown_Layout.Column = 2;<br>app.EvalResSmpDataDropDown_ValueChangedFcn = @(src, event)<br>EvalResSmpDataDrop                                                                                                    | 1764                                                                                        | app.EvalResExportMeasButton.FontSize = app.fontsize14;                                                                                                    |
| 1766% Create EvalResHoldPlotButton1767app.EvalResHoldPlotButton = uibutton(app.EvalResMeasDataGridLayout,'<br>state');1768app.EvalResHoldPlotButton.Layout.Row = 4;1769app.EvalResHoldPlotButton.Layout.Column = 1;1770app.EvalResHoldPlotButton.Text = 'Hold Data';1771app.EvalResHoldPlotButton.FontSize = app.fontsizel4;1772% Create EvalResSmpDataPanel1773app.EvalResSmpDataGridLayout = uigridlayout(app.EvalResSmpDataPanel);1774app.EvalResSmpDataGridLayout.columnWidth = {'1x','1x'};1775app.EvalResSmpDataGridLayout.columNWidth = {'1x','1x'};1776% Create EvalResSmpDataDropDown_Label1777% Create EvalResSmpDataDropDown_Label = uilabel(app.EvalResSmpDataGridLayout);1778app.EvalResSmpDataDropDown_Label.Layout.Row = 1;1779app.EvalResSmpDataDropDown_Label.Text = 'Measuring Point No.';app.EvalResSmpDataDropDown_Label.FontSize = app.fontsizel4;1781app.EvalResSmpDataDropDown_Label.HorizontalAlignment = 'center';1782app.EvalResSmpDataDropDown_Label.HorizontalAlignment = 'center';1784app.EvalResSmpDataDropDown_Label.Interpreter = 'latex';1785app.EvalResSmpDataDropDown_Label.Interpreter = 'latex';1786% Create EvalResSmpDataDropDown_Label.Interpreter = 'latex';1787app.EvalResSmpDataDropDown_Label.Interpreter = 'latex';1788app.EvalResSmpDataDropDown_Label.Interpreter = 'latex';1789app.EvalResSmpDataDropDown.Label.Interpreter = 'latex';1789app.EvalResSmpDataDropDown.Layout.Column = 2;1790 <th>1765</th> <th><pre>app.EvalResExportMeasButton.Visible = 'off';</pre></th>                                                                                                    | 1765                                                                                        | <pre>app.EvalResExportMeasButton.Visible = 'off';</pre>                                                                                                    |
| <pre>1767<br/>app.EvalResHoldPlotButton = uibutton(app.EvalResMeasDataGridLayout,'<br/>state');<br/>1768<br/>app.EvalResHoldPlotButton.Layout.Row = 4;<br/>app.EvalResHoldPlotButton.Layout.Column = 1;<br/>1770<br/>app.EvalResHoldPlotButton.Text = 'Hold Data';<br/>1771<br/>app.EvalResSmpDataPanel<br/>1773<br/>app.EvalResSmpDataPanel<br/>1773<br/>app.EvalResSmpDataGridLayout = uigridlayout(app.EvalResSmpDataPanel);<br/>1775<br/>app.EvalResSmpDataGridLayout.RowHeight = {30, 'lx', 60};<br/>1776<br/>app.EvalResSmpDataDropDown_Label<br/>1777<br/>% Create EvalResSmpDataDropDown_Label = uilabel(app.EvalResSmpDataGridLayout)<br/>;<br/>1777<br/>% Create EvalResSmpDataDropDown_Label = uilabel(app.EvalResSmpDataGridLayout)<br/>;<br/>1779<br/>app.EvalResSmpDataDropDown_Label.Layout.Row = 1;<br/>1780<br/>app.EvalResSmpDataDropDown_Label.Layout.Column = 1;<br/>1780<br/>app.EvalResSmpDataDropDown_Label.ScatGroundColor = backGroundColorLabel;<br/>1783<br/>app.EvalResSmpDataDropDown_Label.HorizontalAlignment = 'center';<br/>app.EvalResSmpDataDropDown_Label.HorizontalAlignment = 'center';<br/>app.EvalResSmpDataDropDown_Label.Interpreter = 'latex';<br/>1784<br/>app.EvalResSmpDataDropDown_Label.Interpreter = 'latex';<br/>1785<br/>app.EvalResSmpDataDropDown_Label.GroundColor = backGroundColorLabel;<br/>1788<br/>app.EvalResSmpDataDropDown_Label.Interpreter = 'latex';<br/>1786<br/>% Create EvalResSmpDataDropDown_Label.Interpreter = 'latex';<br/>1788<br/>app.EvalResSmpDataDropDown_Label.Interpreter = 'latex';<br/>1789<br/>app.EvalResSmpDataDropDown_Label.GroundColor = backGroundColorLabel;<br/>1790<br/>app.EvalResSmpDataDropDown_Label.Ground = 2;<br/>1790<br/>app.EvalResSmpDataDropDown.Layout.Row = 1;<br/>app.EvalResSmpDataDropDown.Layout.Row = 1;<br/>1790<br/>app.EvalResSmpDataDropDown.ValueChangedFcn(app, src, event);<br/>EvalResSmpDataDropDown_ValueChangedFcn(app, src, event);<br/>1792<br/>% Create EvalResSmpDataParamsGridLayout = uigridlayout(app.<br/>EvalResSmpDataGridLayout);<br/>1794<br/>app.EvalResSmpDataParamsGridLayout.Layout.Column = [1 2];<br/>1795<br/>app.EvalResSmpDataParamsGridLayout.Layout.Column = [1 2];</pre>                                                                                                    | 1766                                                                                        | <pre>%% Create EvalResHoldPlotButton</pre>                                                                                                    |
| <pre>state');<br/>app.EvalResHoldPlotButton.Layout.Row = 4;<br/>app.EvalResHoldPlotButton.Layout.Column = 1;<br/>app.EvalResHoldPlotButton.Text = 'Hold Data';<br/>app.EvalResHoldPlotButton.FontSize = app.fontsize14;<br/>app.EvalResSmpDataPanel = uipanel(app.EvalResTabGridLayout);<br/>app.EvalResSmpDataGridLayout = uigridlayout(app.EvalResSmpDataPanel);<br/>app.EvalResSmpDataGridLayout.columnWidth = {'1x', '00};<br/>app.EvalResSmpDataGridLayout.ColumnWidth = {'1x', '1x'};<br/>rmf app.EvalResSmpDataDropDownLabel = uilabel(app.EvalResSmpDataGridLayout)<br/>;<br/>rmf app.EvalResSmpDataDropDownLabel = uilabel(app.EvalResSmpDataGridLayout)<br/>;<br/>rmf app.EvalResSmpDataDropDownLabel Layout.Row = 1;<br/>app.EvalResSmpDataDropDownLabel.Layout.Row = 1;<br/>app.EvalResSmpDataDropDownLabel.Layout.Column = 1;<br/>rmf app.EvalResSmpDataDropDownLabel.Layout.Column = 1;<br/>rmf app.EvalResSmpDataDropDownLabel.FortSize = app.fontsize14;<br/>app.EvalResSmpDataDropDownLabel.FortSize = app.fontsize14;<br/>app.EvalResSmpDataDropDownLabel.Interr = 'latex';<br/>app.EvalResSmpDataDropDownLabel.Interrer = 'latex';<br/>app.EvalResSmpDataDropDownLabel.Interrer = 'latex';<br/>app.EvalResSmpDataDropDownLabel.Interrer = 'latex';<br/>app.EvalResSmpDataDropDownLabel.Interrer = 'latex';<br/>app.EvalResSmpDataDropDownLabel.Interrer = 'latex';<br/>app.EvalResSmpDataDropDownLabel.Solumn = 2;<br/>app.EvalResSmpDataDropDownLayout.Column = 2;<br/>app.EvalResSmpDataDropDownLayout.Column = 2;<br/>app.EvalResSmpDataDropDownLayout.Column = 2;<br/>app.EvalResSmpDataDropDownLayout.Column = 2;<br/>app.EvalResSmpDataDropDownLayout.Column = 2;<br/>app.EvalResSmpDataDropDownLayout.Column = 2;<br/>app.EvalResSmpDataDropDownLayout.Column = 2;<br/>app.EvalResSmpDataDropDownLayout.Column = 2;<br/>app.EvalResSmpDataDropDownLayout.Column = 2;<br/>app.EvalResSmpDataDropDownLayout.Column = 2;<br/>app.EvalResSmpDataParamsGridLayout = uigridlayout(app.<br/>EvalResSmpDataParamsGridLayout = uigridlayout(app.<br/>EvalResSmpDataParamsGridLayout = uigridlayout(app.<br/>EvalResSmpDataParamsGridLayout = uigridlayout(app.<br/>EvalResSmpDataParamsGridLayout.Layout.Row = 2;<br/>app.EvalResSmpDataParamsGridLayout.Layout.Column = [1 2];<!--</th--><th>1767</th><th>app.EvalResHoldPlotButton = uibutton(app.EvalResMeasDataGridLayout,'</th></pre> | 1767                                                                                        | app.EvalResHoldPlotButton = uibutton(app.EvalResMeasDataGridLayout,'                                                                                                    |
| 1768app.EvalResHoldPlotButton.Layout.Row = 4;1769app.EvalResHoldPlotButton.Layout.Column = 1;1770app.EvalResHoldPlotButton.Layout.Column = 1;1771app.EvalResMoldPlotButton.Text = 'Hold Data';1772%% Create EvalResSmpDataPanel1773app.EvalResSmpDataGridLayout = uigridlayout(app.EvalResSmpDataPanel);1774app.EvalResSmpDataGridLayout.RowHeight = {30, 'Lx',60};1776app.EvalResSmpDataGridLayout.columnWidth = {'Lx','Lx'};1777%% Create EvalResSmpDataDropDownLabel1778app.EvalResSmpDataDropDownLabel = uilabel(app.EvalResSmpDataGridLayout);1779app.EvalResSmpDataDropDownLabel.Layout.Column = 1;1780app.EvalResSmpDataDropDownLabel.BackgroundColor = backGroundColorLabel;1781app.EvalResSmpDataDropDownLabel.News(color = backGroundColorLabel;1782app.EvalResSmpDataDropDownLabel.HorizontalAlignment = 'center';1784app.EvalResSmpDataDropDownLabel.Interpreter = 'latex';1785app.EvalResSmpDataDropDownLabel.Interpreter = 'latex';1786%% Create EvalResSmpDataDropDownLabel.Interpreter = 'latex';1787app.EvalResSmpDataDropDownLabel.Interpreter = 'latex';1788app.EvalResSmpDataDropDown.Layout.Row = 1;1789app.EvalResSmpDataDropDown.Label.Interpreter = 'latex';1786%% Create EvalResSmpDataDropDown1787app.EvalResSmpDataDropDown.Layout.Row = 1;1788app.EvalResSmpDataDropDown.Layout.Row = 2;1790app.EvalResSmpDataDropDown.Layout.Column = 2;1791app.EvalResSmpDataPropDown.ValueChangedFcn (app. src                                                                                                    |                                                                                             | <pre>state');</pre>                                                                                                    |
| app.EvalResHoldPlotButton.Layout.Column = 1;1770app.EvalResHoldPlotButton.Text = 'Hold Data';1771app.EvalResHoldPlotButton.Text = 'Hold Data';1772app.EvalResHoldPlotButton.FontSize = app.fontsizel4;1773app.EvalResSmpDataGridLayout = uigridlayout(app.EvalResSmpDataPanel);1774app.EvalResSmpDataGridLayout = uigridlayout(app.EvalResSmpDataPanel);1775app.EvalResSmpDataGridLayout.RowHeight = {30,'lx',60};1776app.EvalResSmpDataGridLayout.ColummWidth = {'lx','lx'};1777% Create EvalResSmpDataDropDown_Label1778app.EvalResSmpDataDropDown_Label = uilabel(app.EvalResSmpDataGridLayout)1779app.EvalResSmpDataDropDown_Label.Layout.Column = 1;1780app.EvalResSmpDataDropDown_Label.Layout.Column = 1;1781app.EvalResSmpDataDropDown_Label.FortSize = app.fontNo.';1782app.EvalResSmpDataDropDown_Label.FortSize = app.fontSizel4;1783app.EvalResSmpDataDropDown_Label.Interpreter = 'latex';1786% Create EvalResSmpDataDropDown_Label.Interpreter = 'latex';1787app.EvalResSmpDataDropDown_Label.Interpreter = 'latex';1788app.EvalResSmpDataDropDown_Label.Interpreter = 'latex';1789app.EvalResSmpDataDropDown.Layout.Column = 2;1790app.EvalResSmpDataDropDown.Layout.column = 2;1790app.EvalResSmpDataDropDown.Layout.column = 2;1790app.EvalResSmpDataDropDown.Layout.Column = 2;1790app.EvalResSmpDataDropDown.Layout.Column = 2;1791app.EvalResSmpDataParamsGridLayout = uigridlayout(app.<br>EvalResSmpDataParamsGridLayout = uigridlayout(ap                                                                                                    | 1768                                                                                        | <pre>app.EvalResHoldPlotButton.Layout.Row = 4;</pre>                                                                                                    |
| 1770app.EvalResHoldPlotButton.Text = 'Hold Data';1771app.EvalResHoldPlotButton.FontSize = app.fontsize14;1772%% Create EvalResSmpDataPanel = uipanel(app.EvalResTabGridLayout);1773app.EvalResSmpDataGridLayout = uigridlayout(app.EvalResSmpDataPanel);1774app.EvalResSmpDataGridLayout.RowHeight = {30, 'lx',60};1775app.EvalResSmpDataGridLayout.ColumnWidth = {'lx', 'lx'};1776app.EvalResSmpDataBopDown_Label1777%% Create EvalResSmpDataDropDown_Label1778app.EvalResSmpDataDropDown_Label.Layout.Row = 1;1779app.EvalResSmpDataDropDown_Label.Layout.Column = 1;1780app.EvalResSmpDataDropDown_Label.Layout.Column = 1;1781app.EvalResSmpDataDropDown_Label.FontSize = app.fontsize14;1782app.EvalResSmpDataDropDown_Label.FontSize = app.fontsize14;1783app.EvalResSmpDataDropDown_Label.Interpreter = 'latex';1784app.EvalResSmpDataDropDown_Label.Interpreter = 'latex';1785app.EvalResSmpDataDropDown_Label.Interpreter = 'latex';1786%% Create EvalResSmpDataDropDown_Label.Interpreter = 'latex';1787app.EvalResSmpDataDropDown_Label.Interpreter = 'latex';1788app.EvalResSmpDataDropDown_Layout.Column = 2;1790app.EvalResSmpDataDropDown.Layout.Colums = 1;1772app.EvalResSmpDataDropDown.ValueChangedFcn = @(src, event)1788app.EvalResSmpDataPropDown_Layout1791app.EvalResSmpDataPropDown_ValueChangedFcn = @(src, event);1792%% Create EvalResSmpDataParamsGridLayout1793app.EvalResSmpDataParamsGridLayo                                                                                                    | 1769                                                                                        | <pre>app.EvalResHoldPlotButton.Layout.Column = 1;</pre>                                                                                                    |
| 1771app.EvalResHoldPlotButton.FontSize = app.fontsize14;1772%% Create EvalResSmpDataPane11773app.EvalResSmpDataPane1 = uipanel(app.EvalResTabGridLayout);1774app.EvalResSmpDataGridLayout = uigridLayout(app.EvalResSmpDataPanel);1775app.EvalResSmpDataGridLayout.RowHeight = {30,'1x',60};1776app.EvalResSmpDataGridLayout.ColumnWidth = {'1x','1x'};1777%% Create EvalResSmpDataDropDown_Label1778app.EvalResSmpDataDropDown_Label1779app.EvalResSmpDataDropDown_Label.Layout.Column = 1;1780app.EvalResSmpDataDropDown_Label.Text = 'Measuring Point No.';1782app.EvalResSmpDataDropDown_Label.Text = 'Measuring Point No.';1783app.EvalResSmpDataDropDown_Label.HorizontalAlignment = 'center';1784app.EvalResSmpDataDropDown_Label.Interpreter = 'latex';1785app.EvalResSmpDataDropDown_Label.Interpreter = 'latex';1786%% Create EvalResSmpDataDropDown_Label.Interpreter = 'latex';1788app.EvalResSmpDataDropDown_Label.Interpreter = 'latex';1789app.EvalResSmpDataDropDown_Label.Interpreter = 'latex';1786%% Create EvalResSmpDataDropDown1787app.EvalResSmpDataDropDown_Layout.Row = 1;1790app.EvalResSmpDataDropDown_Layout.Row = 2;1790app.EvalResSmpDataDropDown_Layout.Column = 2;1790app.EvalResSmpDataParamsGridLayout1791app.EvalResSmpDataParamsGridLayout1792%% Create EvalResSmpDataParamsGridLayout1793app.EvalResSmpDataParamsGridLayout1794app.EvalResSmpDataParamsGridLa                                                                                                    | 1770                                                                                        | <pre>app.EvalResHoldPlotButton.Text = 'Hold Data';</pre>                                                                                                    |
| <pre>1772 %* Create EvalResSmpDataPanel 1773 app.EvalResSmpDataPanel = uipanel(app.EvalResTabGridLayout); 1774 app.EvalResSmpDataGridLayout = uigridlayout(app.EvalResSmpDataPanel); 1775 app.EvalResSmpDataGridLayout.RowHeight = {30, 'lx',60}; 1776 app.EvalResSmpDataGridLayout.ColumnWidth = {'lx','lx'}; 1777 %* Create EvalResSmpDataDropDown_Label 1778 app.EvalResSmpDataDropDown_Label = uilabel(app.EvalResSmpDataGridLayout); 1779 app.EvalResSmpDataDropDown_Label.Layout.Column = 1; 1780 app.EvalResSmpDataDropDown_Label.Layout.Column = 1; 1781 app.EvalResSmpDataDropDown_Label.Text = 'Measuring Point No.'; 1782 app.EvalResSmpDataDropDown_Label.Rext = 'Measuring Point No.'; 1783 app.EvalResSmpDataDropDown_Label.Interpreter = 'latex'; 1784 app.EvalResSmpDataDropDown_Label.Interpreter = 'latex'; 1785 app.EvalResSmpDataDropDown_Label.Interpreter = 'latex'; 1789 app.EvalResSmpDataDropDown_Layout.Column = 2; 1790 app.EvalResSmpDataDropDown_ValueChangedFcnt = @(src, event) EvalResSmpDataDropDown_ValueChangedFcnt = @(src, event); 1792 %* Create EvalResSmpDataParamsGridLayout 1793 app.EvalResSmpDataParamsGridLayout 1794 app.EvalResSmpDataParamsGridLayout.Layout.Column = [1 2]; </pre>                                                                                                    | 1771                                                                                        | <pre>app.EvalResHoldPlotButton.FontSize = app.fontsize14;</pre>                                                                                                    |
| 1773app.EvalResSmpDataPanel = uipanel(app.EvalResTabGridLayout);1774app.EvalResSmpDataGridLayout = uigridlayout(app.EvalResSmpDataPanel);1775app.EvalResSmpDataGridLayout.RowHeight = {30, '1x',60};1776app.EvalResSmpDataGridLayout.ColumnWidth = {'1x', '1x'};1777%% Create EvalResSmpDataDropDown_Label1778app.EvalResSmpDataDropDown_Label = uilabel(app.EvalResSmpDataGridLayout);1779app.EvalResSmpDataDropDown_Label.Layout.Column = 1;1780app.EvalResSmpDataDropDown_Label.Layout.Column = 1;1781app.EvalResSmpDataDropDown_Label.Text = 'Measuring Point No.';1782app.EvalResSmpDataDropDown_Label.BackgroundColor = backGroundColorLabel;1783app.EvalResSmpDataDropDown_Label.HorizontalAlignment = 'center';1784app.EvalResSmpDataDropDown_Label.Interpreter = 'latex';1785app.EvalResSmpDataDropDown_Label.Interpreter = 'latex';1786%% Create EvalResSmpDataDropDown_Layout.Column = 2;1790app.EvalResSmpDataDropDown.ValueChangedFcn = @(src, event);1791app.EvalResSmpDataDropDown_ValueChangedFcn = @(src, event);1792%% Create EvalResSmpDataParamsGridLayout = uigridlayout(app.<br>EvalResSmpDataGridLayout);1793app.EvalResSmpDataParamsGridLayout = uigridlayout(app.<br>EvalResSmpDataGridLayout);1794app.EvalResSmpDataParamsGridLayout.Layout.Column = [1 2];                                                                                                    | 2 1772                                                                                      | <pre>%% Create EvalResSmpDataPanel</pre>                                                                                                    |
| 1774app.EvalResSmpDataGridLayout = uigridlayout(app.EvalResSmpDataPanel);1775app.EvalResSmpDataGridLayout.RowHeight = {30, '1x', 60};1776app.EvalResSmpDataGridLayout.ColumNWidth = {'1x', '1x'};1777%* Create EvalResSmpDataDropDown_Label1778app.EvalResSmpDataDropDown_Label = uilabel(app.EvalResSmpDataGridLayout)1779app.EvalResSmpDataDropDown_Label.Layout.Row = 1;1779app.EvalResSmpDataDropDown_Label.Layout.Column = 1;1780app.EvalResSmpDataDropDown_Label.Text = 'Measuring Point No.';1782app.EvalResSmpDataDropDown_Label.FontSize = app.fontsize14;1783app.EvalResSmpDataDropDown_Label.Interpreter = 'latex';1784app.EvalResSmpDataDropDown_Label.Interpreter = 'latex';1785app.EvalResSmpDataDropDown_Label.Interpreter = 'latex';1786%* Create EvalResSmpDataDropDown_Label.Interpreter = 'latex';1787app.EvalResSmpDataDropDown_Label.Interpreter = 'latex';1788app.EvalResSmpDataDropDown.Layout.Column = 2;1790app.EvalResSmpDataDropDown.Layout.Colum = 2;1791app.EvalResSmpDataDropDown_ValueChangedFcn(app, src, event)1792%* Create EvalResSmpDataParamsGridLayout1793app.EvalResSmpDataParamsGridLayout1794app.EvalResSmpDataParamsGridLayout.Layout.Column = 2;1795app.EvalResSmpDataParamsGridLayout.Layout.Column = 2;1794app.EvalResSmpDataParamsGridLayout1794app.EvalResSmpDataParamsGridLayout.Layout.Column = 12;1795app.EvalResSmpDataParamsGridLayout.Layout.Column = [1 2];                                                                                                    | ¥ 1773                                                                                      | <pre>app.EvalResSmpDataPanel = uipanel(app.EvalResTabGridLayout);</pre>                                                                                                    |
| 1775app.EvalResSmpDataGridLayout.RowHeight = {30, 'lx',60};1776app.EvalResSmpDataGridLayout.ColumnWidth = {'lx','lx'};1777%% Create EvalResSmpDataDropDown_Label1778app.EvalResSmpDataDropDown_Label = uilabel(app.EvalResSmpDataGridLayout);1779app.EvalResSmpDataDropDown_Label.Layout.Row = 1;1770app.EvalResSmpDataDropDown_Label.Layout.Column = 1;1780app.EvalResSmpDataDropDown_Label.Layout.Column = 1;1781app.EvalResSmpDataDropDown_Label.Text = 'Measuring Point No.';1782app.EvalResSmpDataDropDown_Label.FontSize = app.fontsize14;1784app.EvalResSmpDataDropDown_Label.HorizontalAlignment = 'center';1785app.EvalResSmpDataDropDown_Label.Interpreter = 'latex';1786%% Create EvalResSmpDataDropDown1787app.EvalResSmpDataDropDown_Label.Interpreter = 'latex';1788app.EvalResSmpDataDropDown1789app.EvalResSmpDataDropDown.Layout.Column = 2;1790app.EvalResSmpDataDropDown.ValueChangedFcn(app, src, event)1792%% Create EvalResSmpDataParamsGridLayout1793app.EvalResSmpDataParamsGridLayout1794app.EvalResSmpDataParamsGridLayout.Layout.Row = 2;1795app.EvalResSmpDataParamsGridLayout.Layout.Column = [1 2];                                                                                                    | 1774                                                                                        | <pre>app.EvalResSmpDataGridLayout = uigridlayout(app.EvalResSmpDataPanel);</pre>                                                                                                    |
| 1776app.EvalResSmpDataGridLayout.ColumnWidth = {'1x','1x'};1777% Create EvalResSmpDataDropDown_Label1778app.EvalResSmpDataDropDown_Label = uilabel(app.EvalResSmpDataGridLayout)1779app.EvalResSmpDataDropDown_Label.Layout.Row = 1;1779app.EvalResSmpDataDropDown_Label.Layout.Column = 1;1780app.EvalResSmpDataDropDown_Label.Text = 'Measuring Point No.';1781app.EvalResSmpDataDropDown_Label.BackgroundColor = backGroundColorLabel;1783app.EvalResSmpDataDropDown_Label.HorizontalAlignment = 'center';1784app.EvalResSmpDataDropDown_Label.Interpreter = 'latex';1785app.EvalResSmpDataDropDown_Label.Interpreter = 'latex';1786% Create EvalResSmpDataDropDown_Layout.Row = 1;1787app.EvalResSmpDataDropDown.Layout.Column = 2;1788app.EvalResSmpDataDropDown.Layout.Column = 2;1790app.EvalResSmpDataDropDown.ValueChangedFcn = @(src, event)1791app.EvalResSmpDataDropDown.ValueChangedFcn = @(src, event);1792% Create EvalResSmpDataPropDown.ValueChangedFcn = @(src, event);1793app.EvalResSmpDataPropDown_ValueChangedFcn = @(src, event);1794app.EvalResSmpDataPramsGridLayout = uigridlayout(app.<br>EvalResSmpDataPramsGridLayout);1794app.EvalResSmpDataPramsGridLayout.Layout.Column = [1 2];                                                                                                    | 1775                                                                                        | <pre>app.EvalResSmpDataGridLayout.RowHeight = {30, '1x',60};</pre>                                                                                                    |
| <pre>1777 % Create EvalResSmpDataDropDown_Label<br/>1778 app.EvalResSmpDataDropDown_Label = uilabel(app.EvalResSmpDataGridLayout)<br/>;<br/>1779 app.EvalResSmpDataDropDown_Label.Layout.Column = 1;<br/>1780 app.EvalResSmpDataDropDown_Label.Layout.Column = 1;<br/>1781 app.EvalResSmpDataDropDown_Label.Text = 'Measuring Point No.';<br/>1782 app.EvalResSmpDataDropDown_Label.BackgroundColor = backGroundColorLabel;<br/>1783 app.EvalResSmpDataDropDown_Label.FontSize = app.fontsize14;<br/>1784 app.EvalResSmpDataDropDown_Label.HorizontalAlignment = 'center';<br/>1785 app.EvalResSmpDataDropDown_Label.Interpreter = 'latex';<br/>1786 % Create EvalResSmpDataDropDown<br/>1787 app.EvalResSmpDataDropDown = uidropdown(app.EvalResSmpDataGridLayout);<br/>1788 app.EvalResSmpDataDropDown_Layout.Row = 1;<br/>1790 app.EvalResSmpDataDropDown.Layout.Column = 2;<br/>1790 app.EvalResSmpDataDropDown.Items = {};<br/>1791 app.EvalResSmpDataDropDown_ValueChangedFcn(app, src, event)<br/>EvalResSmpDataDropDown_ValueChangedFcn(app, src, event);<br/>1792 % Create EvalResSmpDataParamsGridLayout<br/>1793 app.EvalResSmpDataParamsGridLayout = uigridlayout(app.<br/>EvalResSmpDataParamsGridLayout.Row = 2;<br/>1794 app.EvalResSmpDataParamsGridLayout.Layout.Column = [1 2];</pre>                                                                                                    | 1776                                                                                        | <pre>app.EvalResSmpDataGridLayout.ColumnWidth = {'1x','1x'};</pre>                                                                                                    |
| 1778app.EvalResSmpDataDropDown_Label = uilabel(app.EvalResSmpDataGridLayout)<br>;1779app.EvalResSmpDataDropDown_Label.Layout.Row = 1;1770app.EvalResSmpDataDropDown_Label.Layout.Column = 1;1780app.EvalResSmpDataDropDown_Label.Text = 'Measuring Point No.';1781app.EvalResSmpDataDropDown_Label.BeckgroundColor = backGroundColorLabel;1783app.EvalResSmpDataDropDown_Label.BeckgroundColor = backGroundColorLabel;1784app.EvalResSmpDataDropDown_Label.FontSize = app.fontsize14;1785app.EvalResSmpDataDropDown_Label.HorizontalAlignment = 'center';1786%% Create EvalResSmpDataDropDown_Label.Interpreter = 'latex';1787app.EvalResSmpDataDropDown1788app.EvalResSmpDataDropDown1789app.EvalResSmpDataDropDown.Layout.Row = 1;1789app.EvalResSmpDataDropDown.Layout.Column = 2;1790app.EvalResSmpDataDropDown.ValueChangedFcn = @(src, event)1791app.EvalResSmpDataDropDown_ValueChangedFcn(app, src, event);1792%% Create EvalResSmpDataParamsGridLayout1793app.EvalResSmpDataParamsGridLayout = uigridlayout(app.<br>EvalResSmpDataParamsGridLayout);1794app.EvalResSmpDataParamsGridLayout.Layout.Column = [1 2];                                                                                                    | 1777                                                                                        | <pre>%% Create EvalResSmpDataDropDown_Label</pre>                                                                                                    |
| <pre>; 1779 app.EvalResSmpDataDropDown_Label.Layout.Row = 1; 1780 app.EvalResSmpDataDropDown_Label.Layout.Column = 1; 1781 app.EvalResSmpDataDropDown_Label.Text = 'Measuring Point No.'; 1782 app.EvalResSmpDataDropDown_Label.BackgroundColor = backGroundColorLabel; 1783 app.EvalResSmpDataDropDown_Label.FontSize = app.fontsize14; 1784 app.EvalResSmpDataDropDown_Label.HorizontalAlignment = 'center'; 1785 app.EvalResSmpDataDropDown_Label.Interpreter = 'latex'; 1786 % Create EvalResSmpDataDropDown 1787 app.EvalResSmpDataDropDown = uidropdown(app.EvalResSmpDataGridLayout); 1788 app.EvalResSmpDataDropDown.Layout.Row = 1; 1790 app.EvalResSmpDataDropDown.Layout.Column = 2; 1790 app.EvalResSmpDataDropDown.ValueChangedFcn = @(src, event)</pre>                                                                                                    | 1778                                                                                        | <pre>app.EvalResSmpDataDropDown_Label = uilabel(app.EvalResSmpDataGridLayout)</pre>                                                                                                    |
| 1779app.EvalResSmpDataDropDown_Label.Layout.Row = 1;1780app.EvalResSmpDataDropDown_Label.Layout.Column = 1;1781app.EvalResSmpDataDropDown_Label.Text = 'Measuring Point No.';1782app.EvalResSmpDataDropDown_Label.BackgroundColor = backGroundColorLabel;1783app.EvalResSmpDataDropDown_Label.FontSize = app.fontsize14;1784app.EvalResSmpDataDropDown_Label.HorizontalAlignment = 'center';1785app.EvalResSmpDataDropDown_Label.Interpreter = 'latex';1786%% Create EvalResSmpDataDropDown1787app.EvalResSmpDataDropDown1788app.EvalResSmpDataDropDown.Layout.Row = 1;1789app.EvalResSmpDataDropDown.Layout.Column = 2;1790app.EvalResSmpDataDropDown.Layout.Column = 2;1791app.EvalResSmpDataDropDown.ValueChangedFcn = @(src, event)1792%% Create EvalResSmpDataParamsGridLayout1793app.EvalResSmpDataParamsGridLayout = uigridlayout(app.<br>EvalResSmpDataParamsGridLayout);1794app.EvalResSmpDataParamsGridLayout.Layout.Column = [1 2];                                                                                                    | 2                                                                                           | ;                                                                                                    |
| 1780app.EvalResSmpDataDropDown_Label.Layout.Column = 1;1781app.EvalResSmpDataDropDown_Label.Text = 'Measuring Point No.';1782app.EvalResSmpDataDropDown_Label.BackgroundColor = backGroundColorLabel;1783app.EvalResSmpDataDropDown_Label.FontSize = app.fontsize14;1784app.EvalResSmpDataDropDown_Label.HorizontalAlignment = 'center';1785app.EvalResSmpDataDropDown_Label.Interpreter = 'latex';1786%% Create EvalResSmpDataDropDown1787app.EvalResSmpDataDropDown = uidropdown(app.EvalResSmpDataGridLayout);1788app.EvalResSmpDataDropDown1789app.EvalResSmpDataDropDown.Layout.Column = 2;1790app.EvalResSmpDataDropDown.ValueChangedFcn = @(src, event)1791evalResSmpDataDropDown_ValueChangedFcn (app, src, event);1792%% Create EvalResSmpDataParamsGridLayout1793app.EvalResSmpDataGridLayout);1794app.EvalResSmpDataParamsGridLayout.Layout.Column = [1 2];                                                                                                    | 3 1779                                                                                      | <pre>app.EvalResSmpDataDropDown_Label.Layout.Row = 1;</pre>                                                                                                    |
| 1781app.EvalResSmpDataDropDown_Label.Text = 'Measuring Point No.';1782app.EvalResSmpDataDropDown_Label.BackgroundColor = backGroundColorLabel;1783app.EvalResSmpDataDropDown_Label.FontSize = app.fontsize14;1784app.EvalResSmpDataDropDown_Label.HorizontalAlignment = 'center';1785app.EvalResSmpDataDropDown_Label.Interpreter = 'latex';1786%% Create EvalResSmpDataDropDown1787app.EvalResSmpDataDropDown = uidropdown(app.EvalResSmpDataGridLayout);1788app.EvalResSmpDataDropDown.Layout.Row = 1;1790app.EvalResSmpDataDropDown.Layout.Column = 2;1790app.EvalResSmpDataDropDown.Items = {};1791app.EvalResSmpDataDropDown.ValueChangedFcn = @(src, event)1792%% Create EvalResSmpDataParamsGridLayout1793app.EvalResSmpDataParamsGridLayout = uigridlayout(app.<br>EvalResSmpDataGridLayout);1794app.EvalResSmpDataParamsGridLayout.Layout.Column = [1 2];                                                                                                    | 1780                                                                                        | <pre>app.EvalResSmpDataDropDown_Label.Layout.Column = 1;</pre>                                                                                                    |
| 1782app.EvalResSmpDataDropDown_Label.BackgroundColor = backGroundColorLabel;1783app.EvalResSmpDataDropDown_Label.FontSize = app.fontsize14;1784app.EvalResSmpDataDropDown_Label.HorizontalAlignment = 'center';1785app.EvalResSmpDataDropDown_Label.Interpreter = 'latex';1786 <b>%% Create EvalResSmpDataDropDown</b> 1787app.EvalResSmpDataDropDown = uidropdown(app.EvalResSmpDataGridLayout);1788app.EvalResSmpDataDropDown.Layout.Row = 1;1789app.EvalResSmpDataDropDown.Layout.Column = 2;1790app.EvalResSmpDataDropDown.Items = {};1791app.EvalResSmpDataDropDown_ValueChangedFcn = @(src, event)1792 <b>%% Create EvalResSmpDataParamsGridLayout</b> 1793app.EvalResSmpDataParamsGridLayout = uigridlayout(app.1794app.EvalResSmpDataParamsGridLayout.Layout.Column = [1 2];                                                                                                    | 1781                                                                                        | <pre>app.EvalResSmpDataDropDown_Label.Text = 'Measuring Point No.';</pre>                                                                                                    |
| 1783app.EvalResSmpDataDropDown_Label.FontSize = app.fontsize14;1784app.EvalResSmpDataDropDown_Label.HorizontalAlignment = 'center';1785app.EvalResSmpDataDropDown_Label.Interpreter = 'latex';1786%* Create EvalResSmpDataDropDown1787app.EvalResSmpDataDropDown = uidropdown(app.EvalResSmpDataGridLayout);1788app.EvalResSmpDataDropDown.Layout.Row = 1;1789app.EvalResSmpDataDropDown.Layout.Column = 2;1790app.EvalResSmpDataDropDown.Items = {};1791app.EvalResSmpDataDropDown.ValueChangedFcn = @(src, event)1792%* Create EvalResSmpDataParamsGridLayout1793app.EvalResSmpDataParamsGridLayout = uigridlayout(app.1794app.EvalResSmpDataParamsGridLayout.Layout.Column = [1 2];                                                                                                    | 1782                                                                                        | app.EvalResSmpDataDropDown_Label.BackgroundColor = backGroundColorLabel;                                                                                                    |
| 1784app.EvalResSmpDataDropDown_Label.HorizontalAlignment = 'center';1785app.EvalResSmpDataDropDown_Label.Interpreter = 'latex';1786% Create EvalResSmpDataDropDown1787app.EvalResSmpDataDropDown = uidropdown(app.EvalResSmpDataGridLayout);1788app.EvalResSmpDataDropDown.Layout.Row = 1;1789app.EvalResSmpDataDropDown.Layout.Column = 2;1790app.EvalResSmpDataDropDown.Layout.Column = 2;1791app.EvalResSmpDataDropDown.ValueChangedFcn = @(src, event)EvalResSmpDataDropDown_ValueChangedFcn (app, src, event);1792% Create EvalResSmpDataParamsGridLayout1793app.EvalResSmpDataGridLayout = uigridlayout(app.<br>EvalResSmpDataGridLayout);1794app.EvalResSmpDataParamsGridLayout.Layout.Row = 2;1795app.EvalResSmpDataParamsGridLayout.Layout.Column = [1 2];                                                                                                    | 1783                                                                                        | <pre>app.EvalResSmpDataDropDown_Label.FontSize = app.fontsize14;</pre>                                                                                                    |
| 1785app.EvalResSmpDataDropDown_Label.Interpreter = 'latex';1786%% Create EvalResSmpDataDropDown1787app.EvalResSmpDataDropDown = uidropdown(app.EvalResSmpDataGridLayout);1788app.EvalResSmpDataDropDown.Layout.Row = 1;1789app.EvalResSmpDataDropDown.Layout.Column = 2;1790app.EvalResSmpDataDropDown.Items = {};1791app.EvalResSmpDataDropDown.ValueChangedFcn = @(src, event)1792%% Create EvalResSmpDataDropDown_ValueChangedFcn(app, src, event);1793app.EvalResSmpDataParamsGridLayout = uigridlayout(app.<br>EvalResSmpDataGridLayout);1794app.EvalResSmpDataParamsGridLayout.Layout.Column = [1 2];                                                                                                    | 3 1784                                                                                      | <pre>app.EvalResSmpDataDropDown_Label.HorizontalAlignment = 'center';</pre>                                                                                                    |
| <pre>%% Create EvalResSmpDataDropDown<br/>app.EvalResSmpDataDropDown = uidropdown(app.EvalResSmpDataGridLayout);<br/>app.EvalResSmpDataDropDown.Layout.Row = 1;<br/>app.EvalResSmpDataDropDown.Layout.Column = 2;<br/>app.EvalResSmpDataDropDown.Items = {};<br/>app.EvalResSmpDataDropDown.ValueChangedFcn = @(src, event)<br/>EvalResSmpDataDropDown_ValueChangedFcn(app, src, event);<br/>%% Create EvalResSmpDataParamsGridLayout<br/>app.EvalResSmpDataParamsGridLayout = uigridlayout(app.<br/>EvalResSmpDataGridLayout);<br/>app.EvalResSmpDataParamsGridLayout.Layout.Row = 2;<br/>app.EvalResSmpDataParamsGridLayout.Layout.Column = [1 2];</pre>                                                                                                    | 1785                                                                                        | <pre>app.EvalResSmpDataDropDown_Label.Interpreter = 'latex';</pre>                                                                                                    |
| 1787app.EvalResSmpDataDropDown = uidropdown(app.EvalResSmpDataGridLayout);1788app.EvalResSmpDataDropDown.Layout.Row = 1;1789app.EvalResSmpDataDropDown.Layout.Column = 2;1790app.EvalResSmpDataDropDown.Items = {};1791app.EvalResSmpDataDropDown.ValueChangedFcn = @(src, event)EvalResSmpDataDropDown_ValueChangedFcn(app, src, event);1792%% Create EvalResSmpDataParamsGridLayout1793app.EvalResSmpDataParamsGridLayout = uigridlayout(app.EvalResSmpDataGridLayout);app.EvalResSmpDataParamsGridLayout.Layout.Row = 2;1794app.EvalResSmpDataParamsGridLayout.Layout.Column = [1 2];                                                                                                    | <b>°</b> 1786                                                                               | %% Create EvalResSmpDataDropDown                                                                                                    |
| <pre>1788 app.EvalResSmpDataDropDown.Layout.Row = 1;<br/>app.EvalResSmpDataDropDown.Layout.Column = 2;<br/>app.EvalResSmpDataDropDown.Items = {};<br/>app.EvalResSmpDataDropDown.ValueChangedFcn = @(src, event)<br/>EvalResSmpDataDropDown_ValueChangedFcn(app, src, event);<br/>1792 %% Create EvalResSmpDataParamsGridLayout<br/>1793 app.EvalResSmpDataParamsGridLayout = uigridlayout(app.<br/>EvalResSmpDataGridLayout);<br/>1794 app.EvalResSmpDataParamsGridLayout.Layout.Row = 2;<br/>app.EvalResSmpDataParamsGridLayout.Layout.Column = [1 2];</pre>                                                                                                    | 1787                                                                                        | <pre>app.EvalResSmpDataDropDown = uidropdown(app.EvalResSmpDataGridLayout);</pre>                                                                                                    |
| <pre>app.EvalResSmpDataDropDown.Layout.Column = 2;<br/>app.EvalResSmpDataDropDown.Items = {};<br/>app.EvalResSmpDataDropDown.ValueChangedFcn = @(src, event)<br/>EvalResSmpDataDropDown_ValueChangedFcn(app, src, event);<br/>%% Create EvalResSmpDataParamsGridLayout<br/>1793 app.EvalResSmpDataParamsGridLayout = uigridlayout(app.<br/>EvalResSmpDataGridLayout);<br/>app.EvalResSmpDataParamsGridLayout.Layout.Row = 2;<br/>app.EvalResSmpDataParamsGridLayout.Layout.Column = [1 2];</pre>                                                                                                    | 3 1788                                                                                      | <pre>app.EvalResSmpDataDropDown.Layout.Row = 1;</pre>                                                                                                    |
| <pre>1790<br/>app.EvalResSmpDataDropDown.Items = {};<br/>app.EvalResSmpDataDropDown.ValueChangedFcn = @(src, event)<br/>EvalResSmpDataDropDown_ValueChangedFcn(app, src, event);<br/>1792<br/>% Create EvalResSmpDataParamsGridLayout<br/>1793<br/>app.EvalResSmpDataParamsGridLayout = uigridlayout(app.<br/>EvalResSmpDataGridLayout);<br/>1794<br/>app.EvalResSmpDataParamsGridLayout.Layout.Row = 2;<br/>app.EvalResSmpDataParamsGridLayout.Layout.Column = [1 2];</pre>                                                                                                    | 2 1789                                                                                      | app.EvalResSmpDataDropDown.Lavout.Column = 2:                                                                                                    |
| <pre>1791 app.EvalResSmpDataDropDown.ValueChangedFcn = @(src, event)<br/>EvalResSmpDataDropDown_ValueChangedFcn(app, src, event);<br/>1792 %% Create EvalResSmpDataParamsGridLayout<br/>1793 app.EvalResSmpDataParamsGridLayout = uigridlayout(app.<br/>EvalResSmpDataGridLayout);<br/>1794 app.EvalResSmpDataParamsGridLayout.Layout.Row = 2;<br/>1795 app.EvalResSmpDataParamsGridLayout.Layout.Column = [1 2];</pre>                                                                                                    | x 1790                                                                                      | <pre>app.EvalResSmpDataDropDown.Items = {}:</pre>                                                                                                    |
| EvalResSmpDataDropDown_ValueChangedFcn(app, src, event);1792%% Create EvalResSmpDataParamsGridLayout1793app.EvalResSmpDataParamsGridLayout = uigridlayout(app.<br>EvalResSmpDataGridLayout);1794app.EvalResSmpDataParamsGridLayout.Layout.Row = 2;<br>app.EvalResSmpDataParamsGridLayout.Layout.Column = [1 2];                                                                                                    | 1791                                                                                        | app.EvalResSmpDataDropDown.ValueChangedFcn = $@(src. event)$                                                                                                    |
| <pre>1792 %% Create EvalResSmpDataParamsGridLayout<br/>1793 app.EvalResSmpDataParamsGridLayout = uigridlayout(app.<br/>EvalResSmpDataGridLayout);<br/>1794 app.EvalResSmpDataParamsGridLayout.Layout.Row = 2;<br/>1795 app.EvalResSmpDataParamsGridLayout.Layout.Column = [1 2];</pre>                                                                                                    |                                                                                             | EvalResSmpDataDropDown ValueChangedFcn(app, src. event):                                                                                                    |
| 1793app.EvalResSmpDataParamsGridLayout = uigridlayout(app.<br>EvalResSmpDataGridLayout);1794app.EvalResSmpDataParamsGridLayout.Layout.Row = 2;<br>app.EvalResSmpDataParamsGridLayout.Layout.Column = [1 2];                                                                                                    | 1792                                                                                        | % Create EvalResSmpDataParamsGridLavout                                                                                                    |
| EvalResSmpDataGridLayout);<br>app.EvalResSmpDataParamsGridLayout.Layout.Row = 2;<br>app.EvalResSmpDataParamsGridLayout.Layout.Column = [1 2];                                                                                                    | 1793                                                                                        | app.EvalResSmpDataParamsGridLavout = uigridlavout(app.                                                                                                    |
| 1794app.EvalResSmpDataParamsGridLayout.Layout.Row = 2;1795app.EvalResSmpDataParamsGridLayout.Layout.Column = [1 2];                                                                                                    | 2<br>2<br>2<br>2<br>2<br>2<br>2<br>2<br>2<br>2<br>2<br>2<br>2<br>2<br>2<br>2<br>2<br>2<br>2 | EvalResSmpDataGridLavout):                                                                                                    |
| 1795app.EvalResSmpDataParamsGridLayout.Layout.Column = [1 2];                                                                                                    | 1794                                                                                        | app. Eval ResSmpDataParamsGridLavout Lavout Row = $2^{\circ}$                                                                                                    |
|                                                                                                    | 1795                                                                                        | app.EvalResSmpDataParamsGridLavout.Lavout.Column = [1 2]:                                                                                                    |
|                                                                                                    |                                                                                             |                                                                                                    |

| 1796                      | <pre>app.EvalResSmpDataParamsGridLayout.RowHeight =</pre>                                                                                                    |
|---------------------------|----------------------------------------------------------------------------------------------------|
| 1 202                     | {20,20,20,20,20,20,20,20,20,20,20,20,20,2                                                                                                    |
| 1797                      | <pre>app.EvalResSmpDataParamsGridLayout.ColumnWidth = { '1x', '1x' };</pre>                                                                                                    |
| 1798                      | <pre>app.EvalResSmpDataParamsGridLayout.Scrollable = 'on';</pre>                                                                                                    |
| 1799                      | %% Create EvalResSmpData_W_X_Label                                                                                                    |
| 1800                      | app.EvalResSmpData_W_X_Label = uilabel(app.                                                                                                    |
| 1001                      | EvalResSmpDataParamsGridLayout);                                                                                                    |
| 1801                      | <pre>app.EvalResSmpData_W_X_Label.Text = '\$\langle x \rangle_{\textrm{mean}}\</pre>                                                                                                    |
| 1000                      | <pre>textrm{ in } \mu m\$';</pre>                                                                                                    |
| 1802                      | app.EvalResSmpData_w_X_Label.Interpreter = 'latex';                                                                                                    |
| 1803                      | app.EvalResSmpData_W_X_Label.HorizontalAlignment = 'center';                                                                                                    |
| 1804                      | app.EvalResSmpData_w_X_Label.BackgroundColor = backGroundColorLabel;                                                                                                    |
| 1800                      | %% Create EvalResSmpData_w_X                                                                                                    |
| 1800                      | <pre>'numeric');</pre>                                                                                                    |
| 1807                      | <pre>app.EvalResSmpData_W_X.HorizontalAlignment = 'center';</pre>                                                                                                    |
| 1808                      | <pre>app.EvalResSmpData_W_X.Editable = 'off';</pre>                                                                                                    |
| <u>;</u> 1809             | <pre>%% Create EvalResSmpData_W_X_std_Label</pre>                                                                                                    |
| 1810                      | app.EvalResSmpData_W_X_std_Label = uilabel(app.                                                                                                    |
|                           | <pre>EvalResSmpDataParamsGridLayout);</pre>                                                                                                    |
| 1811                      | <pre>app.EvalResSmpData_W_X_std_Label.Text = '\$\langle x \rangle_{std</pre>                                                                                                    |
|                           | <pre>}\textrm{ in } \mu m\$';</pre>                                                                                                    |
| 2 1812                    | <pre>app.EvalResSmpData_W_X_std_Label.Interpreter = 'latex';</pre>                                                                                                    |
| f 1813                    | <pre>app.EvalResSmpData_W_X_std_Label.HorizontalAlignment = 'center';</pre>                                                                                                    |
| 1814                      | <pre>app.EvalResSmpData_W_X_std_Label.BackgroundColor = backGroundColorLabel;</pre>                                                                                                    |
| 1815                      | <pre>%% Create EvalResSmpData_W_X_std</pre>                                                                                                    |
| 1816                      | <pre>app.EvalResSmpData_W_X_std = uieditfield(app.</pre>                                                                                                    |
| alla                      | <pre>EvalResSmpDataParamsGridLayout, 'numeric');</pre>                                                                                                    |
| g 1817                    | <pre>app.EvalResSmpData_W_X_std.HorizontalAlignment = 'center';</pre>                                                                                                    |
| <u>n</u> 1818             | <pre>app.EvalResSmpData_W_X_std.Editable = 'off';</pre>                                                                                                    |
| <u>c</u> 1819             | <pre>%% Create EvalResSmpData_W_Y_Label</pre>                                                                                                    |
| 1820                      | <pre>app.EvalResSmpData_W_Y_Label = uilabel(app.</pre>                                                                                                    |
|                           | EvalResSmpDataParamsGridLayout);                                                                                                    |
| 1821                      | <pre>app.EvalResSmpData_W_Y_Label.Text = '\$\langle y \rangle_{\textrm{mean}}\</pre>                                                                                                    |
|                           | textrm{ in } \mu m\$';                                                                                                    |
| 5 1822<br>7 1000          | <pre>app.EvalResSmpData_W_Y_Label.Interpreter = 'latex';</pre>                                                                                                    |
| 1823                      | <pre>app.EvalResSmpData_W_Y_Label.HorizontalAlignment = 'center';</pre>                                                                                                    |
| 5 1824                    | app.EvalResSmpData_W_Y_Label.BackgroundColor = backGroundColorLabel;                                                                                                    |
| 1000                      | %% Create EvalResSmpData_W_Y                                                                                                    |
| 5 1820                    | app.EvalResSmpData_w_Y = uleditfield(app.EvalResSmpDataParamsGridLayout,                                                                                                    |
|                           | 'numeric');                                                                                                    |
| 1000                      | app.EvalResSmpData_w_Y.HorizontalAlignment = "center";                                                                                                    |
| 1828                      | app.EvalResSmpData_w_Y.Editable = "off";                                                                                                    |
| 1029                      | 33 Create EvalkesSmpData_w_r_std_tabet                                                                                                    |
| 1090                      | app.EvalResSmpDataDaramsGrid avout).                                                                                                    |
| <mark>ธ</mark><br>1 & ว 1 | ann EvalResSmnData W V std Label Text - (\$)langlo v \rangle ()textrefetd                                                                                                    |
| VICOT 0                   | app.Evaluesompole.instructionstructions |
| 1820                      | son EvalResSmoData W Y std Label Interpreter - 'latev'.                                                                                                    |
| TOOT                      | app. Evacicos importa_w_r_sta_cabet. Interpreter - tatex ,                                                                                                    |

| 1833          | app EvalPocSmpData W V std Labol HorizontalAlignmont - 'contor':                                                                                                    |
|---------------|----------------------------------------------------------------------------------------------------|
| 1000          | app.EvalResSmpData_w_1_Std_Label.NoTizontatAtignment = center ,                                                                                                    |
| 1834          | app.EvalResSmpData_w_Y_std_Label.BackgroundColor = backGroundColorLabel;                                                                                                    |
| 1835          | %% Create EvalResSmpData_W_Y_std                                                                                                    |
| 1836          | <pre>app.EvalResSmpData_W_Y_std = uieditfield(app.</pre>                                                                                                    |
|               | <pre>EvalResSmpDataParamsGridLayout, 'numeric');</pre>                                                                                                    |
| 1837          | <pre>app.EvalResSmpData_W_Y_std.HorizontalAlignment = 'center';</pre>                                                                                                    |
| 1838          | <pre>app.EvalResSmpData_W_Y_std.Editable = 'off';</pre>                                                                                                    |
| 1839          | %% Create EvalResSmpData_W_X_squared_Label                                                                                                    |
| 1840          | app.EvalResSmpData W X squared Label = uilabel(app.                                                                                                    |
|               | EvalBesSmpDataParamsGridLavout):                                                                                                    |
| 18/1          | ann EvalRecSmpData W X squared Label Text - $\langle \xi \rangle$ and $\langle \chi \rangle$ (rangle $\langle \chi \rangle$                                                                                                    |
| 1041          | app: Evalues Simplify and the second second secon |
| 1049          | cextimitimediff(cextimit in f (mu m (2)),                                                                                                    |
| 1842          | app.EvalResSmpData_w_X_squared_Label.interpreter = latex ;                                                                                                    |
| 1843          | app.EvalResSmpData_w_X_squared_Label.HorizontalAlignment = 'center';                                                                                                    |
| 1844          | app.EvalResSmpData_W_X_squared_Label.BackgroundColor =                                                                                                    |
|               | backGroundColorLabel;                                                                                                    |
| 1845          | <pre>%% Create EvalResSmpData_W_X_squared</pre>                                                                                                    |
| <u>z</u> 1846 | <pre>app.EvalResSmpData_W_X_squared = uieditfield(app.</pre>                                                                                                    |
|               | <pre>EvalResSmpDataParamsGridLayout, 'numeric');</pre>                                                                                                    |
| 1847          | <pre>app.EvalResSmpData_W_X_squared.HorizontalAlignment = 'center';</pre>                                                                                                    |
| 1848          | <pre>app.EvalResSmpData_W_X_squared.Editable = 'off';</pre>                                                                                                    |
| 1849          | <pre>%% Create EvalResSmpData_W_X_squared_std_Label</pre>                                                                                                    |
| <b>2</b> 1850 | <pre>app.EvalResSmpData_W_X_squared_std_Label = uilabel(app.</pre>                                                                                                    |
| al            | <pre>EvalResSmpDataParamsGridLayout);</pre>                                                                                                    |
| 1851          | <pre>app.EvalResSmpData_W_X_squared_std_Label.Text = '\$\langle x^{2} \rangle_</pre>                                                                                                    |
| -             | <pre>{\textrm{std}}\textrm{ in } \mu m^{2}\$';</pre>                                                                                                    |
| 1852          | <pre>app.EvalResSmpData_W_X_squared_std_Label.Interpreter = 'latex';</pre>                                                                                                    |
| 1853          | <pre>app.EvalResSmpData_W_X_squared_std_Label.HorizontalAlignment = 'center';</pre>                                                                                                    |
| a 1854        | <pre>app.EvalResSmpData_W_X_squared_std_Label.BackgroundColor =</pre>                                                                                                    |
| <u>0</u>      | backGroundColorLabel;                                                                                                    |
| 1855          | <pre>%% Create EvalResSmpData_W_X_squared_std</pre>                                                                                                    |
| 1856          | app.EvalResSmpData_W_X_squared_std = uieditfield(app.                                                                                                    |
| 5             | EvalResSmpDataParamsGridLavout.'numeric'):                                                                                                    |
| 2 1857        | app.EvalResSmpData_W_X_squared_std.HorizontalAlignment = 'center':                                                                                                    |
| 1858          | app.EvalResSmpData W X squared std.Editable = $off'$ :                                                                                                    |
| 1859          | % Create EvalResSmpData_W_Y_squared_Label                                                                                                    |
| 1860          | app EvalResSmpData W Y squared Label = uilabel(app                                                                                                    |
| 2000          | EvalResSmpDataParamsGridLavout):                                                                                                    |
| 5             | ann EvalResSmpData W Y squared Label Text = $\frac{1}{2}$ and $\frac{1}{2}$ and $\frac{1}{2}$                                                                                                    |
|               | $tevtrm{mean} \left( tevtrm{ in } \right) mum^{2} tevtrm{ mean} \right)$                                                                                                    |
| 1862          | ann EvalRecSmpData W V squared Label Interpreter - 'latex':                                                                                                    |
| 5 1863        | app.EvalNesSmpData_w_1_squared_Label_HorizontalAlignment = 'contor';                                                                                                    |
| 1964          | app.EvalResSmpData_W_1_Squared_Label_ReskgroundColor_                                                                                                    |
| 1004          | app.EvatResshipbata_w_1_squareu_Labet.Backgroundcotor =                                                                                                    |
| 106E          |                                                                                                    |
| 1000<br>1066  | % Create EvalkesSmpData_w_T_Squared                                                                                                    |
| 5 T900        | app.EvalkesSmpData_w_i_squared = uledittleid(app.                                                                                                    |
|               | EvalkesSmpuataParamsGridLayout, 'numeric');                                                                                                    |
| 1000          | <pre>app.EvalkesSmpData_w_Y_squared.HorizontalAlignment = 'center';</pre>                                                                                                    |
| 1808          | app.EvalResSmpData_W_Y_squared.Editable = 'off';                                                                                                    |
| 2             |                                                                                                    |

| 1869 | <pre>%% Create EvalResSmpData_W_Y_squared_std_Label</pre>                            |
|------|--------------------------------------------------------------------------------------|
| 1870 | $app.EvalResSmpData_W_Y_squared_std_Label = uilabel(app.$                            |
|      | <pre>EvalResSmpDataParamsGridLayout);</pre>                                          |
| 1871 | <pre>app.EvalResSmpData_W_Y_squared_std_Label.Text = '\$\langle y^{2} \rangle_</pre> |
|      | <pre>{\textrm{std}}\textrm{ in } \mu m^{2}\$';</pre>                                 |
| 1872 | <pre>app.EvalResSmpData_W_Y_squared_std_Label.Interpreter = 'latex';</pre>           |
| 1873 | <pre>app.EvalResSmpData_W_Y_squared_std_Label.HorizontalAlignment = 'center';</pre>  |
| 1874 | <pre>app.EvalResSmpData_W_Y_squared_std_Label.BackgroundColor =</pre>                |
|      | backGroundColorLabel;                                                                |
| 1875 | <pre>%% Create EvalResSmpData_W_Y_squared_std</pre>                                  |
| 1876 | $app.EvalResSmpData_W_Y_squared_std = uieditfield(app.$                              |
|      | <pre>EvalResSmpDataParamsGridLayout, 'numeric');</pre>                               |
| 1877 | <pre>app.EvalResSmpData_W_Y_squared_std.HorizontalAlignment = 'center';</pre>        |
| 1878 | <pre>app.EvalResSmpData_W_Y_squared_std.Editable = 'off';</pre>                      |
| 1879 | %% Create EvalResSmpData_W_XY_Label                                                  |
| 1880 | app.EvalResSmpData_W_XY_Label = uilabel(app.                                         |
|      | EvalResSmpDataParamsGridLavout):                                                     |
| 1881 | app.EvalResSmpData_W_XY_Label.Text = '\$\langle_xy_\rangle_{mean                     |
|      | }}\textrm{ in } \mu m^{2}\$':                                                        |
| 1882 | app.EvalResSmpData W XY Label.Interpreter = 'latex':                                 |
| 1883 | app.EvalResSmpData W XY Label.HorizontalAlignment = 'center':                        |
| 1884 | app.EvalResSmpData W XY Label.BackgroundColor = backGroundColorLabel:                |
| 885  | % Create EvalResSmpData W XY                                                         |
| 886  | app. EvalResSmpData W XY = uieditfield(app. EvalResSmpDataParamsGridLavout           |
|      | 'numeric'):                                                                          |
| 887  | app.EvalResSmpData W XY.HorizontalAlignment = 'center':                              |
| 888  | app.EvalResSmpData W XY.Editable = 'off':                                            |
| 889  | % Create EvalResSmpData_W_XY_std_Label                                               |
| 890  | app.EvalResSmpData W XY std Label = uilabel(app.                                     |
|      | EvalResSmpDataParamsGridLavout):                                                     |
| 891  | app.EvalResSmpData W XY std Label.Text = '\$\langle xy \rangle {                     |
|      | <pre>std}}\textrm{ in } \mu m^{2}\$':</pre>                                          |
| .892 | <pre>app.EvalResSmpData_W_XY_std_Label.Interpreter = 'latex';</pre>                  |
| 1893 | <pre>app.EvalResSmpData_W_XY_std_Label.HorizontalAlignment = 'center':</pre>         |
| 1894 | app.EvalResSmpData_W_XY_std_Label.BackgroundColor = backGroundColorLabel             |
|      |                                                                                      |
| 1895 | %% Create EvalResSmpData_W_XY_std                                                    |
| 1896 | app.EvalResSmpData_W_XY_std = uieditfield(app.                                       |
|      | <pre>EvalResSmpDataParamsGridLayout, 'numeric');</pre>                               |
| 1897 | <pre>app.EvalResSmpData_W_XY_std.HorizontalAlignment = 'center';</pre>               |
| 1898 | app.EvalResSmpData_W_XY_std.Editable = 'off';                                        |
| 1899 | %% Create EvalResSmpData_dWx_Label                                                   |
| 1900 | app.EvalResSmpData_dWx_Label = uilabel(app.                                          |
|      | EvalResSmpDataParamsGridLavout):                                                     |
| 1901 | app.EvalResSmpData_dWx_Label.Text = '\$\textrm{Beamdiameter } d_{x\textrm}           |
|      | <pre>{ mean}} \textrm{ in } \mu m\$':</pre>                                          |
| 1902 | app.EvalResSmpData_dWx_Label.Interpreter = 'latex':                                  |
| 1903 | app.EvalResSmpData_dWx_Label.HorizontalAlignment = 'center':                         |
|      | ann EvalPacSmnData dWy Labal PackgroundCalar - backGroundCalarlabal,                 |
| 1904 | app, Evalnespillpbala_uwx_Label, backurbulluculur = backurbulluculur Label,          |

| 1905 | %% Create EvalResSmpData_dWx                                                         |
|------|--------------------------------------------------------------------------------------|
| 1906 | app.EvalResSmpData_dWx = uieditfield(app.EvalResSmpDataParamsGridLayout,             |
|      | 'numeric');                                                                          |
| 1907 | <pre>app.EvalResSmpData_dWx.HorizontalAlignment = 'center';</pre>                    |
| 1908 | <pre>app.EvalResSmpData_dWx.Editable = 'off';</pre>                                  |
| 1909 | <pre>%% Create EvalResSmpData_dWx_std_Label</pre>                                    |
| 1910 | app.EvalResSmpData_dWx_std_Label = uilabel(app.                                      |
|      | <pre>EvalResSmpDataParamsGridLayout);</pre>                                          |
| 911  | <pre>app.EvalResSmpData_dWx_std_Label.Text = '\$\textrm{Beamdiameter } d_{x\</pre>   |
|      | <pre>textrm{ std}} \textrm{ in } \mu m\$';</pre>                                     |
| 912  | <pre>app.EvalResSmpData_dWx_std_Label.Interpreter = 'latex';</pre>                   |
| .913 | app.EvalResSmpData_dWx_std_Label.HorizontalAlignment = 'center';                     |
| 914  | <pre>app.EvalResSmpData_dWx_std_Label.BackgroundColor = backGroundColorLabel;</pre>  |
| 915  | <pre>%% Create EvalResSmpData_dWx_std</pre>                                          |
| 916  | <pre>app.EvalResSmpData_dWx_std = uieditfield(app.</pre>                             |
|      | <pre>EvalResSmpDataParamsGridLayout, 'numeric');</pre>                               |
| 917  | app.EvalResSmpData_dWx_std.HorizontalAlignment = 'center';                           |
| 918  | <pre>app.EvalResSmpData_dWx_std.Editable = 'off';</pre>                              |
| 919  | <pre>%% Create EvalResSmpData_dWy_Label</pre>                                        |
| 920  | app.EvalResSmpData_dWy_Label = uilabel(app.                                          |
|      | <pre>EvalResSmpDataParamsGridLayout);</pre>                                          |
| 921  | <pre>app.EvalResSmpData_dWy_Label.Text = '\$\textrm{Beamdiameter } d_{y\textrm</pre> |
|      | <pre>{ mean}} \textrm{ in } \mu m\$';</pre>                                          |
| 22   | <pre>app.EvalResSmpData_dWy_Label.Interpreter = 'latex';</pre>                       |
| 923  | <pre>app.EvalResSmpData_dWy_Label.HorizontalAlignment = 'center';</pre>              |
| 924  | app.EvalResSmpData_dWy_Label.BackgroundColor = backGroundColorLabel;                 |
| 925  | %% Create EvalResSmpData_dWy                                                         |
| )26  | app.EvalResSmpData_dWy = uieditfield(app.EvalResSmpDataParamsGridLayout,             |
|      | 'numeric');                                                                          |
| 927  | app.EvalResSmpData_dWy.HorizontalAlignment = 'center';                               |
| 928  | <pre>app.EvalResSmpData_dWy.Editable = 'off';</pre>                                  |
| .929 | <pre>%% Create EvalResSmpData_dWy_std_Label</pre>                                    |
| )30  | app.EvalResSmpData_dWy_std_Label = uilabel(app.                                      |
|      | <pre>EvalResSmpDataParamsGridLayout);</pre>                                          |
| 931  | <pre>app.EvalResSmpData_dWy_std_Label.Text = '\$\textrm{Beamdiameter } d_{y\</pre>   |
|      | <pre>textrm{ std}} \textrm{ in } \mu m\$';</pre>                                     |
| 932  | <pre>app.EvalResSmpData_dWy_std_Label.Interpreter = 'latex';</pre>                   |
| 933  | <pre>app.EvalResSmpData_dWy_std_Label.HorizontalAlignment = 'center';</pre>          |
| 934  | <pre>app.EvalResSmpData_dWy_std_Label.BackgroundColor = backGroundColorLabel;</pre>  |
| .935 | %% Create EvalResSmpData_dWy_std                                                     |
| 936  | app.EvalResSmpData_dWy_std = uieditfield(app.                                        |
| 0.07 | <pre>EvalResSmpDataParamsGridLayout, 'numeric');</pre>                               |
| 1937 | <pre>app.EvalResSmpData_dWy_std.HorizontalAlignment = 'center';</pre>                |
| 1938 | <pre>app.EvalResSmpData_dWy_std.Editable = 'off';</pre>                              |
| 1939 | %% Create EvalResSmpData_phi_Label                                                   |
| 940  | app.EvalResSmpData_phi_Label = uilabel(app.                                          |
| 0.41 | <pre>EvalResSmpDataParamsGridLayout);</pre>                                          |
| .941 | <pre>app.EvalResSmpData_phi_Label.Text = '\$\textrm{Azimutangle } \varphi_{\</pre>   |
| 1    | <pre>textrm{mean}} \textrm{ in } A°\$';</pre>                                        |

| 1942           | <pre>app.EvalResSmpData_phi_Label.Interpreter = 'latex';</pre>                       |
|----------------|--------------------------------------------------------------------------------------|
| 1943           | <pre>app.EvalResSmpData_phi_Label.HorizontalAlignment = 'center';</pre>              |
| 1944           | <pre>app.EvalResSmpData_phi_Label.BackgroundColor = backGroundColorLabel;</pre>      |
| 1945           | %% Create EvalResSmpData_phi                                                         |
| 1946           | <pre>app.EvalResSmpData_phi = uieditfield(app.EvalResSmpDataParamsGridLayout,</pre>  |
|                | 'numeric');                                                                          |
| 1947           | <pre>app.EvalResSmpData_phi.HorizontalAlignment = 'center';</pre>                    |
| 1948           | <pre>app.EvalResSmpData_phi.Editable = 'off';</pre>                                  |
| 1949           | <pre>%% Create EvalResSmpData_phi_std_Label</pre>                                    |
| 1950           | <pre>app.EvalResSmpData_phi_std_Label = uilabel(app.</pre>                           |
|                | <pre>EvalResSmpDataParamsGridLayout);</pre>                                          |
| 1951           | <pre>app.EvalResSmpData_phi_std_Label.Text = '\$\textrm{Azimutangle } \varphi_</pre> |
|                | <pre>{\textrm{std}} \textrm{ in } °\$';</pre>                                        |
| 1952           | <pre>app.EvalResSmpData_phi_std_Label.Interpreter = 'latex';</pre>                   |
| 1953           | <pre>app.EvalResSmpData_phi_std_Label.HorizontalAlignment = 'center';</pre>          |
| 1954           | <pre>app.EvalResSmpData_phi_std_Label.BackgroundColor = backGroundColorLabel;</pre>  |
| 1955           | <pre>%% Create EvalResSmpData_phi_std</pre>                                          |
| ¥ 1956         | <pre>app.EvalResSmpData_phi_std = uieditfield(app.</pre>                             |
|                | <pre>EvalResSmpDataParamsGridLayout, 'numeric');</pre>                               |
| 1957           | <pre>app.EvalResSmpData_phi_std.HorizontalAlignment = 'center';</pre>                |
| <b>1958</b>    | <pre>app.EvalResSmpData_phi_std.Editable = 'off';</pre>                              |
| 1959           | <pre>%% Create EvalResSmpData_phi_std</pre>                                          |
| <b>1</b> 960   | <pre>app.EvalResSmpInfoTextArea = uitextarea(app.EvalResSmpDataGridLayout);</pre>    |
| g 1961         | <pre>app.EvalResSmpInfoTextArea.HorizontalAlignment = 'center';</pre>                |
| 1962           | <pre>app.EvalResSmpInfoTextArea.Editable = 'off';</pre>                              |
| <u>1963</u>    | <pre>app.EvalResSmpInfoTextArea.Layout.Row = 3;</pre>                                |
| <b>1</b> 964   | <pre>app.EvalResSmpInfoTextArea.Layout.Column = [1 2];</pre>                         |
| 1965           | <pre>app.EvalResSmpInfoTextArea.Value ='Two or more measuring points have an</pre>   |
| ave            | azimuth angle difference of $10 \hat{A}^\circ$ or more. Could be badly conditioned   |
| <u>n</u>       | evaluation or a astigmatic laserbeam. Either way the results cannot                  |
| 22             | be trusted.';                                                                        |
| <b>7</b> 1966  | <pre>app.EvalResSmpInfoTextArea.Visible = 'off';</pre>                               |
| 1967           | <pre>app.EvalResSmpInfoTextArea.FontSize = 14;</pre>                                 |
| <b>2</b> 1968  | <pre>app.EvalResSmpInfoTextArea.FontColor = 'red';</pre>                             |
| 2 1969         | <pre>app.EvalResSmpInfoTextArea.FontWeight = 'bold';</pre>                           |
| \$ 1970        | <b>%% Create EvalResImDataPanel</b>                                                  |
| <b>1</b> 971   | <pre>app.EvalResImDataPanel = uipanel(app.EvalResTabGridLayout);</pre>               |
| ≝ 1972         | app.EvalResImDataGridLayout = uigridlayout(app.EvalResImDataPanel);                  |
| p 1973         | app.EvalResImDataGridLayout.RowHeight = {30,240,'1x',50};                            |
| 5 1974         | <pre>app.EvalResImDataGridLayout.ColumnWidth = {'1x', '1x'};</pre>                   |
| 1975 I 1975    | %% Create EvalResImDataDropDown_Label                                                |
| 1976           | <pre>app.EvalResImDataDropDown_Label = uilabel(app.EvalResImDataGridLayout);</pre>   |
| 1977           | app.EvalResImDataDropDown_Label.Layout.Row = 1;                                      |
| 1978           | app.EvalResImDataDropDown_Label.Layout.Column = 1;                                   |
| 1979           | <pre>app.EvalResImDataDropDown_Label.Text = 'Image No.';</pre>                       |
| 2 1980         | <pre>app.EvalResImDataDropDown_Label.BackgroundColor = backGroundColorLabel;</pre>   |
| Mag 1981       | <pre>app.EvalResImDataDropDown_Label.FontSize = app.fontsize14;</pre>                |
| 6 1982<br>1000 | <pre>app.EvalResImDataDropDown_Label.HorizontalAlignment = 'center';</pre>           |
| n 1983         | <pre>app.EvalResImDataDropDown_Label.Interpreter = 'latex';</pre>                    |
| _              |                                                                                      |

| 1984 | <pre>%% Create EvalResImDataDropDown</pre>                                          |
|------|-------------------------------------------------------------------------------------|
| 1985 | <pre>app.EvalResImDataDropDown = uidropdown(app.EvalResImDataGridLayout);</pre>     |
| 1986 | <pre>app.EvalResImDataDropDown.Layout.Row = 1;</pre>                                |
| 1987 | app.EvalResImDataDropDown.Layout.Column = 2;                                        |
| 1988 | <pre>app.EvalResImDataDropDown.Items = {};</pre>                                    |
| 1989 | app.EvalResImDataDropDown.ValueChangedFcn = @(src, event)                           |
|      | <pre>EvalResImDataDropDown_ValueChangedFcn(app, src, event);</pre>                  |
| 1990 |                                                                                     |
| 1991 | <pre>%% Create EvalResImDataParamsGridLayout</pre>                                  |
| 1992 | <pre>app.EvalResImDataParamsGridLayout = uigridlayout(app.</pre>                    |
|      | <pre>EvalResImDataGridLayout);</pre>                                                |
| 1993 | <pre>app.EvalResImDataParamsGridLayout.Layout.Row = 2;</pre>                        |
| 1994 | <pre>app.EvalResImDataParamsGridLayout.Layout.Column = [1 2];</pre>                 |
| 1995 | app.EvalResImDataParamsGridLayout.RowHeight = {20,20,20,20,20,20,20,20};            |
| 1996 | <pre>app.EvalResImDataParamsGridLayout.ColumnWidth = {'1x','1x'};</pre>             |
| 1997 | <pre>app.EvalResImDataParamsGridLayout.Scrollable = 'on';</pre>                     |
| 1998 | %% Create EvalResImData_W_X_Label                                                   |
| 999  | <pre>app.EvalResImData_W_X_Label = uilabel(app.EvalResImDataParamsGridLavout)</pre> |
|      | ;                                                                                   |
| 2000 | <pre>app.EvalResImData_W_X_Label.Text = '\$\langle x \rangle\textrm{ in } \mu</pre> |
|      | m\$';                                                                               |
| 2001 | <pre>app.EvalResImData_W_X_Label.Interpreter = 'latex';</pre>                       |
| 2002 | <pre>app.EvalResImData_W_X_Label.HorizontalAlignment = 'center';</pre>              |
| 003  | app.EvalResImData W X Label.BackgroundColor = backGroundColorLabel;                 |
| 004  | %% Create EvalResImData_W_X                                                         |
| 005  | app.EvalResImData W X = uieditfield(app.EvalResImDataParamsGridLavout.              |
|      | numeric'):                                                                          |
| 006  | <pre>app.EvalResImData_W_X.HorizontalAlignment = 'center';</pre>                    |
| 007  | app.EvalResImData_W_X.Editable = 'off';                                             |
| 008  | %% Create EvalResImData_W_Y_Label                                                   |
| 009  | <pre>app.EvalResImData_W_Y_Label = uilabel(app.EvalResImDataParamsGridLayout)</pre> |
|      |                                                                                     |
| 010  | <pre>app.EvalResImData_W_Y_Label.Text = '\$\langle y \rangle\textrm{ in } \mu</pre> |
|      | m\$';                                                                               |
| 2011 | <pre>app.EvalResImData_W_Y_Label.Interpreter = 'latex';</pre>                       |
| 012  | <pre>app.EvalResImData_W_Y_Label.HorizontalAlignment = 'center';</pre>              |
| 013  | <pre>app.EvalResImData_W_Y_Label.BackgroundColor = backGroundColorLabel;</pre>      |
| 014  | %% Create EvalResImData_W_Y                                                         |
| 2015 | <pre>app.EvalResImData_W_Y = uieditfield(app.EvalResImDataParamsGridLayout,'</pre>  |
|      | numeric');                                                                          |
| 2016 | <pre>app.EvalResImData_W_Y.HorizontalAlignment = 'center';</pre>                    |
| 2017 | <pre>app.EvalResImData_W_Y.Editable = 'off';</pre>                                  |
| 2018 | %% Create EvalResImData_W_X_squared_Label                                           |
| 2019 | <pre>app.EvalResImData_W_X_squared_Label = uilabel(app.</pre>                       |
|      | <pre>EvalResImDataParamsGridLayout);</pre>                                          |
| 020  | app.EvalResImData_W_X_squared_Label.Text = $\frac{1}{\sqrt{2} \sqrt{2}}$            |
|      | <pre>textrm{ in } \mu m^{2}\$';</pre>                                               |
| 2021 | <pre>app.EvalResImData_W_X_squared_Label.Interpreter = 'latex';</pre>               |
| 0000 | ann EvalResImData W X squared Label HorizontalAlignment = 'center'                  |

| 2023                | <pre>app.EvalResImData_W_X_squared_Label.BackgroundColor =     backGroundColorLabel;</pre>   |
|---------------------|----------------------------------------------------------------------------------------------|
| 2024                | %% Create EvalResImData_W_X_squared                                                          |
| 2025                | app.EvalResImData_W_X_squared = uieditfield(app.                                             |
|                     | EvalResImDataParamsGridLayout, 'numeric');                                                   |
| 2026                | app.EvalResImData_W_X_squared.HorizontalAlignment = 'center':                                |
| 2027                | app.EvalResImData W_X_squared.Editable = 'off':                                              |
| 2028                | % Create EvalResImData_W_Y_squared_Label                                                     |
| 2029                | app.EvalResImData W Y squared Label = uilabel(app.                                           |
|                     | EvalResImDataParamsGridLavout):                                                              |
| 2030                | app.EvalResImData W Y squared Label.Text = $\frac{1}{2} \frac{1}{2} \frac{1}{2} \frac{1}{2}$ |
| 2000                | textrm{ in } \mu m^{2}s':                                                                    |
| <b>≥</b> 2031       | app.EvalResImData W Y squared Label.Interpreter = 'latex':                                   |
| eq 2032             | app.EvalResImData W Y squared Label.HorizontalAlignment = 'center':                          |
| njua 2033           | app.EvalResImData W Y squared Label.BackgroundColor =                                        |
| × <                 | backGroundColorLabel:                                                                        |
| et 2034             | %% Create EvalResImData_W_Y_squared                                                          |
|                     | app.EvalResImData W Y squared = uieditfield(app.                                             |
| the the             | EvalResImDataParamsGridLavout. 'numeric'):                                                   |
| plio 2036           | app.EvalResImData W Y squared.HorizontalAlignment = 'center':                                |
|                     | app.EvalResImData_W_Y_squared.Editable = 'off':                                              |
| L 19 2038           | %% Create EvalResImData_W_XY_Label                                                           |
| <sup>5</sup> > 2039 | <pre>app.EvalResImData_W_XY_Label = uilabel(app.EvalResImDataParamsGridLavout</pre>          |
| at T                | );                                                                                           |
|                     | <pre>app.EvalResImData_W_XY_Label.Text = '\$\langle xy \rangle\textrm{ in } \</pre>          |
| arbe                | mu m^{2}\$':                                                                                 |
| ی<br>سے 2041        | app.EvalResImData_W_XY_Label.Interpreter = 'latex':                                          |
| della 2042          | app.EvalResImData_W_XY_Label.HorizontalAlignment = 'center':                                 |
| 2043                | <pre>app.EvalResImData_W_XY_Label.BackgroundColor = backGroundColorLabel;</pre>              |
| <u></u>             | %% Create EvalResImData_W_XY                                                                 |
|                     | app.EvalResImData_W_XY = uieditfield(app.EvalResImDataParamsGridLayout,'                     |
| ersi<br>s the       | <pre>numeric');</pre>                                                                        |
| 2046 th al          | <pre>app.EvalResImData_W_XY.HorizontalAlignment = 'center';</pre>                            |
| jo 2047             | <pre>app.EvalResImData_W_XY.Editable = 'off';</pre>                                          |
| 0.00 2048           | <pre>%% Create EvalResImData_dWx_Label</pre>                                                 |
| ty a 2049           | <pre>app.EvalResImData_dWx_Label = uilabel(app.EvalResImDataParamsGridLayout)</pre>          |
| nal                 | ;                                                                                            |
| bu 2050             | <pre>app.EvalResImData_dWx_Label.Text = '\$\textrm{Beamdiameter } d_{x} \</pre>              |
| erte<br>ed c        | <pre>textrm{ in } \mu m\$';</pre>                                                            |
| g 2051              | <pre>app.EvalResImData_dWx_Label.Interpreter = 'latex';</pre>                                |
| ad 2052             | <pre>app.EvalResImData_dWx_Label.HorizontalAlignment = 'center';</pre>                       |
| e e 2053            | <pre>app.EvalResImData_dWx_Label.BackgroundColor = backGroundColorLabel;</pre>               |
| ∩⊨ <sub>2054</sub>  | <pre>%% Create EvalResImData_dWx</pre>                                                       |
| <b>2</b> 055        | app.EvalResImData_dWx = uieditfield(app.EvalResImDataParamsGridLayout,'                      |
| <b>O</b>            | numeric');                                                                                   |
| <b>1</b> 2056       | <pre>app.EvalResImData_dWx.HorizontalAlignment = 'center';</pre>                             |
| <b>0</b> # 2057     | <pre>app.EvalResImData_dWx.Editable = 'off';</pre>                                           |
| 2058                | <pre>%% Create EvalResImData_dWy_Label</pre>                                                 |
| <b>2059</b>         | app.EvalResImData_dWy_Label = uilabel(app.EvalResImDataParamsGridLayout)                     |
|                     |                                                                                              |
|                     |                                                                                              |
|                     |                                                                                              |

|         | ;                                                                                      |
|---------|----------------------------------------------------------------------------------------|
| 2060    | <pre>app.EvalResImData_dWy_Label.Text = '\$\textrm{Beamdiameter } d_{y} \</pre>        |
|         | <pre>textrm{ in } \mu m\$';</pre>                                                      |
| 2061    | app.EvalResImData_dWv_Label.Interpreter = 'latex':                                     |
| 2062    | app.EvalResImData dWv Label.HorizontalAlignment = 'center':                            |
| 2063    | app EvalResImData dWy Label BackgroundColor = backGroundColorLabel:                    |
| 2064    | %% Create EvalResImData dWv                                                            |
| 2004    | app EvalResImData dWy - uieditfield(app EvalResImDataParamsGrid avout '                |
| 2000    | app.Evativestimbata_dwy = diedititetd(app.Evativestimbatararamsorideayout,             |
| 2066    | app EvalPecImData dWv HerizentalAlignment - 'conter's                                  |
| 2000    | app.EvalResImbata_dwy.HolizontatAtignment = Center,                                    |
| 2007    | app.EvalResImbala_dwy.Eultable = 011 ;                                                 |
| 2008    | %% Create EvalResImpata_pni_Label                                                      |
| 2009    | app.EvalResimbata_pni_Label = ullabel(app.EvalResimbataParamsGridLayout)               |
| 0.0 = 0 | ;                                                                                      |
| 2070    | app.EvalResImData_phi_Label.Text = '\$\textrm{Azimutangle } \varphi \                  |
|         | <pre>textrm{ in } A°\$';</pre>                                                         |
| 2071    | app.EvalResImData_phi_Label.Interpreter = 'latex';                                     |
| 2072    | app.EvalResImData_phi_Label.HorizontalAlignment = 'center';                            |
| 2073    | app.EvalResImData_phi_Label.BackgroundColor = backGroundColorLabel;                    |
| 2074    | <pre>%% Create EvalResImData_phi</pre>                                                 |
| 2075    | app.EvalResImData_phi = uieditfield(app.EvalResImDataParamsGridLayout,'                |
| /       | numeric');                                                                             |
| 2076    | app.EvalResImData_phi.HorizontalAlignment = 'center';                                  |
| 2077    | app.EvalResImData_phi.Editable = 'off';                                                |
| 2078    | <pre>%% Create EvalResImDataUIAxes</pre>                                               |
| 2079    | <pre>app.EvalResImDataUIAxes = uiaxes(app.EvalResImDataGridLayout);</pre>              |
| 2080    | <pre>app.EvalResImDataUIAxes.Layout.Row = 3;</pre>                                     |
| 2081    | <pre>app.EvalResImDataUIAxes.Layout.Column = [1 2];</pre>                              |
| 2082    | <pre>%% Create EvalResImDataColorGridLayout</pre>                                      |
| 2083    | <pre>app.EvalResImDataColorGridLayout = uigridlayout(app.</pre>                        |
| )       | <pre>EvalResImDataGridLayout);</pre>                                                   |
| 2084    | <pre>app.EvalResImDataColorGridLayout.Layout.Row = 4;</pre>                            |
| 2085    | <pre>app.EvalResImDataColorGridLayout.Layout.Column = [1 2];</pre>                     |
| 2086    | <pre>app.EvalResImDataColorGridLayout.RowHeight = {'1x'};</pre>                        |
| 2087    | <pre>app.EvalResImDataColorGridLayout.ColumnWidth = {120, '1x', '1x', '1x', '1x'</pre> |
|         | };                                                                                     |
| 2088    | <pre>app.EvalResImDataColorGridLayout.Scrollable = 'on';</pre>                         |
| 2089    | %% Create EvalResImDataChangeColorMapButton                                            |
| 2090    | app.EvalResImDataChangeColorMapButton = uibutton(app.                                  |
| )       | EvalResImDataColorGridLayout, 'state');                                                |
| 2091    | <pre>app.EvalResImDataChangeColorMapButton.Text = 'Switch Color Map';</pre>            |
| 2092    | app.EvalResImDataChangeColorMapButton.Lavout.Row = 1:                                  |
| 2093    | app.EvalResImDataChangeColorMapButton.Lavout.Column = 1:                               |
| 2094    | app.EvalResImDataChangeColorMapButton.ValueChangedFcn = @(src.event)                   |
|         | EvalResImDataChangeColorManButton ValueChangedEcn(ann src event)                       |
| 2095    | app.EvalResImDataChangeColorMapButton_FontSize = app_fontsize14.                       |
| 2000    | % Create EvalResColorMinLabel                                                          |
| 2000    | ann EvalResColorMinLabel = uilabel(ann EvalResImDataColorGridLavout);                  |
| 2001    | apprevalues colorMinlabel Text = $\frac{\min Value}{1}$                                |
| 2030    | apprevatioscotornineabet.rext - nin vatue ,                                            |
| 2099          | app. EvalResColorMinlabel. Layout. Row = 1:                                                                                                    |
|---------------|----------------------------------------------------------------------------------------------------|
| 2100          | app.EvalResColorMinLabel.Layout.Column = 2:                                                                                                    |
| 2100          | app EvalResColorMinLabel FontSize = app fontsize14:                                                                                                    |
| 2101          | apprevaluescolorMinLabel Interpreter = 'latex':                                                                                                    |
| 2102          | app.EvallesColorMinLabel.Enterpreter = tattex,                                                                                                    |
| 2100<br>2104  | app.EvalResColorMinLabel HorizontalAlignment - 'center':                                                                                                    |
| 2104          | % Create EvalBesColorMinEditEield                                                                                                    |
| 2100<br>2106  | ann EvalResColorMinEditField - wieditfield(ann                                                                                                    |
| 2100          | EvalPosImDataColorGridLayout /pumoric/):                                                                                                    |
| 2107          | and EvalPosColorMinEditEiold Layout Pow = 1;                                                                                                    |
| 2107          | app.EvalResColorMinEditField Layout Column = 2;                                                                                                    |
| 2100          | app. EvalPacColorMinEditField Limits $- [0, 255]$                                                                                                    |
| 2109          | app.EvalResColorMinEditField HarizentalAlignment - /conter/                                                                                                    |
| 2110<br>9111  | app.EvalRescolorMinEditField.HorizontalAtignment = center;                                                                                                    |
| 2111          | app.EvalRescolorMinEditField.FontSize = app.TontSize14;                                                                                                    |
| 2112<br>9119  | app.EvalRescolorMinEditEiold ValueChangedErn = @(arg. svent)                                                                                                    |
| 2113          | <pre>app.EvalRescolormineditfield.valuechangedFCn = @(SrC, event) EvalPacImChangeCalarMan(appapp</pre>                                                                                                    |
| 0114          | EvalkesimenangecolorMap(app, src, event);                                                                                                    |
| 2114          | 10. Consta LineMassCale Marticle 1                                                                                                    |
| 2115          | %%         Create         Live         Live <thlive< th="">         Live         Live         <thl< th=""></thl<></thlive<> |
| 2110          | app.EvalResColorMaxLabel = ullabel(app.EvalResImDataColorGridLayout);                                                                                                    |
| 2117          | app.EvalResColorMaxLabel.Text = 'Max Value';                                                                                                    |
| 2118          | app.EvalResColorMaxLabel.Layout.Row = 1;                                                                                                    |
| 2119          | app.EvalResColorMaxLabel.Layout.Column = 4;                                                                                                    |
| 3 2120        | <pre>app.EvalResColorMaxLabel.FontSize = app.fontsize14;</pre>                                                                                                    |
| 2121          | <pre>app.EvalResColorMaxLabel.Interpreter = 'latex';</pre>                                                                                                    |
| 2122          | <pre>app.EvalResColorMaxLabel.BackgroundColor = backGroundColorLabel;</pre>                                                                                                    |
| 2123          | <pre>app.EvalResColorMaxLabel.HorizontalAlignment = 'center';</pre>                                                                                                    |
| 2124          | <pre>%% Create LiveMeasColorMinEditField</pre>                                                                                                    |
| 3 2125        | <pre>app.EvalResColorMaxEditField = uieditfield(app.</pre>                                                                                                    |
| 2             | <pre>EvalResImDataColorGridLayout, 'numeric');</pre>                                                                                                    |
| <u>3</u> 2126 | <pre>app.EvalResColorMaxEditField.Layout.Row = 1;</pre>                                                                                                    |
| 2127          | app.EvalResColorMaxEditField.Layout.Column = 5;                                                                                                    |
| 2128          | <pre>app.EvalResColorMaxEditField.Limits = [0 255];</pre>                                                                                                    |
| 2129          | <pre>app.EvalResColorMaxEditField.HorizontalAlignment = 'center';</pre>                                                                                                    |
| 2130          | app.EvalResColorMaxEditField.FontSize = app.fontsize14;                                                                                                    |
| 2131          | app.EvalResColorMaxEditField.Value = app.EvalResColorMap(2);                                                                                                    |
| 2132          | app.EvalResColorMaxEditField.ValueChangedFcn = @(src, event)                                                                                                    |
| 5             | <pre>EvalResImChangeColorMap(app, src, event);</pre>                                                                                                    |
| 2133          | Show the figure after all components are created                                                                                                    |
| <b>2</b> 134  | app.UIFigure.Visible = 'on';                                                                                                    |
| 2135          | end                                                                                                    |
| 2136          | end                                                                                                    |
| 2137          |                                                                                                    |
| 2138          | % App creation and deletion                                                                                                    |
| 2139          | <pre>methods (Access = public)</pre>                                                                                                    |
| 2140          |                                                                                                    |
| 2141          | % Construct app                                                                                                    |
| 2142          | <pre>function app = lbcUI</pre>                                                                                                    |
| 2143          |                                                                                                    |
| - '           |                                                                                                    |

```
2153
                           2154
                           2156
TU Bibliotheks Die approbierte gedruckte Originalversion dieser Diplomarbeit ist an der TU Wien Bibliothek verfügbar
VIEN vur knowledge hub
The approved original version of this thesis is available in print at TU Wien Bibliothek.
                           2157
                           2158
                           2159
                           2160
                                         14
                                         18
                                         19
```

214621472148

2150

end

```
% Create UIFigure and components
createComponents(app)
% Register the app with App Designer
registerApp(app, app.UIFigure);
if nargout == 0
    clear app
end
end
% Code that executes before app deletion
function delete(app)
    % Delete UIFigure when app is deleted
imaqreset()
delete(app.UIFigure)
end
end
```

 $7.31: Function AutoMeasISO111146 Part1MethodRBGroup\_SelectionChangedFcn$ 

```
function AutoMeasIS0111146Part1MethodRBGroup_SelectionChangedFcn(app, src, event)
1
2
   %AutoMeasIS0111146Part1MethodRBGroup_SelectionChangedFcn ValueChangedFcn listening
      to changes of the selected Automated
   %Measurement Configuration RadioButtonGroup.
4
       Enables and Disables UI Elements depending on the selected
   %
5
       Configuration Method and triggers an update of the Measuring Point
   %
6
   %
       preview axes.
   newSelection = event.NewValue;
7
8
9
   if strcmp('Configure around centerpoint', newSelection.Text)
       app.AutoMeasIS0111146Part1MeasAreaEditField.Enable = 'off';
       app.AutoMeasIS0111146Part10ffseEditField.Enable = 'on';
       app.AutoMeasIS0111146Part1RayleighEditField.Enable = 'on';
       app.AutoMeasIS0111146Part1TimesRayleighEditField.Enable = 'on';
   else
       app.AutoMeasIS0111146Part1MeasAreaEditField.Enable = 'on';
       app.AutoMeasIS0111146Part10ffseEditField.Enable = 'off';
       app.AutoMeasIS0111146Part1RayleighEditField.Enable = 'off';
       app.AutoMeasIS0111146Part1TimesRayleighEditField.Enable = 'off';
   end
  UpdatePreviewAxes(app, src, event);
   end
```

7.32: Function AutoMeasISO111146Part1StartMeasButton\_ButtonPushedFcn

function AutoMeasIS0111146Part1StartMeasButton\_ButtonPushedFcn(app,src,event)

2 %AutoMeasIS0111146Part1StartMeasButton\_ButtonPushedFcn ButtonPushedFcn listening to the Start Button of the Automated

```
3
   % Measurement.
 4
   %
        Starts the automated measuerement using the parameters given in the
   %
        EditFields of the UI.
 6
   try
 7
        app.AutoMeasIS0111146Part1StartMeasButton.Enable = 'off';
 8
        if app.AutoMeasCancelButton.Value
            app.AutoMeasIS0111146Part1StartMeasButton.Enable = 'on';
            app.AutoMeasCancelButton.Value = 0;
            app.AutoMeasIS0111146Part1StatusLabel.BackgroundColor = [1 0.07 0.2];
12
            app.AutoMeasIS0111146Part1StatusLabel.Text = 'Inactive';
            uialert(app.UIFigure,{'Measurement canceled!'},'Measurement Stopped
               Information','Icon','success','CloseFcn','uiresume(gcbf)');
14
            uiwait(gcbf)
            return;
        end
17
        measurement = Measurement(app.AutoMeasIS0111146Part1RayleighEditField.Value,...
18
            app.AutoMeasIS0111146Part1TimesRayleighEditField.Value,...
            app.AutoMeasIS0111146Part1NoMeasPointsEditField.Value,...
            app.AutoMeasIS0111146Part1MeasPerPointEditField.Value);
21
22
        % Reset old Measurementdata
23
        measurement.reset();
24
25
        app.AutoMeasIS0111146Part1StatusLabel.Text = 'Active';
        app.AutoMeasIS0111146Part1StatusLabel.BackgroundColor = [0.2 1 0.3];
27
28
        app.AutoMeasIS0111146Part1ProgressCurrActionEditField.Value = 'Go to zero';
29
        drawnow;
        moveToZpos(app,0);
        pause(1);
        uialert(app.UIFigure,{'Cover laser!'},'Next Step Information','Icon','info','
           CloseFcn', 'uiresume(gcbf)');
        uiwait(gcbf)
        app.AutoMeasIS0111146Part1ProgressCurrActionEditField.Value = 'Background
           Measurement';
        for i = 1 : size(app.measurementPoints,2)
            app.AutoMeasIS0111146Part1ProgressCurrMeasPointEditField.Value = '-';
            app.AutoMeasIS0111146Part1ProgressCurrMeasPointMeasEditField.Value = '--';
38
            drawnow;
            moveToZpos(app,app.measurementPoints(i));
            pause(1);
41
            app.AutoMeasIS0111146Part1ProgressCurrMeasPointEditField.Value = int2str(i);
42
43
            MeasurementPoint = SingleMeasurementPoint(app.currPos(1));
44
            for k = 1 : app.AutoMeasIS0111146Part1MeasPerPointEditField.Value
                if app.AutoMeasCancelButton.Value
                    app.AutoMeasIS0111146Part1StartMeasButton.Enable = 'on';
47
                    app.AutoMeasCancelButton.Value = 0;
                    app.AutoMeasIS0111146Part1StatusLabel.BackgroundColor = [1 0.07
48
```

| <pre>49<br/>49<br/>50<br/>50<br/>50<br/>51<br/>52<br/>53<br/>6<br/>54<br/>55<br/>55<br/>55<br/>50<br/>51<br/>51<br/>52<br/>55<br/>50<br/>51<br/>51<br/>52<br/>55<br/>50<br/>51<br/>51<br/>51<br/>52<br/>55<br/>50<br/>51<br/>51<br/>51<br/>52<br/>55<br/>50<br/>51<br/>51<br/>51<br/>52<br/>55<br/>50<br/>51<br/>51<br/>52<br/>55<br/>50<br/>51<br/>51<br/>52<br/>55<br/>50<br/>52<br/>50<br/>52<br/>53<br/>55<br/>55<br/>55<br/>50<br/>50<br/>51<br/>52<br/>55<br/>55<br/>50<br/>50<br/>50<br/>50<br/>50<br/>50<br/>50<br/>50<br/>50<br/>50<br/>50</pre>                                                                                                    | <pre>Stopped '); ue = mage(app tPoint); o';</pre>         |
|----------------------------------------------------------------------------------------------------|-----------------------------------------------------------|
| <pre>50 uialert(app.UIFigure,{'Measurement canceled!'},'Measurement<br/>Information','Icon','success','CloseFcn','uiresume(gcbf)<br/>51 uiwait(gcbf)<br/>52 return;<br/>53 end<br/>54 app.AutoMeasISO111146Part1ProgressCurrMeasPointMeasEditField.Val<br/>int2str(k);<br/>55 MeasurementPoint.addMeasurement(SingleMeasurement(TriggerCameraI</pre>                                                                                                    | <pre>Stopped '); ue = mage(app tPoint); o';</pre>         |
| Information','Icon','success','CloseFcn','uiresume(gcbf)51uiwait(gcbf)52return;53end54app.AutoMeasISO111146Part1ProgressCurrMeasPointMeasEditField.Val<br>int2str(k);55MeasurementPoint.addMeasurement(SingleMeasurement(TriggerCameraI                                                                                                    | <pre>');<br/>ue =<br/>mage(app<br/>tPoint);<br/>o';</pre> |
| <pre>51 uiwait(gcbf) 52 return; 53 end 54 app.AutoMeasISO111146Part1ProgressCurrMeasPointMeasEditField.Val</pre>                                                                                                    | ue =<br>mage(app<br>tPoint);<br>o';                       |
| <pre>52 return;<br/>53 end<br/>54 app.AutoMeasIS0111146Part1ProgressCurrMeasPointMeasEditField.Val</pre>                                                                                                    | ue =<br>mage(app<br>tPoint);<br>o';                       |
| <pre>53 end<br/>54 app.AutoMeasIS0111146Part1ProgressCurrMeasPointMeasEditField.Val</pre>                                                                                                    | ue =<br>mage(app<br>tPoint);<br>o';                       |
| <pre>54 app.AutoMeasIS0111146Part1ProgressCurrMeasPointMeasEditField.Val<br/>int2str(k);<br/>55 MeasurementPoint.addMeasurement(SingleMeasurement(TriggerCameraI</pre>                                                                                                    | ue =<br>mage(app<br>tPoint);<br>o';                       |
| <pre>int2str(k); 55 MeasurementPoint.addMeasurement(SingleMeasurement(TriggerCameraI</pre>                                                                                                    | <pre>mage(app tPoint); o';</pre>                          |
| 55 MeasurementPoint.addMeasurement(SingleMeasurement(TriggerCameraI                                                                                                    | <pre>mage(app tPoint); o';</pre>                          |
|                                                                                                    | tPoint);<br>o';                                           |
| )));                                                                                                    | tPoint);<br>o';                                           |
| 56 pause(1);                                                                                                    | tPoint);<br>o';                                           |
| 57 end                                                                                                    | <pre>tPoint); o';</pre>                                   |
| b8 measurement.getBackgroundData().addSingLeMeasurementPoint(Measuremen                                                                                                    | o';                                                       |
| 59 end<br>60 end AutoMagetCO111114CDast1DasancesCumActionEditEigld Value - Contension                                                                                                    | 0';                                                       |
| app.AutoMeasISOIIII46Part1ProgressCurrActionEditField.Value = 'Go to Zer                                                                                                    |                                                           |
| app.AutoMeasISOIIII46Part1ProgressCurrMeasPointEditField Value = -;                                                                                                    |                                                           |
| app.Automeasisoiiiii4opartiprogresscurrmeaspointmeascuitrietu.vatue = -                                                                                                    | ;                                                         |
| 64 move To Zpos (app. $0$ ):                                                                                                    |                                                           |
| 65 nause(1):                                                                                                    |                                                           |
| 66 uialert(app UTEigure {'Remove laser cover!'} 'Next Step Information' 'Ic                                                                                                    | on''                                                      |
| info'. 'CloseEcn'. 'uiresume(acbf)'):                                                                                                    | <b>o</b> n ,                                              |
| 67 uiwait(gcbf)                                                                                                    |                                                           |
| 68 app.AutoMeasIS0111146Part1ProgressCurrActionEditField.Value = 'Laser Mea                                                                                                    | surement                                                  |
|                                                                                                    |                                                           |
| 69 for i = 1 : size(app.measurementPoints,2)                                                                                                    |                                                           |
| 70 app.AutoMeasIS0111146Part1ProgressCurrMeasPointEditField.Value = '-'                                                                                                    | ;                                                         |
| 71 app.AutoMeasIS0111146Part1ProgressCurrMeasPointMeasEditField.Value =                                                                                                    | '-';                                                      |
| 72 drawnow;                                                                                                    |                                                           |
| <pre>73 moveToZpos(app,app.measurementPoints(i));</pre>                                                                                                    |                                                           |
| 74 pause(1);                                                                                                    |                                                           |
| 75 app.AutoMeasIS0111146Part1ProgressCurrMeasPointEditField.Value = int                                                                                                    | 2str(i);                                                  |
| <pre>76 MeasurementPoint = SingleMeasurementPoint(app.currPos(1));</pre>                                                                                                    |                                                           |
| for k = 1 : app.AutoMeasIS0111146Part1MeasPerPointEditField.Value                                                                                                    |                                                           |
| 78 if app.AutoMeasCancelButton.Value                                                                                                    |                                                           |
| app.AutoMeasIS0111146PartIStartMeasButton.Enable = 'on';                                                                                                    |                                                           |
| 80 app.AutoMeasLancelButton.Value = 0;                                                                                                    | 07                                                        |
| app.AutoMeasISUIIII46PartIStatusLabel.BackgroundColor = [1 0                                                                                                    | .07                                                       |
| U.Z];                                                                                                    |                                                           |
| app.Automeds150111140rd(l15tdtusLdbet.Text = 11dctive;                                                                                                    | Stoppod                                                   |
| The survey of the survey of th | · ) .                                                     |
| 84 uiwait(achf)                                                                                                    | / ,                                                       |
| 85 return:                                                                                                    |                                                           |
| 86 end                                                                                                    |                                                           |
| 87 app.AutoMeasIS0111146Part1ProgressCurrMeasPointMeasEditField Val                                                                                                    | ue =                                                      |
| int2str(k):                                                                                                    |                                                           |
| 88 MeasurementPoint.addMeasurement(SingleMeasurement(TriggerCameraI                                                                                                    | mage(app                                                  |
|                                                                                                    | 5                                                         |

| <pre>pause(1);<br/>end<br/>measurement.getMeasurementData().addSingleMeasurementPoint(MeasurementPoint);<br/>end<br/>app.AutoMeasIS0111146PartIProgressCurrActionEditField.Value = 'Go to zero';<br/>app.AutoMeasIS0111146PartIProgressCurrMeasPointEditField.Value = '-';<br/>drawnow;<br/>moveToZpos(app,0);<br/>pause(1)<br/>app.AutoMeasIS0111146PartIProgressCurrActionEditField.Value = 'Saving<br/>Measurement';<br/>drawnow;<br/>uisave({'measurement'});<br/>app.AutoMeasIS0111146PartIProgressCurrActionEditField.Value = 'Finished';<br/>drawnow;<br/>app.AutoMeasIS0111146PartIProgressCurrActionEditField.Value = 'Finished';<br/>drawnow;<br/>app.AutoMeasIS0111146PartIProgressCurrActionEditField.Value = 'Finished';<br/>drawnow;<br/>app.AutoMeasIS0111146PartIStatusLabel.BackgroundColor = [1 0.07 0.2];<br/>app.AutoMeasIS0111146PartIStatusLabel.Text = 'Inactive';<br/>uialert(app.UIFigure,{'Measurement finished successfull'},'Measurement<br/>Successfull Information','Icon','success','CloseFcn','uiresume(gcbf)');<br/>uiwait(gcbf)<br/>app.loadedMeas = measurement;<br/>UpdateGUIEvalResTab(app);<br/>if not(isempty(app.loadedMeas.getResults()))<br/>updateGUIEvalResTab(app);<br/>end<br/>catch ME<br/>app.AutoMeasIS0111146PartIStartMeasButton.Enable = 'on';<br/>rethrow(ME);<br/>end<br/>app.AutoMeasIS0111146PartIStartMeasButton.Enable = 'on';<br/>end</pre>                                                                                                    |    | )));                                                                                    |
|----------------------------------------------------------------------------------------------------|----|-----------------------------------------------------------------------------------------|
| <pre>end<br/>measurement.getMeasurementData().addSingleMeasurementPoint(MeasurementPoint)<br/>;<br/>end<br/>app.AutoMeasIS0111146Part1ProgressCurrActionEditField.Value = 'Go to zero';<br/>app.AutoMeasIS0111146Part1ProgressCurrMeasPointMeasEditField.Value = '-';<br/>drawnow;<br/>moveToZpos(app.0);<br/>pause(1)<br/>app.AutoMeasIS0111146Part1ProgressCurrActionEditField.Value = 'Saving<br/>Measurement';<br/>drawnow;<br/>uisave({'measurement'});<br/>app.AutoMeasIS0111146Part1ProgressCurrActionEditField.Value = 'Finished';<br/>drawnow;<br/>app.AutoMeasIS0111146Part1ProgressCurrActionEditField.Value = 'Finished';<br/>drawnow;<br/>app.AutoMeasIS0111146Part1StatusLabel.BackgroundColor = [1 0.07 0.2];<br/>app.AutoMeasIS0111146Part1StatusLabel.Text = 'Inactive';<br/>uialert(app.UIFigure,{'Measurement finished successful!'},'Measurement<br/>Successfull Information','Icon','success','CloseFcn','uiresume(gcbf)');<br/>uiwait(gcbf)<br/>app.loadedMeas = measurement;<br/>UpdateGUIConFEvalTab(app);<br/>if not(isempty(app.loadedMeas.getResults()))<br/>UpdateGUIEvalResTab(app);<br/>end<br/>catch ME<br/>app.AutoMeasIS0111146Part1StartMeasButton.Enable = 'on';<br/>rethrow(ME);<br/>end<br/>app.AutoMeasIS0111146Part1StartMeasButton.Enable = 'on';<br/>rethrow(ME);<br/>end</pre>                                                                                                    | 39 | <pre>pause(1);</pre>                                                                    |
| <pre>measurement.getMeasurementData().addSingleMeasurementPoint(MeasurementPoint)     ;     end     app.AutoMeasIS0111146Part1ProgressCurrActionEditField.Value = 'Go to zero';     app.AutoMeasIS0111146Part1ProgressCurrMeasPointEditField.Value = '-';     drawnow;     moveToZpos(app,0);     pause(1)     app.AutoMeasIS0111146Part1ProgressCurrActionEditField.Value = 'Saving     Measurement';     drawnow;     uisave({'measurement'});     app.AutoMeasIS0111146Part1ProgressCurrActionEditField.Value = 'Finished';     drawnow;     uisave({'measurement'});     app.AutoMeasIS0111146Part1ProgressCurrActionEditField.Value = 'Finished';     drawnow;     uisave({'measurement'});     app.AutoMeasIS0111146Part1StatusLabel.BackgroundColor = [1 0.07 0.2];     app.AutoMeasIS0111146Part1StatusLabel.Text = 'Inactive';     uialert(app.UIFigure,{'Measurement finished successfull'},'Measurement         Successfull Information','Icon','success','CloseFcn','uiresume(gcbf)');     uiwait(gcbf)     app.loadedMeas = measurement;     UpdateGUIEvalResTab(app);     end     catch ME     app.AutoMeasIS0111146Part1StartMeasButton.Enable = 'on';     rethrow(ME);     end</pre>                                                                                                    | 0  | end                                                                                     |
| <pre>;<br/>end<br/>app.AutoMeasIS0111146Part1ProgressCurrActionEditField.Value = 'Go to zero';<br/>app.AutoMeasIS0111146Part1ProgressCurrMeasPointEditField.Value = '';<br/>drawnow;<br/>moveToZpos(app.0);<br/>pause(1)<br/>app.AutoMeasIS0111146Part1ProgressCurrActionEditField.Value = 'Saving<br/>Measurement';<br/>drawnow;<br/>uisave({'measurement'});<br/>app.AutoMeasIS0111146Part1ProgressCurrActionEditField.Value = 'Finished';<br/>drawnow;<br/>app.AutoMeasIS0111146Part1ProgressCurrActionEditField.Value = 'Finished';<br/>drawnow;<br/>app.AutoMeasIS0111146Part1StatusLabel.BackgroundColor = [1 0.07 0.2];<br/>app.AutoMeasIS0111146Part1StatusLabel.Text = 'Inactive';<br/>uialert(app.UIFigure,{'Measurement finished successfull'},'Measurement<br/>Successfull Information','Icon','success','CloseFcn','uiresume(gcbf)');<br/>uiwait(gcbf)<br/>app.loadedMeas = measurement;<br/>UpdateGUIEvalTestatusLabel.Enable = 'on';<br/>rethrow(ME);<br/>end<br/>app.AutoMeasIS0111146Part1StartMeasButton.Enable = 'on';<br/>rethrow(ME);<br/>end</pre>                                                                                                    | )1 | <pre>measurement.getMeasurementData().addSingleMeasurementPoint(MeasurementPoint)</pre> |
| <pre>end<br/>app.AutoMeasISO111146Part1ProgressCurrActionEditField.Value = 'Go to zero';<br/>app.AutoMeasISO111146Part1ProgressCurrMeasPointEditField.Value = '';<br/>app.AutoMeasISO111146Part1ProgressCurrMeasPointMeasEditField.Value = '';<br/>drawnow;<br/>moveToZpos(app,0);<br/>pause(1)<br/>app.AutoMeasISO111146Part1ProgressCurrActionEditField.Value = 'Saving<br/>Measurement';<br/>drawnow;<br/>uisave{{'measurement'}};<br/>app.AutoMeasISO111146Part1ProgressCurrActionEditField.Value = 'Finished';<br/>drawnow;<br/>app.AutoMeasISO111146Part1ProgressCurrActionEditField.Value = 'Finished';<br/>drawnow;<br/>app.AutoMeasISO111146Part1StatusLabel.BackgroundColor = [1 0.07 0.2];<br/>app.AutoMeasISO111146Part1StatusLabel.Text = 'Inactive';<br/>uialert(app.UIFigure,{'Measurement finished successfull'},'Measurement<br/>Successfull Information','Icon','success','CloseFcn','uiresume(gcbf)');<br/>uiwait(gcbf)<br/>app.loadedMeas = measurement;<br/>UpdateGUIConfEvalTab(app);<br/>if not(isempty(app.loadedMeas.getResults()))<br/>UpdateGUIEvalResTab(app);<br/>end<br/>catch ME<br/>app.AutoMeasISO111146Part1StartMeasButton.Enable = 'on';<br/>rethrow(ME);<br/>end<br/>app.AutoMeasISO111146Part1StartMeasButton.Enable = 'on';<br/>end</pre>                                                                                                    |    | ;                                                                                       |
| <pre>app.AutoMeasISO111146PartIProgressCurrActionEditField.Value = 'Go to zero';<br/>app.AutoMeasISO111146PartIProgressCurrMeasPointEditField.Value = '-';<br/>drawnow;<br/>moveToZpos(app,0);<br/>pause(1)<br/>app.AutoMeasISO111146PartIProgressCurrActionEditField.Value = 'Saving<br/>Measurement';<br/>drawnow;<br/>uisave{{'measurement'}};<br/>app.AutoMeasISO111146PartIProgressCurrActionEditField.Value = 'Finished';<br/>drawnow;<br/>app.AutoMeasISO111146PartIProgressCurrActionEditField.Value = 'Finished';<br/>drawnow;<br/>app.AutoMeasISO111146PartIStatusLabel.BackgroundColor = [1 0.07 0.2];<br/>app.AutoMeasISO111146PartIStatusLabel.Text = 'Inactive';<br/>uialert(app.UIFigure,{'Measurement finished successfull'},'Measurement<br/>Successfull Information','Icon','success','CloseFcn','uiresume(gcbf)');<br/>uiwait(gcbf)<br/>app.loadedMeas = measurement;<br/>UpdateGUIConfEvalTab(app);<br/>if not(isempty(app.loadedMeas.getResults()))<br/>UpdateGUIEvalResTab(app);<br/>end<br/>catch ME<br/>app.AutoMeasISO111146PartIStartMeasButton.Enable = 'on';<br/>rethrow(ME);<br/>end</pre>                                                                                                    | )2 | end                                                                                     |
| <pre>app.AutoMeasISO111146Part1ProgressCurrMeasPointEditField.Value = '-';<br/>app.AutoMeasISO11146Part1ProgressCurrMeasPointMeasEditField.Value = '-';<br/>drawnow;<br/>moveToZpos(app,0);<br/>pause(1)<br/>app.AutoMeasISO111146Part1ProgressCurrActionEditField.Value = 'Saving<br/>Measurement';<br/>drawnow;<br/>uisave({'measurement'});<br/>app.AutoMeasISO111146Part1ProgressCurrActionEditField.Value = 'Finished';<br/>drawnow;<br/>app.AutoMeasISO111146Part1StatusLabel.BackgroundColor = [1 0.07 0.2];<br/>app.AutoMeasISO111146Part1StatusLabel.Text = 'Inactive';<br/>uialert(app.UIFigure,{'Measurement finished successfull'},'Measurement<br/>Successfull Information','Icon','success','CloseFcn','uiresume(gcbf)');<br/>uiwait(gcbf)<br/>app.loadedMeas = measurement;<br/>UpdateGUIConfEvalTab(app);<br/>if not(isempty(app.loadedMeas.getResults()))<br/>UpdateGUIEvalResTab(app);<br/>end<br/>catch ME<br/>app.AutoMeasISO111146Part1StartMeasButton.Enable = 'on';<br/>rethrow(ME);<br/>end<br/>app.AutoMeasISO111146Part1StartMeasButton.Enable = 'on';<br/>end</pre>                                                                                                    | )3 | <pre>app.AutoMeasIS0111146Part1ProgressCurrActionEditField.Value = 'Go to zero';</pre>  |
| <pre>app.AutoMeasISOIII146PartIProgressCurrMeasPointMeasEditField.Value = '-';<br/>drawnow;<br/>moveToZpos(app,0);<br/>pause(1)<br/>app.AutoMeasISOIII146PartIProgressCurrActionEditField.Value = 'Saving<br/>Measurement';<br/>drawnow;<br/>uisave({'measurement'});<br/>app.AutoMeasISOIII146PartIProgressCurrActionEditField.Value = 'Finished';<br/>drawnow;<br/>app.AutoMeasISOIII146PartIStatusLabel.BackgroundColor = [1 0.07 0.2];<br/>app.AutoMeasISOIII146PartIStatusLabel.Text = 'Inactive';<br/>uialert(app.UIFigure,{'Measurement finished successfull!'},'Measurement<br/>Successfull Information','Icon','success','CloseFcn','uiresume(gcbf)');<br/>uiwait(gcbf)<br/>app.loadedMeas = measurement;<br/>UpdateGUIConfEvalTab(app);<br/>if not(isempty(app.loadedMeas.getResults()))<br/>UpdateGUIEvalResTab(app);<br/>end<br/>catch ME<br/>app.AutoMeasISOIII146PartIStartMeasButton.Enable = 'on';<br/>rethrow(ME);<br/>end<br/>app.AutoMeasISOIII146PartIStartMeasButton.Enable = 'on';<br/>end</pre>                                                                                                    | )4 | <pre>app.AutoMeasIS0111146Part1ProgressCurrMeasPointEditField.Value = '-';</pre>        |
| <pre>drawnow;<br/>moveToZpos(app,0);<br/>pause(1)<br/>app.AutoMeasISO111146Part1ProgressCurrActionEditField.Value = 'Saving<br/>Measurement';<br/>drawnow;<br/>uisave({'measurement'});<br/>app.AutoMeasISO111146Part1ProgressCurrActionEditField.Value = 'Finished';<br/>drawnow;<br/>app.AutoMeasISO111146Part1StatusLabel.BackgroundColor = [1 0.07 0.2];<br/>app.AutoMeasISO111146Part1StatusLabel.Text = 'Inactive';<br/>uialert(app.UIFigure,{'Measurement finished successfull!'},'Measurement<br/>Successfull Information','Icon','success','CloseFcn','uiresume(gcbf)');<br/>uiwait(gcbf)<br/>app.loadedMeas = measurement;<br/>UpdateGUIConfEvalTab(app);<br/>if not(isempty(app.loadedMeas.getResults()))<br/>UpdateGUIEvalResTab(app);<br/>end<br/>catch ME<br/>app.AutoMeasISO111146Part1StartMeasButton.Enable = 'on';<br/>rethrow(ME);<br/>end<br/>app.AutoMeasISO111146Part1StartMeasButton.Enable = 'on';<br/>end</pre>                                                                                                    | )5 | app.AutoMeasIS0111146Part1ProgressCurrMeasPointMeasEditField.Value = '';                |
| <pre>moveToZpos(app,0); pause(1) app.AutoMeasISO111146Part1ProgressCurrActionEditField.Value = 'Saving     Measurement'; drawnow; app.AutoMeasISO111146Part1ProgressCurrActionEditField.Value = 'Finished'; drawnow; app.AutoMeasISO111146Part1StatusLabel.BackgroundColor = [1 0.07 0.2]; app.AutoMeasISO111146Part1StatusLabel.Text = 'Inactive'; uialert(app.UIFigure,{'Measurement finished successfull!'},'Measurement     Successfull Information','Icon','success','CloseFcn','uiresume(gcbf)'); uiwait(gcbf) app.loadedMeas = measurement; UpdateGUIConfEvalTab(app); if not(isempty(app.loadedMeas.getResults())) UpdateGUIEvalResTab(app); end catch ME app.AutoMeasISO111146Part1StartMeasButton.Enable = 'on'; rethrow(ME); end app.AutoMeasISO111146Part1StartMeasButton.Enable = 'on'; end</pre>                                                                                                    | 96 | drawnow;                                                                                |
| <pre>pause(1)<br/>app.AutoMeasISO111146Part1ProgressCurrActionEditField.Value = 'Saving<br/>Measurement';<br/>drawnow;<br/>uisave({'measurement'});<br/>app.AutoMeasISO111146Part1ProgressCurrActionEditField.Value = 'Finished';<br/>drawnow;<br/>app.AutoMeasISO111146Part1StatusLabel.BackgroundColor = [1 0.07 0.2];<br/>app.AutoMeasISO111146Part1StatusLabel.Text = 'Inactive';<br/>uialert(app.UIFigure,{'Measurement finished successfull'},'Measurement<br/>Successfull Information','Icon','success','CloseFcn','uiresume(gcbf)');<br/>uiwait(gcbf)<br/>app.loadedMeas = measurement;<br/>UpdateGUIConfEvalTab(app);<br/>if not(isempty(app.loadedMeas.getResults()))<br/>UpdateGUIEvalResTab(app);<br/>end<br/>catch ME<br/>app.AutoMeasISO111146Part1StartMeasButton.Enable = 'on';<br/>rethrow(ME);<br/>end<br/>app.AutoMeasISO111146Part1StartMeasButton.Enable = 'on';<br/>end</pre>                                                                                                    | )7 | moveToZpos(app,0);                                                                      |
| <pre>app.AutoMeasISO111146Part1ProgressCurrActionEditField.Value = 'Saving<br/>Measurement';<br/>drawnow;<br/>uisave({'measurement'});<br/>app.AutoMeasISO111146Part1ProgressCurrActionEditField.Value = 'Finished';<br/>drawnow;<br/>app.AutoMeasISO111146Part1StatusLabel.BackgroundColor = [1 0.07 0.2];<br/>app.AutoMeasISO111146Part1StatusLabel.Text = 'Inactive';<br/>uialert(app.UIFigure,{'Measurement finished successful!'},'Measurement<br/>Successfull Information','Icon','success','CloseFcn','uiresume(gcbf)');<br/>uiwait(gcbf)<br/>app.loadedMeas = measurement;<br/>UpdateGUIConfEvalTab(app);<br/>if not(isempty(app.loadedMeas.getResults()))<br/>UpdateGUIEvalResTab(app);<br/>end<br/>catch ME<br/>app.AutoMeasISO111146Part1StartMeasButton.Enable = 'on';<br/>rethrow(ME);<br/>end<br/>app.AutoMeasISO111146Part1StartMeasButton.Enable = 'on';<br/>end</pre>                                                                                                    | 98 | pause(1)                                                                                |
| <pre>Measurement';<br/>drawnow;<br/>uisave({'measurement'});<br/>app.AutoMeasISO111146Part1ProgressCurrActionEditField.Value = 'Finished';<br/>drawnow;<br/>app.AutoMeasISO111146Part1StatusLabel.BackgroundColor = [1 0.07 0.2];<br/>app.AutoMeasISO111146Part1StatusLabel.Text = 'Inactive';<br/>uialert(app.UIFigure,{'Measurement finished successfull!'},'Measurement<br/>Successfull Information','Icon','success','CloseFcn','uiresume(gcbf)');<br/>uiwait(gcbf)<br/>app.loadedMeas = measurement;<br/>UpdateGUIConfEvalTab(app);<br/>if not(isempty(app.loadedMeas.getResults()))<br/>UpdateGUIEvalResTab(app);<br/>end<br/>catch ME<br/>app.AutoMeasISO111146Part1StartMeasButton.Enable = 'on';<br/>rethrow(ME);<br/>end<br/>app.AutoMeasISO111146Part1StartMeasButton.Enable = 'on';<br/>end</pre>                                                                                                    | 99 | app.AutoMeasIS0111146Part1ProgressCurrActionEditField.Value = 'Saving                   |
| <pre>drawnow;<br/>uisave({'measurement'});<br/>app.AutoMeasISO111146Part1ProgressCurrActionEditField.Value = 'Finished';<br/>drawnow;<br/>app.AutoMeasISO111146Part1StatusLabel.BackgroundColor = [1 0.07 0.2];<br/>app.AutoMeasISO111146Part1StatusLabel.Text = 'Inactive';<br/>uialert(app.UIFigure,{'Measurement finished successfull'},'Measurement<br/>Successfull Information','Icon','success','CloseFcn','uiresume(gcbf)');<br/>uiwait(gcbf)<br/>app.loadedMeas = measurement;<br/>UpdateGUIConfEvalTab(app);<br/>if not(isempty(app.loadedMeas.getResults()))<br/>UpdateGUIEvalResTab(app);<br/>end<br/>catch ME<br/>app.AutoMeasISO111146Part1StartMeasButton.Enable = 'on';<br/>rethrow(ME);<br/>end<br/>app.AutoMeasISO111146Part1StartMeasButton.Enable = 'on';<br/>end</pre>                                                                                                    |    | Measurement',                                                                           |
| <pre>uisave({'measurement'});<br/>app.AutoMeasISO111146Part1ProgressCurrActionEditField.Value = 'Finished';<br/>drawnow;<br/>app.AutoMeasISO111146Part1StatusLabel.BackgroundColor = [1 0.07 0.2];<br/>app.AutoMeasISO111146Part1StatusLabel.Text = 'Inactive';<br/>uialert(app.UIFigure,{'Measurement finished successfull!'},'Measurement<br/>Successfull Information','Icon','success','CloseFcn','uiresume(gcbf)');<br/>uiwait(gcbf)<br/>app.loadedMeas = measurement;<br/>UpdateGUIConfEvalTab(app);<br/>if not(isempty(app.loadedMeas.getResults()))<br/>UpdateGUIEvalResTab(app);<br/>end<br/>catch ME<br/>app.AutoMeasISO111146Part1StartMeasButton.Enable = 'on';<br/>rethrow(ME);<br/>end<br/>app.AutoMeasISO111146Part1StartMeasButton.Enable = 'on';<br/>end</pre>                                                                                                    | 00 | drawnow;                                                                                |
| <pre>app.AutoMeasISOIII146PartIProgressCurrActionEditField.Value = 'Finished';<br/>drawnow;<br/>app.AutoMeasISOIII146PartIStatusLabel.BackgroundColor = [1 0.07 0.2];<br/>app.AutoMeasISOIII146PartIStatusLabel.Text = 'Inactive';<br/>uialert(app.UIFigure,{'Measurement finished successfull!'},'Measurement<br/>Successfull Information','Icon','success','CloseFcn','uiresume(gcbf)');<br/>uiwait(gcbf)<br/>app.loadedMeas = measurement;<br/>UpdateGUIConfEvalTab(app);<br/>if not(isempty(app.loadedMeas.getResults()))<br/>UpdateGUIEvalResTab(app);<br/>end<br/>catch ME<br/>app.AutoMeasISOIII146PartIStartMeasButton.Enable = 'on';<br/>rethrow(ME);<br/>end<br/>app.AutoMeasISOIII146PartIStartMeasButton.Enable = 'on';<br/>end</pre>                                                                                                    | )1 | <pre>uisave({'measurement'});</pre>                                                     |
| <pre>drawnow;<br/>app.AutoMeasISO111146Part1StatusLabel.BackgroundColor = [1 0.07 0.2];<br/>app.AutoMeasISO111146Part1StatusLabel.Text = 'Inactive';<br/>uialert(app.UIFigure,{'Measurement finished successfull!'},'Measurement<br/>Successfull Information','Icon','success','CloseFcn','uiresume(gcbf)');<br/>uiwait(gcbf)<br/>app.loadedMeas = measurement;<br/>UpdateGUIConfEvalTab(app);<br/>if not(isempty(app.loadedMeas.getResults()))<br/>UpdateGUIEvalResTab(app);<br/>end<br/>catch ME<br/>app.AutoMeasISO111146Part1StartMeasButton.Enable = 'on';<br/>rethrow(ME);<br/>end<br/>app.AutoMeasISO111146Part1StartMeasButton.Enable = 'on';<br/>end</pre>                                                                                                    | )2 | <pre>app.AutoMeasIS0111146Part1ProgressCurrActionEditField.Value = 'Finished';</pre>    |
| <pre>4 5 6 app.AutoMeasISO111146Part1StatusLabel.BackgroundColor = [1 0.07 0.2]; 6 app.AutoMeasISO111146Part1StatusLabel.Text = 'Inactive'; 7 8 uialert(app.UIFigure,{'Measurement finished successfull!'},'Measurement 6 Successfull Information','Icon','success','CloseFcn','uiresume(gcbf)'); 9 uiwait(gcbf) 1 app.loadedMeas = measurement; 1 UpdateGUIConfEvalTab(app); 3 4 if not(isempty(app.loadedMeas.getResults())) 5 UpdateGUIEvalResTab(app); 6 end 7 8 catch ME 9 app.AutoMeasISO111146Part1StartMeasButton.Enable = 'on'; 7 rethrow(ME); 1 end 2 app.AutoMeasISO111146Part1StartMeasButton.Enable = 'on'; 8 end 9 app.AutoMeasISO111146Part1StartMeasButton.Enable = 'on'; 9 end 9 app.AutoMeasISO111146Part1StartMeasButton.Enable = 'on'; 9 end 9 app.Aut</pre> | )3 | drawnow;                                                                                |
| <pre>app.AutoMeasISUIII146PartIStatusLabel.BackgroundColor = [1 0.07 0.2];<br/>app.AutoMeasISOIII146PartIStatusLabel.Text = 'Inactive';<br/>uialert(app.UIFigure,{'Measurement finished successfull!'},'Measurement<br/>Successfull Information','Icon','success','CloseFcn','uiresume(gcbf)');<br/>uiwait(gcbf)<br/>app.loadedMeas = measurement;<br/>UpdateGUIConfEvalTab(app);<br/>if not(isempty(app.loadedMeas.getResults()))<br/>UpdateGUIEvalResTab(app);<br/>end<br/>catch ME<br/>app.AutoMeasISOIII146PartIStartMeasButton.Enable = 'on';<br/>rethrow(ME);<br/>end<br/>app.AutoMeasISOIII146PartIStartMeasButton.Enable = 'on';<br/>end</pre>                                                                                                    | )4 |                                                                                         |
| <pre>app.AutoMeasISOIIII46PartIStatusLabel.Text = 'Inactive';<br/>uialert(app.UIFigure,{'Measurement finished successfull!'},'Measurement<br/>Successfull Information','Icon','success','CloseFcn','uiresume(gcbf)');<br/>uiwait(gcbf)<br/>app.loadedMeas = measurement;<br/>UpdateGUIConfEvalTab(app);<br/>if not(isempty(app.loadedMeas.getResults()))<br/>UpdateGUIEvalResTab(app);<br/>end<br/>catch ME<br/>app.AutoMeasISOIIII46PartIStartMeasButton.Enable = 'on';<br/>rethrow(ME);<br/>end<br/>app.AutoMeasISOIIII46PartIStartMeasButton.Enable = 'on';<br/>end</pre>                                                                                                    | )5 | app.AutoMeasIS0111146PartIStatusLabel.BackgroundColor = [1 0.07 0.2];                   |
| <pre>4 8 uialert(app.UIFigure,{'Measurement finished successfull!'},'Measurement         Successfull Information','Icon','success','CloseFcn','uiresume(gcbf)'); 9 uiwait(gcbf) 1 app.loadedMeas = measurement; 1 UpdateGUIConfEvalTab(app); 3 4 if not(isempty(app.loadedMeas.getResults())) 5 UpdateGUIEvalResTab(app); 6 end 7 8 catch ME 9 app.AutoMeasIS0111146PartIStartMeasButton.Enable = 'on'; 7 rethrow(ME); 1 end 2 app.AutoMeasIS0111146PartIStartMeasButton.Enable = 'on'; 8 end 9 app.AutoMeasIS0111146PartIStartMeasButton.Enable = 'on'; 9 end 9 app.AutoMeasIS0111146PartIStartMeasButton.Enable = 'on'; 9 end 9 app.Au</pre> | 10 | app.AutoMeasISUIIII46PartIStatusLabel.Text = 'Inactive';                                |
| <pre>Stater(ap).01Figure,{ Measurement finished successfult: }, Measurement<br/>Successfull Information','Icon','success','CloseFcn','uiresume(gcbf)');<br/>uiwait(gcbf)<br/>app.loadedMeas = measurement;<br/>UpdateGUIConfEvalTab(app);<br/>if not(isempty(app.loadedMeas.getResults()))<br/>UpdateGUIEvalResTab(app);<br/>end<br/>catch ME<br/>app.AutoMeasIS0111146Part1StartMeasButton.Enable = 'on';<br/>rethrow(ME);<br/>end<br/>app.AutoMeasIS0111146Part1StartMeasButton.Enable = 'on';<br/>end</pre>                                                                                                    | )( | wielert(err UTFigure ('Measurement finished successfull)) Measurement                   |
| <pre>successive information, icon, success, coosered, diresdme(gcbr) ),<br/>uiwait(gcbf)<br/>app.loadedMeas = measurement;<br/>UpdateGUIConfEvalTab(app);<br/>if not(isempty(app.loadedMeas.getResults()))<br/>UpdateGUIEvalResTab(app);<br/>end<br/>catch ME<br/>app.AutoMeasISO111146Part1StartMeasButton.Enable = 'on';<br/>rethrow(ME);<br/>end<br/>app.AutoMeasISO111146Part1StartMeasButton.Enable = 'on';<br/>end</pre>                                                                                                    | 0  | Successfull Information' 'Icon' 'success' 'ClassEcn' 'uirosumo(achf)');                 |
| <pre>app.loadedMeas = measurement;<br/>updateGUIConfEvalTab(app);<br/>if not(isempty(app.loadedMeas.getResults()))<br/>updateGUIEvalResTab(app);<br/>end<br/>catch ME<br/>app.AutoMeasIS0111146Part1StartMeasButton.Enable = 'on';<br/>rethrow(ME);<br/>end<br/>app.AutoMeasIS0111146Part1StartMeasButton.Enable = 'on';<br/>end<br/>app.AutoMeasIS0111146Part1StartMeasButton.Enable = 'on';<br/>end</pre>                                                                                                    | 0  | uivoit(achf)                                                                            |
| <pre>app.loadedMeas = measurement;<br/>UpdateGUIConfEvalTab(app);<br/>if not(isempty(app.loadedMeas.getResults()))<br/>UpdateGUIEvalResTab(app);<br/>end<br/>catch ME<br/>app.AutoMeasISO111146Part1StartMeasButton.Enable = 'on';<br/>rethrow(ME);<br/>end<br/>app.AutoMeasISO111146Part1StartMeasButton.Enable = 'on';<br/>end</pre>                                                                                                    | 0  | uiwai(gcb)                                                                              |
| <pre>1 app.toadedNeas = measurement;<br/>2 UpdateGUIConfEvalTab(app);<br/>3<br/>4 if not(isempty(app.loadedMeas.getResults()))<br/>5 UpdateGUIEvalResTab(app);<br/>6 end<br/>7<br/>8 catch ME<br/>9 app.AutoMeasISO111146Part1StartMeasButton.Enable = 'on';<br/>7 rethrow(ME);<br/>1 end<br/>2 app.AutoMeasISO111146Part1StartMeasButton.Enable = 'on';<br/>8 end<br/>2 app.AutoMeasISO111146Part1StartMeasButton.Enable = 'on';<br/>9 end<br/>1 end<br/>1 app.AutoMeasISO111146Part1StartMeasButton.Enable = 'on';<br/>9 end<br/>1 app.AutoMeasISO111146Part1StartMeasButton.Enable = 'on';<br/>9 end</pre>                                                                                                    | 1  | app loadodMoac - moasuromont.                                                           |
| <pre>if not(isempty(app.loadedMeas.getResults()))</pre>                                                                                                    | 2  | app. toadeuneas – measurement,                                                          |
| <pre>if not(isempty(app.loadedMeas.getResults())) UpdateGUIEvalResTab(app); end catch ME app.AutoMeasIS0111146Part1StartMeasButton.Enable = 'on'; rethrow(ME); end app.AutoMeasIS0111146Part1StartMeasButton.Enable = 'on'; end</pre>                                                                                                    | 3  | opualeoorconnevaliab(app);                                                              |
| <pre>UpdateGUIEvalResTab(app);<br/>end<br/>catch ME<br/>app.AutoMeasIS0111146Part1StartMeasButton.Enable = 'on';<br/>rethrow(ME);<br/>end<br/>app.AutoMeasIS0111146Part1StartMeasButton.Enable = 'on';<br/>end</pre>                                                                                                    | 4  | if not(isemnty(app loadedMeas getResults()))                                            |
| <pre>end catch ME app.AutoMeasIS0111146Part1StartMeasButton.Enable = 'on'; end app.AutoMeasIS0111146Part1StartMeasButton.Enable = 'on'; end app.AutoMeasIS0111146Part1StartMeasButton.Enable = 'on'; end</pre>                                                                                                    | 5  | IndateGIIEvalResTab(ann):                                                               |
| <pre>catch ME app.AutoMeasIS0111146Part1StartMeasButton.Enable = 'on'; rethrow(ME); end app.AutoMeasIS0111146Part1StartMeasButton.Enable = 'on'; end</pre>                                                                                                    | 6  | end                                                                                     |
| <pre>catch ME app.AutoMeasIS0111146Part1StartMeasButton.Enable = 'on'; rethrow(ME); end app.AutoMeasIS0111146Part1StartMeasButton.Enable = 'on'; end</pre>                                                                                                    | 7  |                                                                                         |
| <pre>app.AutoMeasIS0111146Part1StartMeasButton.Enable = 'on';<br/>rethrow(ME);<br/>end<br/>app.AutoMeasIS0111146Part1StartMeasButton.Enable = 'on';<br/>end</pre>                                                                                                    | 8  | catch ME                                                                                |
| <pre>0 rethrow(ME); 1 end 2 app.AutoMeasIS0111146Part1StartMeasButton.Enable = 'on'; 3 end</pre>                                                                                                    | 9  | <pre>app.AutoMeasIS0111146Part1StartMeasButton.Enable = 'on':</pre>                     |
| <pre>end app.AutoMeasIS0111146Part1StartMeasButton.Enable = 'on'; end</pre>                                                                                                    | 20 | rethrow(ME);                                                                            |
| <pre>2 app.AutoMeasIS0111146Part1StartMeasButton.Enable = 'on';<br/>3 end</pre>                                                                                                    | 21 | end                                                                                     |
| 3 end                                                                                                    | 22 | <pre>app.AutoMeasIS0111146Part1StartMeasButton.Enable = 'on';</pre>                     |
|                                                                                                    | 23 | end                                                                                     |
|                                                                                                    |    |                                                                                         |

7.33: Function CalcNumOfSteps

```
function steps = CalcNumOfSteps(app,targetPos)
%CALCNUMOFSTEPS Calculates the number of Steps the Steppermotor has to do.
% Nothing to add here.
steps=cast((targetPos_app.currPos(1))/app.StepInkrement,'int32');
end
```

7.34: Function ClearGUIEvalResTab

1

2

4

```
function ClearGUIEvalResTab(app)
 1
2
   %ClearGUIEvalResTab Clears all Evaluation Result UI elements of their
3
   %content.
   app.EvalResMeasDataResultDropDown.Items = {};
 4
   app.EvalResMeasDataResultDropDown.ItemsData = [];
6
 7
   app.EvalResMeasData_BackCorrMethod.Value = '';
8
   app.EvalResMeasData_Lambda.Value = 0;
9
   app.EvalResMeasData_ConvCrit.Value = 0;
   app.EvalResMeasData_IntegAreaFactor.Value = 0;
11
   app.EvalResMeasData_Nt.Value = 0;
   app.EvalResMeasData_EvalNorm.Value = '';
14
   app.EvalResMeasData_z_0_X.Value = 0;
   app.EvalResMeasData_z_0_Y.Value = 0;
17
    app.EvalResMeasData_z_R_X.Value = 0;
   app.EvalResMeasData_z_R_Y.Value = 0;
18
20
   app.EvalResMeasData_d_0_X.Value = 0;
   app.EvalResMeasData_d_0_Y.Value = 0;
    app.EvalResMeasData_theta_X.Value = 0;
24
    app.EvalResMeasData_theta_Y.Value = 0;
26
    app.EvalResMeasData_M_squared_X.Value = 0;
27
    app.EvalResMeasData_M_squared_Y.Value = 0;
28
    app.EvalResMeasData_M_squared_eff.Value = 0;
   app.EvalResSmpDataDropDown.Items = {};
   app.EvalResSmpDataDropDown.ItemsData = [];
   app.EvalResSmpData_W_X.Value = 0;
34
   app.EvalResSmpData_W_X_std.Value = 0;
   app.EvalResSmpData_W_Y.Value = 0;
   app.EvalResSmpData_W_Y_std.Value = 0;
   app.EvalResSmpData_W_X_squared.Value = 0;
38
   app.EvalResSmpData_W_X_squared_std.Value = 0;
39
   app.EvalResSmpData_W_Y_squared.Value = 0;
   app.EvalResSmpData_W_Y_squared_std.Value = 0;
41
   app.EvalResSmpData_W_XY.Value = 0;
42
   app.EvalResSmpData_W_XY_std.Value = 0;
43
   app.EvalResSmpData_dWx.Value = 0;
44
   app.EvalResSmpData_dWx_std.Value = 0;
   app.EvalResSmpData_dWy.Value = 0;
   app.EvalResSmpData_dWy_std.Value = 0;
47
   app.EvalResSmpData_phi.Value = 0;
48
   app.EvalResSmpData_phi_std.Value = 0;
```

```
app.EvalResImData_W_X.Value = 0;
    app.EvalResImData_W_Y.Value = 0;
52
   app.EvalResImData_W_X_squared.Value = 0;
   app.EvalResImData_W_Y_squared.Value = 0;
54
   app.EvalResImData_W_XY.Value = 0;
57
   app.EvalResImData_dWx.Value = 0;
58
   app.EvalResImData_dWy.Value = 0;
   app.EvalResImData_phi.Value = 0;
61
    cla(app.EvalResImDataUIAxes, 'reset');
62
```

end

7.35: Function ConfEvalBackCorrMethodDropDown\_ValueChangedFcn

```
function ConfEvalBackCorrMethodDropDown_ValueChangedFcn(app, src, event)
1
2
   %ConfEvalBackCorrMethodDropDown_ValueChangedFcn ValueChangedFcn listening
3
   %to changes of the BackgroundCorrectionMethod Dropdown Menu
   newCorrMethod = event.Value;
4
   if strcmp('FCBAM', newCorrMethod)
6
       app.ConfEvalKernelSizeSlider.Enable = 'on';
7
       app.ConfEvalKernelSizeEditField.Enable = 'on';
8
       return;
9
   end
   app.ConfEvalKernelSizeSlider.Enable = 'off';
   app.ConfEvalKernelSizeEditField.Enable = 'off';
12
   end
```

7.36: Function ConfEvalConvergeCriterionSlider AllEvents

```
function ConfEvalConvergeCriterionSlider_AllEvents(app, src, event)
1
   %ConfEvalConvergeCriterionSlider_AllEvents listening to all events of the
3
   %ConvergeCriterion UI Elements.
   eventName = event.EventName;
4
   switch(eventName)
6
       case {'ValueChanging'}
7
           app.ConfEvalConvergeCriterionEditField.Value = event.Value;
8
       case {'ValueChanged'}
9
           app.ConfEvalConvergeCriterionSlider.Value = event.Value;
   end
12
   end
```

7.37: Function ConfEvalDrawRectButton ButtonPushedFcn

function ConfEvalDrawRectButton\_ButtonPushedFcn(app, src, event) %ConfEvalDrawRectButton\_ButtonPushedFcn listening to guessBeamarea button 3 Sto draw the first guess of the beam area and beamcenter.

| 4  | <pre>if not(isa(app.ConfEvalRectRoi,'images.roi.Rectangle'))    not(isvalid(app.</pre>      |
|----|---------------------------------------------------------------------------------------------|
|    | ConfEvalRectRoi))                                                                           |
| 5  | <pre>app.ConfEvalRectRoi = drawrectangle(app.ConfEvalPreviewImUIAxes,'LabelVisible','</pre> |
|    | hover',                                                                                     |
| 6  | <pre>'Label', 'beamareaGuess', 'Position', [1 1 200 200]);</pre>                            |
| 7  | addlistener(app.ConfEvalRectRoi,'MovingROI',@(src, evt)                                     |
|    | <pre>drawConfEvalRectAllevents(app,src,evt));</pre>                                         |
| 8  | addlistener(app.ConfEvalRectRoi,'ROIMoved',@(src, evt) drawConfEvalRectAllevents            |
|    | (app,src,evt));                                                                             |
| 9  | <pre>centerRectangleX = app.ConfEvalRectRoi.Position(1)+app.ConfEvalRectRoi.Position</pre>  |
|    | (3)/2;                                                                                      |
| 10 | <pre>centerRectangleY = app.ConfEvalRectRoi.Position(2)+app.ConfEvalRectRoi.Position</pre>  |
|    | (4)/2;                                                                                      |
| 11 | <pre>app.ConfEvalPointRoi = drawpoint(app.ConfEvalPreviewImUIAxes,</pre>                    |
| 12 | <pre>'Position',[centerRectangleX centerRectangleY],'Color','r',</pre>                      |
| 13 | 'InteractionsAllowed','none');                                                              |
| 14 | end                                                                                         |
| 15 | end                                                                                         |

7.38: Function ConfEvalEvaluationButton\_ButtonPushedFcn

```
function ConfEvalEvaluationButton_ButtonPushedFcn(app, src, event)
%ConfEvalEvaluationButton_ButtonPushedFcn listening to the Evaluate Button
%and starting a evaluation using the specified parameters in the UI.
try
    app.ConfEvalEvaluationButton.Enable = 'off';
    app.ConfEvalEvaluationStatusLabel.BackgroundColor = [0.2 1 0.3];
    app.ConfEvalEvaluationStatusLabel.Text = 'Computing';
    drawnow;
    coarseBackCorrMethod = app.ConfEvalBackCorrMethodDropDown.Value;
    fineBackCorrMethod = app.ConfEvalFineBackCorrMethodDropDown.Value;
    convCrit = app.ConfEvalConvergeCriterionEditField.Value;
    lambda = app.ConfEvalWavelengthEditField.Value;
    nT = app.ConfEvalNtEditField.Value;
    integAreaFactor = app.ConfEvalIntegAreaEditField.Value;
    evalNorm = app.ConfEvalMethodDropDown.Value;
    pixelsize = app.ConfEvalPixelsizeEditField.Value;
    kernelSize = app.ConfEvalKernelSizeEditField.Value;
    centerRectangleX = app.ConfEvalRectRoi.Position(1)+app.ConfEvalRectRoi.Position
       (3)/2;
    centerRectangleY = app.ConfEvalRectRoi.Position(2)+app.ConfEvalRectRoi.Position
       (4)/2;
    sizeRectangleX = app.ConfEvalRectRoi.Position(3);
    sizeRectangleY = app.ConfEvalRectRoi.Position(4);
    manualValue = app.ConfEvalFineCorrValueEditField.Value;
    corrData = app.loadedMeas.getMeasurementData().
       backgroundCorrectionMeasurementData(...
        coarseBackCorrMethod,fineBackCorrMethod,app.loadedMeas.getBackgroundData(),
            . . .
```

1 2

3

4

6

7

8

9

14

18

| 26 | <pre>kernelSize,nT,manualValue);</pre>                                                                                                    |
|----|----------------------------------------------------------------------------------------------------|
| 27 | <pre>switch(evalNorm)</pre>                                                                                                    |
| 28 | case 'IS011146—1'                                                                                                    |
| 29 | <pre>resData = corrData.iso11146Part1MeasurementData(centerRectangleX*     pixelsize,centerRectangleY*pixelsize,sizeRectangleX*pixelsize,     sizeRectangleY*pixelsize,convCrit,integAreaFactor,lambda,pixelsize);</pre> |
| 30 | <pre>res = Result(coarseBackCorrMethod,fineBackCorrMethod,evalNorm,lambda,<br/>convCrit,nT,integAreaFactor,kernelSize,resData);</pre>                                                                                    |
| 31 | app.loadedMeas.addResult(res);                                                                                                    |
| 32 | UpdateGUIEvalResTab(app);                                                                                                    |
| 33 | case 'IS011146-2'                                                                                                    |
| 34 | end                                                                                                    |
| 35 | uialert(app.UIFigure,{'Evaluation finished!'},'Next Step Information','Icon','                                                                                                    |
|    | <pre>success','CloseFcn','uiresume(gcbf)');</pre>                                                                                                    |
| 36 | uiwait(gcbf)                                                                                                    |
| 37 | catch ME                                                                                                    |
| 38 | <pre>uialert(app.UIFigure,{'Evaluation failed! Check Evaluation Parameters!'},'Next     Step Information' 'Loop' 'warning' 'CloseEcp' 'uiresume(gchf)');</pre>                                                           |
| 39 | uiwait(gcbf)                                                                                                    |
| 40 | app.ConfEvalEvaluationButton.Enable = 'on':                                                                                                    |
| 41 | app.ConfEvalEvaluationStatusLabel.BackgroundColor = [1 0.07 0.2];                                                                                                    |
| 42 | app.ConfEvalEvaluationStatusLabel.Text = 'Standby';                                                                                                    |
| 43 | drawnow;                                                                                                    |
| 44 | rethrow(ME)                                                                                                    |
| 45 | end                                                                                                    |
| 46 | <pre>app.ConfEvalEvaluationButton.Enable = 'on';</pre>                                                                                                    |
| 47 |                                                                                                    |
| 48 | <pre>app.ConfEvalEvaluationStatusLabel.BackgroundColor = [1 0.07 0.2];</pre>                                                                                                    |
| 49 | <pre>app.ConfEvalEvaluationStatusLabel.Text = 'Standby';</pre>                                                                                                    |
| 50 | drawnow;                                                                                                    |
| 51 | end                                                                                                    |
|    |                                                                                                    |

 $7.39: Function \ ConfEvalLoadMeasButton\_ButtonPushedFcn$ 

```
function ConfEvalLoadMeasButton_ButtonPushedFcn(app, src, event)
%ConfEvalLoadMeasButton_ButtonPushedFcn listening to the Load Measurement
%button and loading a already performed Measurement with or without already
%existing results.
[baseFileName, folder] = uigetfile('*.mat');
fullFileName = fullfile(folder, baseFileName);
if exist(fullFileName, 'file')
    % Normal situation — they picked an existing file.
    temp = struct2cell(load(fullFileName));
    app.loadedMeas = temp{1};
    \% Now do something with storedStructure, like extract fields into new variables
       or whatever you want.
else
    % Error: Would only get here if they typed in a name of a non-existant file
    % instead of picking one from the folder.
    warningMessage = sprintf('Warning: mat file does not exist:\n%s', fullFileName);
```

1

2 3

4

6

7

8

9

12

```
uiwait(errordlg(warningMessage));
17
        return;
18
   end
19
   UpdateGUIConfEvalTab(app);
   if not(isempty(app.loadedMeas.getResults()))
        UpdateGUIEvalResTab(app);
23
   else
24
        ClearGUIEvalResTab(app);
25
   end
26
27
28
   end
```

7.40: Function ConfEvalSmpDropDown\_ValueChangedFcn

```
function ConfEvalSmpDropDown_ValueChangedFcn(app, src, event)
 1
2
   %ConfEvalSmpDropDown_ValueChangedFcn listengin to changes of the selected
   %Measuring Point and adjusting the shown data in the UI.
   app.ConfEvalEvaluationButton.Enable = 'on';
4
   newValueDataSet = event.Value.getDataSet();
6
   [Useless NoI] = size(newValueDataSet);
 7
   cla(app.ConfEvalPreviewImUIAxes, 'reset');
8
   app.ConfEvalSmpImDropDown.Items = {};
9
   app.ConfEvalSmpImDropDown.ItemsData = [];
   for j=1:NoI
       app.ConfEvalSmpImDropDown.Items = [app.ConfEvalSmpImDropDown.Items sprintf('%i',
           i)];
12
       app.ConfEvalSmpImDropDown.ItemsData = [app.ConfEvalSmpImDropDown.ItemsData
           newValueDataSet(j)];
   end
   % Display image and stretch to fill axes
14
   imshow(newValueDataSet(1).getImageData(),...
        'Parent', app.ConfEvalPreviewImUIAxes);
   app.ConfEvalPreviewImUIAxes.Toolbar.Visible = 'off';
18
   colormap(app.ConfEvalPreviewImUIAxes, jet(256));
19
   app.ConfEvalPreviewImUIAxes.Interactions = [];
20
   if not(isempty(app.ConfEvalSelectedArea))
21
       app.ConfEvalRectRoi = drawrectangle(app.ConfEvalPreviewImUIAxes,'LabelVisible','
           hover','Label','OuterRectangle','Position',app.ConfEvalSelectedArea);
       addlistener(app.ConfEvalRectRoi, 'MovingROI',@(src, evt) drawRectAllevents(app,
           src,evt));
       addlistener(app.ConfEvalRectRoi, 'ROIMoved',@(src, evt) drawRectAllevents(app,src
           ,evt));
       centerRectangleX = app.ConfEvalRectRoi.Position(1)+app.ConfEvalRectRoi.Position
           (3)/2;
       centerRectangleY = app.ConfEvalRectRoi.Position(2)+app.ConfEvalRectRoi.Position
           (4)/2;
       app.ConfEvalPointRoi = drawpoint(app.ConfEvalPreviewImUIAxes,...
```

| 28 | <pre>'Position',[centerRectangleX centerRectangleY],'Color','r',</pre> |
|----|------------------------------------------------------------------------|
| 29 | 'InteractionsAllowed','none');                                         |
| 30 | end                                                                    |
| 31 | drawnow;                                                               |
| 32 | drawnow;                                                               |
| 33 | end                                                                    |

|                 | 7.41: Function ConfEvalSmpImDropDown_ValueChangedFcn                                        |
|-----------------|---------------------------------------------------------------------------------------------|
| 1               | <pre>function ConfEvalSmpImDropDown_ValueChangedFcn(app, src, event)</pre>                  |
| 2               | %ConfEvalSmpImDropDown_ValueChangedFcn listening to changes to the selected                 |
| 3               | %image and adjusting shown elements in the UI.                                              |
| 4               | <pre>cla(app.ConfEvalPreviewImUIAxes, 'reset');</pre>                                       |
| 5               | <pre>imshow(event.Value.getImageData(), 'Parent', app.ConfEvalPreviewImUIAxes);</pre>       |
| 6               | <pre>app.ConfEvalPreviewImUIAxes.Toolbar.Visible = 'off';</pre>                             |
| 7               | <pre>app.ConfEvalPreviewImUIAxes.Interactions = [];</pre>                                   |
| 8               | <pre>colormap(app.ConfEvalPreviewImUIAxes, jet(256));</pre>                                 |
| 9               | <pre>if not(isempty(app.ConfEvalSelectedArea))</pre>                                        |
| 10              | <pre>app.ConfEvalRectRoi = drawrectangle(app.ConfEvalPreviewImUIAxes,'LabelVisible','</pre> |
|                 | hover','Label','OuterRectangle','Position',app.ConfEvalSelectedArea);                       |
| 11              | addlistener(app.ConfEvalRectRoi,'MovingROI',@(src, evt)                                     |
|                 | drawConfEvalRectAllevents(app,src,evt));                                                    |
| 12              | addlistener(app.ConfEvalRectRoi,'ROIMoved',@(src, evt) drawConfEvalRectAllevents            |
|                 | (app,src,evt));                                                                             |
| 13              |                                                                                             |
| 14              | <pre>centerRectangleX = app.ConfEvalRectRoi.Position(1)+app.ConfEvalRectRoi.Position</pre>  |
|                 | (3)/2;                                                                                      |
| 15              | centerRectangleY = app.ConfEvalRectRoi.Position(2)+app.ConfEvalRectRoi.Position             |
| 1.0             | (4)/2;                                                                                      |
| 17              | app.confevalPointRol = drawpoint(app.confevalPreviewImulAxes,                               |
| 10              | Transactions (centerRectanglex centerRectangler), (otor, 'r',                               |
| 10              | interactionsActowed , none );                                                               |
| 19<br>20        | end<br>drawnow:                                                                             |
| $\frac{20}{21}$ | drawnow;                                                                                    |
| 22              | cla(app.liveMeasResultImUIAxes.'reset'):                                                    |
| 23              | <pre>imshow(event.Value.getImageData(), 'Parent', app.liveMeasResultImUIAxes):</pre>        |
| 24              | <pre>% el = drawellipse(app.LiveMeasResultImUTAxes.'Center'</pre>                           |
| 25              | % [1282/2 1026/2]                                                                           |
| 26              | % 'SemiAxes',[100 100],                                                                     |
| 27              | <pre>% 'StripeColor','r','Linewidth',1.75);</pre>                                           |
| 28              | <pre>% el.InteractionsAllowed = 'none';</pre>                                               |
| 29              | end                                                                                         |
|                 |                                                                                             |

7.42: Function drawConfEvalRectAllevents

```
1 function drawConfEvalRectAllevents(app,src,evt)
2 %drawRectAllevents listening to the Rectangle object and resolving all
3 %events happening to it.
4 evname = evt.EventName;
```

```
TU Bibliothek, Die approbierte gedruckte Originalversion dieser Diplomarbeit ist an der TU Wien Bibliothek verfügbar
WIEN vour knowledge hub.
The approved original version of this thesis is available in print at TU Wien Bibliothek.
```

```
switch(evname)
6
       case{'MovingROI'}
           disp(['ROI moving previous position: ' mat2str(evt.PreviousPosition)]);
8
           disp(['ROI moving current position: ' mat2str(evt.CurrentPosition)]);
9
       case{'ROIMoved'}
           disp(['ROI moved previous position: ' mat2str(evt.PreviousPosition)]);
           disp(['ROI moved current position: ' mat2str(evt.CurrentPosition)]);
12
   end
14
   app.ConfEvalSelectedArea = evt.CurrentPosition;
   centerRectangleX = app.ConfEvalRectRoi.Position(1)+app.ConfEvalRectRoi.Position(3)
       /2;
   centerRectangleY = app.ConfEvalRectRoi.Position(2)+app.ConfEvalRectRoi.Position(4)
       /2;
   app.ConfEvalPointRoi.Position(1) = centerRectangleX;
18
   app.ConfEvalPointRoi.Position(2) = centerRectangleY;
19
```

end

 $7.43: \ Function \ drawLiveMeasRectAllevents$ 

```
function drawLiveMeasRectAllevents(app,src,evt)
2
   %drawRectAllevents listening to the Rectangle object and resolving all
3
   %events happening to it.
   evname = evt.EventName;
4
   switch(evname)
6
       case{'MovingROI'}
7
           disp(['ROI moving previous position: ' mat2str(evt.PreviousPosition)]);
8
           disp(['ROI moving current position: ' mat2str(evt.CurrentPosition)]);
9
       case{'ROIMoved'}
           disp(['ROI moved previous position: ' mat2str(evt.PreviousPosition)]);
           disp(['ROI moved current position: ' mat2str(evt.CurrentPosition)]);
   end
14 app.LiveMeasSelectedArea = evt.CurrentPosition;
   centerRectangleX = app.LiveMeasRectRoi.Position(1)+app.LiveMeasRectRoi.Position(3)
       /2;
   centerRectangleY = app.LiveMeasRectRoi.Position(2)+app.LiveMeasRectRoi.Position(4)
       /2;
   app.LiveMeasPointRoi.Position(1) = centerRectangleX;
18
   app.LiveMeasPointRoi.Position(2) = centerRectangleY;
19
   end
```

7.44: Function EvalResImChangeColorMap

```
1 function EvalResImChangeColorMap(app, src, event)
2 %changes the colormap limits of the EvalResImDataUIAxes plot
3 app.EvalResColorMap(1) = app.EvalResColorMinEditField.Value
4 app.EvalResColorMap(2) = app.EvalResColorMaxEditField.Value
```

caxis(app.EvalResImDataUIAxes,app.EvalResColorMap);

end

## 7.45: Function EvalResImDataChangeColorMapButton ValueChangedFcn

```
function EvalResImDataChangeColorMapButton_ValueChangedFcn(app, src, event)
1
2
   %HSCamConfCamPreviewButton_ValueChangedFcn ValueChangedFcn listening to the
   %state button to enable and disable the preview of the camera.
4
   if src.Value
6
       colormap(app.EvalResImDataUIAxes, gray(256));
7
       caxis(app.EvalResImDataUIAxes,app.EvalResColorMap);
8
       return;
   end
   colormap(app.EvalResImDataUIAxes, jet(256));
11
   caxis(app.EvalResImDataUIAxes,app.EvalResColorMap);
   end
```

7.46: Function EvalResImDataDropDown\_ValueChangedFcn

| 1 | <pre>function EvalResImDataDropDown_ValueChangedFcn(app, src, event)</pre>  |
|---|-----------------------------------------------------------------------------|
| 2 | %EvalResImDataDropDown_ValueChangedFcn listening to changes of the selected |
| 3 | %image and ajusting data shown in ui to the new selection                   |
| 4 | <pre>SetEvalResImDataParams(app,event.Value);</pre>                         |
| 5 | end                                                                         |

## 7.47: Function EvalResMeasDataResultDropDown\_ValueChangedFcn

| <pre>function EvalResMeasDataResultDropDown_ValueChangedFcn(app, src, event)</pre> |  |
|------------------------------------------------------------------------------------|--|
| %EvalResMeasDataResultDropDown_ValueChangedFcn listening to the result             |  |
| %dropdown menu adjusting shown data in the ui for the new selection.               |  |
| <pre>SetEvalResMeasDataParams(app,event.Value);</pre>                              |  |
| end                                                                                |  |

7.48: Function EvalResMeasPlotButton ButtonPushedFcn

```
function EvalResMeasPlotButton_ButtonPushedFcn(app, src, event)
2
   %EvalResMeasPlotButton_ButtonPushedFcn listening to Plot Selection button
3
   %to plot the chosen Plotoption.
4
   fontsizeLabels = 38;
   fontsizeLegend = 20;
   fontsizeArrowLabel = 26;
6
   fontsizeTickLabels = 22;
8
9
   offsetHleft = -5;
   offsetHright = -5;
   offsetArrowLeft = -5;
12
   offsetArrowHeight = -22;
14
   lineWidth = 2.5;
```

 $\mathbf{2}$ 

4

1

```
TU Bibliothek, Die approbierte gedruckte Originalversion dieser Diplomarbeit ist an der TU Wien Bibliothek verfügbar
VIEN vour knowedge hub.
The approved original version of this thesis is available in print at TU Wien Bibliothek.
```

45

47

48

17 18

19

20

23

24

25

27

28

```
plotSelection = app.EvalResPlotChooserDropDown.Value;
Mp = app.EvalResSmpDataDropDown.Value;
Mp.calcMeanImage();
im = Mp.getMeanImage().getImageData();
offset = 125;
if app.EvalResHoldPlotButton.Value
     hold on;
     ax=gca;
else
     fig=figure;
     ax=axes;
end
switch plotSelection
     case 'Plot Radius X of all MP'
         f = app.EvalResMeasDataResultDropDown.Value.getEvaluatedMeasurementData().
            getfxFit();
         dW = app.EvalResMeasDataResultDropDown.Value.getEvaluatedMeasurementData().
            getdWx();
         NoMP = size(app.EvalResMeasDataResultDropDown.Value.
            getEvaluatedMeasurementData().getMeasurementDataSet(),2);
         temp = app.EvalResMeasDataResultDropDown.Value.getEvaluatedMeasurementData()
             .getMeasurementDataSet();
         NoI = size(temp(1).getDataSet(),2);
         dWStd = app.EvalResMeasDataResultDropDown.Value.getEvaluatedMeasurementData
            ().getdWxStd();
         zPos = app.EvalResMeasDataResultDropDown.Value.getEvaluatedMeasurementData()
             .getzPos();
         corrMethod = app.EvalResMeasDataResultDropDown.Value.getBackgroundCorrMethod
            ();
         lambda = app.EvalResMeasDataResultDropDown.Value.getLambda();
         integAreaFact = app.EvalResMeasDataResultDropDown.Value.getIntegAreaFactor;
         legendText = sprintf('Corr Method: %s, \x03bb = %i nm, IAF = %.1f, NoMP = %i
             , NoI = %i',corrMethod,lambda,integAreaFact,NoMP,NoI);
         %
                   zPos = zPos(1:end-2);
                   dW = dW(1:end-2);
         %
                   dWStd = dWStd(1:end-2);
         %
         dW_min = dW_dWStd;
         dW_max = dW+dWStd;
         hold on;
         stdLowerLimit = line(zPos/le+3,dW_min/2,'Color','black','LineWidth',
            lineWidth);
         stdLowerLimit.Annotation.LegendInformation.IconDisplayStyle = 'off';
         stdUpperLimit = line(zPos/1e+3,dW_max/2,'Color','black','LineWidth',
```

|             | lineWidth);                                                                                                    |
|-------------|----------------------------------------------------------------------------------------------------|
| 56          | <pre>stdUpperLimit.Annotation.LegendInformation.IconDisplayStyle = 'off';</pre>                                   |
| 57          |                                                                                                    |
| 58          | zPos2 = [zPos/le+3, fliplr(zPos/le+3)];                                                                           |
| 59          | inBetween = [dW_min/2, fliplr(dW_max/2)];                                                                         |
| 60          | <pre>stdArea = fill(zPos2, inBetween, [0.85 0.85 0.85],'DisplayName','Standard</pre>                              |
|             | deviation');                                                                                                    |
| 61          | <pre>% stdArea.Annotation.LegendInformation.IconDisplayStyle = 'off';</pre>                                       |
| 52<br>63    | <pre>nlot(zPos/le+3 dW/2 'b' 'lineWidth' lineWidth 'DisplayName' legendText).</pre>                               |
| 64          | <pre>set(aca 'FontSize' fontsizeTickLabels):</pre>                                                                |
| 65          | legend('FontSize', fontsizeLegend):                                                                               |
| 56          |                                                                                                    |
| 67          | <pre>title('\$\textrm{Beamradius } R_{x}\$','Interpreter','latex','FontSize', fontsizeLabels)</pre>               |
| 68          | <pre>ylabel('\$\textrm{Beamradius } R_{x} \textrm{ in } \mu m\$ ','Interpreter','</pre>                           |
|             | <pre>latex', 'FontSize', fontsizeLabels);</pre>                                                                   |
| 69          | <pre>xlabel('\$\textrm{z - Coordinate in } mm\$ ','Interpreter','latex','FontSize',</pre>                         |
|             | <pre>fontsizeLabels);</pre>                                                                                       |
| 70 <b>c</b> | ase 'Plot Radius Y of all MP'                                                                                     |
| 71          | <pre>f = app.EvalResMeasDataResultDropDown.Value.getEvaluatedMeasurementData().</pre>                             |
|             | getfyFit();                                                                                                    |
| 72          | <pre>dW = app.EvalResMeasDataResultDropDown.Value.getEvaluatedMeasurementData(). getdWy();</pre>                  |
| 73          | NoMP = size(app.EvalResMeasDataResultDropDown.Value.                                                              |
|             | getEvaluatedMeasurementData().getMeasurementDataSet(),2);                                                         |
| 74          | <pre>temp = app.EvalResMeasDataResultDropDown.Value.getEvaluatedMeasurementData() .getMeasurementDataSet();</pre> |
| 75          | <pre>NoI = size(temp(1).getDataSet(),2);</pre>                                                                    |
| 76          | <pre>dWStd = app.EvalResMeasDataResultDropDown.Value.getEvaluatedMeasurementData   ().getdWyStd();</pre>          |
| 77          | <pre>zPos = app.EvalResMeasDataResultDropDown.Value.getEvaluatedMeasurementData() .getzPos();</pre>               |
| (8<br>70    |                                                                                                    |
| 79          | <pre>corrMethod = app.EvalResMeasDataResultDropDown.Value.getBackgroundCorrMethod   ():</pre>                     |
| 80          | lambda = app.EvalResMeasDataResultDropDown.Value.getLambda():                                                     |
| 81          | integAreaFact = app.EvalResMeasDataResultDropDown.Value.getIntegAreaFactor:                                       |
| 82          | <pre>legendText = sprintf('Corr Method: %s. \x03bb = %i nm. IAF = %.1f. NoMP = %i</pre>                           |
|             | <pre>NoI = %i',corrMethod,lambda,integAreaFact,NoMP,NoI);</pre>                                                   |
| 83          |                                                                                                    |
| 84          | $dW_min = dW_dWStd;$                                                                                              |
| 85          | $dW_max = dW+dWStd;$                                                                                              |
| 86          | hold on;                                                                                                    |
| 87          |                                                                                                    |
| 88          | <pre>stdLowerLimit = line(zPos/le+3,dW_min/2,'Color','black','LineWidth',</pre>                                   |
| 89          | <pre>stdLowerLimit.Annotation.LegendInformation.IconDisplayStyle = 'off';</pre>                                   |
| 90          | <pre>stdUpperLimit = line(zPos/le+3,dW_max/2,'Color','black','LineWidth',</pre>                                   |

```
lineWidth);
             stdUpperLimit.Annotation.LegendInformation.IconDisplayStyle = 'off';
             zPos2 = [zPos/1e+3, fliplr(zPos/1e+3)];
             inBetween = [dW_min/2, fliplr(dW_max/2)];
             stdArea = fill(zPos2, inBetween, [0.85 0.85 0.85], 'DisplayName', 'Standard
                deviation');
 96
             %
                       stdArea.Annotation.LegendInformation.IconDisplayStyle = 'off';
             plot(zPos/1e+3,dW/2,'b','LineWidth', lineWidth,'DisplayName',legendText);
             set(gca, 'FontSize', fontsizeTickLabels);
100
             legend('FontSize',fontsizeLegend);
             title('$\textrm{Beamradius } R_{y}$', 'Interpreter', 'latex', 'FontSize',
                fontsizeLabels)
             ylabel('$\textrm{Beamradius } R_{y} \textrm{ in } \mu m$ ','Interpreter','
                latex', 'FontSize', fontsizeLabels);
             xlabel('$\textrm{z - Coordinate in } mm$ ','Interpreter','latex','FontSize',
                fontsizeLabels);
106
         case 'Plot 2D Intensity Distribution X of selected MP'
             %Get Data from current MP
108
             xCenterInPixel = Mp.getBeamCenterX_mean/app.ConfEvalPixelsizeEditField.Value
                 ():
             yCenterInPixel = Mp.getBeamCenterY_mean/app.ConfEvalPixelsizeEditField.Value
                 ();
             zPos = Mp.getZPos()/1e+3;
111
             dWxInPixel = Mp.getdWx_mean/app.ConfEvalPixelsizeEditField.Value()+offset;
             dWyInPixel= Mp.getdWy_mean/app.ConfEvalPixelsizeEditField.Value()+offset;
             x=xCenterInPixel—round(dWxInPixel/2):1:xCenterInPixel+round(dWxInPixel/2);
114
             y=ones(size(x))*yCenterInPixel;
             v=[x;y];
             %Rotate line into Mainaxis using the azimuth angle
             x_center = xCenterInPixel;
118
             y_center = yCenterInPixel;
             center = repmat([x_center; y_center], 1, length(x));
             theta = Mp.getAzimutPhi_mean();
121
             R = [cosd(theta) - sind(theta); sind(theta) cosd(theta)];
                                 % shift points in the plane so that the center of
             s = v - center;
                rotation is at the origin
             so = R*s;
                                 % apply the rotation about the origin
124
                                 % shift again so the origin goes back to the desired
             vo = so + center;
                center of rotation
             % this can be done in one line as:
             % vo = R*(v - center) + center
             % pick out the vectors of rotated x— and y—data
128
             x_rotated = vo(1,:);
             y_rotated = vo(2,:);
             % plot(x, y, 'k—', x_rotated, y_rotated, 'r—', x_center, y_center, 'bo');
```

```
Bibliotheks Die approbierte gedruckte Originalversion dieser Diplomarbeit ist an der TU Wien Bibliothek verfügbar
vour knowledge hub
The approved original version of this thesis is available in print at TU Wien Bibliothek.
```

```
rounded_rotated_x=floor(x_rotated);
rounded_rotated_y=floor(y_rotated);
%creating data vektor on rotated line
z=[];
for i=1:size(rounded_rotated_x,2)
    z = [z,im(rounded_rotated_y(i),rounded_rotated_x(i))];
end
rounded_rotated_x = (rounded_rotated_x—xCenterInPixel)*app.
   ConfEvalPixelsizeEditField.Value;
%fitting gaus to data
f = fit(rounded_rotated_x.',z.','gauss1');
% plotting gaus plus data
plot(ax,rounded_rotated_x,z,'b','LineWidth',lineWidth);
set(gca, 'FontSize', fontsizeTickLabels);
hold on;
h=plot(f, 'r---');
set(h, 'LineWidth',lineWidth);
legend('Measurement Data','Gauss1 fit','FontSize',fontsizeLegend);
% hold on because we need to draw quite some things
hold on;
%Draw 1/e^2 Diameter lines and centerline
hLeft = xline(-(dWxInPixel-offset)*app.ConfEvalPixelsizeEditField.Value/2-
   offsetHleft, 'k—', 'LineWidth', lineWidth);
hLeft.Annotation.LegendInformation.IconDisplayStyle = 'off';
hRight = xline((dWxInPixel-offset)*app.ConfEvalPixelsizeEditField.Value/2-
   offsetHright, 'k—', 'LineWidth', lineWidth);
hRight.Annotation.LegendInformation.IconDisplayStyle = 'off';
%
          hCenter = xline(yCenterInPixel-yCenterInPixel, 'g---', 'LineWidth',
    1);
          hCenter.Annotation.LegendInformation.IconDisplayStyle = 'off';
%
xLeft = ones(1,size(z,2))*(-(dWxInPixel-offset)*app.
   ConfEvalPixelsizeEditField.Value/2);
yLeft = 0:\max(z)/(size(z,2)-1):\max(z);
[xiLeft,yiLeft] = polyxpoly(rounded_rotated_x,z,xLeft,yLeft);
xRight = ones(1,size(z,2))*((dWxInPixel-offset)*app.
   ConfEvalPixelsizeEditField.Value/2);
yRight = 0:\max(z)/(size(z,2)-1):\max(z);
[xiRight,yiRight] = polyxpoly(rounded_rotated_x,z,xRight,yRight);
% Draw Doublearrow plus textbox for 1/e^2 Diameter
xArrow = [xiLeft-offsetArrowLeft xiRight-offsetArrowLeft];
yArrow = [yiLeft-offsetArrowHeight yiLeft-offsetArrowHeight];
```

```
Bibliotheks Die approbierte gedruckte Originalversion dieser Diplomarbeit ist an der TU Wien Bibliothek verfügbar
vour knowledge hub
The approved original version of this thesis is available in print at TU Wien Bibliothek.
```

148

```
174
             annoArrow=annotation('doublearrow');
             annoArrow.Parent = ax;
             annoArrow.X = xArrow;
             annoArrow.Y = yArrow;
178
             annoArrow.LineWidth = 1;
             annoText=annotation('textbox');
181
             annoText.Parent = ax;
182
             annoText.Position = [(xArrow(1))/2 yArrow(1)+20 1 1];
183
             annoText.FitBoxToText = 'on';
184
             annoText.LineWidth = 1;
             annoText.String = '$D4\sigma$ Diameter';
             annoText.FontSize = fontsizeArrowLabel;
187
             annoText.Interpreter = 'latex';
             annoText.Position(1) = annoText.Position(1)—annoText.Position(3)/2;
189
             annoText.LineStyle = 'none';
190
             % Calc FWHM Diameter location
             xFHWM = min(rounded_rotated_x):0.001:max(rounded_rotated_x);
             gausFitFunction = feval(f,xFHWM);
             indexOfFWHM=find(abs(gausFitFunction-max(z)/2) < 0.01);</pre>
             indexOfFWHMLeft=indexOfFWHM(1);
196
             indexOfFWHMRight=indexOfFWHM(end);
             %Draw FWHM Diameter lines
200
             hLeftFWHM = xline(xFHWM(indexOfFWHMLeft), 'm-', 'LineWidth', lineWidth);
             hLeftFWHM.Annotation.LegendInformation.IconDisplayStyle = 'off';
             hRightFHWM = xline((xFHWM(indexOfFWHMRight)), 'm—', 'LineWidth', lineWidth)
                 :
203
             hRightFHWM.Annotation.LegendInformation.IconDisplayStyle = 'off';
204
205
206
             xiRight = xFHWM(indexOfFWHMRight);
207
             xiLeft = xFHWM(indexOfFWHMLeft);
208
209
             % Draw Doublearrow plus textbox for FWHM Diameter
210
             yiLeft = gausFitFunction(indexOfFWHMLeft);
211
             xArrow = [xiLeft xiRight];
212
             yArrow = [yiLeft yiLeft];
213
             annoArrow=annotation('doublearrow');
214
             annoArrow.Parent = ax;
215
             annoArrow.X = xArrow;
216
             annoArrow.Y = yArrow;
             annoArrow.LineWidth = 1;
218
             annoText=annotation('textbox');
             annoText.Parent = ax;
             annoText.Position = [(xArrow(1))/2 yArrow(1)+20 1 1];
```

```
annoText.FitBoxToText = 'on';
             annoText.LineWidth = 1;
224
             annoText.String = 'FWHM Diameter';
             annoText.FontSize = fontsizeArrowLabel;
             annoText.Interpreter = 'latex';
             annoText.Position(1) = annoText.Position(1)—annoText.Position(3)/2;
             annoText.LineStyle = 'none';
             titleText = sprintf('2D Intensity Distribution X (z = %.3f mm)',zPos);
             title(titleText, 'Interpreter', 'latex', 'FontSize', fontsizeLabels)
             ylabel('Intensity 0 - 255','Interpreter','latex','FontSize',fontsizeLabels);
             xlabel('$\textrm{Beamradius } R_{x} \textrm{ in } \mu m$ ','Interpreter','
                latex', 'FontSize', fontsizeLabels);
233
234
             hold off;
         case 'Plot 2D Intensity Distribution Y of selected MP'
             %Get Data from current MP
237
             xCenterInPixel = Mp.getBeamCenterX_mean/app.ConfEvalPixelsizeEditField.Value
                ();
             yCenterInPixel = Mp.getBeamCenterY_mean/app.ConfEvalPixelsizeEditField.Value
                 ();
             zPos = Mp.getZPos()/1e+3;
             dWxInPixel = Mp.getdWx_mean/app.ConfEvalPixelsizeEditField.Value()+offset;
241
             dWyInPixel= Mp.getdWy_mean/app.ConfEvalPixelsizeEditField.Value()+offset;
242
             x=xCenterInPixel-round(dWxInPixel/2):1:xCenterInPixel+round(dWxInPixel/2);
243
             y=ones(size(x))*yCenterInPixel;
244
             v=[x;y];
             %Rotate line into Mainaxis using the azimuth angle
             x_center = xCenterInPixel;
             y_center = yCenterInPixel;
248
             center = repmat([x_center; y_center], 1, length(x));
249
             theta = Mp.getAzimutPhi_mean()+90;
250
             R = [cosd(theta) - sind(theta); sind(theta) cosd(theta)];
             s = v - center;
                                 % shift points in the plane so that the center of
                rotation is at the origin
252
                                 % apply the rotation about the origin
             so = R*s;
                                 % shift again so the origin goes back to the desired
             vo = so + center;
                center of rotation
254
             % this can be done in one line as:
             % vo = R*(v - center) + center
255
256
             % pick out the vectors of rotated x— and y—data
257
             x_rotated = vo(1,:);
258
             y_rotated = vo(2,:);
259
             % plot(x, y, 'k-', x_rotated, y_rotated, 'r-', x_center, y_center, 'bo');
             rounded_rotated_x=floor(x_rotated);
             rounded_rotated_y=floor(y_rotated);
             %creating data vektor on rotated line
             z=[];
             for i=1:size(rounded_rotated_x,2)
```

```
z = [z,im(rounded_rotated_y(i),rounded_rotated_x(i))];
             end
270
             rounded_rotated_y = (rounded_rotated_y-yCenterInPixel)*app.
                ConfEvalPixelsizeEditField.Value;
271
             %fitting gaus to data
272
             f = fit(rounded_rotated_y.',z.','gauss1');
             % plotting gaus plus data
             plot(ax,rounded_rotated_y,z,'b','LineWidth',lineWidth);
274
             set(gca, 'FontSize', fontsizeTickLabels);
276
             hold on;
             h=plot(f, 'r—');
277
278
             set(h, 'LineWidth',lineWidth);
             legend('Measurement Data','Gauss1 fit','FontSize',fontsizeLegend);
             % hold on because we need to draw quite some things
             hold on;
             %Draw 1/e^2 Diameter lines and centerline
             hLeft = xline(-(dWyInPixel-offset)*app.ConfEvalPixelsizeEditField.Value/2-
                offsetHleft, 'k-', 'LineWidth', lineWidth);
             hLeft.Annotation.LegendInformation.IconDisplayStyle = 'off';
             hRight = xline((dWyInPixel-offset)*app.ConfEvalPixelsizeEditField.Value/2-
                offsetHright, 'k-', 'LineWidth', lineWidth);
             hRight.Annotation.LegendInformation.IconDisplayStyle = 'off';
288
             %
                       hCenter = xline(yCenterInPixel—yCenterInPixel, 'g—', 'LineWidth',
                 1);
                       hCenter.Annotation.LegendInformation.IconDisplayStyle = 'off';
             %
290
291
             xLeft = ones(1,size(z,2))*(-(dWyInPixel-offset)*app.
                ConfEvalPixelsizeEditField.Value/2);
292
             yLeft = 0:\max(z)/(size(z,2)-1):\max(z);
             [xiLeft,yiLeft] = polyxpoly(rounded_rotated_y,z,xLeft,yLeft);
             xRight = ones(1,size(z,2))*((dWyInPixel-offset)*app.
                ConfEvalPixelsizeEditField.Value/2);
295
             yRight = 0:\max(z)/(size(z,2)-1):\max(z);
296
             [xiRight,yiRight] = polyxpoly(rounded_rotated_y,z,xRight,yRight);
297
             % Draw Doublearrow plus textbox for 1/e^2 Diameter
             xArrow = [xiLeft-offsetArrowLeft xiRight-offsetArrowLeft];
             yArrow = [yiLeft-offsetArrowHeight yiLeft-offsetArrowHeight];
             annoArrow=annotation('doublearrow');
             annoArrow.Parent = ax;
             annoArrow.X = xArrow;
             annoArrow.Y = yArrow;
             annoArrow.LineWidth = 1;
306
             annoText=annotation('textbox');
             annoText.Parent = ax;
```

```
Bibliothek Die approbierte gedruckte Originalversion dieser Diplomarbeit ist an der TU Wien Bibliothek verfügbar <sup>Vour knowledge hub</sup> The approved original version of this thesis is available in print at TU Wien Bibliothek.
```

```
annoText.Position = [(xArrow(1))/2 yArrow(1)+20 1 1];
             annoText.FitBoxToText = 'on';
             annoText.LineWidth = 1;
             annoText.String = '$D4\sigma$ Diameter';
             annoText.FontSize = fontsizeArrowLabel;
314
             annoText.Interpreter = 'latex';
             annoText.Position(1) = annoText.Position(1)—annoText.Position(3)/2;
             annoText.LineStyle = 'none';
             % Calc FWHM Diameter location
318
             xFHWM = min(rounded_rotated_y):0.001:max(rounded_rotated_y);
             gausFitFunction = feval(f,xFHWM);
             indexOfFWHM=find(abs(gausFitFunction-max(z)/2) < 0.01);</pre>
             indexOfFWHMLeft=indexOfFWHM(1);
             indexOfFWHMRight=indexOfFWHM(end);
             %Draw FWHM Diameter lines
             hLeftFWHM = xline(xFHWM(indexOfFWHMLeft), 'm-', 'LineWidth', lineWidth);
             hLeftFWHM.Annotation.LegendInformation.IconDisplayStyle = 'off';
             hRightFHWM = xline((xFHWM(indexOfFWHMRight)), 'm-', 'LineWidth', lineWidth)
             hRightFHWM.Annotation.LegendInformation.IconDisplayStyle = 'off';
             xiRight = xFHWM(indexOfFWHMRight);
             xiLeft = xFHWM(index0fFWHMLeft);
             % Draw Doublearrow plus textbox for FWHM Diameter
             yiLeft = gausFitFunction(indexOfFWHMLeft);
             xArrow = [xiLeft xiRight];
             yArrow = [yiLeft yiLeft];
             annoArrow=annotation('doublearrow');
             annoArrow.Parent = ax;
             annoArrow.X = xArrow;
             annoArrow.Y = yArrow;
             annoArrow.LineWidth = 1;
             annoText=annotation('textbox');
             annoText.Parent = ax;
             annoText.Position = [(xArrow(1))/2 yArrow(1)+20 1 1];
             annoText.FitBoxToText = 'on';
             annoText.LineWidth = 1;
             annoText.String = 'FWHM Diameter';
             annoText.FontSize = fontsizeArrowLabel;
             annoText.Interpreter = 'latex';
             annoText.Position(1) = annoText.Position(1)—annoText.Position(3)/2;
             annoText.LineStyle = 'none';
             titleText = sprintf('2D Intensity Distribution Y (z = %.3f mm)',zPos);
```

```
title(titleText, 'Interpreter', 'latex', 'FontSize', fontsizeLabels)
             ylabel('Intensity 0 - 255','Interpreter','latex','FontSize',fontsizeLabels);
             xlabel('$\textrm{Beamradius } R_{y} \textrm{ in } \mu m$ ','Interpreter','
                latex', 'FontSize', fontsizeLabels);
             hold off:
         case 'Plot 3D Intensity Distribution of selected MP'
             xCenterInPixel = Mp.getBeamCenterX_mean/app.ConfEvalPixelsizeEditField.Value
                 ();
             yCenterInPixel = Mp.getBeamCenterY_mean/app.ConfEvalPixelsizeEditField.Value
                 ();
             zPos = Mp.getZPos()/1e+3;
             dWxInPixel = Mp.getdWx_mean/app.ConfEvalPixelsizeEditField.Value()+10;
             dWyInPixel= Mp.getdWy_mean/app.ConfEvalPixelsizeEditField.Value()+10;
             titleText = sprintf('3D Intensity Distribution (z = %.3f mm)',zPos);
             if dWxInPixel > dWyInPixel
                 dWsym = dWxInPixel;
             else
                 dWsym = dWyInPixel;
             end
             offset=200;
             im = im+offset;
             centerY = (round(yCenterInPixel+dWsym)-round(yCenterInPixel-dWsym))/2;
378
             centerX = (round(xCenterInPixel+dWsym)-round(xCenterInPixel-dWsym))/2;
             s = surf(ax,im(round(yCenterInPixel-dWsym):round(yCenterInPixel+dWsym),...
                 round(xCenterInPixel-dWsym):round(xCenterInPixel+dWsym)));
381
             s.XData = (s.XData-centerX)*app.ConfEvalPixelsizeEditField.Value;
             s.YData = (s.YData-centerY)*app.ConfEvalPixelsizeEditField.Value;
             set(gca,'xlim',[s.XData(1) s.XData(end)],'ylim',[s.YData(1) s.YData(end)]);
             s.EdgeColor = 'none';
             set(gca, 'FontSize', fontsizeTickLabels);
             X = s.XData';
             zFFT = s.YData;
             ZZ = s.ZData;
             [XX YY] = meshgrid(X,zFFT);
             hold on
             ims = imagesc(im(round(yCenterInPixel-dWsym):round(yCenterInPixel+dWsym),...
                 round(xCenterInPixel-dWsym):round(xCenterInPixel+dWsym)));
             ims.XData = (ims.XData-centerX)*app.ConfEvalPixelsizeEditField.Value;
             ims.YData = (ims.YData-centerY)*app.ConfEvalPixelsizeEditField.Value;
             spacing = 10; % play around so it fits the size of your data set
396
             for i = 1 : spacing : length(XX(:,1))
                 plot3(XX(:,i), YY(:,i), ZZ(:,i), '-k');
                 plot3(XX(i,:), YY(i,:), ZZ(i,:), '-k');
             end
400
             set(gca,'ZTickLabel',[]);
             title(titleText, 'Interpreter', 'latex', 'FontSize', fontsizeLabels)
             %
                       zlabel('$\textrm{Intensity}$ ','Interpreter','latex','FontSize
```

```
',16);
             xlabel('$\textrm{x - Coordinate in } \mu m$', 'Interpreter', 'latex', 'FontSize
                 ',25);
             ylabel('$\textrm{y - Coordinate in } \mu m$','Interpreter','latex','FontSize
                 ',25);
406
             xh = get(gca, 'XLabel'); % Handle of the x label
             set(xh, 'Units', 'Normalized')
408
             pos = get(xh, 'Position');
             set(xh, 'Position',pos.*[1.2,-0.3,1],'Rotation',21)
410
             yh = get(gca, 'YLabel'); % Handle of the y label
             set(yh, 'Units', 'Normalized')
411
412
             pos = get(yh, 'Position');
             set(yh, 'Position',pos.*[0.6,-0.2,1],'Rotation',-33)
413
414
             axis image;
415
             a = colorbar('FontSize',20);
             a.Ticks = linspace(200, 455, 6);
418
             a.TickLabels = linspace(0, 255, 6);
             ylabel(a,'Intensity 0-255 (false color)','Interpreter','latex','FontSize',
                 fontsizeLabels);
             colormap(jet(256));
             caxis([0+offset 255+offset]);
         case 'Plot Spatial Spectrum of selected MP'
             dx=app.ConfEvalPixelsizeEditField.Value;
             dy=app.ConfEvalPixelsizeEditField.Value;
             zPos = Mp.getZPos()/1e+3;
428
                              % centimeters per pixel
             Fs_x = 1/dx;
             Fs_y = 1/dy;
             [M, N, \sim] = size(im);
                                           % pixels
             x = dx * (0:N-1)';
                                             % centimeters
             y = dy * (0:M-1)';
             dFx = Fs_x/N;
                                         % cycles per centimeter
             dFy = Fs_y/M;
             Fx = (-Fs_x/2:dFx:Fs_x/2-dFx)';
                                                  % cycles per centimeter
             Fy = (-Fs_y/2:dFy:Fs_y/2-dFy)';
             zFFT = fft2(im);
440
             absY=abs(fftshift(zFFT));
441
             imagesc(Fx,Fy,absY);
             set(gca, 'FontSize', fontsizeTickLabels);
             colormap(gray);
             c = colorbar('FontSize',fontsizeTickLabels);
445
             ylabel(c,'$\textrm{Intensity in Greyscale}$ ','Interpreter','latex','
                 FontSize',fontsizeLabels);
```

```
title('Spatial Spectrum Linear Amplitude', 'Interpreter', 'latex', 'FontSize',
                 fontsizeLabels)
             xlabel('$\textrm{Spatial frequency } f_{x} \textrm{ in } 1/\mu m$ ','
                 Interpreter', 'latex', 'FontSize', fontsizeLabels);
             ylabel('$\textrm{Spatial frequency } f_{y} \textrm{ in } 1/\mu m$ ','
                 Interpreter', 'latex', 'FontSize', fontsizeLabels);
             figure;
             absYlog=10*log10(absY./max(max(absY)));
             imagesc(Fx,Fy,absYlog);
454
             set(gca, 'FontSize', fontsizeTickLabels);
             colormap(gray);
             c = colorbar('FontSize',fontsizeTickLabels);
             ylabel(c,'$\textrm{Intensity in }dB$ ','Interpreter','latex','FontSize',
                 fontsizeLabels);
             title('Spatial Spectrum Logarithmic Amplitude', 'Interpreter', 'latex', '
                 FontSize',fontsizeLabels)
             xlabel('$\textrm{Spatial frequency } f_{x} \textrm{ in } 1/\mu m$ ','
                 Interpreter', 'latex', 'FontSize', fontsizeLabels);
             ylabel('$\textrm{Spatial frequency } f_{y} \textrm{ in } 1/\mu m$ ','
                 Interpreter', 'latex', 'FontSize', fontsizeLabels);
             k=0.0001;
464
             scaledP1 = absY.*k;
             c=255/log10(1+max(max(scaledP1)));
             absYlog2 = c*log10(1+scaledP1);
             figure;
             imagesc(Fx,Fy,absYlog2);
             set(gca, 'FontSize', fontsizeTickLabels);
             colormap(gray);
472
             c = colorbar('FontSize',fontsizeTickLabels);
473
             ylabel(c,'$\textrm{Intensity in }dB$ ','Interpreter','latex','FontSize',
                 fontsizeLabels);
474
             titleText = sprintf('Spatial Spectrum (z = %.3f mm)',zPos);
             title(titleText,'Interpreter','latex','FontSize',fontsizeLabels)
476
             xlabel('$\textrm{Spatial frequency } f_{x} \textrm{ in } 1/\mu m$ ','
                 Interpreter', 'latex', 'FontSize', fontsizeLabels);
477
             ylabel('$\textrm{Spatial frequency } f_{y} \textrm{ in } 1/\mu m$ ','
                 Interpreter', 'latex', 'FontSize', fontsizeLabels);
478
             grid on;
         case 'Plot 2D Spectral Distribution X of selected MP'
479
             %Get Data from current MP
481
             xCenterInPixel = Mp.getBeamCenterX_mean/app.ConfEvalPixelsizeEditField.Value
                 ();
             yCenterInPixel = Mp.getBeamCenterY_mean/app.ConfEvalPixelsizeEditField.Value
                 ();
             zPos = Mp.getZPos()/1e+3;
```

```
Bibliotheks Die approbierte gedruckte Originalversion dieser Diplomarbeit ist an der TU Wien Bibliothek verfügbar Vour knowledge hub. The approved original version of this thesis is available in print at TU Wien Bibliothek.
```

```
484
             dWxInPixel = Mp.getdWx_mean/app.ConfEvalPixelsizeEditField.Value()+offset;
             dWyInPixel= Mp.getdWy_mean/app.ConfEvalPixelsizeEditField.Value()+offset;
             x=xCenterInPixel-round(dWxInPixel/2):1:xCenterInPixel+round(dWxInPixel/2);
487
             y=ones(size(x))*yCenterInPixel;
             v=[x;y];
             %Rotate line into Mainaxis using the azimuth angle
490
             x_center = xCenterInPixel;
             y_center = yCenterInPixel;
             center = repmat([x_center; y_center], 1, length(x));
             theta = Mp.getAzimutPhi_mean();
             R = [cosd(theta) - sind(theta); sind(theta) cosd(theta)];
             s = v - center;
                                 % shift points in the plane so that the center of
                 rotation is at the origin
496
             so = R*s;
                                  % apply the rotation about the origin
             vo = so + center;
                                 % shift again so the origin goes back to the desired
                 center of rotation
             % this can be done in one line as:
             % vo = R*(v - center) + center
500
             % pick out the vectors of rotated x- and y-data
             x_rotated = vo(1,:);
             y_rotated = vo(2,:);
             % plot(x, y, 'k—', x_rotated, y_rotated, 'r—', x_center, y_center, 'bo');
             rounded_rotated_x=floor(x_rotated);
             rounded_rotated_y=floor(y_rotated);
506
             %creating data vektor on rotated line
             z=[];
             for i=1:size(rounded_rotated_x,2)
                 z = [z,im(rounded_rotated_y(i),rounded_rotated_x(i))];
             end
             dx=app.ConfEvalPixelsizeEditField.Value;
             dy=app.ConfEvalPixelsizeEditField.Value;
514
             Fs_x = 1/dx;
                              % centimeters per pixel
             Fs_y = 1/dy;
518
             [M, N] = size(z);
                                    % pixels
             x = dx * (0:N-1)';
                                             % centimeters
             dFx = Fs_x/N;
                                         % cycles per centimeter
             Fx = (-Fs_x/2:dFx:Fs_x/2-dFx)';
                                                  % cycles per centimeter
             zFFT = fft(z);
             P2 = abs(zFFT/N);
             P1 = P2(1:floor(N/2)+1);
528
             P1(2:end-1) = 2*P1(2:end-1);
             f = Fs_x * (0:(N/2))/N;
               plot(gca,f,P1,'LineWidth',lineWidth);
    %
```

```
Jibliotheks Die approbierte gedruckte Originalversion dieser Diplomarbeit ist an der TU Wien Bibliothek verfügbar
<sup>EN</sup> ver knowledge hub
The approved original version of this thesis is available in print at TU Wien Bibliothek.
```

```
set(gca, 'FontSize', fontsizeTickLabels);
    %
     %
               titleText = sprintf('2D Spectral Distribution X (z = %.3f mm)',zPos);
     %
               title(titleText,'Interpreter','latex','FontSize',fontsizeLabels)
               ylabel('$\textrm{Intensity}\textrm{ in Greyscale}$ ','Interpreter','latex
     %
        ', 'FontSize', fontsizeLabels);
     %
               xlabel('$\textrm{Spatial frequency } f_{x} \textrm{ in } 1/\mu m$ ','
        Interpreter', 'latex', 'FontSize', fontsizeLabels);
    %
               grid on;
    %
538
    %
               figure;
    %
               absP1log=10*log10(P1./max(P1));
    %
               plot(gca,f,absP1log,'LineWidth',lineWidth);
     %
               set(gca, 'FontSize', fontsizeTickLabels);
542
    %
               titleText = sprintf('2D Spectral Distribution X (z = %.3f mm)',zPos);
               title(titleText,'Interpreter','latex','FontSize',fontsizeLabels)
    %
544
               ylabel('$\textrm{Intensity}\textrm{ in }dB$ ','Interpreter','latex','
     %
        FontSize',fontsizeLabels);
     %
               xlabel('$\textrm{Spatial frequency } f_{x} \textrm{ in } 1/\mu m$ ','
        Interpreter', 'latex', 'FontSize', fontsizeLabels);
    %
               grid on;
    %
548
    %
               figure;
             k=0.0001;
             scaledP1 = P1.*k;
             c=255/log10(1+max(max(scaledP1)));
             absPllog = c*log10(1+scaledP1);
             plot(ax,f,absPllog,'LineWidth',lineWidth);
             set(gca, 'FontSize', fontsizeTickLabels);
             titleText = sprintf('2D Spectral Distribution X (z = %.3f mm)',zPos);
             title(titleText, 'Interpreter', 'latex', 'FontSize', fontsizeLabels)
558
             ylabel('$\textrm{Intensity}\textrm{ in }dB$ ','Interpreter','latex','
                 FontSize',fontsizeLabels);
             xlabel('$\textrm{Spatial frequency } f_{x} \textrm{ in } 1/\mu m$ ','
                 Interpreter', 'latex', 'FontSize', fontsizeLabels);
             grid on;
             hold off;
         case 'Plot 2D Spectral Distribution Y of selected MP'
             %Get Data from current MP
             xCenterInPixel = Mp.getBeamCenterX_mean/app.ConfEvalPixelsizeEditField.Value
                 ();
             yCenterInPixel = Mp.getBeamCenterY_mean/app.ConfEvalPixelsizeEditField.Value
                 ();
             zPos = Mp.getZPos()/1e+3;
             dWxInPixel = Mp.getdWx_mean/app.ConfEvalPixelsizeEditField.Value()+offset;
             dWyInPixel= Mp.getdWy_mean/app.ConfEvalPixelsizeEditField.Value()+offset;
             x=xCenterInPixel-round(dWxInPixel/2):1:xCenterInPixel+round(dWxInPixel/2);
             y=ones(size(x))*yCenterInPixel;
```

```
572
             v=[x;y];
             %Rotate line into Mainaxis using the azimuth angle
             x_center = xCenterInPixel;
             y_center = yCenterInPixel;
             center = repmat([x_center; y_center], 1, length(x));
             theta = Mp.getAzimutPhi_mean()+90;
             R = [cosd(theta) - sind(theta); sind(theta) cosd(theta)];
             s = v - center;
                                 % shift points in the plane so that the center of
                 rotation is at the origin
             so = R*s;
                                 % apply the rotation about the origin
             vo = so + center;
                                 % shift again so the origin goes back to the desired
                 center of rotation
             % this can be done in one line as:
             % vo = R*(v - center) + center
             % pick out the vectors of rotated x— and y—data
             x_rotated = vo(1,:);
             y_rotated = vo(2,:);
             % plot(x, y, 'k—', x_rotated, y_rotated, 'r—', x_center, y_center, 'bo');
             rounded_rotated_x=floor(x_rotated);
             rounded_rotated_y=floor(y_rotated);
590
             %creating data vektor on rotated line
             z=[];
             for i=1:size(rounded_rotated_x,2)
                 z = [z,im(rounded_rotated_y(i),rounded_rotated_x(i))];
             end
596
             dx=app.ConfEvalPixelsizeEditField.Value;
             dy=app.ConfEvalPixelsizeEditField.Value;
                              % centimeters per pixel
600
             Fs_x = 1/dy;
             [M, N] = size(z);
                                     % pixels
             x = dx * (0:N-1)';
                                             % centimeters
             dFx = Fs_x/N;
                                         % cycles per centimeter
606
             Fx = (-Fs_x/2:dFx:Fs_x/2-dFx)';
                                                  % cycles per centimeter
             zFFT = fft(z);
610
             P2 = abs(zFFT/N);
             P1 = P2(1:floor(N/2)+1);
612
             P1(2:end-1) = 2*P1(2:end-1);
613
             f = Fs_x*(0:(N/2))/N;
614
               plot(gca,f,P1,'LineWidth',lineWidth);
     %
               set(gca, 'FontSize', fontsizeTickLabels);
615
     %
    %
               titleText = sprintf('2D Spectral Distribution Y (z = %.3f mm)',zPos);
    %
               title(titleText,'Interpreter','latex','FontSize',fontsizeLabels)
    %
618
               ylabel('$\textrm{Intensity}\textrm{ in Greyscale}$ ','Interpreter','latex
```

```
', 'FontSize', fontsizeLabels);
               xlabel('$\textrm{Spatial frequency } f_{y} \textrm{ in } 1/\mu m$ ','
    %
        Interpreter', 'latex', 'FontSize', fontsizeLabels);
    %
               grid on;
621
    %
    %
               figure;
    %
               absP1log=10*log10(P1./max(P1));
    %
               plot(gca,f,absP1log,'LineWidth',lineWidth);
625
               set(gca, 'FontSize', fontsizeTickLabels);
    %
               titleText = sprintf('2D Spectral Distribution Y (z = %.3f mm)',zPos);
    %
627
     %
               title(titleText, 'Interpreter', 'latex', 'FontSize', fontsizeLabels)
628
     %
               ylabel('$\textrm{Intensity}\textrm{ in }dB$ ','Interpreter','latex','
        FontSize',fontsizeLabels);
     %
               xlabel('$\textrm{Spatial frequency } f_{y} \textrm{ in } 1/\mu m$ ','
        Interpreter', 'latex', 'FontSize', fontsizeLabels);
     %
               grid on;
     %
               figure;
             k=0.0001;
             scaledP1 = P1.*k;
             c=255/log10(1+max(max(scaledP1)));
636
             absPllog = c*log10(1+scaledP1);
             plot(gca,f,absP1log,'LineWidth',lineWidth);
             set(gca, 'FontSize', fontsizeTickLabels);
             titleText = sprintf('2D Spectral Distribution Y (z = %.3f mm)',zPos);
640
             title(titleText, 'Interpreter', 'latex', 'FontSize', fontsizeLabels)
642
             ylabel('$\textrm{Intensity}\textrm{ in }dB$ ','Interpreter','latex','
                 FontSize',fontsizeLabels);
             xlabel('$\textrm{Spatial frequency } f_{y} \textrm{ in } 1/\mu m$ ','
643
                 Interpreter', 'latex', 'FontSize', fontsizeLabels);
             hold off;
         case 'Plot Close Up of Beamprofile'
             xCenterInPixel = Mp.getBeamCenterX_mean/app.ConfEvalPixelsizeEditField.Value
                 ();
             yCenterInPixel = Mp.getBeamCenterY_mean/app.ConfEvalPixelsizeEditField.Value
                 ();
648
             zPos = Mp.getZPos()/1e+3;
             dWxInPixel = Mp.getdWx_mean/app.ConfEvalPixelsizeEditField.Value()+0;
649
             dWyInPixel= Mp.getdWy_mean/app.ConfEvalPixelsizeEditField.Value()+0;
             titleText = sprintf('Beamprofile Close - Up (z = %.3f mm)',zPos);
             if dWxInPixel > dWyInPixel
                 dWsym = dWxInPixel;
             else
                 dWsym = dWyInPixel;
             end
658
             centerY = (round(yCenterInPixel+dWsym)-round(yCenterInPixel-dWsym))/2;
             centerX = (round(xCenterInPixel+dWsym)-round(xCenterInPixel-dWsym))/2;
```

```
set(gca, 'FontSize', fontsizeTickLabels);
             ims = image(im(round(yCenterInPixel-dWsym):round(yCenterInPixel+dWsym),...
                 round(xCenterInPixel-dWsym):round(xCenterInPixel+dWsym)));
             axis image;
             ims.XData = (ims.XData-centerX)*app.ConfEvalPixelsizeEditField.Value;
664
             ims.YData = (ims.YData-centerY)*app.ConfEvalPixelsizeEditField.Value;
             title(titleText, 'Interpreter', 'latex', 'FontSize', fontsizeLabels)
             set(gca, 'FontSize', fontsizeTickLabels, 'GridLineStyle', '--', 'GridAlpha', 1, '
                GridColor','k');
                       zlabel('$\textrm{Intensity}$ ','Interpreter','latex','FontSize
             %
                 ',16);
             xlabel('$\textrm{x - Coordinate in } \mu m$','Interpreter','latex','FontSize
                 ',fontsizeLabels);
             ylabel('$\textrm{y - Coordinate in } \mu m$', 'Interpreter', 'latex', 'FontSize
                 ',fontsizeLabels);
             a = colorbar('FontSize',20);
672
             a.Ticks = linspace(0, 255, 6);
             a.TickLabels = linspace(0, 255, 6);
             ylabel(a,'Intensity 0 - 255 (false color)','Interpreter','latex','FontSize',
                fontsizeLabels);
             colormap(jet(256));
         case 'Plot Diameter X squared Datapoints with fitted curve'
             f = app.EvalResMeasDataResultDropDown.Value.getEvaluatedMeasurementData().
                getfxFit();
             dW = app.EvalResMeasDataResultDropDown.Value.getEvaluatedMeasurementData().
                getdWx();
             NoMP = size(app.EvalResMeasDataResultDropDown.Value.
                getEvaluatedMeasurementData().getMeasurementDataSet(),2);
             temp = app.EvalResMeasDataResultDropDown.Value.getEvaluatedMeasurementData()
                 .getMeasurementDataSet();
             NoI = size(temp(1).getDataSet(),2);
             dWStd = app.EvalResMeasDataResultDropDown.Value.getEvaluatedMeasurementData
                 ().getdWxStd();
             zPos = app.EvalResMeasDataResultDropDown.Value.getEvaluatedMeasurementData()
                 .getzPos();
             corrMethod = app.EvalResMeasDataResultDropDown.Value.getBackgroundCorrMethod
                 ():
             lambda = app.EvalResMeasDataResultDropDown.Value.getLambda();
             integAreaFact = app.EvalResMeasDataResultDropDown.Value.getIntegAreaFactor;
             legendText = sprintf('Corr Method: %s, \x03bb = %i nm, IAF = %.1f, NoMP = %i
                 , NoI = %i',corrMethod,lambda,integAreaFact,NoMP,NoI);
             hold on;
690
             j = plot(zPos,dW.^2, 'bx');
             set(j,'LineWidth', 0.75*lineWidth,'MarkerSize',15);
             h = plot(f, 'r-', zPos, dW.^2, 'bx');
             set(h,'LineWidth', lineWidth,'MarkerSize',15);
             uistack(j,'top')
             set(gca, 'FontSize', fontsizeTickLabels);
```

```
Bibliotheks Die approbierte gedruckte Originalversion dieser Diplomarbeit ist an der TU Wien Bibliothek verfügbar vour knowledge hub.

Vour knowledge hub
```

```
696
             legend('FontSize',fontsizeLegend);
             title('','Interpreter','latex','FontSize',fontsizeLabels)
             ylabel('$\textrm{Beamdiameter } D_{x}^{2} \textrm{ in } \mu m$ ','
                 Interpreter', 'latex', 'FontSize', fontsizeLabels);
700
             xlabel('$\textrm{z - Coordinate in }\mu m$ ','Interpreter','latex','FontSize
                 ',fontsizeLabels);
         case 'Plot Diameter Y squared Datapoints with fitted curve'
             f = app.EvalResMeasDataResultDropDown.Value.getEvaluatedMeasurementData().
                 getfyFit();
             dW = app.EvalResMeasDataResultDropDown.Value.getEvaluatedMeasurementData().
                 getdWy();
             NoMP = size(app.EvalResMeasDataResultDropDown.Value.
                 getEvaluatedMeasurementData().getMeasurementDataSet(),2);
             temp = app.EvalResMeasDataResultDropDown.Value.getEvaluatedMeasurementData()
                 .getMeasurementDataSet();
706
             NoI = size(temp(1).getDataSet(),2);
             dWStd = app.EvalResMeasDataResultDropDown.Value.getEvaluatedMeasurementData
                 ().getdWyStd();
             zPos = app.EvalResMeasDataResultDropDown.Value.getEvaluatedMeasurementData()
                 .getzPos();
             corrMethod = app.EvalResMeasDataResultDropDown.Value.getBackgroundCorrMethod
                 ();
             lambda = app.EvalResMeasDataResultDropDown.Value.getLambda();
             integAreaFact = app.EvalResMeasDataResultDropDown.Value.getIntegAreaFactor;
             legendText = sprintf('Corr Method: %s, \x03bb = %i nm, IAF = %.1f, NoMP = %i
                 , NoI = %i',corrMethod,lambda,integAreaFact,NoMP,NoI);
             hold on;
             j = plot(zPos,dW.^2, bx');
             set(j,'LineWidth', 0.75*lineWidth,'MarkerSize',15);
718
             h = plot(f, 'r-', zPos, dW.^2, 'bx');
             set(h,'LineWidth', lineWidth,'MarkerSize',15);
             uistack(j,'top')
             set(gca, 'FontSize', fontsizeTickLabels);
             legend('FontSize',fontsizeLegend);
724
             title('','Interpreter','latex','FontSize',fontsizeLabels)
725
             ylabel('$\textrm{Beamdiameter } D_{y}^{2} \textrm{ in } \mu m$ ','
                 Interpreter', 'latex', 'FontSize', fontsizeLabels);
             xlabel('$\textrm{z - Coordinate in }\mu m$ ','Interpreter','latex','FontSize
                 ',fontsizeLabels);
727
    end
728
    ax.XGrid = 'on';
    ax.YGrid = 'on';
    end
```

**Bibliothek** Die approbierte gedruckte Originalversion dieser Diplomarbeit ist an der TU Wien Bibliothek verfügbar <sup>N</sup> vur knowledge hub

```
1 function EvalResSaveMeasButton_ButtonPushedFcn(app, src, event)
2 %EvalResSaveMeasButton_ButtonPushedFcn ButtonPushedFcn listening to the
3 %Save Button.
4 loadedMeas = app.loadedMeas;
5 uisave({'loadedMeas'});
```

```
6 end
```

2

3

4

6

7.50: Function EvalResSmpDataDropDown\_ValueChangedFcn

```
1 function EvalResSmpDataDropDown_ValueChangedFcn(app, src, event)
2 %EvalResSmpDataDropDown_ValueChangedFcn ValueChangedFcn listening to
3 %changes to the currently shown Measuring Point in the Evaluation Results
4 %Tab and triggering the function to update Measuring Point data.
5 SetEvalResSmpDataParams(app,event.Value);
6 end
```

## 7.51: Function HSCamConfApplySettingButton\_ButtonPushedFcn

```
function HSCamConfApplySettingButton_ButtonPushedFcn(app,src,event)
%HSCamConfApplySettingButton_ButtonPushedFcn ButtonPushedFcn listening to
%the Apply Button to adjust the ExposureTime of the Camera.
src = getselectedsource(app.vid);
src.ExposureTimeAbs = app.HSCamConfExposureTimeEditField.Value;
```

```
src.ExposureTimeRaw = app.HSCamConfExposureTimeEditField.Value;
```

 $7.52: Function \ HSC amConfCamPreview Button\_Value Changed Fcn$ 

```
1
   function HSCamConfCamPreviewButton_ValueChangedFcn(app, src, event)
2
   %HSCamConfCamPreviewButton_ValueChangedFcn ValueChangedFcn listening to the
   %state button to enable and disable the preview of the camera.
4
   if src.Value
   app.HSCamConfCamUIAxes.Visible = 'on';
6
   app.vid.FramesPerTrigger = 1;
7
   vidsrc = getselectedsource(app.vid);
   delay = CalculatePacketDelay(app.vid, 30);
8
9
   vidsrc.PacketDelay = delay;
10 vidRes = app.vid.VideoResolution;
   nBands = app.vid.NumberOfBands;
12
   hImage = image( zeros(vidRes(2), vidRes(1),nBands),'Parent', app.HSCamConfCamUIAxes)
       ;
   drawnow;
   preview(app.vid,hImage);
14
   wait(app.vid);
16 else
17
   stoppreview(app.vid);
18
   wait(app.vid);
19
   app.HSCamConfCamUIAxes.Visible = 'off';
20 vidsrc = getselectedsource(app.vid);
21 delay = CalculatePacketDelay(app.vid, 1);
22
  vidsrc.PacketDelay = delay;
23 drawnow;
```

- 24end
- end

7

11

21

1

7.53: Function HSCamConfCamTestButton ButtonPushedFcn

```
function HSCamConfCamTestButton_ButtonPushedFcn(app, src, event)
 2
   %HSCamConfCamTestButton_ButtonPushedFcn ButtonPushedFcn listening to the
   %Trigger Image button to create Testimages with the current ExposureTime
4
   %Setting.
6
   % Initiate the acquisition.
   start(app.vid);
8
9
   % Trigger the acquisition.
   trigger(app.vid)
   % Wait for the acquisition to end.
   wait(app.vid, 10);
14
   % Determine the number frames acquired.
   frameslogged = app.vid.FramesAcquired;
18
   data = getdata(app.vid);
19
   imshow(data);
   colormap(gca, jet(256));
   uisave('data');
23
   end
```

7.54: Function HSCamConfConnectButton\_ButtonPushedFcn

```
function HSCamConfConnectButton_ButtonPushedFcn(app, src, event)
2
   %HSCamConfConnectButton_ButtonPushedFcn listening to the Connect Button for
   %the camera.
4
   % Creates the camera connection and sets a few properties.
   imaqreset();
6
   pause(2);
   app.vid = videoinput('gige', 1, 'Mono8');
8
   src = getselectedsource(app.vid);
9
   app.vid.FramesPerTrigger = 1;
   % framesPerSecond = CalculateFrameRate(app.vid, app.vid.FramesPerTrigger)
12
   delay = CalculatePacketDelay(app.vid, 1)
   src.PacketDelay = delay;
14
   src.ExposureTimeAbs = 130;
   src.ExposureTimeRaw = 130;
   % Configure the trigger type.
18
   triggerconfig(app.vid, 'manual');
19
```

| 20              | <pre>app.HSCamConfExposureTimeEditField.Value = src.ExposureTimeAbs;</pre> |
|-----------------|----------------------------------------------------------------------------|
| $\frac{21}{22}$ | vidRes = app.vid.VideoResolution;                                          |
| 23              | app.ConfEvalResWidthEditField.Value = vidRes(1);                           |
| 24              | app.ConfEvalResHeightEditField.Value = vidRes(2);                          |
| 25              | app.LiveMeasResWidthEditField.Value = vidRes(1);                           |
| 26              | app.LiveMeasResHeightEditField.Value = vidRes(2);                          |
| 27              |                                                                            |
| 28              | app.ConfEvalResWidthEditField.Enable = 'off';                              |
| 29              | app.ConfEvalResHeightEditField.Enable = 'off';                             |
| 30              | app.LiveMeasResWidthEditField.Enable = 'off';                              |
| 31              | app.LiveMeasResHeightEditField.Enable = 'off';                             |
| 32              |                                                                            |
| 33              | <pre>app.HSCamConfConnectionLabel.BackgroundColor = [0.2 1 0.3];</pre>     |
| 34              | <pre>app.HSCamConfConnectionLabel.Text = 'Connected';</pre>                |
| 35              | drawnow;                                                                   |
| 36              |                                                                            |
| 37              | <pre>app.HSCamConfConnectButton.Enable = 'off';</pre>                      |
| 38              | app.HSCamConfDisconnectButton.Enable = 'on';                               |
| 39              | app.HSCamConfCamTestButton.Enable = 'on';                                  |
| 40              | app.HSCamConfExposureTimeEditField.Enable = 'on';                          |
| 41              | app.HSCamConfApplySettingButton.Enable = 'on';                             |
| 42              | app.HSCamConfCamPreviewButton.Enable = 'on';                               |
| 43              | end                                                                        |

 $7.55: \ Function \ HSCamConfDisconnectButton\_ButtonPushedFcn$ 

| 1  | <pre>function HSCamConfDisconnectButton_ButtonPushedFcn(app, src, event)</pre>    |
|----|-----------------------------------------------------------------------------------|
| 2  | %HSCamConfDisconnectButton_ButtonPushedFcn listening to the Disconnect Button for |
| 3  | %the camera.                                                                      |
| 4  | % Deletes the camera connection and reseset the connection.                       |
| 5  | <pre>imaqreset();</pre>                                                           |
| 6  |                                                                                   |
| 7  | <pre>app.HSCamConfExposureTimeEditField.Enable = 'off';</pre>                     |
| 8  |                                                                                   |
| 9  | <pre>app.HSCamConfConnectionLabel.BackgroundColor = [1 0.07 0.2];</pre>           |
| 10 | <pre>app.HSCamConfConnectionLabel.Text = 'Diconnected';</pre>                     |
| 11 | drawnow;                                                                          |
| 12 |                                                                                   |
| 13 | <pre>app.HSCamConfConnectButton.Enable = 'on';</pre>                              |
| 14 | <pre>app.HSCamConfDisconnectButton.Enable = 'off';</pre>                          |
| 15 | <pre>app.HSCamConfCamTestButton.Enable = 'off';</pre>                             |
| 16 | <pre>app.HSCamConfExposureTimeEditField.Enable = 'off';</pre>                     |
| 17 | <pre>app.HSCamConfApplySettingButton.Enable = 'off';</pre>                        |
| 18 | <pre>app.HSCamConfCamPreviewButton.Enable = 'off';</pre>                          |
| 19 | end                                                                               |
|    |                                                                                   |

 $7.56: Function \ HSS tepmotor ConfApply Settings Button\_ButtonPushed Fcn$ 

1 function HSStepmotorConfApplySettingsButton\_ButtonPushedFcn(app,src,event)

| 2 | %HSStepmotorConfApplySettingsButton_ButtonPushedFcn listening to the Aplly Button     |
|---|---------------------------------------------------------------------------------------|
| 3 | %for the Stepmotor Settings.                                                          |
| 4 | % Creates the Stepper object and applies the stepper properties.                      |
| 5 | <pre>if isempty(app.arduinoUNOShieldStepmotor)</pre>                                  |
| 6 | <pre>app.arduinoUNOShieldStepmotor = stepper(app.arduinoUNOShield,1,app.</pre>        |
|   | HSStepmotorConfStepsPerRevolutionEditField.Value);                                    |
| 7 | <pre>app.HSStepmotorConfStepsPerRevolutionEditField.Enable = 'off';</pre>             |
| 8 | end                                                                                   |
| 9 | <pre>app.arduinoUNOShieldStepmotor.RPM = app.HSStepmotorConfRpmEditField.Value;</pre> |
| 0 | end                                                                                   |

 $7.57: Function \ HSS tepmotor ConfComPort Refresh Button\_ButtonPushedFcn$ 

```
function HSStepmotorConfComPortRefreshButton_ButtonPushedFcn(app,src,event)
%HSStepmotorConfComPortRefreshButton_ButtonPushedFcn listening to refresh
%button to check for avaiable COM Ports.
app.HSStepmotorConfComPortDropDown.Items = seriallist;
app.HSStepmotorConfComPortDropDown.ItemsData = seriallist;
end
```

 $7.58: Function \ HSS tepmotor ConfConnectButton\_ButtonPushedFcn$ 

```
1
    function HSStepmotorConfConnectButton_ButtonPushedFcn(app,src,event)
2
   %HSStepmotorConfConnectButton_ButtonPushedFcn listening to the connect
3
   %button of the Steppermotor and creating a arduino connnectiom element.
4
   selComPort=app.HSStepmotorConfComPortDropDown.Value;
6
   if isempty(app.arduinoUNO)
7
   app.arduinoUNO = arduino(selComPort, 'Uno', 'Libraries', 'Adafruit\MotorShieldV2');
8
   configurePin(app.arduinoUNO, 'D3', 'pullup');
9
   app.arduinoUNOShield = addon(app.arduinoUNO,'Adafruit\MotorShieldV2');
   app.currPos = 0;
   app.HSStepmotorConfConnectionLabel.BackgroundColor = [0.2 1 0.3];
14
   app.HSStepmotorConfConnectionLabel.Text = 'Connected';
   drawnow;
17
   app.HSStepmotorConfConnectButton.Enable = 'off';
18
   app.HSStepmotorConfDisconnectButton.Enable = 'on';
19
   app.HSStepmotorConfRpmEditField.Enable = 'on';
   app.HSStepmotorConfApplySettingsButton.Enable = 'on';
21
   app.HSStepmotorConfStepsPerRevolutionEditField.Enable = 'on';
22
   end
   end
```

 $7.59: Function\ HST est Hardware Go To Position Button\_ButtonPushed Fcn$ 

1function HSTestHardwareGoToPositionButton\_ButtonPushedFcn(app,src,event)2%HSTestHardwareGoToPositionButton\_ButtonPushedFcn listening to the Go

2

4

6

```
%Button of the HardwareSettingTest area. Makes the Steppermotor go to a
   %specified position
4
   if app.HSTestHardwareGoToPositionEditField.Value < 0</pre>
6
       uialert(app.UIFigure,{'YOU FOOL! One does not simply walk into mordor ... ahm i
           mean zero!'},'You Fool Information','Icon','warning','CloseFcn','uiresume(
           qcbf)');
7
       uiwait(gcbf)
8
       return;
9
   end
       moveToZpos(app,app.HSTestHardwareGoToPositionEditField.Value);
11
   end
```

7.60: Function HSTestHardwareGoToZeroButton ButtonPushedFcn

```
function HSTestHardwareGoToZeroButton_ButtonPushedFcn(app,src,event)
2
  %HSTestHardwareGoToZeroButton_ButtonPushedFcn listening to the GoToZero
  %button and making the stage go to the zero position.
  moveToZpos(app,0);
  end
```

7.61: Function HSTestHardwareReferenceStageButton\_ButtonPushedFcn

```
function HSTestHardwareReferenceStageButton_ButtonPushedFcn(app,src,event)
%HSTestHardwareReferenceStageButton_ButtonPushedFcn listening to the
%Reference Stage button starting the referencing process of the stage.
disp('Started Stage referencing.');
app.HSTestHardwareMotorStatusLabel.BackgroundColor = [0.2 1 0.3];
app.HSTestHardwareMotorStatusLabel.Text = 'Motor On';
drawnow;
limitSwitchStatus = readDigitalPin(app.arduinoUNO, 'D3');
while limitSwitchStatus
    move(app.arduinoUNOShieldStepmotor,-1);
    limitSwitchStatus = readDigitalPin(app.arduinoUNO, 'D3');
end
app.currPos(1) = 0;
disp('Stage referencing is finished.');
app.AutoMeasIS0111146Part1CurrPosEditField.Value = app.currPos(1);
app.HSTestHardwareCurrPosEditField.Value = app.currPos(1);
app.currPosRoi.Position = [app.currPos(1) 0];
app.currPosRoiAutoMeas.Position = [app.currPos(1) 0];
app.HSTestHardwareMotorStatusLabel.BackgroundColor = [1 0.07 0.2];
app.HSTestHardwareMotorStatusLabel.Text = 'Motor Off';
drawnow;
end
```

7.62: Function LiveMeasBackgroundMeasButton ButtonPushedFcn

function LiveMeasBackgroundMeasButton\_ButtonPushedFcn(app, src, event) |%LiveMeasBackgroundMeasButton\_ButtonPushedFcn listening to the Measure  $3 \mid$ %Background button and starting background measurement at the current

```
%position.
 4
   app.LiveMeasStartStopButton.Enable = 'off';
6
   app.LiveMeasBackgroundMeasButton.Enable = 'off';
   app.LiveMeas = Measurement(999999,...
8
        999999,...
9
        999999,...
        999999);
12
   % Reset old Measurementdata
   app.LiveMeas.reset();
14
   MeasurementPoint = SingleMeasurementPoint(app.currPos(1));
   for k = 1 : app.LiveMeasNoOfImEditField.Value
        app.AutoMeasIS0111146Part1ProgressCurrMeasPointMeasEditField.Value = int2str(k);
18
       MeasurementPoint.addMeasurement(SingleMeasurement(TriggerCameraImage(app)));
19
        pause(1);
   end
21
   app.LiveMeas.getBackgroundData().addSingleMeasurementPoint(MeasurementPoint);
   app.LiveMeasStartStopButton.Enable = 'on';
23
   app.LiveMeasBackgroundMeasButton.Enable = 'on';
24
   end
```

7.63: Function LiveMeasDrawRectButton\_ButtonPushedFcn

```
1
   function LiveMeasDrawRectButton_ButtonPushedFcn(app, src, event)
2
   %LiveMeasDrawRectButton_ButtonPushedFcn listening to guessBeamarea button
   %to draw the first guess of the beam area and beamcenter.
4
   if not(isa(app.LiveMeasRectRoi,'images.roi.Rectangle')) || not(isvalid(app.
       LiveMeasRectRoi))
       app.LiveMeasRectRoi = drawrectangle(app.LiveMeasPreviewImUIAxes, 'LabelVisible', '
           hover',...
6
            'Label', 'beamareaGuess', 'Position', [1 1 200 200]);
       addlistener(app.LiveMeasRectRoi, 'MovingROI',@(src, evt)
           drawLiveMeasRectAllevents(app,src,evt));
8
       addlistener(app.LiveMeasRectRoi, 'ROIMoved',@(src, evt) drawLiveMeasRectAllevents
           (app,src,evt));
       LiveMeascenterRectangleX = app.LiveMeasRectRoi.Position(1)+app.LiveMeasRectRoi.
           Position(3)/2;
       LiveMeascenterRectangleY = app.LiveMeasRectRoi.Position(2)+app.LiveMeasRectRoi.
           Position(4)/2;
       app.LiveMeasPointRoi = drawpoint(app.LiveMeasPreviewImUIAxes,...
            'Position',[LiveMeascenterRectangleX LiveMeascenterRectangleY],'Color','r',
                . . .
            'InteractionsAllowed', 'none');
14
   end
   end
```

 $7.64: Function\ LiveMeasStartStopButton\_ValueChangedFcn$ 

function LiveMeasStartStopButton\_ValueChangedFcn(app, src, event)
```
TU Bibliothek, Die approbierte gedruckte Originalversion dieser Diplomarbeit ist an der TU Wien Bibliothek verfügbar

The approved original version of this thesis is available in print at TU Wien Bibliothek.
```

```
2
   %LiveMeasStartStopButton_ValueChangedFcn ValueChangedFcn listening to the
   %state button to start and stop the livemeasurement.
 4
   if src.Value
       app.LiveMeasStatusLabel.Text = 'Active';
6
       app.LiveMeasStatusLabel.BackgroundColor = [0.2 1 0.3];
 7
       app.LiveMeasBackgroundMeasButton.Enable = 'off';
8
   else
9
       app.LiveMeasStatusLabel.BackgroundColor = [1 0.07 0.2];
       app.LiveMeasStatusLabel.Text = 'Inactive';
       app.LiveMeasBackgroundMeasButton.Enable = 'on';
12
   end
   coarseMethod = app.LiveMeasBackCorrMethodDropDown.Value;
14
   fineMethod = app.LiveMeasFineBackCorrMethodDropDown.Value;
   background = app.LiveMeas.getBackgroundData();
   kernelSize = app.LiveMeasKernelSizeEditField.Value;
   ntFactor = app.LiveMeasNtEditField.Value;
18
   %Messpunkt Nummer hier immer 1
19
   k = 1;
   centerRectangleX = app.LiveMeasRectRoi.Position(1)+app.LiveMeasRectRoi.Position(3)
       /2;
21
   centerRectangleY = app.LiveMeasRectRoi.Position(2)+app.LiveMeasRectRoi.Position(4)
       /2;
   sizeRectangleX = app.LiveMeasRectRoi.Position(3);
   sizeRectangleY = app.LiveMeasRectRoi.Position(4);
24
   convergeKriterium = app.LiveMeasConvergeCriterionEditField.Value;
25
   faktor = app.LiveMeasIntegAreaEditField.Value;
   pixelsize = app.LiveMeasPixelsizeEditField.Value;
27
   manualValue=app.LiveMeasFineCorrValueEditField.Value;
28
   app.vid.FramesPerTrigger = 1;
29
   vidsrc = getselectedsource(app.vid);
   delay = CalculatePacketDelay(app.vid, 1);
   vidsrc.PacketDelay = delay;
   while src.Value
34
       app.LiveMeasColorMap(2) = app.LiveMeasColorMaxEditField.Value;
       app.LiveMeasColorMap(1) = app.LiveMeasColorMinEditField.Value;
       singleMeasurement = SingleMeasurement(TriggerCameraImage(app));
       corrMeas = singleMeasurement.backgroundCorrectionSingleMeasurement(coarseMethod,
           fineMethod,background,kernelSize,ntFactor,k,manualValue);
38
       processedMeas = corrMeas.iso11146Part1SingleMeasurement(centerRectangleX*
           pixelsize.centerRectangleY*pixelsize.sizeRectangleX*pixelsize.sizeRectangleY
           *pixelsize,convergeKriterium,faktor,pixelsize);
41
       cla(app.LiveMeasResultImUIAxes, 'reset');
       imshow(processedMeas.getImageData(), 'Parent', app.LiveMeasResultImUIAxes);
       if app.LiveMeasChangeColorMapButton.Value
44
           colormap(app.LiveMeasResultImUIAxes, gray(256));
           caxis(app.LiveMeasResultImUIAxes,app.LiveMeasColorMap);
```

```
else
47
            colormap(app.LiveMeasResultImUIAxes, jet(256));
48
            caxis(app.LiveMeasResultImUIAxes,app.LiveMeasColorMap);
        end
        colorbar(app.LiveMeasResultImUIAxes, 'FontSize', 20);
        el = drawellipse(app.LiveMeasResultImUIAxes, 'Center',...
            [processedMeas.getbeamCenterX()/pixelsize processedMeas.getbeamCenterY()/
               pixelsize],...
            'SemiAxes',[processedMeas.getdWx()/2/pixelsize processedMeas.getdWy()/2/
               pixelsize],...
54
            'StripeColor', 'r', 'Linewidth', 1.75);
        el.InteractionsAllowed = 'none';
        app.LiveMeasImData_dWx.Value = processedMeas.getdWx();
        app.LiveMeasImData_dWy.Value = processedMeas.getdWy();
58
        app.LiveMeasImData_phi.Value = processedMeas.getAzimutPhi();
   end
   end
```

7.65: Function LiveMeasTriggerImageButton\_ButtonPushedFcn

```
function LiveMeasTriggerImageButton_ButtonPushedFcn(app, src, event)
1
2
   %LiveMeasTriggerImageButton_ButtonPushedFcn ButtonPushedFcn listening to the
   %Trigger Image button to create Testimages with the current ExposureTime
3
4
   %Setting.
6
   % Initiate the acquisition.
7
   app.vid.FramesPerTrigger = 1;
8
   vidsrc = getselectedsource(app.vid);
9
   delay = CalculatePacketDelay(app.vid, 1);
   vidsrc.PacketDelay = delay;
   start(app.vid);
   % Trigger the acquisition.
14
   trigger(app.vid)
   % Wait for the acquisition to end.
   wait(app.vid, 10);
18
19
   % Determine the number frames acquired.
20
   frameslogged = app.vid.FramesAcquired;
   hImage = getdata(app.vid);
23
24
   cla(app.LiveMeasPreviewImUIAxes,'reset');
25
   imshow(hImage, 'Parent', app.LiveMeasPreviewImUIAxes);
26
   colormap(app.LiveMeasPreviewImUIAxes, jet(256));
27
28
   end
```

**TU Bibliothek**, Die approbierte gedruckte Originalversion dieser Diplomarbeit ist an der TU Wien Bibliothek verfügbar VIEN vour knowledge hub The approved original version of this thesis is available in print at TU Wien Bibliothek.

#### 7.66: Function moveToZpos

```
function moveToZpos(app,zPos)
2
   %moveToZpos moves the stage to a specified location
3
   steps = CalcNumOfSteps(app,zPos);
4
   app.HSTestHardwareMotorStatusLabel.BackgroundColor = [0.2 1 0.3];
6
   app.HSTestHardwareMotorStatusLabel.Text = 'Motor On';
   drawnow;
8
9
   move(app.arduinoUNOShieldStepmotor,steps);
   app.currPos(1) = app.currPos(1)+steps*app.StepInkrement;
12
   app.AutoMeasIS0111146Part1CurrPosEditField.Value = app.currPos(1);
   app.HSTestHardwareCurrPosEditField.Value = app.currPos(1);
14
   app.currPosRoi.Position = [app.currPos(1) 0];
   app.currPosRoiAutoMeas.Position = [app.currPos(1) 0];
   app.HSTestHardwareMotorStatusLabel.BackgroundColor = [1 0.07 0.2];
18
   app.HSTestHardwareMotorStatusLabel.Text = 'Motor Off';
19
   drawnow;
```

#### 20 **end**

#### $7.67: Function\ SetEvalResImDataParams$

```
function SetEvalResImDataParams(app,Mp)
1
2
   %SetEvalResImDataParams sets the Image Data Parameters in the Evaluation
3
   %Result Tab.
4
   app.EvalResImData_W_X.Value = Mp.getW_X();
6
   app.EvalResImData_W_Y.Value = Mp.getW_Y();
7
8
   app.EvalResImData_W_X_squared.Value = Mp.getW_X_squared();
9
   app.EvalResImData_W_Y_squared.Value = Mp.getW_Y_squared();
   app.EvalResImData_W_XY.Value = Mp.getW_XY();
12
   app.EvalResImData_dWx.Value = Mp.getdWx();
   app.EvalResImData_dWy.Value = Mp.getdWy();
14
   app.EvalResImData_phi.Value = Mp.getAzimutPhi();
   cla(app.EvalResImDataUIAxes, 'reset');
   imshow(Mp.getImageData(), 'Parent', app.EvalResImDataUIAxes);
17
18
   if app.EvalResImDataChangeColorMapButton.Value
19
   colormap(app.EvalResImDataUIAxes,gray(256));
20
   caxis(app.EvalResImDataUIAxes,app.EvalResColorMap);
   else
       colormap(app.EvalResImDataUIAxes,jet(256));
   caxis(app.EvalResImDataUIAxes,app.EvalResColorMap);
24
   end
25
   colorbar(app.EvalResImDataUIAxes, 'FontSize', 12);
  el = drawellipse(app.EvalResImDataUIAxes, 'Center',...
```

```
27 [Mp.getbeamCenterX()/app.ConfEvalPixelsizeEditField.Value Mp.getbeamCenterY()/
app.ConfEvalPixelsizeEditField.Value],...
28 'SemiAxes',[Mp.getdWx()/2/app.ConfEvalPixelsizeEditField.Value Mp.getdWy()/2/app
.ConfEvalPixelsizeEditField.Value],...
29 'StripeColor','r','Linewidth',1.75);
30 el.InteractionsAllowed = 'none';
31 end
```

```
7.68: Function SetEvalResMeasDataParams
```

```
1
   function SetEvalResMeasDataParams(app, result)
2
   %SetEvalResMeasDataParams sets the Result Parameters in the Evaluation
   %Result Tab.
   app.EvalResSmpDataDropDown.Items = {};
4
   app.EvalResSmpDataDropDown.ItemsData = [];
6
 7
8
9
   app.EvalResMeasData_BackCorrMethod.Value = result.getBackgroundCorrMethod();
   app.EvalResMeasData_Lambda.Value = result.getLambda();
11
   app.EvalResMeasData_ConvCrit.Value = result.getConvCriterion();
12
   app.EvalResMeasData_IntegAreaFactor.Value = result.getIntegAreaFactor();
   app.EvalResMeasData_Nt.Value = result.getNt();
14
   app.EvalResMeasData_EvalNorm.Value = result.getEvalNorm();
   app.EvalResMeasData_KernelSizeInPercent.Value = result.getKernelSizeInPercent();
17
   measData=result.getEvaluatedMeasurementData();
18
19
   app.EvalResMeasData_z_0_X.Value = measData.getZ0X();
   app.EvalResMeasData_z_0_Y.Value = measData.getZ0Y();
22
   if isreal(measData.getZrX())
       app.EvalResMeasData_z_R_X.Value = measData.getZrX();
24
   else
       app.EvalResMeasData_z_R_X.Value = 99999999;
   end
28
   if isreal(measData.getZrY())
       app.EvalResMeasData_z_R_Y.Value = measData.getZrY();
   else
       app.EvalResMeasData_z_R_Y.Value = 99999999;
   end
34
   if isreal(measData.getDSigma0x())
      app.EvalResMeasData_d_0_X.Value = measData.getDSigma0x();
   else
       app.EvalResMeasData_d_0_X.Value = 99999999;
38
   end
  if isreal(measData.getDSigma0y())
```

```
41
                           app.EvalResMeasData_d_0_Y.Value = measData.getDSigma0y();
             42
                    else
             43
                    end
             44
             47
             48
                    else
                    end
TU Bibliothek, Die approbierte gedruckte Originalversion dieser Diplomarbeit ist an der TU Wien Bibliothek verfügbar

The approved original version of this thesis is available in print at TU Wien Bibliothek.
             54
                    else
                    end
             58
                    else
                    end
             64
                    else
                    end
            68
            69
             70
                     for k = 1:NOMP
             74
                                     1:
                                     ];
             78
                    end
                     for k = 1:NOMP-1
             80
             81
                             end
             82
             83
             84
             85
                             else
```

```
app.EvalResMeasData_d_0_Y.Value = 99999999;
if isreal(measData.getThetaSigmaX())
    app.EvalResMeasData_theta_X.Value = measData.getThetaSigmaX();
    app.EvalResMeasData_theta_X.Value = 99999999;
if isreal(measData.getThetaSigmaY())
    app.EvalResMeasData_theta_Y.Value = measData.getThetaSigmaY();
    app.EvalResMeasData_theta_Y.Value = 99999999;
if isreal(measData.getMsquaredX())
    app.EvalResMeasData_M_squared_X.Value = measData.getMsquaredX();
    app.EvalResMeasData_M_squared_X.Value = 99999999;
if isreal(measData.getMsquaredY())
    app.EvalResMeasData_M_squared_Y.Value = measData.getMsquaredY();
    app.EvalResMeasData_M_squared_Y.Value = 99999999;
app.EvalResMeasData_M_squared_eff.Value = sqrt(app.EvalResMeasData_M_squared_X.Value
    *app.EvalResMeasData_M_squared_Y.Value);
dataSet=result.getEvaluatedMeasurementData().getMeasurementDataSet();
[Useless NoMP] = size(dataSet);
    SmP = dataSet(k);
    tempString=sprintf('Measuring Point %i / z-Pos: %.4f mm',k,SmP.getZPos()/1000);
    app.EvalResSmpDataDropDown.Items = [app.EvalResSmpDataDropDown.Items tempString
    app.EvalResSmpDataDropDown.ItemsData = [app.EvalResSmpDataDropDown.ItemsData SmP
    for j = k+1:NOMP
    SmP = dataSet(k);
    SmP2 = dataSet(j);
    if abs(SmP.getAzimutPhi_mean() - SmP2.getAzimutPhi_mean()) > 10
        app.EvalResSmpInfoTextArea.Visible = 'on';
```

```
87 app.EvalResSmpInfoTextArea.Visible = 'off';
88 end
90 end
90 SetEvalResSmpDataParams(app,dataSet(1))
92 end
```

#### 7.69: Function SetEvalResSmpDataParams

```
1
   function SetEvalResSmpDataParams(app,SmP)
2
   %SetEvalResSmpDataParams sets the MeasuringPoint Parameters in the Evaluation
   %Result Tab.
   app.EvalResImDataDropDown.Items = {};
4
   app.EvalResImDataDropDown.ItemsData = [];
6
 7
   app.EvalResSmpData_W_X.Value = SmP.getW_X_mean();
8
   app.EvalResSmpData_W_X_std.Value = SmP.getW_X_std();
9
   app.EvalResSmpData_W_Y.Value = SmP.getW_Y_mean();
   app.EvalResSmpData_W_Y_std.Value = SmP.getW_Y_std();
11
   app.EvalResSmpData_W_X_squared.Value = SmP.getW_X_squared_mean();
12
   app.EvalResSmpData_W_X_squared_std.Value = SmP.getW_X_squared_std();
   app.EvalResSmpData_W_Y_squared.Value = SmP.getW_Y_squared_mean();
   app.EvalResSmpData_W_Y_squared_std.Value = SmP.getW_Y_squared_std();
14
   app.EvalResSmpData_W_XY.Value = SmP.getW_XY_mean();
   app.EvalResSmpData_W_XY_std.Value = SmP.getW_XY_std();
17
   app.EvalResSmpData_dWx.Value = SmP.getdWx_mean();
18
   app.EvalResSmpData_dWx_std.Value = SmP.getdWx_std();
19
   app.EvalResSmpData_dWy.Value = SmP.getdWy_mean();
   app.EvalResSmpData_dWy_std.Value = SmP.getdWy_std();
   app.EvalResSmpData_phi.Value = SmP.getAzimutPhi_mean();
22
   app.EvalResSmpData_phi_std.Value = SmP.getAzimutPhi_std();
   SmPData = SmP.getDataSet();
24
   [Useless NoI] = size(SmPData);
   for j=1:NoI
       app.EvalResImDataDropDown.Items = [app.EvalResImDataDropDown.Items sprintf('%i',
           i)];
28
       app.EvalResImDataDropDown.ItemsData = [app.EvalResImDataDropDown.ItemsData
           SmPData(j)];
29
   end
   SetEvalResImDataParams(app,SmPData(1));
   end
```

7.70: Function TriggerCameraImage

```
1 function image = TriggerCameraImage(app)
2 %triggerCameraImage Triggers image aquisition of the camera
3 for i=1 : 10
```

```
TU Bibliotheks Die approbierte gedruckte Originalversion dieser Diplomarbeit ist an der TU Wien Bibliothek verfügbar

wie N. Vourknowledge hub

The approved original version of this thesis is available in print at TU Wien Bibliothek.
```

4

6

7 8

9

14

18

21

23

24

26

27

29

36

38

41

42

43

44

45

47

48

```
try
        start(app.vid);
        % Trigger the acquisition.
        trigger(app.vid)
        % Wait for the acquisition to end.
        wait(app.vid, 10);
        % Determine the number frames acquired.
        frameslogged = app.vid.FramesAcquired;
        image = getdata(app.vid);
        if ismatrix(image)
            break;
        end
    catch ME
        disp('HAD TO RESET CAM');
        imagreset();
        pause(2);
        app.vid = videoinput('gige', 1, 'Mono8');
        src = getselectedsource(app.vid);
        app.vid.FramesPerTrigger = 1;
        src.ExposureTimeAbs = 130;
        src.ExposureTimeRaw = 130;
        % Configure the trigger type.
        triggerconfig(app.vid, 'manual');
        app.HSCamConfCamTestButton.Enable = 'on';
%
          start(app.vid);
%
          % Trigger the acquisition.
%
%
          trigger(app.vid)
%
%
          % Wait for the acquisition to end.
%
          wait(app.vid, 2);
%
          % Determine the number frames acquired.
%
%
          frameslogged = app.vid.FramesAcquired;
%
%
          image = getdata(app.vid);
    end
end
end
```

1

2

4

6

7

8

9

#### 7.71: Function UpdateGUIConfEvalTab function UpdateGUIConfEvalTab(app) 2 %UpdateGUIConfEvalTab Updates the whole ConfigureEvaluation Tab and its 3 %elements. 4 dataSet=app.loadedMeas.getMeasurementData().getMeasurementDataSet(); [Useless NoMP] = size(dataSet); 6 app.ConfEvalSmpDropDown.Items = {}; app.ConfEvalSmpDropDown.ItemsData = []; 8 app.ConfEvalSmpImDropDown.Items = {}; 9 app.ConfEvalSmpImDropDown.ItemsData = []; for i = 1:NoMP SmP = dataSet(i); 12tempString=sprintf('Measuring Point %i / z-Pos: %.4f mm',i,SmP.getZPos()/1000); 14 app.ConfEvalSmpDropDown.Items = [app.ConfEvalSmpDropDown.Items tempString]; app.ConfEvalSmpDropDown.ItemsData = [app.ConfEvalSmpDropDown.ItemsData SmP]; end SmP = dataSet(1);18 SmPData = SmP.getDataSet(); 19 [Useless NoI] = size(SmPData); 20 for j=1:NoI app.ConfEvalSmpImDropDown.Items = [app.ConfEvalSmpImDropDown.Items sprintf('%i', j)]; app.ConfEvalSmpImDropDown.ItemsData = [app.ConfEvalSmpImDropDown.ItemsData SmPData(j)]; end 24app.ConfEvalPreviewImUIAxes.Visible = 'on'; 25app.ConfEvalDrawRectButton.Enable = 'on'; app.ConfEvalSmpDropDown.Enable = 'on'; 27 app.ConfEvalSmpImDropDown.Enable = 'on'; 28imshow(SmPData(1).getImageData(), 'Parent', app.ConfEvalPreviewImUIAxes); 29 colormap(app.ConfEvalPreviewImUIAxes, jet(256)); app.ConfEvalPreviewImUIAxes.Toolbar.Visible = 'off'; app.ConfEvalPreviewImUIAxes.Interactions = []; end

7.72: Function UpdateGUIEvalResTab

```
function UpdateGUIEvalResTab(app)
%UpdateGUIEvalResTab Updates the whole EvaluationResult Tab and its
%elements.
resultDataSet=app.loadedMeas.getResults();
[Useless NoR] = size(resultDataSet);
app.EvalResMeasDataResultDropDown.ItemsData = {};
app.EvalResMeasDataResultDropDown.ItemsData = [];
for i = 1:NoR
    result = resultDataSet(i);
    tempString=sprintf('Result No.%i',i);
    app.EvalResMeasDataResultDropDown.Items = [app.EvalResMeasDataResultDropDown.
    Items tempString];
```

| 12 | <pre>app.EvalResMeasDataResultDropDown.ItemsData = [app.EvalResMeasDataResultDropDown</pre> |
|----|---------------------------------------------------------------------------------------------|
|    | .ItemsData result];                                                                         |
| 13 | end                                                                                         |
| 14 | <pre>SetEvalResMeasDataParams(app,resultDataSet(1));</pre>                                  |
| 15 |                                                                                             |
| 16 | end                                                                                         |
|    |                                                                                             |

7.73: Function UpdatePreviewAxes

```
function UpdatePreviewAxes(app, src, event)
 2
   %UpdatePreviewAxes Updates the Measuring Point Axes in the Automated Measurement Tab
4
   if strcmp('on',app.AutoMeasIS0111146Part10ffseEditField.Enable)
        offset = app.AutoMeasIS0111146Part10ffseEditField.Value;
6
       while mod(offset,app.StepInkrement) ~= 0
 7
            offset = offset+1;
8
        end
        app.AutoMeasIS0111146Part10ffseEditField.Value = offset;
9
11
        timesRayLength = app.AutoMeasIS0111146Part1TimesRayleighEditField.Value;
12
        rayLength = app.AutoMeasIS0111146Part1RayleighEditField.Value;
        while mod(rayLength,app.StepInkrement) ~= 0
14
            rayLength = rayLength+1;
        end
        app.AutoMeasIS0111146Part1RayleighEditField.Value = rayLength;
17
        NoMP = app.AutoMeasIS0111146Part1NoMeasPointsEditField.Value;
18
19
        xTicks = rayLength*2*timesRayLength/(NoMP-1);
       while mod(xTicks,app.StepInkrement) ~= 0
            NOMP = NOMP + 1;
            xTicks = rayLength*2*timesRayLength/(NoMP-1);
        end
24
        app.AutoMeasIS0111146Part1NoMeasPointsEditField.Value = NoMP;
        app.measurementPoints = (offset-xTicks*(NoMP-1)/2:xTicks:offset+xTicks*(NoMP-1)
           /2);
        if isempty(app.centerMarker) || not(ishandle(app.centerMarker))
            app.centerMarker = line(app.AutoMeasIS0111146Part1PreviewMeasPointsUIAxes,
               offset,0,'Color','blue','Marker','o','MarkerSize',10,'LineStyle','none',
               'LineWidth',2);
        else
            app.centerMarker.XData = offset;
            app.centerMarker.YData = 0;
32
        end
        app.centerMarker.Visible = 'on';
34
   else
        area = app.AutoMeasIS0111146Part1MeasAreaEditField.Value;
       while mod(area,app.StepInkrement) ~= 0
            area = area+1;
```

```
38
                end
                app.AutoMeasIS0111146Part1MeasAreaEditField.Value = area;
                NoMP = app.AutoMeasIS0111146Part1NoMeasPointsEditField.Value;
       41
                xTicks = area/(NoMP-1);
                while mod(xTicks,app.StepInkrement) ~= 0
                    NOMP = NOMP + 1;
                    xTicks = area/(NoMP-1);
                end
                app.AutoMeasIS0111146Part1NoMeasPointsEditField.Value = NoMP;
       47
       48
                app.measurementPoints = (0:xTicks:xTicks*(NoMP-1));
                app.centerMarker.Visible = 'off';
Bibliothek Die approbierte gedruckte Originalversion dieser Diplomarbeit ist an der TU Wien Bibliothek verfügbar Vour knowledge hub The approved original version of this thesis is available in print at TU Wien Bibliothek.
           end
            y = zeros(1,size(app.measurementPoints,2));
       54
                app.AutoMeasIS0111146Part1PreviewMeasPointsUIAxes.XLim = [0-600 app.
                    maxValueStage+600];
                XTICK = unique([0,app.measurementPoints,app.maxValueStage]);
                app.AutoMeasIS0111146Part1PreviewMeasPointsUIAxes.XTick = XTICK;
                app.AutoMeasIS0111146Part1PreviewMeasPointsUIAxes.XTickLabel = XTICK;
       58
                hold(app.AutoMeasIS0111146Part1PreviewMeasPointsUIAxes, 'on')
                if isempty(app.previewMarkers)
       62
                    app.previewMarkers = line(app.AutoMeasIS0111146Part1PreviewMeasPointsUIAxes,
                         app.measurementPoints,y,'Color','red','Marker','x','MarkerSize',15,'
                         LineStyle', 'none', 'LineWidth',1);
                else
       64
                    app.previewMarkers.XData = app.measurementPoints;
                    app.previewMarkers.YData = y;
                end
                if isempty(app.endPointMarkers)
                    app.endPointMarkers = line(app.AutoMeasIS0111146Part1PreviewMeasPointsUIAxes
                         ,[app.measurementPoints(1),app.measurementPoints(end)],[0,0],'Color','
                         green', 'Marker', 'o', 'MarkerSize', 10, 'LineStyle', 'none', 'LineWidth', 2);
                else
                    app.endPointMarkers.XData = [app.measurementPoints(1),app.measurementPoints(
                         end)];
                    app.endPointMarkers.YData = [0,0];
       72
                end
       74
                hold(app.AutoMeasIS0111146Part1PreviewMeasPointsUIAxes, 'off')
           if app.measurementPoints(1)<0 || app.measurementPoints(end)>app.maxValueStage
       78
                app.AutoMeasIS0111146Part1StartMeasButton.Enable = 'off';
                return;
          end
```

```
81 app.AutoMeasIS0111146Part1StartMeasButton.Enable = 'on';
82
83 end
```

#### Anhang 2: Installationsanleitung

Damit das Messprogramm verwendbar ist, müssen Hardware und Software korrekt eingerichtet werden. Die notwendigen Schritte sind:

- 1. Installieren des Arduino Board Treibers CH341SER.EXE (notwendig damit der Rechner das Arduino Board im Geräte Manager erkennt)
- 2. Installieren von MATLAB Version R2020b
- 3. Installieren von Basler Pylon Viewer Version 6.1.1.19832
- 4. Verbinden der Basler Kamera über Ethernet
- 5. Den Schritten in Anhang 3 folgen um den Ethernet Adapter richtig zu konfigurieren
- 6. Anhang 4 folgen um MATLAB für die Verwendung der Basler Kamera einzurichten
- 7. Installieren der Arduino Library für MATLAB, damit direkt mit dem Board kommuniziert werden kann
- 8. Installieren der notwendigen MATLAB Packages:
  - Curve Fitting Toolbox Version 3.5.12 (R2020b)
  - Image Acquisition Toolbox Version 6.3 (R2020b)
  - Image Processing Toolbox Version 11.2 (R2020b)
  - Image Acquisition Toolbox Support Package for GigE Vision Hardware Version 20.2.1 (R2020b)
  - MATLAB Support Package for Arduino Hardware Version 20.2.0 (R2020b)

Sind alle Schritte abgearbeitet sollte es keine Probleme beim öffnen des Programms geben. Geöffnet wird das Programm über *lbcUI\_Launcher.m.* Der Startbildschirm der geöffnet werden sollte ist in Abb. 7.1 dargestellt. Die weitere Bedienung ist bereits in der Arbeit selbst beschrieben.

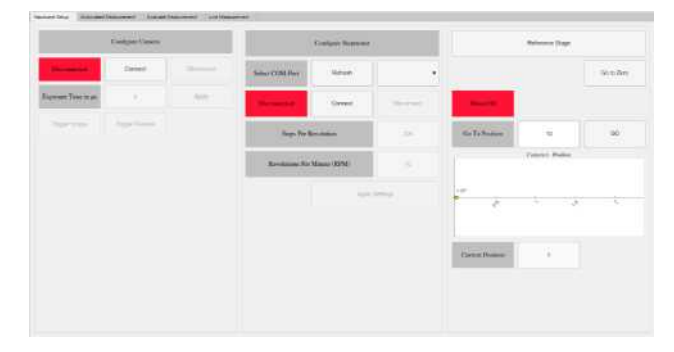

Abbildung 7.1: Startbildschirm des Messprogramms

# GigE Vision Quick Start Configuration Guide

1

| Configure GigE Vision Image Acquisition on Windows               | 1-2        |
|------------------------------------------------------------------|------------|
| Recommended Hardware Setup                                       | 1-3        |
| Gigabit Ethernet Network Adapter Configuration                   | 1-4<br>1-4 |
| Network Settings for the Camera's Network Connection             | 1-9        |
| Firewalls and the GigE Vision Camera Network Connection          | 1-14       |
| Configure Camera GigE Vision Streaming Parameters in MATLAB      | 1-15       |
| "Configure GigE Vision Image Acquisition on Windows" on page 1-2 |            |
| "Recommended Hardware Setup" on page 1-3                         |            |
| "Gigabit Ethernet Network Adapter Configuration" on page 1-4     |            |

- "Firewalls and the GigE Vision Camera Network Connection" on page 1-14
- "Configure Camera GigE Vision Streaming Parameters in MATLAB" on page 1-15

# **Configure GigE Vision Image Acquisition on Windows**

Acquiring images from a GigE Vision camera in Image Acquisition Toolbox<sup>™</sup> using the GigE Vision Hardware support package functionality (either the videoinput object using the gige adaptor or the gigecam object) requires specific configuration and setup for the Ethernet network adapter and network connection outside of MATLAB<sup>®</sup>. This guide describes the configuration steps to help you get started using a GigE Vision camera with the Image Acquisition Toolbox on a Windows<sup>®</sup> computer.

The configuration instructions and screen shots included are for Windows 7, but similar configuration steps are applicable for Windows 8 or Windows 10.

**TU Bibliothek** Die approbierte gedruckte Originalversion dieser Diplomarbeit ist an der TU Wien Bibliothek verfügbar wien wurknowledge hub The approved original version of this thesis is available in print at TU Wien Bibliothek.

# **Recommended Hardware Setup**

The recommended getting-started configuration when using the Image Acquisition Toolbox to acquire images from a single GigE Vision camera consists of a system with:

- GigE Vision compliant camera.
- Computer with a camera-dedicated Gigabit Ethernet network adapter (for example a PCI Express Gigabit Ethernet network interface card), which supports jumbo frames (4k or 9k bytes are common jumbo frame sizes).
- Direct connection between the camera and dedicated Gigabit Ethernet adapter.
- For any additional computer network connection (such as an Internet connection or your organization's local area network) it is recommended to use a separate network adapter.

Although other hardware setups are possible, the above configuration ensures that:

- Maximum bandwidth is available for streaming images from the camera.
- The camera-dedicated private network connection can have network/firewall settings different than the Internet or domain network connection.

1-3

# **Gigabit Ethernet Network Adapter Configuration**

- · "Gigabit Ethernet Adapter Driver" on page 1-4
- \* "Network Settings for the Camera's Network Connection" on page 1-9

The following Ethernet adapter configuration settings are recommended for proper operation and optimum performance when acquiring images from a GigE Vision camera.

### **Gigabit Ethernet Adapter Driver**

Verify that an appropriate Ethernet network adapter driver (provided by the network adapter manufacturer) is installed and working properly. Custom high-performance drivers installed for use with a third-party imaging application will not work with the Image Acquisition Toolbox videoinput and gigecam interfaces.

- 1 Open Windows Device Manager, and click on Network adapters.
- 2 Right-click on the Gigabit Ethernet adapter entry dedicated to the camera's network connection under **Network adapters**, and click **Properties** in the context menu.

1-4

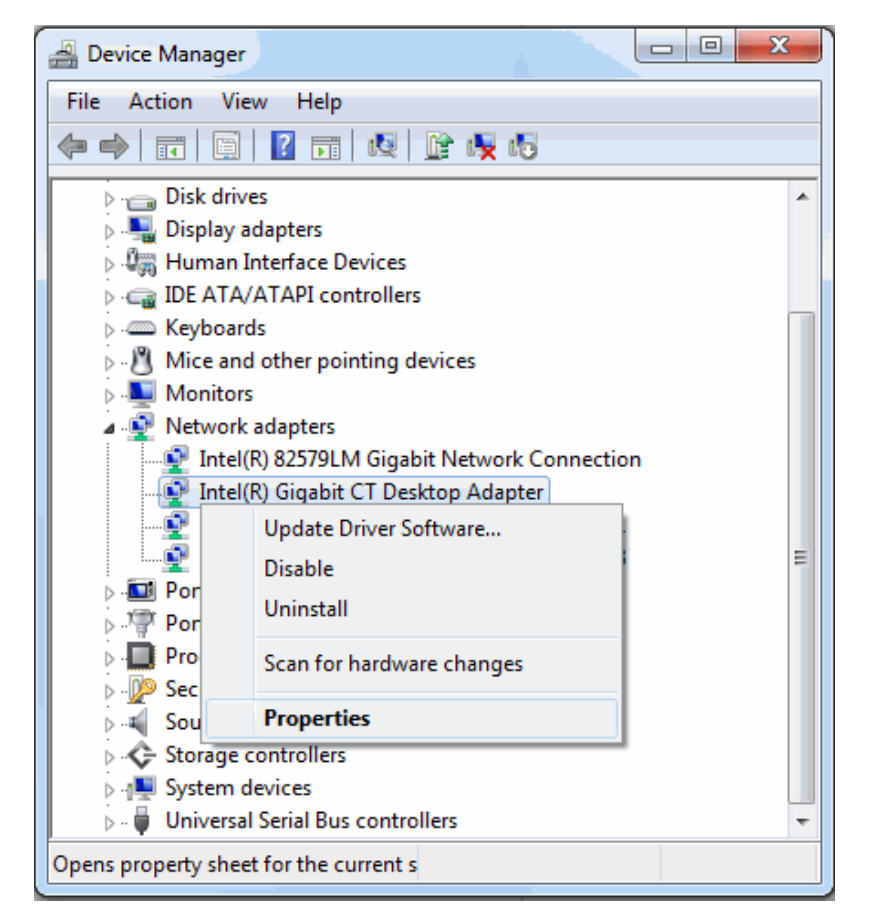

**3** In the Adapter Properties, click the **Driver** tab to verify the driver.

| Intel(R) Gigabit CT Desktop Adapter Properties |                                                                                              |  |  |  |  |  |
|------------------------------------------------|----------------------------------------------------------------------------------------------|--|--|--|--|--|
| General Advanced Dr                            | iver Details Resources Power Management                                                      |  |  |  |  |  |
| Intel(R) Gigabit                               | CT Desktop Adapter                                                                           |  |  |  |  |  |
| Driver Provider                                | : Intel                                                                                      |  |  |  |  |  |
| Driver Date:                                   | 10/13/2011                                                                                   |  |  |  |  |  |
| Driver Version:                                | 11.14.48.0                                                                                   |  |  |  |  |  |
| Digital Signer:                                | Microsoft Windows Hardware Compatibility<br>Publisher                                        |  |  |  |  |  |
| Driver Details                                 | To view details about the driver files.                                                      |  |  |  |  |  |
| Update Driver                                  | To update the driver software for this device.                                               |  |  |  |  |  |
| Roll Back Driver                               | If the device fails after updating the driver, roll back to the previously installed driver. |  |  |  |  |  |
| <u>D</u> isable                                | Disables the selected device.                                                                |  |  |  |  |  |
| <u>U</u> ninstall                              | To uninstall the driver (Advanced).                                                          |  |  |  |  |  |
|                                                | OK Cancel                                                                                    |  |  |  |  |  |

For optimum GigE Vision streaming performance, i.e. reduced CPU load and smaller likelihood of dropped frames, the following settings for the Gigabit Ethernet adapter jumbo packet and receive buffers are recommended:

- 1 In the network Adapter Properties (described in the previous section), click the **Advanced** tab.
- 2 Set **Jumbo Frame** (or **Jumbo Packet**) to the maximum supported value (for example 9014 bytes). Gigabit Ethernet controllers that support jumbo frames can transfer packet sizes larger than the standard Ethernet frame size (1500 bytes).

1-6

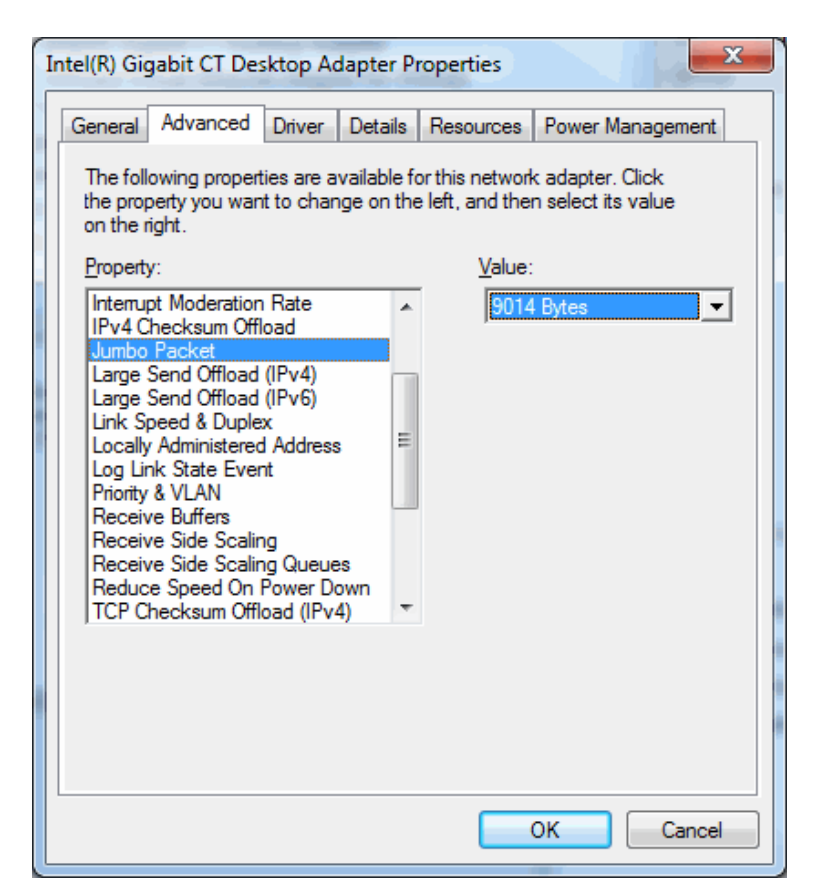

**3** Set **Receive Buffers** (or **Receive Descriptors**) to the maximum supported value (for example 2048). For some Ethernet controller drivers this setting is grouped under **Performance Options**.

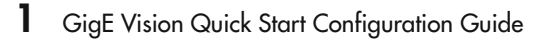

| General                                                                                                    | Advanced                                                                                                    | Driver                                                                                       | Details                   | Resources                          | Power Manager                          | nent |
|----------------------------------------------------------------------------------------------------|----------------------------------------------------------------------------------------------------|----------------------------------------------------------------------------------------------|---------------------------|------------------------------------|----------------------------------------|------|
| The follo<br>the prop<br>on the ri                                                                                 | owing propert<br>erty you wan<br>ght.                                                                                                    | ies are a<br>t to chan                                                                       | vailable fo<br>nge on the | or this network<br>e left, and the | k adapter. Click<br>n select its value |      |
| Property                                                                                                    | :                                                                                                    |                                                                                              |                           | <u>V</u> alue:                     |                                        |      |
| Interrup<br>IPv4 Cf<br>Jumbo<br>Large S<br>Link Sp<br>Locally<br>Log Lin<br>Priority<br>Receiv<br>Reduce<br>TCP Cf | t Moderation<br>hecksum Offl<br>Packet<br>Send Offload<br>eed & Duple<br>Administered<br>k State Ever<br>& VLAN<br>e Buffers<br>e Side Scalin<br>e Side Scalin<br>hecksum Offl | Rate<br>oad<br>(IPv4)<br>(IPv6)<br>x<br>I Address<br>It<br>Ig Queue<br>Power Do<br>oad (IPv4 | s E<br>ss<br>pwn<br>4) T  | 2048                               |                                        | ÷    |

4 Confirm that Link Speed & Duplex is set to Auto Negotiation (or Auto Detect).

1-8

| ntel(R) Gigabit CT Desktop Ada                                                                                                    | apter Properties                                                                                                    |
|----------------------------------------------------------------------------------------------------|----------------------------------------------------------------------------------------------------|
| General       Advanced       Driver       I         The following properties are avait the property you want to chang on the right.       Property:         Interrupt Moderation Rate       IPv4 Checksum Offload       Jumbo Packet         Large Send Offload (IPv4)       Large Send Offload (IPv6)       Link Speed & Duplex         Locally Administered Address       Log Link State Event       Priority & VLAN         Receive Buffers       Receive Side Scaling       Receive Side Scaling Queues         Reduce Speed On Power Dov       TCP Checksum Offload (IPv4) | Details       Resources       Power Management         ailable for this network adapter. Click       e on the left, and then select its value         Value: |
|                                                                                                    | OK Cancel                                                                                                    |

### Network Settings for the Camera's Network Connection

The following settings for the camera's dedicated network connection are recommended for proper operation and optimum performance when acquiring images from a GigE Vision camera.

- 1 In Windows Control Panel, open the Network and Sharing Center.
- 2 Click on Change adapter settings.

|      | Network and I                                 | <ul> <li>Network an</li> </ul>                                                                         |
|------|-----------------------------------------------|----------------------------------------------------------------------------------------------------|
|      |                                               |                                                                                                    |
|      | Control Panel Home<br>Change adapter settings | View yo                                                                                                |
|      | Change advanced sharing<br>settings           | MYC<br>(This<br>View your                                                                              |
|      |                                               |                                                                                                    |
|      |                                               | 4                                                                                                    |
|      |                                               | Change y                                                                                               |
|      |                                               | tininge y                                                                                              |
|      |                                               | *                                                                                                    |
|      | See also<br>HomeGroup                         | ન્સ્ટ્રે                                                                                               |
|      | Internet Options                              | _                                                                                                    |
|      | Vector Hardware<br>Windows Firewall           |                                                                                                    |
|      | <b>3</b> Right-click on                       | the came                                                                                               |
|      |                                               |                                                                                                    |
|      |                                               |                                                                                                    |
| 1-10 |                                               |                                                                                                    |
|      | 1-10                                          | See also<br>HomeGroup<br>Internet Options<br>Vector Hardware<br>Windows Firewall<br>3 Right-click on f |

| 🔾 🗸 🦉 « Network and I               | Network and Sharing Center                                                                                                    |
|-------------------------------------|----------------------------------------------------------------------------------------------------|
| Control Panel Home                  | View your basic network information and set up connections                                                                           |
| Change adapter settings             | 👰 💐 🍪 See full map                                                                                                    |
| Change advanced sharing<br>settings | MYCOMPUTER Multiple networks Internet<br>(This computer)                                                                             |
|                                     | View your active networks Connect or disconnect                                                                                      |
|                                     | Access type: Internet                                                                                                    |
|                                     | Domain network Connections: Connection                                                                                               |
|                                     |                                                                                                    |
|                                     | Unidentified network         Access type:         No Internet access           Work network         Connections:         Image: GigE |
|                                     | Change your networking settings                                                                                                    |
|                                     | Set up a new connection or network                                                                                                   |
|                                     | Set up a wireless, broadband, dial-up, ad hoc, or VPN connection; or set up a router or access point.                                |
|                                     | Connect to a network                                                                                                    |
|                                     | Connect or reconnect to a wireless, wired, dial-up, or VPN network connection.                                                       |
|                                     | Choose homegroup and sharing options                                                                                                 |
| See also                            | Access files and printers located on other network computers, or change sharing settings.                                            |
| HomeGroup                           | showing sectings.                                                                                                    |
| Vector Hardware                     | Troubleshoot problems                                                                                                    |
| ctor riardware                      | Diagnose and repair network problems, or get troubleshooting information.                                                            |

Right-click on the camera's network connection and click **Properties**.

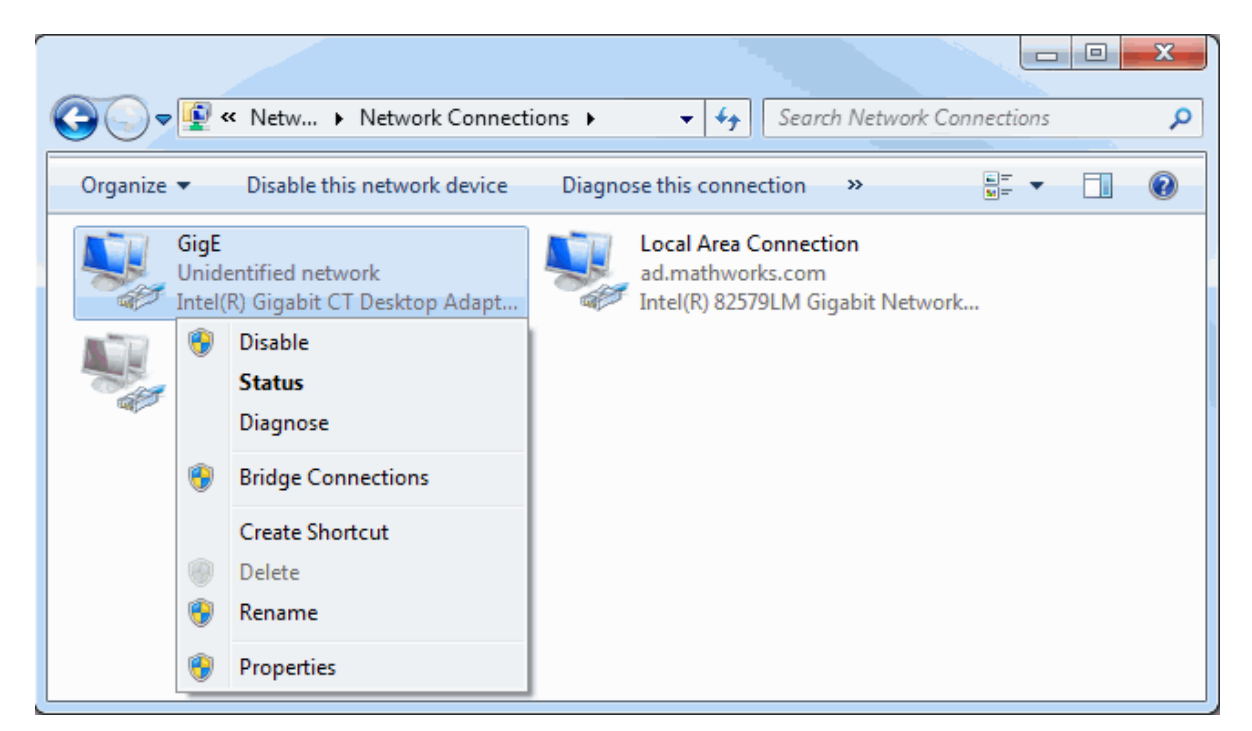

**4** In the **Networking** tab, confirm that **Internet Protocol Version 4 (TCP/IPv4)** is enabled/checked, and uncheck all other options.

When a dedicated camera network connection is used, other protocols, clients, or services can be disabled/unchecked, as they are not necessary for GigE Vision control and streaming.

| GigE Properties                                                                                                    |
|----------------------------------------------------------------------------------------------------|
| Networking Sharing                                                                                                    |
| Connect using:                                                                                                    |
| Intel(R) Gigabit CT Desktop Adapter                                                                                                    |
| Configure                                                                                                    |
| This connection uses the following items:                                                                                                    |
| VMware Bridge Protocol                                                                                                    |
| QoS Packet Scheduler                                                                                                    |
| Listenst Protocol Version 6 (TCP (IPv6)                                                                                                    |
| Internet Protocol Version 6 (TCP/IPV6)                                                                                                    |
| Link-Layer Topology Discovery Mapper I/O Driver                                                                                                    |
| 🗆 🔺 Link-Layer Topology Discovery Responder 🔹                                                                                                    |
|                                                                                                    |
| Install Uninstall Properties                                                                                                    |
| Description                                                                                                    |
| Transmission Control Protocol/Internet Protocol. The default<br>wide area network protocol that provides communication<br>across diverse interconnected networks. |
| OK Cancel                                                                                                    |
|                                                                                                    |

**5** To configure the IP address, select **Internet Protocol Version 4 (TCP/IPv4)** and right-click **Properties**.

To configure automatic IP address assignment for the camera network connection, on the **General** tab, select **Obtain an IP address automatically** and **Obtain DNS server address automatically**, and click **OK**.

**TU Sibliothek** Die approbierte gedruckte Originalversion dieser Diplomarbeit ist an der TU Wien Bibliothek verfügbar With Wurknowleden hub The approved original version of this thesis is available in print at TU Wien Bibliothek.

| General                                                                                                    | Alternate Cor              | nfiguration  |          |       |    |               |       |
|----------------------------------------------------------------------------------------------------|----------------------------|--------------|----------|-------|----|---------------|-------|
| You can get IP settings assigned automatically if your network supports this capability. Otherwise, you need to ask your network administrator for the appropriate IP settings. |                            |              |          |       |    |               |       |
| 0                                                                                                    | btain an IP add            | ress automa  | atically |       |    |               |       |
| _© U                                                                                                    | l <u>s</u> e the following | IP address:  |          |       |    |               |       |
| <u>I</u> P a                                                                                                    | ddress:                    |              |          |       | 1. |               |       |
| S <u>u</u> b                                                                                                    | net mask:                  |              |          |       |    |               |       |
| Def                                                                                                    | ault gateway:              |              |          |       |    |               |       |
| 0                                                                                                    | ) <u>b</u> tain DNS serve  | er address a | utomati  | cally |    |               |       |
| _© U                                                                                                    | ls <u>e</u> the following  | DNS server   | addres   | ses:  |    |               |       |
| Pref                                                                                                    | erred DNS serv             | er:          |          |       |    |               |       |
| <u>A</u> lte                                                                                                    | rnate DNS serv             | er:          |          |       | 1  |               |       |
|                                                                                                    | Validate settings          | s upon exit  |          |       |    | Ad <u>v</u> a | anced |

# Firewalls and the GigE Vision Camera Network Connection

Firewalls can block UDP packets used for image data transfer by the GigE Vision Streaming Protocol. The ports used for image data transfer by the camera and Gigabit network adapter are dynamic, and setting up the required firewall rules is an advanced operation. Firewall processing of the image data stream can also reduce performance.

A convenient getting-started configuration is to turn off the firewall for the camera's dedicated network connection, while keeping the firewall enabled for the other network connections (such as the Internet connection or your organization's local area network connection).

Windows uses network location profiles to group firewall settings for different types of connections, and turning off Windows firewall selectively for an individual network connection is not directly possible. Refer to the following online article for possible network and firewall configurations: http://www.mathworks.com/matlabcentral/answers/232356.

**TU Bibliotheks** Die approbierte gedruckte Originalversion dieser Diplomarbeit ist an der TU Wien Bibliothek verfügbar wien verknowedge hub

# **Configure Camera GigE Vision Streaming Parameters in MATLAB**

Each image acquired by the camera is transferred to the computer as a data block of UDP packets, which are processed by MATLAB. For a lower CPU load during image acquisition and to prevent dropped frames, you can configure the camera GigE Vision streaming parameters (packet size and packet delay) in MATLAB.

#### **Packet Size**

- The toolbox configures the packet size automatically once the connection between MATLAB and the camera is established.
- The packet size value can also be configured manually by setting the PacketSize property of the videoinput source or gigecam objects.
- The packet size value should be set to the largest size that the network adapter and camera can handle (not larger than the Ethernet adapter jumbo packet size configured in step 1).

#### **Packet Delay**

- To prevent dropped frames, you can configure the camera to introduce a time delay between the image data packets by setting the PacketDelay property of the videoinput source or gigecam objects.
- Optimum values for the packet delay depend on the packet size, acquired frame size (image height and width), specified pixel format (for example 'Mono8'), camera frame rate, and other camera-specific settings.

The following online article provides details about determining the recommended packet delay value, and setting the packet size and packet delay values in MATLAB: http://www.mathworks.com/matlabcentral/answers/91834.

# **Basler** pylon

// Create an instant camera object with the firs Camera\_t camera( CT1Factory::Gettostance().Creat

// Register an image event handler that accesses camera.RegisterImageEventHandler(\_new CSampleIma Ownership\_TakeOwnership);

// Open the damer camera.Open();

### **APPLICATION NOTE**

How to use the Basler pylon GenTL Producers for Basler GigE and USB 3.0 Cameras with MathWorks MATLAB

Document Number: AW001343 Version: 03 Language: 000 (English) Release Date: 6 November 2017

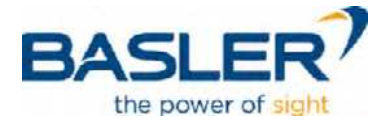

### **Contacting Basler Support Worldwide**

#### Europe, Middle East, Africa

Basler AG An der Strusbek 60–62 22926 Ahrensburg Germany

Tel. +49 4102 463 515 Fax +49 4102 463 599

support.europe@baslerweb.com

#### The Americas

Basler, Inc. 855 Springdale Drive, Suite 203 Exton, PA 19341 USA

Tel. +1 610 280 0171 Fax +1 610 280 7608

support.usa@baslerweb.com

#### Asia-Pacific

Basler Asia Pte. Ltd. 35 Marsiling Industrial Estate Road 3 #05–06 Singapore 739257

Tel. +65 6367 1355 Fax +65 6367 1255

support.asia@baslerweb.com

www.baslerweb.com

All material in this publication is subject to change without notice and is copyright Basler AG.

# **Table of Contents**

| 1 | Introd | duction    |                                                              | 2  |
|---|--------|------------|--------------------------------------------------------------|----|
| 2 | Requ   | irements   |                                                              | 2  |
| 3 | Instal | llation    |                                                              | 3  |
|   | 3.1    | Installing | g the Basler pylon GigE and USB GenTL Producers              | 3  |
|   | 3.2    | Installing | g and Configuring MATLAB                                     | 5  |
| 4 | Opera  | ating a Ba | sler USB3 Vision Camera with MATLAB                          | 9  |
| 5 | Opera  | ating a Ba | sler GigE Camera with MATLAB                                 | 11 |
| 6 | Trout  | oleshootin | g                                                            | 13 |
|   | 6.1    | Trouble    | shooting USB 3.0 Cameras                                     | 13 |
|   |        | 6.1.1      | Troubleshooting Using MATLAB                                 | 13 |
|   |        | 6.1.2      | Troubleshooting Using the Basler pylon Camera Software Suite | 15 |
|   | 6.2    | Trouble    | shooting GigE Vision Cameras                                 | 16 |
|   |        | 6.2.1      | Troubleshooting Using MATLAB                                 | 16 |
|   |        | 6.2.2      | Troubleshooting Using the Basler pylon Camera Software Suite | 18 |

### 1 Introduction

The Basler pylon GigE and USB GenTL producers enable you to operate Basler GigE Vision and USB3 Vision cameras with MATLAB (www.mathworks.com) or any software libraries that support the GenICam GenTL standard (http://www.emva.org) and implement their own GenTL consumer.

This document describes how to configure MATLAB so that Basler GigE and USB 3.0 cameras are detected in MATLAB. Once the cameras are displayed in MATLAB, you can configure them as desired and acquire images.

The Basler pylon GigE and U3V GenTL producers are included in the pylon Camera Software Suite 5.0.11 or higher which is available for Windows, Linux x86, and Linux ARM. For more information about the pylon Camera Software Suite and to download the latest version go to www.baslerweb.com.

### 2 Requirements

The procedures described in this document assume that the following software and hardware is present:

- MATLAB R2017a (9.2.0.556344) 64-bit with the Image Acquisition Toolbox version 5.2 (R2017a)
- Image Acquisition Toolbox Support Package for GenICam Interface version 17.2.0.0, which enables you to acquire video and images from GenTL-compliant cameras
- Image Acquisition Toolbox Support Package for GigE Vision Hardware version 17.2.0.0, which is required for advanced IP address configuration and troubleshooting of GigE cameras
- Basler pylon Camera Software Suite 5.0.11 including the pylon GigE and USB GenTL 64-bit producers
- Basler GigE and/or Basler USB 3.0 cameras
- GigE network card and/or USB 3.0 host controller card recommended by Basler
- GigE and or USB 3.0 cables recommended by Basler

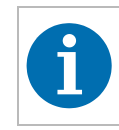

The Basler pylon GenTL producers are compliant with GenTL version 1.5.

For more information about recommended accessories for Basler GigE and Basler USB 3.0 cameras, visit to the Basler website (www.baslerweb.com) or contact your local Basler Customer Service team.

### 3 Installation

#### 3.1 Installing the Basler pylon GigE and USB GenTL Producers

#### To install the Basler pylon GigE and USB GenTL producers:

- 1. Run Basler pylon 5.0.11.xxx.exe.
- 2. On the **Profiles** page, choose either the **Camera User** or the **Developer** profile. If you intend to develop applications based on the pylon Camera Software Suite APIs, choose the **Developer** profile.

| Δ       |                                                   | ×                    |
|---------|---------------------------------------------------|----------------------|
| pylon 5 |                                                   | BASLER?              |
|         | Profiles                                          |                      |
|         | Choose the profile that best describe             | es your tasks.       |
| A       | Camera User Developer Gus                         | torn                 |
|         | You can change the profile any time again.        | by running the setup |
|         | Back Next                                         | Cancel               |
| Copyrig | nt © 2007-2017 Basler   All Rights Reserved   www | v.baslerweb.com      |

- 3. Click Next.
- 4. On the **Interfaces** page, select the **Interfaces** for which you want to install the necessary drivers, runtime environment, and GenTL producers, e.g., USB and GigE.

|                                              | BASLER                    |
|----------------------------------------------|---------------------------|
| Interfaces                                   |                           |
| <br>Select how your camera(s) is/a computer. | re connected to the       |
| US8 Gigf                                     | FreWire Corpera Link      |
| You can change the interface setup again.    | s any time by running the |
| Back Next                                    | Cancel                    |

- 5. Click Next.
- 6. Click Install to install the selected components now.

| D. L. L. L.                                                                                       |                                                                                                   | BASLER?                               |
|---------------------------------------------------------------------------------------------------|---------------------------------------------------------------------------------------------------|---------------------------------------|
| Ready to Install                                                                                  |                                                                                                   |                                       |
| <br>Profile selected:                                                                             | ✓ Camera User                                                                                     |                                       |
| Interface(s) selected                                                                             | ✓ USB<br>✓ GigE                                                                                   |                                       |
| During installation and<br>network connections<br>unavailable. Close all<br>connection before pro | d uninstallation of py<br>will temporarily beco<br>applications needing<br>occeeding with the ins | lon,<br>me<br>a network<br>tallation! |
|                                                                                                   |                                                                                                   |                                       |

7. After the installation has completed, log off from your computer and then log in again. This is necessary for the changed system environment variables to take effect.

#### 3.2 Installing and Configuring MATLAB

```
To install and configure MATLAB:
```

1. In MATLAB, go to the **APPS** tab and make sure that the **Image Acquisition** app is installed.

| HOM              | B.             | PLOTS          | APP                  | S                    |
|------------------|----------------|----------------|----------------------|----------------------|
|                  |                |                |                      |                      |
| Get More<br>Apps | Install<br>App | Package<br>App | Image<br>Acquisition | Color<br>Thresholder |

If the Image Acquisition app has not been installed yet, install it by running the Support Package Installer in one of the following ways:

• On the HOME tab, click Add-Ons > Get Hardware Support Packages.

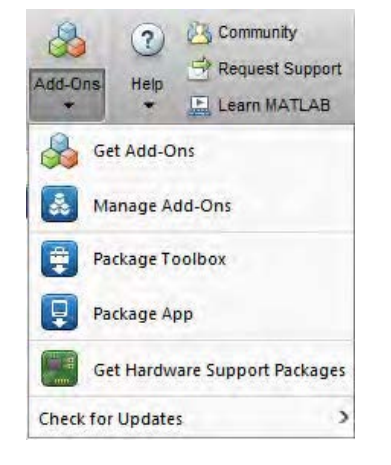

In the MATLAB Command Window, enter:

supportPackageInstaller

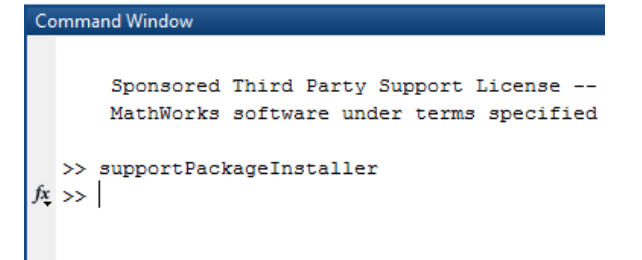

a. In the Add-On Explorer, remove the **Clear Filter** field and enter '**Image Acquisition Toolbox**'.

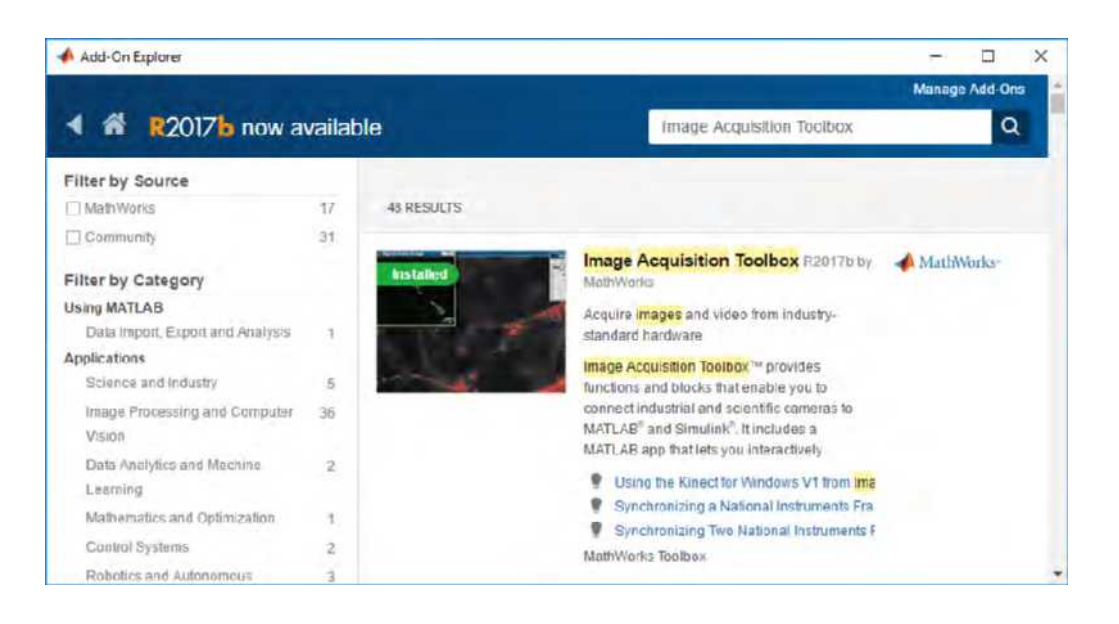

- b. Select the Image Acquisition Toolbox and install it.
- Check if the MATLAB GenTL consumer is available. In the MATLAB Command Window, enter:

imaqhwinfo

```
Command Window
Sponsored Third Party Support License -- for use
MathWorks software under terms specified in your
>> imaqhwinfo
ans =
struct with fields:
InstalledAdaptors: {'gentl' 'gige'}
MATLABVersion: '9.2 (R2017a)'
ToolboxName: 'Image Acquisition Toolbox'
ToolboxVersion: '5.2 (R2017a)'
```

If 'gentl' is not listed under **InstalledAdaptors**, install the MATLAB GenTL Consumer in one of the following ways:

- On the HOME tab, click Add-Ons > Get Hardware Support Packages.
- In the MATLAB Command Window, enter:

supportPackageInstaller

3. In the Add-On Explorer enter 'gentl' in the search field.

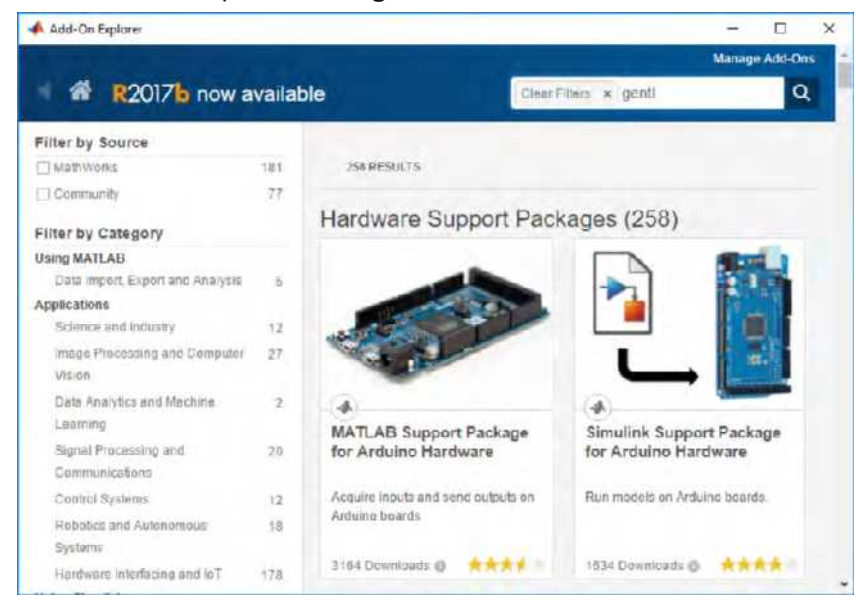

4. Select the Image Acquisition Toolbox Support Package for GenICam Interface.

| a m RZ01/6 now a                                                                        | vailable   | Cisar Fithers × genti                                                                                                    | Q                                                             |
|-----------------------------------------------------------------------------------------|------------|----------------------------------------------------------------------------------------------------|---------------------------------------------------------------|
| Filter by Source                                                                        | 1 I RESULT |                                                                                                    |                                                               |
| Filter by Category                                                                      |            |                                                                                                    |                                                               |
| Applications<br>Image Processing and Computer<br>Vibion<br>Herdware interfacing and IoT | 1          | Image Acquisition Toolbox<br>Support Package for<br>GeniCam Interface version<br>1728 0 by MatWorks Image<br>Acquisition Toolbox Team | <ul> <li>Bowmloods ID</li> <li>Updated 14 Jun 2017</li> </ul> |
| Filter by Type                                                                          |            | Acquire video and images from                                                                                                    |                                                               |
| Hardware Support Packages                                                               | T          | GenTL compliant cameras.                                                                                                    |                                                               |
| Filter by Hardware Type                                                                 |            | Hardware Support                                                                                                    |                                                               |
|                                                                                         |            |                                                                                                    |                                                               |

5. Click Install to install the Support Package for GenICam Interface.

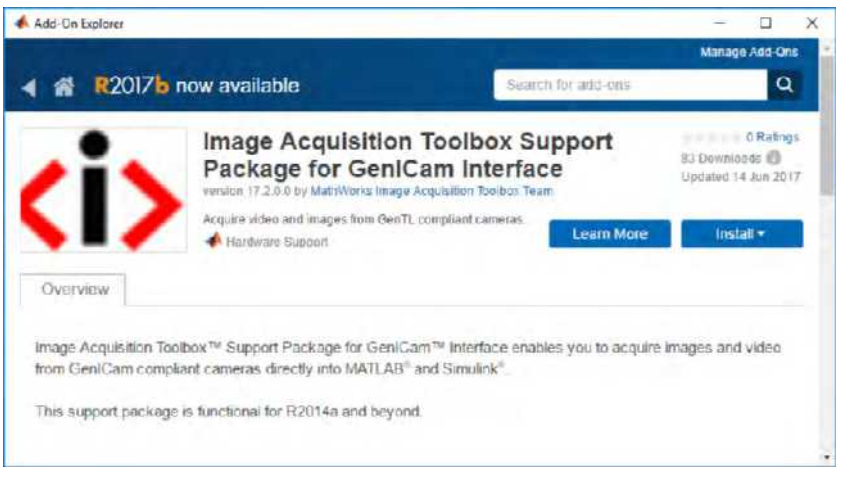

A window with licensing information will be displayed.

6. Accept the MathWorks Auxiliary Software License Agreement and the Genicam License Agreement.

7. Click Next to install the Support Package for GenICam Interface.

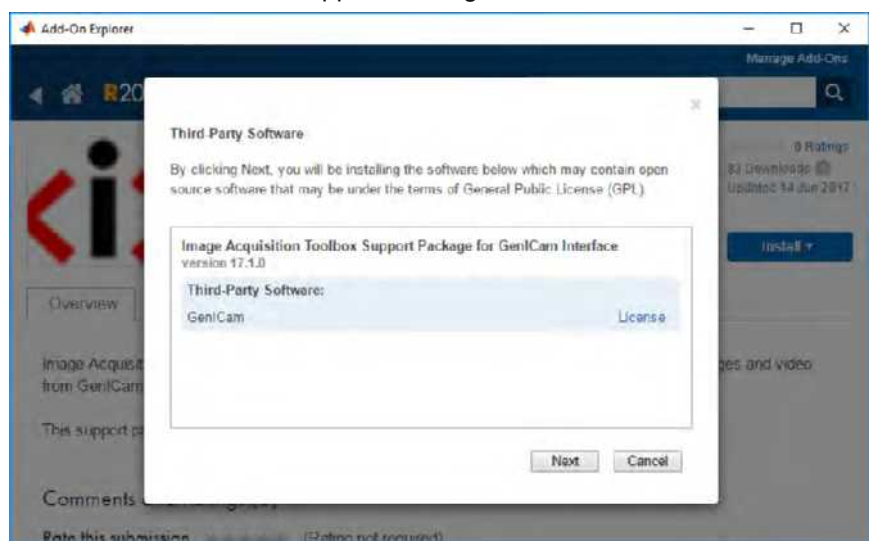

8. When the installation is complete, click Finish.

| 📣 Add-On Explorer                           | – 🗆 X                                               |
|---------------------------------------------|-----------------------------------------------------|
|                                             | Manage Add-Ons                                      |
| 4 📸 R20                                     | ×                                                   |
| Installation Complete                       | D Ratings<br>83 Downloads 10<br>Updated 14 Jun 2017 |
| Qverview                                    | Manage                                              |
| Image Acquisit<br>from GenlCam              | ges and video                                       |
| This support p:                             | Finish                                              |
| Comments                                    |                                                     |
| Data dita dista di secondaria di secondaria |                                                     |
# 4 Operating a Basler USB3 Vision Camera with MATLAB

This section explains how to access a Basler ace USB 3.0 camera in MATLAB and how to configure the camera's features.

### To access a Basler ace USB 3.0 camera in MATLAB:

- 1. Connect your Basler ace USB 3.0 camera to a port of a USB 3.0 host controller card recommended by Basler.
- 2. In MATLAB, click **APPS** > Image Acquisition.

The **Image Acquisition Tool** opens in a new window. In this example, a Basler ace acA4024-29uc camera is used. It is listed in the **Hardware Browser** pane.

| 📣 Image Acquisition Tool                                               | -                                                                 |             |  |  |  |
|------------------------------------------------------------------------|-------------------------------------------------------------------|-------------|--|--|--|
| <u>F</u> ile <u>T</u> ools <u>D</u> esktop <u>W</u> indow <u>H</u> elp |                                                                   |             |  |  |  |
| Hardware Browser 🗠 🗆 👼 🗙                                               | Preview - Select a device format.                                 | s ⊡ +       |  |  |  |
| Mage Acquisition Toolbox                                               |                                                                   |             |  |  |  |
| BGR8<br>BayerRG12                                                      | Select a device format.                                           |             |  |  |  |
| BayerRG8 BayerRG8 RGB8 RGB8                                            | Preview Acquire                                                   |             |  |  |  |
| _                                                                      | Start Preview Stop Pre Start Acquisition Trigger Stop Acquisition | Export Data |  |  |  |
| Information ± □ ₹ ×                                                    | Acquisition Parameters                                            | ± □ ≉ ×     |  |  |  |
| Image Acquisition Toolbox                                              |                                                                   |             |  |  |  |
| Toolbox version: 5.2 (R2017a)                                          |                                                                   |             |  |  |  |
| MATLAB version: 9.2 (R2017a)                                           |                                                                   |             |  |  |  |
| Installed adaptors: gentl, gige, winvide                               |                                                                   |             |  |  |  |
| ~                                                                      |                                                                   |             |  |  |  |
| < >>                                                                   |                                                                   |             |  |  |  |
|                                                                        |                                                                   |             |  |  |  |

- 3. When you select the camera in the **Hardware Browser** pane, the available pixel formats will be listed in the **Acquisition Parameters** pane.
- 4. Select the desired pixel format and click **OK**.

The camera has been opened and is ready for use now.

| 📣 Image Acquisition Tool                               | -                                                                                    | D X         |   |  |  |
|--------------------------------------------------------|--------------------------------------------------------------------------------------|-------------|---|--|--|
| <u>File Tools D</u> esktop <u>W</u> indow <u>H</u> elp |                                                                                      |             |   |  |  |
| Hardware Browser                                       | Preview - Select a device format.                                                    | ->- □ ₹     | • |  |  |
| Image Acquisition Toolbox                              |                                                                                      |             |   |  |  |
| BGR8                                                   | Colort a device format                                                               |             |   |  |  |
| BayerRG12                                              | Select a device format.                                                              |             |   |  |  |
| Mono8 (default)<br>RGB8                                | Preview Acquire<br>Start Preview Stop Pre Start Acquisition Trigger Stop Acquisition | Export Data | - |  |  |
|                                                        |                                                                                      |             |   |  |  |
| Information ± □ ? ×                                    | Acquisition Parameters                                                               | × s 🗆 ż     | : |  |  |
| acA4024-29uc (22223214) (gentl-1)                      | Select an available format:<br>Mono8 (default)                                       |             |   |  |  |
| Device: acA4024-29uc (22223214)                        | BGR8<br>BruerPC12                                                                    |             |   |  |  |
| Adaptor: gentl                                         | BayerRG8                                                                             |             |   |  |  |
| Device ID: 1                                           | RGB8                                                                                 |             |   |  |  |
| < >                                                    |                                                                                      |             |   |  |  |
|                                                        |                                                                                      |             |   |  |  |

5. In **Acquisition Parameters** pane, go to the **Device Properties** tab to access all currently supported camera features.

| Hardware Browser                                                                                                    | * 0 / X                                                                                                    | Preview - acA4024-2luc (22223214) (gentl-1): BayerRG8                      |                                                             |                        | -                 |   |
|----------------------------------------------------------------------------------------------------|----------------------------------------------------------------------------------------------------|----------------------------------------------------------------------------|-------------------------------------------------------------|------------------------|-------------------|---|
| Image Acquisition Toolbox     Image Acquisition Toolbox     Image Acquisition Toolbox     Image Acquisition Toolbox     Image Acquisition Toolbox     Image Acquisition     Image Acquisition |                                                                                                    | Gick Start Preview or Start Acquisition to begin.                          |                                                             |                        |                   |   |
|                                                                                                    |                                                                                                    | Preview<br>Start Preview Stop Provine                                      | eady to start preview or as<br>Acquire<br>Start Acquisition | Tingger Stop Acquisite | in Export Dita    |   |
| information                                                                                                    | 1 0 * ×                                                                                                    | Acquisition Parameters                                                     |                                                             |                        | : 0               |   |
| BoyerRGB<br>Device<br>Resolution:<br>Selected source:                                                                                                    | ecA4024-29uc (<br>4024x3036<br>Stream0                                                                                                    | General Device Properties Logging Triggerin<br>Selected source Dever0      | Region of Interest                                          |                        | Reset to defaults | Î |
| Number of frames to acquire: 1<br>Logging mode: memory<br>Trigger type: immediate<br>Adaptor/Driver Description: Image Acquisit<br>Adaptor/Driver Version: 1.0.LIBRARY_BU                                                                                                    | Acquisition Burst Frame Count: 1<br>Acquisition Frame Rate: 28.99<br>Acquisition Frame Rate Enable: False<br>AcquisitionStatusSelector<br>AcquisitionStatusSelector Fra | 8<br>V<br>neTriggerWait V                                                  | 1                                                           | 255                    | Ī                 |   |
|                                                                                                    |                                                                                                    | Auto Exposure Time Lower Limit: 50<br>Auto Exposure Time Upper Limit: 1000 | 0                                                           |                        |                   |   |

6. In the **Preview** pane, click **Start Preview** in order to get a live image from the camera.

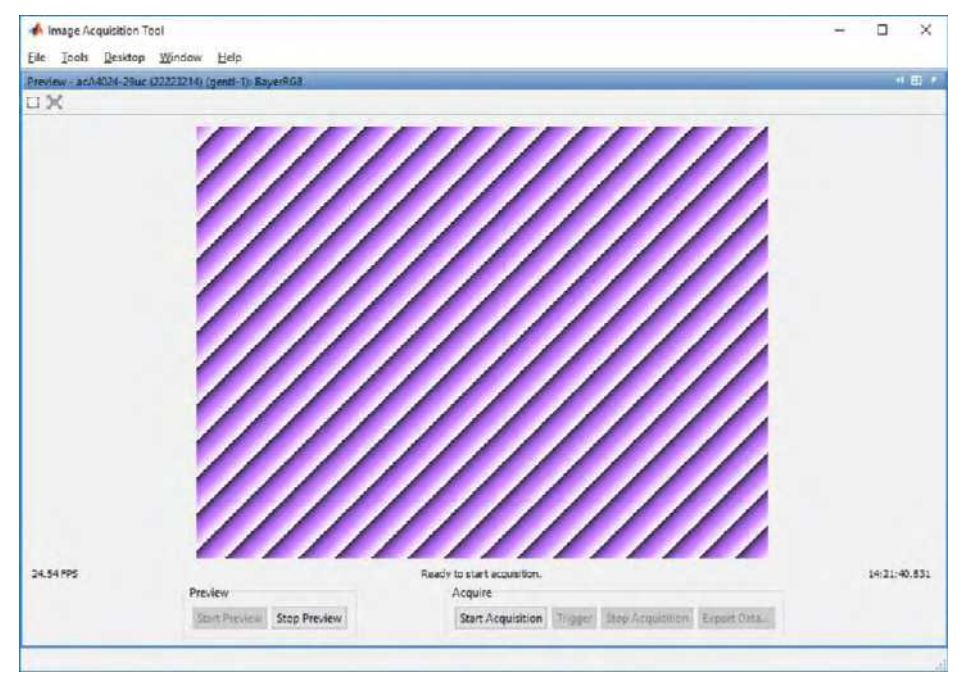

# 5 Operating a Basler GigE Camera with MATLAB

This section explains how to access a Basler ace GigE Vision camera in MATLAB and how to configure the camera's features.

### To access a Basler ace GigE camera in MATLAB:

- 1. Connect your Basler ace GigE camera to a GigE network card recommended by Basler.
- 2. In MATLAB, click **APPS > Image Acquisition**.

The **Image Acquisition Tool** opens in a new window. In this example, a Basler ace acA2500-20gm camera is used. It is listed in the **Hardware Browser** pane.

 When you select the camera in the Hardware Browser pane, the available pixel formats will be listed in the Acquisition Parameters pane. Select the desired pixel format and click OK.

The camera has been opened and is ready for use now.

| 📣 Image Acquisition Tool                                                                                                    | - 🗆 X                                                                                                    |
|----------------------------------------------------------------------------------------------------|----------------------------------------------------------------------------------------------------|
| <u>File Tools D</u> esktop <u>W</u> indow <u>H</u> elp                                                                                                    |                                                                                                    |
| Hardware Browser 🕨 🖛 🛪 🗙                                                                                                    | Preview - Select a device format.                                                                                                    |
| Image Acquisition Toolbox     acA2500-200m (21694230) (genti-1)     Mono10     Mono8 (default)                                                                                                    | Select a device format.  Preview  Stop Preview  Stop Preview  Stop Preview  Stop Acquire  Stop Acquisition  Trigger  Stop Acquisition  Front Data |
| Information         ±         z         ×         ×           acA2500-20gm (21694230) (gentl-1)         Device:         acA2500-20gm (21694230)         Adaptor:         gentl           Device:         acA2500-20gm (21694230)         Device:         acA2500-20gm (21694230)         Adaptor:         gentl           Device:         1 | Acquisition Parameters ± 2 × × Select an available format: Mono§ (default) Mono10 OK                                                              |

4. In the **Acquisition Parameters > Device Properties** tab you can access all currently supported camera features:

| L'activité bionètés . C . V                                                                                                    | Preniew - acA2500-20gm (21694220) (gentl-1): Mono8 (default) + C                                                                                            |   |  |  |
|----------------------------------------------------------------------------------------------------|----------------------------------------------------------------------------------------------------|---|--|--|
| Image Acquisition Toolbox     acA2500-20gm (21694230) (genti-1)     Mono10                                                                           |                                                                                                    |   |  |  |
| S Montol (Architel) *                                                                                                    | Click Start Preview or Start Acquisition to begin.                                                                                                    |   |  |  |
|                                                                                                    | Ready to start preview or acquisitions<br>Preview Acquire                                                                                                   |   |  |  |
|                                                                                                    | Start Preview Stop Preview Start Acquisition Trigger Stop Acquisition Export Data.                                                                          |   |  |  |
| Information ± 🗆 + 🛪                                                                                                    | Acquisition Parameters                                                                                                    |   |  |  |
|                                                                                                    | General Device Properties Logging Triggering Region of Interest                                                                                             |   |  |  |
|                                                                                                    |                                                                                                    |   |  |  |
| Monoŝ                                                                                                    | Selected source Intromit +                                                                                                    | 1 |  |  |
| Mono8<br>Device: scA2500-20g                                                                                                    | Selected source Stream - Properties                                                                                                    | ľ |  |  |
| Mono8<br>Device scA2500-20g<br>Resolution 2592x2048                                                                                                  | Selected source Stream - Properties Reset to defaults                                                                                                    |   |  |  |
| Mono8<br>Device: scA2502-20g<br>Resolution: 2592:2048<br>Selected source: 3treem0                                                                    | Selected source Streams -<br>Properties Reset to defaults                                                                                                   |   |  |  |
| Mono8 scA2500-20g<br>Resolution 29922048<br>Selected source: Streem0<br>Number of frames to acquire: 1                                               | Selected source Streams - Properties Reset to defaults Acquisition Frame Count: 1 255                                                                       |   |  |  |
| Mono8 Device: acA2500-20g Resolution: 2595x204B Selected source: 3brem0 Number of fremes to acquire: 1 Logging mode: memory                          | Selected source Stream C + Properties Recet to defaults Acquisition Frame Count: 1 255 Acquisition Frame Rate Abs: 50                                       |   |  |  |
| Mono8 Device: scA2500-200 Resolution: 2502x204 Selected source: 350wm70 Number of firmers to acquire: 1 Logging mode: memory Trigger type: immediate | Selected source Stream C - Properties  Reset to defaults  Acquisition Frame Count: 1  Acquisition Frame Rate Abs: 50  Acquisition Frame Rate Count: False × |   |  |  |

5. In the **Preview** pane, click **Start Preview** in order to get a live image from the camera:

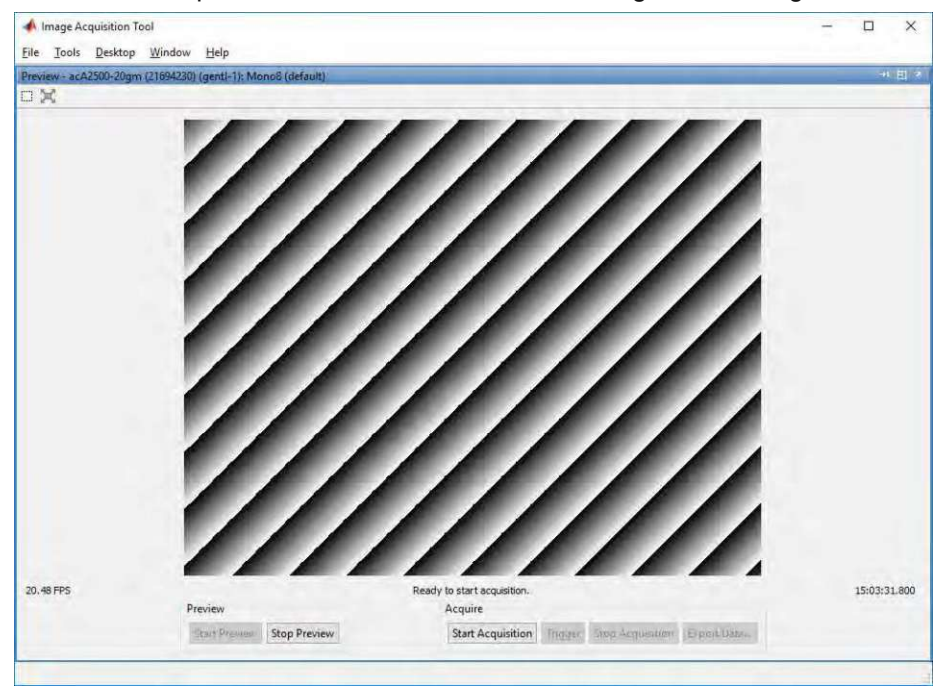

# 6 Troubleshooting

### 6.1 Troubleshooting USB 3.0 Cameras

### 6.1.1 Troubleshooting Using MATLAB

If the images you acquire are corrupt, try decreasing the bandwidth currently used by the camera in the MATLAB Image Acquisition Tool. You can do this in two different ways:

Image Acquisition Tool:

In the Image Acquisition Tool, go to **Acquisition Parameters** > **Device Properties** and make the following changes:

- Set Device Link Throughput Limit Mode to On.
- Device Link Throughput Limit: Change the value (in Bytes/s) until MATLAB stops acquiring corrupt images, e.g., 300 000 000 Bytes (i.e., 300 Mbytes).

| uisition Parameters                  |                              |        |           | ± 81 |
|--------------------------------------|------------------------------|--------|-----------|------|
| neral Device Properties Logging Trig | gering Region of Interest    |        |           |      |
| DeviceLinkSelector                   |                              |        |           |      |
| Device Link Selector:                | 0 丈                          |        |           |      |
| Device Link Current Throughput:      | 359,999,647 🜲                |        |           |      |
| Device Link Speed:                   | 500,000,000 🜩                |        |           |      |
| Device Link Throughput Limit:        | 30000000                     | 524200 | 410420400 |      |
| Device Link Throughput Limit Mode:   | On 🗸                         | 524200 | 415450400 |      |
| Device Manufacturer Info:            | none                         |        |           |      |
| Device Model Name:                   | acA4024-29uc                 |        |           |      |
| Device SFNC Version Major:           | 2 🌲                          |        |           |      |
| Device SFNC Version Minor:           | 1 🜩                          |        |           |      |
| Device SFNC Version Sub Minor:       | 0 🔹                          |        |           |      |
| Device Scan Type:                    | Areascan 🖂                   |        |           |      |
| Device Serial Number:                | 22223214                     |        |           |      |
| DeviceTemperatureSelector            |                              |        |           |      |
| Device Temperature Selector:         | Coreboard $ \smallsetminus $ |        |           |      |
| Device Temperature:                  | 62                           |        |           |      |
| Device User ID:                      |                              |        |           |      |
| Device Vendor Name:                  | Basler                       |        |           |      |
| Device Version:                      | 107405-01                    |        |           |      |
| Digital Shifts                       | 0                            |        |           |      |

Command Window:

```
In MATLAB, click HOME > Command Window and enter the following:
vid= videoinput('gentl', 1, 'BayerRG8')
src= getselectedsource(vid);
src.DeviceLinkThroughputLimitMode = 'On'
src.DeviceLinkThroughputLimit = 300000000
```

#### **Basler Application Note**

```
Sponsored Third Party Support License -- for use only to support products interfaced to
   MathWorks software under terms specified in your company's restricted use license agreement.
>> vid= videoinput('gentl', 1,'BayerRG8')
Summary of Video Input Object Using 'acA4024-29uc (22223214)'.
  Acquisition Source(s): Stream0 is available.
  Acquisition Parameters: 'Stream0' is the current selected source.
                           10 frames per trigger using the selected source.
                           'BayerRG8' video data to be logged upon START.
                           Grabbing first of every 1 frame(s).
                           Log data to 'memory' on trigger.
     Trigger Parameters: 1 'immediate' trigger(s) on START.
                  Status: Waiting for START.
                          0 frames acquired since starting.
                          0 frames available for GETDATA.
>> src= getselectedsource(vid);
>> src.DeviceLinkThroughputLimitMode = 'On'
```

If decreasing the value of the **Device Link Throughput Limit** parameter doesn't improve the image acquisition issue, you may need further debugging with the Basler pylon Viewer, which is part of the Basler pylon Camera Software Suite.

For further MATLAB troubleshooting information, you have the following options:

- Image Acquisition Toolbox User's Guide:
  - In MATLAB, click APPS > Image Acquisition > Help > Image Acquisition Toolbox User's Guide.

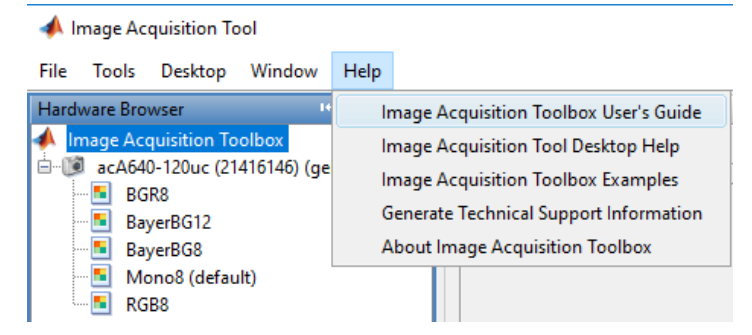

2. Scroll down and select Troubleshooting.

#### **Basler Application Note**

| 🕻 Help<br>= 📫 🎃 🛫 🖓 🚺 Getting Started with th                                                                                                    | re Image Acquisition Tool 🛛 🗮                                                                                                    | +                                                                                                    | - 0<br>#01                                                                                                    | ×          |
|----------------------------------------------------------------------------------------------------|----------------------------------------------------------------------------------------------------|----------------------------------------------------------------------------------------------------|----------------------------------------------------------------------------------------------------|------------|
| Documentation                                                                                                    |                                                                                                    | Search Help                                                                                                    |                                                                                                    | Q.         |
| CONTENTS Close     Close     Coursectation Home     Image Acquisition Toothox     Gatting Started with Image Acquisition     Toothox     Image Data Acquisition | Hardware Configura<br>Tool Menus <sup>®</sup> section                                                                                            | tion menus. For more informal<br>of the Help on the Hardware E                                                                                                    | tion about these commanda, see the "Image Acquisi<br>prowser in the Desktop Help pane in the tool.<br>Was this topic helpful? Yes | tion<br>No |
| Acquisition Using the Image<br>Acquisition Tool     Image Acquisition Toolbox     Image Data Acquisition     Getting Started with the Image<br>Acquisition Tool | Image Acquisition<br>Toolox<br>Documentation<br>Examples<br>Troubishooting<br>Functions and Other<br>Reference<br>Reference<br>PDF Documentation | Other<br>Documentation<br>MATLAS<br>Imagis Processing<br>Toerica<br>Computer Vision System<br>Toerica<br>Data Acquisition Toelbox<br>Simuliak<br>Documentation Hensis | Support<br>MATLAB Answers<br>Installation Help<br>Bug Reports<br>Product Requirements<br>Software Downloads                       | *          |

3. Here, you will find troubleshooting tips related to the GenICam GenTL Hardware:

|             | - L                                                                                                    |  |  |
|-------------|----------------------------------------------------------------------------------------------------|--|--|
| oting in Im | nge Acquisition Toolbex 🛛 🗧 🔲 🖯                                                                                                    |  |  |
|             | Search Help                                                                                                    |  |  |
| Close       |                                                                                                    |  |  |
|             | GigE Vision Hardware<br>Try these tips if you have problems using the toolbox with GigE Vision image acquisition devices. Information is<br>provided for all platforms.           |  |  |
| 0           |                                                                                                    |  |  |
|             | GenICam GenIL Hardware<br>Try these tips if you have problems using the toolbox with GenICam <sup>TM</sup> GenTL image acquisition devices.                                       |  |  |
|             | Windows Video Hardware<br>Try these tips if you have problems using the teolbox with image acquisition devices that provide Video for.<br>Windows or DirectX <sup>®</sup> drivers |  |  |
|             | Linux Video Hardware.<br>Try these tips if you have problems using the toolbox with Linux <sup>®</sup> video devices.                                                             |  |  |
|             | Linux DCAM IEEE 1394 Hardware<br>Try these tips if you have problems using the toolbox with a supported Linux DCAM IEEE <sup>®</sup> 1394 hardware<br>acquisition device.         |  |  |
|             | Macintosh Video Hardware<br>Try these tips if you have problems using the toolbox with a supported Macintosh video acquisition device.                                            |  |  |
|             | Macintosh DCAM IEEE 1394 Hardware<br>Try these tips if you have problems using the toolbox with a supported Macintesh DCAM IEEE 1394 hardware<br>acquisition device.              |  |  |
|             | Video Preview Window Troubleshooting<br>Try these tips if you have problems using the Preview window.                                                                             |  |  |
|             | Close                                                                                                    |  |  |

Contact the MATLAB technical support team.

## 6.1.2 Troubleshooting Using the Basler pylon Camera Software Suite

The Basler pylon Camera Software Suite offers the following tools: pylon Viewer, pylon USB Bandwidth Manager and pylon USB Configurator.

If you need help using these tools, contact your local Basler Customer Service Team (www.baslerweb.com).

### 6.2 Troubleshooting GigE Vision Cameras

### 6.2.1 Troubleshooting Using MATLAB

If your GigE Vision camera is not shown in the MATLAB Image Acquisition Toolbox or the images you acquire are corrupt, you have to install the **Image Acquisition Toolbox Support Package for GigE Vision Hardware**. To do so, follow these steps:

- 1. On the HOME tab, click Add-Ons > Get Hardware Support Packages.
- 2. In the Add-On Explorer enter 'gige' in the search field:

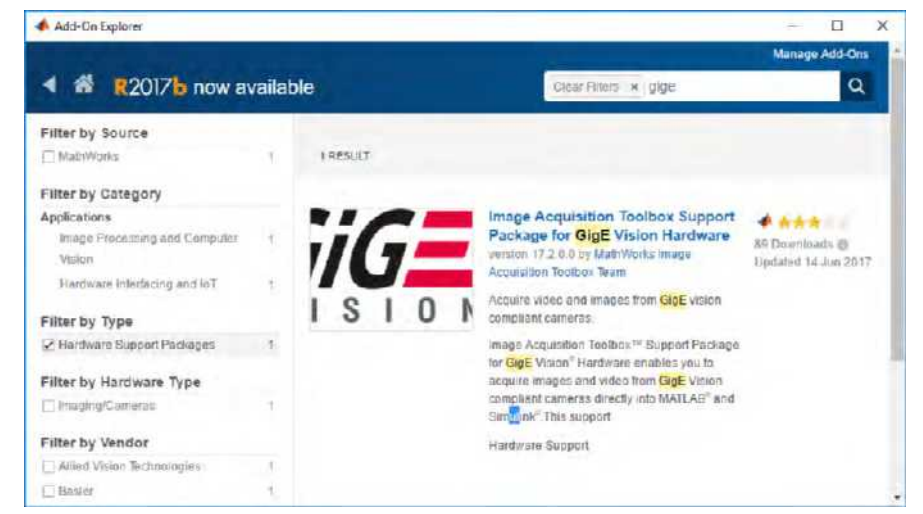

 Select the Image Acquisition Toolbox Support Package for GigE Vision Hardware and click Install to install it.

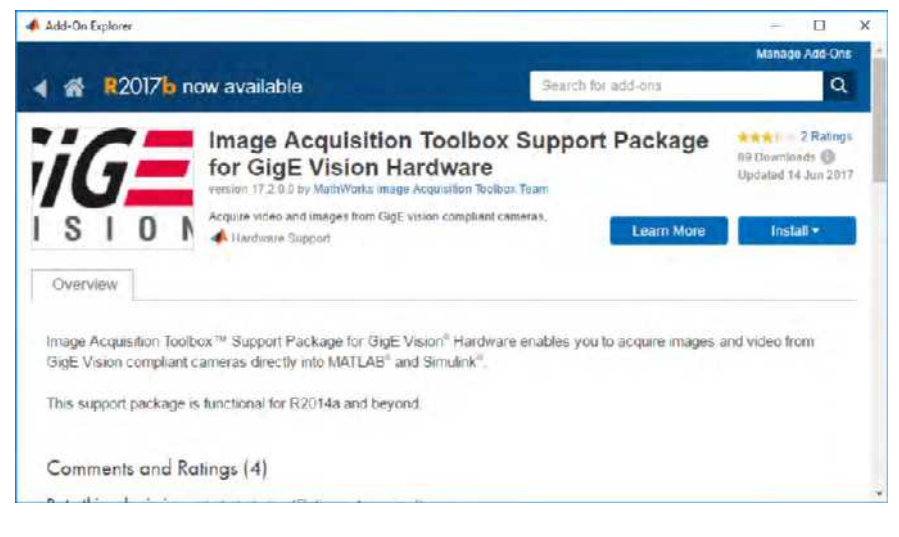

4. When the installation process has completed, click Finish.

| 📣 Add-On Explorer                            | - D X                                     |
|----------------------------------------------|-------------------------------------------|
|                                              | Manage Add-One                            |
| 🔺 🏽 R2017                                    | ×                                         |
| Installation Com                             | te 2 Watnes                               |
| 7/G= Con Example                             | BB Count order 🗐<br>Einderson 14 Jun 2017 |
| 1 5 1 0                                      | e Manage                                  |
| Overview                                     |                                           |
| Image Acquisition T-<br>Vision compliant car | and video from GigE                       |
| This support packag                          |                                           |
|                                              | Finish                                    |
| Comments and                                 |                                           |

 In MATLAB, click HOME > Command Window enter the following to optimize the Packet Size and the Packet Delay parameters.

```
vid= videoinput('gige', 1, 'Mono8')
src= getselectedsource(vid);
src.PacketSize = 9014;
src.PacketDelay= 5000;
```

```
Command Window

Sponsored Third Party Support License -- for use only to support products interfaced to

MathWorks software under terms specified in your company's restricted use license agreement.

>> vid = videoinput('gige', 1, 'Mono8');

>> src = getselectedsource(vid);

>> src.PacketSize = 9014;

>> src.PacketDelay= 50000;

ft >>
```

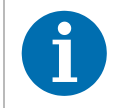

When using jumbo frames for the **Packet Size** camera parameter, i.e., values above 1500 Byte, make sure that your network adapter supports that value. Otherwise, image acquisition may fail.

Increasing the **Packet Delay** camera parameter, may reduce the camera's resulting maximum acquisition frame rate.

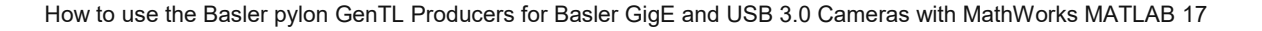

For more information about troubleshooting GigE Vision cameras in MATLAB, refer to the following documents:

- MATLAB GigE Vision Quick Start Configuration Guide: <u>https://www.mathworks.com/matlabcentral/answers/uploaded\_files/41167/GigEVisionQuickStart.pdf</u>
- MATLAB FAQ: <u>https://de.mathworks.com/matlabcentral/answers/91834-how-do-i-calculate-the-packet-delay-for-a-gige-vision-camera-to-prevent-dropped-frames</u>

### 6.2.2 Troubleshooting Using the Basler pylon Camera Software Suite

The Basler pylon Camera Software Suite offers the following tools: pylon Viewer, pylon GigE Bandwidth Manager and pylon IP Configurator.

If you need help using these tools, contact your local Basler Customer Service Team (www.baslerweb.com).

# **Revision History**

| Document Number | Date       | Changes                                                                                                    |
|-----------------|------------|----------------------------------------------------------------------------------------------------|
| AW00134301000   | 4 Feb 2015 | Initial release version of this document.                                                                                                    |
| AW00134302000   | 6 Nov 2017 | Updated the document to reflect the use of MATLAB R2017a.<br>Updated the document to reflect the use of pylon 5.0.11.<br>Added Chapter 5 to reflect the operation of GigE Vision cameras<br>with MATLAB.<br>Added Chapter 6.2 to reflect the troubleshooting of GigE Vision<br>cameras. |
| AW00134303000   | 6 Nov 2017 | Corrected a typo.                                                                                                    |

**TU Bibliothek** Die approbierte gedruckte Originalversion dieser Diplomarbeit ist an der TU Wien Bibliothek verfügbar <sup>WIEN</sup> <sup>vour knowledge hub</sup> The approved original version of this thesis is available in print at TU Wien Bibliothek.

### Anhang 5: Bedienungsanleitung

Schritte zum durchführen einer automatisierten Messung:

- 1. Im "Hardware Setup" Tab verbinden und testen der Hardware
- 2. Referenzieren des Linearschlittens
- 3. Im "Automated Measurement" Tab einstellen des Messgitters
- 4. Nach starten der automatisierten Messung dem Anweisungen des Programms folgen
- 5. Messdaten abspeichern (Messdaten werden automatisch im "Configure Evaluation" Tab geladen)
- 6. Einstellen der Auswertungsparameter
- 7. Das Zentrum des Strahls mit dem Guess Beamarea Button markieren
- 8. Starten der Auswertung
- 9. Sollte die Auswertung abbrechen ist meistens die Hintergrundkorrektur der Grund
- 10. Ist die Auswertung abgeschlossen werden die ausgewerteten Messdaten automatisch in den "Evaluation Result" Tab geladen

Schritte zum durchführen einer Livemessung:

- 1. Im "Hardware Setup" Tab verbinden und testen der Hardware
- 2. Referenzieren des Linearschlittens
- 3. Über die Kontrollfelder im "Hardware Setup" Tab Linearschlitten an gewünschte Position verfahren
- 4. Im "Live Measurement" Tab ein Probebild des Strahlprofils machen (Trigger Image Button)
- 5. Das Zentrum des Strahls mit dem Guess Beamarea Button markieren
- 6. Einstellen der Auswertungsparameter
- 7. Hintergrund messen mit dem Measure Background Button (dafür muss der Laserstrahl abgeblockt werden)
- 8. Starten der Livemessung über den Toggle Button Start/Stop Live Measurement

## Literatur

- [1] Joachim Grehn, Gerd Harbeck, Peter Wessels. *PSSC Physik.* 2. Aufl. Friedr. Vieweg + Sohn . Braunschweig, 1974.
- [2] Jürgen Eichler, Hans Joachim Eichler. Laser, Bauformen, Strahlführung, Anwendungen. 3. Aufl. Springer-Verlag, 1998.
- [3] Chunlei Guo, Subhash Chandra Singh. Handbook of Laser Technology and Applications.2. Aufl. CRC Press, 2021.
- [4] Peter Adams. "Die Strahlqualität von Lasern". In: Laser Technik Journal 1.2 (Okt. 2004), S. 63–66.
- [5] Norman Hodgson, Horst Weber. Laser Resonators and Beam Propagation. 2. Aufl. Springer-Verlag, 2005.
- [6] Claude Rullière. Femtosecond Laser Pulses. 2. Aufl. Springer Science+Business Media, Inc, 2003.
- [7] Pulse-Compression. 2022. URL: http://www.swampoptics.com/pulse-compression.html. zugegriffen am: 23.02.2022.
- [8] Laser und Laseranlagen Pr
  üfverfahren f
  ür Laserstrahlabmessungen, Divergenzwinkel und Beugungsmaßzahlen – Teil 1: Stigmatische und einfach astigmatische Strahlen (ISO 11146-1:2005); Deutsche Fassung EN ISO 11146-1:2005. Norm. Apr. 2005.
- [9] Laser und Laseranlagen Pr
  üfverfahren f
  ür Laserstrahlabmessungen, Divergenzwinkel und Beugungsmaßzahlen - Teil 3: Intrinsische und geometrische Laserstrahlklassifizierung und propagation sowie Details der Pr
  üfverfahren. Norm. Feb. 2004.
- [10] Datenblatt Thorlabs PS908. 2021. URL: https://www.thorlabs.com/newgrouppage9.cfm? objectgroup\_id=142. zugegriffen am: 20.10.2021.
- [11] Unbeschichtetes rechtwinkliges Prisma Thorlabs PS908. 2021. URL: https://www.thorlabs.com/images/GuideImages/3765\_PS908\_SG.jpg. zugegriffen am: 12.10.2021.
- [12] Übertragungskurve von unbeschichteten BK7. 2021. URL: https://www.thorlabs.com/ images/TabImages/Uncoated\_N-BK7\_Transmission\_780.gif.zugegriffen am: 12.10.2021.
- [13] Datenblatt ND-Filter (Thorlabs NE40B-B, NE50B-B). 2021. URL: https://www.thorlabs. com/newgrouppage9.cfm?objectgroup\_id=6273. zugegriffen am: 12.10.2021.
- [14] Bild ND-Filter (Thorlabs NE40B-B, NE50B-B). 2021. URL: https://www.thorlabs.com/ images/large/24280-lrg.jpg. zugegriffen am: 12.10.2021.
- [15] Übertragungskurven für OD 2.0 OD 6.0. 2021. URL: https://www.thorlabs.com/images/ TabImages/B\_ND\_Filters\_Transmission\_26\_G1-350.gif. zugegriffen am: 12.10.2021.
- [16] Datenblatt Schrittmotor Sanyo Denki 103H5205-5240. 2021. URL: https://docs.rs-online. com/9f7b/0900766b813b30f6.pdf. zugegriffen am: 20.10.2021.
- Bild Schrittmotor Sanyo Denki 103H5205-5240. 2021. URL: https://docs.rs-online.com/ 9f7b/0900766b813b30f6.pdf. zugegriffen am: 20.10.2021.
- [18] Momentenverlauf Sanyo Denki 103H5205-5240. 2021. URL: https://docs.rs-online.com/ 9f7b/0900766b813b30f6.pdf. zugegriffen am: 20.10.2021.

### Literatur

- [19] Arduino UNO Rev3. 2021. URL: https://store.arduino.cc/products/arduino-unorev3?selectedStore=eu. zugegriffen am: 20.10.2021.
- [20] Bild Arduino UNO Rev3. 2021. URL: https://cdn.shopify.com/s/files/1/0506/ 1689/3647/products/A000079\_03.front\_710x467.jpg?v=1615307638. zugegriffen am: 20.10.2021.
- [21] Arduino UNO Rev3. 2021. URL: https://store.arduino.cc/products/arduino-motor-shield-rev3?selectedStore=eu.zugegriffen am: 20.10.2021.
- [22] Bild Arduino UNO Rev3. 2021. URL: https://cdn.shopify.com/s/files/1/0506/ 1689/3647/products/A000079\_03.front\_710x467.jpg?v=1615307638. zugegriffen am: 20.10.2021.
- [23] Datenblatt Basler ace GigE acA1300-60gmNIR. 2021. URL: https://docs.baslerweb.com/ aca1300-60gmnir. zugegriffen am: 20.10.2021.
- [24] Bild Basler ace GigE acA1300-60gmNIR. 2021. URL: https://docs.baslerweb.com/ images/image-ace-gige-mono.jpg. zugegriffen am: 12.10.2021.